# Manual do Usuário Módulo SES Client

0

0 0

0 0

0 0

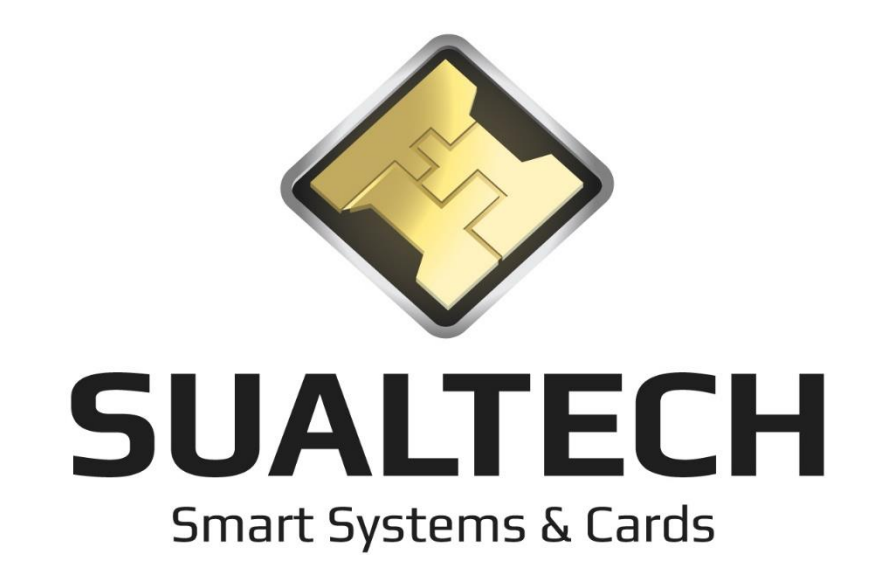

# Fale com a Sualtech

Endereço: Rua Américo Brasiliense, 965 – Chácara Santo Antônio – São Paulo – SP – CEP: 04715-003

Telefone: (11) 5184.0809

Fax: (11) 5184.0809

Nosso Site: www.sualtech.com.br

E-mails:

Sualtech: <a href="mailto:sualtech.com.br">sualtech.com.br</a>

Comercial: comercial@sualtech.com.br

Suporte: <a href="mailto:suporte@sualtech.com.br">suporte@sualtech.com.br</a>

| FALE COM A SUALTECH                          |    |
|----------------------------------------------|----|
| OBJETIVOS                                    | 7  |
| APRESENTANDO O SES CLIENT                    | 7  |
| EFETUANDO LOGIN NO SISTEMA                   | 7  |
| TELA PRINCIPAL DO MÓDULO CLIENTE             | 9  |
|                                              | 10 |
| IMENU SUSPENSO<br>Barra de Atalho            |    |
|                                              |    |
|                                              |    |
|                                              |    |
| Modo de Edição                               |    |
| MODO DE LISTA                                |    |
|                                              |    |
|                                              |    |
| OUTRAS FUNÇOES                               |    |
| BUSCA                                        |    |
| IMPRESSAU                                    |    |
| APRESENTANDO O MENU ARQUIVO                  |    |
| SAIR                                         |    |
| APRESENTANDO O MENU UTILITÁRIOS              |    |
| Configurações Globais                        |    |
| Configurações Locais                         |    |
| GRUPOS DE OPERADORES                         |    |
| Áreas / Departamentos / Turmas / Rotas       |    |
| Operações no Controle Remoto de Equipamentos |    |
| Módulos de Acesso                            |    |
| Operadores do Sistema                        |    |
| CADASTRO DE PERFIL PARA GRUPO DE OPERADORES  |    |
| Módulos do Sistema                           |    |
| EFETUAR LOGOFF                               |    |
| CALCULADORA                                  |    |
| Painel de Controle                           |    |
| Parâmetros do SES                            |    |
| Chaves do Mifare                             |    |
| APRESENTANDO O MENU CADASTRO                 |    |
| Unidades de Ensino                           |    |
| Centro de Custo                              |    |
| DEPARTAMENTOS                                |    |
| Cargos                                       |    |
| Funcionários                                 |    |
| Dados Adicionais para Acesso                 |    |
| Horários de Acesso                           |    |
| ÁREAS DE ACESSO                              |    |
| ÁREAS DO SUPERVISOR                          |    |
| GRAVAÇÃO DE CARTÃO E GERENCIAR CREDENCIAIS   |    |
| Empresas Prestadoras de Serviços             |    |
| Prestadores                                  |    |
| Dados Adicionais para Acesso                 |    |
| Horários de Acesso                           |    |
| ÁREAS DE ACESSO                              |    |
| GRAVAÇÃO DE CARTÃO E GERENCIAR CREDENCIAIS   |    |
| TURMAS / CLASSES                             |    |
| Alunos                                       |    |
| Dados Adicionais para Acesso                 |    |
| Horários de Acesso                           |    |
| Áreas de Acesso                              |    |
| GRAVAÇÃO DE CARTÃO E GERENCIAR CREDENCIAIS   |    |

| PADRÃO DE HORÁRIO DE ACESSO<br>PADRÃO DE ÁREAS DE ACESSO<br>PERFIL DE ACESSO<br>LEITOS<br>COMPUTADORES<br>GRUPO DE TURMAS<br>PROCEDIMENTOS<br>PROCEDIMENTOS<br>PRESENTANDO O MENU CONTROLE DE PRESENÇA<br>CADASTROS DE EVENTOS<br>ASSOCIAR CARTÃO AO EVENTO<br>COLETA DE CONTROLE DE PRESENÇA<br>CONSULTA DAS PRESENÇAS<br>COLETA DE CONTROLE FRETADO |        |
|----------------------------------------------------------------------------------------------------|--------|
| PADRÃO DE ÁREAS DE ACESSO                                                                                                    |        |
| PERFIL DE ACESSO<br>LEITOS<br>COMPUTADORES<br>GRUPO DE TURMAS<br>PROCEDIMENTOS<br>PRESENTANDO O MENU CONTROLE DE PRESENÇA<br>CADASTROS DE EVENTOS<br>ASSOCIAR CARTÃO AO EVENTO<br>COLETA DE CONTROLE DE PRESENÇA<br>CONSULTA DAS PRESENÇAS<br>COLETA DE CONTROLE FRETADO                                                                              |        |
| LEITOS                                                                                                    |        |
| COMPUTADORES<br>GRUPO DE TURMAS<br>PROCEDIMENTOS<br>PRESENTANDO O MENU CONTROLE DE PRESENÇA<br>CADASTROS DE EVENTOS<br>ASSOCIAR CARTÃO AO EVENTO<br>COLETA DE CONTROLE DE PRESENÇA<br>CONSULTA DAS PRESENÇAS<br>COLETA DE CONTROLE FRETADO                                                                                                    |        |
| GRUPO DE TURMAS<br>PROCEDIMENTOS<br>PRESENTANDO O MENU CONTROLE DE PRESENÇA<br>CADASTROS DE EVENTOS<br>ASSOCIAR CARTÃO AO EVENTO<br>COLETA DE CONTROLE DE PRESENÇA<br>CONSULTA DAS PRESENÇAS<br>COLETA DE CONTROLE FRETADO                                                                                                    |        |
| PROCEDIMENTOS<br>PRESENTANDO O MENU CONTROLE DE PRESENÇA<br>CADASTROS DE EVENTOS<br>ASSOCIAR CARTÃO AO EVENTO<br>COLETA DE CONTROLE DE PRESENÇA<br>CONSULTA DAS PRESENÇAS<br>COLETA DE CONTROLE FRETADO                                                                                                    |        |
| PRESENTANDO O MENU CONTROLE DE PRESENÇA<br>CADASTROS DE EVENTOS<br>Associar Cartão ao Evento<br>Coleta de Controle de Presença<br>Consulta das Presenças<br>Coleta de Controle Fretado                                                                                                    |        |
| CADASTROS DE EVENTOS<br>Associar Cartão ao Evento<br>Coleta de Controle de Presença<br>Consulta das Presenças<br>Coleta de Controle Fretado                                                                                                    |        |
| CADASTROS DE EVENTOS.<br>ASSOCIAR CARTÃO AO EVENTO.<br>COLETA DE CONTROLE DE PRESENÇA<br>CONSULTA DAS PRESENÇAS<br>COLETA DE CONTROLE FRETADO                                                                                                    | •••••• |
| ASSOCIAR CARTÃO AO EVENTO<br>Coleta de Controle de Presença<br>Consulta das Presenças<br>Coleta de Controle Fretado                                                                                                    |        |
| Coleta de Controle de Presença<br>Consulta das Presenças<br>Coleta de Controle Fretado                                                                                                    |        |
| Consulta das Presenças<br>Coleta de Controle Fretado                                                                                                    |        |
| COLETA DE CONTROLE FRETADO                                                                                                    |        |
|                                                                                                    |        |
| Consulta das Presenças Fretado                                                                                                    |        |
| Agenda Salas                                                                                                    |        |
| COLETA CINFOTEC                                                                                                    |        |
| Presença CINFOTEC                                                                                                    |        |
| PRESENTANDO O MENU MOEDEIRO ELETRÔNICO                                                                                                    |        |
| ENTENDENDO O FUNCIONAMENTO DOS RESTAURANTES E CATEGORIAS DE FUNCIONAMENTO                                                                                                    |        |
| Restaurante em Modo Categoria                                                                                                    |        |
| ENTENDENDO PRÉ-PAGO E PÓS-PAGO                                                                                                    |        |
| CATEGORIAS                                                                                                    |        |
| CONTINGÊNCIA DO RESTAURANTE                                                                                                    |        |
| ΑΕΙ ΔΤΌΡΙΟς                                                                                                    |        |
| Μωριείς ας δώ ότε σωρία βάβα Ηωρά Ευτρά ε Ρι αντδώ                                                                                                    |        |
| Entrada Manual de Refeições                                                                                                    |        |
| TRANSEEDÊNCIA DE SAI DO                                                                                                    |        |
| Γλανσι εκεινομά δε σαεδο                                                                                                    |        |
| CADASTRO DAS ESTAÇÕES DE RECARGA                                                                                                    |        |
| ίνιονη υπάχαο das estações de necanda                                                                                                    |        |
| CONSULTA RETIRADAS DA ESTAÇÃO DE RECARGA                                                                                                    |        |
| CONSULIA OPERAÇÕES DE CREDITO                                                                                                    |        |
| RELATORIOS VALORES ARRECADADOS                                                                                                    |        |
| RELATORIO VALORES CONSUMIDOS CONGRESSO                                                                                                    |        |
| OPERAÇÕES DO CAIXA                                                                                                    |        |
| RESENTANDO O MENU PROCESSOS                                                                                                    | •••••• |
| Consultas Gerais                                                                                                    |        |
|                                                                                                    | •••••  |
| MOTIVOS PARA EMISSÃO DE CARTÕES PROVISÓRIOS                                                                                                    |        |
| Emissão de Cartões Provisórios                                                                                                    |        |
| Ler Cartão                                                                                                    |        |
| Inicializador de Cartões                                                                                                    |        |
| Correção de Dados do Cartão                                                                                                    |        |
| BAIXA EM CARTÕES COM CHIP DEFEITUOSO                                                                                                    |        |
| BAIXA EM CARTÕES DE VISITANTES                                                                                                    |        |
| Emissão de Cartão para Alunos Ingressantes                                                                                                    |        |
| Transferência de Saldo para Alunos Ingressantes                                                                                                    |        |
| Associação de Perfil de Acesso                                                                                                    |        |
| Associação de Categoria                                                                                                    |        |
| Associação de Área de Acesso                                                                                                    |        |
| AGRUPAMENTO DE TURMAS                                                                                                    |        |
| GRAVAÇÃO DE CARTÕES EM LOTE                                                                                                    |        |
| αιστρασδό de Οδιτο de Validade                                                                                                    |        |
| $σ_{\text{L}}$ δ σ σ σ σ σ σ σ σ σ σ σ σ σ σ σ σ σ σ                                                                                                    |        |
| ι πρισκιώ σε ινιακυαγώες<br>Ρεσιρερισία σε Ρισστές σε Ρεσε                                                                                                    |        |
| NELUPERAÇAU DE MALUIES DE NEDE                                                                                                    |        |
| INIPUKIALAU E EXPUKIALAU                                                                                                    |        |
|                                                                                                    |        |
| RESENTANDO O MENU RELATÓRIOS                                                                                                    |        |

| Consulta do Registro dos Visitantes HC                                               |            |
|--------------------------------------------------------------------------------------|------------|
| Consulta de Eventos dos Leitores                                                     |            |
| Consulta de Log de Operações                                                         |            |
| Localizar Usuário – Funcionários / Prestadores de Serviço / Alunos / Visitantes      |            |
| Relatório de Funcionários / Prestadores de Serviço / Alunos                          |            |
| Relatório de Visitantes                                                              |            |
| Relatório de Quantidade de Visitas                                                   |            |
| Relatório de Visitas por Número Externo do Cartão                                    |            |
| Relatório Empréstimo de Computadores                                                 |            |
| Relatório de Cartões Cancelados                                                      |            |
| Relatório de Cartões Alterados                                                       |            |
| Relatório de Cartões Emitidos                                                        |            |
| Relatório de Cartões Liberados/Bloqueados                                            |            |
| Relatório sobre Cartões Provisórios - Funcionários / Prestadores de Serviço / Alunos |            |
| Relatório sobre Cartões A Vencer                                                     |            |
| Relatório de Acesso Remoto dos Equipamentos                                          |            |
| Relatório de Tarefas Executadas                                                      |            |
| Relatório de Tarefas de Integração                                                   |            |
| Relatório de Áreas de Acesso                                                         |            |
| Relatório de Acesso Especial                                                         |            |
| Relatório de Agrupamento de Turmas                                                   |            |
| Relatórios de Áreas x Procedimentos                                                  |            |
|                                                                                      |            |
| APRESENTANDO O MENU CONTROLE DE ACESSO                                               |            |
| Áreas de Acesso                                                                      |            |
| EQUIPAMENTOS DE ACESSO                                                               |            |
| EQUIPAMENTOS DE ACESSO - PERIFÉRICOS                                                 |            |
| EQUIPAMENTOS DE ACESSO – HORÁRIOS PARA ACESSO LIBERADO                               |            |
| CONFIGURAÇÕES DOS EQUIPAMENTOS                                                       |            |
| Rotas de Acesso de Visitantes                                                        |            |
| CONTROLE REMOTO DOS EQUIPAMENTOS                                                     |            |
| CONTROLE REMOTO DOS EQUIPAMENTOS -> COMANDOS                                         |            |
| CONTROLE REMOTO DOS FOUIPAMENTOS -> OUTROS ATALHOS                                   |            |
|                                                                                      | 193        |
| CONFIGURAÇÕES DE EVENTOS DE ACESSO.                                                  |            |
|                                                                                      | 196        |
| Γονείμα δε γτατύς το Γομινιζαζδο                                                     | 190<br>197 |
| CONSULTA LOG SERVER TASK                                                             | 198        |
|                                                                                      | 190        |
|                                                                                      | 200        |
|                                                                                      | 200        |
| ASSOCIAR AREA & FROCEDIMENTO                                                         | 201        |
| DIOMETRIA                                                                            |            |
| APRESENTANDO O MENU MANUTENÇÃO                                                       |            |
|                                                                                      | 204        |
| Οκθεινί θε σεκνίζο                                                                   | 204        |
|                                                                                      |            |
| CONSULTA RELATORIOS                                                                  |            |
| APRESENTANDO O MENU VISITANTE                                                        |            |
|                                                                                      | 200        |
|                                                                                      |            |
|                                                                                      |            |
| AGENDA DE VISITAS                                                                    |            |
| VISITAS                                                                              |            |
| VISITAS HC                                                                           |            |
| AUTORIZAÇÃO ESPECIAL                                                                 |            |
| PRESENTANDO O MENU JANELAS                                                           |            |
| APRESENTANDO O MENU HELP                                                             |            |
| Sobre                                                                                |            |
| Solicitar Assistência Remota                                                         |            |
| ABRIR O MANUAL EM PDF                                                                |            |
| ~ ~                                                                                  |            |
| ATUALIZAÇAO DE VERSOES                                                               |            |
|                                                                                      |            |

| INSTALAÇÃO DO SES_CLIENT COM BANCO POSTGREE                |     |
|------------------------------------------------------------|-----|
| Instalação do Stunnel                                      |     |
| INSTALAR O DRIVE DO POSTGREE PARA CONEXÃO VIA ODBC         |     |
| CONFIGURAR O ADMINISTRADOR DE DADOS ODBC (32 BITS)         |     |
| INSTALANDO O SES_CLIENT                                    |     |
| CONFIGURAR O BDE ADMINISTRADOR                             |     |
| PROCEDIMENTOS PARA LIBERAR ACESSO NAS ÁREAS RESTRITAS      | 230 |
| Autorizar o usuário acessar a nova área (Individual)       |     |
| AUTORIZAR O USUÁRIO ACESSAR A NOVA ÁREA (PROCESSO EM LOTE) |     |
| GRAVAÇÃO DOS CARTÕES MODIFICADOS:                          |     |
| NOTAS DE VERSÃO                                            |     |
| Versão 2.3.6                                               |     |

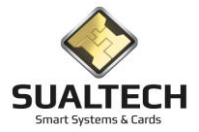

## **Objetivos**

O objetivo deste documento é apresentar as rotinas que compõe o Módulo Cliente do Sistema de Controle de Acesso, demonstrando como navegar em sua estrutura de menus de opções, a fim de possibilitar a realização de todas as tarefas disponibilizadas.

O Módulo Cliente pode ser executado em qualquer microcomputador interligado a rede que lhe permita acessar o Servidor de Comunicação e o Banco de Dados.

O Módulo Cliente é responsável pela interface entre o operador/usuário, o Banco de Dados e os vários arquivos de configuração do Sistema de Controle de Acesso.

### Apresentando o SES Client

Neste manual, veremos a forma de ativar o Módulo Cliente para um Operador autorizado e como utilizar as várias barras de ferramentas e botões de atalho disponibilizados no Sistema de Controle de Acesso.

Observe que em muitos casos, conforme detalharemos a seguir, o mesmo efeito pode ser obtido utilizando-se diferentes formas de ativação. Esta metodologia de acesso foi adotada para possibilitar uma maior liberdade de operação, oferecendo uma forma de trabalho que mais se aproxime às características pessoais de cada Operador.

## Efetuando Login no Sistema

Para iniciar uma sessão em qualquer terminal onde o Módulo Cliente do Sistema de Controle de Acesso tenha sido disponibilizado, basta que o Operador dê um duplo clique com o botão esquerdo do mouse no ícone "SES Client", conforme desenho abaixo, que estará disponibilizado na tela de trabalho do Windows:

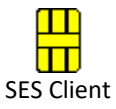

Esta ativação também poderá ser realizada através do menu "Iniciar", entrando na opção "Programas", "SES", "SES Client".

A tela de apresentação surgirá, conforme ilustrado abaixo, informando que o programa está sendo carregado no computador.

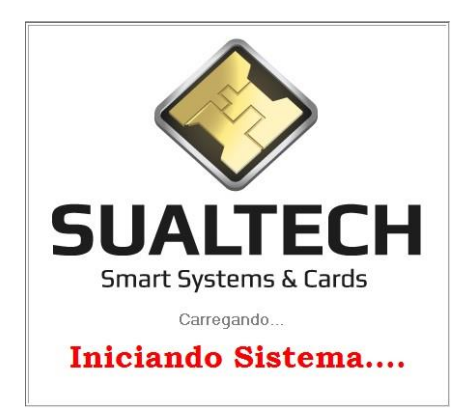

Após alguns segundos será apresentada a Tela de Login do Sistema. Nesta tela o Operador deverá digitar no campo "Usuário" sua identificação no Sistema de Controle de Acesso. Esta identificação será fornecida pelo Administrador do Sistema e deverá ser única.

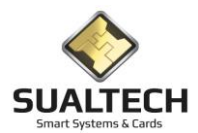

Manual do Usuário - Módulo SES Client

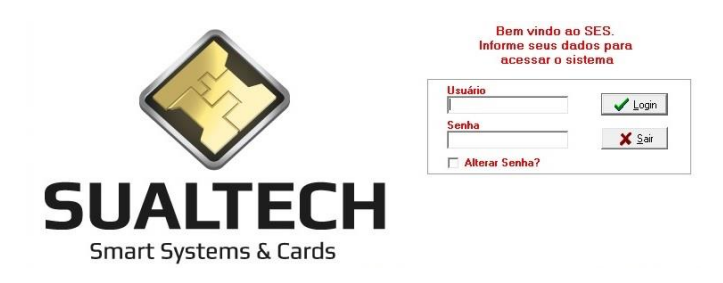

#### ATENÇÃO: Após a instalação do sistema existe apenas um usuário cadastrado com os dados abaixo: Usuário: ADM Senha: Sualtech1 Esta senha deverá ser modificada no primeiro uso

Em seguida, passando para o campo "Senha", digite sua senha de acesso. Esta senha é pessoal, secreta e deverá ser alterada periodicamente para evitar o conhecimento e o uso indevido por terceiros. Após clicar no botão "OK" para entrar no Módulo Cliente.

A qualquer momento a operação de abertura de Sessão pode ser abortada clicando-se no botão "Cancelar".

Estes dois campos, "Usuário" e "Senha", são sensíveis a letras minúsculas ou maiúsculas, assim, por exemplo, os nomes: Joao123, JOAO123 ou joao123, não são idênticos para o Sistema.

Se o Operador não estiver cadastrado ou a senha informada for incorreta, uma mensagem de erro surgirá e a operação será cancelada. Caso contrário, será exibida a Tela Principal do Módulo Cliente. Existe um limite para tentativas de login caso ultrapasse o valor definido no sistema o acesso deste usuário fica bloqueado.

Para alterar sua senha de acesso, basta marcar a opção "Alterar Senha". Neste caso ao clicar sobre o botão "OK", antes de abrir a sessão, é apresentada a tela abaixo, onde é permitida a digitação da nova senha.

| Digite a Nova Senha   |              |
|-----------------------|--------------|
|                       | ✓ <u>о</u> к |
| Fonfirme a Nova Senha | 🗙 Cancela    |

Por segurança, é solicitada a confirmação da nova senha e caso seja encontrada diferença entre os dois campos digitados uma mensagem de erro é exibida e nova operação de alteração é iniciada. Para concluir a troca da senha tecle no botão "OK". O botão "Cancela" anula a operação de troca de senha.

No primeiro login do Operador ele será obrigado a modificar a senha para que o responsável pelo cadastro não tenha ciência de sua senha. Será apresentada a mensagem abaixo e após o OK o Operador será direcionado para o processo de mudança de senha apresentado anteriormente.

| SES Client                     |               | ×                              |
|--------------------------------|---------------|--------------------------------|
| Esta é a primeira vez que você | efetua login. | Você precisa trocar sua senha! |
|                                | ОК            |                                |

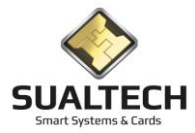

# Tela Principal do Módulo Cliente

Após a abertura de sessão no Módulo Cliente, conforme visto em Login, será aberta a Tela Principal do Sistema, veja reprodução abaixo, onde o Operador terá disponíveis todos os menus e opções para as funções do Sistema, que seu nível de autorização lhe permita executar. Este nível de autorização é individual e definido pelo Administrador do Sistema.

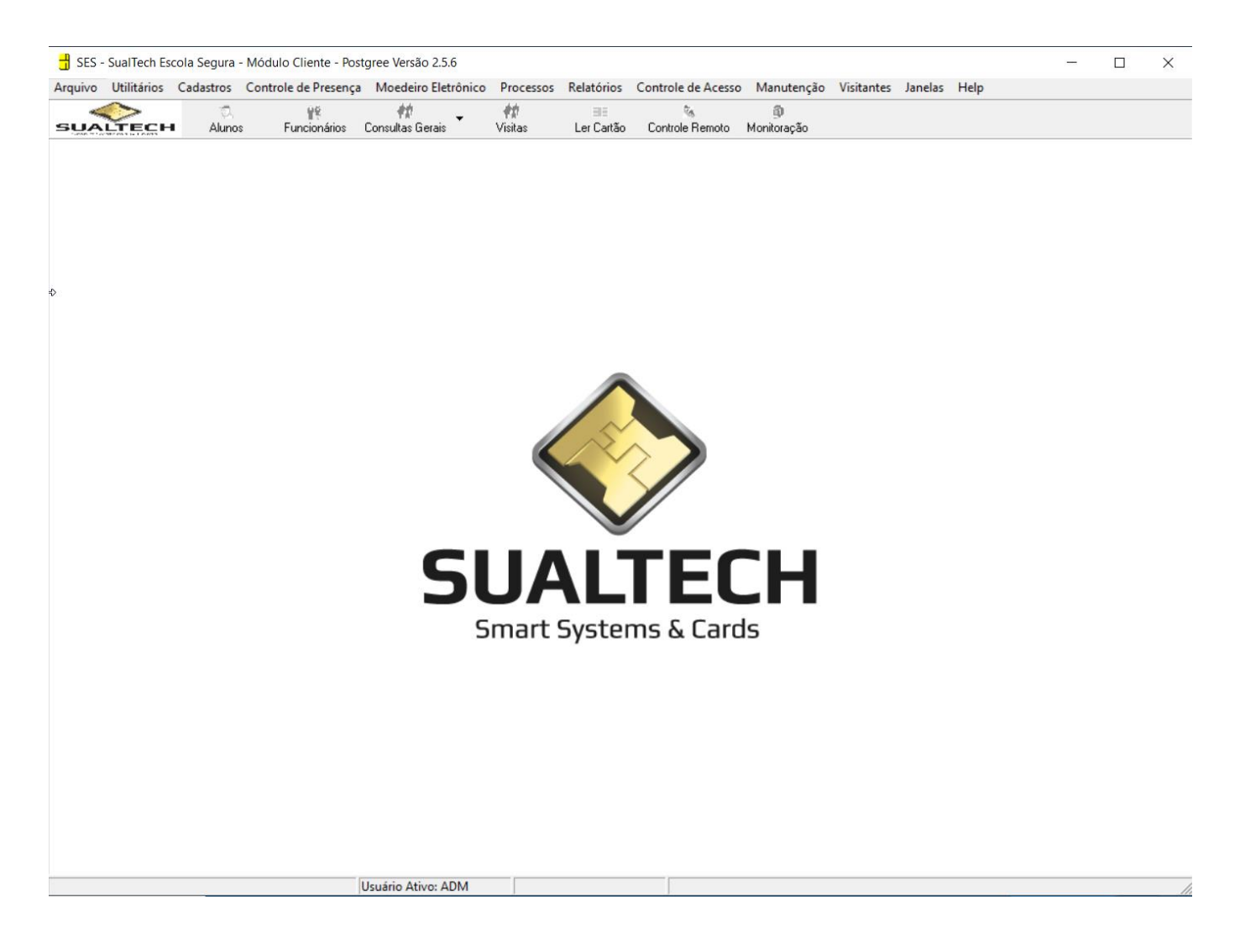

Na Tela Principal, o Operador terá a sua disposição o Menu Suspenso, a Barra de Atalho e as Barras de Ferramentas para acessar as funções desejadas, desde que, esta operação seja autorizada pelo seu nível de acesso.

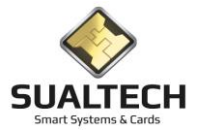

#### Menu Suspenso

Todas as funções do sistema podem ser facilmente acessadas pelo Operador através do Menu Suspenso localizado na parte superior da tela, logo abaixo da identificação do Sistema e os botões universais de "Minimizar", "Restaurar Janela" / "Maximiza Janela" e "Fechar".

| 🕂 SES · | - SualTech Es | cola S    | Segura - Módulo Cliente - Post | gree Versão 2.5.6   |              |                                         |                      |                  |            |         |      | - | $\times$ |
|---------|---------------|-----------|--------------------------------|---------------------|--------------|-----------------------------------------|----------------------|------------------|------------|---------|------|---|----------|
| Arquivo | Utilitários   | Cad       | astros Controle de Presença    | Moedeiro Eletrônico | Processos    | Relatórios                              | Controle de Acesso   | Manutenção       | Visitantes | Janelas | Help |   |          |
| sua     |               | 8         | Unidade de Ensino              | ultas Gerais 👻      | 👘<br>Visitas | ≡≡<br>Ler Cartão                        | 🐜<br>Controle Remoto | 創<br>Monitoração |            |         |      |   |          |
|         |               | -         | Centros de Custo               |                     |              |                                         |                      |                  |            |         |      |   |          |
|         |               | 4         | Departamentos                  |                     |              |                                         |                      |                  |            |         |      |   |          |
|         |               | æ         | Cargos                         |                     |              |                                         |                      |                  |            |         |      |   |          |
|         |               | <b>99</b> | Funcionários                   |                     |              |                                         |                      |                  |            |         |      |   |          |
|         |               | <b>#</b>  | Prestadoras de Serviço         |                     |              |                                         |                      |                  |            |         |      |   |          |
|         |               | ٠         | Prestadores de Serviço         |                     |              |                                         |                      |                  |            |         |      |   |          |
|         |               | œ         | Turmas/Classes                 |                     |              |                                         |                      |                  |            |         |      |   |          |
|         |               | 氡         | Alunos                         |                     |              |                                         |                      |                  |            |         |      |   |          |
|         |               | 7         | Dias Não-Úteis                 |                     |              |                                         |                      |                  |            |         |      |   |          |
|         |               | Ð         | Padrão de Áreas de Acesso      |                     |              |                                         |                      |                  |            |         |      |   |          |
|         |               | Θ         | Padrão de Horário de Acesso    |                     |              | ~~~~~~~~~~~~~~~~~~~~~~~~~~~~~~~~~~~~~~~ |                      |                  |            |         |      |   |          |
|         |               | ₩         | Perfil de Acesso               |                     |              |                                         |                      |                  |            |         |      |   |          |
|         |               | 1         | Leitos                         |                     |              |                                         | //                   |                  |            |         |      |   |          |
|         |               | 22        | Computadores                   | •                   |              |                                         |                      |                  |            |         |      |   |          |
|         |               | œ         | Grupo de Turmas                |                     |              |                                         | TEC                  |                  |            |         |      |   |          |
|         |               | ť         | Procedimento                   | 5                   | JA           | ۱L                                      | IEL                  |                  |            |         |      |   |          |
|         |               |           |                                |                     |              |                                         |                      |                  |            |         |      |   |          |
|         |               |           |                                | 5                   | mart         | Syste                                   | ms & Lard            | 15               |            |         |      |   |          |
|         |               |           |                                |                     |              |                                         |                      |                  |            |         |      |   |          |

Ao se passar o ponteiro do mouse sobre um dos botões do Menu Suspenso, este se destacará e clicando-se sobre ele, haverá uma indicação visual simulando o pressionamento do botão e a abertura do menu de opções, logo abaixo do botão ativado.

Da mesma forma ao passar pelas opções do menu secundário com o ponteiro do mouse, há uma indicação visual da opção sendo selecionada, para efetivar a seleção, basta clicar sobre ela.

Algumas opções dos menus secundários podem ser acessadas utilizando-se a tecla <ALT> + a tecla indicada na opção do menu que deseja acessar. Por exemplo, teclando-se <ALT> + F4, o operador encerra o programa a qualquer momento.

#### Barra de Atalho

Logo abaixo do Menu Suspenso, aparece a Barra de Atalho, com os módulos mais usados.

| 🔒 SES - | SualTech Es | cola Segura   | - Módulo Cliente - Post | gree Versão 2.5.6       |              |                  |                      |             |            |         |      | - | × |
|---------|-------------|---------------|-------------------------|-------------------------|--------------|------------------|----------------------|-------------|------------|---------|------|---|---|
| Arquivo | Utilitários | Cadastros     | Controle de Presença    | Moedeiro Eletrônico     | Processos    | Relatórios       | Controle de Acesso   | Manutenção  | Visitantes | Janelas | Help |   |   |
| SUA     |             | اری<br>Aluno: | s Funcionários          | 🗰<br>Consultas Gerais 👻 | 📫<br>Visitas | ≡≣<br>Ler Cartão | 🗞<br>Controle Remoto | Monitoração |            |         |      |   |   |

Estes botões da Barra de Atalho têm as mesmas funções das opções homônimas existentes no Menu Suspenso e para ativar as funções de cada botão basta clicar com o mouse sobre ela.

Ao se passar o ponteiro do mouse sobre um dos botões da Barra de Atalhos, este se destacará, e clicando-se sobre ele, haverá uma indicação visual simulando o pressionamento do botão.

No caso de o Operador não possuir autorização para ativar determinada opção da Barra de Atalho, o botão ficará com detalhes na cor preta indicando visualmente que esta opção está desabilitada.

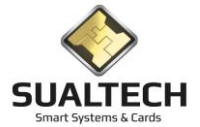

### Barra de Ferramentas

A Barra de Ferramentas oferece várias opções para a manipulação dos dados dos registros do Sistema, permitindo a navegação, edição, busca e impressão das informações.

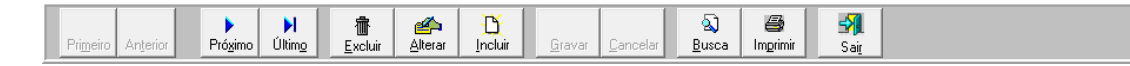

Os botões são agrupados de acordo com a finalidade: botões de navegação, edição, gravação, busca/impressão e saída/ajuda.

# Modos de Visualização

Apresentamos os Modos de Visualização no Sistema todas as telas de cadastros possuem duas formas de visualização: Modo de Edição e Modo de Lista.

Observe que estes modos de apresentações podem ser exibidos em duas telas independentes acionadas, através dos "orelhas" ou "abas" na parte superior e identificada como: "Edição", para o Modo de Edição e "Lista" para o Modo Lista, ou conjugados em uma única tela, caso a quantidade de dados tratados assim o permita.

#### Modo de Edição

Neste Modo de Visualização é exibido apenas um registro por vez. A Barra de Ferramentas que permite a manipulação dos registros é disponibilizada na parte inferior da tela. Ao se usar as facilidades da Barra de Ferramentas, pode-se avançar ou recuar pelo arquivo exibindo-se sequencialmente os registros existentes. Também é possível a inclusão, alteração ou exclusão de registros.

| - SES - SualTech Escola Segura - Módulo Cliente - Postgree Versão 2.5.6 —                                                                                                    | ٥               | ×       |
|----------------------------------------------------------------------------------------------------|-----------------|---------|
| Arquivo Utilitanos Cadastros Controle de Presença Modeairo Letronico Processos Relatorios Controle de Acesso Manutenção Visitantes Janeias Heip                                                                                                    |                 |         |
| SUACTECH       Alunos       Funcionários         Cadastro de Funcionário       Edição       Leta         Matricula       Funcionário         203209905       [ZILDA M P SILVA         Data do Cadastro       Documento       Data de Validade         1700/2020       []       []         Departamento       Cargo         ADMINISTRAÇÃO |                 |         |
| Status       Apeldo         Ativo       Image: Compa / Afastamento         Demitido       Núm. Externo         Deter Número do Cartão       Image: Cartão         Dibter Número do Cartão       Image: Cartão         2       2                                                                                                    |                 |         |
| Horários Autorizados 🕘 Áreas de Acesso Especial 💽 Áreas do Supervisor                                                                                                    |                 |         |
| Primeiro Anterior Prógimo Último Exotar Alterrar Incluir Gravar Cancelar Busca Imgrimi Sai                                                                                                    | T HTML<br>CSV E | xportar |
| Usuário Ativo: ADM                                                                                                    |                 |         |

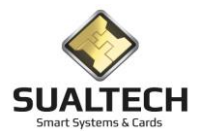

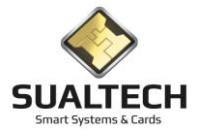

### Modo de Lista

Este Modo de Visualização exibe todos os registros existentes no cadastro selecionado, onde, cada registro é exibido em uma linha. No caso de existirem mais registros que as linhas disponíveis na tela, A apresentação deles será paginada, com o controle sendo realizado na Barra de Ferramentas, ou através da barra de rolagem vertical, existente na moldura direita da tela.

| 🔒 SES - Su                    | alTech Escola Segura | - Módulo Clien                            | te - Versão 3.2.9                                                                                                    |                    |                    |                   |              |                     |            | —               |                  |
|-------------------------------|----------------------|-------------------------------------------|----------------------------------------------------------------------------------------------------|--------------------|--------------------|-------------------|--------------|---------------------|------------|-----------------|------------------|
| Arquivo Ut                    | ilitários Cadastros  | Módulos P                                 | rocessos Relatórios                                                                                                    | Controle de Acesso | Visitantes Janelas | Help              |              |                     |            |                 |                  |
| ्रू<br>Alunos                 | ✓<br>Funcionários    | <ul> <li>♥</li> <li>Prestadore</li> </ul> | s Outros Vínculo                                                                                                    | s Visitas          | EB 🎗               | semoto Dashb      | ooard Crede  | nciais Ger. Eventos | •          |                 |                  |
| Cadastro de Funcionários      |                      |                                           |                                                                                                    |                    |                    |                   |              |                     |            |                 |                  |
| Edicão Lis                    | a                    |                                           |                                                                                                    |                    |                    |                   |              |                     |            |                 |                  |
| L digdo                       | Nama                 |                                           | Analida                                                                                                    | Data da Cadastra   | Data da Validada   | Desimante         | I CRE        | IE M-3              | Talafana   | D an all Chabun | Dend 4           |
|                               | Funcie               |                                           | Apelido<br>D 1                                                                                                    | 22/06/2020         | 01/01/2022         | Documento<br>PG-1 | LLLL         | CHMI                | 000000000  | 1111            |                  |
|                               | Funcio<br>Europia    | unario. F_000001                          | <u> </u>                                                                                                    | 23/06/2020         | 01/01/2022         | nu.i              |              |                     | 0000000000 | 1111            | 0                |
| P_000002                      | Funcio               | onario: F_000002                          | <u>F_2</u>                                                                                                    | 23/06/2020         | 01/01/2022         | nu.2              |              |                     | 0000000000 | 1111            | 0                |
| P_000003                      | Funcio               | onario: P_000003                          | F_3                                                                                                    | 23/06/2020         | 01/01/2022         | nu:3              |              |                     | 000000000  | 1111            | 0                |
| P_000004                      | Funcio               | onario: P_000004                          | P_4                                                                                                    | 23/06/2020         | 01/01/2022         | RG:4              |              |                     | 000000000  | 1111            | 0                |
| P_000005                      | Funcio               | onário: P_000005                          | P_5                                                                                                    | 23/06/2020         | 01/01/2022         | RG:5              |              |                     | 000000000  | 1111            | 0                |
| P_00000                       | Funcio               | onário: P_000006                          | P_6                                                                                                    | 23/06/2020         | 01/01/2022         | RG:6              |              |                     | 000000000  | 1111            | 0                |
| P_00000/                      | Funcio               | onário: P_000007                          | P_7                                                                                                    | 23/06/2020         | 01/01/2022         | RG:7              |              |                     | 000000000  | 1111            | 0                |
| P_000008                      | Funcio               | onário: P_000008                          | P_8                                                                                                    | 23/06/2020         | 01/01/2022         | RG:8              |              |                     | 0000000000 | 1111            | 0                |
| P_000009                      | I Funcio             | onário: P_000009                          | P_9                                                                                                    | 23/06/2020         | 01/01/2022         | RG:9              |              |                     | 0000000000 | 1111            | 0                |
| P_000010                      | Funcio               | onário: P_000010                          | P_10                                                                                                    | 23/06/2020         | 01/01/2022         | RG:10             |              |                     | 0000000000 | 1111            | 0                |
| P_000011                      | Funcio               | onário: P_000011                          | P_11                                                                                                    | 23/06/2020         | 01/01/2022         | RG:11             |              |                     | 000000000  | 1111            | 0                |
| P_000012                      | Funcio               | onário: P_000012                          | P_12                                                                                                    | 23/06/2020         | 01/01/2022         | RG:12             | *            |                     | 0000000000 | 1111            | 0                |
| P_000013                      | Funcio               | onário: P_000013                          | P_13                                                                                                    | 23/06/2020         | 01/01/2022         | RG:13             | •            |                     | 000000000  | 1111            | 0                |
| P_000014                      | Funcio               | onário: P_000014                          | P_14                                                                                                    | 23/06/2020         | 01/01/2022         | RG:14             | •            |                     | 0000000000 | 1111            | 0                |
| P_000015                      | i Funcio             | onário: P_000015                          | P_15                                                                                                    | 23/06/2020         | 01/01/2022         | RG:15             | •            |                     | 000000000  | 1111            | 0                |
| P_000016                      | Funcio               | onário: P_000016                          | P_16                                                                                                    | 23/06/2020         | 01/01/2022         | RG:16             |              |                     | 000000000  | 1111            | 0                |
| P_000017                      | ' Funcio             | onário: P_000017                          | P_17                                                                                                    | 23/06/2020         | 01/01/2022         | RG:17             |              |                     | 000000000  | 1111            | 0                |
| P 000018                      | Funcio               | onário: P 000018                          | P 18                                                                                                    | 23/06/2020         | 01/01/2022         | RG:18             | •            |                     | 0000000000 | 1111            | 0                |
| P 000019                      | Funcio               | onário: P 000019                          | P 19                                                                                                    | 23/06/2020         | 01/01/2022         | RG:19             |              |                     | 0000000000 | 1111            | 0                |
| P 000020                      | l Funcio             |                                           | P 20                                                                                                    | 23/06/2020         | 01/01/2022         | BG:20             |              |                     | 0000000000 | 1111            | 0                |
| P 000021                      | Funcio               |                                           | P 21                                                                                                    | 23/06/2020         | 01/01/2022         | BG:21             |              |                     | 000000000  | 1111            | 0                |
| P 000022                      | Funcio               |                                           | P 22                                                                                                    | 23/06/2020         | 01/01/2022         | BG:22             |              |                     | 000000000  | 1111            | 0                |
| P 000023                      | Euncir               | onário: P. 000023                         | P 23                                                                                                    | 23/06/2020         | 01/01/2022         | BG:23             |              |                     | 0000000000 | 1111            | 0                |
| P 000024                      | Euncid               | onário: P. 000024                         | P 24                                                                                                    | 23/06/2020         | 01/01/2022         | BG:24             |              |                     | 000000000  | 1111            | 0                |
| P 000025                      | i Funcir             | nário: P. 000025                          | P. 25                                                                                                    | 23/06/2020         | 01/01/2022         | BG:25             |              |                     | 0000000000 | 1111            | 0                |
| P 000026                      | Euncia<br>Funcia     | nário: P. 000026                          | P 26                                                                                                    | 23/06/2020         | 01/01/2022         | BG:26             | · · ·        |                     | 000000000  | 1111            |                  |
| P 000020                      | Eupeir               | anário: P_000020                          | P 27                                                                                                    | 23/06/2020         | 01/01/2022         | BG:27             | · · ·        |                     | 000000000  | 1111            |                  |
| <                             | Punci                | Shano. 1 _000027                          | 1 _27                                                                                                    | 23/00/2020         | 01/01/2022         | proces            | 1.1.1        |                     | 00000000   | finit l         | >                |
| ,                             | . 1                  | 1 1                                       | -   -                                                                                                    | <b>-</b>           |                    |                   | <b>m</b> 1   |                     |            | To              | tal de Begistros |
| <b>I</b><br>Pri <u>m</u> eiro | Anterior Próxim      | o Últim <u>o</u>                          | The area and a second second | Incluir Gravar I   | Sancelar Busca     | imprimir s        | Sai <u>r</u> |                     |            | 10              | 52               |
| <u> </u>                      |                      | U                                         | suário Ativo: sualtec                                                                                                    | h                  |                    |                   |              |                     |            |                 |                  |

Observe que, se o tamanho do registro for maior que o tamanho disponível na tela, será exibida uma barra de rolagem horizontal, na moldura inferior, através da qual poderá ser deslocada a janela de visualização.

Quando determinado registro é selecionado e uma das opções (incluir, excluir ou alterar) da Barra de Ferramentas é ativada, o Sistema altera automaticamente para o Modo de Edição.

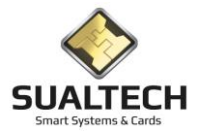

#### Navegação

-Primeiro: move a chave de consulta para o primeiro registro;
-Anterior: move a chave de consulta para o registro anterior ao atual;
-Próximo: move a chave de consulta para o registro posterior ao atual;
-Último: move a chave de consulta para o último registro.

#### Edição

-Excluir: remove o registro selecionado do Arquivo ou Cadastro;
-Alterar: permite a alteração dos dados do registro selecionado;
-Incluir: permite incluir um novo registro na Base de Dados;
-Gravar: gravam na Base as alterações efetuadas no registro corrente;
-Cancelar: cancela as alterações efetuadas e ainda não gravadas.

#### **Outras Funções**

-Busca: permite executar buscas de registro, conforme detalhado no Modo de Busca. -Imprimir: permite a impressão de registros utilizando o Modo de Impressão. -Sair: fecha a tela atual, retornando para a anterior.

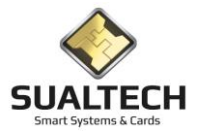

#### Busca

Ao ser acionado o botão "Busca" na Barra de Ferramentas, é ativado o Modo de Busca, e então, a tela correspondente, conforme exemplo abaixo, é aberta:

| 🕂 SES -        | SualTech E   | cola Segura        | - Módulo Clien                  | te - Versão | 3.2.9       |                |                  |            |                |                |             |              |        | - |            | ×        |
|----------------|--------------|--------------------|---------------------------------|-------------|-------------|----------------|------------------|------------|----------------|----------------|-------------|--------------|--------|---|------------|----------|
| Arquivo        | Utilitários  | Cadastros          | Módulos Pr                      | ocessos     | Relatórios  | Controle de Ao | esso Visitante   | es Janelas | s Help         |                |             |              |        |   |            |          |
| ୍ବର୍<br>Aluno: | s <b>F</b>   | <b>incionários</b> | <ul> <li>Prestadore:</li> </ul> | s 🔽 Outi    | ss Vínculos | , 🙌<br>Visitas | 🖽<br>Ler Cartão  | Ctir. R    | Stemoto Da     | ==<br>ashboard | Credenciais | Jer. Eventos | •      |   |            |          |
| Consulta       | 1            |                    |                                 |             |             |                |                  |            |                |                |             |              |        |   |            |          |
| Nome           |              |                    | Matrícula                       |             | Apeli       | do             | Data do Cadastro | o          | Data de Valida | ade            | Documento   | CPF          | E-Mail |   | Telefone   | ^        |
| Funcio         | nário: P_000 | 001                | P_000001                        |             | P_1         |                | 23/06/2020       |            | 01/01/2022     |                | RG:1        |              |        |   | 0000000000 | )        |
| Funcio         | nário: P_000 | 002                | P_000002                        |             | P_2         |                | 23/06/2020       |            | 01/01/2022     |                | RG:2        | •            |        |   | 0000000000 | )        |
| Funcio         | nário: P_000 | 003                | P_000003                        |             | P_3         |                | 23/06/2020       | 1          | 01/01/2022     |                | RG:3        | •            |        |   | 0000000000 | )        |
| Funcio         | nário: P_000 | 004                | P_000004                        |             | P_4         |                | 23/06/2020       | 1          | 01/01/2022     |                | RG:4        | •            |        |   | 0000000000 | )        |
| Funcio         | nário: P_000 | 005                | P_000005                        |             | P_5         |                | 23/06/2020       | 1          | 01/01/2022     |                | RG:5        | •            |        |   | 0000000000 | )        |
| Funcior        | nário: P_000 | 006                | P_000006                        |             | P_6         |                | 23/06/2020       | 1          | 01/01/2022     |                | RG:6        | •            |        |   | 0000000000 | )        |
| Funcio         | nário: P_000 | 007                | P_000007                        |             | P_7         |                | 23/06/2020       | 1          | 01/01/2022     |                | RG:7        | •            |        |   | 0000000000 | )        |
| Funcio         | nário: P_000 | 008                | P_000008                        |             | P_8         |                | 23/06/2020       | 1          | 01/01/2022     |                | RG:8        | •            |        |   | 0000000000 | )        |
| Funcior        | nário: P_000 | 009                | P_000009                        |             | P_9         |                | 23/06/2020       | 1          | 01/01/2022     |                | RG:9        | •            |        |   | 0000000000 | )        |
| Funcio         | nário: P_000 | 010                | P_000010                        |             | P_10        | 1              | 23/06/2020       | 1          | 01/01/2022     |                | RG:10       |              |        |   | 0000000000 | <u>)</u> |
| Funcio         | nário: P_000 | 011                | P_000011                        |             | P_11        |                | 23/06/2020       |            | 01/01/2022     |                | RG:11       |              |        |   | 0000000000 | ) – I    |
| Funcio         | nário: P_000 | 012                | P_000012                        |             | P_12        | 2              | 23/06/2020       |            | 01/01/2022     |                | RG:12       | •            |        |   | 0000000000 | ) – L    |
| Funcio         | nário: P_000 | 013                | P_000013                        |             | P_13        | 1              | 23/06/2020       | 1          | 01/01/2022     |                | RG:13       | •            |        |   | 0000000000 | j l      |
| Funcio         | nário: P_000 | 014                | P_000014                        |             | P_14        |                | 23/06/2020       | 1          | 01/01/2022     |                | RG:14       | •            |        |   | 0000000000 | j –      |
| Funcio         | nário: P_000 | 015                | P_000015                        |             | P_15        | i              | 23/06/2020       |            | 01/01/2022     |                | RG:15       |              |        |   | 0000000000 | ) – L    |
| Funcio         | nário: P_000 | 016                | P_000016                        |             | P_16        | 1              | 23/06/2020       |            | 01/01/2022     |                | RG:16       | •            |        |   | 0000000000 | )        |
| Funcio         | nário: P_000 | 017                | P_000017                        |             | P_17        | ,              | 23/06/2020       | 1          | 01/01/2022     |                | RG:17       | •            |        |   | 0000000000 | )        |
| Funcio         | nário: P_000 | 018                | P_000018                        |             | P_18        | 1              | 23/06/2020       | 1          | 01/01/2022     |                | RG:18       | •            |        |   | 0000000000 | j l      |
| Funcio         | nário: P_000 | 019                | P_000019                        |             | P_19        | l .            | 23/06/2020       |            | 01/01/2022     |                | RG:19       |              |        |   | 0000000000 | j –      |
| Funcio         | nário: P_000 | 020                | P_000020                        |             | P_20        | 1              | 23/06/2020       |            | 01/01/2022     |                | RG:20       | •            |        |   | 0000000000 | j        |
| Funcio         | nário: P_000 | 021                | P_000021                        |             | P_21        |                | 23/06/2020       |            | 01/01/2022     |                | RG:21       | •            |        |   | 0000000000 | )        |
| Funcio         | nário: P_000 | 022                | P_000022                        |             | P_22        | 2              | 23/06/2020       | 1          | 01/01/2022     |                | RG:22       |              |        |   | 0000000000 | )        |
|                | _            |                    |                                 |             |             |                |                  |            |                |                |             |              |        |   |            | ¥        |
| <              |              |                    |                                 |             |             |                |                  |            |                |                |             |              |        |   |            | >        |
| Nome           |              |                    |                                 |             |             |                |                  |            |                |                |             |              |        |   |            |          |
|                |              |                    |                                 |             |             | _              |                  |            |                |                |             |              |        |   |            |          |
|                |              | -                  |                                 |             |             |                |                  |            |                |                |             |              |        |   |            |          |
| Selecior       | ne outro Cam | po para a Con      | suită                           |             |             |                |                  |            |                |                |             |              |        |   |            |          |
| Nome           |              |                    |                                 |             |             | •              |                  |            |                |                |             |              |        |   |            |          |
|                |              |                    |                                 |             |             |                | 1                |            |                |                |             |              |        |   |            |          |
|                |              |                    |                                 |             |             | 🥒 Con          | firmar           |            |                |                |             |              |        |   |            |          |
|                |              |                    |                                 |             |             |                |                  |            |                | Sai <u>r</u>   |             |              |        |   |            |          |
|                |              |                    |                                 |             |             | _              |                  |            |                |                |             |              |        |   |            |          |
|                |              |                    | U                               | suario Ativ | o: suaitech |                |                  |            |                |                |             |              |        |   |            | /        |

O Modo de Busca permite realizar uma pesquisa no arquivo principal, vinculado a aplicação em operação, ordenando os dados por qualquer campo presente no registro.

Para definir o campo que será utilizado como chave da busca selecione uma opção dentre as apresentadas na área "Selecionar outro campo para a Consulta" que aparece na parte inferior da tela. Para isso, clique sobre o botão no lado direito da área, quando forem exibidos os nomes dos campos, selecione um, clicando com o mouse sobre ele, o nome do campo selecionado aparece então como título da área de entrada de dados logo acima.

Entre com o valor a ser pesquisado na área, agora identificada com o nome do campo de pesquisa selecionado e clique sobre o botão "Confirmar". O Sistema irá retornar para o Modo de Edição com o registro solicitado, caso este tenha sido encontrado.

O botão "Voltar" cancela o Modo de Busca, retornando para o Modo de Edição.

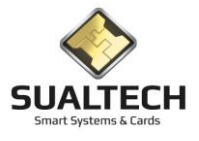

#### Impressão

Quando o botão "Imprimir" é selecionado na Barra de Ferramentas, a tela do Modo de Impressão, como mostrada abaixo, é apresentada, exibindo a visualização do relatório pré-definido para o arquivo que estiver ativo no momento do acionamento.

| 岩 SES - SualTech Escola Segura - Módulo Cliente - Versão 3.2.9                                                                                                    |   |   |
|----------------------------------------------------------------------------------------------------|---|---|
| Arquivo Utilitários Cadastros Módulos Processos Relatórios Controle de Acesso Visitantes Janelas Help                                                                                                    |   |   |
| 🖏 🖕 🙀 두 🥵 🖕 🚧 🔠 📾 🔚 🔂 🥭 🔑 –<br>Alunos Funcionários Prestadores Dutros Vínculos Vísitas Ler Cartão Dthr. Remoto Dashboard Credenciais Ger. Eventos                                                                                                    |   |   |
| Relatório de Cadastro de Funcionários                                                                                                    |   |   |
| Sualtech Smart Systems & Cards       Data: 02/07/2020<br>Hora: 14:23         Sualtech Smart Systems & Cards       Data: 02/07/2020<br>Hora: 14:23         Matricula F000001       Elafório de Cadastro de Funcionários         Matricula F000001       Funcionário Funcionário F000001         Data Cadastro 03/04/2020       Documento       CPF       E-Mail laurence@sualtech.com.br         Telefone (11)5184-0809       Ramal 0809       Apelido       Cargo         Departamento Sualtech Unidade São Paulo       Data Validade 03/04/2021       Categoria       Núm. Ext.         Andar Destino 6º Andar       Chama Elevador Sim       Tipo Funcionário       Status Ativo         Observações       Status Ativo       Status Ativo       Status Ativo |   |   |
| Matricula P_000001       Funcionário Funcionário: P_000001         Data Cadastro 23/06/2020       Documento RG:1       CPF       E-Mail         Telefone 000000000       Ramal 1111       Apelido P_1       Cargo         Departamento WanTI Tecnologia em Redes       Data Validade 01/01/2022       Categoria       Núm. Ext. 1         Andar Destino Nenhum       Chama Elevador Sim       Tipo Funcionário       Status Ativo         Observações       Observações       Observações                                                                                                    |   | T |
| N Ajuste de Zoom 🔐 🎘 🕾 🚮                                                                                                    | - |   |
| Primeiro Anterior Prógimo Último 100 Salvar Configurar Imprimir Sair                                                                                                    |   |   |
| Usuário Ativo: sualtech                                                                                                    |   |   |

Na parte inferior da tela é mostrada a barra de navegação de impressão, que apresenta botões com as seguintes facilidades:

- Primeiro: retorna para a primeira página do relatório;
- Anterior: retorna para a página imediatamente anterior a atual;
- Próximo: avança para a página imediatamente posterior a atual;
- Último: avança para a última página do relatório;
- Zoom: ajusta o tamanho de exibição do relatório na tela;
- Salvar: permite salvar o arquivo de impressão em um diretório;
- Configurar: apresenta a tela de configuração da impressora;
- Imprimir: inicia a impressão do relatório;
- Sair: retorna para a tela anterior.

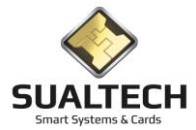

# Apresentando o Menu Arquivo

No menu Arquivo temos apenas a opção Sair para fechar o sistema. Este conjunto é disponibilizado, para manter a padronização com o menu universal de janelas de aplicativos Windows.

Sair

#### Sair

Ao passar com o cursor sobre a área correspondente, é apresentada uma indicação visual indicando que esta seleção está ativa, conforme podemos ver na figura abaixo. Nesta condição ao dar um clique simples com o botão esquerdo do mouse o Módulo Cliente será fechado.

ATENÇÃO: Só será permitido sair do SES Client se todas as telas estiverem fechadas, do contrário o usuário receberá uma mensagem informando que ainda existem módulos em uso.

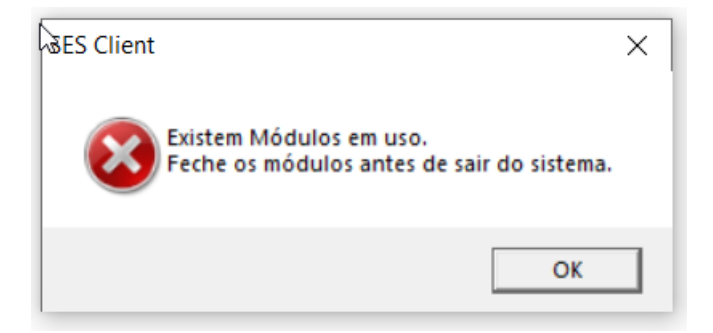

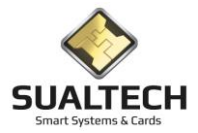

# Apresentando o Menu Utilitários

O Menu Utilitário presente no Menu Suspenso, permite o acesso à configuração global e local do Sistema, ao controle de operadores, ao processo de fechamento de sessão, a abertura da calculadora e do painel de controle conforme podemos visualizar abaixo.

#### Opções do Menu Utilitários

- Configurações Globais
- Configurações Locais
- Grupos de Operadores
- Operadores do Sistema
- Perfil para Grupo de Operadores
- Efetuar Logoff
- Calculadora
- Painel de Controle
- Parâmetros do SES
- Chaves do Mifare

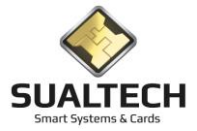

## Configurações Globais

Ao acionar este item no menu, permite definir as configurações globais para o Sistema de Controle de Acesso. Estas definições serão válidas para todo o Sistema, independente do Terminal utilizado e do Operador ativo. Esta opção somente deverá ser disponibilizada para os Administradores do Sistema.

| 0 × 103 urações Globais                                   |                                    |                                        |                       |
|-----------------------------------------------------------|------------------------------------|----------------------------------------|-----------------------|
| Edição Lista                                              |                                    |                                        |                       |
| Caminho dos Arquivos de Fotos de Funcionários             | Prazo para Envio para Histórico    | Tempo para Logout Automático           |                       |
| C:\TEMP                                                   | 🗃 1825 🏂 dias                      | 60 🚺 minutos                           |                       |
| Caminho dos Arquivos de Fotos de Visitantes               | Prazo para Deleção de Visitas      | Número de Retries para Senha           |                       |
| C:\TEMP                                                   | 🚰 363 🏂 dias                       | 10 🔀                                   |                       |
| Caminho dos Arquivos de Fotos de Prestadores              | Prazo para Deleção do Log          | Troca da Senha                         |                       |
| C:\TEMP                                                   | 20 🏂 dias                          | 120 1120 1120 1120 1120 1120 1120 1120 |                       |
| Caminho dos Arquivos de Fotos de Alunos                   | Release                            | Saldo dos Alunos Totalizado Até:       |                       |
| CATEMP                                                    | 🖻 0 🕺                              | 01/01/2016                             |                       |
|                                                           | Prazo para Lib. / Blog. de Cartões | s Versão Software                      |                       |
|                                                           | 30 🚺 dias                          | 25.6                                   |                       |
| Rota de Acesso Padrão para Visitantes                     | Prazo para Alteração de Cartões    |                                        |                       |
| Rota CCUEC Padrão                                         | 90 🛃 dias                          |                                        |                       |
| Categoria Padrão para uso dos Restaurantes por Visitantes | Prazo para Cancelamento de Car     | tões                                   |                       |
| VISITA - LIMEIRA                                          | 90 🏄 dias                          |                                        |                       |
| Horário Padrão para Visitantes                            | 🖂 Excluir Fotos quando Demitir?    | 2                                      |                       |
|                                                           | 3 14 15 16 17 18 19 20             | 21 22 23                               |                       |
|                                                           |                                    |                                        |                       |
|                                                           |                                    |                                        |                       |
|                                                           |                                    |                                        |                       |
|                                                           |                                    |                                        |                       |
|                                                           |                                    |                                        |                       |
|                                                           |                                    |                                        |                       |
|                                                           |                                    |                                        |                       |
|                                                           |                                    |                                        |                       |
|                                                           |                                    |                                        |                       |
|                                                           |                                    |                                        |                       |
|                                                           |                                    |                                        |                       |
|                                                           |                                    |                                        |                       |
|                                                           |                                    |                                        |                       |
|                                                           |                                    |                                        |                       |
|                                                           |                                    |                                        |                       |
| <b>A</b>                                                  |                                    |                                        | Exportar Para         |
| Alterar Gravar Cano                                       | solar Inneimia Cata Ai             |                                        |                       |
|                                                           | nightin 29t M                      |                                        | C Word C CSV Exportar |

#### Campos da Tela:

**Caminho dos Arquivos de Fotos:** nestes campos são informados os caminhos dos diretórios onde serão armazenados os arquivos contendo as imagens das fotos dos Usuários cadastrados no Sistema de Controle de Acesso. Poderá ser utilizado o botão no lado direito do campo, para orientação do caminho dentro da árvore de diretórios são 5 caminhos;

Rota de Acesso Padrão para Visitantes: neste campo poderá ser selecionada, dentre as opções de rotas cadastradas, uma rota padrão, para visitantes que será atribuída automaticamente, na falta de uma definição manual;

**Categoria Padrão para uso do Restaurante por Visitantes:** neste campo poderá ser selecionada, dentre as opções de categoria padrão cadastradas, para uso do restaurante por visitantes que será atribuída automaticamente, na falta de uma definição manual;

Horário Padrão para Visitantes: neste quadro é indicado o período padrão do dia em que visitantes serão admitidos, por meio de intervalos de tempo de 15 minutos. Com o campo marcado (em cor) a admissão de visitantes é realizada, com o campo desmarcado (em branco) é indicado que, de uma forma padronizada, a entrada de visitantes não é permitida neste período.

| Horário Pa | idrão p | bara V | isitanti | es |   |   |   |   |   |   |    |    |    |    |    |    |    |    |    |    |    |    |    |    |
|------------|---------|--------|----------|----|---|---|---|---|---|---|----|----|----|----|----|----|----|----|----|----|----|----|----|----|
| r          | 0       | 1      | 2        | 3  | 4 | 5 | 6 | 7 | 8 | 9 | 10 | 11 | 12 | 13 | 14 | 15 | 16 | 17 | 18 | 19 | 20 | 21 | 22 | 23 |
| Hor.       |         |        |          |    |   |   |   |   |   |   |    |    |    |    |    |    |    |    |    |    |    |    |    |    |

Para alterar o valor de um ou mais campos no quadro de horário, marque a área que deseja alterar passando o cursor com o botão esquerdo do mouse pressionado, depois, dê um clique com o botão direito e selecione "Marcar" ou "Desmarcar", conforme o caso.

| Horário Pa | Horário Padrão para Visitantes |   |   |   |   |   |   |   |   |   |    |        |        |     |    |    |    |    |    |    |    |    |    |    |
|------------|--------------------------------|---|---|---|---|---|---|---|---|---|----|--------|--------|-----|----|----|----|----|----|----|----|----|----|----|
|            | 0                              | 1 | 2 | 3 | 4 | 5 | 6 | 7 | 8 | 9 | 10 | 111    | 112    | 112 | 14 | 15 | 16 | 17 | 18 | 19 | 20 | 21 | 22 | 23 |
| Hor        |                                |   |   |   |   |   |   |   |   |   |    | Marcar |        |     |    |    |    |    |    |    |    |    |    |    |
| HOI.       |                                |   |   |   |   |   |   |   |   |   |    | Desm   | harcar | ·   |    |    |    |    |    |    |    |    |    |    |

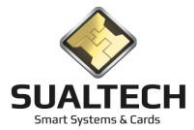

Prazo para Envio para Histórico: Determina o prazo em que apontamentos das marcações serão enviados para o Histórico.

Prazo para Deleção de Visitas: as visitas cadastradas com data superior a este campo serão apagadas do banco de dados.

Prazo para Deleção do Log: as operações logadas com data superior a este campo serão apagadas do banco de dados.

**Release:** neste campo é definida a versão da estrutura de dados do cartão, caso seja necessário modificar a estrutura interna do cartão basta aumentar o valor do release que o sistema reagravará todos os cartões com release anterior quando estes passarem por um terminal de acesso;

**Prazo para Liberação / Bloqueio:** neste campo é definido o número de dias que um cartão liberado/bloqueado constará da Tabela de Liberação e Bloqueio, enviada pelo Servidor de Comunicação para os leitores;

**Prazo para Alteração de Cartões:** neste campo é definido o número de dias que um cartão com dados a serem alterados constará da Tabela de Alteração, enviada pelo Servidor de Comunicação para os leitores;

**Prazo para Cancelamento de Cartões:** neste campo é definido o número de dias que um cartão cancelado constará da Tabela de Cartões Cancelados, enviada pelo Servidor de Comunicação para os leitores;

**Tempo para Logout Automático:** neste campo é definido o número de minutos, entre um e sessenta, em que o Sistema irá fechar a sessão automaticamente no caso ausência de atividade no teclado ou mouse do terminal. Esta facilidade impede que uma Sessão seja esquecida aberta, permitindo o uso indevido das autorizações nelas ativadas. Ao se alcançar o tempo definido neste parâmetro, a Tela de Login é apresentada para que a sessão seja novamente aberta;

**Número de Retrys para Senha:** este parâmetro indica o número de vezes, entre uma e dez, em que o Sistema irá permitir a digitação errada da senha de uma conta de Operador antes de bloquear o acesso para este Operador. O desbloqueio da Conta de Acesso deverá ser feito no Módulo de Operadores do Sistema;

**Troca da Senha**: este parâmetro, que pode variar entre zero e 365 dias, indica quando o Sistema irá obrigar o Operador a trocar sua senha de acesso. Ao indicar o valor zero, o Sistema não irá solicitar, jamais, a troca de senha. Ao decorrer o prazo aqui estipulado com a mesma senha, na primeira ocasião em que uma sessão for aberta, o Sistema apresentará a Tela de Alteração de Senha e somente prosseguirá quando a mudança for feita;

Saldo dos Alunos Totalizado até: indica a data da última totalização dos saldos dos usuários com objetivo de ter uma performance melhor nas sequências de cálculos dos saldos.

Versão Software: indica a última versão do software. Este dado possibilita informar ao usuário do sistema da necessidade de uma atualização da versão .

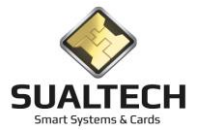

### **Configurações Locais**

Permite alterar os parâmetros de configuração locais do Sistema para determinado computador que esteja com a sessão aberta no momento da ativação da opção.

Ao ser acionada a opção será apresentada a tela a seguir, onde, é possível alterar as configurações individuais para o computador onde a sessão está ativa no momento.

As configurações estão divididas em duas "abas" (gerais e leitor) acessadas na parte superior da tela.

Após alterar as configurações, clique no botão "Gravar" para confirmar as alterações; para sair sem gravar clique no botão "Cancelar".

| Configurações Locais<br>Gerais Leitor                                                                                                    |                                           |                                                                                                    |                                                                                             |
|----------------------------------------------------------------------------------------------------|-------------------------------------------|----------------------------------------------------------------------------------------------------|---------------------------------------------------------------------------------------------|
| <ul> <li>Possui câmera Digital</li> <li>Captura Documento Visitante?</li> <li>Possui Leitor de Impressões Digitais</li> <li>Utiliza ActServer</li> <li>Endereço IP deste Computador</li> <li>143.106.20.183</li> </ul> | Configurar Leitor<br>de Impressão Digital | Canal de Comunicação da Câmera Principal<br>Canal de Comunicação da Câmera Secundária<br>Canal de Comunicação da Câmera Secundária<br>Testar | Cor das Telas do Sistema<br>Cor Principal do Menu Suspenso<br>Cor da Fonte do Menu Suspenso |

Campos da Aba Gerais:

**Possui Câmera Digital:** este campo marcado informa ao Sistema que este terminal possui uma câmera digital instalada, permitindo a captura de fotos de visitantes, Funcionários e prestadores de serviço;

**Captura Documento do Visitante:** Se marcado, ao cadastrar um visitante serão capturadas 3 fotos, uma do rosto, uma da frente do documento e uma do fundo do documento. Para isso são necessárias 3 câmeras em um suporte especial;

**Possui Leitor de Impressões Digitais:** este campo marcado informa ao Sistema que este terminal possui um leitor de impressão digital instalada, permitindo a captura de impressões digitais de visitantes, Funcionários e prestadores de serviço;

#### Botão Configurar Leitor de Impressão Digital

| Configuração da SES Biometric DLL                                   | - | × |
|---------------------------------------------------------------------|---|---|
| Selecione o Diretório onde o SES Client está Instalado              |   |   |
| C:\Desenvolvimento\UNICAMP\Ses_Client\SESClient_v2.5.Beta\v2.5.Beta |   |   |
| Tipo de Leitor Biométrico                                           |   |   |
| C Leitor CCD204 C Leitor Eikon                                      |   |   |
|                                                                     |   |   |
| 🗸 OK 🔀 Cancelar                                                     |   |   |

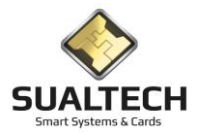

#### Utiliza ActServer :

**Endereço IP deste Computador:** neste campo deverá ser informado o endereço IP atribuído a este terminal dentro da rede utilizada pelo Sistema. Este endereço será utilizado pelo Servidor de Comunicação para endereçar individualmente este terminal.

**Canais para as Câmeras:** cada webcam adicionada ao sistema utiliza um canal que varia de computador para computador (esses canais são atribuídos diretamente pelo Windows). Para configurar os valores corretamente devemos testar os canais de cada câmera;

Cor das Telas do Sistema: permite escolher, dentre as opções apresentadas, a cor com a qual as Telas do Sistema serão exibidas.

**Cor Principal do Menu Suspenso:** permite escolher, dentre as opções apresentadas, a cor com a qual o fundo do Menu Suspenso será exibido.

**Cor da Fonte do Menu Suspenso:** permite escolher, dentre as opções apresentadas, a cor com a qual os textos do Menu Suspenso serão exibidos.

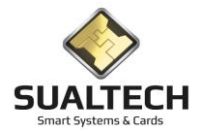

| Configurações Locais                                                                                                    |  |
|----------------------------------------------------------------------------------------------------|--|
| Gerais Leitor                                                                                                    |  |
| Possui Leitor de Cartões         Image: Não         Image: Sim         Tipo de Cartão         Tempo Entre Comandos (em ms)         Sem Contato         Image: Image: |  |
| Tempo de Espera Após Detecção<br>100 Porta COM (para Controle de Presença) Sleep                                                                                                    |  |
| 1 200                                                                                                    |  |

Campos da Aba Leitor:

Possui leitor de cartões: indique a existência ou não de um leitor de cartões.

**Tipo do Leitor de Cartão:** indica o tipo de Leitor de Cartões associado a este terminal, indicando uma das opções apresentadas.

Testar Leitor: botão para teste de comunicação do Leitor de Cartões.

**Tempo Entre Comandos (em ms):** Define o intervalo em milissegundos entre cada comando enviado para os cartões, em computadores mais antigos pode ser necessário aumentar esse tempo.

**Tempo de Espera Após a Detecção (em ms):** Define o intervalo em milissegundos entre o cartão ser detectado e o início do primeiro comando ser enviado. Em computadores mais antigos pode ser necessário aumentar esse valor.

Porta COM (Controle de Presença): seleciona qual a porta onde será conectada a leitora para coleta do controle de presença

Sleep: Ajuste de tempo para esta coleta. Em computadores mais antigos pode ser necessário ajustar esse valor.

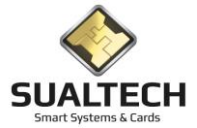

### Grupos de Operadores

Cada operador do SES tem seus direitos definidos pelo Grupo de Operador ao qual pertence. Nesta tela podemos criar os grupos e definir os direitos deste grupo em cada módulo do sistema.

| 🕂 SES - SualTech Escola Segura - Módulo Cliente - Versão 3.2.9                                                                                                    |                                                                                                    | - 🗆 X              |
|----------------------------------------------------------------------------------------------------|----------------------------------------------------------------------------------------------------|--------------------|
| Arquivo Utilitários Cadastros Módulos Processos Relatórios                                                                                                    | Controle de Acesso Visitantes Janelas Help                                                                                                    |                    |
| Alunos Funcionários Prestadores Outros Vínculos                                                                                                    | 🛫 🤔 🖽 🐹 📰 🍪 🔎<br>: Visitas Ler Cartão Ctr. Remoto Dashboard Credenciais Ger. Eventos                                                                                                    |                    |
| Cadastro de Grupos de Operadores                                                                                                    |                                                                                                    |                    |
| Código Descrição do Grupo<br>Administradores                                                                                                    |                                                                                                    |                    |
| Autorização para Desbloquear Operadores       Autorização para Alterar S         C Nenhum       Nenhum         Apenas Operadores do Grupo       Apenas Operadores (exceto Adms)         Todos os Operadores (exceto Adms)       Todos os Operadores | r Senhas<br>i do Grupo<br>es (exceto Adms)<br>↓ Acesso a usuários de todos os Departamentos<br>↓ Acesso a usuários de todas as Turmas<br>↓ Concede direito de acesso em todas as Áreas<br>↓ Concede acesso em todas as Rotas |                    |
| Areas / Departamentos<br>Turmas / Rotas                                                                                                    | 3 Módulos de Acesso                                                                                                    |                    |
| Código Descrição do Grupo                                                                                                    | Desbloqueia? Altera Senha? Turma Depto Rota Área                                                                                                    | ^                  |
| Administradores     Operacional                                                                                                    |                                                                                                    |                    |
|                                                                                                    |                                                                                                    | v                  |
| Primeiro Antarior Próximo Ultimo Euclini Alterra In                                                                                                    | Di Gravar Cancelar Bussa Imprimir Sai                                                                                                    | Total de Registros |
| Usuário Ativo: sualtech                                                                                                    |                                                                                                    |                    |

Campos da Tela:

Descrição do Grupo: Nome desejado para o Grupo

Autorização para Desbloquear Operadores: Indica se este grupo pode desbloquear operadores do Grupo ou de outros grupos que tenha suas senhas bloqueadas por excesso de tentativas

Autorização para Alterar Senhas: Indica se este grupo pode alterar senhas de operadores do Grupo ou de outros grupos.

Acesso a usuários de todos os Departamentos: Define se o Grupo enxerga usuários de todos os Departamentos da instituição, quando um novo Departamento é criado não é necessário dar acesso ao grupo caso a opção esteja selecionada

Acesso a usuários de todas as Turmas: Define se o Grupo enxerga usuários de todas as Turmas da instituição, quando uma nova Turma é criada não é necessário dar acesso ao grupo caso a opção esteja selecionada

**Concede Acesso em Todas as Áreas:** Define se o Grupo pode alterar os direitos de acesso de usuários para todas as Áreas de Acesso. Caso esteja marcado não é necessário dar acesso ao Grupo quando uma nova Área é criada

**Concede Acesso em Todas as Rotas:** Define se o Grupo pode visualizar todas as rotas de acesso de visitantes. Caso esteja marcado não é necessário dar acesso ao Grupo quando uma nova Rota de Visitantes é criada

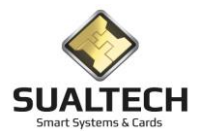

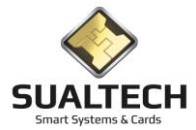

# Áreas / Departamentos / Turmas / Rotas

Esta opção, acionada através do Botão no Cadastro dos Operadores do Sistema conforme indicação abaixo, permite incluir, alterar ou excluir Áreas do Operador de Sistema para o Módulo Cliente.

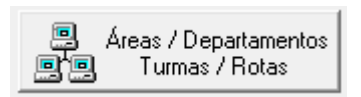

Ao ser acionada a opção será apresentada a tela a seguir, onde, usando-se os botões da Barra de Ferramentas é possível incluir, alterar ou excluir um registro no cadastro.

| 🕂 SES -                  | SualTech I | Escola Segura                   | - Módulo Clie  | nte - Versão | o 3.2.9            |          |                |                  |                   |                |             |              |   | - | - 🗆        | ×         |
|--------------------------|------------|---------------------------------|----------------|--------------|--------------------|----------|----------------|------------------|-------------------|----------------|-------------|--------------|---|---|------------|-----------|
| Arquivo                  | Utilitário | s Cadastros                     | Módulos        | Processos    | Relatórios         | Controle | e de Acesso    | Visitantes       | Janelas Hel       | р              |             |              |   |   |            |           |
| ୍ଟୁ<br>Aluno             | •          | 🙀<br>Funcionários               | ▼<br>Prestado  | res 🔻 Ou     | 👷<br>tros Vínculos | • vi     | 🗭<br>isitas    | EB<br>Ler Cartão | 🕅<br>Ctlr. Remoto | 📰<br>Dashboard | Credenciais | Ger. Eventos | • |   |            |           |
| Cadastro                 | de Direito | s do Grupo                      |                |              |                    |          |                |                  |                   |                |             |              |   |   |            |           |
| Edição                   |            |                                 |                |              |                    |          |                |                  |                   |                |             |              |   |   |            |           |
| Grupo                    |            |                                 |                |              |                    | -        |                |                  |                   |                |             |              |   |   |            |           |
| Upera                    | cional     |                                 |                |              |                    |          |                |                  |                   |                |             |              |   |   |            |           |
| Cádia                    |            | Deserieão da Á                  |                |              |                    |          | Códiao         |                  | Deserieão do D    |                |             |              |   | _ |            |           |
| <u>⊂000</u><br>2         | IU  _      | Portaria Livraria               | 160            |              |                    |          |                |                  | WanTl Tecnolo     | aia em Redes   |             |              |   | _ |            |           |
| <b>⊡</b> 1               |            | Portaria Princip                | al             |              |                    |          | 2              |                  | Sualtech Unida    | e São Paulo    |             |              |   |   |            |           |
| <b>⊻</b> 3<br><b>⊻</b> 4 |            | Portaria Subsol<br>Portas       | 0              |              |                    |          |                |                  |                   |                |             |              |   |   |            |           |
| 5                        |            | Portas 2                        |                |              |                    |          |                |                  |                   |                |             |              |   |   |            |           |
|                          |            |                                 |                |              |                    |          |                |                  |                   |                |             |              |   |   |            |           |
|                          |            |                                 |                |              |                    |          |                |                  |                   |                |             |              |   |   |            |           |
|                          |            |                                 |                |              |                    |          |                |                  |                   |                |             |              |   |   |            |           |
|                          |            |                                 |                |              |                    |          |                |                  |                   |                |             |              |   |   |            |           |
|                          |            |                                 |                |              |                    |          |                |                  |                   |                |             |              |   |   |            |           |
| l                        |            |                                 |                |              |                    |          |                |                  |                   |                |             |              |   | _ |            |           |
| Códig                    | 10         | Descrição da R                  | lota de Acesso |              |                    |          | Código         |                  | Descrição da T    | ıma            |             |              |   |   |            |           |
| <b>⊻</b> 1<br><b>▼</b> 2 |            | Hota Principal<br>Rota sem Subs | olo            |              |                    |          |                |                  | Turma Padrao      |                |             |              |   |   |            |           |
|                          |            |                                 |                |              |                    |          |                |                  |                   |                |             |              |   |   |            |           |
|                          |            |                                 |                |              |                    |          |                |                  |                   |                |             |              |   |   |            |           |
|                          |            |                                 |                |              |                    |          |                |                  |                   |                |             |              |   |   |            |           |
|                          |            |                                 |                |              |                    |          |                |                  |                   |                |             |              |   |   |            |           |
|                          |            |                                 |                |              |                    |          |                |                  |                   |                |             |              |   |   |            |           |
|                          |            |                                 |                |              |                    |          |                |                  |                   |                |             |              |   |   |            |           |
|                          |            |                                 |                |              |                    |          |                |                  |                   |                |             |              |   |   |            |           |
|                          |            |                                 |                |              | 2                  |          |                |                  |                   |                |             |              |   |   | Total de F | legistros |
|                          |            |                                 |                | _            | Alterar            |          | <u>G</u> ravar | <u>C</u> ancelar |                   | Sai <u>r</u>   |             |              |   |   | 0          |           |
|                          |            |                                 |                | Editando R   | eaistro            |          |                |                  |                   |                |             |              |   |   |            | /         |

Nesta tela é possível definir as Áreas, os Departamentos, as Turmas e as Rotas de Acesso que o Operador terá permissão para manipular.

Para alterar as informações basta clicar no botão "Alterar" e marcar ou desmarcar os itens e por fim clicar no botão "Gravar" para gravar as alterações realizadas. Caso existam nas tabelas apresentadas, vários itens como Departamentos ou Turmas, é possível fazer a seleção de todos itens ou os cancelamentos das marcações clicando com o mouse sobre a indicação Código.

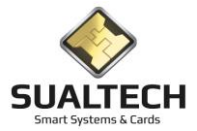

## Operações no Controle Remoto de Equipamentos

Neste módulo podemos definir as operações que o grupo de operadores pode executar no Controle Remoto de Equipamentos. São funções de envio de arquivos, atualizações, aberturas etc.

| 📙 SES -                                                                                                    | SualTech Es                                                                                                    | scola Segura                                                                                                    | a - Módu                                                                                                    | Ilo Clien                                                                                                    | te - Versão 3.0                      | .6           |                 |                       |               |            |               |                 |              |  | × |
|----------------------------------------------------------------------------------------------------|----------------------------------------------------------------------------------------------------|----------------------------------------------------------------------------------------------------|----------------------------------------------------------------------------------------------------|----------------------------------------------------------------------------------------------------|--------------------------------------|--------------|-----------------|-----------------------|---------------|------------|---------------|-----------------|--------------|--|---|
| Arquivo                                                                                                    | Utilitários                                                                                                    | Cadastros                                                                                                    | s REP                                                                                                    | Moede                                                                                                    | iro Eletrônico                       | Processos    | Relatórios      | Controle de           | Acesso        | Visitantes | Salas de Aula | <u>J</u> anelas | <u>H</u> elp |  |   |
| ි.<br>Alunos                                                                                                    | ► <b>1</b><br>Funci                                                                                                    | nários 🕇                                                                                                    | 99<br>Prestador                                                                                                    | es 🕶 L                                                                                                    | 98<br>Isu. Vínculo 👻                 | 📫<br>Visitas | E<br>Ler Cartão | ेंद्र<br>Ctlr. Remoto | )<br>Monitora | ação       |               |                 |              |  |   |
| Definição<br>Edição<br>Admini<br>Códig<br>V 1<br>V 2<br>V 1<br>V 1<br>V 1<br>V 1<br>V 1<br>V 1<br>V 1<br>V 1<br>V 1<br>V 1 | o de Direitos<br>stradores<br>o Descr<br>Abrir I<br>Ajuste<br>Envia<br>Envia<br>Deslig<br>Envia<br>Deslig<br>Envia<br>Deslig<br>Envia<br>Deslig<br>Envia<br>Deslig<br>Envia<br>Deslig<br>Envia<br>Deslig<br>Envia<br>Deslig<br>Envia<br>Deslig<br>Envia<br>Deslig<br>Envia<br>Deslig<br>Envia | ição da Ope<br>ição da Ope<br>Dispositivo da<br>rr Data e Hor<br>r Configuração<br>r Eeirados<br>Modo de Er<br>Arquivo de<br>zar Status do<br>ara Configuraçã<br>r Horários pa<br>de Chaves o<br>de Controle | ração no<br>B Bloqueis<br>a do Terr<br>Contínua<br>Contínua<br>Contínua<br>Contínua<br>Terreinal<br>Contínua<br>Terreinal<br>Contínua<br>Contínua<br>Contínua<br>Terreinal<br>Contínua<br>Contínua<br>Contín | Servidor<br>Servidor<br>o<br>niminal<br>(Horários<br>a (Horários<br>a (Horários)<br>a (Horários<br>a (Horários)<br>a (Horários)<br>a (Horá | de Pico)<br>s de Pico)<br>s de Pico) | mentos       |                 |                       |               |            |               |                 |              |  |   |
|                                                                                                    |                                                                                                    |                                                                                                    |                                                                                                    |                                                                                                    | <u>e</u> lte                         | ar ar        | <u>G</u> ravar  | <u>C</u> ancelar      |               |            | Sair          | 🏈<br>Ajuda      |              |  |   |
|                                                                                                    |                                                                                                    |                                                                                                    |                                                                                                    | U                                                                                                    | suário Ativo: a                      | dm           |                 |                       |               |            |               |                 |              |  |   |

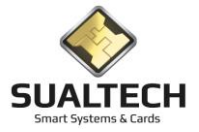

#### Módulos de Acesso

Esta opção, acionada através do Botão Módulos de Acesso no Cadastro dos Operadores do Sistema conforme indicação abaixo, permite definir os Módulos do Sistema e que tipo de permissão o Operador terá acesso.

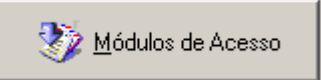

Ao ser acionada a opção será apresentada a tela a seguir:

| 🚦 SES - SualTech Escola Segura - Módulo Cliente - Versão 3.2.9    |          |             |                 |                  |          |                |                         |              |   | _ | $\times$ |
|-------------------------------------------------------------------|----------|-------------|-----------------|------------------|----------|----------------|-------------------------|--------------|---|---|----------|
| Arquivo Utilitários Cadastros Módulos Processos Relatórios        | Controle | de Acess    | o Visitar       | ntes Jane        | las Help |                |                         |              |   |   |          |
| Alunos Funcionários Prestadores Outros Vínculos                   | • (      | 7)<br>sitas | EB<br>Ler Carti | šo Ctir          | . Remoto | 📰<br>Dashboard | 응           Credenciais | Ger. Eventos | • |   |          |
| Cadastro de Módulos do Grupo                                      |          |             |                 |                  |          |                |                         |              |   |   | ľ        |
| Descrição dos Módulos                                             | Inclui   | Exclui      | Altera          | Consulta         | Executa  |                |                         |              |   |   | ^        |
| 953 Cadastros - Alunos                                            | N        | N           | N               | Ν                | Ν        |                |                         |              |   |   |          |
| 955 Cadastros - Alunos - Áreas de Acesso                          | N        | N           | N               | N                | Ν        |                |                         |              |   |   |          |
| 954 Cadastros - Alunos - Horários de Acesso                       | N        | N           | N               | N                | N        |                |                         |              |   |   |          |
| 790 Cadastros - Blocos / Setores / Alamedas                       | S        | S           | S               | S                | S        |                |                         |              |   |   |          |
| 792 Cadastros - Cargos                                            | S        | S           | S               | S                | S        |                |                         |              |   |   |          |
| 793 Cadastros - Condôminos                                        | S        | S           | S               | S                | S        |                |                         |              |   |   |          |
| 795 Cadastros - Condôminos - Áreas de Acesso                      | S        | S           | S               | S                | S        |                |                         |              |   |   |          |
| 796 Cadastros - Condôminos - Áreas do Supervisor                  | s        | S           | S               | S                | S        |                |                         |              |   |   |          |
| 794 Cadastros - Condôminos - Horários de Acesso                   | S        | S           | S               | S                | S        |                |                         |              |   |   |          |
| 801 Cadastros - Dias Não-Úteis                                    | S        | S           | S               | S                | S        |                |                         |              |   |   |          |
| 805 Cadastros - Emitir Cartão                                     | s        | S           | S               | S                | S        |                |                         |              |   |   |          |
| 950 Cadastros - Emitir Cartão - Aluno                             | N        | N           | N               | N                | N        |                |                         |              |   |   |          |
| 806 Cadastros - Emitir Cartão - Condôminos                        | S        | S           | S               | S                | S        |                |                         |              |   |   |          |
| 808 Cadastros - Emitir Cartão - Outros Vínculos                   | S        | S           | S               | S                | S        |                |                         |              |   |   |          |
| 807 Cadastros - Emitir Cartão - Prestadores de Serviço            | S        | S           | S               | S                | S        |                |                         |              |   |   |          |
| 951 Cadastros - Emitir Cartão Provisório - Aluno                  | N        | N           | N               | N                | N        |                |                         |              |   |   |          |
| 809 Cadastros - Emitir Cartão Provisório - Condôminos             | S        | S           | S               | S                | S        |                |                         |              |   |   |          |
| 811 Cadastros - Emitir Cartão Provisório - Outros Vínculos        | S        | S           | S               | S                | S        |                |                         |              |   |   |          |
| 810 Cadastros - Emitir Cartão Provisório - Prestadores de Serviço | S        | S           | S               | S                | S        |                |                         |              |   |   |          |
| 788 Cadastros - Empresa                                           | S        | S           | S               | S                | S        |                |                         |              |   |   |          |
| 791 Cadastros - Empresas do Condomínio                            | S        | S           | S               | S                | S        |                |                         |              |   |   |          |
| 894 Cadastros - Dutros Vínculos - Áreas de Acesso                 | S        | S           | S               | S                | S        |                |                         |              |   |   |          |
| 893 Cadastros - Dutros Vínculos - Horários de Acesso              | S        | S           | S               | S                | S        |                |                         |              |   |   |          |
| 892 Cadaetroe - Outroe Vinculne - Heuárine                        | 10       | C .         | с.              | ¢                | c        |                |                         |              |   |   | ~        |
| Autorizar 🔀 Não Autorizar                                         |          | •           |                 | ✔ <u>G</u> ravar |          | Sai <u>r</u>   |                         |              |   |   |          |
| Usuário Ativo: sualtech                                           |          |             |                 |                  |          |                |                         |              |   |   | //       |

Nesta tela é possível definir os Módulos e que tipo de permissão o Operador terá acesso.

Para cada item listado indicado acima em cinza, o operador poderá ter acesso de inclusão, exclusão, alteração, consulta e execução. A situação deste status está em branco com as letras "S" ou "N".

Para selecionar vários itens posicione o mouse em um ponto inicial da tabela e com o botão esquerdo pressionado arraste até o Fim das informações que deseja alterar. A área selecionada ficará na cor de fundo azul. Todos os Dados abrangidos por esta seleção serão alterados

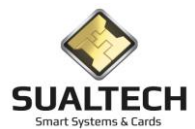

| 🔒 SES - SualTech Escola Segura - Módulo Cliente - Versão 3.2.9    |          |            |                |                  |           |                |               |              |   |  |    |
|-------------------------------------------------------------------|----------|------------|----------------|------------------|-----------|----------------|---------------|--------------|---|--|----|
| Arquivo Utilitários Cadastros Módulos Processos Relatórios        | Controle | e de Acess | o Visita       | ntes Jane        | elas Help |                |               |              |   |  |    |
| Alunos Funcionários Prestadores Outros Vínculos                   | • Vi     | 対<br>sitas | EB<br>Ler Cart | ão Ctli          | . Remoto  | 📰<br>Dashboard | - Credenciais | Ger. Eventos | - |  |    |
| Cadastro de Módulos do Grupo                                      |          |            |                |                  |           |                |               |              |   |  |    |
| Descrição dos Módulos                                             | Inclui   | Exclui     | Altera         | Consulta         | Executa   |                |               |              |   |  | ^  |
| 953 Cadastros - Alunos                                            | S        | N          | N              | N                | N         |                |               |              |   |  |    |
| 955 Cadastros - Alunos - Áreas de Acesso                          | N        | N          | N              | N                | Ν         |                |               |              |   |  |    |
| 954 Cadastros - Alunos - Horários de Acesso                       | N        | N          | N              | N                | Ν         |                |               |              |   |  |    |
| 790 Cadastros - Blocos / Setores / Alamedas                       | S        | S          | S              | S                | S         |                |               |              |   |  |    |
| 792 Cadastros - Cargos                                            | S        | S          | S              | S                | S         |                |               |              |   |  |    |
| 793 Cadastros - Condôminos                                        | S        | S          | S              | S                | S         |                |               |              |   |  |    |
| 795 Cadastros - Condôminos - Áreas de Acesso                      | S        | S          | S              | S                | S         |                |               |              |   |  |    |
| 796 Cadastros - Condôminos - Áreas do Supervisor                  | S        | S          | S              | S                | S         |                |               |              |   |  |    |
| 794 Cadastros - Condôminos - Horários de Acesso                   | S        | S          | S              | S                | S         |                |               |              |   |  |    |
| 801 Cadastros - Dias Não-Úteis                                    | S        | S          | S              | S                | S         |                |               |              |   |  |    |
| 805 Cadastros - Emitir Cartão                                     | S        | S          | S              | S                | S         |                |               |              |   |  |    |
| 950 Cadastros - Emitir Cartão - Aluno                             | N        | N          | N              | N                | N         |                |               |              |   |  |    |
| 806 Cadastros - Emitir Cartão - Condôminos                        | S        | S          | S              | S                | S         |                |               |              |   |  |    |
| 808 Cadastros - Emitir Cartão - Outros Vínculos                   | S        | S          | S              | S                | S         |                |               |              |   |  |    |
| 807 Cadastros - Emitir Cartão - Prestadores de Serviço            | S        | S          | S              | S                | S         |                |               |              |   |  |    |
| 951 Cadastros - Emitir Cartão Provisório - Aluno                  | N        | N          | N              | N                | N         |                |               |              |   |  |    |
| 809 Cadastros - Emitir Cartão Provisório - Condôminos             | S        | S          | S              | S                | S         |                |               |              |   |  |    |
| 811 Cadastros - Emitir Cartão Provisório - Outros Vínculos        | S        | S          | S              | S                | S         |                |               |              |   |  |    |
| 810 Cadastros - Emitir Cartão Provisório - Prestadores de Serviço | S        | S          | S              | S                | S         |                |               |              |   |  |    |
| 788 Cadastros - Empresa                                           | S        | S          | S              | S                | S         |                |               |              |   |  |    |
| 791 Cadastros - Empresas do Condomínio                            | S        | S          | S              | S                | S         |                |               |              |   |  |    |
| 894 Cadastros - Outros Vínculos - Áreas de Acesso                 | S        | S          | S              | S                | S         |                |               |              |   |  |    |
| 893 Cadastros - Outros Vínculos - Horários de Acesso              | S        | S          | S              | S                | S         |                |               |              |   |  |    |
| 892 Cadaetroe - Outroe Vinculne - Heuárine                        | 10       | C          | C .            | ¢                | c         |                |               |              |   |  | ¥  |
| Autorizar Não Autorizar                                           |          | •          |                | ✓ <u>G</u> ravar |           | Sair           |               |              |   |  |    |
| Usuário Ativo: sualtech                                           |          |            |                |                  |           |                |               |              |   |  | // |

Para autorizar, selecione os itens e clique no botão "Autorizar", todos os itens selecionados serão marcados com a letra "S". Para não autorizar, selecione os itens e clique no botão "Não Autorizar", todos os itens selecionados serão marcados com a letra "N".

Para confirmar as alterações, clique no botão "Gravar". Para sair sem gravar as alterações, clique no botão "Sair".

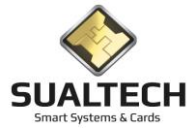

### **Operadores do Sistema**

Ao ser acionada a opção será apresentada a tela a seguir, onde, usando-se os botões da Barra de Ferramentas é possível incluir, alterar ou excluir um registro no cadastro.

| 🔒 SES -     | SualTech Es    | cola Segura -    | - Módulo Clie                 | ente - Versã                                                                                                    | io 3.2.9           |                 |                         |            |                           |                     |                           |                 |         |                |         |   | -  |           | ×       |
|-------------|----------------|------------------|-------------------------------|----------------------------------------------------------------------------------------------------|--------------------|-----------------|-------------------------|------------|---------------------------|---------------------|---------------------------|-----------------|---------|----------------|---------|---|----|-----------|---------|
| Arquivo     | Utilitários    | Cadastros        | Módulos                       | Processos                                                                                                    | Relatórios         | Contro          | le de Acesso            | Visitante  | s Janelas                 | Help                |                           |                 |         |                |         |   |    |           |         |
| ର<br>Aluno: | s <b>F</b> i   | 🙀<br>uncionários | ▼ <mark>99</mark><br>Prestado | res 🔨 Oi                                                                                                    | 👷<br>utros Vínculo | s • \           | 🗭<br>/isitas            | Eer Cartão | 🕅<br>Ctlr. Rei            | moto I              | 📰<br>Dashboard            | - Credenciais   | : Ger.  | Eventos        | -       |   |    |           |         |
| Cadastro    | de Operado     | res do Sister    | na                            |                                                                                                    |                    |                 |                         |            |                           |                     |                           |                 |         |                |         |   |    |           |         |
| Nome c      | lo Funcionário | (caso o o ope    | erador seja fun               | cionário)                                                                                                    |                    |                 |                         |            | ermissão para<br>Autoriza | a Autorizar I<br>(• | Refeições<br>Não Autoriz: | a               | Opções  | dos Administ   | radores |   |    |           |         |
| Nome c      | lo Usuário     |                  |                               | <u>G</u>                                                                                                    | rupo ao qual       | pertence        |                         |            | ermissão para             | a Servidor o        | le Comunicaç              | ão              | Ex      | ibir Excluídos |         |   |    |           |         |
| ADM         |                |                  |                               | A                                                                                                    | dministradore      | 88              | •                       | •          | Autorizado                | 0                   | Não Autoriz               | ado             |         |                |         | 1 |    |           |         |
| ADM         | le Login       |                  |                               | 9                                                                                                    | Senha              | ******          |                         | S<br>(•    | tatus<br>Ativo            | c                   | Bloqueado                 |                 |         | Recuperar R    | egistro |   |    |           |         |
|             |                |                  |                               |                                                                                                    |                    |                 |                         |            |                           |                     |                           |                 |         |                |         |   |    |           |         |
| Código      | Nome           |                  | Login                         |                                                                                                    | Operador           | Status          | Unidade                 | Servidor   | de Comunica               | ção Autori:         | za Refeição I             | Matrícula Funci | ionário | Grupo          |         |   |    |           | ^       |
|             | 1 ADM          |                  | ADM                           |                                                                                                    | 1                  |                 | 0                       | 1          |                           | 1                   | 0                         |                 |         |                | 1       |   |    |           |         |
|             |                |                  |                               |                                                                                                    |                    |                 |                         |            |                           |                     |                           |                 |         |                |         |   |    |           |         |
|             |                |                  |                               |                                                                                                    |                    |                 |                         |            |                           |                     |                           |                 |         |                |         |   |    |           |         |
|             |                |                  |                               |                                                                                                    |                    |                 |                         |            |                           |                     |                           |                 |         |                |         |   |    |           |         |
|             |                |                  |                               |                                                                                                    |                    |                 |                         |            |                           |                     |                           |                 |         |                |         |   |    |           |         |
|             |                |                  |                               |                                                                                                    |                    |                 |                         |            |                           |                     |                           |                 |         |                |         |   |    |           |         |
|             |                |                  |                               |                                                                                                    |                    |                 |                         |            |                           |                     |                           |                 |         |                |         |   |    |           |         |
|             |                |                  |                               |                                                                                                    |                    |                 |                         |            |                           |                     |                           |                 |         |                |         |   |    |           |         |
|             |                |                  |                               |                                                                                                    |                    |                 |                         |            |                           |                     |                           |                 |         |                |         |   |    |           |         |
|             |                |                  |                               |                                                                                                    |                    |                 |                         |            |                           |                     |                           |                 |         |                |         |   |    |           |         |
|             |                |                  |                               |                                                                                                    |                    |                 |                         |            |                           |                     |                           |                 |         |                |         |   |    |           |         |
|             |                |                  |                               |                                                                                                    |                    |                 |                         |            |                           |                     |                           |                 |         |                |         |   |    |           |         |
|             |                |                  |                               |                                                                                                    |                    |                 |                         |            |                           |                     |                           |                 |         |                |         |   |    |           |         |
|             |                |                  |                               |                                                                                                    |                    |                 |                         |            |                           |                     |                           |                 |         |                |         |   |    |           |         |
|             | 1              | 1 1              |                               | 1                                                                                                    | 1                  |                 |                         | 1          | 1                         | 1                   |                           |                 |         |                |         |   | ΓĪ | tal de Re | aistros |
| Prime       | iro Anterio    | Pró <u>s</u> imo | ▶<br>Últim <u>o</u>           | The sector is a construction of the sector is a construction of the sector is a construction o | Alterar            | <u>I</u> ncluir | <u>G</u> ravar <u>(</u> | ancelar    | A<br>Busca                | lmprimir            | - <mark>Sai</mark> t      |                 |         |                |         |   |    | 1         |         |
| r           |                |                  |                               | Usuário At                                                                                                    | ivo: sualtecl      | h               |                         |            |                           |                     |                           |                 |         |                |         |   |    |           |         |

Campos da Tela:

Nome do Funcionário (Caso este operador seja um Funcionário: Selecione o Funcionário dentro da lista apresentada)

Nome do Usuário: este campo exibe o nome do Operador.

**Nome de Login:** este campo exibe a identificação do Operador. Esta identificação deverá ser única no Cadastro Operadora do Sistema, conter letras e números e possuir tamanho máximo de 15 caracteres. Observe que o Sistema é sensível a letras maiúsculas e minúsculas.

**Senha:** deve ser preenchido com a senha secreta do Operador. Esta senha poderá conter letras e números e possuir tamanho máximo de oito caracteres. Observe que o Sistema é sensível a letras maiúsculas e minúsculas. Ao ser digitado neste campo, o seu conteúdo é exibido com o símbolo asterisco.

Permissão para Autorizar Refeições: este campo define se o Operador tem permissão para autorizar as refeições no restaurante.

**Permissão para Servidor de Comunicações:** este campo define se o Operador tem permissão para utilizar o Servidor de Comunicação.

**Status:** este campo define o status do Operador. Após um número de tentativas de Login, usando-se uma senha errada, o Sistema automaticamente bloqueia o acesso do Operador. Neste caso, para efetuar o desbloqueio, basta, no modo de alteração, desmarcar este campo e solicitar a gravação do registro. Observe que os Operadores bloqueados pelo Sistema aparecem com Status igual a "1" na lista na parte inferior da tela.

**EXCLUSÃO DE OPERADORES:** No SES os operadores não são efetivamente excluídos. O registro deles fica oculto, mas continua no banco de dados uma vez que temos logs associados ao operador, tais como uso do sistema, autorizações de acesso etc. Os Operadores do Grupo Administradores podem visualizar e recuperar esses registros caso necessário através do item abaixo que somente aparece para Operadores deste grupo.

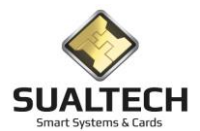

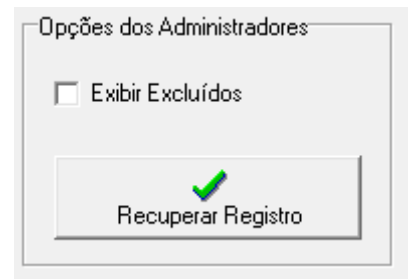

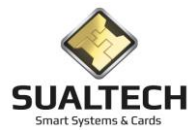

### Cadastro de Perfil para Grupo de Operadores

| 📙 SES -                | SualTech Es         | cola Segura      | - Módu         | lo Cliente - | Versão 3.0.       | .6                   |                   |                       |                  |            |               |                 |              |  | × |
|------------------------|---------------------|------------------|----------------|--------------|-------------------|----------------------|-------------------|-----------------------|------------------|------------|---------------|-----------------|--------------|--|---|
| Arquivo                | Utilitários         | Cadastros        | REP            | Moedeiro I   | letrônico         | Processos            | Relatórios        | Controle de           | Acesso           | Visitantes | Salas de Aula | <u>J</u> anelas | <u>H</u> elp |  |   |
| ි.<br>Alunos           | ✓ I<br>Funcio       | ¶<br>onários ▼ P | 99<br>restador | es 👻 Usu.    | )®<br>√ínculo ▼   | <b>##</b><br>Visitas | Ler Cartão        | ेंद्र<br>Ctlr. Remoto | jî)<br>Monitoraç | ção        |               |                 |              |  |   |
| Cadastro               | de Perfil de        | Acesso para      | a Operad       | dores        |                   |                      |                   |                       |                  |            |               |                 |              |  |   |
| Código<br>2<br>Descric | ão do Perfil        |                  |                |              |                   |                      |                   |                       |                  |            |               |                 |              |  |   |
| Teste                  |                     |                  |                |              |                   |                      | 😻 <u>M</u> ódulos | de Acesso             |                  |            |               |                 |              |  |   |
|                        |                     |                  |                |              |                   |                      |                   |                       |                  |            |               |                 |              |  |   |
|                        | 1                   |                  |                |              |                   |                      |                   |                       |                  |            |               |                 |              |  |   |
| Código                 | 2 Teste             | ição do Perfil   |                |              |                   |                      |                   |                       |                  |            |               |                 |              |  | ^ |
|                        | 2710.555            |                  |                |              |                   |                      |                   |                       |                  |            |               |                 |              |  |   |
|                        |                     |                  |                |              |                   |                      |                   |                       |                  |            |               |                 |              |  |   |
|                        |                     |                  |                |              |                   |                      |                   |                       |                  |            |               |                 |              |  |   |
|                        |                     |                  |                |              |                   |                      |                   |                       |                  |            |               |                 |              |  |   |
|                        |                     |                  |                |              |                   |                      |                   |                       |                  |            |               |                 |              |  |   |
|                        |                     |                  |                |              |                   |                      |                   |                       |                  |            |               |                 |              |  |   |
|                        |                     |                  |                |              |                   |                      |                   |                       |                  |            |               |                 |              |  |   |
|                        |                     |                  |                |              |                   |                      |                   |                       |                  |            |               |                 |              |  |   |
|                        |                     |                  |                |              |                   |                      |                   |                       |                  |            |               |                 |              |  |   |
|                        |                     |                  |                |              |                   |                      |                   |                       |                  |            |               |                 |              |  | ~ |
| Primei                 | ro An <u>t</u> erio | Pró <u>x</u> imo | )<br>Últim     |              | uir <u>A</u> lter | ar Incluir           | <u>G</u> ravar    | Cancelar              | A<br>Busca       | (Imprimir  | Sair          | <i>I</i> iuda € |              |  |   |
|                        |                     |                  |                | Usuái        | io Ativo: a       | dm                   |                   |                       |                  |            |               |                 |              |  | 1 |

Esta tela permite criar padrões contendo os módulos autorizados. Com esse padrão é possível agilizar a criação de novos grupos de operadores.

Os Operadores autorizados podem criar quantos padrões acharem necessários. Após gravar o Perfil basta clicar em Módulos de Acesso para configurar os módulos do novo perfil.

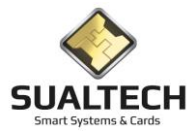

### Módulos do Sistema

| 🔒 SES - Sua                                                        | ITech Controle de A                                                        | cesso - Módulo Cliente                            | Versão 3.2.7    |                    |                      |              |                |        |                                         |     |            |         |
|--------------------------------------------------------------------|----------------------------------------------------------------------------|---------------------------------------------------|-----------------|--------------------|----------------------|--------------|----------------|--------|-----------------------------------------|-----|------------|---------|
| Arquivo Uti                                                        | litários Cadastros                                                         | Módulos Processos                                 | Relatórios Con  | trole de A         | Acesso Visitante     | s Janelas He | elp            |        |                                         |     |            |         |
| <u>é</u> é                                                         |                                                                            | 28                                                | 40              | 33                 | ta.                  | 9            | ß              |        |                                         |     |            |         |
| Condôminos                                                         | Prestadores                                                                | Outros Vínculos                                   | Visitas Le      | r Cartão           | Ctlr. Remoto         | Credenciais  | Ger. Eventos   | •      |                                         |     |            |         |
| Cadastro de l                                                      | Módulos do Sistema                                                         | 1                                                 |                 |                    |                      |              |                |        |                                         |     |            |         |
|                                                                    |                                                                            |                                                   |                 |                    |                      |              |                |        |                                         |     |            |         |
| Lodigo                                                             | Descrição do Mod                                                           |                                                   | <b>E</b> 1 1    |                    | 1                    |              |                |        |                                         |     |            |         |
| 8/                                                                 | I  Lontrole Acesso -                                                       | Lonriguração de Andares                           | para Elevadores |                    |                      |              |                |        |                                         |     |            |         |
| Class Name                                                         | •                                                                          |                                                   |                 |                    |                      |              |                |        |                                         |     |            |         |
| TfrmDBLei                                                          | torAndar                                                                   |                                                   | Ativo?          |                    |                      |              |                |        |                                         |     |            |         |
| The state                                                          | 14 da la                                                                   |                                                   |                 |                    |                      |              |                |        |                                         |     |            |         |
|                                                                    |                                                                            |                                                   |                 |                    |                      |              |                |        |                                         |     |            |         |
| C FORM                                                             |                                                                            |                                                   |                 |                    |                      |              |                |        |                                         |     |            |         |
| C FORM                                                             |                                                                            |                                                   |                 |                    |                      |              |                |        |                                         |     |            |         |
| O FURM                                                             | 1_NURMAL                                                                   |                                                   |                 |                    |                      |              |                |        |                                         |     |            |         |
|                                                                    | 1_DIALOG                                                                   |                                                   |                 |                    |                      |              |                |        |                                         |     |            |         |
|                                                                    |                                                                            |                                                   |                 |                    |                      |              |                |        |                                         |     |            |         |
|                                                                    |                                                                            |                                                   |                 |                    |                      |              |                |        |                                         |     |            |         |
|                                                                    | 1                                                                          |                                                   |                 |                    |                      |              |                |        |                                         |     |            |         |
| Código                                                             | Descrição do Módu                                                          |                                                   |                 |                    | Class Name           |              | Tipo de Módulo | Ativo? | 1                                       |     |            | ^       |
| 89                                                                 | 894 Cadastros - Uutros Vinculos - Areas de Acesso I                        |                                                   |                 |                    | I frmDBAcessoUutr    | 08           | U              |        |                                         |     |            |         |
| 89.                                                                | 3 Ladastros - Outros \                                                     | /inculos - Horarios de Ace<br>Vinculas - Usuárias | \$\$0           |                    | TrimDBHorarioUutro   | )S           | 0              |        | -                                       |     |            |         |
| 03.                                                                | 2 Cadastros - Outros \<br>1 Cadastros - Outros \                           | /inculos - Usualios                               |                 |                    | TimDBOutos           |              | 1              |        |                                         |     |            |         |
| 80                                                                 | 2 Cadastros - Duttos V                                                     | de Áreas de Acesso                                |                 |                    | TimDBPadraoAces      | *0           | 0              |        |                                         |     |            |         |
| 80                                                                 | 3 Cadastros - Padrão                                                       | de Horário de Acesso                              |                 |                    | TimDBP adraoAcces    | rio          | 0              |        |                                         |     |            |         |
| 80                                                                 | 4 Cadastros - Perfil de                                                    | Acesso                                            |                 |                    | T frmDBP erfilAcesso |              | 0              |        |                                         |     |            |         |
| 79                                                                 | 8 Cadastros - Prestad                                                      | ores de Serviço                                   |                 |                    | TfrmDBPrestador      |              | 0              |        |                                         |     |            | 1.00    |
| 80                                                                 | 0 Cadastros - Prestad                                                      | ores de Serviço - Áreas de                        | Acesso          |                    | TfrmDBAcessoPres     | ador         | 0              |        |                                         |     |            |         |
| 79                                                                 | 797 Cadastros - Prestadores de Serviço - Empresas Prestadoras de Serviço 7 |                                                   |                 |                    | TfrmDBPrestadora     |              | 0              |        |                                         |     |            |         |
| 79                                                                 | 799 Cadastros - Prestadores de Serviço - Horários de Acesso 1              |                                                   |                 |                    | TfrmDBHorarioPres    | ador         | 0              |        |                                         |     |            |         |
| 78:                                                                | 789 Cadastros - Veículos por Usuários T                                    |                                                   |                 |                    | TfrmDBUsuarioVeic    | ulo          | 1              |        |                                         |     |            |         |
| 868 Controle Acesso - Acionamento de Sirenes T                     |                                                                            |                                                   |                 | TfrmDBLeitorSirene |                      | 1            |                |        |                                         |     |            |         |
| 864 Controle Acesso - Áreas de Acesso T                            |                                                                            |                                                   |                 |                    | TfrmDBArea           |              | 1              |        |                                         |     |            |         |
| 867 Controle Acesso - Cadastro de Controladoras T                  |                                                                            |                                                   |                 |                    | TfrmDBMulti          |              | 1              |        |                                         |     |            |         |
| 8/1   Controle Acesso - Configuração de Andares para Elevadores Tr |                                                                            |                                                   |                 |                    | I frmDBLeitorAndar   |              | 1              |        | l i i i i i i i i i i i i i i i i i i i |     |            | Υ.      |
| 14                                                                 |                                                                            | <b>N B</b>                                        | ~ <u>×</u>      | 1                  | 1 1                  | 5            |                | 1      |                                         | EIC | otal de Re | gistros |
| Primeiro                                                           | Anterior Próximo                                                           | Último Evoluir                                    | Alterar Incluir | Gra                | var Cancelar         | Busca Imp    | imir Sair      |        |                                         |     | 188        |         |
|                                                                    | Lugano. [ Trožino                                                          |                                                   | Twores Tuology  |                    |                      | 1            |                |        |                                         |     |            |         |
|                                                                    |                                                                            | Usuário At                                        | ivo: sualtech   |                    |                      |              |                |        |                                         |     |            |         |

Esta tela contém todos os módulos do SES, ela só é exibida com um login especial da Sualtech e serve para intervenções que podem ser necessárias em caso de novas versões do sistema.

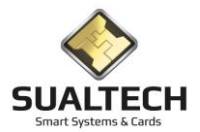

# Efetuar Logoff

Ao ser acionada a opção, a sessão atual é fechada e exibida a tela de Login para a abertura de nova sessão no Sistema.

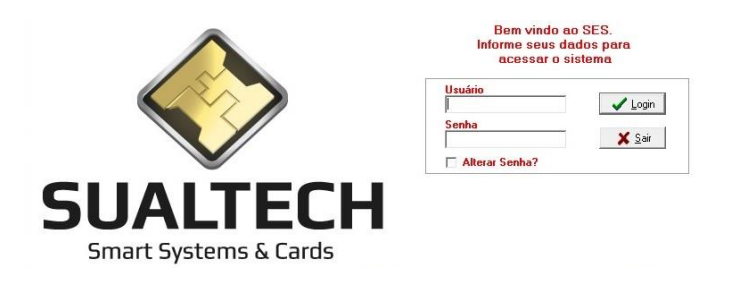

Conforme já visto anteriormente, o Operador deverá digitar no campo "Usuário" sua identificação no Sistema, seguida da digitação da sua

"Senha" de acesso. Após, clicar no botão "OK". Se a identificação e a senha de acesso estiverem corretas, será realizada a abertura da sessão, caso contrário, mensagem de erro será apresentada e a operação reiniciada.

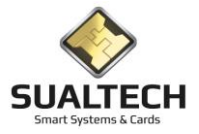

#### Calculadora

Neste item temos o recurso de acionar a calculadora do sistema.

#### Painel de Controle

Neste item possibilitamos a abertura do painel de controle do sistema Windows. Uma facilidade para acessar os recursos do painel e configurar alguns itens adequando o sistema.

#### **Parâmetros do SES**

Nesta tela podemos definir parâmetros de funcionamento do SES. Alguns parâmetros servem para depuração de funcionalidades por técnicos da Sualtech e não devem ser modificados.

| Definições de Parâmetros do SES                                                 |                                      |
|---------------------------------------------------------------------------------|--------------------------------------|
| Descrição do Parâmetro                                                          |                                      |
| Enviar Horário junto com a Biometria? (1=sim, 0=não)                            |                                      |
| Nome do Parâmetro Valor do Parâmetro                                            |                                      |
|                                                                                 |                                      |
|                                                                                 |                                      |
| Descrição do Parâmetro                                                          | Nome do Parâmetro Valor do Parâmetro |
| Enviar Horário junto com a Biometria? (1=sim, 0=não)                            | BIO_HORABIO 1                        |
| Nome do Cliente                                                                 | CLIENTE MACKENZIE                    |
| Depuração do Sensor Biométrico                                                  | DEBUG_BIO 0                          |
| Depurar cartão? (1=sim, 0=não)                                                  | DEBUG_CARD 1                         |
| Depurar Comandos PC/SC? (1=sim, 0=não)                                          | DEBUG_PCSC 1                         |
| Executar RATS para Cartão Inteligente? (1=sim, 0=não)                           | EXECUTA_RATS 0                       |
| Permite liberar usuários Vencidos? (1=sim, 0=não)                               | LIBERA_VENCIDO 0                     |
| Gerar Matrícula Automática para Aluno? (1=sim, 0=não)                           | MAT_AUTO_ALUNO 0                     |
| Gerar Matrícula Automática para Funcionário? (1=sim, 0=não)                     | MAT_AUTO_FUNC 0                      |
| Gerar Matrícula Automática para Usuário sem Vínculo? (1=sim, 0=não)             | MAT_AUTO_OUTROS 1                    |
| Gerar Matrícula Automática para Prestador? (1=sim, 0=não)                       | MAT_AUTO_PREST 0                     |
| Utilizar Cartão Depois do Primeiro 1Kb? (1=sim, 0=não)                          | MIF4K 0                              |
| Conta no Papercut                                                               | PPC_ACCOUNT 0                        |
| Endereço no Papercut                                                            | PPC_ADDRESS                          |
| Chave no Papercut                                                               | PPC_AUTHKEY                          |
| Provisório de um dia Recolhe no Cofre para Alunos? (1=sim, 0=não)               | PROV_ALUNO_COFRE 1                   |
| Provisório de um dia Recolhe no Cofre para Funcionários? (1=sim, 0=não)         | PROV_FUNCIONARIO_COFRE 1             |
| Provisório de um dia Recolhe no Cofre para Usuários sem Vínculo? (1=sim, 0=não) | PROV_OUTROS_COFRE 1                  |
| Provisório de um dia Recolhe no Cofre para Prestadores? (1=sim, 0=não)          | PROV_PRESTADOR_COFRE 1               |
| Atualizar automaticamente? (1=sim, 0=não)                                       | SES_UPDATE 1 v                       |
| I <                                                                             | >                                    |
| Primeiro Anterior Prógimo Último Excluir Alterar Caravar Car                    | icelar Busca Imprimir Sair           |

Campos da Tela:

#### Descrição do Parâmetro: Informa o funcionamento do parâmetro

Nome do Parâmetro: Nome interno do sistema para o parâmetro

Valor do Parâmetro: Determina o valor do parâmetro. Este é o único campo editável.

#### Exemplos de Funcionamento de Parâmetros:

- Os Parâmetros Gerar Matrícula Automaticamente definem se a matrícula do usuário será informada ou se o sistema irá gerar sozinho a mesma, pode ser habilitado para cada tipo de usuário do sistema;

- Provisório de um dia Recolhe no Cofre: Determina se, ao emitir um cartão provisório, o sistema exigirá ou não que ele seja recolhido no cofre da catraca quando o usuário sair;

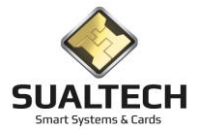

### **Chaves do Mifare**

Nesta tela definiremos as chaves de segurança do cartão MIFARE que será utilizado. Cada cliente Sualtech deve possuir uma chave diferente para que o cartão de um local não possa ser utilizado em outro local.

| 🔒 SES - Su       | alTech Controle de Ac | esso - Módulo Cliente      | - Versão 3.2.7           |                  |                     |                        |                    |   | - |                    | ×       |
|------------------|-----------------------|----------------------------|--------------------------|------------------|---------------------|------------------------|--------------------|---|---|--------------------|---------|
| Arquivo Ut       | tilitários Cadastros  | Módulos Processos          | Relatórios Co            | ontrole de A     | cesso Visitante     | es Janelas H           | lelp               |   |   |                    |         |
| ۲۴<br>Condôminos | ✓ SR<br>Prestadores   | • 🥵 •<br>Outros Vínculos • | <b>##</b><br>Visitas     | ⊒≣<br>Ler Cartão | °‰<br>Ctlr. Remoto  | ()<br>Credenciais      | Ger. Eventos       | • |   |                    |         |
| Definições d     | le Chaves do Mifare   |                            |                          |                  |                     |                        |                    |   |   |                    |         |
|                  |                       |                            |                          |                  |                     |                        |                    |   |   |                    |         |
| Índice           |                       |                            |                          |                  |                     |                        |                    |   |   |                    |         |
|                  |                       | c                          |                          |                  |                     |                        |                    |   |   |                    |         |
| 0101             | A (Valor em Hexa)     | Lha                        | 3VE B<br>010101010101000 | n                |                     |                        |                    |   |   |                    |         |
|                  | 510101010000          |                            | 0101010101000            |                  |                     |                        |                    |   |   |                    |         |
|                  |                       |                            |                          |                  |                     |                        |                    |   |   |                    |         |
| Índice           | Chave A (Valor em H   | exa) Chave B (Valor e      | m Hexa)                  |                  |                     |                        |                    |   |   |                    | ^       |
|                  | 1 0101010101010000    | 010101010101010            | 000                      |                  |                     |                        |                    |   |   |                    |         |
|                  | 3 0101010101010000    | 010101010101010            | 00                       |                  |                     |                        |                    |   |   |                    |         |
|                  | 4 0101010101010000    | 0101010101010              | 000                      |                  |                     |                        |                    |   |   |                    |         |
|                  |                       | I                          |                          |                  |                     |                        |                    |   |   |                    |         |
|                  |                       |                            |                          |                  |                     |                        |                    |   |   |                    |         |
|                  |                       |                            |                          |                  |                     |                        |                    |   |   |                    |         |
|                  |                       |                            |                          |                  |                     |                        |                    |   |   |                    |         |
|                  |                       |                            |                          |                  |                     |                        |                    |   |   |                    |         |
|                  |                       |                            |                          |                  |                     |                        |                    |   |   |                    |         |
|                  |                       |                            |                          |                  |                     |                        |                    |   |   |                    |         |
|                  |                       |                            |                          |                  |                     |                        |                    |   |   |                    |         |
|                  |                       |                            |                          |                  |                     |                        |                    |   |   |                    |         |
|                  |                       |                            |                          |                  |                     |                        |                    |   |   |                    |         |
|                  |                       |                            |                          |                  |                     |                        |                    |   |   |                    |         |
|                  |                       |                            |                          |                  |                     |                        |                    |   |   |                    |         |
|                  |                       |                            |                          |                  |                     |                        |                    |   |   |                    |         |
|                  |                       |                            |                          |                  |                     |                        |                    |   |   |                    |         |
|                  |                       |                            |                          |                  |                     |                        |                    |   |   |                    |         |
|                  |                       |                            |                          |                  |                     |                        |                    |   |   |                    | ~       |
| Primeiro         | Anterior Próximo      | ▶<br>Últim <u>o</u>        | Alterar                  | <u>G</u> rav     | ar <u>C</u> ancelar | <br>_ <u>B</u> usca Im | 🗃 🚮<br>primir Sair |   |   | -Total de Rei<br>4 | gistros |
|                  |                       | Usuário A                  | tivo: sualtech           |                  |                     |                        |                    |   |   |                    |         |

Campos da Tela:

Índice: Número da chave atual

Chave A (Valor Hexa): Devem ser colocados 16 caracteres em formato Hexa decimal (valor de 0..F)

Chave B (Valor Hexa): Devem ser colocados 16 caracteres em formato Hexa decimal (valor de 0..F)
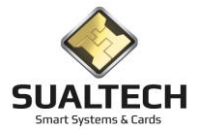

# Apresentando o Menu Cadastro

O Menu Cadastro presente no Menu Suspenso disponibiliza ao usuário acesso às telas de consulta e/ou manipulação dos dados cadastrais do Sistema.

#### **Opções do Menu Cadastro**

- Unidades de Ensino
- Centros de Custo
- Departamentos
- Cargos
- Funcionários
- Prestadoras de Serviços
- Turmas / Classes
- Alunos
- Dias não úteis
- Padrão de Área de Acessos
- Padrão de Horários de Acessos
- Perfil de Acesso
- Leitos
- Computadores
- Grupo de Turmas
- Procedimentos

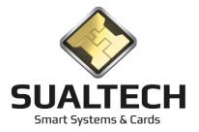

## Unidades de Ensino

Ao ser acionada a opção será apresentada a tela a seguir, onde, usando-se os botões da Barra de Ferramentas é possível incluir, alterar ou excluir um registro no Cadastro de Entidade de Ensino do Sistema.

| Cadastro de Unidade                                  |             |                             |                                                         |
|------------------------------------------------------|-------------|-----------------------------|---------------------------------------------------------|
| Edição Lista                                         |             |                             |                                                         |
| Código                                               |             |                             |                                                         |
| Nome da Unidade<br>Universidade Estadual de Campinas |             | CNPJ<br>46.068.425/0001-33  |                                                         |
| Endereço (Rua/Avenida e nº)                          | Complemento | Telefone [( ) -             |                                                         |
| Bairro Cida                                          | ade         | CEP                         |                                                         |
|                                                      |             |                             |                                                         |
|                                                      |             |                             |                                                         |
|                                                      |             |                             |                                                         |
|                                                      |             |                             |                                                         |
|                                                      |             |                             |                                                         |
|                                                      |             |                             |                                                         |
|                                                      |             |                             |                                                         |
|                                                      |             |                             |                                                         |
|                                                      |             |                             |                                                         |
| Primeiro Anterior Prógimo Último                     | Alterar     | ancelar Busca Imgrimir Sait | Exportar Para<br>Excel C HTML<br>Word C CSV<br>Exportar |

Campos da Tela:

Código: neste campo é informado o código (auto numérico) da Entidade de Ensino.

Nome da Unidade: este campo exibe o nome da Unidade, podemos ter várias unidades no mesmo sistema

**CNPJ:** CNPJ da Unidade.

Endereço: este campo exibe o endereço.

Complemento: este campo exibe o complemento do endereço.

Telefone: este campo exibe o telefone.

Bairro: este campo exibe o bairro.

**Cidade:** este campo exibe a cidade.

**CEP:** este campo exibe o CEP.

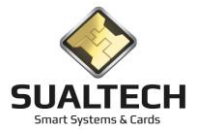

## Centro de Custo

Cadastra os Centros de Custo que posteriormente serão associados aos Departamentos da instituição.

| 🔒 SE        | 5 - SualTech          | i Escola Segura           | - Módulo Cl     | iente - Versã   | o 3.2.9                    |                                        |                 |                       |                |               |              |   | _ |            | ×       |
|-------------|-----------------------|---------------------------|-----------------|-----------------|----------------------------|----------------------------------------|-----------------|-----------------------|----------------|---------------|--------------|---|---|------------|---------|
| Arquiv      | o Utilitário          | os Cadastros              | Módulos         | Processos       | Relatórios                 | Controle de Ace                        | sso Visitantes  | Janelas Help          |                |               |              |   |   |            |         |
| Alu         | hos 🗸                 | <b>it</b><br>Funcionários | ▼ 25<br>Prestad | ores 🔻 Ou       | 👷<br>itros Vínculos        | <ul> <li>♥</li> <li>Visitas</li> </ul> | E<br>Ler Cartão | 🔉<br>Ctlr. Remoto     | 📰<br>Dashboard | - Credenciais | Ger. Eventos | • |   |            |         |
| Cadas       | tro de Centi          | ro de Custo               |                 |                 |                            |                                        |                 |                       |                |               |              |   |   |            |         |
| Códi        | <b>j</b> o            |                           |                 |                 |                            |                                        |                 |                       |                |               |              |   |   |            |         |
|             |                       | 1                         |                 |                 |                            |                                        |                 |                       |                |               |              |   |   |            |         |
| Deso<br>Cen | rição<br>ro Custo Pac | drão                      |                 |                 |                            |                                        |                 |                       |                |               |              |   |   |            |         |
| Códi        | o Interno             |                           |                 |                 |                            |                                        |                 |                       |                |               |              |   |   |            |         |
| 0           |                       |                           |                 |                 |                            |                                        |                 |                       |                |               |              |   |   |            |         |
|             |                       | 10                        |                 |                 |                            |                                        |                 |                       | _              |               |              |   |   |            |         |
|             | igo                   | 1 Centro Custo            | Padrão          |                 |                            |                                        | 0               | de Lusto              | _              |               |              |   |   |            | ^       |
|             |                       |                           |                 |                 |                            |                                        |                 |                       |                |               |              |   |   |            |         |
|             |                       |                           |                 |                 |                            |                                        |                 |                       |                |               |              |   |   |            |         |
|             |                       |                           |                 |                 |                            |                                        |                 |                       |                |               |              |   |   |            |         |
|             |                       |                           |                 |                 |                            |                                        |                 |                       |                |               |              |   |   |            |         |
|             |                       |                           |                 |                 |                            |                                        |                 |                       |                |               |              |   |   |            |         |
|             |                       |                           |                 |                 |                            |                                        |                 |                       |                |               |              |   |   |            |         |
|             |                       |                           |                 |                 |                            |                                        |                 |                       |                |               |              |   |   |            |         |
|             |                       |                           |                 |                 |                            |                                        |                 |                       |                |               |              |   |   |            |         |
|             |                       |                           |                 |                 |                            |                                        |                 |                       |                |               |              |   |   |            |         |
|             |                       |                           |                 |                 |                            |                                        |                 |                       |                |               |              |   |   |            |         |
|             |                       |                           |                 |                 |                            |                                        |                 |                       |                |               |              |   |   |            |         |
|             |                       |                           |                 |                 |                            |                                        |                 |                       |                |               |              |   |   |            |         |
|             |                       |                           |                 |                 |                            |                                        |                 |                       |                |               |              |   |   |            |         |
|             |                       |                           |                 |                 |                            |                                        |                 |                       |                |               |              |   |   |            | ~       |
|             |                       |                           |                 | 御               |                            | <u>B</u>                               |                 |                       |                |               |              |   | T | otal de Re | gistros |
| Pri         | meiro An <u>t</u>     | erior Pró <u>x</u> imo    | Últim <u>o</u>  | <u>E</u> xcluir | <u>A</u> lterar <u>I</u> r | ncluir <u>G</u> ravar                  | Cancelar        | <u>Busca</u> Imprimir | Sair           |               |              |   |   | 1          |         |
|             |                       |                           |                 | Editando R      | eaistro                    |                                        |                 |                       |                |               |              |   |   |            |         |

Campos da Tela:

Código: neste campo é informado o código (auto numérico) do Centro de Custo.

**Descrição:** neste campo é informada a descrição da Estrutura. Exemplo: Torre A e Torre B, Unidade 1 e Unidade 2 etc. Este campo possui formatação livre e será armazenado na forma em que for digitado.

Código Interno: Código do Centro de Custo em outros sistemas da Instituição.

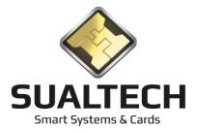

### Departamentos

Permite cadastrar os departamentos da instituição. Esse cadastro é utilizado no cadastro do Funcionários ou do Prestador de Serviço.

| 🔒 SES -       | SualTech Es   | cola Segura  | - Módulo Cli         | iente - Versã | o 3.2.9             |                                        |          |               |                   |                |                |                   |   | -      |            | ×        |
|---------------|---------------|--------------|----------------------|---------------|---------------------|----------------------------------------|----------|---------------|-------------------|----------------|----------------|-------------------|---|--------|------------|----------|
| Arquivo       | Utilitários   | Cadastros    | Módulos              | Processos     | Relatórios          | Controle de Acesso                     | Vi       | isitantes Ja  | inelas He         | lp             |                |                   |   |        |            |          |
| ୍ଟୁ<br>Alunos | - F           | uncionários  | ✓ SS<br>Prestade     | ores 🔻 Ou     | 🥵<br>utros Vínculos | <ul> <li>♥</li> <li>Visitas</li> </ul> | l<br>Ler | E<br>Cartão I | 🔉<br>Ctlr. Remoto | 📰<br>Dashboard | Credenciais    | Ø<br>Ger. Eventos | • |        |            |          |
| Cadastro      | de Departa    | mento        |                      |               |                     |                                        |          |               |                   |                |                |                   |   |        |            |          |
| Códiao        |               | Unidade      |                      |               |                     |                                        |          |               |                   |                |                |                   |   | <br>   |            |          |
|               | 1             | Sualtech S   | mart Systems         | & Cards       |                     |                                        |          |               | -                 |                |                |                   |   |        |            |          |
| Descriçã      | šo            |              |                      |               |                     |                                        | An       | dar           |                   | Fone / Ramal   |                |                   |   |        |            |          |
| Secreta       | aria          |              |                      |               |                     |                                        | 4º       | Andar         | •                 | 3521           |                |                   |   |        |            |          |
| 🔽 Rec         | ebe Visitante | es?          |                      |               |                     |                                        |          |               |                   |                |                |                   |   |        |            |          |
| Centro d      | de Custo      |              |                      |               |                     |                                        | Có       | digo Interno  |                   |                |                |                   |   |        |            |          |
| Centro        | Custo Padrã   | io           |                      |               |                     | <b>•</b>                               | 0        |               |                   |                |                |                   |   |        |            |          |
| L Código      |               | Descrição    |                      |               |                     | Centro de Cus                          | to       | Unidade       | Andar             | Eone / Bamal   | Becebe Visitas |                   |   | <br>   |            | <u>^</u> |
| - Coulgo      | 2             | Departamento | de Matemáti          |               |                     | 001110 00 000                          | 1        |               | 1                 | 8 3522         | 1              |                   |   |        |            |          |
| Þ             | 1             | Secretaria   |                      |               |                     |                                        | 1        | -             | 1                 | 6 3521         | 1              |                   |   |        |            |          |
|               |               |              |                      |               |                     |                                        |          |               |                   |                |                |                   |   |        |            |          |
|               |               |              |                      |               |                     |                                        |          |               |                   |                |                |                   |   |        |            |          |
|               |               |              |                      |               |                     |                                        |          |               |                   |                |                |                   |   |        |            |          |
|               |               |              |                      |               |                     |                                        |          |               |                   |                |                |                   |   |        |            |          |
|               |               |              |                      |               |                     |                                        |          |               |                   |                |                |                   |   |        |            |          |
|               |               |              |                      |               |                     |                                        |          |               |                   |                |                |                   |   |        |            |          |
|               |               |              |                      |               |                     |                                        |          |               |                   |                |                |                   |   |        |            |          |
|               |               |              |                      |               |                     |                                        |          |               |                   |                |                |                   |   |        |            |          |
|               |               |              |                      |               |                     |                                        |          |               |                   |                |                |                   |   |        |            |          |
|               |               |              |                      |               |                     |                                        |          |               |                   |                |                |                   |   |        |            |          |
|               |               |              |                      |               |                     |                                        |          |               |                   |                |                |                   |   |        |            |          |
|               |               |              |                      |               |                     |                                        |          |               |                   |                |                |                   |   |        |            |          |
|               |               |              |                      |               |                     |                                        |          |               |                   |                |                |                   |   |        |            |          |
|               |               |              |                      |               |                     |                                        |          |               |                   |                |                |                   |   |        |            |          |
|               |               |              |                      |               |                     |                                        |          |               |                   |                |                |                   |   |        |            | <b>v</b> |
|               |               |              |                      |               |                     |                                        |          | 1             | -                 |                |                |                   |   | <br>ED | otal de Re | gistros  |
| Primei        | ro Anterio    | r Próximo    | <b>▶</b> I<br>Último | 1∰<br>Excluir | Alterar Ir          | ncluir Gravar                          | Cano     | elar Bu       | sca Impr          | nir Sajr       |                |                   |   |        | 2          |          |
|               | 1             |              |                      |               |                     |                                        | _        |               |                   |                |                |                   |   |        |            |          |

#### Campos da Tela:

**Código:** neste campo é informado o código (numérico) do Departamento. Se estiver configurado para gerar automático nas Configurações Globais este campo não deve ser preenchido.

**Descrição:** neste campo é informado o Nome do Departamento em sua forma mais conhecida. Este campo possui formatação livre e será armazenado na forma em que for digitado.

Andar: Determina o andar onde está localizado o Departamento (para locais onde há gerenciamento de elevadores)

Fone / Ramal: Telefone ou Ramal do Departamento (utilizado para Confirmações de Visitas)

Centro de Custo: Centro de Custo ao qual o Departamento está associado.

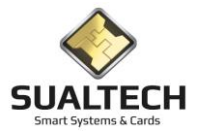

### Cargos

Ao ser acionada a opção será apresentada a tela a seguir, onde, usando-se os botões da Barra de Ferramentas é possível incluir, alterar ou excluir um registro no Cadastro. Esse cadastro é utilizado no cadastro do Funcionário ou do Prestador de Serviço.

| Cadastro de C | largo                                |                                                                    |
|---------------|--------------------------------------|--------------------------------------------------------------------|
| Código        |                                      |                                                                    |
| 1             |                                      |                                                                    |
| Descrição     |                                      |                                                                    |
| CARGO 01      |                                      |                                                                    |
| '             |                                      |                                                                    |
|               | Descrição                            |                                                                    |
| 1             | CARGO - 01                           |                                                                    |
| 2             | 2 CARGO - 02                         |                                                                    |
| 3             | 3 CARGO - 03                         |                                                                    |
| _ 4           | CARG0 - 04                           |                                                                    |
| 5             | i CARGO - 05                         |                                                                    |
| - 6           | 5 CARGO - 06                         |                                                                    |
|               | ' CARGO - 07                         |                                                                    |
|               | CARGU - US                           |                                                                    |
| - 10          | J LARGU - U9                         |                                                                    |
| 11            | CARGO - 10                           |                                                                    |
| 9999          |                                      |                                                                    |
|               | Cando Fabriao                        |                                                                    |
|               |                                      |                                                                    |
|               |                                      |                                                                    |
|               |                                      |                                                                    |
|               |                                      |                                                                    |
|               |                                      |                                                                    |
|               |                                      |                                                                    |
|               |                                      |                                                                    |
|               |                                      | •                                                                  |
|               | ▶ ▶ ▲ 衞 @                            |                                                                    |
| Primeiro      | Anterior Próximo Último Excluir Alte | Incluir <u>G</u> ravar <u>Cancelar</u> <u>B</u> usca Imprimir Sair |

Campos da Tela:

**Código:** neste campo é informado o código (auto numérico) do Cargo.

**Descrição:** neste campo é informada a descrição do Cargo. Este campo possui formatação livre e será armazenado na forma em que for digitado.

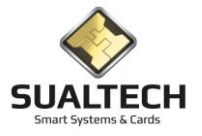

### **Funcionários**

Esta opção permite atuar sobre o cadastro de Funcionários.

Antes da tela do cadastro do Funcionário será apresentada uma tela de filtro para facilitar a visualização do cadastro dos Funcionários, podendo assim visualizar somente os Funcionários de um determinado Departamento ou iniciados por uma letra ou de um tipo ou cadastrados em uma data ou status. Para visualizar todos os cadastros basta clicar no botão confirmar.

| Filtro para o Cadastro de Funcionários                  |                           |            |                                          |
|---------------------------------------------------------|---------------------------|------------|------------------------------------------|
| Informe as seleções desejadas para fazer o filtro ou de | eixe em branco para todos |            |                                          |
| Selecione o departamento                                | ]<br>]<br>]               |            |                                          |
|                                                         |                           |            | Functa Para                              |
| 🖉 Limpar Seleção                                        | ✓ <u>C</u> onfirmar       | Sair Ajuda | Excel O HTML     Word O CSV     Exportar |

Ao ser acionado o botão Confirmar do Filtro será apresentada à tela a seguir, onde, usando-se os botões da Barra de Ferramentas é possível incluir, alterar ou excluir um registro no Cadastro.

| Matrícula Funcionário                                                                                                    |                       |
|----------------------------------------------------------------------------------------------------|-----------------------|
| 208309376 KATIA MAYARA FERREIRA DE OLIVEIRA                                                                                                    |                       |
| Data do Cadastro Documento Data de Validade Telefone Ramal                                                                                                    |                       |
| 11/01/2016 🔢 38534556-5 31/12/2020 🔄 () ·                                                                                                    |                       |
|                                                                                                    |                       |
|                                                                                                    |                       |
|                                                                                                    |                       |
| Inpo     Selectione a Largona para uso dos riestaurantes     Cunervisor     Dato luncano, e uniora da la degona para uso dos riestaurantes     Construincinos de la degona para uso dos riestaurantes                                                                                                    |                       |
|                                                                                                    |                       |
| Status Apeldo                                                                                                    |                       |
|                                                                                                    |                       |
| C Devide                                                                                                    |                       |
| C Definition                                                                                                    |                       |
| Ubter Numero do Lartao Localizados                                                                                                    |                       |
| 2                                                                                                    |                       |
|                                                                                                    |                       |
|                                                                                                    |                       |
|                                                                                                    |                       |
|                                                                                                    |                       |
|                                                                                                    |                       |
|                                                                                                    |                       |
|                                                                                                    |                       |
|                                                                                                    |                       |
| Titter nualus Anunizatus — Titter a cesso Especial Lize Areas do Suberson - Titter Areas do Suberson - Titter Areas do Suberson - |                       |
|                                                                                                    | Exportar Para         |
|                                                                                                    | Excel C HTML          |
| Primeiro Anderior Progimo Utimo Excluir Arerar Incluir Eravar Encera Busca Imgirnir Sai Aluda                                                                                                    | C Word C CSV Exportar |

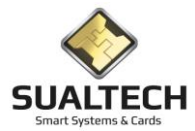

**EXCLUSÃO DE FUNCIONÁRIOS:** No SES os Funcionários não são efetivamente excluídos. O registro deles fica oculto, mas continua no banco de dados uma vez que temos logs associados ao usuário, tais como acessos nos equipamentos, registros de ocorrências etc. Os Operadores do Grupo Administradores podem visualizar e recuperar esses registros. Para isso, na tela de filtro, devem marcar a opção <Exibir Registros Excluídos>. Ao visualizar o registro desejado no modo Edição, na parte superior da tela existirá um botão <Recuperar Registro>, ao clicar nele o sistema irá desfazer a exclusão.

#### Campos da Tela:

**Matrícula:** neste campo é informado o código de Matrícula do Funcionário. O campo pode conter até 20 caracteres alfa numéricos. Se estiver para preenchimento automático não será necessário preencher.

**Nome do Funcionário:** neste campo é informada o Nome do Funcionário. Este campo possui formatação livre e será armazenado na forma em que for digitado.

Data Cadastro: neste campo é informado a Data do Cadastro no Sistema.

Documento: neste campo é informado o Documento que é associado ao Funcionário RG, Passaporte, RNE etc.

Data Validade: neste campo é informado a Data de Validade para as credenciais que serão emitidas para o Funcionário.

Telefone: neste campo é informado o Telefone para localização do Funcionário.

Ramal: neste campo é informado o Ramal caso exista.

Departamento: Informa a qual Departamento esse Funcionário pertence.

Cargo: neste campo é informado todo o Cargo existente no sistema. Selecione um para associar ao Funcionário.

**Tipo:** neste campo é informado o Tipo (Funcionário/Supervisor). A indicação de Supervisor é para o Sistema de Moedeiro Eletrônico pois ele executa funções diferentes no Sistema.

**Selecione a Categoria para uso do Restaurante:** neste campo é informada toda a Categoria de utilização no restaurante. Selecione uma para associar ao Funcionário

Apelido: Nome como o usuário quer ser chamado

Número Externo: Número impresso no cartão (caso utilizado)

**Tipo:** neste campo é informado o Tipo (Funcionário/Supervisor). A indicação de Supervisor é para o Sistema de Moedeiro Eletrônico pois ele executa funções diferentes no Sistema.

Status: determina a situação cadastral do Funcionário. (Ativo/Bloqueado/Cancelado).

Log Atualizações: Permite inserir texto livre de observações sobre o usuário as modificações realizadas pelos operadores também são registradas

### Dados Adicionais para Acesso

Após a inclusão do usuário, devemos cadastrar seus Horários de Acesso, Áreas de Acesso.

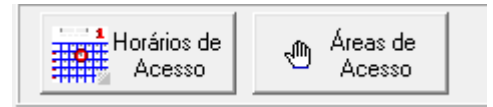

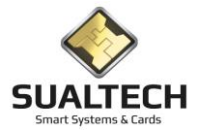

## Horários de Acesso

Ao clicar no botão Horários de Acesso seremos direcionados para a tela abaixo.

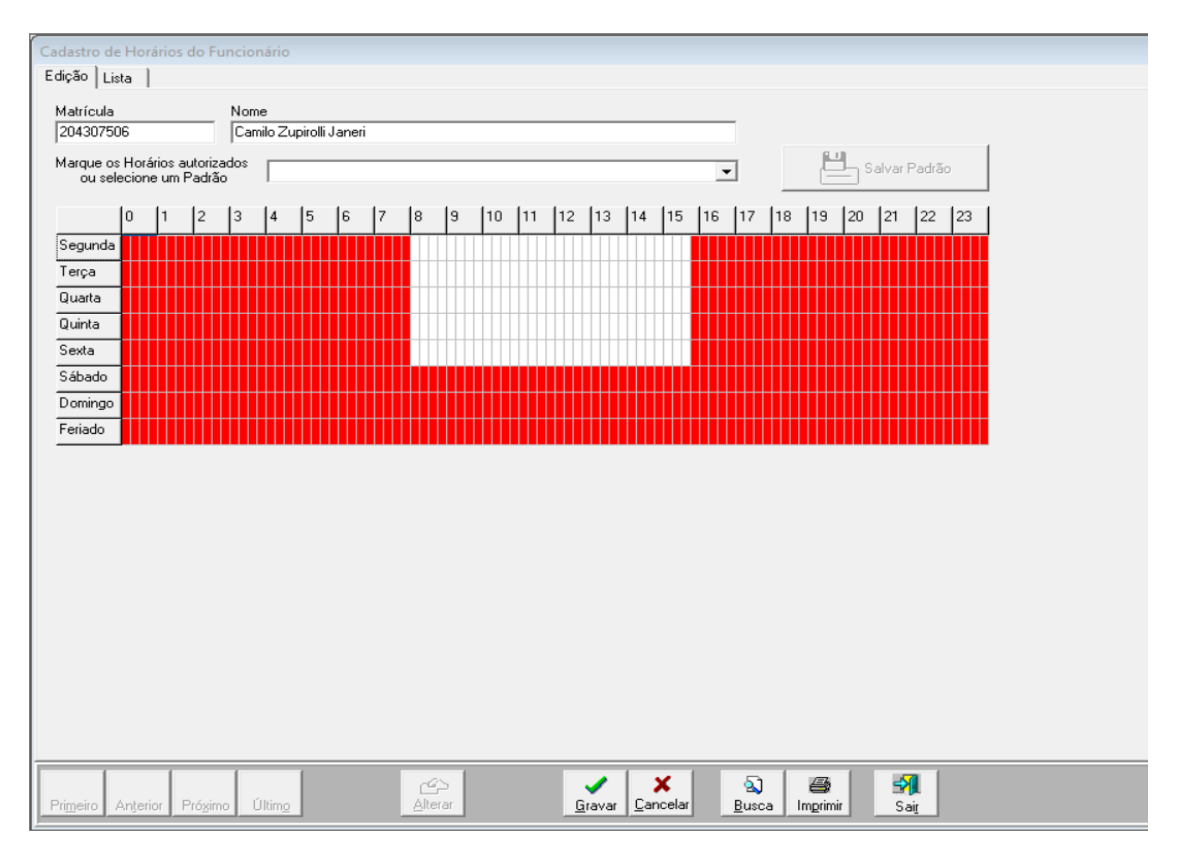

Nesta tela definiremos os horários do usuário através da Grade Horária. Cada quadrado da grade representa 15 minutos, então os itens vermelhos representam horários autorizados e os brancos não autorizados.

Devemos clicar no botão Alterar antes de iniciar qualquer modificação.

Ao clicar em um item branco ele muda para vermelho e vice-versa.

Para selecionar regiões basta clicar com o mouse e arrastar para selecionar a região desejada. Após selecionada a região, clique com o botão direito do mouse e seleciona Marcar para autorizar e Desmarcar para remover a autorização.

Podemos também selecionar um Padrão de Horários previamente cadastrado selecionando na caixa superior o padrão deseja.

Ao finalizar a edição devemos clicar no botão Gravar

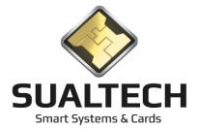

## Áreas de Acesso

Ao clicar no botão Áreas de Acesso seremos direcionados para a tela abaixo.

| Edição L            | _ista                                    |                     |               |              |                     |                 |                                                                                                    |              |
|---------------------|------------------------------------------|---------------------|---------------|--------------|---------------------|-----------------|----------------------------------------------------------------------------------------------------|--------------|
| Matrícula           | a Nome                                   |                     |               |              |                     |                 |                                                                                                    |              |
| 1000                | Super                                    | 0001                |               |              |                     |                 |                                                                                                    |              |
| Marque a<br>ou sele | as Áreas autorizadas<br>ecione um Padrão |                     |               |              |                     | •               | Salva                                                                                                    | ır Padrão    |
| Cód.                | Descrição da Área                        |                     | Sem Acesso    | Nível 1      | Nível 2             | Nível 3         |                                                                                                    | _            |
| 1                   | Área Biométrica                          |                     | N             | S            | N                   | N               | Ĩ                                                                                                    |              |
| 2                   | Area Biometrica CPD                      |                     |               | N            | N                   | N               |                                                                                                    |              |
| 3                   | Portaria                                 |                     |               | N            | N                   | N               |                                                                                                    |              |
| 4                   | Restaurante                              |                     |               | N            | N                   | N               |                                                                                                    |              |
|                     |                                          |                     |               |              |                     |                 |                                                                                                    |              |
|                     |                                          |                     |               |              |                     |                 |                                                                                                    |              |
| Primeiro            | Anterior Próximo                         | ►<br>Últim <u>o</u> | ظم<br>Alterar | <u>G</u> rav | var <u>C</u> ancela | r <u>B</u> usca | and the second second s | Sai <u>r</u> |

Nesta tela definiremos os locais (Áreas) onde o usuário pode ter acesso. Cada área é composta de um ou mais equipamentos.

Para dar acesso a uma área devemos clicar no botão Alterar e em seguida selecionar clicar no Nível 1 da área desejada.

Áreas restritas (será explicado posteriormente) podem ter até 3 níveis de acesso, neste caso selecione o nível desejado.

Para restringir o acesso do usuário clique na coluna Sem Acesso da área desejada.

Pode-se também selecionar um Padrão de Áreas de Acesso na caixa acima que tenha sido previamente cadastrado.

Ao finalizar a edição basta clicar no botão Gravar.

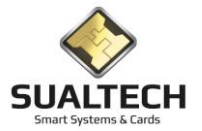

# Áreas do Supervisor

Ao clicar no botão Áreas do Supervisor seremos direcionados para a tela abaixo.

| Edição Lista                  | a                                                       |                                         |         |               |                    |                     |                   |              |
|-------------------------------|---------------------------------------------------------|-----------------------------------------|---------|---------------|--------------------|---------------------|-------------------|--------------|
| Matricula<br>1000             |                                                         | Nome<br>Super 0001                      |         |               |                    |                     |                   |              |
| Código                        | Descrição d                                             | a Área                                  |         |               |                    |                     |                   |              |
| ♥ 1<br>♥ 2<br>♥ 3<br>♥ 4      | Área Biométr<br>Area Biometr<br>Portaria<br>Restaurante | rica<br>CPD                             |         |               |                    |                     |                   |              |
|                               |                                                         |                                         |         |               |                    |                     |                   |              |
| <b>I</b><br>Pri <u>m</u> eiro | Anterior Pr                                             | ▶ ► ► ► ► ► ► ► ► ► ► ► ► ► ► ► ► ► ► ► | Alterar | <u>G</u> rava | r <u>C</u> ancelar | A)<br><u>B</u> usca | im <u>p</u> rimir | Sai <u>r</u> |

Nesta tela definiremos os locais (Áreas) onde o supervisor pode Autorizar Acessos.

Cada Supervisor pode autorizar acesso em até 5 áreas diferentes.

Para definir as áreas, clique em Alterar, selecione as áreas desejadas e em seguida clique em Gravar.

## Gravação de Cartão e Gerenciar Credenciais

Após realizar todos os cadastros, podemos acessar o botão Gravar Cartão para emitir um cartão Mifare Gravado para o usuário ou selecionar a opção Gerenciar Credenciais para verificar Cartões que ele já tenha, cadastrar Biometria, emitir QrCode etc.

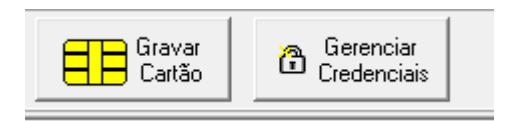

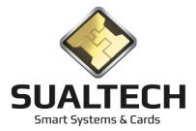

## Empresas Prestadoras de Serviços

Ao ser acionada a opção será apresentada a tela a seguir, onde, usando-se os botões da Barra de Ferramentas é possível incluir, alterar ou excluir um registro no Cadastro de Empresas Prestadoras de Serviço.

| Cadastro de Prestadora de Serviço                                                   |                                         |                                                                                                    |                    |
|-------------------------------------------------------------------------------------|-----------------------------------------|----------------------------------------------------------------------------------------------------|--------------------|
| Edição Lista                                                                        |                                         |                                                                                                    |                    |
| Código         Nome da Empresa           424         14ª UPA -2018                  |                                         |                                                                                                    |                    |
| Responsável                                                                         |                                         | -                                                                                                    |                    |
| Reitoria                                                                            |                                         |                                                                                                    |                    |
| Endereço                                                                            | Complemento                             | _                                                                                                    |                    |
| Unicamp                                                                             |                                         |                                                                                                    |                    |
| Bairro                                                                              | Cidade<br>Cidade Univ. Zeferino Vaz     |                                                                                                    |                    |
| Estado CEP                                                                          | Telefone Fax<br>(19)3521-1737 ( ) ·     |                                                                                                    |                    |
| Tipo de Utilização<br>← Congresso / Eventos<br>← Prestadora<br>← Empresa Autorizada | Valor da Refeição R\$<br>00.00          |                                                                                                    |                    |
|                                                                                     |                                         |                                                                                                    |                    |
|                                                                                     |                                         |                                                                                                    |                    |
|                                                                                     |                                         |                                                                                                    | _                  |
|                                                                                     |                                         |                                                                                                    |                    |
| Primeiro Anterior Próximo Último                                                    | ıir Alterar Incluir Gravar Cancelar Bus | Ĵ ∰ ŠM &<br>sca Ingginni Saj Ajuda ČEVOTAT Para<br>Ce scol - Thi Le Constant Constant Constant Constant Constant Constant Constant Constant Constant Constant Const | <b>}</b><br>oortar |

Campos da Tela:

Código: neste campo é informado o código (auto numérico) da Prestadora de Serviço.

Nome da Empresa: este campo exibe o Nome da Empresa Prestadora de Serviço.

Responsável: este campo informa o Responsável pela Prestadora de Serviço.

Endereço: este campo exibe o endereço da Prestadora de Serviço.

Complemento: este campo exibe o complemento do endereço da Prestadora de Serviço.

Bairro: este campo exibe o bairro da Prestadora de Serviço.

Cidade: este campo exibe a cidade da Prestadora de Serviço.

Estado: este campo exibe o Estado (UF) da Prestadora de Serviço.

**CEP:** este campo exibe o CEP da Prestadora de Serviço.

Telefone: este campo exibe o telefone da Prestadora de Serviço.

Fax: este campo exibe o fax da Prestadora de Serviço.

**Tipo de Utilização:** este campo determina o tipo de utilização do cadastro se servira para indicar o cadastro de uma Empresa Prestadora de Serviço \ Congresso e Eventos \ Firma Autorizada.

Valor da Refeição: este campo é exibido apenas quando o Tipo de Utilização é marcado como Congresso ele indica o valor da refeição que será pago pelos responsáveis.

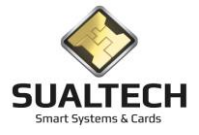

### **Prestadores**

Antes da tela do cadastro de Prestadores de Serviços será apresentada uma tela de filtro para facilitar a visualização do cadastro, podendo assim visualizar somente os Prestadores de uma determinada Empresa ou iniciados por uma letra ou de um tipo ou cadastrados em uma data ou status. Para visualizar todos os cadastros basta clicar no botão confirmar.

| Filiro para o Cadastro de Prestadores de Serviço     |                              |            |                                                        |
|------------------------------------------------------|------------------------------|------------|--------------------------------------------------------|
| Informe as seleções desejadas para fazer o filtro ou | u deixe em branco para todos |            |                                                        |
| Selecione o departamento<br>Digite a matrícula       | ×                            |            |                                                        |
| Digite o nome ou parte dele                          |                              |            |                                                        |
| Digite a data de cadastro Selecione o status         | •                            |            |                                                        |
| 🖂 Exibir Excluídos                                   |                              |            |                                                        |
|                                                      |                              |            |                                                        |
|                                                      |                              |            |                                                        |
|                                                      |                              |            |                                                        |
|                                                      |                              |            |                                                        |
|                                                      |                              |            |                                                        |
|                                                      |                              |            |                                                        |
|                                                      |                              |            | -                                                      |
| 🔁 Limpar Seleção                                     | 🖌 Confirmar                  | Saji Ajuda | Exportar Para<br>Excel C HTML<br>C Word C CSV Exportar |

Ao ser acionado o botão Confirmar do Filtro será apresentada à tela a seguir, onde, usando-se os botões da Barra de Ferramentas é possível incluir, alterar ou excluir um registro no Cadastro.

| Cadastro de Prestador de Serviço                                                                                                    |                                                                                                    |                                                           |
|----------------------------------------------------------------------------------------------------|----------------------------------------------------------------------------------------------------|-----------------------------------------------------------|
| Edição Lista                                                                                                    |                                                                                                    |                                                           |
| Ledçaoi [Lista]     Nome       Matrícula     Nome       [40343919555X]     ADRIANO DE ALMEIDA C       Data do Cadasitro     Documento       [11/07/2014]     [B]       RG 43919555X       CENTRO DE COMPUTACAO       Empresa Prestadora de Serviços       [CCUCC - CENTRO DE COMPUTACAO       Status       C Férias / Licença / Afastamento       C Inativo | RILD DA SILVA<br>Data de Validade Telefone Ramal<br>11/07/2015  () · Ramal<br>() · Retro 0000006165<br>00000006165<br>Other Número do Cartão<br>Cargo<br>Indiana de Validade<br>Indiana de Validade<br>Indiana de Valida |                                                           |
| Horários Autorizados 🖉 Áreas o                                                                                                    | le Acesso Especial Gravar Cartão                                                                                                    |                                                           |
| Primeiro Anterior Prógimo Último Excluir Alter                                                                                                    | I Drekur Cancela: Busca Ingrinni Sait Ajuda                                                                                                    | Exportar Para<br>Excel C HTML<br>C Word C CSV<br>Exportar |

**EXCLUSÃO DE PRESTADOR DE SERVIÇOS:** No SES os Prestador de Serviços não são efetivamente excluídos. O registro deles fica oculto, mas continua no banco de dados uma vez que temos logs associados ao usuário, tais como acessos nos equipamentos, registros de ocorrências etc. Os Operadores do Grupo Administradores podem visualizar e recuperar esses registros. Para isso, na tela de filtro, devem marcar a opção <Exibir Registros Excluídos>. Ao visualizar o registro desejado no modo Edição, na parte superior da tela existirá um botão <Recuperar Registro>, ao clicar nele o sistema irá desfazer a exclusão.

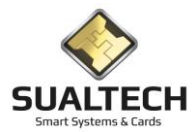

Campos da Tela:

**Matrícula:** neste campo é informado o código de Matrícula do Prestador de Serviço, se configurado para gerar automaticamente não deverá ser preenchido.

**Nome:** neste campo é informada o Nome do Prestador de Serviço. Este campo possui formatação livre e será armazenado na forma em que for digitado.

Data Cadastro: neste campo é informado a Data do Cadastro no Sistema.

Documento: neste campo é informado o Documento que é associado ao Prestador de Serviço RG, Passaporte, RNE etc.

Data Validade: neste campo é informado a Data de Validade para o Cartão que será emitido para o Prestador de Serviço.

Telefone: neste campo é informado o Telefone para localização do Prestador de Serviço.

Ramal: neste campo é informado o Ramal caso exista.

**Departamento:** Todo Prestador deve estar vinculado a um Departamento, neste item selecionaremos a qual Departamento ele está vinculado.

Cargo: neste campo é informado todo o Cargo existente no sistema. Selecione um para associar ao Prestador de Serviço.

Empresa Prestadora de Serviços: Esta é a Empresa que está fornecendo os serviços a instituição.

**Selecione a Categoria para uso do Restaurante:** neste campo é informada toda a Categoria de utilização no restaurante. Selecione uma para associar ao Prestador de Serviço

Número Externo: Número impresso no cartão (caso utilizado)

Apelido: Nome como o usuário quer ser chamado

Status: determina a situação cadastral do Prestador de Serviço. (Ativo/Bloqueado/Cancelado).

Log Atualizações: Permite inserir texto livre de observações sobre o usuário as modificações realizadas pelos operadores também são registradas.

#### Dados Adicionais para Acesso

Após a inclusão do usuário, devemos cadastrar seus Horários de Acesso, Áreas de Acesso.

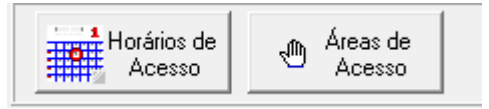

## Horários de Acesso

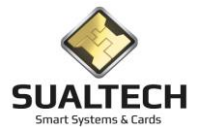

Ao clicar no botão Horários de Acesso seremos direcionados para a tela abaixo.

| Cadastro de Horários do Funcio                                                | nário                                                 |
|-------------------------------------------------------------------------------|-------------------------------------------------------|
| Edição Lista                                                                  |                                                       |
| Matrícula Non<br>204307506 Car                                                | ne<br>nilo Zupirolli Janeri                           |
| ou selecione um Padrão                                                        | Salvar Padrão                                         |
| 0 1 2 3                                                                       | 4 5 6 7 8 9 10 11 12 13 14 15 16 17 18 19 20 21 22 23 |
| Segunda<br>Terça<br>Quarta<br>Quinta<br>Sexta<br>Sábado<br>Domingo<br>Feriado |                                                       |
|                                                                               |                                                       |

Nesta tela definiremos os horários do usuário através da Grade Horária. Cada quadrado da grade representa 15 minutos, então os itens vermelhos representam horários autorizados e os brancos não autorizados.

Devemos clicar no botão Alterar antes de iniciar qualquer modificação.

Ao clicar em um item vermelho ele muda para brancos e vice-versa.

Para selecionar regiões basta clicar com o mouse e arrastar para selecionar a região desejada. Após selecionada a região, clique com o botão direito do mouse e seleciona Marcar para autorizar e Desmarcar para remover a autorização.

Podemos também selecionar um Padrão de Horários previamente cadastrado selecionando na caixa superior o padrão deseja.

Ao finalizar a edição devemos clicar no botão Gravar

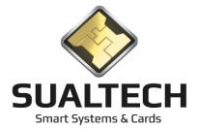

## Áreas de Acesso

Ao clicar no botão Áreas de Acesso seremos direcionados para a tela abaixo.

| Edição Li<br>Matrícula<br>1000 | ista  <br>a Nome<br>Super 0001         |            |             |                     |                  |               |    |
|--------------------------------|----------------------------------------|------------|-------------|---------------------|------------------|---------------|----|
| ,<br>Marque a<br>ou sele       | s Áreas autorizadas<br>cione um Padrão |            |             |                     | •                | Salvar Padrã  | ío |
| Cód.                           | Descrição da Área                      | Sem Acesso | Nível 1     | Nível 2             | Nível 3          |               |    |
| 1                              | Área Biométrica                        | N          | S           | N                   | N                | 1             |    |
| 2                              | Area Biometrica CPD                    |            | N           | N                   | N                |               |    |
| 3                              | Portaria                               |            | N           | N                   | N                |               |    |
| 4                              | Restaurante                            |            | N           | N                   | N                |               |    |
|                                |                                        |            |             |                     |                  |               |    |
|                                |                                        | <u>a</u>   |             |                     | ম                |               | 1  |
| Primeiro                       | Anterior Próximo Último                | Alterar    | <u>G</u> ra | var <u>C</u> ancela | ar <u>B</u> usca | Imprimir Sair |    |

Nesta tela definiremos os locais (Áreas) onde o usuário pode ter acesso. Cada área é composta de um ou mais equipamentos.

Para dar acesso a uma área devemos clicar no botão Alterar e em seguida selecionar clicar no Nível 1 da área desejada.

Áreas restritas (será explicado posteriormente) podem ter até 3 níveis de acesso, neste caso selecione o nível desejado.

Para restringir o acesso do usuário clique na coluna Sem Acesso da área desejada.

Pode-se também selecionar um Padrão de Áreas de Acesso na caixa acima que tenha sido previamente cadastrado.

Ao finalizar a edição basta clicar no botão Gravar.

## Gravação de Cartão e Gerenciar Credenciais

Após realizar todos os cadastros, podemos acessar o botão Gravar Cartão para emitir um cartão Mifare Gravado para o usuário ou selecionar a opção Gerenciar Credenciais para verificar Cartões que ele já tenha, cadastrar Biometria, emitir QrCode etc.

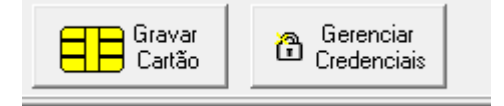

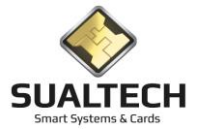

## Turmas / Classes

Permite cadastrar Turmas ou Cursos ou Classes que serão posteriormente associados ao Aluno.

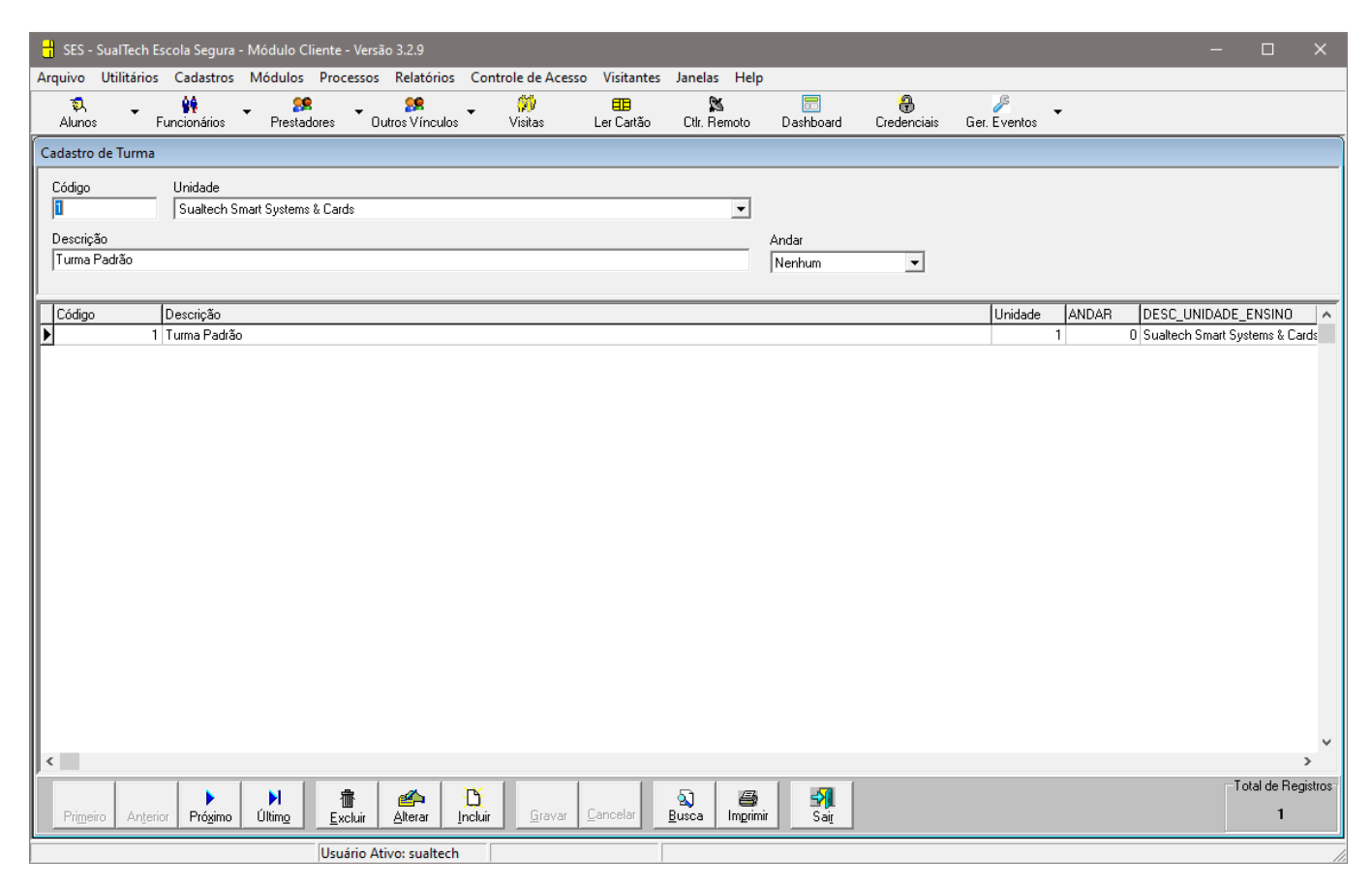

#### Campos da Tela:

**Código:** neste campo é informado o código (numérico) da Turma. Se estiver configurado para gerar automático nas Configurações Globais este campo não deve ser preenchido.

Unidade: Identifica a Unidade a qual a turma pertence

**Descrição:** neste campo é informado o Nome da Turma em sua forma mais conhecida. Este campo possui formatação livre e será armazenado na forma em que for digitado.

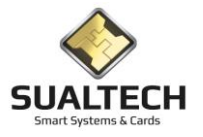

### **Alunos**

Esta opção permite atuar sobre o cadastro de Alunos.

Antes da tela do cadastro do Aluno será apresentada uma tela de filtro para facilitar a visualização do cadastro dos Alunos, podendo assim visualizar somente os Alunos de uma determinada Turma ou iniciados por uma letra ou de um tipo ou cadastrados em uma data ou status. Para visualizar todos os cadastros basta clicar no botão confirmar.

| Filtro para o Cadastro de Alunos                                                |                                                             |
|---------------------------------------------------------------------------------|-------------------------------------------------------------|
| Informe as seleções desejadas para fazer o filtro ou deixe em branco para todos |                                                             |
| Selecione a turma / classe                                                      |                                                             |
| Digite a matrícula                                                              |                                                             |
| Digite a name au parte dele                                                     |                                                             |
| Digite a data de cadastro Selecione o status                                    |                                                             |
| Extbir Excluídos                                                                |                                                             |
|                                                                                 |                                                             |
|                                                                                 |                                                             |
|                                                                                 |                                                             |
|                                                                                 |                                                             |
|                                                                                 |                                                             |
|                                                                                 |                                                             |
| C Limpar Seleção     ✓ Confirmar     Sait     Ajuda                             | Exportar Para<br>© Excel C HTML<br>C Word C CSV<br>Exportar |

Ao ser acionado o botão Confirmar do Filtro será apresentada à tela a seguir, onde, usando-se os botões da Barra de Ferramentas é possível incluir, alterar ou excluir um registro no Cadastro.

| Cadastro de Aluno                                                                                                    |                            |            |
|----------------------------------------------------------------------------------------------------|----------------------------|------------|
| Edição Lista                                                                                                    |                            |            |
| Matricula Morro                                                                                                    |                            |            |
| 101265565 Alan Rodrigues De Sousa                                                                                                    |                            |            |
| Data do Cadastro Documento Data de Validade Telefone                                                                                                    | ANN <sup>E</sup>           |            |
| 28/02/2020 <u>3</u> 0000265565 <u>31/12/2025 <u>3</u> () ·</u>                                                                                                    | A SPO                      |            |
| Descrição da Turma Selecione a Categoria para uso dos Restaurantes                                                                                                    |                            |            |
| ADMINISTRACAO   Categoria Alunos                                                                                                    |                            |            |
| Status Data de Nascimento                                                                                                    | < <sup>0</sup>             |            |
| © Normal                                                                                                    |                            |            |
| Bloqueado (Trancado/Suspenso)     Núm Externo                                                                                                    |                            |            |
| Cancelado (Nati Matriculado, Telmino de Cuiso)                                                                                                    |                            |            |
| Obter Número do Cartão                                                                                                    |                            |            |
|                                                                                                    | Número<br>de Registros     |            |
|                                                                                                    | Localizados<br>202         |            |
|                                                                                                    | 233                        |            |
|                                                                                                    |                            |            |
|                                                                                                    |                            |            |
|                                                                                                    |                            |            |
|                                                                                                    |                            |            |
|                                                                                                    |                            |            |
|                                                                                                    |                            |            |
|                                                                                                    |                            |            |
| Horarios Autorizados Contra de Acesso Contra de Acesso Co |                            |            |
|                                                                                                    | Export                     | ar Para    |
| Primeiro Anteriori Próximo Último Excluir Alterar Incluir Gravar Cancela: Busca Imprimir                                                                                                    | n Sair Aluda (°Exa<br>Over | cel C HTML |
|                                                                                                    |                            | Exportar   |

**EXCLUSÃO DE ALUNOS:** No SES os Alunos não são efetivamente excluídos. O registro deles fica oculto, mas continua no banco de dados uma vez que temos logs associados ao usuário, tais como acessos nos equipamentos, registros de ocorrências etc. Os Operadores do Grupo Administradores podem visualizar e recuperar esses registros. Para isso, na tela de filtro, devem marcar a opção <Exibir Registros Excluídos>. Ao visualizar o registro desejado no modo Edição, na parte superior da tela existirá um botão <Recuperar Registro>, ao clicar nele o sistema irá desfazer a exclusão.

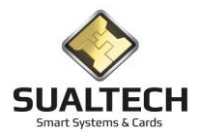

#### Campos da Tela:

**Matrícula:** neste campo é informado o código de Matrícula do Funcionário. O campo pode conter até 20 caracteres alfa numéricos. Se estiver para preenchimento automático não será necessário preencher.

Nome do Aluno: neste campo é informada o Nome do Aluno. Este campo possui formatação livre e será armazenado na forma em que for digitado.

Data Cadastro: neste campo é informado a Data do Cadastro no Sistema.

Documento: neste campo é informado o Documento que é associado ao Aluno RG, Passaporte, RNE etc.

Data Validade: neste campo é informado a Data de Validade para as credenciais que serão emitidas para o Aluno.

Telefone: neste campo é informado o Telefone para localização do Aluno.

Descrição da Turma: Informa a qual Turma esse Aluno pertence.

**Selecione a Categoria para uso do Restaurante:** neste campo é informada toda a Categoria de utilização no restaurante. Selecione uma para associar ao Aluno

Número Externo: Número impresso no cartão (caso utilizado)

Data de Nascimento: a data de nascimento do aluno.

Status: determina a situação cadastral do Aluno. (Ativo/Bloqueado/Cancelado).

Log Atualizações: Permite inserir texto livre de observações sobre o usuário as modificações realizadas pelos operadores também são registradas.

#### Dados Adicionais para Acesso

Após a inclusão do usuário, devemos cadastrar seus Horários de Acesso, Áreas de Acesso.

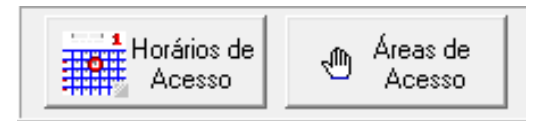

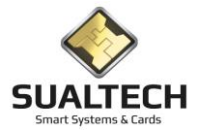

## Horários de Acesso

Ao clicar no botão Horários de Acesso seremos direcionados para a tela abaixo.

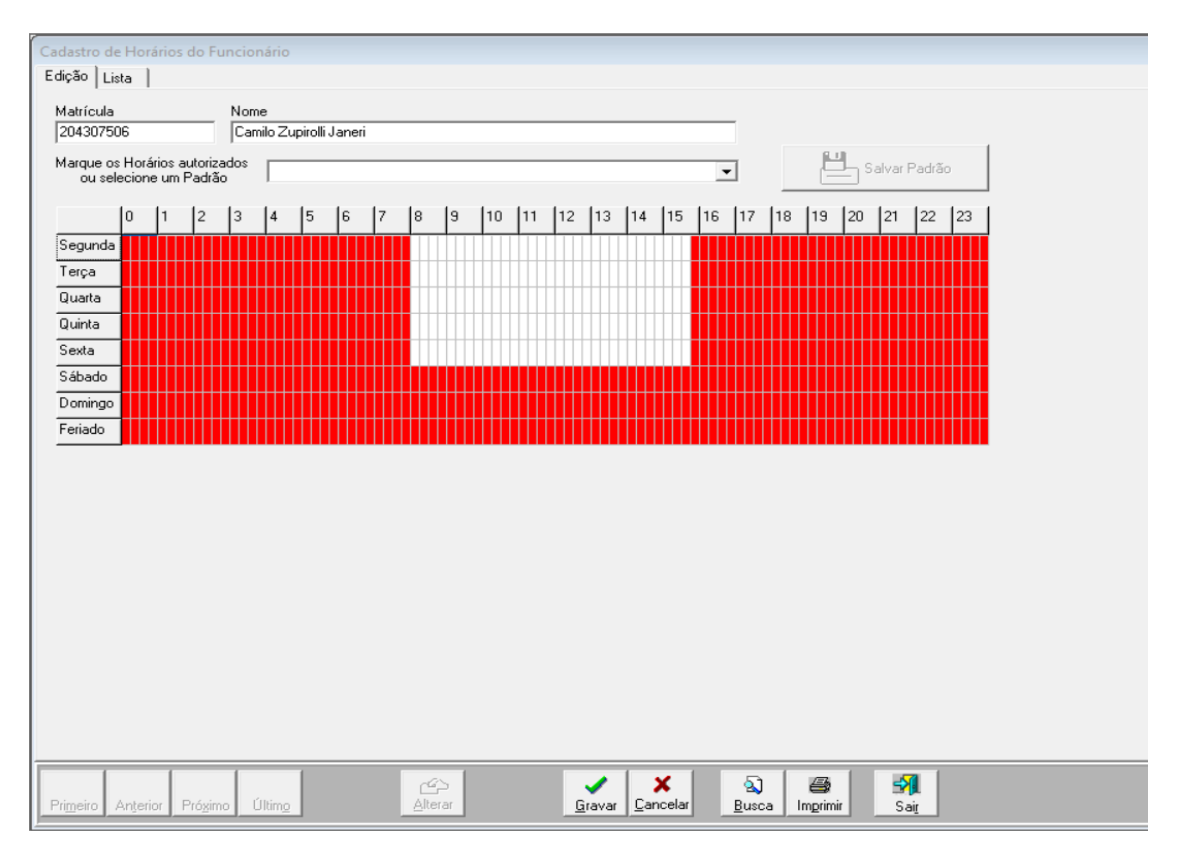

Nesta tela definiremos os horários do usuário através da Grade Horária. Cada quadrado da grade representa 15 minutos, então os itens vermelhos representam horários autorizados e os brancos não autorizados.

Devemos clicar no botão Alterar antes de iniciar qualquer modificação.

Ao clicar em um item vermelho ele muda para branco e vice-versa.

Para selecionar regiões basta clicar com o mouse e arrastar para selecionar a região desejada. Após selecionada a região, clique com o botão direito do mouse e seleciona Marcar para autorizar e Desmarcar para remover a autorização.

Podemos também selecionar um Padrão de Horários previamente cadastrado selecionando na caixa superior o padrão deseja.

Ao finalizar a edição devemos clicar no botão Gravar

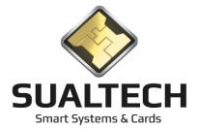

## Áreas de Acesso

Ao clicar no botão Áreas de Acesso seremos direcionados para a tela abaixo.

| Matrícula<br>1000<br>Marque a | .ista  <br>a Nome<br> Super 0001<br>as Áreas autorizadas |            |         |         |         | 💾 Salvar Padrão |
|-------------------------------|----------------------------------------------------------|------------|---------|---------|---------|-----------------|
| ou sele                       | Descrição da Área                                        | Sem Acesso | Nível 1 | Nível 2 | Nível 3 |                 |
| 1                             | Área Biométrica                                          | N          | S       | N       | N       |                 |
| 2                             | Area Biometrica CPD                                      |            | N       | N       | N       |                 |
| 3                             | Portaria                                                 |            | N       | N       | N       |                 |
| 4                             | Restaurante                                              |            | N       | N       | N       |                 |
|                               |                                                          |            |         |         |         |                 |
|                               |                                                          |            |         |         |         |                 |

Nesta tela definiremos os locais (Áreas) onde o usuário pode ter acesso. Cada área é composta de um ou mais equipamentos.

Para dar acesso a uma área devemos clicar no botão Alterar e em seguida selecionar clicar no Nível 1 da área desejada.

Áreas restritas (será explicado posteriormente) podem ter até 3 níveis de acesso, neste caso selecione o nível desejado.

Para restringir o acesso do usuário clique na coluna Sem Acesso da área desejada.

Pode-se também selecionar um Padrão de Áreas de Acesso na caixa acima que tenha sido previamente cadastrado.

Ao finalizar a edição basta clicar no botão Gravar.

#### Gravação de Cartão e Gerenciar Credenciais

Após realizar todos os cadastros, podemos acessar o botão Gravar Cartão para emitir um cartão Mifare Gravado para o usuário ou selecionar a opção Gerenciar Credenciais para verificar Cartões que ele já tenha, cadastrar Biometria, emitir QrCode etc.

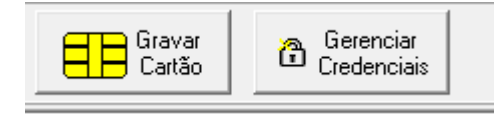

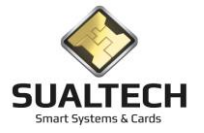

# Dias Não - Úteis

Ao ser acionada a opção será apresentada a tela a seguir, onde, usando-se os botões da Barra de Ferramentas é possível incluir, alterar ou excluir um registro no Cadastro.

| Cadastro de Dia Não-Ú                    | al de la companya de la companya de la companya de la companya de la companya de la companya de la companya de                                                                                                    |
|------------------------------------------|----------------------------------------------------------------------------------------------------|
| Data<br>05/06/2019<br>Descrição<br>Teste |                                                                                                    |
| Replicar some<br>dia para o pró          | nte este armo ano próximo ano Apagar dias antigos artícos dias antigos artícos dias antigos artícos dias antigos artícos dias antigos artícos dias antigos artícos dias antigos artícos dias antigos artícos dias artícos dias art |
| Data                                     | Descrição                                                                                                    |
| ▶ 05/06/2019                             | Teste                                                                                                    |
| 06/06/2019                               | Emenda                                                                                                    |
| 07/06/2019                               | Emenda                                                                                                    |
| 08/06/2019                               | Emenda                                                                                                    |
| 09/06/2019                               | Emenda                                                                                                    |
| 10/06/2019                               | Emenda                                                                                                    |
|                                          |                                                                                                    |
|                                          |                                                                                                    |
| Primeiro Anterior                        | Image: Prógimo     Image: Discussion of the state of the state of the                            |

Campos da Tela:

**Data:** neste campo é informado a Data a qual desejamos gravar como um Dia Não-Útil. Clicando no ícone ao lado do Campo é acionado um calendário no qual podemos navegar e selecionar a Data sem digitá-la.

| #   | SES - | Sua        | lTech         | i Esc  | ola S | egui | a - Mó    |
|-----|-------|------------|---------------|--------|-------|------|-----------|
| Arc | quivo | Utili      | tários        | Ca     | dastr | os l | Moedeir   |
| F   | 3)    | SU/<br>MAR | ALT<br>ESYSTE | ECH    | 1     | Alu  | ).<br>nos |
| Ca  | dasti | ro de      | e Dia         | Não-   | Útil  |      |           |
|     | Data  |            |               |        |       |      |           |
|     | 17    |            |               |        | 15    |      |           |
|     | •••   |            | ma            | io, 20 | 004   |      | • ••      |
|     | seg   | ter        | qua           | qui    | sex   | sáb  | dom       |
|     |       |            |               |        |       | 1    | 2         |
|     | 3     | 4          | 5             | 6      | - 7   | 8    | 9         |
|     | 10    | 11         | 12            | 13     | 14    | 15   | 16        |
|     | 17    | 18         | 19            | 20     | 21    | 22   | 23        |
|     | 24    | 25         | 26            | 27     | 28    | 29   | - 30      |
|     | 31    |            |               |        |       |      |           |

Descrição: neste campo é informada a descrição da Data selecionada com Dia Não-Útil Ex: Natal, Independência do Brasil etc.

Existem nesta tela alguns botões para facilitar a manipulação de dados já existentes

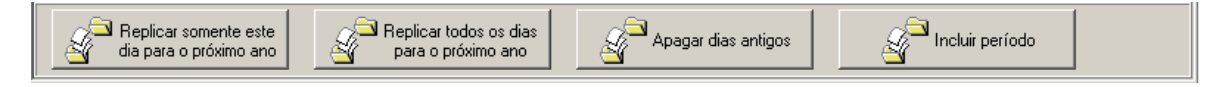

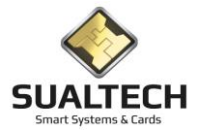

## Padrão de Horário de Acesso

Esta opção, acionada conforme indicação abaixo, permite atuar sobre o cadastro de Padrão de Horário de Acesso.

Ao ser acionada a opção será apresentada a tela a seguir, onde, usando-se os botões da Barra de Ferramentas é possível incluir, alterar ou excluir um registro no Cadastro

| dastro de          | Pad           | drã  | o de             | H           | orá  | iric | þ            |        |            |              |                  |     |                  |                  |                 |   |    |            |          |              |   |     |           |              |   |                  |                  |             |     |                  |              |              |   |     |   |                  |              |          |          |                  |                  |              |          |    |    |   |                |          |    |                  |    |   |  |  |  |  |  |  |  |  |  |  |  |  |
|--------------------|---------------|------|------------------|-------------|------|------|--------------|--------|------------|--------------|------------------|-----|------------------|------------------|-----------------|---|----|------------|----------|--------------|---|-----|-----------|--------------|---|------------------|------------------|-------------|-----|------------------|--------------|--------------|---|-----|---|------------------|--------------|----------|----------|------------------|------------------|--------------|----------|----|----|---|----------------|----------|----|------------------|----|---|--|--|--|--|--|--|--|--|--|--|--|--|
| dição List         | ta            |      |                  |             |      |      |              |        |            |              |                  |     |                  |                  |                 |   |    |            |          |              |   |     |           |              |   |                  |                  |             |     |                  |              |              |   |     |   |                  |              |          |          |                  |                  |              |          |    |    |   |                |          |    |                  |    |   |  |  |  |  |  |  |  |  |  |  |  |  |
| ódigo              |               | De   | escri            | ção         | o de | οF   | ad           | frã    | io d       | le ł         | Но               | rár | ios              | ;                |                 |   |    |            |          |              |   |     |           |              |   |                  |                  |             |     |                  |              |              |   |     |   |                  |              |          |          |                  |                  |              |          |    |    |   |                |          |    |                  |    |   |  |  |  |  |  |  |  |  |  |  |  |  |
| 1                  | 13            | E    | ADF              | AC          | ) FI | UN   | IC/          | ٩M     | IP I       | PA           | TF               | RU  | LH               | EI               | RC              | S |    |            |          |              |   |     |           |              |   |                  |                  |             |     |                  |              |              |   |     |   |                  |              |          |          |                  |                  |              |          |    |    |   |                |          |    |                  |    |   |  |  |  |  |  |  |  |  |  |  |  |  |
| lorários au        | utoria        | zad  | os p             | ara         | es   | te   | ра           | drã    | ãо         |              |                  |     |                  |                  |                 |   |    |            |          |              |   |     |           |              |   |                  |                  |             |     |                  |              |              |   |     |   |                  |              |          |          |                  |                  |              |          |    |    |   |                |          |    |                  |    |   |  |  |  |  |  |  |  |  |  |  |  |  |
|                    | 0             | 1    |                  | 2           |      | 3    |              | 4      | 4          | ŀ            | 5                |     | 6                |                  | 17              |   | ١s | 3          | 19       | Э            | 1 | 10  | 1         | 1            | 1 | ŀ                | 12               | 1           | 13  | ;                | 11           | 4            | 1 | 5   | 1 | 6                | 1            | 17       |          | 18               | 3                | 1            | 9        | 2  | 0  | 2 | 1              | 12       | 22 | 1                | 23 | 1 |  |  |  |  |  |  |  |  |  |  |  |  |
| egunda             |               |      |                  | T           | П    |      | Π            |        |            | t            | Π                | Т   | T                | Π                | h               | Π | ╘  |            |          | Π            |   |     |           |              |   | t                | Π                |             |     |                  |              | Π            |   |     |   |                  |              | Π        |          | -                | Π                |              |          |    | 11 |   |                |          | 11 | T                | Π  |   |  |  |  |  |  |  |  |  |  |  |  |  |
| erca               |               | ++-  |                  | H           | +    | +    | $\mathbb{H}$ | +      | H          | $\mathbb{H}$ | Η                | -   | $\left  \right $ | H                | Η               | Η | i  |            |          | H            | ╫ |     | ╫         | ₩            | ╫ | ╫                | ₩                | ╫           |     | ╉                | ₩            | ₩            | ╫ | ╢   | ╫ | ╟                | ₩            | ╫        | ╈        | +                | ₩                | $\mathbb{H}$ | +        | +  | +  | + | +              | -        | H  | +                | +  | Н |  |  |  |  |  |  |  |  |  |  |  |  |
| Jarta              |               | ++-  |                  |             |      | ++   | $\mathbb{H}$ | +      | +          | $\mathbb{H}$ | Η                |     | $\left  \right $ | Η                | +               |   | i  |            |          | ₩            | ╢ |     | ╟         | ₩            | ╢ | ╟                | ╂╂               | ╢           |     | ╟                | ₩            | ₩            | ╢ | ╢   | ╀ | ╟                | ╂            | ╫        | ╫        | +                | $\mathbb{H}$     | $\square$    | +        | +  | +  | + | +              |          | ++ | +                | ++ | Н |  |  |  |  |  |  |  |  |  |  |  |  |
| inta               |               |      |                  | +           |      | ₩    | $\mathbb{H}$ | +      | +          | $\mathbb{H}$ | $\mathbb{H}$     | -   | $\left  \right $ | $\mathbb{H}$     | +               | + | ł  |            |          | ₩            | ╢ |     | ╟         | ₩            | ╢ | ╟                | ₩                | +           |     | ╟                | ₩            | ₩            | ╢ | ╢   | ╀ | +                | ╢            | ╢        | ╫        | +                | ₩                | +            | +        | +  | +  | + | +              |          | ++ | +                | +  | Н |  |  |  |  |  |  |  |  |  |  |  |  |
| exta               |               | +    | $\parallel$      | +           | +    | +    | ╢            | +      | +          | +            | +                | +   | $\vdash$         | +                | +               | + | ł  |            |          | H            |   |     |           | Ħ            |   |                  | Ħ                | ╢           |     | H                | Ħ            | H            | ╢ | ╢   |   | $\square$        | Ħ            | ╢        |          | +                | ╟                | +            | +        | +  | +  | + | +              | +        | +  | +                | +  | + |  |  |  |  |  |  |  |  |  |  |  |  |
| ábado              |               | ++-  | $\left  \right $ | +           | +    | +    | $\parallel$  | +      | +          | +            | $\left  \right $ | -   | $\parallel$      | $\left  \right $ | +               | + |    |            |          |              |   |     |           |              |   |                  |                  |             |     |                  |              |              |   |     |   |                  |              |          |          | $\left  \right $ | $\mathbb{H}$     | $\mathbb{H}$ | +        | +  | +  | + | +              |          | +  | $\left  \right $ | +  | Н |  |  |  |  |  |  |  |  |  |  |  |  |
| mingo              |               | ++-  | $\left  \right $ | +           | +    | +    | $\mathbb{H}$ | +      | +          | ╟            | $\left  \right $ |     | $\left  \right $ | $\left  \right $ | +               | + | +  |            |          | $\mathbb{H}$ | + | +   | +         | $\mathbb{H}$ | + | +                | $\mathbb{H}$     | +           | -   | $\mathbb{H}$     | $\mathbb{H}$ | $\mathbb{H}$ | + | +   | - | $\left  \right $ | $\mathbb{H}$ | +        | +        | +                | $\mathbb{H}$     | $\mathbb{H}$ | +        | +  | +  | + | +              |          | +  | $\left  \right $ | +  | Н |  |  |  |  |  |  |  |  |  |  |  |  |
| ariado             |               |      |                  |             |      |      | $\square$    | +      |            | $\square$    | $\square$        | _   | $\left  \right $ | $\square$        | +               | + | +  |            |          | $\mathbb{H}$ | + |     | -         | $\square$    | + | $\left  \right $ | $\left  \right $ | +           |     | $\left  \right $ | $\mathbb{H}$ | $\square$    | + | +   | - |                  | $\square$    | +        | +        | -                | $\left  \right $ | $\square$    |          | +  | +  | + | +              |          |    | +                | ++ | н |  |  |  |  |  |  |  |  |  |  |  |  |
| lado               |               |      |                  | 11.         |      | Ц    | Ц            |        |            | Ц            | Ц                | _   | Ц                | Ц                |                 |   |    |            |          | Ц            |   |     |           | Ц            |   | Ц                | Ц                |             |     | Ц                | Ц            | Ц            |   |     |   | Ш.               | Ц            |          | _        |                  | Ц                | Ц            |          |    |    |   |                |          | Ц  | Ш                |    | ш |  |  |  |  |  |  |  |  |  |  |  |  |
|                    |               |      |                  |             |      |      |              |        |            |              |                  |     |                  |                  |                 |   |    |            |          |              |   |     |           |              |   |                  |                  |             |     |                  |              |              |   |     |   |                  |              |          |          |                  |                  |              |          |    |    |   |                |          |    |                  |    |   |  |  |  |  |  |  |  |  |  |  |  |  |
|                    |               |      |                  |             |      |      |              |        |            |              |                  |     |                  |                  |                 |   |    |            |          |              |   |     |           |              |   |                  |                  |             |     |                  |              |              |   |     |   |                  |              |          |          |                  |                  |              |          |    |    |   |                |          |    |                  |    |   |  |  |  |  |  |  |  |  |  |  |  |  |
| ri <u>m</u> eiro A | \n <u>t</u> e | rior | P                | ró <u>x</u> | ima  | ,    | ú            | IJltir | m <u>o</u> |              |                  |     | E                | 1<br>×           | <b>i</b><br>Iui |   | E  | di<br>slte | )<br>rar |              | 1 | [nc | )<br>Iuir |              |   |                  | !                | <u>G</u> ra | ava | ar               | <u>_</u>     | an           | × | lar |   |                  | Ē            | 2<br>2us | )<br>ica |                  | h                | e<br>mp      | imi<br>7 | ir |    |   | <b>₽</b><br>Sa | n<br>jie |    |                  |    |   |  |  |  |  |  |  |  |  |  |  |  |  |

Campos da Tela:

Código: neste campo é informado o código (auto numérico) do Padrão de Horário de Acesso.

**Descrição:** neste campo é informada a descrição do Padrão de Horário de Acessos criado. Este campo possui formatação livre e será armazenado na forma em que for digitado.

Para criarmos um Padrão iniciamos pressionando o botão "Incluir". Posteriormente selecionamos no quadro, que contém indicação na vertical Dias da Semana e Feriado e na Horizontal Período de 0 a 23 horas em intervalos de 15 minutos, o padrão de horário. Com o campo marcado (em cor) o horário está habilitado, com o campo desmarcado (em branco) é indicado que não é permitida neste período.

| Horário Pa | adrão p | bara V | isitant | es |   |   |   |   |   |   |    |    |    |    |    |    |    |    |    |    |    |    |    |    |
|------------|---------|--------|---------|----|---|---|---|---|---|---|----|----|----|----|----|----|----|----|----|----|----|----|----|----|
| [          | 0       | 1      | 2       | 3  | 4 | 5 | 6 | 7 | 8 | 9 | 10 | 11 | 12 | 13 | 14 | 15 | 16 | 17 | 18 | 19 | 20 | 21 | 22 | 23 |
| Hor.       |         |        |         |    |   |   |   |   |   |   |    |    |    |    |    |    |    |    |    |    |    |    |    |    |

Para alterar o valor de um ou mais campos no quadro de horário, marque a área que deseja alterar passando o cursor com o botão esquerdo do mouse pressionado, depois, dê um clique com o botão direito e selecione "Marcar" ou "Desmarcar", conforme o caso.

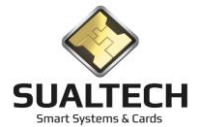

| Horário Pa | adrão | para V | 'isitant | tes |   |   |   |   |   |   |    |              |          |     |    |    |    |    |    |    |    |    |    |    |   |
|------------|-------|--------|----------|-----|---|---|---|---|---|---|----|--------------|----------|-----|----|----|----|----|----|----|----|----|----|----|---|
|            | 0     | 1      | 2        | 3   | 4 | 5 | 6 | 7 | 8 | 9 | 10 | l 11<br>Marc | 12<br>ar | 112 | 14 | 15 | 16 | 17 | 18 | 19 | 20 | 21 | 22 | 23 |   |
| Hor.       |       |        |          |     |   |   |   |   |   |   |    | Desn         | narca    | r   |    |    |    |    |    |    |    |    |    |    | ĺ |

# Padrão de Áreas de Acesso

Ao ser acionada a opção será apresentada a tela a seguir, onde, usando-se os botões da Barra de Ferramentas é possível incluir, alterar ou excluir um registro no Cadastro. Podemos criar padrões de Áreas de Acessos e associá-los posteriormente a grupos de Funcionários, Prestadores de Serviços e Outros Vínculos.

| Cada | stro de Pa | adrão de A   | lcesso       |                    |             |         |          |        |          |             |   |       |  |  |
|------|------------|--------------|--------------|--------------------|-------------|---------|----------|--------|----------|-------------|---|-------|--|--|
| Ediç | ão Lista   |              |              |                    |             |         |          |        |          |             |   |       |  |  |
| Có   | digo       | Descriçã     | ío           |                    |             |         |          |        |          |             |   |       |  |  |
|      | 1          | Padrão       | A1           |                    |             |         |          |        |          |             |   |       |  |  |
| Se   | lecione os | Níveis de A  | Acesso des   | ejado para c       | ada área    |         |          |        |          |             |   |       |  |  |
| Có   | ód. D      | escrição da  | a Área       |                    |             | Sem Ace | sso Níve | el 1   | Nível 2  | Nível 3     |   |       |  |  |
| 1    | Á          | rea Biométri | ica          |                    |             | N       | S        |        | N        | N           |   |       |  |  |
| 2    | A          | rea Biometri | ica CPD      |                    |             | S       | N        |        | N        | N           |   |       |  |  |
| 3    | P          | ortaria      |              |                    |             | N       | N        |        | N        | N           | _ |       |  |  |
| 4    | R          | lestaurante  |              |                    |             | N       | N        |        | N        | N           |   |       |  |  |
|      |            |              |              |                    |             |         |          |        |          |             |   |       |  |  |
|      |            |              |              |                    |             |         |          |        |          |             |   |       |  |  |
|      |            |              |              |                    |             |         |          |        |          |             |   |       |  |  |
|      |            |              |              |                    |             |         |          |        |          |             |   |       |  |  |
|      |            |              |              |                    |             |         |          |        |          |             |   |       |  |  |
|      |            |              |              |                    |             |         |          |        |          |             |   |       |  |  |
|      |            |              |              |                    |             |         |          |        |          |             |   |       |  |  |
|      |            |              |              |                    |             |         |          |        |          |             |   |       |  |  |
|      |            |              |              |                    |             |         |          |        |          |             |   |       |  |  |
|      |            |              |              |                    |             |         |          |        |          |             |   |       |  |  |
|      |            |              |              |                    |             |         |          |        |          |             |   |       |  |  |
|      |            |              |              |                    |             |         |          |        |          |             |   |       |  |  |
|      |            |              |              |                    |             |         |          |        |          |             |   |       |  |  |
|      |            |              |              |                    |             |         |          |        |          |             |   |       |  |  |
| Pr   | imeiro A   | nterior      | ▶<br>Próximo | <b>▶</b><br>Último | The Excluit | Alterar |          | Gravar | Cancelar | a)<br>Busca |   | Sair. |  |  |

Campos da Tela:

Código: neste campo é informado o código (auto numérico) do Padrão de Áreas de Acesso.

**Descrição:** neste campo é informada a descrição do Padrão de Áreas de Acessos criado. Este campo possui formatação livre e será armazenado na forma em que for digitado.

Para criarmos um Padrão iniciamos pressionando o botão "Incluir". Posteriormente indicamos na tabela acima onde estão todas as áreas cadastradas no Sistema o tipo de acesso para cada área: Sem Acesso / Nível 1 / Nível 2 ou Nível 3. Basta clicar em cima do Campo apresentado.

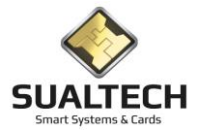

## Perfil de Acesso

Ao ser acionada a opção será apresentada a tela a seguir, onde, usando-se os botões da Barra de Ferramentas é possível incluir, alterar ou excluir um registro no Cadastro

| iastro de Perfil de Acesso                                                                   |
|----------------------------------------------------------------------------------------------|
| ição Detalhamento do Perfil Lista                                                            |
|                                                                                              |
| odigo                                                                                        |
| •                                                                                            |
| escrição                                                                                     |
| adrao local                                                                                  |
| dadiša de Horário                                                                            |
| PADRAD 24 HORAS                                                                              |
| adrão de Área                                                                                |
| Padrão Total                                                                                 |
|                                                                                              |
|                                                                                              |
|                                                                                              |
|                                                                                              |
|                                                                                              |
|                                                                                              |
|                                                                                              |
|                                                                                              |
|                                                                                              |
|                                                                                              |
|                                                                                              |
|                                                                                              |
|                                                                                              |
|                                                                                              |
|                                                                                              |
| Primeiro Anterior Prógimo Último Excluir Alterar Incluir Gravar Cancelar Busca Ingrimir Sait |
|                                                                                              |

Campos da Tela:

Código: neste campo é informado o código (auto numérico) do Perfil de Acesso.

**Descrição:** neste campo é informada a descrição do Perfil de Acessos criado. Este campo possui formatação livre e será armazenado na forma em que for digitado.

Padrão Horário: neste campo é informado todos os Padrões de Horários cadastrados no sistema. Selecione um para associar ao perfil criado.

Padrão de Área: neste campo é informado todos os Padrões de Área cadastrados no sistema. Selecione um para associar ao perfil criado.

Nesta tela temos uma opção de detalhe do perfil Criado:

| Cadastro ( | de Perf  | il de      | Aces                     |        |       |    |   |             |        |    |       |      |       |     |   |      |      |              |       |    |    |     |     |      |       |     |     |      |    |                |   |  |
|------------|----------|------------|--------------------------|--------|-------|----|---|-------------|--------|----|-------|------|-------|-----|---|------|------|--------------|-------|----|----|-----|-----|------|-------|-----|-----|------|----|----------------|---|--|
| Edição [   | Detalha  | ment       | o do F                   | Perfil | List  | a  |   |             |        |    |       |      |       |     |   |      |      |              |       |    |    |     |     |      |       |     |     |      |    |                |   |  |
| Áreas Ár   | utorizad | as         |                          |        |       |    |   |             |        |    |       |      |       |     |   |      |      |              |       |    |    |     |     |      |       |     |     |      |    |                |   |  |
| Códig      | 10       | Des        | crição                   | 0      |       | -  | - | -           |        |    | -     | -    |       | -   | T | Níve | 1    |              |       | -  | -  |     |     | -    | -     |     |     | -    | -  | ^              | - |  |
|            | 28       | BB         | Cese                     | et     |       |    |   |             |        |    |       |      |       |     |   |      |      | 1            |       |    |    |     |     |      |       |     |     |      |    |                |   |  |
|            | 82       | BB_        | FCA                      |        |       |    |   |             |        |    |       |      |       |     |   |      |      | 1            |       |    |    |     |     |      |       |     |     |      |    |                |   |  |
| H-         | 27       | BC_        | Porta                    | 3      |       |    |   |             |        |    |       |      |       |     | _ |      |      | 1            |       |    |    |     |     |      |       |     |     |      |    |                |   |  |
| μ          | 3        | BIO        | - FIS                    |        |       |    |   |             |        |    |       |      |       |     |   |      |      | 0            |       |    |    |     |     |      |       |     |     |      |    | ~              |   |  |
|            |          |            |                          |        |       |    |   |             |        |    |       |      |       |     |   |      |      |              |       |    |    |     |     |      |       |     |     |      |    |                |   |  |
| Horarios   | Autoriz  | ados<br>11 | 12                       | 13     | 14    | 1  | 5 | al          | 17     | la |       | 9    | 110   | 111 | 1 | 12   | 113  | 114          | 115   | 5  | 16 | 117 | 118 | a li | 19    | 120 | 121 | Ŀ    | 22 | 23             | 1 |  |
| Comme      |          | 1.         |                          | ľ      |       |    | - | ľ           |        |    |       | Ŭ    | 1.0   |     |   |      | 1.0  | 1            | 1.    | -  |    | 1   |     |      |       |     | 121 |      |    |                | 1 |  |
| Tegunu     | a .      | ₩          | $\left  \right  \right $ | ++++   | ╨     | Ш  |   | ╨           | ₩      |    |       |      |       | ₩   |   |      | ₩    | ₩₩           | ₩     |    |    | ₩   | ₩   | ₩    | ₩     | ₩   |     |      | ₩  | $\mathbb{H}$   |   |  |
| i erça     | _        | Ш          |                          |        |       | Ш  |   | Ш           | Ш      |    |       |      |       | Ш   | Ш |      | ₩    |              | Ш     | Ш  |    | Ш   | ₩   | Ш    | Ш     |     |     | Щ    | Ш  | $\blacksquare$ |   |  |
| Quarta     |          | Ш          |                          |        | Ш     | Ш  | Ш | Ш           | Ш      |    |       | Ш    |       | Ш   | Ш |      | Ш    | Ш            | Ш     | Ш  |    | Ш   | Ш   | Ш    | Ш     | Ш   |     | Щ    | Ш  |                |   |  |
| Quinta     |          | Ш          |                          |        | Ш     | Ш  | Ш | Ш           | Ш      |    |       |      |       | Ш   | Ш |      | Ш    | Ш            | Ш     | Ш  |    | Ш   | Ш   | Ш    | Ш     | Ш   | Ш   | Ш    | Ш  |                |   |  |
| Sexta      |          | Ш          |                          |        | Ш     | Ш  | Ш | Ш           | Ш      |    |       | Ш    | Ш     | Ш   | Ш | Ш    | Ш    | Ш            | Ш     | Ш  |    | Ш   | Ш   | Ш    | Ш     | Ш   | Ш   | Ш    | Ш  |                |   |  |
| Sábado     |          |            |                          |        |       |    |   |             |        |    |       |      |       |     |   |      |      |              |       |    |    |     |     |      |       |     |     |      |    |                |   |  |
| Doming     | 0        |            |                          |        |       |    |   |             |        |    |       |      |       | Ш   |   |      |      |              |       |    |    |     |     |      | Π     |     |     |      |    |                |   |  |
| Feriado    |          |            |                          |        | Ш     |    |   |             |        |    |       |      |       | ΤĦ  |   |      |      |              | ĦT    |    |    | TT  | Ħ   |      | Ħ     | Ш   |     |      |    |                |   |  |
|            | _        |            |                          |        |       |    |   |             |        |    |       |      |       |     |   |      |      |              |       |    |    |     |     |      |       |     |     |      |    |                |   |  |
|            |          |            |                          |        |       |    |   |             |        |    |       |      |       |     |   |      |      |              |       |    |    |     |     |      |       |     |     |      |    |                |   |  |
|            |          |            |                          |        |       |    |   |             |        |    |       |      |       |     |   |      |      |              |       |    |    |     |     |      |       |     |     |      |    |                |   |  |
|            |          |            |                          |        |       |    |   |             |        |    |       |      |       |     |   |      |      |              |       |    |    |     |     |      |       |     |     |      |    |                |   |  |
|            |          |            |                          |        |       |    |   |             |        |    |       |      |       |     |   |      |      |              |       |    |    |     |     |      |       |     |     |      |    |                |   |  |
|            |          |            |                          |        |       |    |   |             |        |    |       |      |       |     |   |      |      |              |       |    |    |     |     |      |       |     |     |      |    |                |   |  |
|            |          |            |                          |        |       |    |   |             |        |    |       |      |       |     |   |      |      |              |       |    |    |     |     |      |       |     |     |      |    |                |   |  |
|            |          |            |                          |        |       |    |   |             |        |    |       |      |       |     |   |      |      |              |       |    |    |     |     |      |       |     |     |      |    |                |   |  |
|            |          |            |                          |        |       |    |   |             |        |    |       |      |       |     |   |      |      |              |       |    |    |     |     |      |       |     |     |      |    |                |   |  |
|            |          |            |                          |        |       |    |   |             |        |    |       |      |       |     |   |      |      |              |       |    |    |     |     |      |       |     |     |      |    |                |   |  |
|            |          |            |                          |        |       |    |   |             |        |    |       |      |       |     |   |      |      |              |       |    |    |     |     |      |       |     |     |      |    |                |   |  |
|            | _        | -          | _                        | 1      | -     | _  | - | _           | -      | 1  | -     | -    | _     | -   | - | -    | -    | 1            | -     | 1  | -  | -   | - 1 | _    | -     | 1   |     | _    | 1  | _              |   |  |
| M          | 1        |            |                          |        |       |    |   |             | Ť      |    | é     | •    | D     |     |   |      |      |              |       |    |    |     |     | e    | 3     |     | -   | 1    |    |                |   |  |
| Primeiro   | Anteri   | or         | Pró <u>x</u> in          | no     | Ultin | ng |   | <u>_</u> E: | keluir | 1  | ltera | ar 🗌 | Inclu | uir |   | G    | rava | r <u>D</u> a | incel | ar |    | Bus | са  | Imj  | primi | r   | _   | Sair |    |                |   |  |

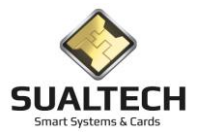

### Leitos

Nesta tela temos o cadastro de leitos estes serão associados aos cartões de refeições de acompanhantes realizadas no Hospital das Clínicas e CAISM. Possibilitando relatórios destas refeições por respectivo leito.

| Cadactro de Leiter de Hernital           |                                                                                   |                |
|------------------------------------------|-----------------------------------------------------------------------------------|----------------|
|                                          |                                                                                   |                |
| Código                                   |                                                                                   |                |
| 1                                        |                                                                                   |                |
|                                          |                                                                                   |                |
| Descrição                                |                                                                                   |                |
| LIDER ODI                                |                                                                                   |                |
| Centro de Custo                          | Código Interno                                                                    |                |
| 15000000000                              | 000 🗸 150000000000                                                                |                |
| ,                                        |                                                                                   |                |
|                                          |                                                                                   | _              |
| Número do Leito Descrição                |                                                                                   | <u>^</u>       |
|                                          |                                                                                   | _              |
| 2 UER 002                                |                                                                                   |                |
| 3 UER 003                                |                                                                                   |                |
| 4 UER 004                                |                                                                                   |                |
| 5 UER 005                                |                                                                                   |                |
| 6 UER 006                                |                                                                                   |                |
| 7 UER 007                                |                                                                                   |                |
| 8 UER 008                                |                                                                                   |                |
| 9 UER 009                                |                                                                                   |                |
|                                          |                                                                                   |                |
|                                          |                                                                                   |                |
| 12 UER 012                               |                                                                                   |                |
| 13 UER 013                               |                                                                                   |                |
| 14 UER 014                               |                                                                                   |                |
| 15 UER 015                               | 150000000000                                                                      |                |
| 16 648A · E6P4                           | 150000000000                                                                      |                |
| 17 6488 - E6P4                           | 150000000000                                                                      |                |
| 18 650A - E6P4                           | 150000000000                                                                      |                |
| 19 650B - E6P4                           | 15000000000                                                                       |                |
|                                          | Exporter Para -                                                                   |                |
| Primeiro Anterior Próximo Último Éxcluir | <u>Graver</u> <u>Cancels</u> <u>Busca</u> <u>Imprimi</u> <u>Sait</u> <u>Ajuda</u> | <b>Jo</b> rtar |

Campos da Tela:

Código: neste campo é informado o código (auto numérico) do Leito.

Descrição: neste campo é informada a descrição do leito dentro do Hospital das Clínicas e do CAISM.

Centro de Custo: Código do Centro de Custo em outros sistemas da Instituição.

Código Interno: Código Interno neste caso compatível com o Centro de Custo.

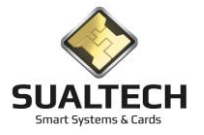

## Computadores

Nesta tela temos o cadastro de computadores para empréstimo. Este projeto atende a Ciclo Básico ou a FCA. Antes de entrar na tela você escolhe a qual pertence.

| Cadast  | ro de Co         | omputado            | res para Em      | préstimo FCA                  |                         |              |               |
|---------|------------------|---------------------|------------------|-------------------------------|-------------------------|--------------|---------------|
|         |                  | •                   |                  | •                             |                         |              |               |
| L'ódig  | 0                |                     | Stat             | tus                           |                         |              |               |
| 2       |                  |                     | ۲                | Livre C Em Uso                |                         |              |               |
| Nume    | 910              |                     | Patrin           | nônio                         |                         |              |               |
|         |                  | 2                   | 0171             | 16561                         |                         |              |               |
| Desc    | rição            |                     |                  |                               |                         |              |               |
| Dell    | /ostro15         | 10 4Y49WF           | 11               |                               |                         |              |               |
| ,       |                  |                     |                  |                               |                         |              |               |
|         |                  |                     |                  |                               |                         |              | <br>          |
| Códi    | go               | Numero              | Patrimônic       | Descrição                     | Status 0-Livre 1-Em uso |              | ^             |
|         | 2                |                     | 2 01/11656       | 1 Dell Vostro1510 4Y49WH1     | 0                       |              |               |
| L       | 3                |                     | 3 01/11655       | 4 Dell Vostro1510 CY49WH1     | 0                       |              |               |
|         | 4                |                     | 4 01/11665       | 0 Dell Vostro1510 13B9WH1     | 0                       |              |               |
|         | 5                |                     | 5 01/11659       | 3 Dell Vostro1510 D3B9WH1     | 0                       |              |               |
|         | 6                |                     | 6 01/11661       | 2 Dell Vostro1510 FY49WH1     | 0                       |              |               |
|         | 7                |                     | 7 01/11660       | 5 Dell Vostro1510 3Y99WH1     | 0                       |              |               |
|         | 8                |                     | 8 01/11660       | 6 Dell Vostro1510 90B9WH1     | 0                       |              |               |
|         | 9                |                     | 9 01/11662       | 2 Dell Vostro1510 3Y49WH1     | 0                       |              |               |
|         | 10               | 1                   | 0 01/11658       | 5 Dell Vostro1510 6489WH1     | 0                       |              |               |
|         | 11               | 1                   | 1 01/11668       | 1 Dell Vostro1510 D2B9WH1     | 0                       |              |               |
|         | 12               | 1                   | 2 01/11667       | 5 Dell Vostro1510 FY99WH1     | 0                       |              |               |
| H       | 13               | 1                   | 3 01/11667       | 4 Dell Vostro1510 3089WH1     | U                       |              |               |
| H       | 14               | 1                   | 4 01/11668       | 2 Dell Vostro1510 7389WH1     | U                       |              |               |
|         | 15               | 1                   | 5 01/11664       | 4 Dell Vostro1510 23B9WH1     | U                       |              |               |
|         | 16               | 1                   | 6 01/11668       | 4 Dell Vostro1510 1Y99WH1     | U                       |              |               |
|         | 17               |                     | 7 01/11668       | 3 Dell Vostro1510 5Y49WH1     | 0                       |              |               |
| H       | 18               | 1                   | 8 01/11658       | 7 Dell Vostro1510 34B9WH1     | U                       |              |               |
| -       | 19               | 1                   | 9 01/1166/       | 9 Dell Vostro1510 5Y99WH1     | U                       |              |               |
| μ       | 20               | 4                   | 0 01/11663       | 9 Dell Vostro1510 33B9WH1     | U                       |              |               |
|         | 1                | 1                   | 1 1              | 1 1 1 1 1 1                   |                         | - 1 (        | Exportar Para |
| Primeii | o An <u>t</u> er | ior Pró <u>x</u> im | o Últim <u>o</u> | Excluir Alterar Incluir Grava | Cancelar Busca Imprimir | Sair Ajuda € | C Word C CSV  |

Campos da Tela:

**Código:** neste campo é informado o código (auto numérico) do computador.

Status: indica a situação do computador se esta Livre para empréstimo ou se está em uso.

Número: neste campo podemos indicar um número diferente para identificar o computador.

Patrimônio: neste campo temos o número de patrimônio do equipamento.

**Descrição:** neste campo é informada a descrição computador.

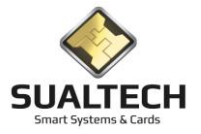

## Grupo de Turmas

Nesta tela realizamos o cadastro de grupos de turmas isso foi necessário para o projeto de empréstimos de computador onde deveríamos agrupar apenas as turmas pertencentes a FCA apenas eles poderiam realizar este empréstimo.

| Cadastro de Grupo de Turmas                                                                      |                                                             |
|--------------------------------------------------------------------------------------------------|-------------------------------------------------------------|
| Código do Grupo<br>Descrição<br>Grupo FCA                                                        |                                                             |
| Código Grupo Descrição                                                                           | ^                                                           |
| ▶ 1   Giupo FCA                                                                                  |                                                             |
|                                                                                                  |                                                             |
|                                                                                                  |                                                             |
|                                                                                                  |                                                             |
|                                                                                                  |                                                             |
|                                                                                                  |                                                             |
|                                                                                                  |                                                             |
|                                                                                                  |                                                             |
|                                                                                                  |                                                             |
|                                                                                                  |                                                             |
|                                                                                                  |                                                             |
|                                                                                                  | G                                                           |
| Primeiro Anteriar Prógimo Ultrage Esclar Anteriar Induir Braval Concelas Bucca Imgrimi Sar Ajuda | Exportar Para<br>© Excel C HTML<br>C Word C CSV<br>Exportar |
|                                                                                                  |                                                             |

Campos da Tela:

Código do Grupo: neste campo é informado o código (auto numérico) do Grupo de Turmas.

Descrição: neste campo é informada a descrição do Grupo criado.

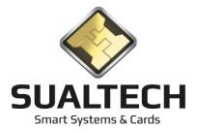

### **Procedimentos**

Nesta tela temos os cadastros de procedimentos diferenciados no sistema. Processo criado para diferenciar os novos procedimentos e posteriormente associar no item Controle de Acesso as áreas onde os procedimento será aplicado.

| Cadastro de Procedimentos                                                                          |                                                             |
|----------------------------------------------------------------------------------------------------|-------------------------------------------------------------|
| Código do Procedimento<br>I<br>Descrição<br>Empréstino Computadores FCA                            |                                                             |
|                                                                                                    | ^                                                           |
| 2 Emprésimo Computadores FLA<br>2 Emprésimo Computadores Ciclo                                     | -                                                           |
|                                                                                                    |                                                             |
| Priggeio Anterio Prógimo Ultimog Excluir Anterior Incluir Eravar Cancelo Busca Imgrinir Sair Aluda | Exportar Para<br>© Excel C HTML<br>C Word C CSV<br>Exportar |

Campos da Tela:

Código do Procedimento: neste campo é informado o código (auto numérico) do Procedimento criado.

Descrição: neste campo é informada a descrição do Procedimento criado.

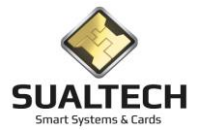

# Apresentando o Menu Controle de Presença

O Menu Controle de Presença

#### Opções do Menu Controle de Presença

- Cadastro de Eventos
- Associar Cartão ao Evento
- Coleta de Controle de Presença
- Consulta das Presenças
- Coleta de Controle Fretado
- Consulta das Presenças Fretado
- Agenda Salas
- Coleta CINFOTEC
- Presença CINFOTEC

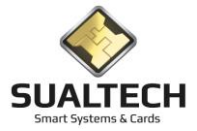

## **Cadastros de Eventos**

Nesta tela temos o Cadastro dos Eventos nos quais utilizamos os leitores portáteis para controlamos a presença. Estes eventos serão associados a um cartão o qual iniciará uma aula, um congresso usamos também para inspecionar a presença nos fretados.

| digo 1<br>actição do Evento                                                |             |
|----------------------------------------------------------------------------|-------------|
| digo Nome Evento                                                           | ^           |
| 1 Encontro de Alucio PAD e PED                                             |             |
| 22 [PH00 Lonnee Fieldados<br>21 [Dir. 9:42]                                |             |
| 21 Semiranios da Pós-Graduação de Quínica                                  |             |
|                                                                            |             |
|                                                                            |             |
|                                                                            |             |
|                                                                            |             |
|                                                                            |             |
|                                                                            |             |
|                                                                            |             |
|                                                                            |             |
|                                                                            |             |
|                                                                            |             |
|                                                                            |             |
|                                                                            |             |
|                                                                            |             |
|                                                                            |             |
|                                                                            |             |
|                                                                            |             |
|                                                                            | ~           |
| eio Artenio Diling Exolui Alera Inclui Siever Lancel Bucca Ingrin Sai Alda | ML Exportar |

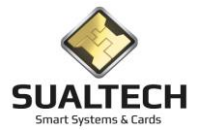

## Associar Cartão ao Evento

Nesta tela associamos um cartão de um responsável da universidade o qual controlara a presença no evento. Este cartão gerencia o início e fim das presenças. Este cartão é colocado nos leitores portáteis para determinar a abertura e fechamento dos registros.

| Associar Cartão ao Evento                                                                                                    |                       |
|----------------------------------------------------------------------------------------------------|-----------------------|
| Data e Hora<br>12/02/2022 00:00                                                                                                    |                       |
| Turma Evento                                                                                                    |                       |
| QUIMICA Seminarios da Pós-Graduação de Química                                                                                                    |                       |
| Nome Relacionado ao Cartão do Evento                                                                                                    |                       |
| JOSE AUGUSTO NAVARRO                                                                                                    |                       |
|                                                                                                    |                       |
| Date Hora Turma Evento Hesponsável                                                                                                    | ^                     |
| 21/01/2020 00:00 Turna Indefinida Encontro de Alunos PAD e PED Abligati PENERA HIARUISCU                                                                                                    |                       |
| Ur/01/2021 00:00 Turna indefinida UU-362 AKLEY DIAS WILL AKLEY DIAS WILL URAS AKLEY DIAS WILL AKLEY DIAS WILL |                       |
| P12/02/2020/00 QUIMICA Seminarios da Pos-diraduação de Quimica JUSE AUGUSTO NAVARHU                                                                                                    |                       |
|                                                                                                    |                       |
|                                                                                                    |                       |
|                                                                                                    |                       |
|                                                                                                    |                       |
|                                                                                                    |                       |
|                                                                                                    |                       |
|                                                                                                    |                       |
|                                                                                                    |                       |
|                                                                                                    |                       |
|                                                                                                    |                       |
|                                                                                                    |                       |
|                                                                                                    |                       |
|                                                                                                    |                       |
|                                                                                                    |                       |
|                                                                                                    |                       |
|                                                                                                    |                       |
|                                                                                                    |                       |
|                                                                                                    |                       |
|                                                                                                    |                       |
|                                                                                                    |                       |
|                                                                                                    | ~                     |
|                                                                                                    | Exportar Para         |
|                                                                                                    | © Excel C HTML        |
| Priggero Angerior Prógeno Ultimg Excluir Alterar Incluir Gravits Cancela Busca Imgrinnir Sait Ajuda                                                                                                    | C Word C CSV Exportar |

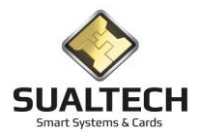

## Coleta de Controle de Presença

Nesta tela fazemos a coleta dos apontamentos registrados pelos equipamentos portáteis e transferimos para o banco de dados. A interface para esta transição é um cartão de contato que fica armazenado no interior do equipamento como se fosse um pen-drive. Os dados armazenados no cartão são lidos através de uma leitora de cartões acoplada ao computador. Posteriormente a aplicação transfere para o banco de dados as instruções de como proceder estão na própria tela.

| Coleta de Controle de Presença                                                                                                    |                                              |
|----------------------------------------------------------------------------------------------------|----------------------------------------------|
| Instruções para Coleta                                                                                                    |                                              |
| 1) Insira o Cartão de Log no Leitor de Cartões<br>2) Pressione a opção Efetuar Coleta<br>3) Aguarde até o término da Operação<br>4) Repita a operação para cada cartão de Coleta |                                              |
|                                                                                                    |                                              |
|                                                                                                    |                                              |
|                                                                                                    |                                              |
| Status do Processo:                                                                                                    |                                              |
|                                                                                                    |                                              |
|                                                                                                    |                                              |
|                                                                                                    |                                              |
|                                                                                                    |                                              |
|                                                                                                    | [ <del>3</del>                               |
|                                                                                                    | Exportal Para                                |
| Efetuar Coleta Sair Ai                                                                                                    | da C Excel C HIML with C Word C CSV Expender |

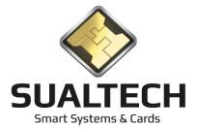

## Consulta das Presenças

Nesta tela é possível verificar os registros que estão no banco de dados com as presenças realizadas nos diversos eventos da Universidade. Cada responsável apenas verifica os eventos que é responsável. E possível vários filtros como o Aluno específico o evento e o período. Após selecionar os filtros necessários pressione o botão <Consultar Marcações>

| Consulta da Presença n                                        | onsulta da Presença nos Eventos |                        |           |                                      |                   |  |  |  |  |  |  |
|---------------------------------------------------------------|---------------------------------|------------------------|-----------|--------------------------------------|-------------------|--|--|--|--|--|--|
| Data do Evento                                                | Evento                          | Turma                  | Matricula | Nome do Aluno                        | Atividade         |  |  |  |  |  |  |
| 18/04/2016 10:00:03                                           | Encontro de Alunos PAD e PED    | Farmácia               | 101181989 | GRAZIELLA NICOLETTI                  | Entrada no Evento |  |  |  |  |  |  |
| 18/04/2016 16:00:03                                           | Encontro de Alunos PAD e PED    | Farmácia               | 101181989 | GRAZIELLA NICOLETTI                  | Entrada no Evento |  |  |  |  |  |  |
| 18/04/2016 10:00:03                                           | Encontro de Alunos PAD e PED    | Farmácia               | 101181989 | GRAZIELLA NICOLETTI                  | Entrada no Evento |  |  |  |  |  |  |
| 18/04/2016 10:00:03                                           | Encontro de Alunos PAD e PED    | Farmácia               | 101181989 | GRAZIELLA NICOLETTI                  | Entrada no Evento |  |  |  |  |  |  |
| 18/04/2016 10:00:12                                           | Encontro de Alunos PAD e PED    | FARMACIA               | 101171526 | Fernando Henrique Bosso              | Entrada no Evento |  |  |  |  |  |  |
| 18/04/2016 10:00:12                                           | Encontro de Alunos PAD e PED    | FARMACIA               | 101171526 | Fernando Henrique Bosso              | Entrada no Evento |  |  |  |  |  |  |
| 18/04/2016 10:00:12                                           | Encontro de Alunos PAD e PED    | FARMACIA               | 101171526 | Fernando Henrique Bosso              | Entrada no Evento |  |  |  |  |  |  |
| 18/04/2016 10:00:12                                           | Encontro de Alunos PAD e PED    | FARMACIA               | 101171526 | Fernando Henrique Bosso              | Entrada no Evento |  |  |  |  |  |  |
| 18/04/2016 10:00:26                                           | Encontro de Alunos PAD e PED    | QUIMICA                | 101175074 | Isabela Corrêa Da Cunha              | Entrada no Evento |  |  |  |  |  |  |
| 18/04/2016 10:00:26                                           | Encontro de Alunos PAD e PED    | QUIMICA                | 101175074 | Isabela Corrêa Da Cunha              | Entrada no Evento |  |  |  |  |  |  |
| 18/04/2016 10:00:26                                           | Encontro de Alunos PAD e PED    | QUIMICA                | 101175074 | Isabela Corrêa Da Cunha              | Entrada no Evento |  |  |  |  |  |  |
| 18/04/2016 10:00:26                                           | Encontro de Alunos PAD e PED    | QUIMICA                | 101175074 | Isabela Corrêa Da Cunha              | Entrada no Evento |  |  |  |  |  |  |
| 18/04/2016 10:00:37                                           | Encontro de Alunos PAD e PED    | QUIMICA                | 101187786 | Vanessa Discini E Silva              | Entrada no Evento |  |  |  |  |  |  |
| 18/04/2016 10:00:37                                           | Encontro de Alunos PAD e PED    | QUIMICA                | 101187786 | Vanessa Discini E Silva              | Entrada no Evento |  |  |  |  |  |  |
| 18/04/2016 10:00:37                                           | Encontro de Alunos PAD e PED    | QUIMICA                | 101187786 | Vanessa Discini E Silva              | Entrada no Evento |  |  |  |  |  |  |
| 18/04/2016 10:00:37                                           | Encontro de Alunos PAD e PED    | QUIMICA                | 101187786 | Vanessa Discini E Silva              | Entrada no Evento |  |  |  |  |  |  |
| 18/04/2016 10:00:49                                           | Encontro de Alunos PAD e PED    | FARMACIA               | 101173231 | Giovanna Jardim Vieira P. Dos Santos | Entrada no Evento |  |  |  |  |  |  |
| 18/04/2016 10:00:49                                           | Encontro de Alunos PAD e PED    | FARMACIA               | 101173231 | Giovanna Jardim Vieira P. Dos Santos | Entrada no Evento |  |  |  |  |  |  |
| 18/04/2016 10:00:49                                           | Encontro de Alunos PAD e PED    | FARMACIA               | 101173231 | Giovanna Jardim Vieira P. Dos Santos | Entrada no Evento |  |  |  |  |  |  |
| 18/04/2016 10:00:49                                           | Encontro de Alunos PAD e PED    | FARMACIA               | 101173231 | Giovanna Jardim Vieira P. Dos Santos | Entrada no Evento |  |  |  |  |  |  |
| 18/04/2016 10:01:00                                           | Encontro de Alunos PAD e PED    | FARMACIA               | 101184653 | Milena Gomes Santana                 | Entrada no Evento |  |  |  |  |  |  |
| 18/04/2016 10:01:00                                           | Encontro de Alunos PAD e PED    | FARMACIA               | 101184653 | Milena Gomes Santana                 | Entrada no Evento |  |  |  |  |  |  |
| Tuma Aluro Aluro Aludade no Evento                            |                                 |                        |           |                                      |                   |  |  |  |  |  |  |
| Evento<br>Encontro de Alunos PA<br>De Até<br>18/04/2016 19/04 | De PED                          |                        |           | de Registros<br>Localizados<br>436   |                   |  |  |  |  |  |  |
| 🕒 Consultar Marcaçõ                                           | es 🛛 😂 Limpar Seleção 🛛 🗶 Expo  | ortar 🔀 Ocultar Filtro | Imprimir  | Sair Ajuda                           |                   |  |  |  |  |  |  |

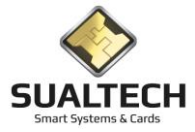

## Coleta de Controle Fretado

Nesta tela fazemos a coleta dos apontamentos registrados pelos equipamentos portáteis e transferimos para o banco de dados. A interface para esta transição é um cartão de contato que fica armazenado no interior do equipamento como se fosse um pen-drive. Os dados armazenados no cartão são lidos através de uma leitora de cartões acoplada ao computador. Posteriormente a aplicação transfere para o banco de dados as instruções de como proceder estão na própria tela.

| Coleta de Controle de Presença Fretado                                                                                                    |    |               |
|----------------------------------------------------------------------------------------------------|----|---------------|
| Instruções para Coleta                                                                                                    |    |               |
| 1) Insira o Cartão de Log no Leitor de Cartões<br>2) Pressione a opção Efetuar Coleta l≽<br>3) Aguarde atéo término da Operação<br>4) Repita a operação para cada cartão de Coleta |    |               |
|                                                                                                    |    |               |
|                                                                                                    |    |               |
|                                                                                                    |    |               |
| Status do Processo:                                                                                                    |    |               |
|                                                                                                    |    |               |
|                                                                                                    |    |               |
|                                                                                                    |    |               |
|                                                                                                    |    |               |
|                                                                                                    |    |               |
|                                                                                                    |    |               |
|                                                                                                    |    |               |
|                                                                                                    |    |               |
|                                                                                                    |    |               |
|                                                                                                    |    | Exportar Para |
| Efetuar Coleta Saj Au                                                                                                    | da | C Word C CSV  |

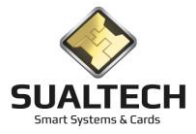

## Consulta das Presenças Fretado

Nesta tela é possível verificar os registros que estão no banco de dados com as presenças coletadas pelos fiscais nos fretados da Universidade. E possível vários filtros selecionado funcionário, linha ,ônibus e o período. Após selecionar os filtros necessários pressione o botão <Consultar Marcações>. Estes dados também estão disponíveis no BI através de integrações entre as bases de dados.

| Des         Units         Ondow         Manicula         Functionation         Despiration           2209/2016 08 11111         64         BM3 208309516         MARIANA PEREIRA MATEUS         COMISSAO CENTRAL DE BRADULADO           2209/2016 08 1111         64         BM3 208309516         MARIANA PEREIRA MATEUS         COMISSAO CENTRAL DE BRADULADO           2209/2016 08 11:55         64         BM3 208309577         VESLEY COMARGO         PRINCIMP           2209/2016 08 11:26         64         BM3 208309577         VESLEY COMARGO         PRINCIMP           2209/2016 08 12:26         64         BM3 208309577         VESLEY COMARGO         PRINCIMP           2009/2016 08 12:26         64         BM2 20830143         Luis Invaa DE CASTRO         DIRETIONA DE PLANELMENTO DE DES           0500/2018 09 17:46         64         BM2 20830164         Luis Invaa DE CASTRO         DIRETIONA DE PLANELMENTO DE DES           0500/2018 09 17:46         64         BW2 20830164         MARIANA PEREIRA MATEUS         COMISSAO UENTRAL DE GRADULADO           0500/2018 08 20:26         64         BW2 208309575         KATLA MAYARA PEREIRA MATEUS         COMISSAO UENTRAL DE GRADULADO           0500/2018 08 20:26         64         BW2 208309575         KATLA MAYARA PEREIRA MATEUS         COMISSAO UENTRAL DE GRADULADO           05                                                                                                    | Consulta da Presença no | os Fretados |        |             |                                   |                                                    |  |
|----------------------------------------------------------------------------------------------------|-------------------------|-------------|--------|-------------|-----------------------------------|----------------------------------------------------|--|
| 2003/2016 Beth 111 6 64 8042 2003/2016 C MARINA PERERA MATHEUS COMISSA CENTRAL DE BAQUIACAO 2003/2016 Beth 25 64 8042 2003/2016 C MARINA PERERA MATHEUS COMISSA CENTRAL DE BAQUIACAO 2003/2016 Beth 25 64 8042 2003/2016 C MARINA PERERA MATHEUS COMISSA CENTRAL DE BAQUIACAO 2003/2016 Beth 22 64 8042 2003/2016 C MARINA PERERA MATHEUS 2003/2016 Beth 22 864 8042 2003/2017 V VESLEY CAMARDO PLNICAMP 2003/2016 Beth 22 864 8042 2003/2017 V VESLEY CAMARDO PLNICAMP 2003/2016 Beth 22 864 8042 2003/2014 L LAIS NARA DE CASTRO PLNICAMP 2003/2016 Beth 22 864 8042 2003/2014 L LAIS NARA DE CASTRO PLNICAMP 2003/2016 Beth 28 8042 2003/2014 L LAIS NARA DE CASTRO PLNICAMP 2003/2016 Beth 28 8042 2003/2014 L LAIS NARA DE CASTRO PLNICAMP 2003/2016 Beth 20 8042 2003/2016 B MARINA PERERA MATHEUS COMISSA CENTRAL DE BAQUIACAO 2004/2016 Beth 28 8042 2003/2016 L MARA DE CASTRO PLNICAMP 2005/2016 Beth 29 8042 2003/2016 B MARINA PERERA MATHEUS COMISSA CENTRAL DE BAQUIACAO 2006/2016 Beth 29 8042 2003/2016 L MARA DE CASTRO PLNICAMP 2005/2016 BETH 20 4 8042 2003/2016 L MARA DE CASTRO PLNICAMP 2005/2016 BETH 20 4 8042 2003/2016 L MARA DE CASTRO PLNICAMP 2005/2016 BETH 20 4 8042 2003/2016 L MARA DE CASTRO PLNICAMP 2005/2016 BETH 20 4 8042 2003/2016 L MARINA PERERA MATHEUS COMISSA CENTRAL DE BAQUIACAO 2005/2016 BETH 20 4 8042 2003/2016 L MARA DE CASTRO PLNICAMP 2005/2016 BETH 20 4 8042 2003/2016 L MARA DE CASTRO PLNICAMP 2005/2016 BETH 20 4 8042 2003/2016 L MARA DE CASTRO PLNICAMP 2005/2016 BETH 20 4 8042 2003/2016 L MARA DE CASTRO PLNICAMP 2005/2016 BETH 20 4 8042 2003/2016 L MARA DE CASTRO PLNICAMP 2005/2016 BETH 20 4 8042 2003/2016 L MARA DE CASTRO PLNICAMP 2005/2016 BETH 20 4 8042 2003/2016 L MARA DE CASTRO PLNICAMP 2005/2016 BETH 20 4 8042 2003/2016 L MARA DE CASTRO PLNICAMP 2005/2016 BETH 20 4 8042 2003/2016 L MARA DE CASTRO PLNICAMP 2005/2016 BETH 20 4 8042 2003/2016 L MARA DE CASTRO PLNICAMP 2005/2016 BETH 20 4 8042 2003/2016 L MARA DE CASTRO PLNICAMP 2005/2016 BETH 4 4 8042 2003/2016 L MARA DE CASTRO PLNICAMP 2005/2016 BETH 4 4 4 8042 2003/2 | Data                    | Linha       | Onibus | Matricula   | Funcionario                       | Departamento                                       |  |
| 22030706 0811.11       64       8043 20330376       KATAM MAYAAP EFREIRA MATHEUS       COMISSA CENTRAL DE GARQUACAD         22030706 0811.95       64       8043 20330376       KATAM MAYAAP EFREIRA DE DUVEIRA       ADMINISTRAÇÃO         22030706 0811.23       64       8043 20330376       KATAM MAYAAP EFREIRA DE DUVEIRA       ADMINISTRAÇÃO         22030706 0811.23       64       8043 20132777       VIESLEY CAMARDO       FUNCAMP         22030706 0811.23       64       8042 20330714       LAIS INAAP EFREIRA ANTHEUS       COMISSAO CENTRAL DE GRAQUACAD         22030706 0817.24       64       8072 20301014       LAIS INAAP EFREIRA ANTHEUS       COMISSAO CENTRAL DE GRAQUACAD         050407016 0817.46       64       8072 203030516       MARINA PEREIRA MATHEUS       COMISSAO CENTRAL DE GRAQUACAD         050407016 0812.02       64       8072 203030516       MARINA PEREIRA MATHEUS       COMISSAO CENTRAL DE GRAQUACAD         050407016 0812.02       64       8072 203030516       MARINA PEREIRA MATHEUS       COMISSAO CENTRAL DE GRAQUACAD         050407016 0812.02       64       8072 203030516       MARINA PEREIRA MATHEUS       COMISSAO CENTRAL DE GRAQUACAD         050407016 0812.02       64       8072 203030516       MARINA PEREIRA MATHEUS       COMISSAO CENTRAL DE GRAQUACAD         050407016 0812.04       64                                                                                                    | 22/03/2016 08:11:11     | 64          | 8043   | 3 208309516 | MARIANA PEREIRA MATHEUS           | COMISSAO CENTRAL DE GRADUACAO                      |  |
| 22030016 001155       64       9043 20830976       KATA MAYAA FEREIRA DE OLVEIRA       ADMINISTRAÇÃO         22030016 001223       64       9043 20830976       VATA MAYAA FEREIRA DE OLVEIRA       ADMINISTRAÇÃO         22030016 001223       64       9043 20830976       VATSELY COMARDO       FINICAMP         22030016 001223       64       9042 20830143       LUAS IMARA DE CASTRO       DIRETORIA DE PLANEJMENTO E DES         0504/2016 001746       64       8027 20830143       LUAS IMARA DE CASTRO       DIRETORIA DE PLANEJMENTO E DES         0504/2016 00220       64       8027 20830916       MARINA FEREIRA MATHEUS       COMISSAO CENTRAL DE GRADUAGAO         0504/2016 00220       64       8027 208309376       KATIA MAYAR FEREIRA DE OLVEIRA       ADMINISTRAÇÃO         0504/2016 00220       64       8027 208309376       KATIA MAYAR FEREIRA DE OLVEIRA       ADMINISTRAÇÃO         0504/2016 00220       64       8027 208309376       KATIA MAYAR FEREIRA DE OLVEIRA       ADMINISTRAÇÃO         0504/2016 00220       64       8027 208309376       KATIA MAYAR FEREIRA DE OLVEIRA       ADMINISTRAÇÃO         0504/2016 00224       64       8027 208309376       KATIA MAYAR FEREIRA DE OLVEIRA       ADMINISTRAÇÃO         0506/2016 00256       64       8027 2083939376       KATIA MAYAR FEREIRA MATHEUS                                                                                                    | 22/03/2016 08:11:11     | 64          | 8043   | 208309516   | MARIANA PEREIRA MATHEUS           | COMISSAO CENTRAL DE GRADUACAO                      |  |
| 22030206 081195       64       8943 20830376       KATLA MAYAA FEREIRA DE CUVEIRA       ADMINISTRAÇÃO         22030206 081223       64       8943 2081277       VESLEY CAMARGO       FUNCAMP         20002016 081223       64       8943 2081377       VESLEY CAMARGO       FUNCAMP         056/4/2016 081223       64       8942 208130143       LAIS INARA DE CASTRO       DIRETORIA DE PLANEAMENTO E DES         056/4/2016 081223       64       8927 20830516       MARINA PEREIRA MATEUS       COMISSAO CENTRAL DE GRADUACAO         056/4/2016 08:20:20       64       8927 20830516       MARINA PEREIRA MATEUS       COMISSAO CENTRAL DE GRADUACAO         056/4/2016 08:20:24       64       8927 20830376       KATLA MAYAR FEREIRA DE CUVEIRA       ADMINISTRAÇÃO         056/4/2016 08:20:24       64       8927 20830376       KATLA MAYAR FEREIRA DE CUVEIRA       ADMINISTRAÇÃO         056/4/2016 08:20:24       64       8927 20813277       VESLEY CAMARDO       FUNCAMP         2005/2016 08:15:22       64       8943 208130143       LAIS INARA DE CASTRO       DIRETORIA DE PLANEAMENTO E DES         2005/2016 08:15:22       64       8943 208130143       LAIS INARA DE CASTRO       DIRETORIA DE PLANEAMENTO E DES         2005/2016 08:15:22       64       8943 208301143       LAIS INARA DE CASTRO       DIRETORIA                                                                                                    | 22/03/2016 08:11:55     | 64          | 8043   | 208309376   | KATIA MAYARA FERREIRA DE OLIVEIRA | ADMINISTRAÇÃO                                      |  |
| 22030706 (b):12:23       64       8943 20192757       WESLEY CAMARGO       FUNCAMP         25030706 (b):12:23       64       8943 20192757       WESLEY CAMARGO       FUNCAMP         050407016 (b):17:46       64       8027 208301143       LAIS INARA DE CASTRO       DIFETORIA DE PLANELAMENTO E DES         050407016 (b):17:46       64       8027 208300163       LAIS INARA DE CASTRO       DIFETORIA DE PLANELAMENTO E DES         050407016 (b):20:20       64       8027 20830516       MARINAN PEREIRA MATHEUS       COMISSAO CENTRAL DE GRADUAZAO         050407016 (b):20:20       64       8027 20830576       KTATLE MAYARA PEREIRA MATHEUS       COMISSAO CENTRAL DE GRADUAZAO         050407016 (b):20:20       64       8027 20830576       KTATLE MAYARA PEREIRA DE OLVEIRA       ADMINISTRAÇÃO         050407016 (b):20:20       64       8027 20830576       KTATLE MAYARA PEREIRA DE OLVEIRA       ADMINISTRAÇÃO         050407016 (b):20:20       64       8027 208192767       WESLEY CAMARGO       FUNCAMP         220507016 (b):16:22       64       8027 208192767       WESLEY CAMARGO       FUNCAMP         220507016 (b):16:22       64       803 20819143       LAIS INARA DE CASTRO       DIFETORIA DE PLANELAMENTO E DES         220507016 (b):16:26       64       803 208930143       LAIS INARA DE CASTRO                                                                                                    | 22/03/2016 08:11:55     | 64          | 8043   | 208309376   | KATIA MAYARA FERREIRA DE OLIVEIRA | ADMINISTRAÇÃO                                      |  |
| 22/03/2016 081:223       64       8043 20819277       VESLEY CAMARGO       FUNCAMP         05/04/2016 0817/46       64       8022 20830143       LAIS NARAD EC CASTRO       DIFETORIAD E PLANELAMENTO E DES         05/04/2016 0817/46       64       8022 20830143       LAIS NARAD EC CASTRO       DIFETORIAD E PLANELAMENTO E DES         05/04/2016 082:0:20       64       8027 208309516       MARIIAN PEREIRA MATHEUS       COMISSAO CENTRAL DE GRADUACAO         05/04/2016 082:0:20       64       8027 208309576       KATIA MAYARA PEREIRA DE OLIVEIRA       ADMINISTRAÇÃO         05/04/2016 082:0:20       64       8027 208309576       KATIA MAYARA PEREIRA DE OLIVEIRA       ADMINISTRAÇÃO         05/04/2016 082:0:20       64       8027 208309576       KATIA MAYARA PEREIRA DE OLIVEIRA       ADMINISTRAÇÃO         05/04/2016 082:0:25       64       8027 208192767       VESLEY CAMARDO       FUNCAMP         2205/2016 081:2:2       64       8042 208192767       VESLEY CAMARDO       FUNCAMP         2205/2016 081:2:2       64       8043 20819142       LAIS NARAD EC CASTRO       FUNCAMP         2205/2016 081:2:2       64       8043 20819142       MIGUEL FRANCUSCO ROSA DE CASTRO       FUNCAMP         2205/2016 081:2:2       64       8043 208193142       MIGUEL FRANCUSCO ROSA DE CASTRO       FUNCAMP <td>22/03/2016 08:12:23</td> <td>64</td> <td>8043</td> <td>208192767</td> <td>WESLEY CAMARGO</td> <td>FUNCAMP</td> <td></td>                                                                                                    | 22/03/2016 08:12:23     | 64          | 8043   | 208192767   | WESLEY CAMARGO                    | FUNCAMP                                            |  |
| 6/6/4/2016 081746       64       027       083010143       LAS INARA DE CASTRO       DIFETORIA DE PLANELAMENTO E DES         0/5/04/2016 082.02.0       64       027       08309016       MARIANA PERFIRA MATHEUS       COMISSAO CENTRAL DE GRADUACAO         0/5/04/2016 082.02.0       64       027       08309016       MARIANA PERFIRA MATHEUS       COMISSAO CENTRAL DE GRADUACAO         0/5/04/2016 082.02.0       64       027       08309076       KATIA MAYAR FERFIRA DE OLIVEIRA       ADMINISTRAÇÃO         0/5/04/2016 082.02.0       64       027       08309376       KATIA MAYAR FERFIRA DE OLIVEIRA       ADMINISTRAÇÃO         0/5/04/2016 082.05       64       027       0839376       KATIA MAYAR FERFIRA DE OLIVEIRA       ADMINISTRAÇÃO         0/5/04/2016 082.05       64       027       0839376       KATIA MAYAR FERFIRA DE OLIVEIRA       ADMINISTRAÇÃO         0/5/04/2016 082.05       64       027       0839376       KATIA MAYAR FERFIRA DE OLIVEIRA       ADMINISTRAÇÃO         0/5/04/2016 081.62       64       027       0839376       KATIA MAYAR FERFIRA DE OLIVEIRA       ADMINISTRAÇÃO         23/05/2016 081.62       64       043       20810143       LAIS INARA DE CASTRO       DIFETORIA DE PLANEAMENTO E DES         23/05/2016 081.62       64       043       208130142 <td>22/03/2016 08:12:23</td> <td>64</td> <td>8043</td> <td>3 208192767</td> <td>WESLEY CAMARGO</td> <td>FUNCAMP</td> <td></td>                                                                                                    | 22/03/2016 08:12:23     | 64          | 8043   | 3 208192767 | WESLEY CAMARGO                    | FUNCAMP                                            |  |
| 65/04/2016 0817.46       64       8027 2081014.3       LAIS INAAA DE CASTRO       DIRETORIA DE PLANELAMENTO E DES         65/04/2016 082.020       64       8027 208009516       MARINAN PEREIRA MATHEUS       COMISSAO CENTRAL DE GRADUACAD         05/04/2016 082.020       64       8027 208009516       MARINAN PEREIRA MATHEUS       COMISSAO CENTRAL DE GRADUACAD         05/04/2016 082.020       64       8027 208009576       KATIA MAYARA FERREIRA DE DUVEIRA       ADMINISTRAÇÃO         05/04/2016 082.025       64       8027 20809376       KATIA MAYARA FERREIRA DE DUVEIRA       ADMINISTRAÇÃO         05/04/2016 082.025       64       8027 20819277       VESLEY CAMARGO       FUNCAMP         05/04/2016 081.622       64       8032 20810143       LAIS INARA DE CASTRO       DIRETORIA DE PLANELAMENTO E DES         23/05/2016 081.622       64       8043 208301143       LAIS INARA DE CASTRO       DIRETORIA DE PLANELAMENTO E DES         23/05/2016 081.626       64       8043 208301143       LAIS INARA DE CASTRO       DIRETORIA DE PLANELAMENTO E DES         23/05/2016 081.626       64       8043 208301143       LAIS INARA DE CASTRO       DIRETORIA DE PLANELAMENTO E DES         23/05/2016 081.7.06       64       8043 2083031143       LAIS INARA DE CASTRO       DIRETORIA DE PLANELAMENTO E DES         23/05/2016 081.7.06       <                                                                                                    | 05/04/2016 08:17:46     | 64          | 8027   | 208310143   | LAIS INARA DE CASTRO              | DIRETORIA DE PLANEJAMENTO E DES                    |  |
| 65/04/2016 08:20:20       64       0827 (20309516       MARINAN PEREIRA MATHEUS       COMISSA0 CENTRAL DE GRADUACAD         05/04/2016 08:20:20       64       0827 (20309516       MARINAN PEREIRA MATHEUS       COMISSA0 CENTRAL DE GRADUACAD         05/04/2016 08:20:44       64       0827 (20309376       KATLA MAYARA FEREIRIA DE DI L/VEIRA       ADMINISTRAÇÃO         05/04/2016 08:20:44       64       0827 (20309376       KATLA MAYARA FEREIRIA DE DI L/VEIRA       ADMINISTRAÇÃO         05/04/2016 08:20:55       64       0827 (20309376       KATLA MAYARA FEREIRIA DE DI L/VEIRA       ADMINISTRAÇÃO         05/04/2016 08:20:55       64       0827 (20309376       KATLA MAYARA FEREIRIA DE DI L/VEIRA       ADMINISTRAÇÃO         05/04/2016 08:16:22       64       0803 (20310143       LAIS INARA DE CASTRO       FUNCAMP         22/05/2016 08:16:22       64       0843 (20310143       LAIS INARA DE CASTRO       DIRETORIA DE PLANEJAMENTO E DES         22/05/2016 08:16:22       64       0843 (20310516       MIGUEL FRANCISCO ROSA DE CASTRO       FUNCAMP         22/05/2016 08:16:22       64       0843 (20309516       MARINA PEREIRA MATHEUS       COMISSA0 CENTRAL DE GRADUACAD         22/05/2016 08:17:40       64       0843 (20309516       MARINA PEREIRA MATHEUS       COMISSA0 CENTRAL DE GRADUACAD         22/05/2016 08:17:41                                                                                                    | 05/04/2016 08:17:46     | 64          | 8027   | 208310143   | LAIS INARA DE CASTRO              | DIRETORIA DE PLANEJAMENTO E DES                    |  |
| 05/04/2016 (98:20:44       64       8027 (20303976       KATIA MAYARA FERREIRA MATHEUS       COMISSAD CENTRAL DE GRADUACAD         05/04/2016 (98:20:44       64       8027 (20303976       KATIA MAYARA FERREIRA DE OLVEIRA       ADMINISTRAÇÃO         05/04/2016 (98:20:55       64       8027 (20303976       KATIA MAYARA FERREIRA DE OLVEIRA       ADMINISTRAÇÃO         05/04/2016 (98:20:55       64       8027 (20303976       KATIA MAYARA FERREIRA DE OLVEIRA       ADMINISTRAÇÃO         05/04/2016 (98:20:55       64       8027 (203192767       WE SLEY (CAMARGO       FUNCAMP         23/05/2016 (98:16:22       64       8043 (20310143       LAIS INARA DE CASTRO       DIRETORIA DE PLANELAMENTO E DE S         23/05/2016 (98:16:22       64       8043 (20310143       LAIS INARA DE CASTRO       DIRETORIA DE PLANELAMENTO E DE S         22/05/2016 (98:16:22       64       8043 (20310143       LAIS INARA DE CASTRO       FUNCAMP         22/05/2016 (98:16:26       64       8043 (2030516       MARINAL PEREIRA MATHEUS       COMISSAD CENTRAL DE GRADUACAD         22/05/2016 (98:16:26       64       8043 (2030516       MARINAL PEREIRA MATHEUS       COMISSAD CENTRAL DE GRADUACAD         22/05/2016 (98:17:41       64       8043 (20305616       MARINAL PEREIRA MATHEUS       COMISSAD CENTRAL DE GRADUACAD         22/05/2016 (98:17:41                                                                                                    | 05/04/2016 08:20:20     | 64          | 8027   | 208309516   | MARIANA PEREIRA MATHEUS           | COMISSAO CENTRAL DE GRADUACAO                      |  |
| 66/04/2016 (82:044       64       8027       208093976       KATIA MAYARA FERREIRA DE OLIVEIRA       ADMINISTRAÇÃO         65/04/2016 (82:055       64       8027       208192767       WESLEY CAMARGO       FUNCAMP         05/04/2016 (82:055       64       8027       208192767       WESLEY CAMARGO       FUNCAMP         22/05/2016 (81:622       64       8043       208310143       LAIS INAAA DE CASTRO       DIRETORIA DE PLANELAMENTO E DES         22/05/2016 (81:622       64       8043       208310143       LAIS INAAA DE CASTRO       DIRETORIA DE PLANELAMENTO E DES         22/05/2016 (81:628       64       8043       208310143       LAIS INAAA DE CASTRO       PUNCAMP         22/05/2016 (81:628       64       8043       208310143       LAIS INAAA DE CASTRO       PUNCAMP         22/05/2016 (81:628       64       8043       208309516       MARINAN PERIFIA MATHEUS       COMISSAO CENTRAL DE GRADUACAD         22/05/2016 (81:7:6       64       8043       208309516       MARINAN PERIFIA MATHEUS       COMISSAO CENTRAL DE GRADUACAD         22/05/2016 (81:7:41       64       8043       2083093588       CELIA FRANCIELLY SANTOS SILVA       INSTITUTO DE ARTES         22/05/2016 (81:7:41       64       8043       208309388       CELIA FRANCIELLY SANTOS SILVA                                                                                                    | 05/04/2016 08:20:20     | 64          | 8027   | 208309516   | MARIANA PEREIRA MATHEUS           | COMISSAO CENTRAL DE GRADUACAO                      |  |
| 65/04/2016 (92:04 4       64       9027 (20303376       KATIA MAYARA FEREIRA DE OLUVEIRA       ADMINISTRAÇÃO         05/04/2016 (92:055       64       9027 (20303376       VESLEY CAMARGO       FUNCAMP         05/04/2016 (92:055       64       9027 (20313277       WESLEY CAMARGO       FUNCAMP         23/05/2016 (91:622       64       9043 (20310143       LAIS INARA DE CASTRO       DIRETORIA DE PLANEJAMENTO E DES         23/05/2016 (91:626       64       9043 (20310143       LAIS INARA DE CASTRO       DIRETORIA DE PLANEJAMENTO E DES         23/05/2016 (91:626       64       9043 (20310143       LAIS INARA DE CASTRO       FUNCAMP         23/05/2016 (91:626       64       9043 (20310143       LAIS INARA DE CASTRO       FUNCAMP         23/05/2016 (91:766       64       9043 (203039516       MARIANA PEREIRA MATHEUS       COMISSAO CENTRAL DE GRADUACAO         23/05/2016 (91:766       64       9043 (20303958       CELLA FRANCIELI'S SANTOS SILVA       INSTITUTO DE ARTES         23/05/2016 (91:741       64       9043 (20303958       CELA FRANCIELI'S SANTOS SILVA       INSTITUTO DE ARTES         23/05/2016 (91:741       64       9043 (20303958       CELA FRANCIELI'S SANTOS SILVA       INSTITUTO DE ARTES         23/05/2016 (91:741       64       9043 (203039588       CELA FRANCIELI'S SANTOS SILVA<                                                                                                    | 05/04/2016 08:20:44     | 64          | 8027   | 208309376   | KATIA MAYARA FERREIRA DE OLIVEIRA | ADMINISTRAÇÃO                                      |  |
| IG5/47/2016 02:0255       64       0027/2019/2277       VESLEY CAMARGO       FUNCAMP         22/05/2016 02:15:26       64       0027/2019/2277       VESLEY CAMARGO       FUNCAMP         22/05/2016 02:16:22       64       0043/2019/277       VESLEY CAMARGO       FUNCAMP         22/05/2016 02:16:22       64       0043/2019/277       VESLEY CAMARGO       DIRETORIA DE PLANEJAMENTO E DES         22/05/2016 02:16:26       64       0043/2019/31:42       LAIS INARA DE CASTRO       DIRETORIA DE PLANEJAMENTO E DES         22/05/2016 02:17:06       64       0043/2019/31:42       MIGUEL FRANCISCO ROSA DE CASTRO       FUNCAMP         22/05/2016 02:17:06       64       0043/2019/31:42       MIGUEL FRANCISCO ROSA DE CASTRO       FUNCAMP         22/05/2016 02:17:06       64       0043/2039/31:42       MIGUEL FRANCISCO ROSA DE CASTRO       FUNCAMP         22/05/2016 02:17:06       64       0043/2039/30:80       CELLA FRANCIELLY SANTOS SILVA       INSTITUTO DE ARTES         22/05/2016 02:17:41       64       0043/2039/30:80       CELLA FRANCIELLY SANTOS SILVA       INSTITUTO DE ARTES         22/05/2016 03:17:41       64       0043/2039/30:80       CELLA FRANCIELLY SANTOS SILVA       INSTITUTO DE ARTES         22/05/2016 03:17:41       64       001/20       Onbus       Onbus       Combi                                                                                                    | 05/04/2016 08:20:44     | 64          | 8027   | 208309376   | KATIA MAYARA FERREIRA DE OLIVEIRA | ADMINISTRAÇÃO                                      |  |
| Ib6/04/2016 (82:055)       64       80427 (2011) 2277       VESLEY CAMARGO       FUNCAMP         220/05/2016 (81:622)       64       8043 (2011) 43       LAIS INARA DE CASTRO       DIRETORIA DE PLANELAMENTO E DES         220/05/2016 (81:622)       64       8043 (2011) 43       LAIS INARA DE CASTRO       DIRETORIA DE PLANELAMENTO E DES         220/05/2016 (81:622)       64       8043 (2011) 43       LAIS INARA DE CASTRO       DIRETORIA DE PLANELAMENTO E DES         220/05/2016 (81:626)       64       8043 (2011) 43       LAIS INARA DE CASTRO       FUNCAMP         220/05/2016 (81:626)       64       8043 (2013) 42       MIGUEL FRANCISCO ROSA DE CASTRO       FUNCAMP         220/05/2016 (81:766)       64       8043 (2003) 561       MARINAN PERIFIA MATHEUS       COMISSAO CENTRAL DE GRADUACAD         220/05/2016 (81:741)       64       8043 (2003) 568       CELLA FRANCIELLY SANTOS SILVA       INSTITUTO DE ARTES         220/05/2016 (81:741)       64       8043 (2003) 588       CELLA FRANCIELLY SANTOS SILVA       INSTITUTO DE ARTES         220/05/2016 (81:741)       64       8043 (2003) 588       CELLA FRANCIELLY SANTOS SILVA       INSTITUTO DE ARTES         220/05/2016 (81:741)       64       8043 (2003) 588       CELLA FRANCIELLY SANTOS SILVA       INSTITUTO DE ARTES         20/05/2016 (81:741)       64                                                                                                    | 05/04/2016 08:20:55     | 64          | 8027   | 208192767   | WESLEY CAMARGO                    | FUNCAMP                                            |  |
| 22/05/2016 08:16:22       64       8043 (20310143)       LAIS INAAA DE CASTRO       DIRETORIA DE PLANELAMENTO E DES         22/05/2016 08:16:22       64       8043 (20310143)       LAIS INAAA DE CASTRO       DIRETORIA DE PLANELAMENTO E DES         22/05/2016 08:16:26       64       8043 (20310143)       LAIS INAAA DE CASTRO       PLINCIAMP         22/05/2016 08:16:26       64       8043 (203105142)       MIGUEL FRANCISCO ROSA DE CASTRO       FUNCIAMP         22/05/2016 08:17:06       64       8043 (20309516)       MARIANA PEREIRA MATHEUS       COMISSAO CENTRAL DE GRADUACAO         22/05/2016 08:17:06       64       8043 (20309516)       MARIANA PEREIRA MATHEUS       COMISSAO CENTRAL DE GRADUACAO         22/05/2016 08:17:41       64       8043 (20309516)       MARIANA PEREIRA MATHEUS       COMISSAO CENTRAL DE GRADUACAO         22/05/2016 08:17:41       64       8043 (20309516)       MARIANA PEREIRA MATHEUS       COMISSAO CENTRAL DE GRADUACAO         22/05/2016 08:17:41       64       8043 (20309516)       CELLA FRANCIELLY SANTOS SILVA       INSTITUTO DE ARTES         Degeatamento                                                                                                    | 05/04/2016 08:20:55     | 64          | 8027   | 208192767   | WESLEY CAMARGO                    | FUNCAMP                                            |  |
| 22/05/2016 08:16:26       64       8043 (20310143       LAIS NARA DE CASTRO       DIRETORIA DE PLANEJAMENTO E DES         22/05/2016 08:16:26       64       8043 (20310142       MIGUEL FRANCISCO ROSA DE CASTRO       FUNCAMP         22/05/2016 08:16:26       64       8043 (20309516       MARINAN PEREIRA MATHEUS       COMISSAO CENTRAL DE GRADUACAD         22/05/2016 08:17:06       64       8043 (20309516       MARINAN PEREIRA MATHEUS       COMISSAO CENTRAL DE GRADUACAD         22/05/2016 08:17:41       64       8043 (20309516       MARINAN PEREIRA MATHEUS       COMISSAO CENTRAL DE GRADUACAD         22/05/2016 08:17:41       64       8043 (20309588       CELLA FRANCIELLY SANTOS SILVA       INSTITUTO DE ARTES         22/05/2016 08:17:41       64       8043 (20309388       CELLA FRANCIELLY SANTOS SILVA       INSTITUTO DE ARTES         22/05/2016 08:17:41       64       8043 (20309388       CELLA FRANCIELLY SANTOS SILVA       INSTITUTO DE ARTES         Departamento                                                                                                    | 23/05/2016 08:16:22     | 64          | 8043   | 208310143   | LAIS INARA DE CASTRO              | DIRETORIA DE PLANEJAMENTO E DES                    |  |
| 22/05/2016 0815:26     64     8043 (208193142     MIGUEL PRANCISCO ROSA DE CASTRO     FUNCAMP       22/05/2016 0817:06     64     8043 (208309516     MARIANA PEREIRA MATHEUS     COMISSAD CENTRAL DE GRADUACAD       22/05/2016 0817:06     64     8043 (208309516     MARIANA PEREIRA MATHEUS     COMISSAD CENTRAL DE GRADUACAD       22/05/2016 0817:06     64     8043 (208309516     MARIANA PEREIRA MATHEUS     COMISSAD CENTRAL DE GRADUACAD       22/05/2016 0817:41     64     8043 (20830958     CELLA FRANCIELLY SANTOS SILVA     INSTITUTO DE ARTES       22/05/2016 0817:41     64     8043 (20830958     CELLA FRANCIELLY SANTOS SILVA     INSTITUTO DE ARTES       22/05/2016 0817:41     64     8043 (208309588     CELLA FRANCIELLY SANTOS SILVA     INSTITUTO DE ARTES       22/05/2016 0817:41     64     8043 (208309588     CELLA FRANCIELLY SANTOS SILVA     INSTITUTO DE ARTES       22/05/2016 0817:41     64     8043 (208309588     CELLA FRANCIELLY SANTOS SILVA     INSTITUTO DE ARTES       22/05/2016 0817:41     64     8043 (208309588     CELLA FRANCIELLY SANTOS SILVA     INSTITUTO DE ARTES       Alvidade no Evento     Unita     Gradita     Gradita     Gradita       De Alé     //////     ///////     Institution     Alvidata                                                                                                    | 23/05/2016 08:16:22     | 64          | 8043   | 208310143   | LAIS INARA DE CASTRO              | DIRETORIA DE PLANEJAMENTO E DES                    |  |
| 22/05/2016 0815/26     64     8043 (2019)3142     MIGULL FRANCISCO DOSA DE CASTRO     FUNCAMP       22/05/2016 0817/06     64     8043 (2030)3616     MARINAN PEREIRA MATHEUS     COMISSAD CENTRAL DE GRADUIACAD       22/05/2016 0817/41     64     8043 (2030)3688     CELLA FRANCIELLY SANTOS SILVA     INSTITUTO DE ARTES       22/05/2016 0817/41     64     8043 (2030)3688     CELLA FRANCIELLY SANTOS SILVA     INSTITUTO DE ARTES       23/05/2016 0817/41     64     8043 (2030)3688     CELLA FRANCIELLY SANTOS SILVA     INSTITUTO DE ARTES                                                                                                    | 23/05/2016 08:16:26     | 64          | 8043   | 3 208193142 | MIGUEL FRANCISCO ROSA DE CASTRO   | FUNCAMP                                            |  |
| 22/05/2016 (08:17:06       64       8043 (20303616       MARINAN PEREIRA MATHEUS       COMISSAD CENTRAL DE BRADUACAD         22/05/2016 (08:17:61       64       8043 (20303616       MARINAN PEREIRA MATHEUS       COMISSAD CENTRAL DE BRADUACAD         22/05/2016 (08:17:61       64       8043 (20303616       CELLA FRANCELLY SANTOS SILVA       INSTITUTO DE ARTES         22/05/2016 (08:17:41       64       8043 (20803368       CELLA FRANCELLY SANTOS SILVA       INSTITUTO DE ARTES         22/05/2016 (08:17:41       64       8043 (20803368)       CELLA FRANCELLY SANTOS SILVA       INSTITUTO DE ARTES         22/05/2016 (08:17:41       64       8043 (20803368)       CELLA FRANCELLY SANTOS SILVA       INSTITUTO DE ARTES         Departmento                                                                                                    | 23/05/2016 08:16:26     | 64          | 8043   | 3 208193142 | MIGUEL FRANCISCO ROSA DE CASTRO   | FUNCAMP                                            |  |
| 22/05/2016 0817/06     64     8043 (20303516     MARINA PEREIRA ANTHEUS     COMISSA0 CENTRAL DE ERADUACAD       22/05/2016 0817/41     64     8043 (20303588     CELLA FRANCIELLY SANTOS SILVA     INSTITUTO DE ARTES       22/05/2016 0817/41     64     8043 (20303588     CELLA FRANCIELLY SANTOS SILVA     INSTITUTO DE ARTES                                                                                                    | 23/05/2016 08:17:06     | 64          | 8043   | 208309516   | MARIANA PEREIRA MATHEUS           | COMISSAO CENTRAL DE GRADUACAO                      |  |
| 22/05/2016 08 17.41     64     80/43 (208309388)     CELLA FRANCIELLY SANTOS SILVA     INSTITUTO DE ARTES       22/05/2016 08 17.41     64     80/43 (208309388)     CELLA FRANCIELLY SANTOS SILVA     INSTITUTO DE ARTES         Departamento                                                                                                    | 23/05/2016 08:17:06     | 64          | 8043   | 208309516   | MARIANA PEREIRA MATHEUS           | COMISSAO CENTRAL DE GRADUACAO                      |  |
| 23/05/2016 08:17:41 64 8043;203039388 CELLA FRANCIELLY SANTOS SILVA INSTITUTO DE ARTES                                                                                                    | 23/05/2016 08:17:41     | 64          | 8043   | 208309368   | CELIA FRANCIELLY SANTOS SILVA     | INSTITUTO DE ARTES                                 |  |
| De Alé                                                                                                    | 23/05/2016 08:17:41     | 64          | 8043   | 208309368   | CELIA FRANCIELLY SANTOS SILVA     | INSTITUTO DE ARTES                                 |  |
| Alividade no Evento  De Até  // //                                                                                                    | Departamento            |             |        | •           | Linha<br>Doibus                   |                                                    |  |
| Alividade no Evento  Número  Refegituos Localizados  42                                                                                                    |                         |             |        | -           |                                   |                                                    |  |
| ▶         ▶         Número<br>de Registros<br>Localizados         Número<br>de Registros<br>Localizados           ↓         ↓         ↓         ↓         ↓                                                                                                    | Atividade no Evento     |             |        | _           | · ·                               |                                                    |  |
| De Alé 42                                                                                                    |                         |             |        |             |                                   | N.C.                                               |  |
|                                                                                                    | De Até                  |             |        | •           |                                   | Número<br>de Registros<br>Localizados<br><b>42</b> |  |

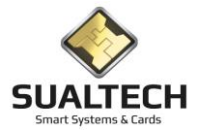

## Agenda Salas

Nesta tela é possível agendar a utilização de salas de aulas por usuários do sistema que tenha um cartão cadastrados. Nela você preenche os dados do agendamento é necessário preencher todos os campos solicitados. De tempo em tempo o servidor de comunicação programa o leitor com agenda mais atual. Então o usuário não necessita ter o acesso autorizado no cartão como é de costume. Ele consegue acessar a sala se houver um agendamento programado. Este processo foi automatizado integrando um software da intranet do IEL com os nossa base de dados.

| Agendamento de Uso de Salas Especiais |                                                                      |         |        |        |         |                    |                  |                   |                  |       |   |
|---------------------------------------|----------------------------------------------------------------------|---------|--------|--------|---------|--------------------|------------------|-------------------|------------------|-------|---|
| Matrícula                             | Nome do Usuário                                                      |         |        |        |         |                    |                  |                   |                  |       |   |
| 201310412                             | THIAGO OLIVEIRA DA MOTTA SAMPAIO                                     |         |        |        |         |                    |                  |                   |                  |       |   |
| Cartão                                | Versão Data da Emissão                                               |         |        |        |         |                    |                  |                   |                  |       |   |
| 1747097                               | 0 10/05/2016 00:00                                                   |         |        |        |         |                    |                  |                   |                  |       |   |
| Leitor Selecionado                    | 1 1                                                                  |         |        |        |         |                    |                  |                   |                  |       |   |
|                                       |                                                                      |         |        |        |         |                    |                  |                   |                  |       |   |
|                                       |                                                                      |         |        |        |         |                    |                  |                   |                  |       |   |
| Data Inicial                          | Data Final                                                           |         |        |        |         |                    |                  |                   |                  |       |   |
| 28/07/2016 07:30                      | 28/0//2016 22:30 IV Enviado /                                        |         |        |        |         |                    |                  |                   |                  |       |   |
| Matrícula                             | Nome do Usuário                                                      | Cartão  | Versão | Leitor | Enviado | Data Inicial       | Data Final       | Leitor Autorizado | Data Emissão     | IDENT |   |
| 201310412                             | THIAGO OLIVEIRA DA MOTTA SAMPAIO                                     | 1747097 | (      | 1      | 47      | 1 28/07/2016 07:30 | 28/07/2016 22:30 | IEL_SALA_CL04_N   | 10/05/2016 00:00 |       | 1 |
| 201309536                             | CYNTHIA AGRA DE BRITO NEVES                                          | 1744754 | 0      |        | 47      | 0 28/07/2016 07:30 | 28/07/2016 22:30 | IEL_SALA_CL04_N   | 09/03/2016 00:00 |       |   |
| 201309536                             | CYNTHIA AGRA DE BRITO NEVES                                          | 1744754 | 0      |        | 47      | 0 28/07/2016 07:30 | 28/07/2016 22:30 | IEL_SALA_CL04_N   | 09/03/2016 00:00 |       | 1 |
| 201309536                             | CYNTHIA AGRA DE BRITO NEVES                                          | 1744754 | 0      |        | 47      | 0 28/07/2016 07:30 | 28/07/2016 22:30 | IEL_SALA_CL04_N   | 09/03/2016 00:00 |       |   |
| 201310412                             | THIAGO OLIVEIRA DA MOTTA SAMPAIO                                     | 1747097 | 0      |        | 47      | 0 28/07/2016 07:30 | 28/07/2016 22:30 | IEL_SALA_CL04_N   | 10/05/2016 00:00 |       |   |
| 201310391                             | AQUILES TESCARI NETO                                                 | 1747668 | 0      |        | 47      | 1 28/07/2016 07:30 | 28/07/2016 22:30 | IEL_SALA_CL04_N   | 07/06/2016 00:00 |       |   |
| 201310391                             | AQUILES TESCARI NETO                                                 | 1747668 | 0      |        | 47      | 0 28/07/2016 07:30 | 28/07/2016 22:30 | IEL_SALA_CL04_N   | 07/06/2016 00:00 |       |   |
| 201310412                             | THIAGO OLIVEIRA DA MOTTA SAMPAIO                                     | 1747097 | 0      |        | 47      | 1 28/07/2016 07:30 | 28/07/2016 22:30 | IEL_SALA_CL04_N   | 10/05/2016 00:00 |       |   |
| 201310391                             | AQUILES TESCARI NETO                                                 | 1747668 | 0      |        | 47      | 0 28/07/2016 07:30 | 28/07/2016 22:30 | IEL_SALA_CL04_N   | 07/06/2016 00:00 |       |   |
| 201309974                             | LIVIA OUSHIRO                                                        | 1745631 | 0      |        | 47      | 1 28/07/2016 07:30 | 28/07/2016 22:30 | IEL_SALA_CL04_N   | 17/03/2016 00:00 |       |   |
| 201309974                             | LIVIA OUSHIRO                                                        | 1745631 | 0      |        | 47      | 1 28/07/2016 07:30 | 28/07/2016 22:30 | IEL_SALA_CL04_N   | 17/03/2016 00:00 |       |   |
| 201309974                             | LIVIA OUSHIRO                                                        | 1745631 | 0      |        | 47      | 0 28/07/2016 07:30 | 28/07/2016 22:30 | IEL_SALA_CL04_N   | 17/03/2016 00:00 |       |   |
| 201309974                             | LIVIA OUSHIRO                                                        | 1745631 | 0      |        | 47      | 0 28/07/2016 07:30 | 28/07/2016 22:30 | IEL_SALA_CL04_N   | 17/03/2016 00:00 |       |   |
| 201309974                             | LIVIA OUSHIRO                                                        | 1745631 | 0      |        | 47      | 0 28/07/2016 07:30 | 28/07/2016 22:30 | IEL_SALA_CL04_N   | 17/03/2016 00:00 |       |   |
| 201309536                             | CYNTHIA AGRA DE BRITO NEVES                                          | 1744754 | 0      |        | 47      | 1 28/07/2016 07:30 | 28/07/2016 22:30 | IEL_SALA_CL04_N   | 09/03/2016 00:00 |       |   |
| 201309536                             | CYNTHIA AGRA DE BRITO NEVES                                          | 1744754 | 0      |        | 47      | 1 28/07/2016 07:30 | 28/07/2016 22:30 | IEL_SALA_CL04_N   | 09/03/2016 00:00 |       |   |
| 201309974                             | LIVIA OUSHIRO                                                        | 1745631 | 0      |        | 47      | 0 28/07/2016 07:30 | 28/07/2016 22:30 | IEL_SALA_CL04_N   | 17/03/2016 00:00 |       |   |
| 201309536                             | CYNTHIA AGRA DE BRITO NEVES                                          | 1744754 | 0      |        | 47      | 1 28/07/2016 07:30 | 28/07/2016 22:30 | IEL_SALA_CL04_N   | 09/03/2016 00:00 |       |   |
| 201309974                             | LIVIA OUSHIRO                                                        | 1745631 | 0      |        | 47      | 1 28/07/2016 07:30 | 28/07/2016 22:30 | IEL_SALA_CL04_N   | 17/03/2016 00:00 |       |   |
| 201309974                             | LIVIA OUSHIRO                                                        | 1745631 | (      |        | 47      | 1 28/07/2016 07:30 | 28/07/2016 22:30 | IEL_SALA_CL04_N   | 17/03/2016 00:00 |       |   |
| 201309536                             | CYNTHIA AGRA DE BRITO NEVES                                          | 1744754 | 0      |        | 47      | 1 28/07/2016 07:30 | 28/07/2016 22:30 | IEL_SALA_CL04_N   | 09/03/2016 00:00 |       |   |
| 201309536                             | CYNTHIA AGRA DE BRITO NEVES                                          | 1744754 | 0      |        | 47      | 0 28/07/2016 07:30 | 28/07/2016 22:30 | IEL_SALA_CL04_N   | 09/03/2016 00:00 |       |   |
| 201310412                             | THIAGO OLIVEIRA DA MOTTA SAMPAIO                                     | 1747097 | (      |        | 47      | 1 28/07/2016 07:30 | 28/07/2016 22:30 | IEL_SALA_CL04_N   | 10/05/2016 00:00 |       |   |
| 201309536                             | CYNTHIA AGRA DE BRITO NEVES                                          | 1744754 | 0      |        | 47      | 0 28/07/2016 07:30 | 28/07/2016 22:30 | IEL_SALA_CL04_N   | 09/03/2016 00:00 |       | ~ |
| Primeiro Anterior Próxin              | Prigeto Arteiro Pedemo Ülting Evolut Inclui Brever Concelle Su Acuta |         |        |        |         |                    |                  |                   |                  |       |   |
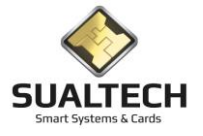

## Coleta CINFOTEC

Nesta tela fazemos a coleta dos apontamentos registrados pelos equipamentos portáteis e transferimos para o banco de dados. A interface para esta transição é um cartão de contato que fica armazenado no interior do equipamento como se fosse um pen-drive. Os dados armazenados no cartão são lidos através de uma leitora de cartões acoplada ao computador. Posteriormente a aplicação transfere para o banco de dados as instruções de como proceder estão na própria tela. Esta tela em particular foi criada para atender um evento específico do CCUEC o evento da CINFOTEC.

| Coleta de Controle de Presença CINFOTEC                                                                                                    |  |
|----------------------------------------------------------------------------------------------------|--|
| Instruções para Coleta                                                                                                    |  |
| 1) Insira o Cartão de Log no Leitor de Cartões<br>2) Pressione a opção Efetuar Coleta<br>3) Aguarde até o término da Operação<br>4) Repita a operação para cada cartão de Coleta |  |
| N                                                                                                    |  |
| La"                                                                                                    |  |
|                                                                                                    |  |
| Status do Processo:                                                                                                    |  |
|                                                                                                    |  |
| 1                                                                                                    |  |
|                                                                                                    |  |
|                                                                                                    |  |
|                                                                                                    |  |
|                                                                                                    |  |
|                                                                                                    |  |
|                                                                                                    |  |
| Eletuar Coleta                                                                                                    |  |

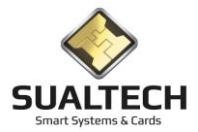

### Presença CINFOTEC

Nesta tela é possível verificar os registros com as presenças coletadas no evento CINFOTEC. E possível filtrar a data e o período. Após selecionar os filtros necessários pressione o botão <Consultar Marcações>.

O diferencial desta tela é o Sorteio. Nela sorteamos brindes entre os presentes, geramos uma listagem deste usuário sorteados e é possível limpar esta lista para novos sorteios.

| Consulta da Presença C | INFOTEC      |                               |                                                     |                                            |
|------------------------|--------------|-------------------------------|-----------------------------------------------------|--------------------------------------------|
| Data                   | Matricula    | Participante                  |                                                     | ^                                          |
| 22/06/2016 08:20:38    | 206310480    | GABRIEL JERONYMO FARJALLAT    |                                                     |                                            |
| 22/06/2016 08:20:38    | 206310480    | GABRIEL JERONYMO FARJALLAT    |                                                     |                                            |
| 22/06/2016 08:20:55    | 206310322    | MATEUS HENRIQUE DE SOUZA      |                                                     |                                            |
| 22/06/2016 08:20:55    | 206310322    | MATEUS HENRIQUE DE SOUZA      |                                                     |                                            |
| 22/06/2016 08:32:53    | 201301713    | GUILHERME BEZZON              |                                                     |                                            |
| 22/06/2016 08:32:53    | 201301713    | GUILHERME BEZZON              |                                                     |                                            |
| 22/06/2016 08:33:01    | 204275905    | RICARDO CAMPOS PASSANEZI      |                                                     |                                            |
| 22/06/2016 08:33:01    | 204275905    | RICARDO CAMPOS PASSANEZI      |                                                     |                                            |
| 22/06/2016 08:33:15    | 204297866    | MARCELO DA SILVA PRIMO        |                                                     |                                            |
| 22/06/2016 08:33:15    | 204297866    | MARCELO DA SILVA PRIMO        |                                                     |                                            |
| 22/06/2016 08:33:24    | 20489605     | ANTONIO CARLOS DA SILVA       |                                                     |                                            |
| 22/06/2016 08:33:24    | 20489605     | ANTONIO CARLOS DA SILVA       |                                                     |                                            |
| 22/06/2016 08:33:53    | 204300671    | DOUGLAS APARECIDO BORGES      |                                                     |                                            |
| 22/06/2016 08:33:53    | 204300671    | DOUGLAS APARECIDO BORGES      |                                                     |                                            |
| 22/06/2016 08:34:01    | 204225339    | HEDILBERTO MARTINES GALLETTI  |                                                     |                                            |
| 22/06/2016 08:34:01    | 204225339    | HEDILBERTO MARTINES GALLETTI  |                                                     |                                            |
| 22/06/2016 08:34:07    | 204283891    | RICARDO ANDREATTO             |                                                     |                                            |
| 22/06/2016 08:34:07    | 204283891    | RICARDO ANDREATTO             |                                                     |                                            |
| 22/06/2016 08:34:13    | 104161254    | FERNANDO BRUNELLI COSTA       |                                                     |                                            |
| 22/06/2016 08:34:13    | 104161254    | FERNANDO BRUNELLI COSTA       |                                                     |                                            |
| 22/06/2016 08:34:15    | 204297485    | RAFAEL FELIPE REATTI          |                                                     |                                            |
| 22/06/2016 08:34:15    | 204297485    | RAFAEL FELIPE REATTI          |                                                     |                                            |
| 22/06/2016 08:34:23    | 204303556    | LUIS ROBERTO RIBEIRO DA SILVA |                                                     |                                            |
| 22/06/2016 08:34:23    | 204303556    | LUIS ROBERTO RIBEIRO DA SILVA |                                                     |                                            |
| 22/06/2016 08:34:28    | 204301726    | TACIO GUILHERME DE ARAUJO     |                                                     |                                            |
| 22/06/2016 08:34:28    | 204301726    | TACIO GUILHERME DE ARAUJO     |                                                     |                                            |
| 22/06/2016 08:34:36    | 204282968    | NEWTON PEREIRA AMUSQUIVAR     |                                                     |                                            |
| 22/06/2016 08:34:36    | 204282968    | NEWTON PEREIRA AMUSQUIVAR     |                                                     |                                            |
| 22/06/2016 08:34:42    | 206308899    | LUIS HENRIQUE ROSA BUENO      |                                                     |                                            |
| 22/06/2016 08:34:42    | 206308899    | LUIS HENRIQUE ROSA BUENO      |                                                     | *                                          |
| De Até                 | Das As       | Sorteado : LUIS HENRIQ        | UE ROSA BUENO Registros Numeros Sorteados<br>1104 1 |                                            |
| Consultar Marcaçõ      | es 🔁 Sorteio | C Lista Sorteados             | Saj                                                 | Kportar Para<br>Excel C HTML<br>Word C CSV |

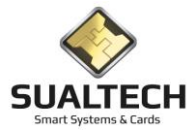

# Apresentando o Menu Moedeiro Eletrônico

O Menu Moedeiro Eletrônico presente no Menu Suspenso permite ao operador executar todas as funções relativas a Moeda Eletrônica interna do Sistema.

O módulo de Moedeiro Eletrônico foi criado para permitir que os usuários possam carregar dinheiro em seus cartões e usufruir de serviços da entidade tais como Restaurantes, Pagamento de Serviços, Impressão e outros que poderão ser implementados.

#### 🗄 SES - SualTech Escola Segura - Módulo Cliente - Postgree Versão 2.5.6 Arquivo Utilitários Cadastros Controle de Presença Moedeiro Eletrônico Processos Relatórios Controle de Acesso Manutenção Visitantes Janelas Help 음 Funcionários ◄ Categorias ø SUALTECH Monitoração Alunos oto Contingência do Restaurante 😫 Relatórios Modificação de Categoria para Hora Extra e Plantão 💕 Entrada Manual de Refeições Transferências de Saldo Cadastro Estação de Recarga Monitoramento Estação de Recarga 🔇 Consulta Retiradas da Estação de Recarga Consulta Operações de Credito Relatório Valores Arrecadados **6** Relatório Valores Consumidos Congresso

#### Opções do Menu Moedeiro Eletrônico

- Categorias
- Contingência do Restaurante
- Relatórios
- Modificação de Categoria para Hora Extra e Plantão
- Entrada Manual de Refeições
- Transferência de Saldo
- Cadastro Estação de Recarga
- Monitoramento Estação de Recarga
- Consulta Retiradas da Estação de Recarga
- Consulta Operações de Crédito
- Relatórios Valores Arrecadados
- Relatório Valores Consumidos Congresso
- Operações do Caixa

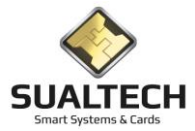

### Entendendo o Funcionamento dos Restaurantes e Categorias de Funcionamento

Na parte de Cadastros e Regras temos a criação de categorias para uso do(s) restaurante(s), definição de formas de pagamento e cadastro das Estações de Recarga.

Cada restaurante é configurado no SES como uma Área de Acesso.

### Restaurante em Modo Categoria

Para que o usuário possa utilizar o restaurante não basta possuir direitos naquela Área, ele precisa passar por uma série de validações baseadas na Categoria de Uso a que ele pertence.

Dentro do cartão de cada usuário existem 2 moedeiros eletrônicos: Pré-pago e Pós-Pago.

O moedeiro Pré-Pago é recarregado através de Estações de Recargas distribuídas pelos Campi. Nelas o usuário apresenta seu cartão, insere notas de dinheiro e esses valores são creditados em seu cartão para futura utilização. Todas as operações são então enviadas para o Sistema responsável por coletar as informações das recargas e armazená-las em banco de dados.

Cada usuário da instituição está associado a uma categoria de uso do restaurante. As categorias especificam qual o tipo de moedeiro, quantidade de refeições autorizadas por dia, horários de cada refeição, valor a ser cobrado e se o valor cobrado será Pré-pago ou Pós-Pago.

As categorias também possuem comportamentos diferenciados por restaurante. Ex.: A categoria ALUNOS GERAL possui direito a uma refeição pré-paga por dia, mas não permite que esta refeição seja realizada no restaurante Administrativo, somente no restaurante Universitário. Já a categoria de ALUNOS ESPECIAIS permite que eles realizem suas refeições em todos os restaurantes, inclusive o restaurante Administrativo.

Nos casos onde o valor de débito seja igual a zero (=0) significa que devemos controlar apenas o acesso pois a refeição é livre, deveremos gerar o registro de acesso normalmente para fins estatísticos e de custos.

Para as categorias que utilizam moedeiro Pré-Pago é verificado o saldo no momento do acesso ao restaurante. Havendo saldo suficiente, o terminal da catraca faz o débito do valor correspondente a categoria do usuário e grava a transação de débito e acesso no cartão, atualizando o saldo disponível e posteriormente enviando esta transação para os servidores para consultas e relatórios.

Uma das características importantes do funcionamento dos restaurantes está associada a capacidade dos terminais das catracas de gravarem os cartões. Uma das premissas dos restaurantes é que o usuário não pode, de maneira alguma, efetuar 2 refeições seguidas, do mesmo tipo, em um único dia, ou seja, se o usuário utilizar o cartão para almoçar este cartão não poderá ser utilizado novamente no almoço neste dia, mesmo que em outro restaurante da entidade.

Isto é possível porque, ao passar pela catraca, o sistema grava no chip do cartão do usuário o uso daquela refeição, permitindo que, ao tentar acessar novamente, este ou outro restaurante, os equipamentos possam ler do cartão que esta operação já foi realizada e impedir o consumo daquela refeição.

### Entendendo Pré-Pago e Pós-Pago

No sistema podemos ter categorias com funcionamento pré-pagos ou pós-pagos, mas o que de fato isso significa:

**Pré-pagos:** Caso o usuário esteja cadastrado em uma categoria Pré-paga, significa que o sistema deve DEBITAR um determinado valor de crédito que esteja armazenado no moedeiro PRÉ-PAGO do cartão. Quem determina esse valor é a categoria a qual ele pertence, de acordo com tipo de refeição, dia da semana e outras configurações. Para que ele tenha CRÉDITOS em seu cartão, ele deve ser carregado nas estações de recarga

**Pós-Pagos:** No caso dos pós-pagos, o sistema atua basicamente como um contador. Nas regras da categoria são especificados valores para cada tipo de refeição, dia da semana etc. Estes valores são contabilizados em uma área do cartão chamada moedeiro PÓS-PAGO.

Todo cartão possui os 2 moedeiros, abaixo vamos mostrar um exemplo onde o usuário pode utilizar ambos no mesmo dia: Página 76

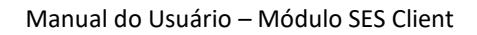

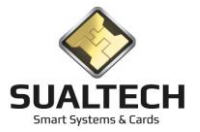

Ex. Um funcionário está associado a uma categoria que permite que ele tenha o Almoço subsidiado pela instituição, portanto ao passar seu cartão para almoçar, a catraca irá gravar o valor correspondente a esta refeição no moedeiro Pós-Pago do cartão.

Mas esta categoria está configurada para permitir que esse funcionário utilize, se desejar, o Jantar, ao custo de, por exemplo, R\$10,00.

Este funcionário pode então carregar seu cartão nas Estações de Recarga e, ao passar na catraca no horário do jantar, ela irá Debitar de seu moedeiro Pré-Pago o valor de R\$10,00.

Após explicado vamos a explicação de cada opções do Menu Moedeiro Eletônico

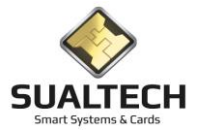

### **Categorias**

Esta opção, acionada conforme indicação abaixo, permite atuar sobre o cadastro de Categorias de funcionamento dos restaurantes no "Moedeiro Eletrônico".

Ao ser acionada a opção será apresentada a tela a seguir, onde, usando-se os botões da Barra de Ferramentas é possível incluir, alterar ou excluir um registro no Cadastro de Categorias.

| 🚦 SES - SualTech Escol | la Segura - Módulo | o Cliente - Post | gree Versão 2.5.6  |                 |                   |                   |              |              |           |      | -             | ٥      | ×        |
|------------------------|--------------------|------------------|--------------------|-----------------|-------------------|-------------------|--------------|--------------|-----------|------|---------------|--------|----------|
| Arquivo Utilitários (  | Cadastros Contro   | ole de Presença  | Moedeiro Eletró    | ònico Processos | Relatórios        | Controle de Acess | o Manutenção | Visitantes J | lanelas H | łelp |               |        |          |
| $\langle \rangle$      | . Q.               | 98               | +#                 | +t/             | 88                | 58                | ø            |              |           |      |               |        |          |
| SUALTECH               | Alunos             | Funcionários     | Consultas Gerais   | Visitas         | Ler Cartão        | Controle Remoto   | Monitoração  |              |           |      |               |        | _        |
| Cadastro de Categorias | s                  |                  |                    |                 |                   |                   |              |              |           |      |               |        |          |
| Código Descrio         | ção da Categoria   |                  |                    |                 |                   |                   |              |              |           |      |               |        |          |
| 15 ACOM                | PANHATES HC        |                  |                    |                 |                   |                   |              |              |           |      |               |        |          |
| · ·                    |                    |                  |                    |                 |                   |                   |              |              |           |      |               |        |          |
|                        |                    |                  |                    |                 |                   |                   |              |              |           |      |               |        |          |
| Código Descriçã        | ão da Categoria    |                  |                    |                 |                   |                   |              |              |           |      |               |        | ^        |
| ► 15 ACOMPA            | ANHATES_HC         |                  |                    |                 |                   |                   |              |              |           |      |               |        |          |
| 75 APRIMO              | RAMENTO            |                  |                    |                 |                   |                   |              |              |           |      |               |        |          |
| 40 Bolsista (          | COTIL - ALIMENTAC  | CAO              |                    |                 |                   |                   |              |              |           |      |               |        |          |
| 53 Bolsista (          | COTIL - ALIMENTAC  | CAO DUPLA        |                    |                 |                   |                   |              |              |           |      |               |        |          |
| 63 Bolsista (          | COTIL · ESPECIAL   |                  |                    |                 |                   |                   |              |              |           |      |               |        |          |
| 39 Bolsista (          | COTIL · TRABALHO   |                  |                    |                 |                   |                   |              |              |           |      |               |        |          |
| 66 Bolsista (          | COTUCA - ALIMENT   | ACAO DUPLA -     | POS                |                 |                   |                   |              |              |           |      |               |        |          |
| 67 Bolsista I          | COTUCA - ALIMENT   | ACAO DUPLA -     | PRE                |                 |                   |                   |              |              |           |      |               |        |          |
| 42 Bolsista I          | COTUCA - ALIMENT   | ACAO UNICA -     | POS                |                 |                   |                   |              |              |           |      |               |        |          |
| 9 CAT_AP               | RIMORANDO_FCM      | ALMOCO           |                    |                 |                   |                   |              |              |           |      |               |        |          |
| 13 CAT_AP              | RIMORANDO_JAN1     | TA_CEIA          |                    |                 |                   |                   |              |              |           |      |               |        |          |
| 14 CAT_AP              | RIMORANDO_TOD.     | AS               |                    |                 |                   |                   |              |              |           |      |               |        |          |
| 7 CAT_DO               | DCENTE/RESIDENT    | E E MEDICOS F    | PLANTONISTAS       |                 |                   |                   |              |              |           |      |               |        |          |
| 4 CAT_FU               | INC_HC_MANHA       |                  |                    |                 |                   |                   |              |              |           |      |               |        |          |
| 5 CAT_FU               | INC_HC_TARDE       |                  |                    |                 |                   |                   |              |              |           |      |               |        |          |
| 10 CAT_FU              | INCAMP_EXT         |                  |                    |                 |                   |                   |              |              |           |      |               |        |          |
| 11 CAT_HC              | 2_07:00 19:00      |                  |                    |                 |                   |                   |              |              |           |      |               |        |          |
| 12 CAT_HC              | C_13:00 as 22:00   |                  |                    |                 |                   |                   |              |              |           |      |               |        |          |
| 82 Cat_HC_             | _Desinsecta        |                  |                    |                 |                   |                   |              |              |           |      |               |        |          |
| 6 CAT_HC               | _FUNC_NOTURNO      | 1                |                    |                 |                   |                   |              |              |           |      |               |        |          |
| 21 CAT_HC              | _HORA_EXTRA        |                  |                    |                 |                   |                   |              |              |           |      |               |        |          |
| 54 CAT_HC              | C_LCENTRO          |                  |                    |                 |                   |                   |              |              |           |      |               |        |          |
| 56 CAT_HC              | C_LCENTRO_MANH     | A                |                    |                 |                   |                   |              |              |           |      |               |        |          |
| 58 CAT_HC              | C_LCENTRO_NOTU     | RNO              |                    |                 |                   |                   |              |              |           |      |               |        |          |
| 57 CAT_HC              | C_LCENTRO_TARD     | E                |                    |                 |                   |                   |              |              |           |      |               |        |          |
| 55 CAT_HC              | C_XEROX            |                  |                    |                 |                   |                   |              |              |           |      |               |        | $\sim$   |
| í                      | 1                  |                  | 1                  |                 |                   |                   |              |              |           |      |               |        | _        |
| 🛌 Regras da Cate       | egoria 🛌           | Horários da Cate | annia              |                 |                   |                   |              |              |           | *    |               |        |          |
| 3                      | - <u>)-</u>        |                  |                    |                 |                   |                   |              |              |           |      |               |        |          |
|                        |                    | a                | TX                 |                 | B (m)             |                   | 1            |              |           |      | Exportar Para |        | <b>N</b> |
| Rimeiro Anterior Prá   | vince Último       |                  | Luckúr Grov        | ar Cancelar     |                   | Suida             |              |              |           |      | C Word C I    | TIML C | <b>F</b> |
| Filleno Antenor Prog   |                    | xciuir Aiterar   | Tucini (194        |                 | rasca   uuttinnii | Sai Minga         |              |              |           |      | word of t     | Exp    | urtar    |
|                        |                    |                  | Usuário Ativo: ADI | M               |                   |                   |              |              |           |      |               |        |          |

#### Campos da Tela:

**Código:** neste campo é informado o código (auto numérico) das Categorias criadas. O sistema permite até 128 categorias diferentes.

**Descrição da Categoria:** neste campo é informada a descrição da Categoria. Este campo possui formatação livre e será armazenado na forma em que for digitado.

Após o cadastro de uma categoria é necessário definir as regras de funcionamento dela, clicando no botão Regras da Categoria

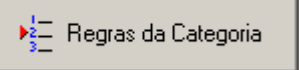

Ao clicar neste botão será apresentada a tela abaixo onde o operador deverá selecionar para qual restaurante definirá as regras. Os restaurantes são criados através do menu Controle de Acesso -> Áreas de Acesso. Ao criar uma Área de acesso, devemos informar se esta nova área é um restaurante.

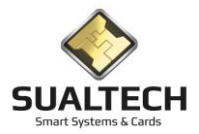

Após selecionar o restaurante desejado clique e <OK> para abrir a tela de configurações abaixo:

| Definição do Funcionamento para esta Categoria na Área                            | $\searrow$ |                   |
|-----------------------------------------------------------------------------------|------------|-------------------|
| Regras para Área: Restaurante RU                                                  |            |                   |
| Regras para Categoria: CAT_FUNCAMP_EXT                                            |            | Modificar         |
|                                                                                   |            | 🗙 <u>C</u> ancela |
| Número de Ref. Autorizadas        * Valor para Ref. não Autorizadas       1     0 |            | <i> iu</i> da     |
| C Pré-Pago                                                                        |            |                   |
| Pós-Pago                                                                          |            |                   |
| C CAISM                                                                           |            |                   |
| * Estas Refeições Serão Debitadas<br>OBRIGATORIAMENTE do Moedeiro Pré-Pago        |            |                   |

Para alterar os valores clique primeiramente no botão < Modificar>

Campos da Tela:

Número de Refeições Autorizadas: neste campo é informada a quantidade de refeições liberadas por dia para esta Categoria.

Valor para Ref. não Autorizada: neste campo é informado o valor para Refeições não Autorizadas, estas Refeições Serão Debitadas OBRIGATORIAMENTE do Moedeiro Pré-Pago. Se o valor for 0, significa que não são permitidas refeições não autorizadas.

**Tipo de Moedeiro**: selecione o tipo de Pagamento desta Categoria Pré-Pago ou Pós-Pago. Normalmente Categorias envolvendo Funcionários e Prestadores de Serviços são do tipo Pós-Pagos, Categorias de Alunos Pré-Pagos.

Após definir as regras de uma Categoria devemos configurar os horários e valores a serem pagos. Para isso clique no botão:

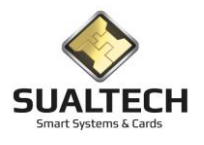

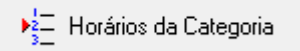

Caso exista mais de um restaurante será aberta novamente a tela para que o restaurante seja selecionado. As categorias podem ter Regras, Horários e Valores diferenciados por Restaurante.

Após selecionar o restaurante seremos apresentados a tela abaixo, na qual podemos alimentar os horários possíveis para as refeições desta categoria.

Temos a possibilidade de gerar quatro horários de Refeições.

| -               |                                  |                      |                          |              |   |               |
|-----------------|----------------------------------|----------------------|--------------------------|--------------|---|---------------|
| Definição de Re | egras por Categoria              |                      |                          |              |   |               |
| Edição Lista    |                                  |                      |                          |              |   |               |
| Código<br>211   | Horários do Resta                | uurante: Restaurante | RU                       |              |   |               |
| Categoria       | Descrição da Categoria           |                      |                          |              |   |               |
| 2               | Lategoria Alunos                 |                      |                          |              |   |               |
| Dia da Sema     | ina                              |                      |                          |              |   |               |
| Segunda         | C Terça C Quarta                 | C Quinta C Sexta     | C Sábado C Domingo C     | eriado       |   |               |
| Da              | dos para a 1ª Refeição do D      | lia                  | Dados para a 2ª Refei    | ão do Dia    |   |               |
| H. Ini 1        | H. Fim 1                         | Valor 1              | H. Ini 2 H. Fim 2        | Valor 2      |   |               |
| 10:30           | 14:30                            | R\$ 2,00             | 17:30 20:15              | R\$ 2,00     |   |               |
| , Da            | dan anna a 28 Dataiaña da D      | i.                   | Dades para a 48 Pat      | ieñe de Die  |   |               |
|                 | uos para a 5- neleição do D      | Nd                   | Daubs para a 4- nen      | içau du Dia  |   |               |
| H. Ini 3        | H. Fim 3                         | Valor 3              | H. INI 4 H. FIM 4        | Valor 4      |   |               |
| 100.00          | 100.00                           | 110 0,00             | 101.00                   | 1 114 1,000  |   |               |
|                 |                                  |                      |                          |              |   |               |
|                 |                                  |                      |                          |              |   |               |
|                 |                                  |                      |                          |              |   |               |
|                 |                                  |                      |                          |              |   |               |
|                 |                                  |                      |                          |              |   |               |
|                 |                                  |                      |                          |              |   |               |
|                 |                                  |                      |                          |              |   |               |
|                 |                                  |                      | Ν                        |              |   |               |
|                 |                                  |                      | P#                       |              |   |               |
|                 |                                  |                      |                          |              |   |               |
|                 |                                  |                      |                          |              |   |               |
|                 |                                  |                      |                          |              |   |               |
|                 | Copiar Regras<br>ara outros Dias |                      |                          |              |   |               |
|                 |                                  |                      |                          |              |   | Exportar Para |
| Primeiro Anteri | or Próximo Último                | Alterar              | Gravar Cancelar Busca Im | simir Saig A | 🖉 |               |
|                 |                                  |                      |                          |              |   |               |

Os horários definidos como 00:00 serão ignorados.

A tela permite a definição de horários e valores para até 4 refeições diárias com valores iguais ou diferentes por refeição. Após configurar um dia da semana clicando no botão <Copiar Regras para outros Dias> será possível copiar as definições deste dia para demais dias.

Para configurar um dia diferente clique no botão <Próximo> até que o dia desejado esteja marcado no campo Dia da Semana.

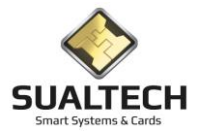

### Contingência do Restaurante

Ao acionar este item abrimos um simulador de catraca de acesso ao restaurante criando uma contingência no caso de falha do equipamento no local.

| 🖥 SES - SualTech Escola Segura - Módulo Cliente - Postgree Versão 2.5.6                                                                           | - a × |
|----------------------------------------------------------------------------------------------------|-------|
| Arquivo Utilitários Cadastros Controle de Presença Moedeiro Eletrônico Processos Relatórios Controle de Acesso Manutenção Visitantes Janelas Help |       |
| SUALTECH Aluros Funcionários Contudos Genesis Visitas Lef Carlos Controle Renoto Monitoração                                                      |       |
| Simulador de Catraca de Acesso aos Restaurantes (Usar em emergências)                                                                             |       |
| Salerine a Area de Anesso Selecione o Leitor de Acesso deseiado                                                                                   |       |
|                                                                                                    |       |
| T Emitr Relatório Após a Execução                                                                                                    |       |
|                                                                                                    |       |
|                                                                                                    |       |
|                                                                                                    |       |
|                                                                                                    |       |
| Status do Processo                                                                                                    |       |
|                                                                                                    |       |
|                                                                                                    |       |
|                                                                                                    |       |
|                                                                                                    |       |
|                                                                                                    |       |
|                                                                                                    |       |
|                                                                                                    |       |
|                                                                                                    |       |
|                                                                                                    |       |
|                                                                                                    |       |
|                                                                                                    |       |
|                                                                                                    |       |
|                                                                                                    |       |
|                                                                                                    |       |
|                                                                                                    |       |
| ¥ Incia Lancea Sai Ajuda                                                                                                    |       |

Campos da Tela:

Selecione a Área de Acesso: neste campo é informado o Restaurante que iremos simular.

**Selecione o Leitor de Acesso desejado**: neste campo é informado o Leitor que apresentou o problema e será substituído pelo computador que está sendo acionado para simular a catraca de acesso.

Emitir Relatório após Execução: quando marcado após todo o processo emite um relatório das refeições realizadas neste procedimento.

Após definir os dados acima listados pressione o botão <Iniciar> ou o botão <Cancelar> para encerrar o processo.

A após iniciar o processo todos os cartões apresentados na leitura de mesa conectada ao computador serão validados como se estivessem passando pela catraca danificada. Na Unicamp o CPQBA utiliza este recurso para registrar as refeições enviadas para o local simulando uma passagem pelo RU.

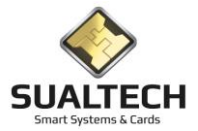

### **Relatórios**

Acionando este item temos acesso a todos os relatórios referentes ao Moedeiro Eletrônico solicitados pela Unicamp. Segue a lista de todos estes sub itens

| Moe | edeiro Eletrônico Processos Relatórios Controle de | Acess            | o Manutenção Visitantes Janelas Help                         |  |  |
|-----|----------------------------------------------------|------------------|--------------------------------------------------------------|--|--|
| 4   | Categorias                                         | Dete Menteracije |                                                              |  |  |
| Г   | Contingência do Restaurante                        | 10(0             | Montolação                                                   |  |  |
|     | Relatórios                                         |                  | Relatório de Operadores de Caixa                             |  |  |
| 7   | Modificação de Categoria para Hora Extra e Plantão |                  | Relatório de Operadores de Fábrica                           |  |  |
| 1   | Entrada Manual de Refeições                        | ۲                | Relatório de Cartões                                         |  |  |
| 8   | Transferências de Saldo                            |                  | Listagem de Caixas                                           |  |  |
| -   | Cadastro Estação de Recarga                        |                  | Relatório de Transações da Fábrica                           |  |  |
| 0   | Monitoramento Estação de Recarga                   |                  | Relatório de Erros na Transação do Caixa                     |  |  |
|     | Consulta Retiradas da Estação de Recarga           | ۲                | Relatorio de Transferência de Créditos                       |  |  |
|     | Consulta Operações de Credito                      | ۲                | Consolidado por Usuário                                      |  |  |
| 1   | Relatório Valores Arrecadados                      | ۲                | Analítico por Usuário                                        |  |  |
| 1   | Relatório Valores Consumidos Congresso             | •                | Consulta de Refeições Pré-Pagas                              |  |  |
| _   | • • • • •                                          |                  | Consulta de Refeições Pós-Pagas                              |  |  |
|     |                                                    | •                | Consulta de Créditos Avulsos                                 |  |  |
|     |                                                    | ۲                | Consulta Cupons Emitidos                                     |  |  |
|     |                                                    | •                | Fechamento da Movimentação Financeira da Fábrica             |  |  |
|     |                                                    |                  | Fechamento de Cartões de Transporte                          |  |  |
|     |                                                    | ۲                | Movimento Global                                             |  |  |
|     |                                                    | <b>e</b>         | Reemissão de Fechamento de Caixa                             |  |  |
|     | <u> </u>                                           | ۲                | Total de Refeições Servidas por Período                      |  |  |
|     |                                                    |                  | Total de Refeições Servidas por Período (Ceia)               |  |  |
|     |                                                    | ۲                | Total de Refeições por Período e Categoria                   |  |  |
|     |                                                    | ۲                | Total de Refeições Bolsistas                                 |  |  |
|     |                                                    | ۲                | Estatística de Movimento do Restaurante                      |  |  |
|     |                                                    |                  | Estatística de Movimento por Categoria da Unicamp            |  |  |
|     |                                                    | •                | Relatório de Usuários por Categoria de Acesso ao Restaurante |  |  |
|     |                                                    |                  | Relatório de Refeições de Acompanhantes                      |  |  |
|     |                                                    | ۲                | Consultas de Saldo em Tela                                   |  |  |
|     |                                                    |                  |                                                              |  |  |

A seguir iremos detalhar cada um destes relatórios:

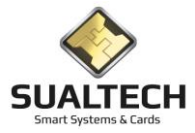

#### Relatório de Operadores de Caixa

Neste relatório listamos todos os operadores de caixa cadastrados no sistema. Lembrando que antes das Estações de Recarga todas as operações eram feitas pelo Ses\_Caixa e nesta lista demonstramos seus operadores com os seus caixas relacionados e operações autorizadas a realizar. Ainda hoje o sistema é utilizado para abastecer os cartões das Empresas Terceirizadas, Firmas Autorizadas, Congressos e Eventos. Ou mesmo corrigir transações com cartões dos usuários.

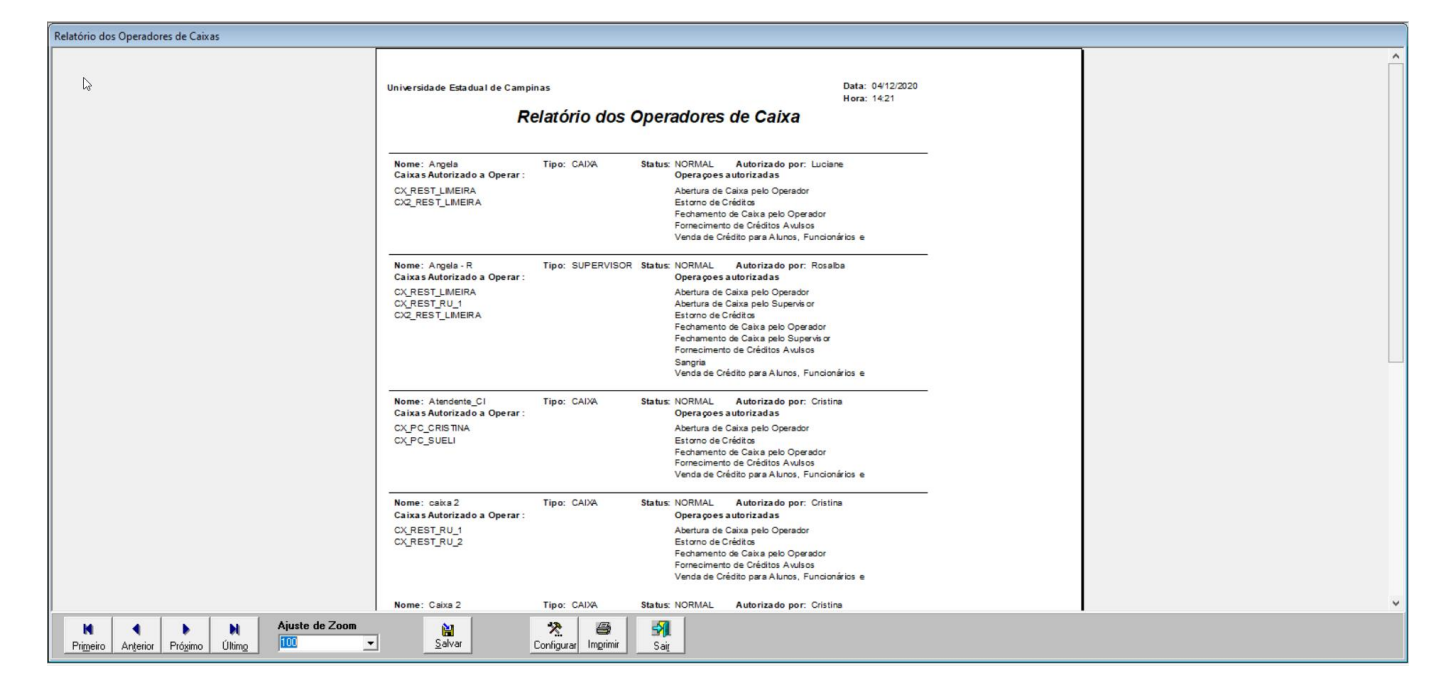

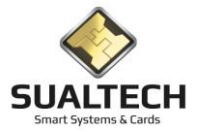

#### Relatório de Operadores de Fábrica

Neste relatório listamos todos os operadores de fábrica cadastrados no sistema Ses\_Fabrica. Estes usuários gerenciam os operadores de caixa, supervisores e todos os cartões envolvidos no processo de abertura e fechamento dos caixas

| Relatório Operador de Fábrica    |                                                                                                    |                                       |  |  |
|----------------------------------|----------------------------------------------------------------------------------------------------|---------------------------------------|--|--|
|                                  | Universidade Estadual de Campinas Data: 04/12/2020<br>Hora: 1430<br>Relatório de Operadores de Fábrica                                                                                                    |                                       |  |  |
|                                  |                                                                                                    |                                       |  |  |
|                                  | Médules de Acesso para este operador                                                                                                    |                                       |  |  |
|                                  | Médulos de Acesso para este operador<br>Conguerções Localo<br>Cadas to de Operadores de Fáricia<br>Inicializador nº (Griffe)<br>Cadas to de Operadores e Superior oras de Caka<br>Cadas to de Operadores e Superior dos de Caka<br>Cadas to de Operadores e Superior de Caka<br>Cadas to de Operadores de Caka<br>Cadas de Cadas<br>Cadas de Stata de Operadores de Caka<br>Mudança de Stata de Operadores de Caka<br>Relativo de Operadores de Fábrico<br>Relativo de Operadores de Fábrico<br>Relativo de Candes<br>Relativo de Candes<br>Relativo de Candes |                                       |  |  |
|                                  | Operador: 5 Cristina Status do Operador : NORMAL                                                                                                    |                                       |  |  |
|                                  | Modulos de Acesso para este operador<br>Relativo de Transpões de Tárcica<br>Configurações Locais<br>Cadas do Operadores de Fárica<br>Inicializador ao Carrão<br>Cadas do Securador este de Salore<br>Cadas do Securado este a Supervisiones de Calxa<br>Cadas do Securado este Tara porte<br>Críação de Carlado este Tara porte<br>Celefo do Estada de Operadores de Calxa<br>Moderno de Salata de Operadores de Calxa<br>Nadarios de Salata de Operadores de Calxa<br>Relativo de Carlado<br>Relativo de Carlado<br>Relativo de Carlado                       |                                       |  |  |
|                                  | Operador: 15 Fabrica_FCA Status do Operador : NORMAL                                                                                                    |                                       |  |  |
|                                  | Módulos de Acesso para este operador                                                                                                    |                                       |  |  |
|                                  | Configurações Locais                                                                                                    | · · · · · · · · · · · · · · · · · · · |  |  |
| Priveiro Anterior Prógimo Último | Salvar Configurar Ingrini Saj                                                                                                    |                                       |  |  |

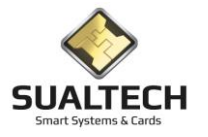

#### Relatório de Cartões

Neste relatório temos a possibilidade de visualizar todo os cartões envolvidos no sistema de caixa. Selecione dentre os cartões existente: Operador de Caixa / Operador de Fábrica / Transporte

| Relatório dos Cartões                        |             |                       |
|----------------------------------------------|-------------|-----------------------|
| Tipos de Carlões<br>Carlão de Operador Caixa |             |                       |
| C Catão de Operador Fábrica                  |             |                       |
| C Catão de Transporte                        |             |                       |
|                                              |             |                       |
|                                              |             |                       |
|                                              |             |                       |
|                                              |             |                       |
|                                              | Le .        |                       |
|                                              |             |                       |
|                                              |             |                       |
|                                              |             |                       |
|                                              |             |                       |
|                                              |             |                       |
|                                              |             | Exportar Para         |
|                                              | imprimi Saj | C Word C CSV Exportar |

Todas as opções geram relatórios semelhantes como a visualização abaixo. Nele podemos visualizar dados como: Código do Cartão / Versão / Usuário / Data da Emissão / Devolução / Última Transação/ Status/ Tipo do Cartão.

| Relatório dos Cartões |                                                                                   |                                                                       |                                                                   |   |
|-----------------------|-----------------------------------------------------------------------------------|-----------------------------------------------------------------------|-------------------------------------------------------------------|---|
|                       |                                                                                   |                                                                       |                                                                   |   |
|                       | Universidade Estadual de Campina s                                                |                                                                       | Data: 04/12/2020<br>Hora: 14:34                                   |   |
|                       | Relatório dos C                                                                   | artões Existentes po                                                  | r Tipo de Cartão                                                  |   |
|                       | Código do Cartão: 118<br>Data da Emissão: 29/01/2013 10:57:35<br>Status: NORMAL   | Versão: 1<br>Devolução:<br>Tipo: OPERADOR CAIXA                       | U suário: CAD/A02<br>U Itima Transação: 29/01/2013 10:57:35       |   |
|                       | Código do Cartão: 29<br>Data da Emissão: 03/08/2004 15:47:53<br>Status: BLOQUEADO | Versão: 0<br>Devolução: 24/11/2004 08:50:37<br>Tipo: SUPERVISOR CAIXA | U suário: SUP_SUELIMARLI<br>Ultima Transação: 03/08/2004 15:47:53 |   |
|                       | Código do Cartão: 30<br>Data da Emissão: 03/08/2004 15:51:22<br>Status: BLOQUEADO | Versão: 0<br>Devolução: 11/09/2008 10:10:18<br>Tipo: OPERADOR CAIXA   | U suário: OPR_GERALDA<br>Ultima Transação: 03/08/2004 15:51:22    |   |
|                       | Código do Cartão: 31<br>Data da Emissão: 03/06/2004 15:52:24<br>Status: BLOQUEADO | Versão: 0<br>Devolução:<br>Tipo: OPERADOR CAIXA                       | U suário: OPR_SUELI<br>U Itima Transação: 03/06/2004 15:52:24     |   |
|                       | Código do Cartão: 54<br>Data da Emissão: 22/02/2005 14:36:45<br>Status: ATIVO     | Versão: 4<br>Devolução:<br>Tipo: OPERADOR CAIXA                       | U suário: OPR_MARIO<br>U Itima Transação: 22/02/2005 14:36:45     |   |
|                       | Código do Cartão: 87<br>Data da Emissão: 17/01/2008 08:59:35<br>Status: BLOQUEADO | Versão: 0<br>Devolução: 11/09/2008 10:18:53<br>Tipo: OPERADOR CAIXA   | Usuário: Mario<br>Ultima Transação: 17/01/2006.08:59:35           |   |
|                       | Código do Cartão: 54<br>Data da Emissão: 22/02/2005 12:24:07<br>Status: ATIVO     | Versão: 3<br>Devolução: 22/02/2005 14:38:32<br>Tipo: OPERADOR CAIXA   | U suário: OPR_MARIO<br>U Itima Transação: 22/02/2005 12:24:07     |   |
|                       | Código do Cartão: 40<br>Data da Emissão: 17/08/2004 17:31:10<br>Status: BLOQUEADO | Versão: 0<br>Devolução:<br>Tipo: SUPERVISOR CAIXA                     | U suário: SUP_CRISTINA<br>Ultima Transação: 17/08/2004 17:31:10   |   |
|                       | Código do Cartão: 43<br>Data da Emissão: 24/09/2004 10:17:00<br>Status: BLOQUEADO | Versão: 0<br>Devolução: 25/03/2008 12:13:41<br>Tipo: SUPERVISOR CADA  | U suário: Angela - R<br>U ltima Transação: 24/09/2004 10:17:00    |   |
|                       | Código do Cartão: 44<br>Data da Emissão: 24/09/2004 10:19:29<br>Status: BLOQUEADO | Versão: 0<br>Devolução: 25/03/2008 12:14:49<br>Tipo: SUPERVISOR CAIXA | U suário: Luciane - R<br>U ltima Tran sação: 24/09/2004 10:19:29  |   |
|                       |                                                                                   |                                                                       |                                                                   | _ |

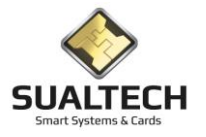

#### Listagem de Caixas

Este relatório lista todos os equipamentos de caixa cadastrados no sistema

| rRelatório dos Caixas                                                                         |                                                                                                    |                                                          |   |
|-----------------------------------------------------------------------------------------------|----------------------------------------------------------------------------------------------------|----------------------------------------------------------|---|
|                                                                                               | Universidade Estadual de Campinas                                                                                                    | Data: 04/12/2020<br>Hora: 14:52                          |   |
|                                                                                               | Relatorio dos Equipament                                                                                                    | tos de Caixa                                             |   |
|                                                                                               | Caixa: CX_REST_COTUCA_II<br>Endereço IP: 143.108.250.196                                                                                                    | Status: FECHADO<br>Valor Mínimo de Crédito: R\$ 500,00   |   |
|                                                                                               | Categoria Padrão<br>Vistante: Categoria Alunos<br>Refeicões Avulas E: CORTESIA - UNICAMP<br>Empresa Terorizada: CORTESIA - UNICAMP<br>Cortesia: CORTESIA - UNICAMP<br>Acompanhantes: ACOMPANHATES_HC                                                  |                                                          |   |
|                                                                                               | Caixa: CX_PC_FABRICA<br>Endereço IP: 143.106.102.115                                                                                                    | Status: FECHADO<br>Valor Mínimo de Crédito: R\$ 2.000,00 |   |
|                                                                                               | Categoria Padoão<br>Vistante: Categoria Alunos<br>Refeicões Avulas & CORTESIA - UNICAMP<br>Empresa Terevizada: CORTESIA - UNICAMP<br>Contesia: CORTESIA - UNICAMP<br>Acompanhames A. COMPANANTES_HC                                                   |                                                          |   |
|                                                                                               | Caixa: CX_REST_RU_2<br>Endereço IP: 143.108.198.142                                                                                                    | Status: FECHADO<br>Valor Mínimo de Crédito: R\$ 500,00   |   |
|                                                                                               | Categoria Padoão<br>Vistante: VORTATE: Restava<br>Refeições Avulas: CORTESIA - UNICAMP<br>Empresa Teoraitada: CORTESIA - UNICAMP<br>Contesia: CORTESIA - UNICAMP<br>Acompanhames: ACOMPANHATES_HC                                                     |                                                          |   |
|                                                                                               | Caixa: CX2, REST_LMEIRA<br>Enderspoi: 1: 143 102 45 100<br>Categoria Padrão<br>Vistante: VISTA: LINEIRA<br>Refeides Avutas: Categoria Patrão<br>Empresa Tererizada: CORTESIA: LINEIRA<br>Cortesia: CORTESIA: LINEIRA<br>Acompanhantes: ACOMPANIATE_HC | Status: FECHADO<br>Valor Minimo de Crédito: R\$ 500,00   |   |
|                                                                                               | Caixa: C <u>X_REST_COTUCA_2</u><br>Enderego IP: 143.106.250.113<br>Categoria Padrão                                                                                                    | Status: FECHADO<br>Valor Mínimo de Crédito: RS 500,00    | T |
| N         Ajuste de Zoom           Primeiro         Anterior           Prógimo         Últing | Salvar Configurar Imgrimir Sair                                                                                                    |                                                          |   |

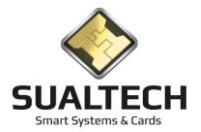

### Relatório de Transações da Fábrica

Neste item temos o relatório de transações da fábrica antes do relatório é necessário um filtro especificando o período desejado.

| Relatório de Transações da Fábrica              |     |
|-------------------------------------------------|-----|
| Selecione o Período Data Inicial Data Final / / |     |
|                                                 |     |
|                                                 |     |
|                                                 |     |
|                                                 |     |
|                                                 |     |
|                                                 |     |
|                                                 |     |
|                                                 |     |
|                                                 |     |
|                                                 |     |
|                                                 |     |
|                                                 |     |
|                                                 |     |
|                                                 |     |
|                                                 |     |
|                                                 |     |
|                                                 |     |
| C Limpar Seleção                                |     |
|                                                 | Sat |

Abaixo temos um relatório das transações de Fábrica.

|                                     |                                 |                               |                                            | Data: 07/12/2020                                  |  |  |
|-------------------------------------|---------------------------------|-------------------------------|--------------------------------------------|---------------------------------------------------|--|--|
| Fábrica de C                        | artões                          |                               |                                            | Data: 07/12/2020                                  |  |  |
|                                     |                                 | · · · · · ~                   | = /                                        | Hora: 14.32                                       |  |  |
| Relatorio das Transações na Fábrica |                                 |                               |                                            |                                                   |  |  |
| Conta:                              | Crédito em Cartão               | o de Transporte               | Período: 01/01/2                           | 2020 / /                                          |  |  |
| Código do C                         | artão Versão                    | Operador                      | Data                                       | Valor                                             |  |  |
| 218<br>218                          | 0<br>0                          | Cristina<br>Cristina          | 23/01/2020 09:44:13<br>23/01/2020 09:44:48 | R\$ 10.000.000,00<br>R\$ 100.000,00               |  |  |
| Conta:                              | Devolução de Cré                | ditos em Cartão de Transporte | Período: 01/01/2                           | 2020 / /                                          |  |  |
| Código do C                         | artão Versão                    | Operador                      | Data                                       | Valor                                             |  |  |
| 218<br>218                          | 0<br>0                          | Cristina<br>Cristina          | 23/01/2020 09:43:49<br>23/01/2020 09:44:31 | -R\$ 292,59<br>-R\$ 10.000.000,00                 |  |  |
|                                     |                                 |                               |                                            |                                                   |  |  |
| Apterior Próximo Último             | te de Zoom 👔 😤<br>Salvar Coofig | rad Imminini Sair Airda       |                                            | Exportar Para<br>© Excel C HTML<br>C Word C CSV a |  |  |

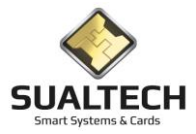

#### Relatório de Erros na Transação do Caixa

Durante a transação no caixa é possível que um erro ocorra. Neste relatório temos os erros de transações que não foram executadas perfeitamente. Podemos executar filtros com o caixa, operador e período.

| Consulta de Erros nas 1 | Transações d | os Caixas           |                            |           |                                             |    |
|-------------------------|--------------|---------------------|----------------------------|-----------|---------------------------------------------|----|
| Data Transação          | Valor        | Descrição Caixa     | Operador                   | Matricula | Código Cartao Vers                          | âo |
| 18/01/2016 12:33:34     | R\$ 2,00     | D CX_REST_RU_1      | CAIXA01                    | 117162144 | 1718292                                     | 6  |
| 18/01/2016 12:36:10     | R\$ 2,00     | CX_REST_RU_1        | CAIXA01                    | 117162144 | 1718292                                     | 6  |
| 03/03/2016 12:21:39     | R\$ 7,00     | CX_REST_RU_1        | CAIXA01                    | 102145046 | 1742111                                     | 0  |
| 28/03/2016 11:18:23     | R\$ 86,00    | CX_REST_RU_1        | CAIXA01                    | 115108558 | 1745951                                     | 0  |
| 25/04/2016 12:02:50     | R\$ 30,00    | CX_REST_FCA_LIMEIRA | OPE_FCA_CaixaA             | 101147219 | 1686939                                     | 1  |
| 25/04/2016 12:11:54     | R\$ 30,00    | CX_REST_FCA_LIMEIRA | OPE_FCA_CaixaA             | 101172253 | 1722230                                     | 0  |
| 09/05/2016 12:51:31     | R\$ 4,00     | CX_REST_RU_1        | CAIXA01                    | 104179787 | 1742526                                     | 0  |
| 06/07/2016 12:32:04     | R\$ 84,00    | CX_REST_RU_1        | CAIXA01                    | 115188918 | 1741570                                     | 0  |
| 06/07/2016 12:32:26     | R\$ 84,00    | CX_REST_RU_1        | CAIXA01                    | 115188918 | 1741570                                     | 0  |
| 06/07/2016 12:32:44     | R\$ 84,00    | CX_REST_RU_1        | CAIXA01                    | 115188918 | 1741570                                     | 0  |
| 06/07/2016 12:33:41     | R\$ 74,00    | CX_REST_RU_1        | CAIXA01                    | 115188924 | 1741352                                     | 0  |
| 06/07/2016 12:34:28     | R\$ 84,00    | D CX_REST_RU_2      | CAIXA 2 RU RESERVA         | 115188918 | 1741570                                     | 0  |
| 06/07/2016 12:38:18     | R\$ 0,00     | CX_REST_RU_1        | CAIXA01                    | 204230049 | 1518282                                     | 2  |
| 08/07/2016 13:42:30     | R\$ 2,00     | D CX_REST_RU_2      | Caixa 2                    | 101149375 | 1690307                                     | 3  |
| 08/07/2016 13:42:55     | R\$ 2,00     | CX_REST_RU_2        | Caixa 2                    | 101149375 | 1690307                                     | 3  |
|                         |              |                     |                            |           |                                             |    |
| Caixa<br> <br>Operador  |              | •                   | De Até<br>[01/01/2016] / / |           | Número<br>de Registros<br>Localizados<br>15 |    |
| 🕒 Consultar Marc        | ações        | 🔁 Limpar Seleção    | 🗶 Exportar                 | imprimir  | Sai <u>r</u> Ajuda                          |    |

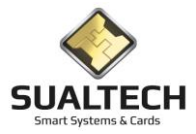

#### Relatório de Transferência de Créditos

Quando os usuários trocam de cartão é necessário fazer a transferência do saldo do cartão anterior para o atual. Neste relatório podemos verificar essa operação. Podemos filtrar pelo usuário que recebeu a transferência, operador e período.

| Consulta Transferèrencia de Créditos |                                                                      |                              |                      |                 |                               |                       |  |  |
|--------------------------------------|----------------------------------------------------------------------|------------------------------|----------------------|-----------------|-------------------------------|-----------------------|--|--|
| Data Transferência                   | Valor Nome                                                           | Matricula                    | Codigo Cartão Versão | Operador        |                               | ^                     |  |  |
| 04/01/2016 11:39:21                  | R\$ 8,00 MARCOS PAULO DE OLIVEIRA                                    | 101147194                    | 1688491              | 7 DAC-Ana       |                               |                       |  |  |
| 04/01/2016 11:39:21                  | R\$ 8,00 MARCOS PAULO DE OLIVEIRA                                    | 101147194                    | 1688491              | 7 DAC-Ana       |                               |                       |  |  |
| 04/01/2016 12:13:06                  | R\$ 18,00 Raphael de Souza Mattos                                    | 10277734                     | 1652041              | 3 DAC-Ana       |                               |                       |  |  |
| 04/01/2016 12:13:06                  | R\$ 18,00 Raphael de Souza Mattos                                    | 10277734                     | 1652041              | 3 DAC-Ana       |                               |                       |  |  |
| 04/01/2016 12:41:30                  | R\$ 2,00 ANDREA SANTOS DE OLIVEIRA                                   | 101119100                    | 1653929              | 6 PREFEITURA 4  |                               |                       |  |  |
| 04/01/2016 12:41:30                  | R\$ 2,00 ANDREA SANTOS DE OLIVEIRA                                   | 101119100                    | 1653929              | 6 PREFEITURA 4  |                               |                       |  |  |
| 04/01/2016 12:48:02                  | R\$ 10,00 RAFAEL AUGUSTO ALVES FERREIRA                              | 10492675                     | 1715852              | 1 PREFEITURA 4  |                               |                       |  |  |
| 04/01/2016 12:48:02                  | R\$ 10,00 RAFAEL AUGUSTO ALVES FERREIRA                              | 10492675                     | 1715852              | 1 PREFEITURA 4  |                               |                       |  |  |
| 04/01/2016 12:50:47                  | R\$ 2,00 GIULIA MELILLI SERBIN                                       | 101155582                    | 1707520              | 1 PREFEITURA 4  |                               |                       |  |  |
| 04/01/2016 12:50:47                  | R\$ 2,00 GIULIA MELILLI SERBIN                                       | 101155582                    | 1707520              | 1 PREFEITURA 4  |                               |                       |  |  |
| 04/01/2016 12:59:57                  | R\$ 2,00 CATARINA CAMPACHI CARNEIRO DA SILVA                         | 101148423                    | 1688824              | 4 DAC-Antonio   |                               |                       |  |  |
| 04/01/2016 12:59:57                  | R\$ 2,00 CATARINA CAMPACHI CARNEIRO DA SILVA                         | 101148423                    | 1688824              | 4 DAC-Antonio   |                               |                       |  |  |
| 04/01/2016 13:00:37                  | R\$ 20,00 OLAVO JOSE CONTE FILHO                                     | 104152150                    | 1732572              | 0 PREFEITURA 4  |                               |                       |  |  |
| 04/01/2016 13:00:37                  | R\$ 20,00 OLAVO JOSE CONTE FILHO                                     | 104152150                    | 1732572              | 0 PREFEITURA 4  |                               |                       |  |  |
| 04/01/2016 13:14:13                  | R\$ 4,00 ANDREIA DE MELO PORCARI                                     | 10231259                     | 1682981              | 0 PREFEITURA 4  |                               |                       |  |  |
| 04/01/2016 13:14:13                  | R\$ 4,00 ANDREIA DE MELO PORCARI                                     | 10231259                     | 1682981              | 0 PREFEITURA 4  |                               |                       |  |  |
| 04/01/2016 13:24:22                  | R\$ 19,00 Gisela Maiara Silva                                        | 101138433                    | 1672335              | 12 DAC-Gemerson |                               |                       |  |  |
| 04/01/2016 13:24:22                  | R\$ 19,00 Gisela Maiara Silva                                        | 101138433                    | 1672335              | 12 DAC-Gemerson |                               |                       |  |  |
| 04/01/2016 13:56:25                  | R\$ 11,00 FERNANDO HENRIQUE DA COSTA                                 | 102151712                    | 1733284              | 2 DAC-Antonio   |                               |                       |  |  |
| 04/01/2016 13:56:25                  | R\$ 11,00 FERNANDO HENRIQUE DA COSTA                                 | 102151712                    | 1733284              | 2 DAC-Antonio   |                               |                       |  |  |
| 04/01/2016 14:33:52                  | R\$ 17,00 LUIZA UGARTE DA SILVEIRA                                   | 11326985                     | 1728828              | 1 DAC-Ana       |                               |                       |  |  |
| 04/01/2016 14:33:52                  | R\$ 17,00 LUIZA UGARTE DA SILVEIRA                                   | 11326985                     | 1728828              | 1 DAC-Ana       |                               |                       |  |  |
| 04/01/2016 15:59:50                  | R\$ 12,00 EVELYN KINOSHITA SASSAKI                                   | 10191050                     | 1617587              | 6 DAC-Antonio   |                               |                       |  |  |
| 04/01/2016 15:59:50                  | R\$ 12,00 EVELYN KINDSHITA SASSAKI                                   | 10191050                     | 1617587              | 6 DAC-Antonio   |                               |                       |  |  |
| 04/01/2016 16:57:56                  | R\$ 6,00 TALITA FERNANDES DE OLIVEIRA                                | 101147978                    | 1688269              | 7 DAC · FT · CG |                               |                       |  |  |
| 04/01/2016 16:57:56                  | R\$ 6,00 TALITA FERNANDES DE OLIVEIRA                                | 101147978                    | 1688269              | 7 DAC · FT · CG |                               |                       |  |  |
| 04/01/2016 18:48:06                  | R\$ 32,00 ISMAT ULAH KHAN                                            | 116163321                    | 1735964              | 1 DAC-Hugo      |                               |                       |  |  |
| 04/01/2016 18:48:06                  | R\$ 32,00 ISMAT ULAH KHAN                                            | 116163321                    | 1735964              | 1 DAC-Hugo      |                               |                       |  |  |
| Usuário<br>C<br>Operador             | Usuário<br>Coperador De Alé Localizados 770 7101/2016 01/02/2016 710 |                              |                      |                 |                               |                       |  |  |
| Consultar Marca                      | pões 🖉 Limpar Seleção 🏾 🄀 Exportar                                   | (Barrian Carlor)<br>Imprimir | Sair Ajuda           |                 | Exporter Pc<br>Excell<br>Word | C HTML C CSV Exportar |  |  |

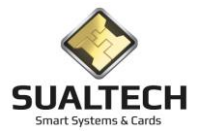

#### Consolidado por Usuário

Neste item temos o relatório Consolidado por Usuário antes do relatório é necessário um filtro especificando se é um relatório por Departamento ou Turma, é possível selecionar o Caixa, Período ou Departamento ou Turma específicos.

| Relatório Consolidado das Transaçoes dos Caixas                                     |               |   |  |
|-------------------------------------------------------------------------------------|---------------|---|--|
| Relatório por : Selecione o Caixa C Departamentos (Funcionários) C (Turmas (Alunos) | -             |   |  |
| Selecione o Período                                                                 |               |   |  |
| Data Inicial     Data Inicial       / /     / /                                     |               |   |  |
| Selecione a Turma                                                                   | -             | 6 |  |
|                                                                                     |               |   |  |
|                                                                                     |               |   |  |
|                                                                                     |               |   |  |
|                                                                                     |               |   |  |
|                                                                                     |               |   |  |
|                                                                                     |               |   |  |
|                                                                                     |               |   |  |
|                                                                                     |               |   |  |
|                                                                                     |               |   |  |
|                                                                                     |               |   |  |
|                                                                                     |               |   |  |
| C Limpar Seleção                                                                    | imprimir Sair |   |  |

Abaixo temos um relatório Consolidado das Transações por Turma ou Departamento dependendo da seleção da tela de filtro.

| Relatório Consolidado por Turma                                                                          |                                                                                                    |                                                    |
|----------------------------------------------------------------------------------------------------|----------------------------------------------------------------------------------------------------|----------------------------------------------------|
|                                                                                                    |                                                                                                    |                                                    |
|                                                                                                    | Fábrica de Cartões                                                                                                    | Data: 07/12/2020<br>Hora: 14:53                    |
|                                                                                                    | Relatório Consolidado das Tran                                                                                                    | sações por Turma                                   |
|                                                                                                    | Período: 01/01/2020 / / Descriç:                                                                                                    | áo do Caixa :                                      |
|                                                                                                    | Turma : ADMINISTRACAO                                                                                                    |                                                    |
|                                                                                                    | Total da Operação: Estorno de Créditos                                                                                                    | -R\$ 3,00                                          |
|                                                                                                    | Turma : Administração                                                                                                    |                                                    |
|                                                                                                    | Total da Operação: Estorno de Créditos                                                                                                    | -R\$ 13,00                                         |
|                                                                                                    | Turma : Arquitetura Urbanismo                                                                                                    |                                                    |
|                                                                                                    | Total da Operação : Estorno de Creditos                                                                                                    | R\$ 9,00                                           |
|                                                                                                    | Total da Operação : Estorno de Créditos                                                                                                    |                                                    |
|                                                                                                    | Turma : ARTES VISUAIS                                                                                                    | -10000                                             |
|                                                                                                    | Total da Operação : Venda de Crédito Pré-pago em Dinheiro                                                                                                    | R\$ 24,00                                          |
|                                                                                                    | Turma: BIO-0100 - ESPECIALIZACAO MOD. EXTENSAO                                                                                                    |                                                    |
|                                                                                                    | Total da Operação: Estorno de Créditos                                                                                                    | R\$ 1,00                                           |
|                                                                                                    | Turma : CIENCIA DA COMPUTACAO                                                                                                    |                                                    |
|                                                                                                    | Total da Operação: Estorno de Créditos                                                                                                    | R\$ 1,00                                           |
|                                                                                                    | Turma : CIENCIAS BIOLOGICAS                                                                                                    |                                                    |
|                                                                                                    | Total da Operação : Estorno de Créditos<br>Total da Operação : Venda de Crédito Pré-pago em Dinheiro                                                                                                    | R\$ 12,00<br>R\$ ,00                               |
| N         Ajuste de Zoom           Primeiro         Anterior         Prógimo         Último         1002 | No.         No.         No. <td>Expert Para<br/>Excel C HTML<br/>C Word C CSV Expert</td> | Expert Para<br>Excel C HTML<br>C Word C CSV Expert |

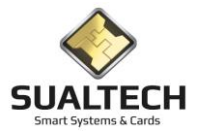

#### Analítico por Usuário

Neste item temos o relatório Analítico por Usuário antes do relatório é necessário um filtro especificando se é um relatório por Funcionário ou Alunos, é possível selecionar o Caixa, Período, Departamento ou Turma e o usuário específico.

| D statione o Caixa       |
|--------------------------|
| C Alunos                 |
| Selecione o Período      |
| Data Inicial Data Final  |
|                          |
| Selecione o Departamento |
|                          |
| Selecione o Funcionário  |
|                          |
|                          |
|                          |
|                          |
|                          |
|                          |
|                          |
|                          |
|                          |
|                          |
|                          |
| Limpar Seleção           |

Abaixo temos um relatório Analítico das Transações por Funcionários ou Alunos dependendo da seleção da tela de filtro.

| Relatório de Transações Individuais por Aluno                                                            |                                                                                                    |                                                                           |                                                             |
|----------------------------------------------------------------------------------------------------|----------------------------------------------------------------------------------------------------|---------------------------------------------------------------------------|-------------------------------------------------------------|
|                                                                                                    | Fábrica de Cartões                                                                                                    | Data: 07/12/2020<br>Hora: 15:27                                           | ^                                                           |
|                                                                                                    | Relatório das Transações n                                                                                                | os Caixas por Alunos                                                      |                                                             |
|                                                                                                    | Período: 01/01/2020 / /                                                                                                   |                                                                           |                                                             |
|                                                                                                    | Aluno: Gianluca Tiburcio Fazano Cartão 1793595<br>Operador do Caixa Descrição do Caixa                                    | Versão 0 Turma: Engenharia Mecânica<br>Data Transação Valor da Transação  |                                                             |
|                                                                                                    | CAIXA01 CX_REST_RS<br>Total da Operação : Estorno de Créditos                                                             | 09/03/2020 11:56:18 -R\$ 3,00<br>- <b>R\$ 3,00</b>                        |                                                             |
|                                                                                                    | Aluno: Guilherme Santana Russi De Oliveira Cartão 1776802<br>Operador do Caixa Descrição do Caixa                         | Versão 1 Turma: ENGENHARIA CIVIL<br>Data Transação Valor da Transação     |                                                             |
|                                                                                                    | CAIXA01 CX_REST_RS<br>Total da Operação : Venda de Crédito Pré-pago em Dir                                                | 12/03/2020 09:48:06 R\$ 10,00<br>nheiro <b>R\$ 10,00</b>                  |                                                             |
|                                                                                                    | Aluno:         Laura Amorim Pereira         Cartão         1761767           Operador do Caixa         Descrição do Caixa | Versão 1 Turma: ENGENHARIA CIVIL<br>Data Transação Valor da Transação     |                                                             |
|                                                                                                    | CAIXA01 CX_REST_RS<br>Total da Operação : Estorno de Créditos                                                             | 04/03/2020 12:14:42 -R\$ 3,00<br>- <b>R\$ 3,00</b>                        |                                                             |
|                                                                                                    | Aluno: Mariana Monteiro Navarro de Oliveira Cartão 1781613<br>Operador do Caixa Descrição do Caixa                        | Versão 1 Turma: DOUTORADO EM GEOGRAF<br>Data Transação Valor da Transação |                                                             |
|                                                                                                    | CAIXA01 CX_REST_RS<br>Total da Operação : Venda de Crédito Pré-pago em Dir                                                | 04/03/2020 12:21:58 R\$ 5,00<br>nheiro <b>R\$ 5,00</b>                    |                                                             |
|                                                                                                    | Aluno: Matheus Lemos Parente Cartão 1760514<br>Operador do Caixa Descrição do Caixa                                       | Versão 1 Turma: GEOGRAFIA<br>Data Transação Valor da Transação            |                                                             |
|                                                                                                    | CAIXA01 CX_REST_RS                                                                                                    | 11/03/2020 12:19:38 -R\$ 3,00                                             |                                                             |
| N         Ajuste de Zoom           Primeiro         Anterior         Próximo         Último         1002 | Salvar         Salvar         Salvar         Ajuda                                                                        |                                                                           | Exportar Para<br>© Excel C HTML<br>C Word C CSV<br>Exportar |

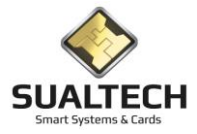

#### Consulta de Refeições Pré-Pagas

Nesta consulta temos a possibilidade de listar todas as refeições pré-pagas. Temos vários filtros para esta consulta. Selecione o tipo da opção das refeições :Funcionários/Alunos/Visitantes e Avulsos. Se o item selecionado for avulso. Será necessário selecionar também o tipo da refeição: Cortesia/Acompanhante/Empresa Terceirizada. Outros filtros possíveis Área/Leitor/Evento/Período após selecionar pressione o botão <Consultar Marcações>

| Listagem de Refeições Pré-Pagas |             |              |                      |                          |                                   |          |                  |                                                             |
|---------------------------------|-------------|--------------|----------------------|--------------------------|-----------------------------------|----------|------------------|-------------------------------------------------------------|
| Data                            | Hora        |              | Tipo de Usuário      | Evento                   |                                   | Valor    | Área             | Leitor 🔺 🔺                                                  |
| ▶ 01/01/2020                    | 00:08:45    | i            | EMPRESAS TERCERIZADA | Refeição Tipo 3 Pré-Paga |                                   | R\$ 1,00 | ) Restaurante HC | HC_REST_CAT_2_ON_ROM                                        |
| 01/01/2020                      | 00:08:52    |              | EMPRESAS TERCERIZADA | Refeição Tipo 3 Pré-Paga |                                   | R\$ 1,00 | ) Restaurante HC | HC_REST_CAT_2_ON_ROM                                        |
| 01/01/2020                      | 00:09:34    |              | EMPRESAS TERCERIZADA | Refeição Tipo 3 Pré-Paga |                                   | R\$ 1,00 | ) Restaurante HC | HC_REST_CAT_2_ON_ROM                                        |
| 01/01/2020                      | 00:09:46    |              | EMPRESAS TERCERIZADA | Refeição Tipo 3 Pré-Paga |                                   | R\$ 1,00 | ) Restaurante HC | HC_REST_CAT_2_ON_ROM                                        |
| 01/01/2020                      | 00:16:00    |              | EMPRESAS TERCERIZADA | Refeição Tipo 3 Pré-Paga |                                   | R\$ 1,00 | ) Restaurante HC | HC_REST_CAT_2_ON_ROM                                        |
| 01/01/2020                      | 00:18:54    |              | EMPRESAS TERCERIZADA | Refeição Tipo 3 Pré-Paga |                                   | R\$ 1,00 | ) Restaurante HC | HC_REST_CAT_2_ON_ROM                                        |
| 01/01/2020                      | 00:43:36    |              | EMPRESAS TERCERIZADA | Refeição Tipo 3 Pré-Paga |                                   | R\$ 1,00 | ) Restaurante HC | HC_REST_CAT_2_ON_ROM                                        |
| 01/01/2020                      | 01:33:10    |              | EMPRESAS TERCERIZADA | Refeição Tipo 3 Pré-Paga |                                   | R\$ 1,00 | ) Restaurante HC | HC_REST_CAT_2_ON_ROM                                        |
| 01/01/2020                      | 01:50:30    |              | EMPRESAS TERCERIZADA | Refeição Tipo 3 Pré-Paga |                                   | R\$ 1,00 | ) Restaurante HC | HC_REST_CAT_2_ON_ROM                                        |
| 01/01/2020                      | 01:50:48    |              | EMPRESAS TERCERIZADA | Refeição Tipo 3 Pré-Paga |                                   | R\$ 1,00 | ) Restaurante HC | HC_REST_CAT_2_ON_ROM                                        |
| 01/01/2020                      | 01:50:56    |              | EMPRESAS TERCERIZADA | Refeição Tipo 3 Pré-Paga |                                   | R\$ 1,00 | ) Restaurante HC | HC_REST_CAT_2_ON_ROM                                        |
| 01/01/2020                      | 01:51:05    |              | EMPRESAS TERCERIZADA | Refeição Tipo 3 Pré-Paga |                                   | R\$ 1,00 | ) Restaurante HC | HC_REST_CAT_2_ON_ROM                                        |
| 01/01/2020                      | 01:51:12    |              | EMPRESAS TERCERIZADA | Refeição Tipo 3 Pré-Paga |                                   | R\$ 1,00 | ) Restaurante HC | HC_REST_CAT_2_ON_ROM                                        |
| 01/01/2020                      | 01:51:19    |              | EMPRESAS TERCERIZADA | Refeição Tipo 3 Pré-Paga |                                   | R\$ 1,00 | ) Restaurante HC | HC_REST_CAT_2_ON_ROM                                        |
| 01/01/2020                      | 01:51:25    |              | EMPRESAS TERCERIZADA | Refeição Tipo 3 Pré-Paga |                                   | R\$ 1,00 | ) Restaurante HC | HC_REST_CAT_2_ON_ROM                                        |
| 01/01/2020                      | 01:51:32    |              | EMPRESAS TERCERIZADA | Refeição Tipo 3 Pré-Paga |                                   | R\$ 1,00 | ) Restaurante HC | HC_REST_CAT_2_ON_ROM                                        |
| 01/01/2020                      | 01:51:38    |              | EMPRESAS TERCERIZADA | Refeição Tipo 3 Pré-Paga |                                   | R\$ 1,00 | ) Restaurante HC | HC_REST_CAT_2_ON_ROM V                                      |
| <                               |             |              |                      |                          |                                   |          |                  | >                                                           |
| Selecione a Opção               |             | Seleção Des  | abilitada            | Área                     |                                   |          |                  |                                                             |
| C Euroionários / E              | Prestadores |              |                      |                          | -                                 |          |                  |                                                             |
|                                 | lootadoroo  | Tipo da Refe | eição Avulsa         | Cartão                   |                                   |          |                  |                                                             |
| C Alunos                        |             | EMPRESA 1    | TERCERIZADA          | <b>•</b>                 | <b>*</b>                          |          |                  |                                                             |
|                                 |             | Evento       |                      | De                       | Até                               |          |                  |                                                             |
| O Visitantes                    |             |              |                      | ▼ 01/01/2020             | 02/01/2020 Número                 |          |                  |                                                             |
| G. Aundrea                      |             | ,<br>Leitor  |                      | Das                      | Δ<<br>de Hegistros<br>Localizados |          |                  |                                                             |
| (• Avuisus                      |             |              |                      | ▼ :                      | 85                                |          |                  |                                                             |
| Pesquisa em                     |             |              |                      |                          | ,,                                |          |                  |                                                             |
| Dados Atuais                    | C Históri   | ico          |                      |                          |                                   |          |                  | C                                                           |
| 🕒 Consultar M                   | arcações    | 2            | Limpar Seleção       | 💥 Exportar               | Imprimir Sair Ajuda               |          |                  | Exportar Para<br>© Excel C HTML<br>O Word C CSV<br>Exportar |

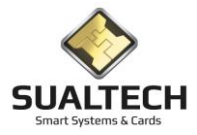

#### Consulta de Refeição Pós-Pagas

Nesta consulta temos a possibilidade de listar todas as refeições pó-pagas. Temos vários filtros para esta consulta. Selecione o tipo da opção das refeições :Funcionários/Alunos/Visitantes e Avulsos. Se o item selecionado for avulso. Será necessário selecionar também o tipo da refeição: Cortesia/Acompanhante/Empresa Terceirizada. Outros filtros possíveis Área/Leitor/Evento/Período após selecionar pressione o botão <Consultar Marcações>

| Listagem de Refeições Pós-Pagas |                                                                                                    |                         |                                |                          |                                        |  |  |  |
|---------------------------------|----------------------------------------------------------------------------------------------------|-------------------------|--------------------------------|--------------------------|----------------------------------------|--|--|--|
| Data                            | Hora                                                                                                    | Matrícula               | Nome do Funcionário            | Evento                   | Valor Departamento A                   |  |  |  |
| ▶ 01/01/2020                    | 00:00:00                                                                                                    | 205313327               | ANDRE CITRONI PALMA            | Refeição Tipo 1 Pós-Paga | R\$1,00 FACULDADE DE CIENCIAS MEDIC    |  |  |  |
| 01/01/2020                      | 00:14:27                                                                                                    | 211181437               | GEILA BARCELOS LEMOS           | Refeição Tipo 3 Pós-Paga | R\$1,00 HOSPITAL DE CLINICAS           |  |  |  |
| 01/01/2020                      | 00:33:17                                                                                                    | 204168165               | FRANCISCO RIBEIRO DE MELLO     | Refeição Tipo 3 Pós-Paga | R\$1,00 HOSPITAL DE CLINICAS           |  |  |  |
| 01/01/2020                      | 00:51:07                                                                                                    | 204264865               | OLGA SIQUEIRA DUPIN            | Refeição Tipo 3 Pós-Paga | R\$1,00 HOSPITAL DE CLINICAS           |  |  |  |
| 01/01/2020                      | 01:45:29                                                                                                    | 403159894               | JONATHAN DE SOUZA SANTOS       | Refeição Tipo 3 Pós-Paga | R\$ 1,00 HOSPITAL DE CLINICAS          |  |  |  |
| 01/01/2020                      | 01:45:30                                                                                                    | 403141039               | TAINA CRISTINA DOS SANTOS      | Refeição Tipo 3 Pós-Paga | R\$ 1,00 HOSPITAL DE CLINICAS          |  |  |  |
| 01/01/2020                      | 01:45:30                                                                                                    | 403149036               | MARCIA APARECIDA SOBRINHO      | Refeição Tipo 3 Pós-Paga | R\$ 1,00 HOSPITAL DE CLINICAS          |  |  |  |
| 01/01/2020                      | 01:49:47                                                                                                    | 403150089               | PAULO MARQUES COELHO           | Refeição Tipo 3 Pós-Paga | R\$ 1,00 HOSPITAL DE CLINICAS          |  |  |  |
| 01/01/2020                      | 01:54:09                                                                                                    | 403142515               | CRISTIANE APARECIDA BICEGO     | Refeição Tipo 3 Pós-Paga | R\$ 1,00 HOSPITAL DE CLINICAS          |  |  |  |
| 01/01/2020                      | 07:16:37                                                                                                    | 205315276               | NATALIA GIOVANELLI GASPAR      | Refeição Tipo 4 Pós-Paga | R\$ 2,00 FACULDADE DE CIENCIAS MEDIC   |  |  |  |
| 01/01/2020                      | 07:16:51                                                                                                    | 205315474               | RAFAEL COELHO DE ALBUQUERQUE   | Refeição Tipo 4 Pós-Paga | R\$ 2,00 FACULDADE DE CIENCIAS MEDIC   |  |  |  |
| 01/01/2020                      | 07:32:34                                                                                                    | 205315484               | LARISSA NASCIMENTO GERTRUDES   | Refeição Tipo 4 Pós-Paga | R\$ 2,00 FACULDADE DE CIENCIAS MEDIC   |  |  |  |
| 01/01/2020                      | 07:38:46                                                                                                    | 205315271               | LETICIA VALERIO PALLONE        | Refeição Tipo 4 Pós-Paga | R\$ 2,00 FACULDADE DE CIENCIAS MEDIC   |  |  |  |
| 01/01/2020                      | 07:40:49                                                                                                    | 20174365                | JULIA YORIKO SHINZATO          | Refeição Tipo 4 Pós-Paga | R\$ 2,00 FACULDADE DE CIENCIAS MEDIC   |  |  |  |
| 01/01/2020                      | 07:42:32                                                                                                    | 205315545               | MELINA GOMES PERROUT           | Refeição Tipo 4 Pós-Paga | R\$ 2,00 FACULDADE DE CIENCIAS MEDIC   |  |  |  |
| 01/01/2020                      | 07:43:47                                                                                                    | 205313603               | ANA CLAUDIA HENRIQUE MARCELINO | Refeição Tipo 4 Pós-Paga | R\$ 2,00 FACULDADE DE CIENCIAS MEDIC   |  |  |  |
| 01/01/2020                      | 07:57:34                                                                                                    | 205313485               | JESSICA AZEVEDO VERONESI       | Refeição Tipo 4 Pós-Paga | R\$ 2,00 FACULDADE DE CIENCIAS MEDIC 🗸 |  |  |  |
| <                               |                                                                                                    |                         |                                |                          | >                                      |  |  |  |
| Selecione a O                   | pção                                                                                                    | Departamento            | Área                           |                          |                                        |  |  |  |
| Funcionári                      | os / Prestador                                                                                                    |                         | <b>•</b>                       | <b>▼</b>                 |                                        |  |  |  |
|                                 |                                                                                                    | Funcionário / Prestador | Cartão                         |                          |                                        |  |  |  |
| C Alunos                        |                                                                                                    |                         | <u>v</u>                       | <u> </u>                 |                                        |  |  |  |
| C 16.3-01-1                     |                                                                                                    | Evento De Até           |                                |                          |                                        |  |  |  |
| U Visitantes                    |                                                                                                    |                         | ▼ 01/01/2020 03/01/2020 de     | Número<br>Registros      |                                        |  |  |  |
| C Avulsos                       |                                                                                                    | Leitor                  | Das As Lo                      | calizados                |                                        |  |  |  |
|                                 | · · · · · · · · · · · · · · · · · · ·                                                                                                    |                         |                                |                          |                                        |  |  |  |
| Pesquisa em                     |                                                                                                    |                         |                                |                          |                                        |  |  |  |
| Dados Atu-                      | C Dados Atuais C Histórico                                                                                                    |                         |                                |                          |                                        |  |  |  |
| 🕒 Consu                         | Imperiate Marcações     Consultar Marcações     Consultar Marca |                         |                                |                          |                                        |  |  |  |

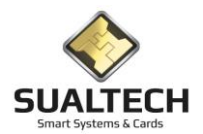

#### Consulta de Créditos Avulsos

Nesta tela temos a consulta de créditos avulsos. Créditos estes carregados nos cartões das empresas terceirizadas, congressos, eventos e firmas autorizadas. Através dos aplicativos Ses\_Caixa onde as quantidade de refeições são disponibilizados nos cartões . Nesta consulta podemos realizar filtros pelo caixa, número externo do cartão, operador é o período do carregamento.

| Consulta de Créditos Avulsos |                                      |                                           |                   |                |                                                         |  |  |
|------------------------------|--------------------------------------|-------------------------------------------|-------------------|----------------|---------------------------------------------------------|--|--|
| Data Transação               | Quantidade Refeições Descrição Caixa | Empresa Prestadora / Eventos / Congressos | Operador do Caixa | Numero Externo | ^                                                       |  |  |
| ▶ 06/01/2020 09:41:36        | 500 CX_REST_RU_2                     | ARTE NAS FERIAS - 2020                    | Caixa 2           | 0000013510     |                                                         |  |  |
| 06/01/2020 09:42:14          | 152 CX_REST_RU_2                     | ARTE NAS FERIAS - 2020                    | Caixa 2           | 0000013510     |                                                         |  |  |
| 06/01/2020 09:42:50          | 500 CX_REST_RU_2                     | ARTE NAS FERIAS - 2020                    | Caixa 2           | 0000013519     |                                                         |  |  |
| 06/01/2020 09:43:12          | 152 CX_REST_RU_2                     | ARTE NAS FERIAS - 2020                    | Caixa 2           | 0000013519     |                                                         |  |  |
| 06/01/2020 09:43:36          | 500 CX_REST_RU_2                     | ARTE NAS FERIAS - 2020                    | Caixa 2           | 0000012797     |                                                         |  |  |
| 06/01/2020 09:43:56          | 152 CX_REST_RU_2                     | ARTE NAS FERIAS - 2020                    | Caixa 2           | 0000012797     |                                                         |  |  |
| 06/01/2020 09:44:35          | 500 CX_REST_RU_2                     | ARTE NAS FERIAS - 2020                    | Caixa 2           | 0000013610     |                                                         |  |  |
| 06/01/2020 09:44:55          | 152 CX_REST_RU_2                     | ARTE NAS FERIAS - 2020                    | Caixa 2           | 0000013610     |                                                         |  |  |
| 06/01/2020 09:45:34          | 127 CX_REST_RU_2                     | ARTE NAS FERIAS - 2020                    | Caixa 2           | 0000013612     |                                                         |  |  |
| 06/01/2020 09:46:04          | 169 CX_REST_RU_2                     | ARTE NAS FERIAS - 2020                    | Caixa 2           | 0000013769     |                                                         |  |  |
| 06/01/2020 09:46:35          | 57 CX_REST_RU_2                      | ARTE NAS FERIAS - 2020                    | Caixa 2           | 0000013770     |                                                         |  |  |
| 06/01/2020 09:47:03          | 239 CX_REST_RU_2                     | ARTE NAS FERIAS - 2020                    | Caixa 2           | 0000013771     |                                                         |  |  |
| 08/01/2020 10:48:22          | 500 CX_REST_RU_2                     | Alternativa-Limpeza                       | Caixa 2           | 0000013764     |                                                         |  |  |
| 08/01/2020 10:48:39          | 16 CX_REST_RU_2                      | Alternativa-Limpeza                       | Caixa 2           | 0000013764     |                                                         |  |  |
| 08/01/2020 10:54:36          | 500 CX_REST_RU_2                     | Alternativa-Limpeza                       | Caixa 2           | 0000012910     |                                                         |  |  |
| 08/01/2020 10:56:47          | 500 CX_REST_RU_2                     | Alternativa-Limpeza                       | Caixa 2           | 0000013764     |                                                         |  |  |
| 08/01/2020 16:18:27          | 500 CX_REST_RU_2                     | Ciencia & Arte - POVOS DA AMAZONIA 2020   | Caixa 2           | 0000013765     |                                                         |  |  |
| 08/01/2020 16:18:52          | 80 CX_REST_RU_2                      | Ciencia & Arte - POVOS DA AMAZONIA 2020   | Caixa 2           | 0000013765     |                                                         |  |  |
| 08/01/2020 16:19:24          | 500 CX_REST_RU_2                     | Ciencia & Arte - POVOS DA AMAZONIA 2020   | Caixa 2           | 0000013767     |                                                         |  |  |
| 08/01/2020 16:19:47          | 80 CX_REST_RU_2                      | Ciencia & Arte - POVOS DA AMAZONIA 2020   | Caixa 2           | 0000013767     |                                                         |  |  |
| 08/01/2020 16:20:16          | 500 CX_REST_RU_2                     | Ciencia & Arte - POVOS DA AMAZONIA 2020   | Caixa 2           | 0000013766     |                                                         |  |  |
| 08/01/2020 16:20:36          | 80 CX_REST_RU_2                      | Ciencia & Arte - POVOS DA AMAZONIA 2020   | Caixa 2           | 0000013766     |                                                         |  |  |
| 09/01/2020 14:46:38          | 500 CX_REST_RU_2                     | FARRA NAS FERIAS NA FEF 2020              | Caixa 2           | 0000013613     | v                                                       |  |  |
| Paina                        | Numar                                | o Futomo                                  |                   |                |                                                         |  |  |
|                              |                                      | - Númere                                  |                   |                |                                                         |  |  |
| l<br>Operador                |                                      | de Registro:                              | 5                 |                |                                                         |  |  |
|                              | - Int /01                            | Localizados                               |                   |                | _                                                       |  |  |
| 1                            | <b></b> [6//6]                       | 33                                        |                   |                |                                                         |  |  |
| 🕒 Consultar Créc             | ditos 🔁 Limpar Seleção               | X Exportar                                | la                |                | Exportar Para<br>Excel C HTML<br>Word C CSV<br>Exportar |  |  |

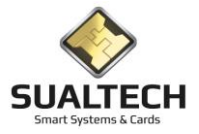

#### Consulta Cupons Emitidos

Nesta tela temos a consulta dos cupons emitidos pelo sistema Ses\_Caixa. Anteriormente não existia um sistema de estações de recarga e toda a operação de crédito no caixa emitia um recibo .Existia a possibilidade de consultas a estes cupons. Filtros possíveis caixa, operador, matrícula e período .Após os filtros pressione o botão <Consultar marcações >.

| Co              | Consulta de Cupons Emitidos  |               |                                           |           |                                               |               |                                                 |  |
|-----------------|------------------------------|---------------|-------------------------------------------|-----------|-----------------------------------------------|---------------|-------------------------------------------------|--|
|                 | Identificador Data Transação | Matricula     | Nome                                      | Valor     | Descição Caixa                                | Operador      | ^                                               |  |
| Þ               | 1124819 01/03/2010 08:31:47  | 11010167      | Guilherme Victor Cunha Camara             | R\$ 40,00 | CX_REST_COTUCA                                | Toninho       |                                                 |  |
|                 | 1124820 01/03/2010 08:47:12  | 11010170      | Gustavo Dias Cavalheri                    | R\$ 50,00 | CX_REST_COTUCA                                | Toninho       |                                                 |  |
|                 | 1124829 01/03/2010 09:16:26  | 1108028       | Luis Filipe Broleze                       | R\$ 50,00 | CX_REST_COTUCA                                | Toninho       |                                                 |  |
|                 | 1124830 01/03/2010 09:31:22  | 1108071       | Vinicius Luciano Moreli                   | R\$ 30,00 | CX_REST_COTUCA                                | Toninho       |                                                 |  |
|                 | 1124831 01/03/2010 09:32:51  | 1108166       | JUAN MARCUS LOPES FERNANDES               | R\$ 10,00 | CX_REST_COTUCA                                | Toninho       |                                                 |  |
|                 | 1124832 01/03/2010 09:34:31  | 1108065       | Rodrigo Goes                              | R\$ 30,00 | CX_REST_COTUCA                                | Toninho       |                                                 |  |
|                 | 1124833 01/03/2010 09:54:36  | 11010072      | Nayara Narumi Une                         | R\$ 20,00 | CX_REST_COTUCA                                | Toninho       |                                                 |  |
|                 | 1124834 01/03/2010 10:00:36  | 10143357      | Felipe Augusto da Silva Souza             | R\$ 20,00 | CX_PC_CRISTINA                                | SUP_UNICAMP_2 |                                                 |  |
|                 | 1124835 01/03/2010 10:01:28  | 1108164       | Giovanni Gut Novelli                      | R\$ 41,00 | CX_REST_COTUCA                                | Toninho       |                                                 |  |
|                 | 1124836 01/03/2010 10:03:02  | 1108020       | Jaqueline Moraes Bazioli                  | R\$ 21,00 | CX_REST_COTUCA                                | Toninho       |                                                 |  |
|                 | 1124837 01/03/2010 10:03:44  | 1108698       | Victor Hugo Carvalho Alexandrino Da Silva | R\$ 50,00 | CX_REST_COTUCA                                | Toninho       |                                                 |  |
|                 | 1124838 01/03/2010 10:04:54  | 1109146       | Pedro Gabriel Naponoceno                  | R\$ 50,00 | CX_REST_COTUCA                                | Toninho       |                                                 |  |
|                 | 1124839 01/03/2010 10:05:39  | 11010156      | Ana Paula Saori Shiroma                   | R\$ 46,00 | CX_REST_COTUCA                                | Toninho       |                                                 |  |
|                 | 1124840 01/03/2010 10:06:53  | 1109141       | Larissa Rodrigues Ramos                   | R\$ 50,00 | CX_REST_COTUCA                                | Toninho       |                                                 |  |
|                 | 1124841 01/03/2010 10:08:03  | 1108026       | Larissa Grazielle Bajay                   | R\$ 10,00 | CX_REST_COTUCA                                | Toninho       |                                                 |  |
|                 | 1124842 01/03/2010 10:09:52  | 1109144       | Madeleine Reinert Marcelino               | R\$ 30,00 | CX_REST_COTUCA                                | Toninho       |                                                 |  |
|                 | 1124843 01/03/2010 10:14:10  | 1109066       | Mauricio Lorenzetti Bezerra               | R\$ 10,00 | CX_REST_COTUCA                                | Toninho       |                                                 |  |
|                 | 1124844 01/03/2010 10:24:42  | 1109162       | Jean Patrick Rocha Miranda                | R\$ 30,00 | CX_REST_COTUCA                                | Toninho       |                                                 |  |
|                 | 1124845 01/03/2010 10:25:47  | 1109038       | Rodrigo Hideto Hara Hattori               | R\$ 60,00 | CX_REST_COTUCA                                | Toninho       |                                                 |  |
|                 | 1124846 01/03/2010 10:26:27  | 1107057       | Luan Ferrerira Cardoso                    | R\$ 24,00 | CX_REST_COTUCA                                | Toninho       |                                                 |  |
|                 | 1124847 01/03/2010 10:31:01  | 101104217     | Thyelle Caroline R. P. Cipriano           | R\$ 4,00  | CX_REST_RU_2                                  | CAIXA02       |                                                 |  |
|                 | 1124848 01/03/2010 10:31:10  | 10195870      | Mariane Carolline Sahú                    | R\$ 50,00 | CX_REST_RS                                    | CAIXA01       |                                                 |  |
|                 | 1124849 01/03/2010 10:31:27  | 10195108      | Vitor Secamilli Silva                     | R\$ 5,00  | CX_REST_RS                                    | CAIXA01       |                                                 |  |
| )<br> <br> <br> | Saixa<br>Natricula           |               | Operador                                  | ▼         | Número<br>de Registros<br>Localizados<br>2524 |               |                                                 |  |
|                 | 🖹 Consultar Marcações        | 🔁 Limpar Sele | ção 🌋 Exportar                            | Imprimir  | Sair Ajuda                                    |               | Exportar Para<br>© Excel C HTML<br>C Word C CSV |  |

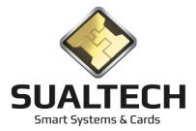

#### Fechamento da Movimentação Financeira da Fábrica

Neste item temos o relatório de Fechamento da Movimentação Financeira da Fábrica antes do relatório é necessário um filtro especificando se é um relatório por Caixa ou Supervisor, é possível selecionar o Caixa e o Período.

| Relatório de Fechamento dos Caixas por Período/Caixa/Operador |                     |  |
|---------------------------------------------------------------|---------------------|--|
| 1 1                                                           |                     |  |
|                                                               |                     |  |
| Helatorio por :                                               |                     |  |
| Caixa                                                         |                     |  |
| C Supervisor                                                  |                     |  |
|                                                               |                     |  |
|                                                               |                     |  |
| Selecione o Período                                           |                     |  |
| Data Inicial                                                  |                     |  |
|                                                               |                     |  |
| 1                                                             |                     |  |
| Data Final                                                    |                     |  |
|                                                               |                     |  |
|                                                               |                     |  |
| Selecione o Laixa                                             |                     |  |
| ▼                                                             |                     |  |
|                                                               |                     |  |
|                                                               |                     |  |
|                                                               |                     |  |
|                                                               |                     |  |
|                                                               |                     |  |
|                                                               |                     |  |
|                                                               |                     |  |
|                                                               |                     |  |
|                                                               |                     |  |
|                                                               |                     |  |
|                                                               |                     |  |
|                                                               |                     |  |
|                                                               |                     |  |
|                                                               |                     |  |
|                                                               |                     |  |
|                                                               |                     |  |
| A Limpar Solosão                                              |                     |  |
| Cimpa Sciegau                                                 | Imprimir Sair Ajuda |  |
|                                                               |                     |  |

Abaixo temos um relatório de Fechamento dos Caixas por Caixa poderia ser por Supervisor.

| Fábr          | ica de Cartőes  |                |                       |               |                              |                      |            |                      |                     | Data: 0              | 7/12/2020 |
|---------------|-----------------|----------------|-----------------------|---------------|------------------------------|----------------------|------------|----------------------|---------------------|----------------------|-----------|
|               |                 |                |                       |               |                              |                      |            |                      |                     | Hora: 1              | 16:05     |
|               |                 |                | Relatório a           | le Fechan     | nento dos                    | s Caixas             | por Cai    | xas                  |                     |                      |           |
| Desc          | crição :        | CX_REST_COT    | TUCA                  | Resumo das Op | erações no Cai               | xa no Período:       | 01/03/2010 | 02/03/2010           |                     |                      |           |
| Abert<br>Data | ura<br>Cod. Sur | . Cod. Op. Cx. | Fechamento            | Cod. Op. Cx.  | Créditos na<br>Inicialização | Boletos<br>Recebidos | Estorno    | Dinheiro<br>Recebido | Créditos<br>Avulsos | Créditos<br>Vendidos | Sangria   |
| 01/03/        | 2010 08:31:0118 | 18             | 01/03/2010 16:54:4018 | 18            | R\$ 3.000,00                 | R\$ 1.052,00         | R\$ 0,00   | R\$ 50,00            | R\$ 0,00            | R\$ 1.102,00         | R\$ 0,00  |
|               |                 |                |                       | Totais :      |                              | R\$ 1052,00          | 00, R\$    | R\$ 50,00            | R\$,00              | R\$ 1102,00          | R\$ ,00   |
|               |                 |                |                       |               |                              |                      |            |                      |                     |                      |           |
|               |                 |                |                       |               |                              |                      |            |                      |                     |                      |           |
|               |                 |                |                       |               |                              |                      |            |                      |                     |                      |           |
|               |                 |                |                       |               |                              |                      |            |                      |                     |                      |           |
|               |                 |                |                       |               |                              |                      |            |                      |                     |                      |           |

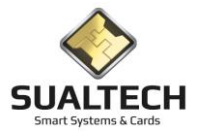

#### Fechamento de Cartões de Transporte

Neste item temos o relatório de Fechamento da Cartões de Transporte é necessário um filtro especificando o período

| ~                                               |                     |  |
|-------------------------------------------------|---------------------|--|
| Relatório de Transações do Cartão de Transporte |                     |  |
| Selecione o Período                             |                     |  |
| Data Inicial                                    |                     |  |
| 77                                              |                     |  |
| Data Final                                      |                     |  |
|                                                 |                     |  |
|                                                 |                     |  |
|                                                 |                     |  |
|                                                 |                     |  |
|                                                 |                     |  |
|                                                 |                     |  |
|                                                 |                     |  |
|                                                 |                     |  |
|                                                 |                     |  |
|                                                 |                     |  |
|                                                 |                     |  |
|                                                 |                     |  |
|                                                 |                     |  |
|                                                 |                     |  |
|                                                 |                     |  |
|                                                 |                     |  |
|                                                 |                     |  |
|                                                 |                     |  |
|                                                 |                     |  |
|                                                 |                     |  |
|                                                 |                     |  |
|                                                 |                     |  |
|                                                 |                     |  |
|                                                 |                     |  |
| 🔁 Limpar Seleçao                                | Imprimir Sair Ajuda |  |
|                                                 |                     |  |

Abaixo temos um relatório das Transações do Cartão de Transporte com suas diversas transações.

| Relatório de Transações do Cartão de Transporte |                                                                                                    |                                                                           |                                                           |                                            |  |  |
|-------------------------------------------------|----------------------------------------------------------------------------------------------------|---------------------------------------------------------------------------|-----------------------------------------------------------|--------------------------------------------|--|--|
|                                                 | Fábrica de Cartões<br><b>Relatório das Transa</b>                                                        | ções do Cartão de Tra                                                     | Data: 09/12/2020<br>Hora: 09:44                           | ^                                          |  |  |
|                                                 | Período: 01/01/2020 01/02/2020                                                                           | Período: 01/01/2020 01/02/2020                                            |                                                           |                                            |  |  |
|                                                 | Código do Cartão de Transporte: 28                                                                       | Versão: 0                                                                 |                                                           |                                            |  |  |
|                                                 | Descrição do Caixa<br>CX_REST_LIMEIRA<br>CX_REST_LIMEIRA<br>CX_REST_LIMEIRA<br>Total Estorno de Créditos | Data<br>16/01/2020 18:49:01<br>16/01/2020 18:49:46<br>21/01/2020 12:46:35 | Valor<br>-R\$ 3,00<br>-R\$ 3,00<br>-R\$ 3,00<br>-R\$ 9,00 |                                            |  |  |
|                                                 | Código do Cartão de Transporte: 138                                                                      | Versão: 0                                                                 |                                                           |                                            |  |  |
|                                                 | Descrição do Caixa<br>CX_REST_FCA_LIMEIRA_2<br>Total Estorno de Créditos                                 | Data<br>27/01/2020 13:03:22                                               | Valor<br>-R\$ 2,05<br>- <b>R\$ 2,05</b>                   |                                            |  |  |
|                                                 | Código do Cartão de Transporte: 138                                                                      | Versão: 0                                                                 |                                                           |                                            |  |  |
|                                                 | Descrição do Caixa<br>CX_REST_FCA_LIMEIRA_2<br>Total Venda de Crédito Pré-pago para Empresa Terceiriza   | Data<br>30/01/2020 11:38:17<br>ada                                        | Valor<br>R\$ 450,00<br><b>R\$ 450,00</b>                  |                                            |  |  |
|                                                 | Código do Cartão de Transporte: 197                                                                      | Versão: 0                                                                 |                                                           |                                            |  |  |
|                                                 | Descrição do Caixa                                                                                       | Data                                                                      | Valor                                                     |                                            |  |  |
| Primeiro Anterior Próximo Último                | Ajuda                                                                                                    |                                                                           |                                                           | € Excel C HTML<br>C Word C CSV<br>Exportar |  |  |

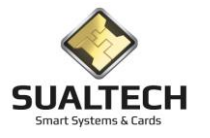

#### Movimento Global

Neste item temos o Relatório de Movimento Global é necessário um filtro especificando o período

| Relatório do Movimento Global |                                   |
|-------------------------------|-----------------------------------|
|                               |                                   |
| 🔽 Data de Hoie                |                                   |
|                               |                                   |
| Selecione o Período           |                                   |
| Data Inicial                  |                                   |
| 01/02/2020                    |                                   |
|                               |                                   |
| Data Final                    |                                   |
| 04/02/2020                    |                                   |
|                               |                                   |
|                               |                                   |
|                               |                                   |
|                               |                                   |
|                               |                                   |
|                               |                                   |
|                               |                                   |
|                               |                                   |
|                               |                                   |
|                               |                                   |
|                               |                                   |
|                               |                                   |
|                               |                                   |
|                               |                                   |
|                               |                                   |
|                               |                                   |
|                               |                                   |
|                               |                                   |
|                               |                                   |
|                               |                                   |
|                               |                                   |
|                               | _                                 |
|                               | 5                                 |
|                               |                                   |
| 🔁 Limpar Selecão              |                                   |
|                               | Imprimir <u>Sair</u> <u>Ajuda</u> |
|                               |                                   |

Relatório do Movimento dos valores gerado e devolvidos no sistema Ses\_Fabrica.

| Relatório Movimento Diário Globa                                                                        |                                                      |                                              |                                              |                                                |                                                  |                                                           |
|----------------------------------------------------------------------------------------------------|------------------------------------------------------|----------------------------------------------|----------------------------------------------|------------------------------------------------|--------------------------------------------------|-----------------------------------------------------------|
|                                                                                                    | Fábrica de C                                         | artões                                       |                                              |                                                | Data: 09/12/2020<br>Hora: 10:03                  |                                                           |
|                                                                                                    |                                                      | Relatório                                    | do Movimento G                               | obal no Períod                                 | 0                                                |                                                           |
|                                                                                                    | Período: 0                                           | 1/02/2020 04/02/2020                         |                                              |                                                |                                                  |                                                           |
|                                                                                                    | Data                                                 | Gerado Na Fábrica                            | Devolvido Na Fábrica                         | Vendas dos Caixas                              | Resultado                                        |                                                           |
|                                                                                                    | 01/02/2020<br>02/02/2020<br>03/02/2020<br>04/02/2020 | R\$ 0,00<br>R\$ 0,00<br>R\$ 0,00<br>R\$ 0,00 | R\$ 0,00<br>R\$ 0,00<br>R\$ 0,00<br>R\$ 0,00 | R\$ 0,00<br>R\$ 0,00<br>R\$ 87,00<br>R\$ 24,00 | R\$ 0,00<br>R\$ 0,00<br>-R\$ 87,00<br>-R\$ 24,00 |                                                           |
|                                                                                                    |                                                      |                                              |                                              |                                                |                                                  | _                                                         |
|                                                                                                    |                                                      |                                              |                                              |                                                |                                                  |                                                           |
|                                                                                                    |                                                      |                                              |                                              |                                                |                                                  |                                                           |
|                                                                                                    |                                                      |                                              |                                              |                                                |                                                  |                                                           |
| N         Ajuste de Zor           Primeiro         Anterior         Prógimo         Último         1002 | om <mark>≧</mark><br><u>S</u> alvar                  | Configurar         Imprimir                  | Sair Ajuda                                   |                                                |                                                  | Expoitar Para<br>Excel C HTML<br>C Word C CSV<br>Exportar |

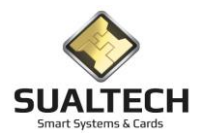

#### Reemissão de Fechamento de Caixa

Nesta tela temos a consulta dos fechamentos dos Caixas. Nela podemos realizar filtros selecionando Caixas ou Supervisores Equipamentos, Operadores e Período.

| 0 | onsulta aos Relatórios de Fechame    | nto de Caixa        |                    |                      |                                  |
|---|--------------------------------------|---------------------|--------------------|----------------------|----------------------------------|
|   | Palasiana a Dalatínia ana an inanana |                     |                    |                      |                                  |
|   | Céd. Deletérie Dete Aberture         | Data Eachananta     | In-sector de Calue | Crédites Description | Distante Deservice (Delate Della |
| H | 49990 02/02/2020 07:22:27            | Data Fechamento     |                    | De 95 970 10         |                                  |
| ľ | 43000 03/02/2020 07:33:37            | 03/02/2020 15:47:55 | CV DECT DU 2       | D¢ 05 700 10         | D# 34.00                         |
| H | 49882 04/02/2020 06:48:10            | 04/02/2020 15:50:52 | CV PECT PU 2       | R\$ 35.783,13        | H\$ 24,00                        |
| H | 43084 03/02/2020 06.34.16            | 05/02/2020 15:52:43 | CV DECT DU 2       | D¢ 95 711 40         | D# 22.00                         |
| H | 43000 00/02/2020 00.40.20            | 07/02/2020 15:52:17 | CV_DECT_DU_2       | D¢ 95 000 40         | D¢ 42.00                         |
| Н | 43000 0770272020 00.43.22            | 0770272020 15.56.55 | UN_NEST_NO_2       | hֆ 33.663,43         | h\$ 43,00                        |
|   |                                      |                     |                    |                      |                                  |
|   |                                      |                     |                    |                      |                                  |
|   |                                      |                     |                    |                      |                                  |
|   |                                      |                     |                    |                      |                                  |
|   |                                      |                     |                    |                      |                                  |
|   |                                      |                     |                    |                      |                                  |
|   |                                      |                     |                    |                      |                                  |
|   |                                      |                     |                    |                      |                                  |
|   |                                      |                     |                    |                      | ,                                |
|   | Selecione Relatorio por Operador     | Selecione o Equ     | uipamento de Caixa |                      |                                  |
|   | Caixas                               |                     |                    | -                    |                                  |
|   |                                      | Selecione o Ope     | erador de Caixa    | De                   | Até                              |
|   | C Supervisores                       |                     |                    | • 01/02/2020         | 10/02/2020                       |
|   | L]                                   |                     |                    |                      |                                  |
|   |                                      |                     |                    |                      |                                  |
|   |                                      |                     |                    |                      |                                  |
|   |                                      |                     |                    |                      |                                  |
|   |                                      |                     |                    |                      |                                  |
|   |                                      |                     |                    |                      |                                  |
|   |                                      |                     |                    |                      |                                  |
|   |                                      |                     |                    |                      |                                  |
| _ |                                      |                     |                    |                      |                                  |
|   |                                      | 🔿 Limper Soloo      | So 🔽 Euportor      |                      | 🗃 🛃 🧶                            |
|   | Consultar os rechamentos             | C Timbar Seleč      | au 🔬 Exportar      | 1                    | imprimir Sai <u>r</u> Ajuda      |

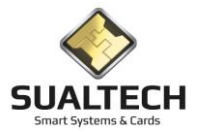

#### Total de Refeições Servidas por Período

Neste item temos os totais das refeições servidas no dia podendo ser filtrado pelos restaurantes existentes e pelo período.

| Y                                            |                   |  |
|----------------------------------------------|-------------------|--|
| Relatório dos Totais de Refeições no Período |                   |  |
|                                              |                   |  |
| J✔ Data de Hoje                              |                   |  |
| Selecione o Período                          |                   |  |
| 01/12/2020                                   |                   |  |
| Data Final<br>09/12/2020                     |                   |  |
| Selecione o Restaurante<br>Restaurante HC 🗨  |                   |  |
|                                              |                   |  |
|                                              |                   |  |
|                                              |                   |  |
|                                              |                   |  |
|                                              |                   |  |
|                                              |                   |  |
|                                              |                   |  |
|                                              |                   |  |
|                                              |                   |  |
|                                              |                   |  |
|                                              |                   |  |
| C Limpar Seleção                             | Imprimir     Sair |  |

### Abaixo temos um relatório dos Totais de Refeições no Período discriminando Almoço, Jantar, Ceia e Café

| Relatório dos Totais das Refeições |                                        |                                   |                    |                   |                       |                                 |                       |
|------------------------------------|----------------------------------------|-----------------------------------|--------------------|-------------------|-----------------------|---------------------------------|-----------------------|
|                                    | Fábrica de Cartõe                      | »<br>Relatório                    | dos Totai          | s de Refe         | icoes no Pe           | Data: 09/12/2020<br>Hora: 10:08 | Â                     |
|                                    | Período: 01/12/                        | /2020 09/12/2020                  |                    | Refe              | rente : Restaurante l | HC                              |                       |
|                                    | Data                                   | Almoço                            | Jantar             | Ceia              | Café                  | Total do Dia                    |                       |
|                                    | 01/12/2020<br>02/12/2020<br>02/12/2020 | 981<br>862                        | 168<br>176         | 189<br>205        | 0                     | 1338<br>1243<br>1227            |                       |
|                                    | 03/12/2020<br>04/12/2020<br>05/12/2020 | 890<br>814<br>296                 | 159<br>160<br>122  | 161<br>184        | 0                     | 1237<br>1135<br>602             |                       |
|                                    | 06/12/2020<br>07/12/2020<br>08/12/2020 | 2/7<br>415<br>323                 | 98<br>153<br>133   | 151<br>178<br>154 | 0<br>0                | 526<br>746<br>610               |                       |
|                                    | 09/12/2020<br>TOTAIS                   | 0<br>4864                         | 0<br>1169          | 70<br>1474        | 0                     | 70 7507                         |                       |
|                                    |                                        |                                   |                    |                   |                       |                                 |                       |
|                                    |                                        |                                   |                    |                   |                       |                                 |                       |
|                                    |                                        |                                   |                    |                   |                       |                                 |                       |
|                                    |                                        |                                   |                    |                   |                       |                                 |                       |
| Aiuste de Zor                      | <br>0m                                 | <b>x</b>                          |                    |                   |                       |                                 | Exportar Para         |
| Primeiro Anterior Prógimo Último   | ✓ Salvar Confi                         | £. ⊜?<br>igurar Im <u>p</u> rimir | Sai <u>r</u> Ajuda |                   |                       |                                 | C Word C CSV Exportar |

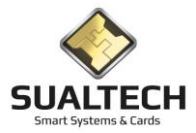

### Total de Refeições Servidas por Período (Ceia)

Neste item temos os totais das refeições servidas na ceia. Separadas como antes das 00:00 e depois das 00:00. Na Unicamp validas apenas para o Restaurante do HC e CAISM o relatório podendo ser filtrado pelos restaurantes existentes e pelo período.

| Relatório dos Totais de Refeições no Período Ceia |                   |  |
|---------------------------------------------------|-------------------|--|
| 🔽 Data de Hoje                                    |                   |  |
| Selecione o Período<br>Data Inicial<br>01/12/2020 |                   |  |
| Data Final<br>09/12/2020                          |                   |  |
| Selecione o Restaurante<br>Restaurante HC         |                   |  |
|                                                   |                   |  |
|                                                   |                   |  |
|                                                   |                   |  |
|                                                   |                   |  |
|                                                   |                   |  |
|                                                   |                   |  |
|                                                   |                   |  |
| C Limpar Seleção                                  | Imprimir     Sair |  |

Abaixo temos um relatório dos Totais de Refeições no Período Ceia discriminando Antes das 00:00 e Após as 00:00

| Relatório dos Totais das Refeições Ceia |                                        |                     |                   |                                 |                                                           |
|-----------------------------------------|----------------------------------------|---------------------|-------------------|---------------------------------|-----------------------------------------------------------|
|                                         | Fábrica de Cartõe                      | s<br>elatório dos T | otais de Re       | Data: 09/12/2020<br>Hora: 10:13 |                                                           |
|                                         | Período: 01/12/2                       | 2020 09/12/2020     |                   | Referente : Restaurante HC      |                                                           |
|                                         | Data                                   | Antes das 00:00     | Após as 00:00     | Total na Ceia                   |                                                           |
|                                         | 01/12/2020<br>02/12/2020               | 137<br>158          | 47<br>50          | 184<br>208<br>175               |                                                           |
|                                         | 04/12/2020<br>05/12/2020               | 132<br>118<br>136   | 48<br>29          | 166<br>165                      |                                                           |
|                                         | 06/12/2020<br>07/12/2020<br>08/12/2020 | 122<br>143<br>122   | 35<br>32<br>70    | 157<br>175<br>192               |                                                           |
|                                         | TOTAIS                                 | 1068                | 354               | 1422                            |                                                           |
|                                         |                                        |                     |                   |                                 |                                                           |
|                                         |                                        |                     |                   |                                 |                                                           |
|                                         |                                        |                     |                   |                                 |                                                           |
|                                         |                                        |                     |                   |                                 |                                                           |
| Primeiro Anterior Prógimo Último        | Salvar Confi                           | gurar Imgrimir Sait | <b>≷</b><br>Ajuda |                                 | Exportar Para<br>Excel C HTML<br>C Word C CSV<br>Exportar |

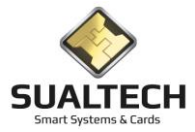

#### Total de Refeições por Período e Categoria

Neste item temos um relatório de refeições por Departamento ou Turma conforme seleção feita e discriminado pelas categorias de restaurante existentes nos cartões dos usuários. É possível especificar o período, departamento ou turma e também a categoria.

| r                                                                                                    |                    |   |
|----------------------------------------------------------------------------------------------------|--------------------|---|
| Relatório do Resumo das Refeiçoes Por Departamento e Categoria                                                                                                    |                    |   |
| Relatório do Resumo das Refeiçoes Por Departamento e Categoria  Relatório do Resumo das Refeiçoes Por Departamento e Categoria  C Turmas (Alunos) Selecione o Período Data Inicial [01/12/2020 Data Final [01/12/2020 Selecione o Departamento [INSTITUTO DE BIOLOGIA |                    |   |
|                                                                                                    |                    | e |
| C Limpar Seleção                                                                                                    | Imprimir Sar Aiuda |   |

Segue relatório baseado nas seleções acima especificadas

| Relatório Resumo das Refeições por Categoria e Depar                                                 | amentos                                          |                                                                                |                                                 |                                                           |
|----------------------------------------------------------------------------------------------------|--------------------------------------------------|--------------------------------------------------------------------------------|-------------------------------------------------|-----------------------------------------------------------|
|                                                                                                    | Fábrica de Car<br><b>Relatór</b>                 | <sup>16es</sup><br>io Resumo das Refeições por                                 | Data: 05<br>Hora: 10<br>Categoria e Departameri | 9/12/2020<br>0:18<br>0tos                                 |
|                                                                                                    | Período: 01/<br>Departamento                     | 12/2020 01/12/2020<br>: INSTITUTO DE BIOLOGIA                                  |                                                 |                                                           |
|                                                                                                    | Categoria :<br>Matricula                         | Categoria Padrão Nome DIFCO JORCE MENIEZES CARVALINO                           | Quantidade                                      |                                                           |
|                                                                                                    | 204295017<br>204305685<br>204251844<br>204301902 | JEAN CARLO MARI FANTON<br>JOSE RAIMUNDO RIBEIRO DOS REIS<br>TIAGO SOARES ROCHA | 1<br>1<br>1                                     |                                                           |
|                                                                                                    | Categoria :                                      | Total de Refe<br>VOLUNTÁRIOS/COLABORADORES                                     | ições : 4                                       |                                                           |
|                                                                                                    | Matricula<br>203317069<br>203316851              | NOME<br>ANDRE SARAIVA LEAO MARCELO ANTUNES<br>MATHEUS CAVALHEIRO MARTINI       | Quantidade<br>1<br>1                            |                                                           |
|                                                                                                    |                                                  | Total de Refe                                                                  | ições : 2                                       |                                                           |
| N         Ajuste de Zoom           Prigeiro         Arterior         Prógmo         Ultimo         I | Salvar C                                         | Imprimir         Imprimir         Imprimir         Ajuda                       |                                                 | Exportar Para<br>C Excel C HTML<br>Word C CSV<br>Exportar |

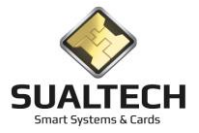

#### Total de Refeições Bolsistas

Neste item temos relatório de refeição dos bolsistas subdividido por suas categorias de acesso ao restaurante é possível filtrar pelo período e selecionar um restaurante .

| Relatória das Tetris da Refeições por Catoronia da Relaidas en Derío da |                                 |
|-------------------------------------------------------------------------|---------------------------------|
| Relatorio dos lotais de Releições por Categoria de Boisistas no Periodo |                                 |
| I F Data de Hoje<br>Selecione o Período<br>Data Inicial                 |                                 |
| 03/11/2020<br>Data Final<br>03/11/2020                                  |                                 |
| Selecione o Restaurante<br>Restaurante HC                               |                                 |
|                                                                         |                                 |
|                                                                         |                                 |
|                                                                         |                                 |
|                                                                         |                                 |
|                                                                         |                                 |
| C Limpar Seleção                                                        | Bar SAL Ø<br>Inprimir Sair Help |

Segue relatório baseado nas seleções especificadas.

| Relatório da Estatística do Movimento |                                                         |            |         |             |          |                |                                                 |
|---------------------------------------|---------------------------------------------------------|------------|---------|-------------|----------|----------------|-------------------------------------------------|
|                                       |                                                         |            |         |             |          |                |                                                 |
|                                       | Fábrica de Cartões                                      |            |         |             | Dat      | ta: 09/12/2020 |                                                 |
|                                       |                                                         |            |         |             | Ho       | ra: 10:42      |                                                 |
|                                       | Relatório de Totais                                     | s por Cate | goria d | le Bolsi    | stas     |                |                                                 |
|                                       | Período: 03/11/2020 03/11/2020                          |            | Referen | te : Restau | rante HC |                |                                                 |
|                                       | Categoria                                               | Almoço     | Jantar  | Ceia        | Café     | Total          |                                                 |
|                                       | SAE/FCM 3 ALIMENTACAO                                   | 0          | 0       | 0           | 0        | 0              |                                                 |
|                                       | SAE/FCM 4 ALIMENTACAO                                   | 4          | 1       | 0           | 0        | 5              |                                                 |
|                                       | SAE/FCM 4 TRABALHO<br>SAE/FCM CIATOX                    | 4<br>12    | 1<br>4  | 0           | 0        | 5<br>18        |                                                 |
|                                       | TOTAIS                                                  | 28         | 6       | 2           | 0        | 36             |                                                 |
|                                       |                                                         |            |         |             |          |                |                                                 |
|                                       |                                                         |            |         |             |          |                |                                                 |
|                                       |                                                         |            |         |             |          |                |                                                 |
|                                       |                                                         |            |         |             |          |                |                                                 |
|                                       |                                                         |            |         |             |          |                |                                                 |
|                                       |                                                         |            |         |             |          |                |                                                 |
|                                       |                                                         |            |         |             |          |                |                                                 |
|                                       |                                                         |            |         |             |          |                |                                                 |
|                                       |                                                         |            |         |             |          |                |                                                 |
|                                       |                                                         |            |         |             |          |                | e                                               |
| R Ajuste de Zo                        | om 🏭 🎘 🖨 🧖 🤌<br>▼ Salvar Configurar Imprimir Sair Aiuda |            |         |             |          |                | Exportar Para<br>© Excel C HTML<br>C Word C CSV |

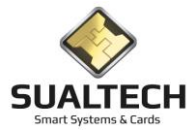

#### Estatística de Movimento do Restaurante

Neste item temos um relatório do movimento do restaurante em um determinado período especificando às refeições por departamentos e turmas para as refeições de funcionários, prestadores e alunos. As refeições que denominamos como avulsa também são listadas acompanhantes no hospital, congressos, empresas terceirizadas e visitantes .

| Relatório da Estatística de Movimento              |                     |  |
|----------------------------------------------------|---------------------|--|
| 🔽 Data de Hoje                                     |                     |  |
| Selecione o Período<br>Data Inicial<br>IOR/12/2020 |                     |  |
| ,<br>Data Final<br>08/12/2020                      |                     |  |
| Selecione o Restaurante<br>Restaurante HC 🗨        |                     |  |
|                                                    |                     |  |
|                                                    |                     |  |
|                                                    |                     |  |
|                                                    |                     |  |
|                                                    |                     |  |
|                                                    |                     |  |
|                                                    |                     |  |
| C Limpar Seleção                                   | imprimir Sair Ajuda |  |

Segue relatório exemplificando seu conteúdo.

| Relatório da Estatística do Movimento                                                         |                                                                  |           |         |               |          |                | - |                                   |   |
|-----------------------------------------------------------------------------------------------|------------------------------------------------------------------|-----------|---------|---------------|----------|----------------|---|-----------------------------------|---|
|                                                                                               |                                                                  |           |         |               |          |                |   |                                   | - |
|                                                                                               | Fábrica de Cartões                                               |           |         |               | Da       | ta: 09/12/2020 |   |                                   |   |
|                                                                                               |                                                                  |           |         |               | Но       | ra: 10:48      |   |                                   |   |
|                                                                                               | Relatório da Est                                                 | tatística | do Mov  | <i>imento</i> | )        |                |   |                                   |   |
|                                                                                               | Período: 08/12/2020 08/12/2020                                   |           | Referen | te: Restau    | rante HC |                |   |                                   |   |
|                                                                                               | Unidade                                                          | Almoço    | Jantar  | Ceia          | Café     | Total          |   |                                   |   |
|                                                                                               | ACOMPANHANTE - HOSPITAL DE CLINICAS                              | 66        | 56      | 0             | 0        | 122            |   |                                   |   |
|                                                                                               | CENTRO DE ATENCAO INTEGRAL A SAUDE DA MULHER                     | 3         | 3       | 0             | 0        | 6              |   |                                   |   |
|                                                                                               | FACULDADE DE CIENCIAS MEDICAS                                    | 27        | 4       | 2             | 0        | 4<br>34        |   |                                   |   |
|                                                                                               | FUNCAMP                                                          | 46        | 7       | 29            | 0        | 82             |   |                                   |   |
|                                                                                               | HOSPITAL DE CLINICAS                                             | 69        | 56      | 87            | 0        | 212            |   |                                   |   |
|                                                                                               | MEDICINA                                                         | 17        | 7       | 5             | 0        | 29             |   |                                   |   |
|                                                                                               | PRESTADORA - GUALITECH - HC<br>PRESTADORA - STRATEGIC VIGILANCIA | 54<br>39  | 0       | 9             | 0        | 48             |   |                                   |   |
|                                                                                               | TOTAIS                                                           | 323       | 133     | 154           | 0        | 610            |   |                                   |   |
|                                                                                               |                                                                  |           |         |               |          |                |   |                                   |   |
|                                                                                               |                                                                  |           |         |               |          |                |   |                                   |   |
|                                                                                               |                                                                  |           |         |               |          |                |   |                                   |   |
|                                                                                               |                                                                  |           |         |               |          |                |   |                                   |   |
|                                                                                               |                                                                  |           |         |               |          |                |   |                                   |   |
|                                                                                               |                                                                  |           |         |               |          |                |   |                                   |   |
|                                                                                               |                                                                  |           |         |               |          |                |   |                                   |   |
|                                                                                               |                                                                  |           |         |               |          |                |   |                                   |   |
|                                                                                               |                                                                  |           |         |               |          |                |   |                                   |   |
| N         Ajuste de Zoor           Primeiro         Anțerior           Prógimo         Último | P                                                                |           |         |               |          |                |   | © Excel C HTML<br>C Word C CSV Ex |   |

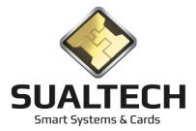

#### Estatística de Movimento por Categoria da Unicamp

Neste item temos o Relatório da Estatística de Movimento por Categoria da Unicamp. Estas categorias foram criadas no projeto Smartcard para diferencias os diversos usuários. Podemos selecionar o período e os restaurantes

| Relatório dos Totais de Refeições por Categoria no Período                                                                                                    |  |
|----------------------------------------------------------------------------------------------------|--|
| Relatório dos Totais de Refeições por Categoria no Período Selecione o Período Data Inicia [01/12/2020] Data Final [01/12/2020] Selecione o Restaurante Restaurante RS V |  |
|                                                                                                    |  |
| C Limpar Seleção                                                                                                    |  |

Abaixo segue exemplo do relatório podemos verificar as categorias de alunos e funcionários e as refeições avulsas

| Relatório da Estatística do Movimento |                                                                                  |                  |          |            |          |                |                                              |
|---------------------------------------|----------------------------------------------------------------------------------|------------------|----------|------------|----------|----------------|----------------------------------------------|
|                                       |                                                                                  |                  |          |            |          |                |                                              |
|                                       |                                                                                  |                  |          |            |          | 00/40/0000     |                                              |
|                                       | Fábrica de Cartões                                                               |                  |          |            | Da       | ta: 09/12/2020 |                                              |
|                                       |                                                                                  |                  |          |            | но       | ra: 10:51      |                                              |
|                                       | Relatório de Estatistica do N                                                    | <i>lovimento</i> | o pela C | Categor    | ia da U  | nicamp         |                                              |
|                                       | Período: 01/12/2020 01/12/2020                                                   |                  | Referen  | te: Restau | rante RS |                |                                              |
|                                       | Unidade                                                                          | Almoço           | Jantar   | Ceia       | Café     | Total          |                                              |
|                                       | 101 - GRADUACAO                                                                  | 7                | 3        | 0          | 0        | 10             |                                              |
|                                       | 102 - DOUTORADO                                                                  | 59               | 20       | 0          | 0        | 79             |                                              |
|                                       | 104 - MESTRADO                                                                   | 46               | 13       | 0          | 0        | 59             |                                              |
|                                       | 116 - ALUNO ESPECIAL PÓS                                                         | 1                | 0        | 0          | 0        | 1              |                                              |
|                                       | 201 - DOCENTE UNICAMP                                                            | 2                | 0        | 0          | 0        | 2              |                                              |
|                                       | 203 - PESQUISADOR COLABORADOR VOLUNTARIO                                         | 3                | 0        | 0          | 0        | 3              |                                              |
|                                       | 204 - FUNCIONARIO UNICAMP                                                        | 82               | 1        | 0          | 0        | 83             |                                              |
|                                       | 205 - MEDICO RESIDENTE                                                           | 1                | 1        | 0          | 0        | 2              |                                              |
|                                       | 206 - ESTAGIARIO                                                                 | 6                | 0        | 0          | 0        | 6              |                                              |
|                                       | 208 - PATRULHEIRO                                                                | 5                | 0        | 0          | 0        | 5              |                                              |
|                                       | 211 - FUNCIONARIO FUNCAMP                                                        | 75               | 0        | 0          | 0        | 15             |                                              |
|                                       | 304 - FUNCIONARIO ESTATUTARIO APOSENTADO                                         | 0                | 1        | 0          | 0        | 1              |                                              |
|                                       | 403 - FACOEDADE DE ENGENHARIA NECANICA<br>403 - USUADIOS SEM VINCULO COM UNICAMP | 1                | 0        | 0          | 0        | 1              |                                              |
|                                       | BOI SISTA                                                                        | 382              | 293      | 0          | ő        | 675            |                                              |
|                                       | CORTESIA - PREFEITURA                                                            | 19               | 11       | ő          | ő        | 30             |                                              |
|                                       | CORTESIA - RESTAURANTES PREFEITURA                                               | 75               | 26       | ő          | õ        | 101            |                                              |
|                                       | FIRMA AUTORIZADA - QUALITECH - PORTARIAS                                         | 42               | 11       | ō          | ō        | 53             |                                              |
|                                       | PRESTADORA - CORTESIA/VIGILANTE                                                  | 1                | 0        | 0          | 0        | 1              |                                              |
|                                       | PRESTADORA - Guima ConSeCo                                                       | 101              | 0        | 0          | 0        | 101            |                                              |
|                                       | VISITANTE                                                                        | 0                | 0        | 0          | 0        | 0              |                                              |
|                                       | TOTAIS                                                                           | 909              | 380      | 0          | 0        | 1289           |                                              |
| A Ajuste de Zoon                      | n 🔐 🎘 🕮 🚮 🏈<br>Salvar Configurar Imprimir Sair Ajuda                             | 1                |          |            |          |                | Exportar Para<br>Excel C HTN<br>C Word C CSV |

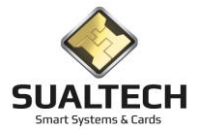

#### Relatório de Usuários por Categoria de Acesso ao Restaurante

Neste item temos a listagem dos usuários e sua respectiva categoria de acesso restaurante. Podemos selecionar a categoria e o grupo de usuários

| ~                                                                     |                        |  |
|-----------------------------------------------------------------------|------------------------|--|
| Relatório de Funcionários / Prestadores por Categorias do Restaurante |                        |  |
| Relatório por :<br>C Funcionários / Prestadores<br>C Alunos           |                        |  |
| Selecione a Categoria de Utilização do Restaurante                    |                        |  |
| Categona Alunos Hetorno Parcial - Covid                               |                        |  |
|                                                                       |                        |  |
|                                                                       |                        |  |
|                                                                       |                        |  |
|                                                                       |                        |  |
|                                                                       |                        |  |
|                                                                       |                        |  |
|                                                                       |                        |  |
|                                                                       |                        |  |
|                                                                       |                        |  |
|                                                                       |                        |  |
| C Limpar Seleção                                                      | imprimir<br>Sair Alvaa |  |

No relatório existe um indicação se o usuário utilizou o restaurante ou não uma solicitação do SAE para saber se a bolsa estava a sendo aproveitada adequadamente.

| Relatório de Alunos por Categorias do Restaurante |                  |                                          |                          |               |
|---------------------------------------------------|------------------|------------------------------------------|--------------------------|---------------|
|                                                   |                  |                                          |                          | Â             |
|                                                   |                  |                                          | Data: 09/12/2020         |               |
|                                                   | Fábrica de Car   | töes                                     | Hora: 12:16              |               |
|                                                   |                  |                                          | 1101a. 12.10             |               |
|                                                   | <b>/</b>         | Relatorio de Alunos por Categorias (     | do Restaurante           |               |
|                                                   |                  |                                          |                          |               |
|                                                   | Categoria : 85   | Categoria Alunos Retorno Parcial - Covid |                          |               |
|                                                   | Matricula        | Nome                                     | Utilizou o Restaurante ? |               |
|                                                   | 104228565        | ADELA CRISTINA MARTINEZ URANGO           | SIM                      |               |
|                                                   | 102190710        | ADELSON DUARTE DOS SANTOS                | SIM                      |               |
|                                                   | 10839303         | adriana aparecida cossetini campos       | NÃO                      |               |
|                                                   | 104115927        | AGNES NASCIMENTO SIMOES                  | NÃO                      |               |
|                                                   | 102160079        | AGORD DE MATOS PINTO JUNIOR              | SIM                      |               |
|                                                   | 102189662        | AHMAD ALMAZLOUM                          | SIM                      |               |
|                                                   | 104228197        | ALAN GONCALVES AMARAL                    | SIM                      |               |
|                                                   | 102228216        | ALAN GUILHERME FALKOWSKI                 | NAO                      |               |
|                                                   | 10293313         | ALBERTO ZANESCO FATICHI                  | SIM                      |               |
|                                                   | 102162988        | Alessandra Aparecida de Godoy Fernandes  | SIM                      |               |
|                                                   | 102115948        | ALESSANDRO SILVA SANTANA                 | SIM                      |               |
|                                                   | 102101337        | ALEXANDER LUIZ FERNANDO                  | SIM                      |               |
|                                                   | 104265325        | Alexandre de Castro Martins              | SIM                      |               |
|                                                   | 102160870        | Alexsandra Pereira Rodrigues             | SIM                      |               |
|                                                   | 102161026        | ALINE VIEIRA                             | SIM                      |               |
|                                                   | 102190645        | Aline Wasem Zanotto                      | SIM                      |               |
|                                                   | 104163518        | ALISSON CECCATTO DOS SANTOS              | SIM                      |               |
|                                                   | 102190719        | AMANDA COSTA MARTINEZ                    | SIM                      |               |
|                                                   | 104210055        | AMANDA CRISTINA CASTANHA DA SILVA        | NAO                      |               |
|                                                   | 102220122        | ANA CAROLINA FORIOZO ARANTES             | NAO                      |               |
|                                                   | 104230070        | Alla Ciala Pellanues                     | SIM                      |               |
|                                                   | 104229355        | ANA CEARA GUNCALVES DELLA FORRE          | SIM                      |               |
| Aiuste de Zoom                                    | NR               |                                          | Sim                      | Exportar Para |
| Primeiro Anterior Próximo Último                  | <u>S</u> alvar C | Configurar Imprimir Sait Ajuda           |                          | C Word C CSV  |

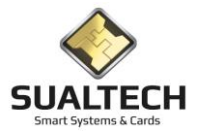

#### Relatório de refeições de Acompanhantes

Este item gera um relatório das refeições servidas no HC e CAISM das refeições fornecidas aos acompanhantes de pacientes internados, relacionado ao Leito do paciente. É possível selecionar o período e o restaurante.

| 6 |
|---|
|   |
|   |

Segue exemplo do relatório.

| Relatório da Estatística do Movimento              |                                     |            |         |            |           |                |                                                 |
|----------------------------------------------------|-------------------------------------|------------|---------|------------|-----------|----------------|-------------------------------------------------|
|                                                    |                                     |            |         |            |           |                |                                                 |
|                                                    | 54.1.1.0.1                          |            |         |            | Da        | ta: 09/12/2020 |                                                 |
|                                                    | Fábrica de Cartões                  |            |         |            | Ho        | ra: 12:22      |                                                 |
|                                                    | Deletínia e de Tetelo               |            |         |            |           | IG. 12.22      |                                                 |
|                                                    | Relatorios de Totais                | s ae Acomp | annani  | es no i    | erioao    |                |                                                 |
|                                                    | Período: 09/12/2020 09/12/2020      |            | Referen | te: Restau | irante HC |                |                                                 |
|                                                    | Unidade                             | Almoço     | Jantar  | Ceia       | Café      | Total          |                                                 |
|                                                    | ACOMPANHANTE - 400B - C4P2          | 1          | 0       | 0          | 0         | 1              |                                                 |
|                                                    | ACOMPANHANTE - 400D - C4P2          | 1          | 0       | 0          | 0         | 1              |                                                 |
|                                                    | ACOMPANHANTE - 402A - C4P2          | 1          | 0       | 0          | 0         | 1              |                                                 |
|                                                    | ACOMPANHANTE - 402B - C4P2          | 1          | 0       | 0          | 0         | 1              |                                                 |
|                                                    | ACOMPANHANTE - 404A - C4P2          | 1          | 0       | 0          | 0         | 1              |                                                 |
|                                                    | ACOMPANHANTE - 404B - C4P2          | 1          | 0       | 0          | 0         | 1              |                                                 |
|                                                    | ACOMPANHANTE - 406A - C4P2          | 1          | 0       | 0          | 0         | 1              |                                                 |
|                                                    | ACOMPANHANTE - 406B - C4P2          | 1          | 0       | 0          | 0         | 1              |                                                 |
|                                                    | ACOMPANHANTE - 408A - C4P2          | 1          | 0       | 0          | 0         | 1              |                                                 |
|                                                    | ACOMPANHANTE - 408B - C4P2          | 1          | 0       | 0          | 0         | 1              |                                                 |
|                                                    | ACOMPANHANTE - 410A - C4P2          | 1          | 0       | 0          | 0         | 1              |                                                 |
|                                                    | ACOMPANHANTE - 410B - C4P2          | 1          | 0       | 0          | 0         | 1              |                                                 |
|                                                    | ACOMPANHANTE - 412A - C4P2          | 1          | 0       | 0          | 0         | 1              |                                                 |
|                                                    | ACOMPANHANTE - 412B - C4P2          | 1          | 0       | 0          | 0         | 1              |                                                 |
|                                                    | ACOMPANHANTE - 414A - C4P2          | 1          | 0       | 0          | 0         | 1              |                                                 |
|                                                    | ACOMPANHANTE - 414B - C4P2          | 1          | 0       | 0          | 0         | 1              |                                                 |
|                                                    | ACOMPANHANTE - 418A - C4P4          | 1          | 0       | 0          | 0         | 1              |                                                 |
|                                                    | ACOMPANHANTE - 4188 - C4P4          | 1          | 0       | 0          | 0         | 1              |                                                 |
|                                                    | ACOMPANHANTE - 420A - C4P4          | 1          | 0       | 0          | 0         | 1              |                                                 |
|                                                    | ACOMPANHANTE - 420B - C4P4          | 1          | 0       | 0          | 0         | 1              |                                                 |
|                                                    | ACOMPANHANTE - 422A - C4P4          | 1          | 0       | 0          | 0         | 1              |                                                 |
|                                                    | ACOMPANHANTE 4228 - C4P4            | 1          | 0       | 0          | 0         | 1              |                                                 |
| M Ajuste de Zor<br>rimeiro Anterior Próximo Último | Dom Na Configurat Imprimit Sair Aju | da         | U       | 0          | v         |                | Exportar Para<br>© Excel C HTML<br>C Word C CSV |

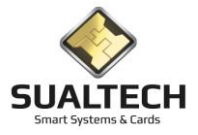

#### Consulta de Saldo em tela

Neste item mostramos o levantamento do saldo do usuário, antes de chegar nesta tela devemos escolher o tipo de usuário: Funcionário/Prestador/Aluno. Abaixo exemplificamos um usuário Aluno. Selecione a Turma e o Nome do Aluno e pressione <Consultar Saldo>. O Saldo será apresentado na tela é possível pressionar o botão <Detalhes> para cada itens como total de Créditos/Estorno/Débitos . O detalhamento é gerado no grid ao lado.

|                            | 105                           |            |                           |                |                      |   |           |   |  |  |
|----------------------------|-------------------------------|------------|---------------------------|----------------|----------------------|---|-----------|---|--|--|
| Selecione a Turma / Classe |                               |            | Detalhes : 29 operações o | le crédito     |                      |   |           |   |  |  |
|                            |                               | <b>_</b>   | Data Transação            | Caixa / Aiuste | Código Cartão Versão | Ī | Valor     | ^ |  |  |
|                            |                               |            | ► 07/03/2006 17:04:03     | CX BEST BS     | 1529908              | 2 | B\$ 2.00  |   |  |  |
| Selecione o Nome do Aluno  |                               |            | 07/03/2006 17:58:56       | CX BEST BU 2   | 1529908              | 2 | B\$ 4.00  |   |  |  |
| Alécio Cau                 |                               | ▼          | 03/10/2006 18:41:47       | CX REST RS     | 1529908              | 2 | R\$ 2.00  |   |  |  |
|                            |                               |            | 06/10/2006 17:49:29       | CX REST RS     | 1529908              | 2 | R\$ 2.00  |   |  |  |
|                            |                               |            | 27/10/2006 18:43:48       | CX_REST_RS     | 1529908              | 2 | R\$ 2,00  |   |  |  |
| <b>T</b> ( ) ( ) ( )       |                               |            | 17/11/2006 11:59:52       | CX_REST_RS     | 1529908              | 2 | R\$ 2,00  |   |  |  |
| Total de Creditos :        | 143,00                        | (Uetalhes) | 02/03/2007 18:12:32       | CX_REST_RU_2   | 1529908              | 2 | R\$ 2,00  |   |  |  |
| Total de Estorno -         | 0.00                          | Detalhes   | 09/03/2007 18:01:55       | CX_REST_RS     | 1529908              | 2 | R\$ 10,00 |   |  |  |
| Total de Estorno .         | 0,00                          | Dotanos    | 29/03/2007 18:30:16       | CX_REST_RS     | 1529908              | 2 | R\$ 4,00  |   |  |  |
| Total de Débitos :         | -134,00                       | Detalhes   | 11/05/2007 18:07:30       | CX_REST_RS     | 1529908              | 2 | R\$ 4,00  |   |  |  |
| Detalhes dos Débitos no :  | ,                             |            | 28/06/2007 17:24:33       | CX_REST_RS     | 1529908              | 2 | R\$ 4,00  |   |  |  |
| Dados Atuais               | <ul> <li>Histórico</li> </ul> |            | 24/03/2008 18:21:44       | CX_REST_RU_2   | 1529908              | 2 | R\$ 2,00  |   |  |  |
|                            |                               |            | 31/03/2008 18:28:22       | CX_REST_RU_2   | 1529908              | 2 | R\$ 2,00  |   |  |  |
| Saldo Total Pré-pago :     | 9,00                          | _          | 14/04/2008 18:29:41       | CX_REST_RU_2   | 1529908              | 2 | R\$ 10,00 |   |  |  |
|                            |                               | _          | 11/07/2008 12:08:24       | CX_REST_RU_2   | 1529908              | 2 | R\$ 6,00  |   |  |  |
| Acumulado Pós-Pago:        | 289                           |            | 22/08/2008 19:21:08       | CX_REST_RS     | 1529908              | 2 | R\$ 10,00 |   |  |  |
|                            |                               |            | 01/10/2008 11:21:49       | CX_REST_RS     | 1529908              | 2 | R\$ 2,00  |   |  |  |
|                            |                               |            | 01/10/2008 18:59:27       | CX_REST_RS     | 1529908              | 2 | R\$ 2,00  |   |  |  |
|                            |                               |            | 17/10/2008 18:41:48       | CX_REST_RS     | 1529908              | 2 | R\$ 10,00 |   |  |  |
|                            |                               |            | 10/12/2008 11:48:03       | CX_REST_RU_2   | 1529908              | 2 | R\$ 2,00  |   |  |  |
|                            |                               |            | 04/03/2009 17:44:44       | CX_REST_RU_2   | 1529908              | 2 | R\$ 2,00  |   |  |  |
|                            |                               |            | 24/06/2009 18:15:34       | CX_REST_RS     | 1529908              | 2 | R\$ 2,00  |   |  |  |
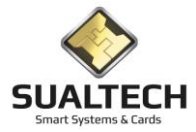

# Modificação de Categoria para Hora Extra e Plantão

Neste item podemos selecionar usuários para mudança de categoria saindo de uma categoria padrão para uma categoria de hora extra. É possível estabelecer o período de permanência nessa categoria de hora extra. No cadastro do sistema a categoria permanece a original. Depois de um tempo o HC deixou de usar esse recurso e fez a opção de autorizar 3 refeiçõe para todos os seus usuários.

| Filtro para Autorização de Refeição em Hora Extra ou Plantão                                                                                                    |                                                                                                    |               |
|----------------------------------------------------------------------------------------------------|----------------------------------------------------------------------------------------------------|---------------|
| Informe as seleções desejadas para fazer o filtro ou deixe em branco para to<br>Depatamento<br>HOSHTAL DE CLINICAS<br>Funcionário<br>ISOSALINA GENTILE BELTRAMELO<br>Visualizar Horas Extras Cadastradas<br>Visualizar Alterações do Cartão<br>Lista das Horas Extras Cadastradas para o Funcionário | odos                                                                                                  |               |
| Código Matrícula Nome do Funcionário                                                                                                    | Categoria Atual Categoria para Extra/Plantão Data para Nova Categoria Data de Retorno Categoria Atual | <u>^</u>      |
| ▶ 7868 204120979 ROSALINA GENTILE BELTRAMELO                                                                                                    | 4 21 01/07/2005 01/01/2006                                                                            |               |
| 8521 204120979 ROSALINA GENTILE BELTRAMELO                                                                                                    | 3 21 10/08/2006 31/01/2007                                                                            |               |
|                                                                                                    |                                                                                                    | Exportar Para |
| Confirmar                                                                                                    | Sair Ajuda                                                                                            | C Word C CSV  |

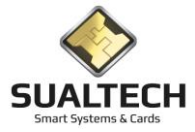

# Entrada Manual de Refeições

Este item permite a entrada manual de refeições. A princípio a utilização era para usuários que tivessem problemas com o seu cartão. Nessa situação o usuário é autorizado a entrar no restaurante e depois existe um lançamento manual para a cobrança e contagem adequada das refeições. Hoje é utilizado também para a inserção das refeições do pessoal do próprio restaurante como cortesia pois eles não passam pela catraca, outras cortesias foram estabelecidas como fornecimento de marmitas para a creche. Também são lançadas as refeições encaminhadas para FUNCAMP.

| Entrada Manual de Refeições Realizadas (usar em caso de Emergências)      |                           |                                    |                       |
|---------------------------------------------------------------------------|---------------------------|------------------------------------|-----------------------|
| Entrada dos Dados Histórico da Entrada dos Dados                          |                           |                                    |                       |
| Operador: ADM                                                             |                           |                                    |                       |
| Data                                                                      |                           |                                    |                       |
| 10/12/2020                                                                |                           |                                    |                       |
| Selecione o Tino de Unuário     Tino de Refeição Everuitada               | Tino de Entrada dos Dados | _                                  |                       |
| Acompanhantes     Refeição 1                                              | Tipo de chilada dos Dados |                                    |                       |
| C Alunos / Funcionários / Prestado C Refeição 2                           | elo Nome do Usuário       |                                    |                       |
| C Empresa Tercerizada<br>C Visitante                                      |                           |                                    |                       |
| C Cortesias C Refeição 4                                                  | C pela Matrícula          |                                    |                       |
|                                                                           |                           |                                    |                       |
| Campo Desabilitado                                                        |                           |                                    |                       |
|                                                                           | <u></u>                   |                                    |                       |
| Selecione o Restaurante                                                   |                           |                                    |                       |
| <b></b>                                                                   |                           |                                    |                       |
| Total de Refeições                                                        |                           |                                    |                       |
|                                                                           |                           |                                    |                       |
|                                                                           |                           |                                    |                       |
|                                                                           |                           |                                    |                       |
|                                                                           |                           |                                    |                       |
|                                                                           |                           |                                    |                       |
|                                                                           |                           |                                    |                       |
|                                                                           |                           |                                    |                       |
|                                                                           |                           |                                    |                       |
|                                                                           |                           |                                    |                       |
|                                                                           | Confirmar Dados e         | A   4   0                          |                       |
| Pri <u>m</u> eiro Anterior Próximo Últim <u>o E</u> xcluir <u>G</u> ravar | Y Processar Entradas Im   | ngrimir <u>S</u> air <u>Aj</u> uda | C Word C CSV Expertar |
|                                                                           |                           |                                    |                       |

Preencher todos os dados solicitados:

Coloque a Data do dia que será registrada as refeições.

1-Tipo de usuário (Acompanhantes/Alunos, Funcionário, Prestadores/Empresa Terceirizadas/Visitante/Cortesias)

2-Tipo de refeição executada (1-Almoço,2-Jantar,3-Ceia,4-Café)

Tipo de Entrada dos Dados ordenados por Nome ou Matrícula

O campo com listagem dos usuários muda de nome conforme a seleção do **Tipo de Usuário** primeiro item selecionado (Acompanhante - Campo Desabilitado/Alunos - Nome do usuário/Empresa Terceirizada – Nome da Empresa/Visitante – Nome do Visitante/Cortesia - Centro de custo).

Selecione o restaurante

Coloque o total de refeições realizadas maior que 1 apenas para Empresas/Visitantes e Cortesias.

Depois de tudo preenchidos pressione o botão <Gravar>.

Ainda os dados não foram processados.

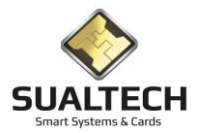

Após lançado todas as refeições do dia mude para aba Histórico de Entrada dos Dados confira e confirme pressionado o botão <Confirme Dados e Processar Entradas >. Só neste momento serão validadas a operação este processo pode demorar dependendo do volume das entradas

| Entrada Manual de Refeições Realizadas                                                                                                    | (usar em caso de Emergências)                                                                  |                                                                              |                                                                                                    |   |                                         |
|----------------------------------------------------------------------------------------------------|------------------------------------------------------------------------------------------------|------------------------------------------------------------------------------|----------------------------------------------------------------------------------------------------|---|-----------------------------------------|
| Entrada dos Dados Histórico da Entrada o                                                                                                  | dos Dados                                                                                      |                                                                              |                                                                                                    |   |                                         |
| Entrada dos Dados Histórico da Entrada d<br>TIPO_USUARIO MATRICULA<br>6 11400000000<br>6 11400000000<br>6 114000000000<br>6 1140500000000 | los Dados<br>DESC_AREA<br>Restaurante RU<br>Restaurante RU<br>Restaurante RU<br>Restaurante RU | 0TDE 0ATA<br>71 01/04/2020<br>13 01/04/2020<br>1 01/04/2020<br>21 01/04/2020 | TIP0_REF         PROCESSADD           0         1           0         1           1         1           1         1 |   |                                         |
|                                                                                                    |                                                                                                |                                                                              |                                                                                                    | ~ |                                         |
|                                                                                                    |                                                                                                |                                                                              |                                                                                                    |   | Escolar Para                            |
| Primeiro Anterior Prógimo Últim                                                                                                    | 12 <u>E</u> xcluir <u>G</u> ravar                                                              | Confirmar Dados e<br>Processar Entradas                                      | Imprimir Sair Ajuda                                                                                                 |   | © Excel C HTML<br>C Word C CSV Exportar |

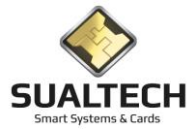

# Transferência de Saldo

Nesta tela realizamos a transferência de saldo para o novo cartão do usuário. Pressione o botão <Consultar Saldo>. O programa solicitara a inserção do cartão no leitor. O saldo será levantado e habilitara o botão de <Transferir Saldo> Todos os outros cartões fornecidos para o usuário serão cancelados.

| Transferência de Saldo para Cartão - Funcionários/Prestad | lores                                        |                               |
|-----------------------------------------------------------|----------------------------------------------|-------------------------------|
| Matrícula / Documento Nome do Usuário                     |                                              |                               |
|                                                           |                                              |                               |
| Código do Cartão Data de Validade                         | ⊂ Status do Cartão<br>⊂ Não emitido ⊂ Em uso | C Cancelado C Livre/Devolvido |
| Resultado Obtido pela Pesquisa de Saldo                   | Lista de Cartões Localizados para este usuá  | irio                          |
| Total de Créditos : 0,00                                  |                                              |                               |
| Total de Estorno : 0,00                                   |                                              |                               |
| Total de Débitos : 0,00                                   |                                              |                               |
| Saldo Total Pré-pago :                                    |                                              |                               |
| Acumulado Pós-Pago:                                       |                                              |                               |
| Statua da Dragona                                         | 1                                            |                               |
|                                                           |                                              |                               |
|                                                           |                                              |                               |
|                                                           |                                              |                               |
|                                                           |                                              |                               |
|                                                           |                                              |                               |
|                                                           |                                              |                               |
|                                                           |                                              |                               |
|                                                           |                                              |                               |
|                                                           |                                              |                               |
|                                                           |                                              |                               |
|                                                           |                                              |                               |
|                                                           | 1                                            |                               |
| 😂 Limpar Seleção 🛛 🚱 Consultar Saldo                      | Iransferir Saldo                             | Sair A                        |
|                                                           |                                              |                               |

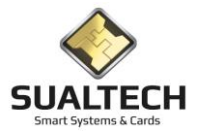

# Cadastro das Estações de Recarga

Aqui podemos cadastrar as estações de recarga que irão permitir aos usuários recarregar seus cartões.

| escrição     |                             |                |             |                  | Restaurante        |                         |         |            |  |
|--------------|-----------------------------|----------------|-------------|------------------|--------------------|-------------------------|---------|------------|--|
| stação Reca  | rga COTUCA                  |                |             |                  | Restaurante COTUC4 | A.                      | •       |            |  |
| ndereço IP   | Máscara                     | Gateway        | Endereço    | o IP do Servidor | Patrimonio         |                         |         | _          |  |
| 43.106.250.1 | 19 255.255.255.192          | 143.106.250.65 | 143.106     | .143.191         | 12/9023            |                         |         |            |  |
| Código       | Descrição                   | End            | ereço IP    | Máscara          | Gateway            | Endereço IP do Servidor | CD_AREA | patrimonio |  |
| 12           | Estação Recarga COTUCA      | 143.           | 106.250.119 | 255.255.255.1    | 92 143.106.250.65  | 143.106.143.191         | 11      | 12/9023    |  |
| 13           | Estação Recarga FCA 1       | 143.           | 106.196.45  | 255.255.255.1    | 28 143.106.196.1   | 143.106.143.191         | 81      | 01/153687  |  |
| 14           | Estação Recarga FCA 2       | 143.           | 106.196.46  | 255.255.255.1    | 28 143.106.196.1   | 143.106.143.191         | 81      | 01/153686  |  |
| 3            | Estação Recarga FOP 1       | 143.           | 106.235.186 | 255.255.255.1    | 92 143.106.235.129 | 143.106.143.191         | 15      | 01/148407  |  |
| 4            | Estação Recarga FOP 2       | 143.           | 106.235.187 | 255.255.255.1    | 92 143.106.235.129 | 143.106.143.191         | 15      | 01/148408  |  |
| 5            | Estação Recarga LIMEIRA 1   | 143.           | 106.245.103 | 255.255.255.1    | 92 143.106.245.126 | 143.106.143.191         | 10      | 01/148404  |  |
| 6            | Estação Recarga LIMEIRA 2   | 143.           | 106.245.104 | 255.255.255.1    | 92 143.106.245.126 | 143.106.143.191         | 10      | 01/148405  |  |
| 7            | Estação Recarga RA          | 143.           | 106.198.155 | 255.255.255.1    | 92 143.106.198.129 | 143.106.143.191         | 7       | 01/148406  |  |
| 8            | Estação Recarga RU 1        | 143.           | 106.198.156 | 255.255.255.1    | 92 143.106.198.129 | 143.106.143.191         | 7       | 01/148400  |  |
| 9            | Estação Recarga RU 2        | 143.           | 106.198.157 | 255.255.255.1    | 92 143.106.198.129 | 143.106.143.191         | 7       | 01/148401  |  |
| 10           | Estação Recarga RU 3        | 143.           | 106.198.158 | 255.255.255.1    | 92 143.106.198.129 | 143.106.143.191         | 7       | 01/148402  |  |
| 11           | Estação Recarga HU 4        | 143.           | 106.198.159 | 255.255.255.1    | 92 143.106.198.129 | 143.106.143.191         | /       | 01/148403  |  |
| 1            | Estação Recarga SATURNINU 1 | 143.           | 106.198.152 | 255.255.255.1    | 28 143.106.198.129 | 143.106.143.191         | 91      | 01/145134  |  |
| 2            | Estação Recarga SATURNINU 2 | 143.           | 106.198.153 | 255.255.255.1    | 28 143.106.198.129 | 143.106.143.191         | 91      | 01/145133  |  |

### Abaixo uma imagem da estação de recarga:

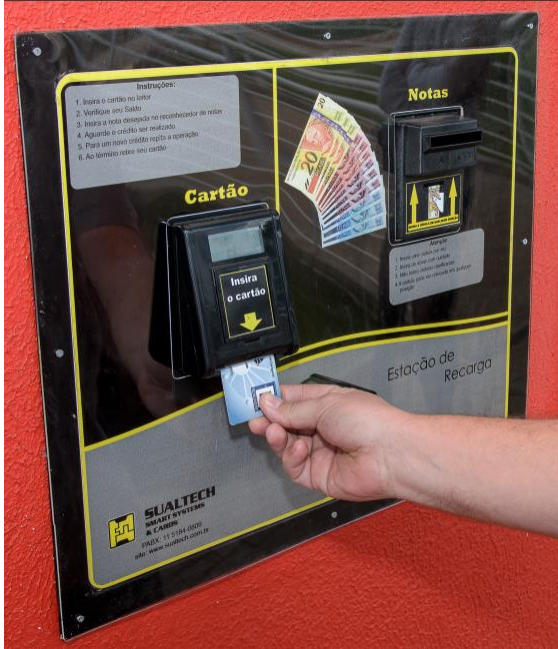

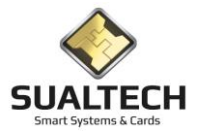

# Monitoração das Estações de Recarga

Aqui podemos monitor a situação das estações de recarga. Temos uma lista de todas as estações e podemos obter as informações abaixo:

Descrição da Estação de Recarga Data da Última Coleta Realizada Valor da Última Retirada Quantidade de Notas que estão atualmente no cofre da Estação Quantidade de Moedas que estão atualmente no cofre da Estação Qual o valor em dinheiro no cofre da estação Status de comunicação normal ou com erro e a data e hora da última comunicação

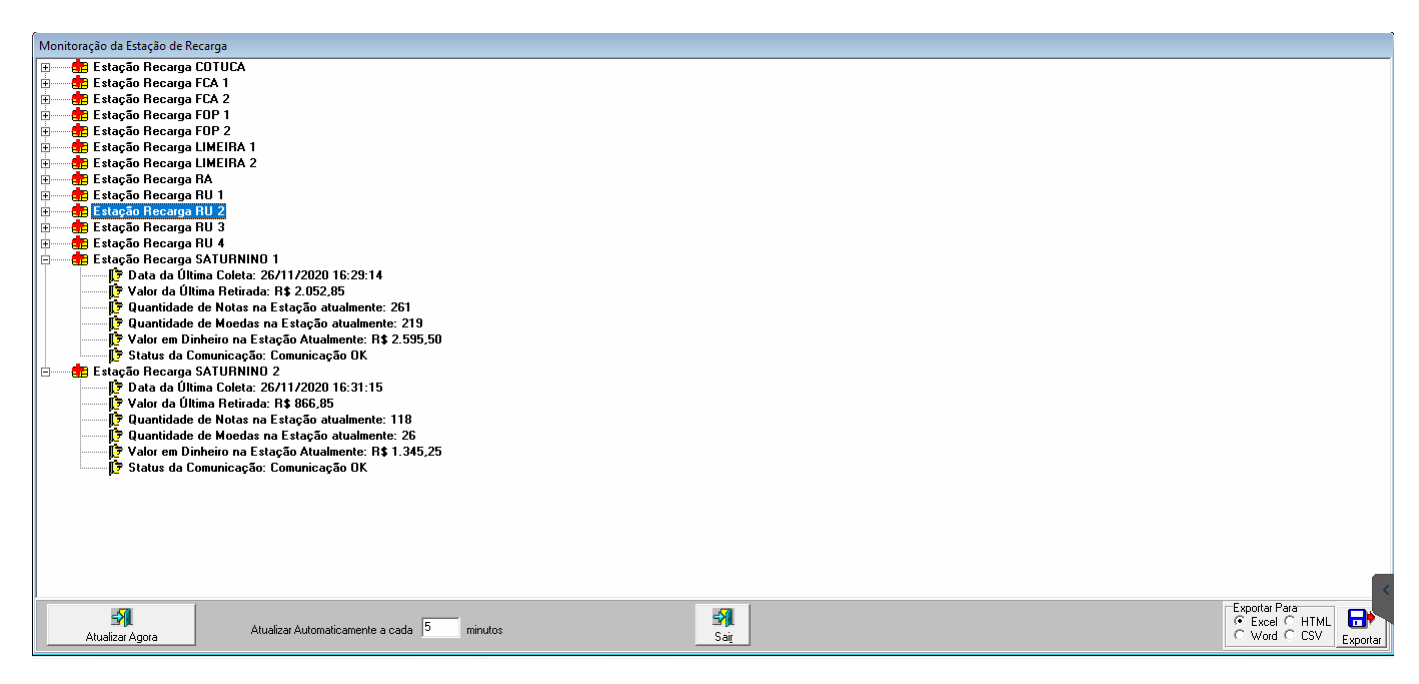

A tela receberá uma atualização automática no tempo informado no item Atualizar Automaticamente a cada X minutos. Caso deseje atualizar imediatamente clique em <Atualizar Agora>.

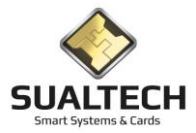

# Consulta Retiradas da Estação de Recarga

Nesta tela consultamos todas as retiradas da estação de recarga com a data da retirada valor e descrição da estação. Podemos filtrar pelo período e pela estação. Após seleção pressione <Consultar Marcações>.

| Consulta Retiradas Estação de Recarga                        |                                                                                                    |
|--------------------------------------------------------------|----------------------------------------------------------------------------------------------------|
| Data Retirada Valor Descricao                                | ~                                                                                                    |
| 01/11/2019 10:03:18 R\$ 1.431,95 Estação Recarga SATURNINO 1 |                                                                                                    |
| 01/11/2019 13:15:13 R\$ 1.561,20 Estação Recarga SATURNINO 1 |                                                                                                    |
| 04/11/2019 09:25:40 R\$ 1.009,55 Estação Recarga SATURNINO 1 |                                                                                                    |
| 04/11/2019 13:11:12 R\$ 2.497,55 Estação Recarga SATURNINO 1 |                                                                                                    |
| 05/11/2019 09:37:42 R\$ 1.558,35 Estação Recarga SATURNINO 1 |                                                                                                    |
| 05/11/2019 13:18:38 R\$ 2.185,40 Estação Recarga SATURNINO 1 |                                                                                                    |
| 06/11/2019 09:18:50 R\$ 939,60 Estação Recarga SATURNINO 1   |                                                                                                    |
| 06/11/2019 12:53:32 R\$ 1.290,15 Estação Recarga SATURNINO 1 |                                                                                                    |
| 07/11/2019 09:40:43 R\$ 1.232,50 Estação Recarga SATURNINO 1 |                                                                                                    |
| 07/11/2019 12:57:23 R\$ 1.483,05 Estação Recarga SATURNINO 1 |                                                                                                    |
| 08/11/2019 10:52:23 R\$ 1.210,05 Estação Recarga SATURNINO 1 |                                                                                                    |
| 11/11/2019 09:45:06 R\$ 2.001,90 Estação Recarga SATURNINO 1 |                                                                                                    |
| 11/11/2019 13:02:43 R\$ 2.476,75 Estação Recarga SATURNINO 1 |                                                                                                    |
| 12/11/2019 09:22:21 R\$ 1.661,85 Estação Recarga SATURNINO 1 |                                                                                                    |
| 12/11/2019 13:05:07 R\$ 1.775,80 Estação Recarga SATURNINO 1 |                                                                                                    |
| 13/11/2019 09:18:12 R\$ 1.558,00 Estação Recarga SATURNINO 1 |                                                                                                    |
| 13/11/2019 12:52:35 R\$ 1.520,05 Estação Recarga SATURNINO 1 |                                                                                                    |
| 14/11/2019 09:11:31 R\$ 1.218,90 Estação Recarga SATURNINO 1 |                                                                                                    |
| 14/11/2019 12:49:53 R\$ 950,15 Estação Recarga SATURNINO 1   |                                                                                                    |
| 18/11/2019 09:51:34 R\$ 1.026,00 Estação Recarga SATURNINO 1 |                                                                                                    |
| 18/11/2019 12:59:42 R\$ 2.130,50 Estação Recarga SATURNINU 1 |                                                                                                    |
| 19/11/2019 09:05:59 H\$ 1.690,10 Estação Recarga SATURNINO 1 |                                                                                                    |
| 19/11/2019 12:58:29 R\$ 1.505,65 Estação Recarga SATURNINU 1 | ~                                                                                                    |
| Estação de Recarga                                           |                                                                                                    |
| Estação Recarga SATURNINO 1 🔹                                | Número                                                                                                    |
| De Até                                                       | de Registros                                                                                                    |
| 01/11/2019 30/11/2019                                        | 37                                                                                                    |
|                                                              |                                                                                                    |
| 🖎 Consultar Marcanões 🧖 Limpar Selecão 🌱                     | Export ar C Experience of the export of the export of the |
|                                                              | Ingrimir Sai Ajuda C Word C CSV Exportan                                                                                                    |

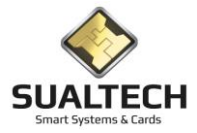

# Consulta Operações de Crédito

Nesta tela temos a consulta de todas as operações de crédito discriminado individualmente cada operação podemos filtrar pela estação de recarga e o período em pequeno quando ao lado temos um resumo das moedas e notas envolvidas na seleção em vermelho identificamos operações que podem ter apresentado problema.

| consulta creditos na Estação de Recarga                   |                             |                              |        |                       |
|-----------------------------------------------------------|-----------------------------|------------------------------|--------|-----------------------|
| Data Credito Valor Equipamento                            | Matricula                   | Nome                         | alarme | ^                     |
| 09/12/2020 13:56:19 R\$ 20,00 Estação Recarga SATURNINO 1 | 104264211                   | MARIA VITORIA SILVA NICOLINI | 0      |                       |
| 09/12/2020 13:49:54 R\$ 20,00 Estação Recarga SATURNINO 1 | 102163958                   | Eduardo de Souza Esperanca   | 0      |                       |
| 09/12/2020 13:47:53 R\$ 0,50 Estação Recarga SATURNINO 1  | 116264025                   | Vahid Nourozi                | 0      |                       |
| 09/12/2020 13:47:49 R\$ 0,10 Estação Recarga SATURNINO 1  | 116264025                   | Vahid Nourozi                | 0      |                       |
| 09/12/2020 13:47:44 R\$ 5,00 Estação Recarga SATURNINO 1  | 116264025                   | Vahid Nourozi                | 0      |                       |
| 09/12/2020 13:47:35 R\$ 10,00 Estação Recarga SATURNINO 1 | 116264025                   | Vahid Nourozi                | 0      |                       |
| 09/12/2020 13:39:50 R\$ 10,00 Estação Recarga SATURNINO 1 | 102209522                   | João Alberto Fioresi Altoé   | 0      |                       |
| 09/12/2020 13:20:02 R\$ 10,00 Estação Recarga SATURNINO 1 | 104172766                   | LUCAS GAVIAO ROCHA           | 0      |                       |
| 09/12/2020 13:18:57 R\$ 5,00 Estação Recarga SATURNINO 1  | 104230356                   | BRUNO VERNILLI               | 0      |                       |
| 09/12/2020 13:18:51 R\$ 5,00 Estação Recarga SATURNINO 1  | 104230356                   | BRUNO VERNILLI               | 0      |                       |
| 09/12/2020 13:18:44 R\$ 5,00 Estação Recarga SATURNINO 1  | 104230356                   | BRUNO VERNILLI               | 0      |                       |
| 09/12/2020 13:11:16 R\$ 1,00 Estação Recarga SATURNINO 2  | 102156213                   | LEONARDO JOSE DUARTE         | 0      |                       |
| 09/12/2020 13:11:09 R\$ 5,00 Estação Recarga SATURNINO 2  | 102156213                   | LEONARDO JOSE DUARTE         | 0      |                       |
| 09/12/2020 13:07:01 R\$ 10,00 Estação Recarga SATURNINO 1 | 104262775                   | MARCELA PIRES SPAOLONZI      | 0      |                       |
| 09/12/2020 13:00:29 R\$ 10,00 Estação Recarga SATURNINO 1 | 104262796                   | MARINA BARBOSA DE FARIAS     | 0      |                       |
| 09/12/2020 12:54:57 R\$ 20,00 Estação Recarga FCA 1       | 101247514                   | Rafael Cunha Passos          | 0      |                       |
| 09/12/2020 12:54:21 R\$ 2,00 Estação Recarga FCA 2        | 101187684                   | Tiago Fumio Akagi            | 1      |                       |
| 09/12/2020 12:48:28 R\$ 1,00 Estação Recarga FCA 2        | 101183329                   | Marcelo Miranda Rigotto      | 0      |                       |
| 09/12/2020 12:48:16 R\$ 5,00 Estação Recarga FCA 2        | 101183329                   | Marcelo Miranda Rigotto      | 0      |                       |
|                                                           |                             |                              |        | Y                     |
| Estação de Recarga Res                                    | umo das Notas               |                              |        |                       |
|                                                           | uantidade Notas Valor das I | Notas A Número               |        |                       |
| De áté Das ás                                             | 1 R\$                       | 0,05 de Registros            |        |                       |
|                                                           | 5 R\$                       | C,10 Localizados             |        |                       |
|                                                           | 11 R\$                      | 0,25                         |        |                       |
|                                                           | 12 R\$                      | 0,50                         |        |                       |
| Mostrar Apenas Alertas                                    | 12 R\$                      | :1,00 🗸                      |        |                       |
|                                                           |                             |                              |        |                       |
|                                                           | 1                           |                              |        | Exportar Para         |
| 🕒 🕒 Consultar Marcações 🛛 🛃 Limpar Seleção                | Exportar                    |                              |        | 🔍 Excel 🔾 HTML 🗖      |
|                                                           |                             | Imprimir Sair Ajuda          |        | C Word C CSV Exportar |

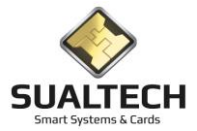

## Relatórios Valores Arrecadados

Neste item temos o Relatório de Valores Arrecadados pelos sistemas de caixa e estações de recarga. É possível filtrar o período e o local. Neste local temos a opção de colocar TODOS.

| 12-                           |                    |
|-------------------------------|--------------------|
| Relatório Valores Arrecadados |                    |
|                               |                    |
|                               |                    |
| Data de Hoje                  |                    |
| Calasiana a Deríada           |                    |
| Selectore o Periodo           |                    |
| Data Inicial                  |                    |
| 177                           |                    |
| Data Final                    |                    |
| 11                            |                    |
|                               |                    |
| Selecione o Local             |                    |
| ▼                             |                    |
| TODOS                         |                    |
| PFL                           |                    |
|                               |                    |
| FOP                           |                    |
| UNICAMP                       |                    |
|                               |                    |
|                               |                    |
|                               |                    |
|                               |                    |
|                               |                    |
|                               |                    |
|                               |                    |
|                               |                    |
|                               |                    |
|                               |                    |
|                               |                    |
|                               |                    |
|                               |                    |
|                               |                    |
|                               |                    |
|                               |                    |
| 😂 Limpar Seleção              | Imprimir Sair Help |
|                               |                    |

Abaixo um exemplo dos relatórios de valores arrecadados

| Relatório de Valores Arrecadados                                                          |                                                                                                    |                        |                                 |                                                            |
|-------------------------------------------------------------------------------------------|----------------------------------------------------------------------------------------------------|------------------------|---------------------------------|------------------------------------------------------------|
|                                                                                           | Fábrica de Cartões                                                                                                    |                        | Data: 10/12/2020<br>Hora: 09:26 |                                                            |
|                                                                                           | Relatório                                                                                                    | de Valores Arrecad     | ados                            |                                                            |
|                                                                                           | Período: 01/12/2020 10/12/2020                                                                                                    | Local :                | TODOS                           |                                                            |
|                                                                                           | Tipo Arrecadação / Categoria                                                                                                    | Total Detalhado        | Total                           |                                                            |
|                                                                                           | 1.1 ESTAÇAO RECARGA ALUNO<br>1.2 ESTAÇAO RECARGA APRIMORANDO<br>1.3 ESTAÇAO RECARGA VISITANTE                                                                   | R\$ 3.812,60           |                                 |                                                            |
|                                                                                           | 1.4 ESTAÇÃO RECARGA EXTRA QUADRO<br>1.5 ESTAÇÃO RECARGA FUNCIONARIOS<br>1. ESTAÇÃO RECARGA<br>2.1 SISTEMA DE CARXAS ALUNOS<br>2.2 SISTEMA DE CARXAS ARRIMORANDO | R\$ 56,00<br>R\$ 60,25 | R\$ 3.928,85                    |                                                            |
|                                                                                           | 2.3 SISTEMA DE CADAS VISITANTES<br>2.4 SISTEMA DE CADAS EXTRA QUADRO<br>2.5 SISTEMA DE CADAS FUNCIONARIOS                                                       | R\$ 60,00              |                                 |                                                            |
|                                                                                           | 2.SISTEMA DE CAIXAS<br>3. CONGRESSOS E EVENTOS<br>4. FIRMA AUTORIZADA                                                                                           |                        | R\$ 60,00                       |                                                            |
|                                                                                           | TOTAIS                                                                                                    | R\$ 3.988,85           | R\$ 3.988,85                    |                                                            |
|                                                                                           |                                                                                                    |                        |                                 |                                                            |
|                                                                                           |                                                                                                    |                        |                                 |                                                            |
|                                                                                           |                                                                                                    |                        |                                 |                                                            |
| N         Ajuste de Zo           Primeiro         Anterior         Próximo         Último | xom Na Xa Balan Air<br>Salvar Configurar Imgrimir Sait Air                                                                                                    | e uda                  |                                 | Exportan Para<br>© Excel C HTML<br>C Word C CSV<br>Exporta |

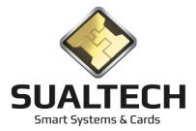

## Relatório Valores Consumidos Congresso

Neste item temos o Relatório de Valores Consumidos pelos Congressos baseados na passagem pela catraca e valores estipulados para cada refeição. É possível filtrar o período e o local. Neste local temos a opção de colocar TODOS.

| 6                                            |                  |   |
|----------------------------------------------|------------------|---|
| Relatório dos Valores Arrecadados Congressos |                  |   |
| 🗇 Data de Hoje                               |                  |   |
| Selecione o Período                          |                  |   |
|                                              |                  |   |
| Data Final                                   |                  |   |
| Selecione o Local                            |                  |   |
|                                              |                  |   |
| FCA<br>FOP<br>INITAMP                        |                  |   |
|                                              |                  |   |
|                                              |                  |   |
|                                              |                  |   |
|                                              |                  |   |
|                                              |                  |   |
|                                              |                  |   |
|                                              |                  | 6 |
| C Limpar Seleção                             | Bartin Sair Help |   |
|                                              |                  |   |

Abaixo um exemplo dos relatórios de valores arrecadados no congresso.

| Relatório de Valores Arrecadados              |                                                                                                    |                                                                                                    |              |                                 | -                                                     |     |
|-----------------------------------------------|----------------------------------------------------------------------------------------------------|----------------------------------------------------------------------------------------------------|--------------|---------------------------------|-------------------------------------------------------|-----|
|                                               | Fábrica de Cantões<br>Relatório de Valor                                                                                                    | res Arrecadados                                                                                                | Congresso    | Data: 10/12/2020<br>Hora: 09:30 |                                                       | ^   |
|                                               | Período: 01/03/2019 01/04/2019                                                                                                    | Local :                                                                                                    | TODOS        |                                 |                                                       |     |
|                                               | Tipo Arrecadação / Categoria                                                                                                    | Total Detalhado                                                                                                | Total        |                                 |                                                       |     |
|                                               | 1.01 - Trote da Cidadania 2019           1.02 - Acompanhante PNE           1.03 - CP04A-2015           1.04 - VISITANTES DIVERSOS NO RU           1.05 - PREMIAÇÃO OLUF           1.06 - OBMEP           1.07 - Alunos ingressantes Café 2019           1.08 - ALICONTRO DE TEATRO UNIVERSITARIO -2019           1.09 - Alunos ingressantes 2019           1.00 - Alunos ingressantes 2019           1.00 - Alunos Ingressantes 2019 | R\$ 4,00<br>R\$ 92,00<br>R\$ 211,20<br>R\$ 224,40<br>R\$ 390,00<br>R\$ 1246,00<br>R\$ 2,758,80<br>R\$ 3,231,00 | R\$ 8.157,40 |                                 |                                                       |     |
|                                               | TOTAIS                                                                                                    | R\$ 8.157,40                                                                                                   | R\$ 8.157,40 |                                 |                                                       | 0   |
| Primeiro Anterior Prógimo Último Ajuste de Zo | om<br>Salvar Configurar Imprimir Sait Ajuda                                                                                                    |                                                                                                    |              |                                 | Exportar Para<br>Excel C HTML<br>C Word C CSV<br>Expo | tar |

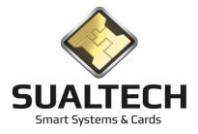

### **Operações do Caixa**

Nesta tela reproduzimos as principais operações realizadas pelo sistema Ses\_Caixa o qual estamos desativando. Ao iniciar verificamos o IP da máquina e este sendo o mesmo de onde se rodava o Ses\_Caixa acionamos a tela e habilitamos para operar. Caso seja uma máquina não cadastrada solicitamos ao operador do sistema determinar qual caixa ele simulará. No título indicará qual caixa está sendo operado. Ex:. Operações do Caixa : CX\_RESTAURANTE\_RU

Na tela temos 5 botões que executam as seguintes tarefas: Consultar Saldo, Efetuar Crédito, Devolver Crédito(estorno), Cartão Avulso e Relatório da Operação do Dia. Quando acionado o botão do Relatório o painel de exportação é habilitado. Na barra no rodapé apresentamos orientações e status das operações. O botão cancelar aborta a leitura do cartão.

Abaixo em sequência será apresentada as telas de cada botão identificada pelo título do painel.

Consultar Saldo: Apresenta o Saldo dos diversos modelos de Cartão

| Operações do Caixa : CX_TREINO_5 |                  |
|----------------------------------|------------------|
| Consultar Saldo                  | Consultar Saldo  |
| Aluno: MONICA SOARES NUNES       | Efetuar Crédito  |
| Saldo Pré-Pago<br> R\$ 225,00    | Devolver Crédito |
| Quantidade Pós-Pago 0            | Cartão Avulso    |
|                                  | Relatório        |
|                                  |                  |
|                                  |                  |
|                                  |                  |
|                                  |                  |
|                                  |                  |
|                                  |                  |
|                                  |                  |
|                                  |                  |
|                                  |                  |
| X Cancelar Sat                   |                  |

Efetuar Crédito: Efetua Crédito nos Cartões de Alunos, Funcionários, Prestadores e Visitantes

| Operações do Caixa : CX_TREINO_5 |                            |                  |
|----------------------------------|----------------------------|------------------|
|                                  | Efetuar Credito            | Consultar Saldo  |
| Aluno: MONICA SOARES NUNES       |                            | Efetuar Crédito  |
| Saldo Pré-Pago<br>R\$ 225,00     |                            | Devolver Crédito |
| Quantidade Pós-Pago<br>0         | Informe o Valor Desejado   | Cartão Avulso    |
|                                  | Valor a Creditar<br>5.00 V | Relatório        |
|                                  | Valor Recebido Xancela     |                  |
|                                  | <b>Traco</b>               |                  |
|                                  | Forma de Pamento           |                  |
|                                  | © Dinheiro<br>○ Depósito ▷ |                  |
|                                  |                            |                  |
|                                  |                            |                  |
|                                  |                            |                  |
| Verificando Usuário              |                            |                  |
|                                  | X Cancelar Sat             |                  |

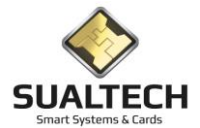

Devolver Crédito (Estorno): Devolve Crédito nos Cartões de Alunos, Funcionários, Prestadores

| Operações do Caixa : CX_TREINO_5 |                  |
|----------------------------------|------------------|
| Devolver Crédito (Estorno)       | Consultar Saldo  |
| Aluno: MONICA SOARES NUNES       | Efetuar Crédito  |
| Saldo Pré-Pago<br>R\$ 230,00     | Devolver Crédito |
| Quantidade Pós-Pago<br>0         | Cartão Avulso    |
| Informent Marco Description      | Relatório        |
| Saldo: \$230,00                  |                  |
| Valor à Estornar<br>10.00        |                  |
|                                  |                  |
|                                  |                  |
|                                  |                  |
|                                  |                  |
| Verificando Usuário              |                  |
| ★ Cancelar Sat                   |                  |

Cartão Avulso: Cria novos cartões Avulsos e abastece quantidades de refeições para estes cartões. Um diferencial desta tela é que ele já identifica se um cartão já foi gravado e já abre a aba correta com o centro de custo da cortesia ou mesmo a empresa prestadora no cartão deste modelo.

A quantidade de refeições para recarregar também aumentou seu limite de 500 refeições para 5000.

| Operações do Caixa : CX_TREINO_5    |                                                                                                    |                  |
|-------------------------------------|----------------------------------------------------------------------------------------------------|------------------|
|                                     | Cartão Avulso                                                                                                    | Consultar Saldo  |
| Usuário:<br>Quantidade de Refeições |                                                                                                    | Efetuar Crédito  |
| 2553<br>Quantidade Pés-Pago         | Tipo de Avulso                                                                                                    | Devolver Crédito |
| 0                                   | Cortesia     Cancela     Cancela                                                                                                    | Cartão Avulso    |
|                                     | C Empresa Prestadora                                                                                                    | Relatório        |
|                                     | Contesia       Accompanhante   Empresa Prestadora           Selecione o Centro de Custo Desejado         VIGILANCIA         Selecione a Quantidade de Refeições Desejada         7         Valor por Refeição         1,00         31/03/2021 |                  |
| Lendo o Dados do Cartão             |                                                                                                    |                  |
|                                     | K Cancelar Sag                                                                                                    |                  |

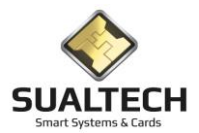

Relatório: Geramos uma listagem de todas as operações realizadas no dia e possibilitamos a exportação. Para gerar relatórios.

| Op | erações do Caixa : C)          | X_TREINO_ |                                     |                             |  |                       |
|----|--------------------------------|-----------|-------------------------------------|-----------------------------|--|-----------------------|
|    | Relatório das Operacões do Dia |           |                                     |                             |  | 1                     |
| П  | Data                           | Caixa     | Operacao                            | Valor / Quantidade (Avulso) |  | Consultar Saldo       |
| F  | 01/03/2021 11:03:35            |           | Credito em Deposito Banco do Brasil | R\$ 10.00                   |  |                       |
| H  | 01/03/2021 11:04:00            |           | Credito em Dinheiro                 | R\$ 15.00                   |  | Efetuer Crédite       |
| Н  | 01/03/2021 11:54:31            |           | Credito Cartões Avulsos             | 12                          |  | Elected credito       |
| H  | 01/03/2021 11:54:59            |           | Credito Cartões Avulsos             | 44                          |  |                       |
| Н  | 01/03/2021 13:38:27            |           | Credito em Dinheiro                 | R\$ 5.00                    |  | Devolver Crédito      |
| H  | 01/03/2021 13:39:23            |           | Estorno                             | R\$ -10.00                  |  |                       |
| Н  | 01/03/2021 13:42:13            |           | Credito Cartões Avulsos             | 7                           |  | 1                     |
| H  | 01/03/2021 14:01:59            |           | Credito Cartões Avulsos             | 5000                        |  | Cartão Avulso         |
| Г  | N                              |           |                                     |                             |  |                       |
|    | 13                             |           |                                     |                             |  | 5.1.2                 |
|    |                                |           |                                     |                             |  | Helatorio             |
|    |                                |           |                                     |                             |  |                       |
|    |                                |           |                                     |                             |  |                       |
|    |                                |           |                                     |                             |  |                       |
|    |                                |           |                                     |                             |  |                       |
|    |                                |           |                                     |                             |  |                       |
|    |                                |           |                                     |                             |  |                       |
|    |                                |           |                                     |                             |  |                       |
|    |                                |           |                                     |                             |  |                       |
|    |                                |           |                                     |                             |  |                       |
|    |                                |           |                                     |                             |  |                       |
|    |                                |           |                                     |                             |  |                       |
|    |                                |           |                                     |                             |  |                       |
|    |                                |           |                                     |                             |  |                       |
|    |                                |           |                                     |                             |  |                       |
|    |                                |           |                                     |                             |  |                       |
|    |                                |           |                                     |                             |  |                       |
|    |                                |           |                                     |                             |  |                       |
|    |                                |           |                                     |                             |  |                       |
|    |                                |           |                                     |                             |  |                       |
|    |                                |           |                                     | ~                           |  |                       |
|    |                                |           |                                     |                             |  |                       |
|    |                                |           |                                     |                             |  | - Euporter Para       |
|    |                                |           |                                     | Y Cancelar SIL              |  | Excel C HTML          |
|    |                                |           |                                     | Sat Sat                     |  | C Word C CSV Exportan |
|    |                                |           |                                     |                             |  |                       |

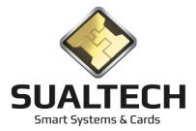

# Apresentando o Menu Processos

O Menu Processos presente no Menu Suspenso disponibiliza ao usuário processos para Consultas Gerais, Criação e Gerenciamentos dos cartões individualmente ou em Lote, Integração com Sistemas e Importação, Exportação dos Dados entre diversos outros.

### **Opções do Menu Processos**

- Consultas Gerais -> Funcionários / Alunos / Prestadores de Serviço
- Gerenciamento de Biometria
- Motivos para Emissão de Provisórios
- Emissão de Cartões Provisórios -> Funcionários / Alunos / Prestadores de Serviço
- Ler Cartão
- Inicializador de Cartões
- Correção de Dados nos Cartões
- Baixa em Cartões com Chip Defeituoso
- Emissão de Cartão para Alunos Ingressantes
- Transferência de Saldo para Alunos Ingressantes
- Associação de Perfil de Acesso -> Funcionários / Alunos / Prestadores de Serviço
- Associação de Categoria -> Funcionários / Alunos / Prestadores de Serviço
- Associação de Áreas de Acesso -> Funcionários / Alunos / Prestadores de Serviço
- Agrupamento de Turmas
- Gravação de Cartões em Lote -> Funcionários / Alunos / Prestadores de Serviço
- Alteração de Data de Validade -> Funcionários / Alunos / Prestadores de Serviço
- Histórico de Marcações
- Recuperação de Pacotes de Rede
- Importação e Exportação ->
  - Cadastro de Tarefas para Integração
  - Cadastro de Padrões para Importação
  - Relatório de Ponto
  - Importação de Extra Quadro
- Empréstimo Computador -> Ciclo Básico / FCA

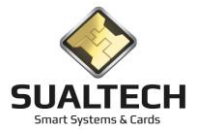

### **Consultas Gerais**

Neste item faremos a explicação da tela para apenas um tipo de usuário no caso Funcionários, pois ela é igual para os demais tipos de usuários.

Nas consultas gerais temos acesso aos usuários por pesquisa, um resumo de suas condições, seus acessos realizados no dia e podemos realizar diversas funções diretamente nesta tela.

Abaixo temos a tela principal de consultas gerais:

| Consulta Geral de Funcionários                                                                                                    |                                                                                                    |                                                                                                    |
|----------------------------------------------------------------------------------------------------|----------------------------------------------------------------------------------------------------|----------------------------------------------------------------------------------------------------|
| Digite a Matrícula ou parte do Nome do Funcionário         A         Q Localizar Matrícula         Selecione o Prestador         Matrícula         Matrícula         Nome do Funcionário         205310030         ARNER WALYSSON ALBERTI         205310030         ARNER WALYSSON ALBERTI         205310030         ARUER DO LIFEROT MENTERIO DE EET                                                                                                    | Concelado<br>Data de Validade<br>31/12/2021<br>Data de Validade                                                                                                    | Consultar<br>Cadastro     Localizar Prestador     Consultar<br>Apontamentos     Gravar Catão                                                          |
| 207310540         ADAIL DE ALMEIDA ROLLO           20430333         ADALIA MARIIA MARTINIS FLORENCIO           304113237         ADEMIA MARTINIS FLORENCIO           206310556         ADRIANA APARECIDO CAZANIN           205310556         ADRIANA APARECIDO CAZANIN           204303338         ADRIANA APARECIDO CAZANIN           204303396         ADRIANA APARECIDO CAZANIN           204310376         ADRIANA APARECIDO CAZANIN           204310376         ADRIANA APARECIDO CAZANIN           204310376         ADRIANA APARECIDO LAUN           204310376         ADRIANA DIAS DA SILVA           204310376         ADRIANA CAMARGO MATOS DA SILVA           204310376         ADRIANA ADIAS DA SILVA           20431037         ADRIANA SAYURI INA           204310362         ADRIANA SAYURI INA           204310362         ADRIANA CAMPELU FANTINI           204310555         ADRIANO CAPELLAZZO COELHO           201310556         ADRIANO JOAD DA SILVA           20430358         ADRIANO SOLO DA CANAL           20530464         ADRIEL PORTO DE ABREU           30419654         AGUINALDO FRANCISCO DA CRUZ           20430333         ALAN RIBEIRO NOVAES BORGES DE O           20310511         ALANA EMILY DE SOLZA BATISTA           2 | Data         Evento         Acesso         Letor         Cartão         Versão           04/02/2021 13.49.21         Liberação Especial sem Cartão         Entrada BC_PU         1746431         3           04/02/2021 13.49.21         Liberação Especial sem Cartão         Entrada BC_PU         1746431         3           04/02/2021 13.49.20         Liberação Especial sem Cartão         Entrada BC_PU         1746431         3           04/02/2021 13.49.20         Liberação Especial sem Cartão         Entrada BC_PU         1746431         3           04/02/2021 13.49.10         Liberação Especial sem Cartão         Saída BC_PU         1746431         3           04/02/2021 13.49.12         Liberação Especial sem Cartão         Entrada BC_PU         1746431         3           04/02/2021 13.49.17         Liberação Especial sem Cartão         Saída BC_PU         1746431         3           04/02/2021 13.49.17         Liberação Especial sem Cartão         Saída BC_PU         1746431         3 | Gravar Cartão<br>Provisório<br>Gerar<br>Cancelamento<br>Eliberação/Bloqueio<br>Cartão Funcionario<br>Cartão Funcionario<br>Consultar<br>Saldo em Tela |
|                                                                                                    | Saj                                                                                                    |                                                                                                    |

Para iniciar devemos localizar um usuário por Nome ou Matrícula digitando no campo "Digite a Matrícula ou parte do Nome do <Usuário>:

Após digitar clique em Localizar Matrícula ou Localizar Nome

A lista abaixo dos botões será preenchida com os usuários encontrados que correspondem a pesquisa.

Ao clicar em um nome da lista será exibido seu status, a data de validade de seu cadastro, as observações que tenham sido inseridas no cadastro e seus acessos do dia corrente.

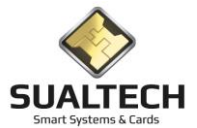

### Dados para Liberação

| Dados para Liberação      |                                      |  |  |  |  |  |  |
|---------------------------|--------------------------------------|--|--|--|--|--|--|
| Selecione o Leitor que se | Selecione o Leitor que será liberado |  |  |  |  |  |  |
| 1                         | <b>_</b>                             |  |  |  |  |  |  |
|                           |                                      |  |  |  |  |  |  |
|                           | 得 Saída                              |  |  |  |  |  |  |
|                           |                                      |  |  |  |  |  |  |
|                           |                                      |  |  |  |  |  |  |
|                           |                                      |  |  |  |  |  |  |

Na parte da tela indicando Dados para Liberação podemos autorizar o acesso de um usuário diretamente em uma Catraca ou Porta sem que ele necessite utilizar uma credencial. Para isso o equipamento tem que estar cadastrado como permitido para essa função.

Ao clicar em um dos botões Entrada ou Saída, o sistema enviará uma mensagem para que a Catraca selecionada seja liberada no sentido escolhido para apenas um giro. O sistema registrará um Acesso Efetuado Por Liberação e registrará quem foi o Operador que autorizou este acesso.

### **Botões Laterais**

Nos botões Laterais temos acesso a diversos atalhos e processos que podem ser realizados de forma ágil:

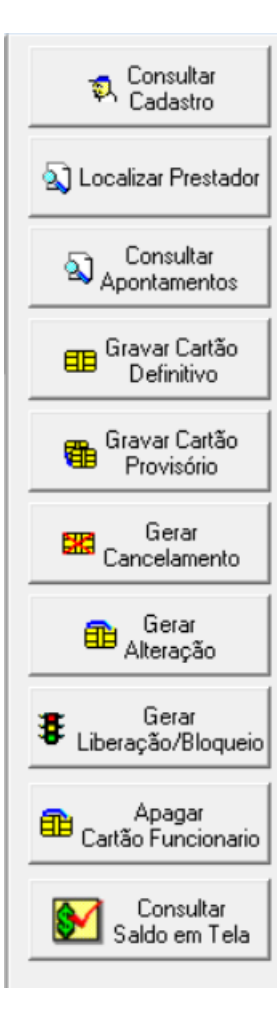

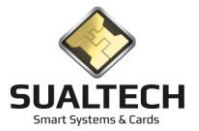

#### **Consultar Cadastro**

- Oferece atalho para o Cadastro do Usuário onde poderemos visualizar seus demais dados, horários, direitos de acesso etc.

#### Localizar Usuário

- Lista os últimos acessos do usuário permitindo saber qual foi o último local controlado onde ele esteve.

#### **Consultar Apontamentos**

- Abre a tela de Consulta de Apontamentos já com os seus filtros preenchidos para trazer apenas os acessos do usuário selecionado, você ainda poderá acrescentar mais filtros conforme sua necessidade.

#### Gravar Cartão Definitivo:

- Permite emitir a credencial Cartão Gravado para o usuário selecionado.

#### Gravar Cartão Provisório:

- Permite emitir um cartão provisório para usuário em casos de Esquecimento ou Perda do cartão original.

#### **Gerar Cancelamento:**

- Permite visualizar todos os cartões ativos do usuário e solicitar quais vias devem ser canceladas.

#### Gerar Alteração:

- Permite gerar um evento nos equipamentos para que o cartão do usuário seja atualizado nas catracas para refletir alterações nos direitos de acesso do usuário.

#### Gerar Liberação e Bloqueio:

- Permite Liberar / Bloquear cartões por um determinado período em todos ou em apenas alguns locais.

#### Apagar Cartão Funcionários:

- Permite Apagar o cartão do usuário.

#### Consultar Saldo em Tela:

- Abre a tela de Consulta de Saldo em tela com os dados do usuário já selecionado e mostra o saldo do mesmo

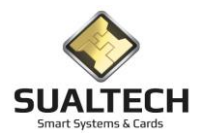

### Gerenciamento de Biometria

Nesta tela gerenciamos a Biometria no cartão do usuário. Podemos buscar o usuário no mesmo molde da Consulta Geral Localizando pela a Matrícula ou parte do Nome. Outra opção é localizar pelo cartão apresentado. Coloque o cartão na leitora e pressione <Localizar Usuário pelo Cartão>. Após selecionar o usuário a situação do usuário é apresentada com seus dados e os status se possuir biometria no banco de dados e se possui a biometria no cartão é possível coletar e atualizar a biometria. Sendo possível gravar o cartão com a biometria cadastrada e transferir o saldo se necessário.

| Gerenciamento de Biometria                   |                                                                                                    |  |  |  |  |  |
|----------------------------------------------|----------------------------------------------------------------------------------------------------|--|--|--|--|--|
| Alunos     C Funcionarios/Prestadores        | Siluação do Usuário em Relação à Biometria                                                                         |  |  |  |  |  |
| gite a Matrícula ou parte do Nome do Usuário | Matricula / Documento                                                                                              |  |  |  |  |  |
|                                              | Nome do Usuário                                                                                                    |  |  |  |  |  |
| Localizar Matrícula     Subscription         |                                                                                                    |  |  |  |  |  |
| ilecione o Utuário                           | Possui Biometria no Banco de Dados ?<br>C Sm C Não<br>Localizar Uruário<br>pelo Cartão<br>C Sm C Não<br>C Sm C Não |  |  |  |  |  |
|                                              | Definitivo / Esta Quadto                                                                                           |  |  |  |  |  |
|                                              |                                                                                                    |  |  |  |  |  |
|                                              |                                                                                                    |  |  |  |  |  |
|                                              | Saj                                                                                                    |  |  |  |  |  |

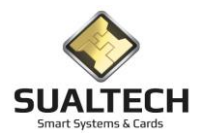

## Motivos para Emissão de Cartões Provisórios

Ao ser acionada permite criar uma tabela com os Motivos para Emissão de Cartões Provisórios.

| Cadastro de Motivo para Emissão de Cartão Provisório      |                                     |                |
|-----------------------------------------------------------|-------------------------------------|----------------|
| Código                                                    |                                     |                |
| 9                                                         |                                     |                |
| Descrição do Motivo                                       |                                     |                |
| ALUNO SEM CARTÃO                                          |                                     |                |
| 1                                                         |                                     |                |
| lour la caluer                                            |                                     |                |
| Lodigo Descrição do Motivo                                |                                     | ^              |
| S ALUNU SEM LAHTAU<br>15 ADOCENTADO COM CADIÃO DOQUICÓDIO |                                     |                |
| 12 DIONETRIA                                              |                                     |                |
| 17 DIUMETRIA                                              |                                     |                |
| TO CARTAO COM ERHO DE LETTORA                             |                                     |                |
|                                                           |                                     |                |
|                                                           |                                     |                |
| E ESTACIADIO EM CADITAD                                   |                                     |                |
| 5 ESTAGIARIO SEM CARTAO                                   |                                     |                |
| I S FOTO APAGADA                                          |                                     |                |
| 5 FUTU TRUCADA                                            |                                     |                |
|                                                           |                                     |                |
| 4 FUNCIONARIO SEM CARITAD                                 |                                     |                |
| 14 GRAVAR NUVA AREA DE ALESSU NU LARTAU                   |                                     |                |
| 2 PERUA                                                   |                                     |                |
| 11 QUEBRA                                                 |                                     |                |
| 8 HUUBU                                                   |                                     |                |
|                                                           |                                     |                |
|                                                           |                                     |                |
|                                                           |                                     |                |
|                                                           |                                     |                |
|                                                           |                                     |                |
|                                                           |                                     |                |
|                                                           |                                     |                |
|                                                           |                                     |                |
|                                                           |                                     |                |
|                                                           |                                     |                |
|                                                           |                                     | *              |
|                                                           |                                     | Exportar Para  |
| Primeiro Anterior Próximo Último Excluir Alterar Incluir  | Gravar Cancelar Busca Imprimir Sair | C Excel C HTML |
| Twom Down Lines                                           |                                     | Exportar       |

Esse cadastro é utilizado para especificar os motivos para emissão de um cartão provisório

Campos da Tela:

Código: neste campo é informado o código (auto numérico) do Motivo.

**Descrição:** neste campo é informada a descrição do Motivo. Este campo possui formatação livre e será armazenado na forma em que for digitado.

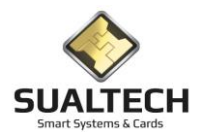

### Emissão de Cartões Provisórios

Esta opção permite a Emissão de Cartões Provisórios.

Ao ser acionada a opção será apresentada a tela a seguir:

| 🗄 SES       | - SualTech Escola Segu    | ra - Módulo Cliente - | Versão 3.2.9                      |                   |                  |                   |                |               |              |   |       |          | ×     |
|-------------|---------------------------|-----------------------|-----------------------------------|-------------------|------------------|-------------------|----------------|---------------|--------------|---|-------|----------|-------|
| Arquivo     | Utilitários Cadastro      | os Módulos Proce      | essos Relatórios Co               | ntrole de Acesso  | o Visitantes     | Janelas Help      |                |               |              |   |       |          |       |
| ୍ଟୁ<br>Alun | os Funcionários           | : Prestadores         | ▼ <sup>99</sup> Outros Vínculos ▼ | 🗭<br>Visitas      | EB<br>Ler Cartão | 🔉<br>Ctir. Remoto | 📰<br>Dashboard | - Credenciais | Ger. Eventos | • |       |          |       |
| Emissão     | o de Cartão Provisório p  | oara Funcionário      |                                   |                   |                  |                   |                |               |              |   |       |          |       |
| Edição      | Lista                     |                       |                                   |                   |                  |                   |                |               |              |   |       |          |       |
| Selec       | ione o Funcionário para o | Cartão Provisório     |                                   | Matrícula         |                  |                   |                |               |              |   |       |          |       |
|             |                           |                       | •                                 |                   |                  |                   |                |               |              |   |       |          |       |
| Motiv       | o da Emissão de Cartão P  | rovisório             | •                                 | ī                 |                  |                   |                |               |              |   |       |          |       |
| ,<br>Data i | de Validade Da            | ta de Emissão         | <br>Data de Devolução             | ⊐<br>Núm. Externo | Cartão           |                   |                |               |              |   |       |          |       |
| 02/0        | 7/2020 🗉 🖊                | / 15                  | // 15                             |                   |                  |                   |                |               |              |   |       |          |       |
| ⊡ G         | erar cancelamento do car  | tão anterior          |                                   |                   |                  |                   |                |               |              |   |       |          |       |
|             |                           |                       |                                   |                   |                  |                   |                |               |              |   |       |          |       |
|             |                           |                       |                                   |                   |                  |                   |                |               |              |   |       |          |       |
|             |                           |                       |                                   |                   |                  |                   |                |               |              |   |       |          |       |
|             |                           |                       |                                   |                   |                  |                   |                |               |              |   |       |          |       |
|             |                           |                       |                                   |                   |                  |                   |                |               |              |   |       |          |       |
|             |                           |                       |                                   |                   |                  |                   |                |               |              |   |       |          |       |
|             |                           |                       |                                   |                   |                  |                   |                |               |              |   |       |          |       |
|             |                           |                       |                                   |                   |                  |                   |                |               |              |   |       |          |       |
|             |                           |                       |                                   |                   |                  |                   |                |               |              |   |       |          |       |
|             |                           |                       |                                   |                   |                  |                   |                |               |              |   |       |          |       |
|             |                           |                       |                                   |                   |                  |                   |                |               |              |   |       |          |       |
|             | -                         |                       | Stal                              | us da Operaçã     | 0                |                   |                |               |              |   |       |          |       |
|             | Devolver Cartão           |                       |                                   |                   |                  |                   |                |               |              |   |       |          |       |
|             |                           |                       | TY                                |                   |                  | 51 🖾              | 3              |               |              |   | Total | de Regis | stros |
| Prime       | eiro Anterior Próx        | imo Últim <u>o</u>    |                                   | r <u>G</u> ravar  | Cancelar         | Busca Imprimi     | Sai <u>r</u>   |               |              |   |       | 0        |       |
|             |                           | Usuá                  | rio Ativo: sualtech               |                   |                  |                   |                |               |              |   |       |          |       |

Neste Processo devemos selecionar o Usuário (Funcionários, Prestadores de Serviço, Outros Vínculos) ao qual queremos emitir o Cartão Provisório. Especificar o Motivo para esta Emissão, dentro da lista de motivos cadastrados no Sistema e Data de Validade.

Os campos Data de Emissão e Devolução são Preenchidos pelo Sistema.

Após realizar estes processos pressione o botão "Emitir Cartão", para devolução destes Cartões já emitidos pressione o botão "Devolver Cartão".

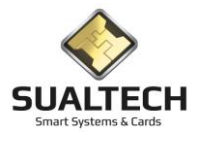

### Ler Cartão

Permite a leitura de cartões gravados (Contato e MIFARE) trazendo os dados contidos no cartão.

| Leitura de Cartões de Usuários                                                                                                    |                                   |
|----------------------------------------------------------------------------------------------------|-----------------------------------|
| Dados do Usuario Horários                                                                                                    |                                   |
| Tipo<br>C Funcionário C Prestador C Visitante C Aluno C Outros                                                                                                    | Código do Cartão Versão           |
| Status do Cartão<br>C Não emitido C Em uso C Cancelado C Livre/Devolvio                                                                                                    | do Data de Validade               |
| Matrícula / Documento Nome do Usuário                                                                                                    | Cartão Provisóno?                 |
|                                                                                                    |                                   |
| Categoria de Uso dos Restaurantes Saldo Pré-pago Sa                                                                                                    | Ido Pós-Pago Número de Série      |
|                                                                                                    | H\$ 0,00                          |
| Areas Especias - Locais e Datas de Validade                                                                                                    |                                   |
| Leitor 1 Validade 1                                                                                                    |                                   |
| Leitor 2 Validade 2                                                                                                    |                                   |
| Leitor 3 Validade 3                                                                                                    |                                   |
| Possui Biometria no Banco de Dados ? Possui Biometria no Cartão ?<br>C Sim C Não C Sim C Não                                                                                                    |                                   |
| Áreas Autorizadas para Acesso                                                                                                    | Áreas Autorizadas para Supervisão |
| Código Descrição da Área Nível Flag E/S                                                                                                    | Código Descrição da Área          |
|                                                                                                    |                                   |
|                                                                                                    |                                   |
|                                                                                                    |                                   |
|                                                                                                    |                                   |
|                                                                                                    |                                   |
|                                                                                                    |                                   |
|                                                                                                    |                                   |
|                                                                                                    |                                   |
|                                                                                                    |                                   |
| The second second secon | <b>V</b>                          |

Nesta tela temos várias informações pertinentes ao usuário do cartão estas são preenchidas após o acionamento do botão "Ler Cartão".

Neste processo surge na barra de Status acima dos Botões orientações de procedimento como: "Inserir Cartão, Retirar Cartão etc.".

As informações de Horários estão disponíveis na segunda tela. Visualizada na "aba" Horário.

Neste processo temos o botão "Apagar Cartão" com o qual limpamos a associação deste cartão ao seu usuário e apagamos seu conteúdo. Possibilitando uma regravação se necessário.

Para a Unicamp neste processo de transição dos cartões de contato para os cartões de aproximação (MIFARE) colocamos um novo botão < Transferir Contato para MIFARE >, ao pressionar este botão teremos o início do processo de transferência de dados do chip de contato para o chip de Mifare utilizando o mesmo plástico.

Isso só será possível em cartões que possuem as duas tecnologias no mesmo chip. Para os que não possuem as duas tecnologias será emitido um novo cartão contendo apenas a tecnologia Mifare.

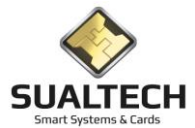

### Transferir Contato para MIFARE

Para transferirmos o conteúdo do chip com contato para o chip Mifare devemos possuir os seguintes pré-requisitos:

- 1) Leitora USB para cartões com Contato conectada ao computador
- 2) Leitora USB para cartões Mifare conectada ao computador

#### Exemplo de Leitores:

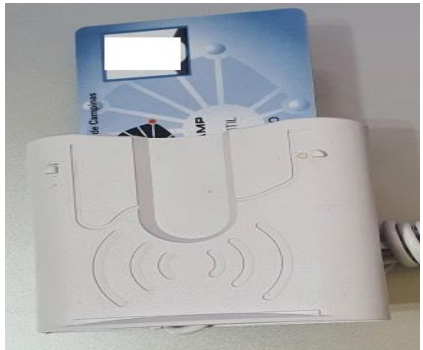

Leitor com contato

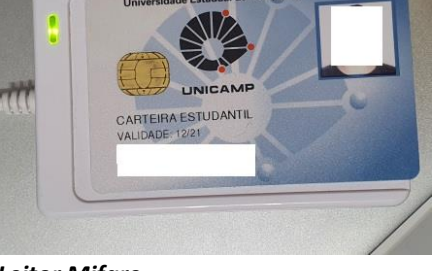

Leitor Mifare

Para iniciar clique no botão

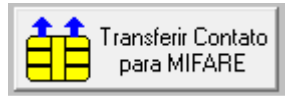

O sistema pedirá então para que você identifique qual é a leitora de cartão com contato. Será exibida a mensagem abaixo:

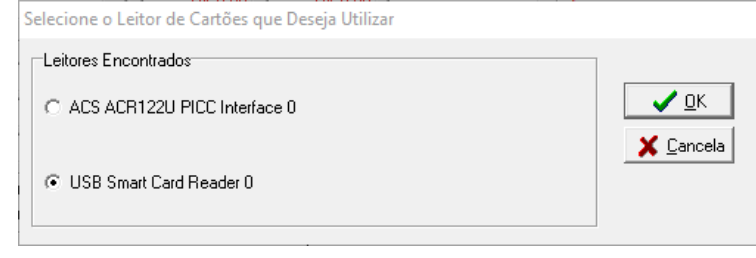

O leitor de cartões com contato sempre será o USB Smart Card Reader, basta selecioná-lo e clicar em OK.

O sistema apresentará a instrução para que o cartão com contato seja inserido nessa leitora.

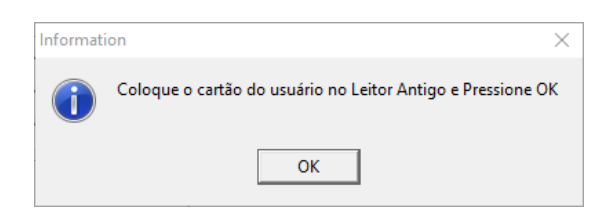

Ao pressionar OK o sistema tentará ler o cartão com contato, serão apresentadas mensagens na barra de status conforme abaixo:

| Lendo Cartão com contato. Dados do SES. |               |                                   |  |                    |                    |  |
|-----------------------------------------|---------------|-----------------------------------|--|--------------------|--------------------|--|
| Ler Cartao                              | Apagar Cartão | Transferir Contato<br>para MIFARE |  | 🗙 <u>C</u> ancelar | -M<br>Sai <u>r</u> |  |
|                                         |               | Usuário Ativo: sualtech           |  |                    |                    |  |

Ao término o sistema pedirá que você remova o cartão da leitora com contato e passe-o para a leitora Mifare:

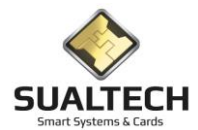

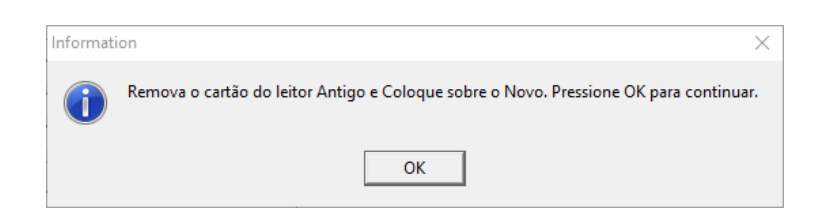

Coloque o cartão na outra leitora e pressione OK. O sistema então irá formar e transferir todos os dados lidos na parte com contato para a parte Mifare:

| Setor 4 formatad     | do com êxito.  |                 |  |
|----------------------|----------------|-----------------|--|
| Ler Cartao           | Apagar Cartão  | 🗙 Cancelar Sair |  |
| Iniciando Transferêr | icia dos Dados |                 |  |
| Ler Cartao           | Apagar Cartão  | X Cancelar Sair |  |

Ao término da gravação o sistema irá solicitar que você novamente coloque o cartão no leitor antigo para que o chip com contato possa ser apagado.

| I                                                         |                                                                                              |
|-----------------------------------------------------------|----------------------------------------------------------------------------------------------|
| Áreas Especias - Locais e Datas de Validade               | Information X                                                                                |
| Leitor 1<br>Leitor 2<br>Leitor 3                          | Coloque o cartão do usuário no Leitor Antigo e Pressione OK<br>O cartão antigo será apagado. |
| Possui Biometria no Banco de Dados ?<br>O Sim O Não O Sim | OK                                                                                           |
| Áreas Autorizadas para Acesso                             | Áreas Autorizadas para Supervisão                                                            |
| Código Descrição da Área                                  | Nível Flag E/S Código Descrição da Área                                                      |
|                                                           |                                                                                              |
|                                                           |                                                                                              |
| Dados Transferidos com Sucesso                            |                                                                                              |
| Ler Cartao                                                | Transferir Contato Alfancelar Sair                                                           |

#### Assim que o processo for finalizado será apresentada a mensagem abaixo:

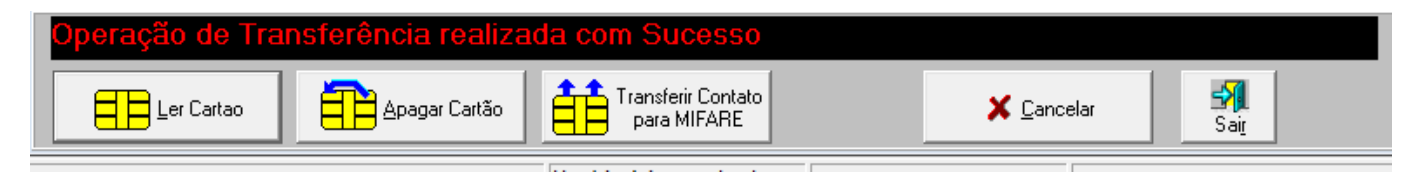

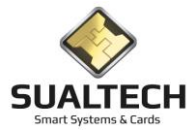

### Inicializador de Cartões

Esta opção, acionada conforme indicação abaixo, permite a Inicialização de Cartões. O processo de inicializar um cartão Mifare consiste em trocar as chaves de segurança padrão de fábrica por chaves seguras individuais por cliente.

Atualmente este processo só se faz necessário para cartões com número externo, os demais cartões são inicializados automaticamente no primeiro uso.

Ao ser acionada a opção, será apresentada a tela a seguir:

| Inicialização de Cartões                            |            |      |  |
|-----------------------------------------------------|------------|------|--|
| Selecione o Tipo de Inicialização                   |            |      |  |
| <ul> <li>Cartões com Usuário Pré-Gravado</li> </ul> |            |      |  |
| C Cartões em Branco                                 |            |      |  |
| C Cartões Avulsos para Restaurante                  |            |      |  |
|                                                     |            |      |  |
|                                                     |            |      |  |
| Status do Processo                                  |            |      |  |
|                                                     |            |      |  |
|                                                     |            |      |  |
|                                                     |            |      |  |
|                                                     |            |      |  |
|                                                     |            |      |  |
|                                                     |            |      |  |
|                                                     |            |      |  |
|                                                     |            |      |  |
|                                                     |            |      |  |
|                                                     |            |      |  |
|                                                     |            |      |  |
|                                                     |            |      |  |
|                                                     |            |      |  |
|                                                     |            |      |  |
|                                                     |            |      |  |
|                                                     |            |      |  |
| ✓ Iniciar                                           | X Cancelar | Sair |  |

Neste processo inicializamos os cartões preparando os para posterior gravação definitiva as opções são as seguintes:

Cartões com Usuário Pré-Gravado: utilizados para cartões definitivos com foto

Cartões em Branco: utilizado para novos cartões de visitantes, provisórios e extra quadro

**Cartões Avulso para Restaurante:** Inicializa os cartões que serão utilizados no sistema de caixa como Cortesias/Empresa Terceirizadas / Congressos e Acompanhantes.

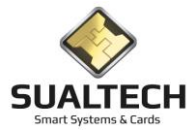

# Correção de Dados do Cartão

Nesta tela realizamos a correção de dados do cartão caso apresente uma falha. É o mesmo processo de inicialização mais neste caso não aumentamos a numeração da versão. É possível apenas para cartões definitivos com foto. Coloque o cartão na leitora e pressione iniciar o cartão será reconhecido e o conteúdo será atualizado.

| Correção de Dados dos Cartões                       |            |            |   |
|-----------------------------------------------------|------------|------------|---|
| Selecione o Tipo de Inicialização                   | 7          |            |   |
| <ul> <li>Cattões com Usuário Pré-Gravado</li> </ul> |            |            |   |
| Status do Processo                                  |            |            |   |
|                                                     |            |            |   |
|                                                     |            |            |   |
|                                                     |            |            |   |
|                                                     |            |            |   |
|                                                     |            |            |   |
|                                                     |            |            | e |
| Iniciar                                             | X ⊆ancelar | Sait Ajuda |   |

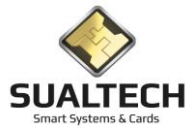

## Baixa em Cartões com Chip Defeituoso

Em caso de cartões gravados (Contato e Mifare) que estejam com defeito e não possam mais serem lidos pelo SES devemos efetuar a baixa manual do cartão.

Nesta tela devemos selecionar o usuário desejado, listar os cartões ativos dele e clicar em Devolver Cartão no cartão desejado.

Isso atualizará o histórico do cartão para que não exista um cartão pendente para o usuário.

| 🔒 SES -                                                                  | SualTech Es                                                                                                    | cola Segura                           | - Módulo Cliente - Ver                     | são 3.2.9                                        |                  |                  |                   |                |             |                 |               | - | ×     |
|--------------------------------------------------------------------------|----------------------------------------------------------------------------------------------------|---------------------------------------|--------------------------------------------|--------------------------------------------------|------------------|------------------|-------------------|----------------|-------------|-----------------|---------------|---|-------|
| Arquivo                                                                  | Utilitários                                                                                                    | Cadastros                             | Módulos Processo                           | s Relatórios                                     | Controle de Aces | so Visitantes    | Janelas Help      |                |             |                 |               |   |       |
| ୍ଟୁ<br>Aluno                                                             | s <b>F</b>                                                                                                    | 🙀<br>uncionários                      | ▼ 🥵 ▼<br>Prestadores                       | 🥦<br>Dutros Vínculos                             | , 🙌<br>Visitas   | EB<br>Ler Cartão | 🔉<br>Ctir. Remoto | 📰<br>Dashboard | Credenciais | Ger. Eventos    |               |   |       |
| Baixa Ma                                                                 | anual para C                                                                                                    | artões com (                          | Chip Defeituoso                            |                                                  |                  |                  |                   |                |             |                 |               |   |       |
| Data<br>02/07/<br>C A<br>C FI<br>C P<br>C V<br>C 0<br>Selector<br>Funcio | /2020<br>sione o Tipo o<br>luno<br>uncionário<br>rrestador de S<br>isitantes<br>lutros<br>one o Funcior<br>onário: P_000 | le Usuário<br>erviço<br>nário<br>1004 | Tipo de Entra<br>r pelo Nom<br>C pela Matr | da dos Dados<br>e do Usuário<br>ícula ou Documer | lo               | J                |                   |                |             |                 |               |   |       |
| Lista                                                                    | dos Cartão                                                                                                    | Emitidos o                            | ara o Houário                              |                                                  |                  |                  |                   |                |             |                 |               |   |       |
| Cartão                                                                   | Versão                                                                                                    | Status                                | Núm. Exter                                 | no Valida                                        | ade [[           | ata Emissão      | Data Devolu       | ção Núm.       | . de Série  | Tipo de Emissão | Cód. Operador |   | <br>^ |
| Þ                                                                        | 16                                                                                                    | 0 Em us                               | o 1                                        | 23/06                                            | 6/2020 2         | 3/06/2020 00:0   | 0:01              | 62DF           | FCCC4       | Normal          | 2             |   |       |
|                                                                          |                                                                                                    |                                       |                                            |                                                  |                  |                  |                   |                |             |                 |               |   |       |
| K<br>Pri <u>m</u> e                                                      | eiro An <u>t</u> erio                                                                                                    | or Pró <u>x</u> imo                   |                                            | Devolver Carta                                   | io               |                  |                   | Sair           |             |                 |               |   |       |
|                                                                          |                                                                                                    |                                       | Usuário                                    | Ativo: sualtech                                  |                  |                  |                   |                |             |                 |               |   |       |

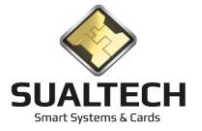

### Baixa em cartões de Visitantes

Em caso de cartões Visitantes gravados (Contato e Mifare) que estejam com defeito e não possam mais serem lidos pelo SES devemos efetuar a baixa manual do cartão.

Nesta tela devemos selecionar o visitante desejado, listar os cartões ativos dele e clicar em Devolver Cartão no cartão desejado.

Isso atualizará o histórico do cartão para que não exista um cartão pendente para o visitante

| Baixa Manual para Cartões de Visitantes                                                                                                    |
|----------------------------------------------------------------------------------------------------|
| Data         Número Externo do Cartão           19/12/2020                                                                                                    |
| Selecione o Tipo de Usuário     Tipo de Entrada dos Dados     Status do Cartão <ul> <li>Pelo Nome do Usuário</li> <li>Pelo Nome do Usuário</li> <li>Ativos</li> <li>Cancelados</li> <li>Cancelados</li> <li>Devolvidos</li> </ul>                                                                                                    |
|                                                                                                    |
| Cartões Emilidos                                                                                                    |
|                                                                                                    |
|                                                                                                    |
|                                                                                                    |
|                                                                                                    |
| If     Image: Argenicial Argenicial Programs     Image: Argenicial Argenicial Argenicia Argenicia Argenicia Argenicia Argenicia Argenicia Argenicia Argenicia Argenicia Argenicia Argenicia Argenicia Argenicia Argenicia Argenicia Argenicia Argenicia Argenicia Argenicia Argenicia Argenicia Argenicia Argenicia Argenicia Argenicia |

### Emissão de Cartão para Alunos Ingressantes

Nesta tela realizamos a gravação de cartões provisórios em lote para os alunos ingressantes. É possível setargurar a data de validade dos cartões, selecionar a turma a categoria desejada. Podemos filtras por ordem alfabética para organizar a distribuição e emitir os cartões em lote ou até mesmo individual dependendo do botão pressionado.

| Emissão de Cartão para | Alunos Ingressantes                           |                                   |                            |       |              |   |
|------------------------|-----------------------------------------------|-----------------------------------|----------------------------|-------|--------------|---|
| Categoria              | Matrícula                                     | Nome do Aluno                     | Desc. daTurma              | Turma | Validade     | ^ |
| ▶ 101                  | 101265595                                     | Alessa Kellen De Almeida          | ADMINISTRACAO              | 12114 | 4 31/12/2025 |   |
| 101                    | 101216835                                     | Alexandra Thomé Da Cruz           | ADMINISTRACAD              | 12114 | 4 31/12/2025 |   |
| 101                    | 101257986                                     | Ana Paula Fonseca                 | ADMINISTRAÇÃO              | 12114 | 4 31/12/2025 |   |
| 101                    | 101235325                                     | Gabriella Esteves De Oliveira     | ADMINISTRAÇÃO              | 12114 | 4 31/12/2024 |   |
| 101                    | 101218750                                     | João Gabriel Meneses Miguel       | ADMINISTRAÇÃO              | 12114 | 4 31/12/2025 |   |
| 101                    | 101247923                                     | Matheus Miranda                   | ADMINISTRACAD              | 12114 | 4 31/12/2024 |   |
| 101                    | 101168293                                     | Vitor Hugo Moreira Luiz Da Silva  | ADMINISTRACAD              | 12114 | 4 31/12/2025 |   |
| 101                    | 101195576                                     | Wesley Santos Silva Rodrigues     | ADMINISTRACAD              | 12114 | 4 31/12/2025 |   |
| Selecione a Data de Va | dade dos Cattões Sel                          | lecione a Turna Desejada Selecion | e a Catenoria Deseiada     |       |              |   |
| // 15                  | AD                                            | MINISTRACAO                       |                            |       |              |   |
| Gravarem Lote Alunos o | ue cujo nome começe c<br>Digite o Nome ou par | te do Nome do Aluno               | ⊃ Limpar                   |       |              | 6 |
|                        |                                               | Localizar Emitir Cart             | ăo 🎦 Limpar 🎒 Sair 🥙 Ajuda |       |              |   |

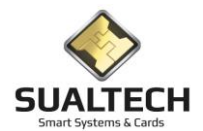

# Transferência de Saldo para Alunos Ingressantes

Nesta tela realizamos a transferência dos cartões provisórios distribuídos aos alunos ingressantes aos cartões definitivos. Ao pressionar o botão Transferir Saldo é solicitado o cartão provisório para leitura do mesmo depois e solicitado o novo cartão que receberá o saldo.

| Leitura de Cartões de Usuários                                    |            |            |      |
|-------------------------------------------------------------------|------------|------------|------|
| Dados do Usuario                                                  |            |            |      |
| Status do Cartão<br>C Não emitido C Em uso C Cancelado C Livre/De | volvido    |            |      |
| Código do Cartão Versão Data de Validade                          |            |            |      |
| Matrícula / Documento Nome do Usuário                             |            |            |      |
| Saldo Pré-pago Acumulado Pés-Pago<br>R\$ 0.00 R\$ 0.00            |            |            |      |
|                                                                   |            |            |      |
|                                                                   |            |            |      |
|                                                                   |            |            |      |
|                                                                   |            |            |      |
|                                                                   |            |            |      |
|                                                                   |            |            | <br> |
|                                                                   |            |            |      |
| Iransferii Saldo                                                  | 🗙 Cancelar | Sait Ajuda |      |

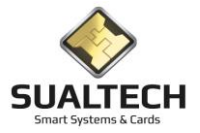

### Associação de Perfil de Acesso

Esta opção permite a Associação de Perfil de Acesso criado no Cadastro de Perfil de Acesso a um Grupo de Pessoas Funcionários / Prestadores / Alunos para realização de Operações em Lote.

Ao ser acionada a opção, será apresentada uma sequência de telas que são semelhantes para qualquer tipo de usuário selecionado.

As telas são trocadas conforme o acionamento dos botões de Avançar e Voltar:

Primeira Tela: Selecione o agrupamento dos usuários (Departamento, Turma) nas quais os usuários estão contidos. Após finalizar a seleção dos grupos desejados clique em Avançar.

Para selecionar todos os grupos clique na palavra código (clicando novamente irá desmarcar todos)

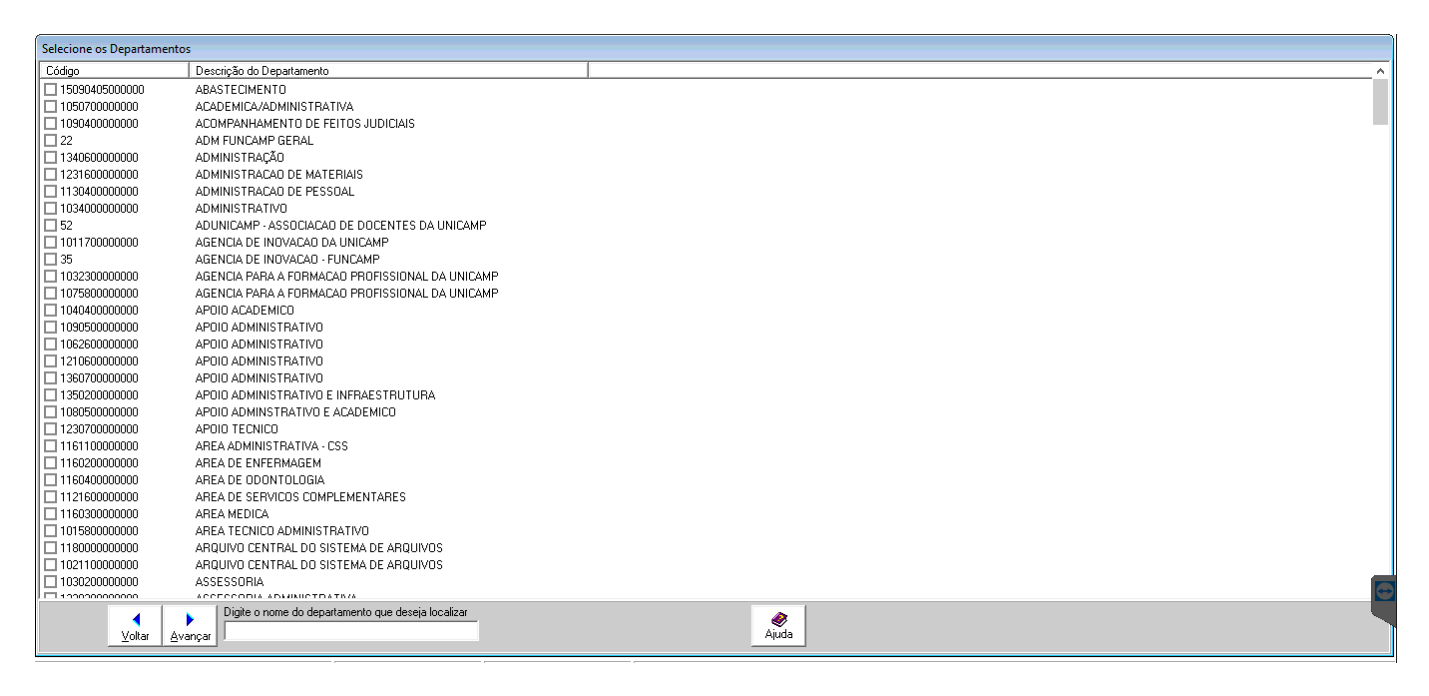

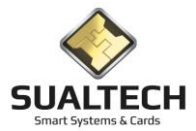

Segunda Tela: Selecione os usuários aos quais será associado um perfil de acesso. Podemos filtrar apenas usuários cadastrados a partir de uma determinada data.

Para selecionar todos basta clicar no campo Matrícula (clicando novamente irá desmarcar todos)

Ao final de sua seleção basta clicar no botão Avançar. Caso deseje rever os grupos, clique no botão Voltar.

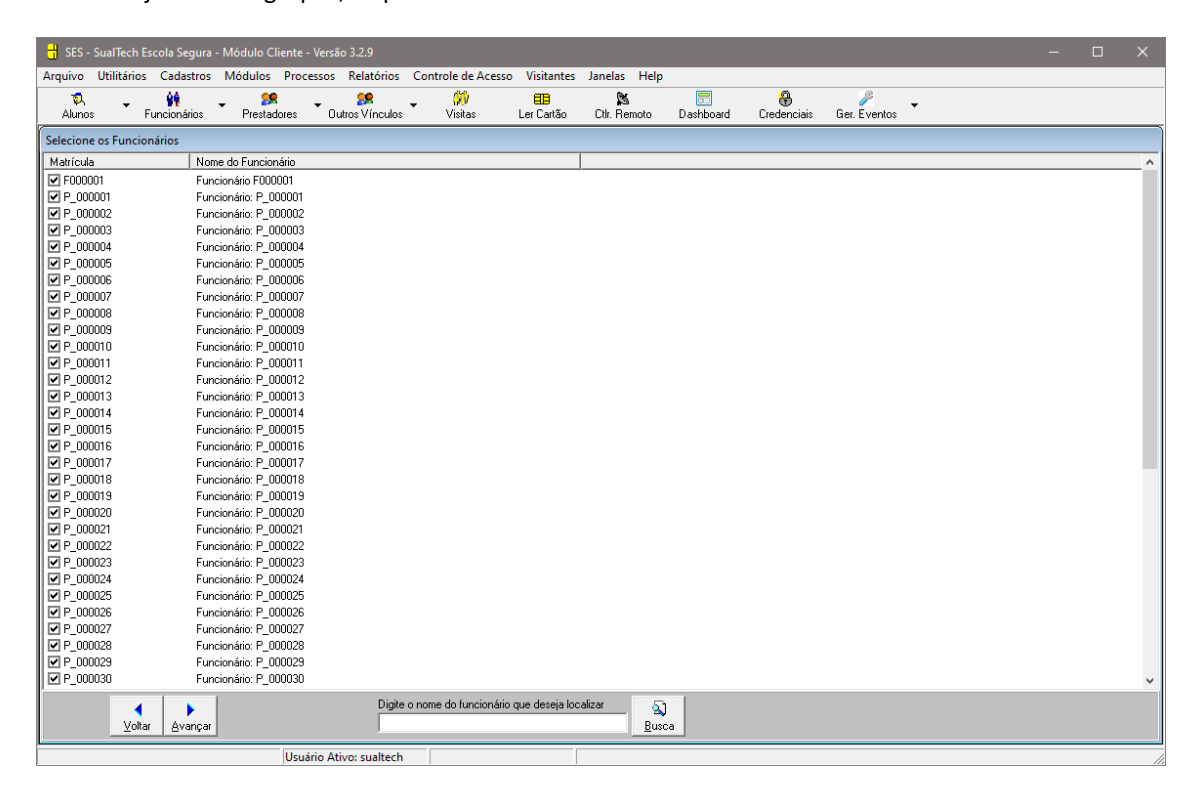

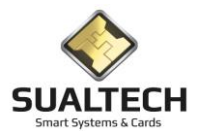

**Terceira Tela:** Selecione o Perfil desejado para associar aos usuários. Para cartões Mifare é necessário marcar o item Gerar Evento de Alteração de Cartões, do contrário as alterações não serão enviadas para os dispositivos de acesso.

| Selecione o Perfil                                                                                                    |                                               |          |  |
|----------------------------------------------------------------------------------------------------|-----------------------------------------------|----------|--|
| Descrição do Perfil                                                                                                    |                                               |          |  |
| Selecione o Perfil Descrição do Perfil Correção HC com Centro Cirurgico Correção HC sem Centro Cirurgico Hingodara Centro PADRAQ GERAL UNICAMP Perfi Aluno IEL Perfil CALECESE mo DATA_CENTER Perfil CALECESE mo DATA_CENTER Perfil CACAPERTER Perfil HCCAPreso Perfil IMECC Principal Perfil MECC Principal Anexo Perfil IMECC Principal e Anexo Perfil IPADRÃQ |                                               |          |  |
|                                                                                                    |                                               |          |  |
|                                                                                                    |                                               |          |  |
| Voltar         Concluir         Digite o nome do perfil que deseja localizar         Sta                                                                                                    | tus:<br>Gerar Evento de Alteração dos Cartões | li Ajuda |  |

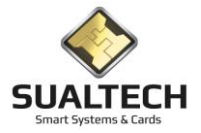

## Associação de Categoria

Esta opção permite a Associação de Categoria do Restaurante a um Grupo de Pessoas Funcionários / Prestadores / Alunos para realização de Operações em Lote.

Ao ser acionada a opção, será apresentada uma sequência de telas que são semelhantes para qualquer tipo de usuário selecionado.

As telas são trocadas conforme o acionamento dos botões de Avançar e Voltar:

**Primeira Tela:** Selecione o agrupamento dos usuários (Departamento, Turma) nas quais os usuários estão contidos. Após finalizar a seleção dos grupos desejados clique em Avançar.

Para selecionar todos os grupos clique na palavra código (clicando novamente irá desmarcar todos)

| Selecione os Departamento               | 35                                              |
|-----------------------------------------|-------------------------------------------------|
| Código                                  | Descrição do Departamento                       |
| 15090405000000                          | ABASTECIMENTO                                   |
| 105070000000                            | ACADEMICA/ADMINISTRATIVA                        |
| 109040000000                            | ACOMPANHAMENTO DE FEITOS JUDICIAIS              |
| 22                                      | ADM FUNCAMP GERAL                               |
| 134060000000                            | ADMINISTRAÇÃO                                   |
| 123160000000                            | ADMINISTRACAD DE MATERIAIS                      |
| 113040000000                            | ADMINISTRACAD DE PESSOAL                        |
| 103400000000                            | ADMINISTRATIVO                                  |
| 52                                      | ADUNICAMP - ASSOCIAÇÃO DE DOCENTES DA UNICAMP   |
| 101170000000                            | AGENCIA DE INDVACAD DA UNICAMP                  |
| 35                                      | AGENCIA DE INDVACAD - FUNCAMP                   |
| 103230000000                            | AGENCIA PARA A FORMACAO PROFISSIONAL DA UNICAMP |
| 107580000000                            | AGENCIA PARA A FORMACAO PROFISSIONAL DA UNICAMP |
| 104040000000                            | APOIO ACADEMICO                                 |
| 109050000000                            | APOIO ADMINISTRATIVO                            |
| 106260000000                            | APOIO ADMINISTRATIVO                            |
| 121060000000                            | APOIO ADMINISTRATIVO                            |
| 136070000000                            | APOIO ADMINISTRATIVO                            |
| 135020000000                            | APOIO ADMINISTRATIVO E INFRAESTRUTURA           |
| 108050000000                            | APOIO ADMINSTRATIVO E ACADEMICO                 |
| 123070000000                            | APOIO TECNICO                                   |
|                                         | AREA ADMINISTRATIVA - CSS                       |
| 116020000000                            | AREA DE ENFERMAGEM                              |
| 116040000000                            | AREA DE ODONTOLOGIA                             |
| 112160000000                            | AREA DE SERVICOS COMPLEMENTARES                 |
|                                         | AREA MEDICA                                     |
|                                         | AREA TECNICO ADMINISTRATIVO                     |
|                                         | ARQUIVO CENTRAL DO SISTEMA DE ARQUIVOS          |
|                                         | ARQUIVO CENTRAL DO SISTEMA DE ARQUIVOS          |
| └── 103020000000                        | ASSESSORIA                                      |
| 000000000000000000000000000000000000000 |                                                 |
| Voltar Av                               | Aiuda                                           |

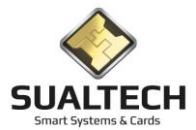

Segunda Tela: Selecione os usuários aos quais será associado um perfil de acesso. Podemos filtrar apenas usuários cadastrados a partir de uma determinada data.

Para selecionar todos basta clicar no campo Matrícula (clicando novamente irá desmarcar todos)

Ao final de sua seleção basta clicar no botão Avançar. Caso deseje rever os grupos, clique no botão Voltar.

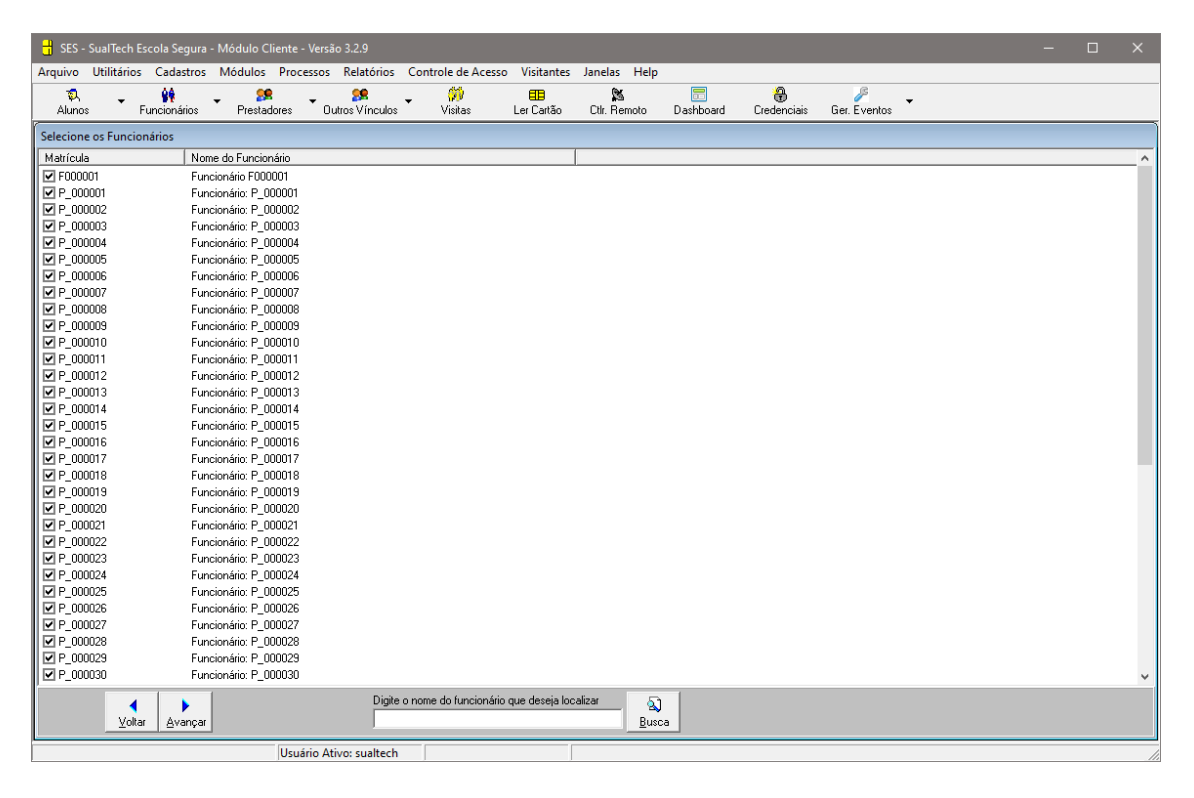

**Terceira Tela:** Selecione a Categoria desejada para associar aos usuários. Para cartões Mifare e Contato é necessário marcar o item Gerar Evento de Alteração de Cartões, do contrário as alterações não serão enviadas para os dispositivos de acesso.

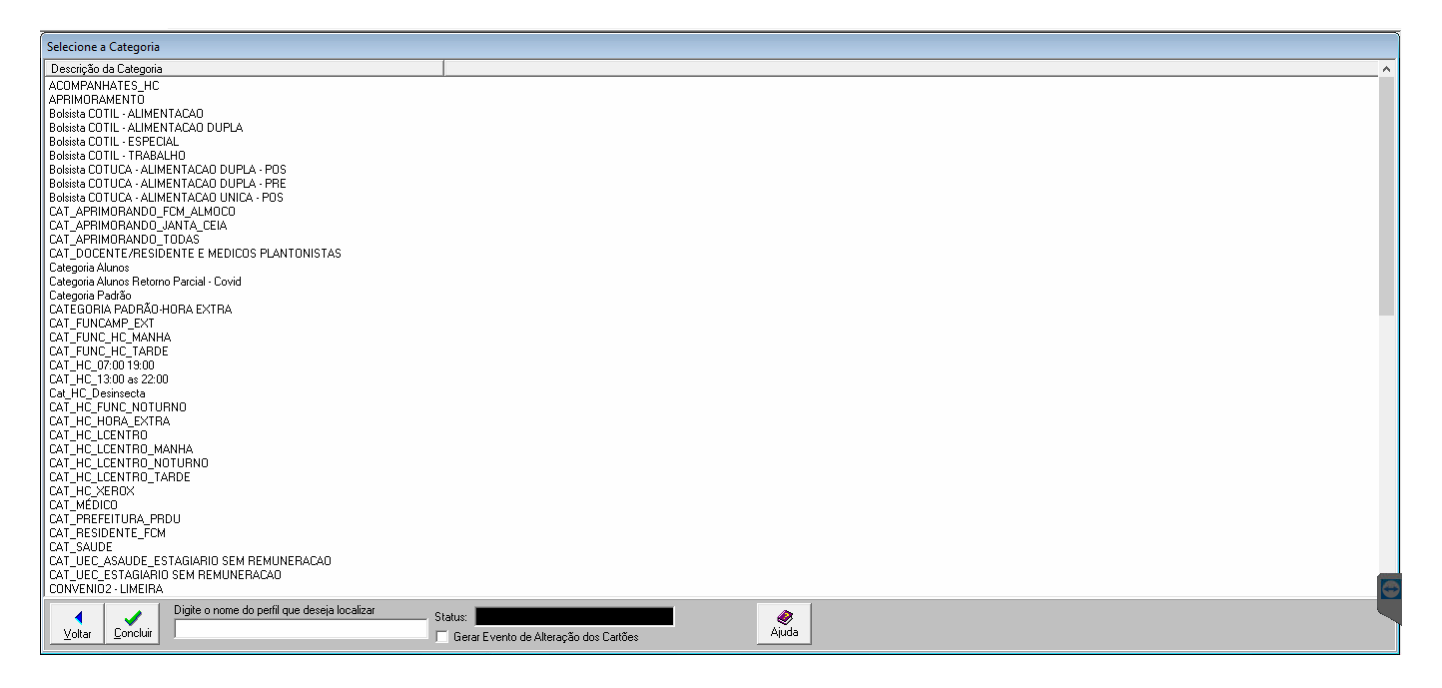

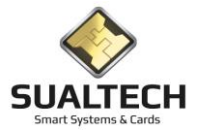

# Associação de Área de acesso

Esta opção permite a Associação de Área de Acesso a um Grupo de Pessoas Funcionários / Prestadores / Alunos para realização de Operações em Lote.

Ao ser acionada a opção, será apresentada uma sequência de telas que são semelhantes para qualquer tipo de usuário selecionado.

As telas são trocadas conforme o acionamento dos botões de Avançar e Voltar:

**Primeira Tela:** Selecione o agrupamento dos usuários (Departamento, Turma) nas quais os usuários estão contidos. Após finalizar a seleção dos grupos desejados clique em Avançar.

Para selecionar todos os grupos clique na palavra código (clicando novamente irá desmarcar todos)

| Selecione os Departamentos |                                                           |  |  |  |  |  |
|----------------------------|-----------------------------------------------------------|--|--|--|--|--|
| Código                     | Descrição do Departamento                                 |  |  |  |  |  |
| 15090405000000             | ABASTECIMENTO                                             |  |  |  |  |  |
| 105070000000               | ACADEMICA/ADMINISTRATIVA                                  |  |  |  |  |  |
| 109040000000               | ACOMPANHAMENTO DE FEITOS JUDICIAIS                        |  |  |  |  |  |
| 22                         | ADM FUNCAMP GERAL                                         |  |  |  |  |  |
| 134060000000               | ADMINISTRAÇÃO                                             |  |  |  |  |  |
| 123160000000               | ADMINISTRACAD DE MATERIAIS                                |  |  |  |  |  |
| 113040000000               | ADMINISTRACAD DE PESSOAL                                  |  |  |  |  |  |
| 103400000000               | ADMINISTRATIVO                                            |  |  |  |  |  |
| 52                         | ADUNICAMP - ASSOCIACAD DE DOCENTES DA UNICAMP             |  |  |  |  |  |
| 101170000000               | AGENCIA DE INOVACAO DA UNICAMP                            |  |  |  |  |  |
| 35                         | AGENCIA DE INOVACAO - FUNCAMP                             |  |  |  |  |  |
| 103230000000               | AGENCIA PARA A FORMACAO PROFISSIONAL DA UNICAMP           |  |  |  |  |  |
| 107580000000               | AGENCIA PARA A FORMACAO PROFISSIONAL DA UNICAMP           |  |  |  |  |  |
| 104040000000               | APOID ACADEMICO                                           |  |  |  |  |  |
| 109050000000               | APOID ADMINISTRATIVD                                      |  |  |  |  |  |
| 106260000000               | APOID ADMINISTRATIVD                                      |  |  |  |  |  |
| 121060000000               | APOID ADMINISTRATIVD                                      |  |  |  |  |  |
| 136070000000               | APOID ADMINISTRATIVO                                      |  |  |  |  |  |
| 135020000000               | APOIO ADMINISTRATIVO E INFRAESTRUTURA                     |  |  |  |  |  |
| 108050000000               | APOID ADMINSTRATIVO E ACADEMICO                           |  |  |  |  |  |
| 123070000000               | APOID TECNICO                                             |  |  |  |  |  |
|                            | AREA ADMINISTRATIVA - CSS                                 |  |  |  |  |  |
| 116020000000               | AREA DE ENFERMAGEM                                        |  |  |  |  |  |
| 116040000000               | AREA DE ODONTOLOGIA                                       |  |  |  |  |  |
| 112160000000               | AREA DE SERVICOS COMPLEMENTARES                           |  |  |  |  |  |
| 116030000000               | AREA MEDICA                                               |  |  |  |  |  |
|                            | AREA TECNICO ADMINISTRATIVO                               |  |  |  |  |  |
| 118000000000               | ARQUIVO CENTRAL DO SISTEMA DE ARQUIVOS                    |  |  |  |  |  |
| 102110000000               | ARQUIVO CENTRAL DO SISTEMA DE ARQUIVOS                    |  |  |  |  |  |
| 103020000000               | ASSESSORIA                                                |  |  |  |  |  |
|                            | ACCESCEDED & ADVANCED ATMA                                |  |  |  |  |  |
| Voltar A                   | Vance u runie uu ueparamenu que ueseja rucaizan<br>Vançar |  |  |  |  |  |

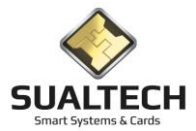

Segunda Tela: Selecione os usuários aos quais será associado um perfil de acesso. Podemos filtrar apenas usuários cadastrados a partir de uma determinada data.

Para selecionar todos basta clicar no campo Matrícula (clicando novamente irá desmarcar todos)

Ao final de sua seleção basta clicar no botão Avançar. Caso deseje rever os grupos, clique no botão Voltar.

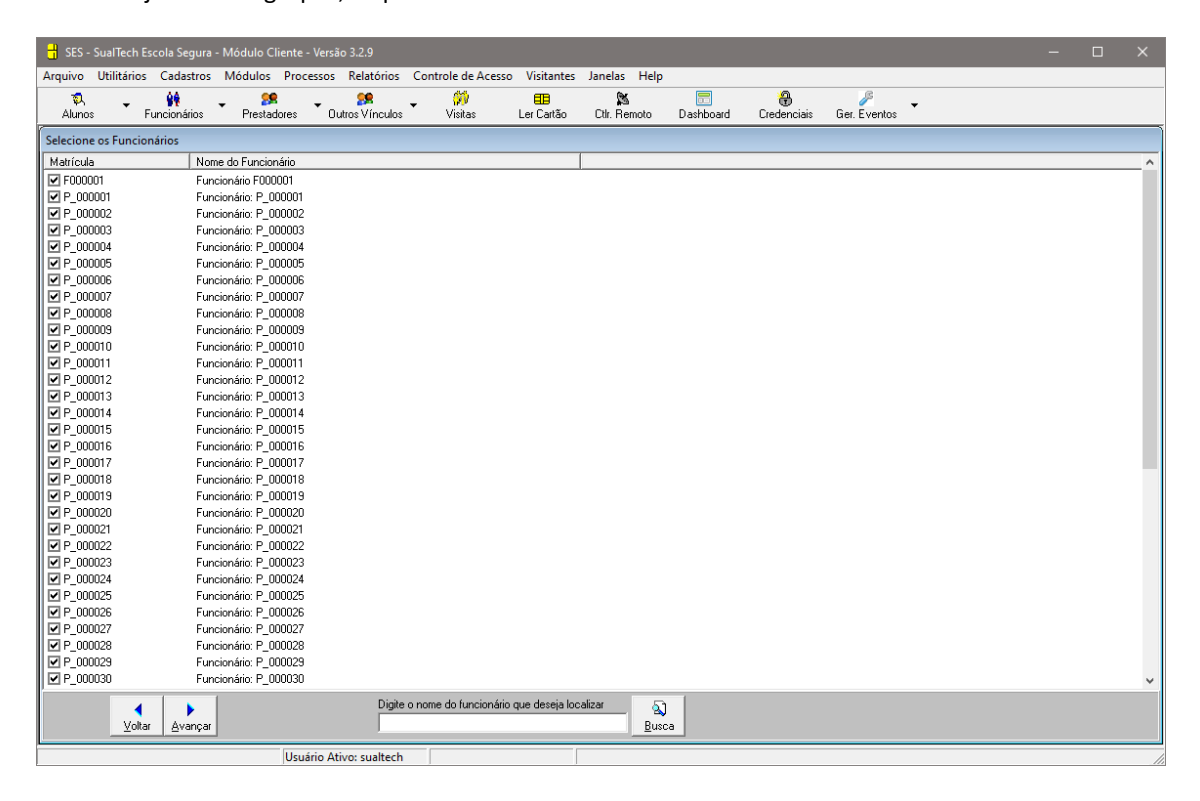

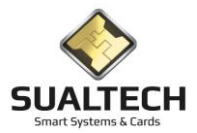

**Terceira Tela:** Selecione a Área de Acesso desejada para associar aos usuários. Selecione também o nível de acesso, para retirada do acesso selecione sem acesso. Para cartões Mifare e Contato é necessário marcar o item Gerar Evento de Alteração de Cartões, do contrário as alterações não serão enviadas para os dispositivos de acesso e os cartões não serão atualizados.

| ,                                          |                                                             | Ĩ        |
|--------------------------------------------|-------------------------------------------------------------|----------|
| Selecione a Area                           |                                                             |          |
| Descrição da Área                          | Status                                                      | <u>^</u> |
| BC_Porta                                   |                                                             |          |
| BIO - ANA -1                               |                                                             |          |
| BIO - BGE - 1                              |                                                             |          |
| BIO - BIOTERIO                             |                                                             |          |
| BIO - BIQ - 1                              |                                                             |          |
| BIO - BOT - 1                              |                                                             |          |
| BIO - CEL -1                               |                                                             |          |
| BIO - CPG - 1                              |                                                             |          |
| BIO - DOR                                  |                                                             |          |
| BID - E1 (SUPERIOR)                        |                                                             |          |
| BIO - E2 (DIREITO)                         |                                                             |          |
| BIO - FIS                                  |                                                             |          |
| BIO - GEN - 1                              |                                                             |          |
| BIO - HER - 1                              |                                                             |          |
| BIO - HER - 2                              |                                                             |          |
| BID - HIS - 1                              |                                                             |          |
| BIO - LBQ - 1                              |                                                             |          |
| BID - MIC - 1                              |                                                             |          |
| BIO - MIC - 2                              |                                                             |          |
| BIO - MICRO                                |                                                             |          |
| BIO - OBESIDADE                            |                                                             |          |
| BIO - PAR - 1                              |                                                             |          |
| BIO - R2                                   |                                                             |          |
|                                            |                                                             |          |
| BIO - VEG                                  |                                                             |          |
|                                            |                                                             |          |
|                                            |                                                             |          |
| BBLIUTECAS                                 |                                                             |          |
|                                            |                                                             |          |
|                                            |                                                             | æ        |
| Digite o nome da Area que deseja localizar | Selecione o Nível de Acesso                                 |          |
|                                            | Sem Acesso O Nível 2                                        |          |
| Voltar Lonciuir                            | Nivel I Univel 3     Gierar Evento de Alteração dos Cartões | Aluna    |
|                                            |                                                             |          |
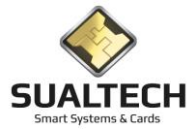

#### Agrupamento de Turmas

Nesta tela criamos o agrupamento das turmas este item foi utilizado para o empréstimo dos computadores onde apenas turmas da FCA seriam contemplados com este recurso. O processo é de selecionar as turmas e clicar na opção de Retirar ou Adicionar depois pressione Concluir.

| Agrupar Turmas                          |                                |          |
|-----------------------------------------|--------------------------------|----------|
| Descrição da Turma                      |                                | <u>^</u> |
| BIO-0100 - ESPECIALIZACAO MOD. EXTENSAO |                                |          |
| CET-0100 - ESPECIALIZACAO MOD. EXTENSAO |                                |          |
| CET-0200 - ESPECIALIZACAO MOD. EXTENSAO |                                |          |
| CET-0300 - ESPECIALIZACAO MOD. EXTENSAO |                                |          |
| CET-0600 - ESPECIALIZACAO MOD. EXTENSAO |                                |          |
| CET-0800 - ESPECIALIZACAO MOD. EXTENSAO |                                |          |
| CET-0900 - ESPECIALIZACAO MOD. EXTENSAO |                                |          |
| CET-0900 - ESPECIALIZACAO MOD. EXTENSAO |                                |          |
| CET-1100 - ESPECIALIZACAO MOD. EXTENSAO |                                |          |
| CIENCIA DA COMPUTACAO                   |                                |          |
| 🔲 Ciência da Computação                 |                                |          |
| CIENCIAS BIOLOGICAS                     |                                |          |
| Ciências Biológicas                     |                                |          |
| Ciências da Terra                       |                                |          |
| CIENCIAS DO ESPORTE                     |                                |          |
| Ciências do Esporte                     |                                |          |
| CIENCIAS ECONOMICAS                     |                                |          |
| Ciências Econômicas                     |                                |          |
|                                         |                                |          |
| Ciências Sociais                        |                                |          |
| Liências Sociais Saúde                  |                                |          |
|                                         |                                |          |
| Lonunicação Social - Midialogia         |                                |          |
| Lonun SocMidialogia                     |                                |          |
|                                         |                                |          |
|                                         |                                |          |
|                                         |                                |          |
|                                         |                                |          |
|                                         |                                |          |
|                                         |                                | C        |
| Selecione o Grupo de Turmas             | Selecione a Opção              |          |
| Sair Concluir Grupo FCA                 | Adicionar Turma do Grupo Ajuda |          |
|                                         |                                |          |
| Usuário Ativo: ADM                      |                                |          |

#### Gravação de Cartões em Lote

Esta opção permite a Gravação de Cartões em Lote. Neste Processo temos a possibilidade de executá-lo para três tipos de Usuários: (Funcionários / Prestadores de Serviço / Outros Vínculos)

Ao ser acionada a opção, será apresentada a tela a seguir, as telas são semelhantes para qualquer item selecionado:

| 🔒 SES -       | SualTech Es        | cola Segura          | - Módulo Cl                  | iente - Versã | o 3.2.9            |                       |              |                    |                |             |              |   | - | × |
|---------------|--------------------|----------------------|------------------------------|---------------|--------------------|-----------------------|--------------|--------------------|----------------|-------------|--------------|---|---|---|
| Arquivo       | Utilitários        | Cadastros            | Módulos                      | Processos     | Relatórios         | Controle de Acesso    | Visitantes   | Janelas He         | ۱p             |             |              |   |   |   |
| ्रू<br>Alunos | Fi                 | 🙀<br>uncionários     | ▼ <mark>99</mark><br>Prestad | ores 🔻 Ou     | 🥵<br>tros Vínculos | ✓<br>Visitas          | Eer Cartão   | 🕅<br>Ctir. Remoto  | 📰<br>Dashboard | Credenciais | Ger. Eventos | • |   |   |
| Selecione     | e os Departa       | mentos               |                              |               |                    |                       |              |                    |                |             |              |   |   | Ī |
| Código        |                    | Des                  | crição do Dep                | artamento     |                    |                       |              |                    |                |             |              |   |   |   |
| 2             |                    | Dep                  | artamento de                 | Matemático    |                    |                       |              |                    |                |             |              |   |   |   |
| <b>⊡</b> 1    |                    | Sec                  | retaria                      |               |                    |                       |              |                    |                |             |              |   |   |   |
|               |                    |                      |                              |               |                    |                       |              |                    |                |             |              |   |   |   |
|               |                    |                      |                              |               |                    |                       |              |                    |                |             |              |   |   |   |
|               |                    |                      |                              |               |                    |                       |              |                    |                |             |              |   |   |   |
|               |                    |                      |                              |               |                    |                       |              |                    |                |             |              |   |   |   |
|               |                    |                      |                              |               |                    |                       |              |                    |                |             |              |   |   |   |
|               |                    |                      |                              |               |                    |                       |              |                    |                |             |              |   |   |   |
|               |                    |                      |                              |               |                    |                       |              |                    |                |             |              |   |   |   |
|               |                    |                      |                              |               |                    |                       |              |                    |                |             |              |   |   |   |
|               |                    |                      |                              |               |                    |                       |              |                    |                |             |              |   |   |   |
|               |                    |                      |                              |               |                    |                       |              |                    |                |             |              |   |   |   |
|               |                    |                      |                              |               |                    |                       |              |                    |                |             |              |   |   |   |
|               |                    |                      |                              |               |                    |                       |              |                    |                |             |              |   |   |   |
|               |                    |                      |                              |               |                    |                       |              |                    |                |             |              |   |   |   |
|               |                    |                      |                              |               |                    |                       |              |                    |                |             |              |   |   |   |
|               |                    |                      |                              |               |                    |                       |              |                    |                |             |              |   |   |   |
|               |                    |                      |                              |               |                    |                       |              |                    |                |             |              |   |   |   |
|               |                    |                      |                              |               |                    |                       |              |                    |                |             |              |   |   |   |
|               |                    |                      |                              |               |                    |                       |              |                    |                |             |              |   |   |   |
|               |                    |                      |                              |               |                    |                       |              |                    |                |             |              |   |   |   |
|               |                    |                      |                              |               |                    |                       |              |                    |                |             |              |   |   |   |
|               |                    |                      |                              |               |                    |                       |              |                    |                |             |              |   |   |   |
|               |                    |                      |                              |               |                    |                       |              |                    |                |             |              |   |   |   |
|               |                    |                      |                              |               |                    |                       |              |                    |                |             |              |   |   |   |
|               | <b>↓</b><br>⊻oltar | ►<br><u>A</u> vançar |                              |               | Digite             | o nome do departament | o que deseja | localizar <u>B</u> | a)<br>usca     |             |              |   |   |   |
|               |                    |                      |                              | Usuário At    | vo: sualtech       |                       |              |                    |                |             |              |   |   |   |

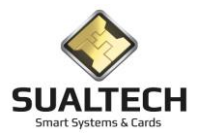

Selecione os Usuários aos quais deseje gravar os cartões e pressione "Concluir". Será solicitada a inserção dos Cartões na Leitora para Gravação deles.

| 🕂 SES - Sual   | Tech Escola Segura | - Módulo Cliente   | - Versão 3.2.9       |                       |                  |              |           |             |              |   |  |    |
|----------------|--------------------|--------------------|----------------------|-----------------------|------------------|--------------|-----------|-------------|--------------|---|--|----|
| Arquivo Util   | itários Cadastros  | Módulos Proc       | essos Relatórios     | Controle de Acesso    | Visitantes       | Janelas Help |           |             |              |   |  |    |
| 1              | éé                 |                    | <b>58</b>            | <u>60</u>             | <b>61</b> 8      | 25           | <b></b>   | <b>A</b>    | ß            |   |  |    |
| Alunos         | Funcionários       | Prestadores        | Outros Vínculos      | Visitas               | Ler Cartão       | Ctlr. Remoto | Dashboard | Credenciais | Ger. Eventos | • |  |    |
| Selecione os F | Funcionários       |                    |                      |                       |                  |              |           |             |              |   |  |    |
| Matrícula      | Nor                | ne do Funcionário  |                      |                       |                  | Tipo         |           |             |              |   |  | •  |
| F000001        | Fun                | cionário F000001   |                      |                       |                  | 0            |           |             |              |   |  |    |
| P_000001       | Fun                | cionário: P_000001 |                      |                       |                  | 0            |           |             |              |   |  |    |
| P_000002       | Fun                | cionário: P_000002 |                      |                       |                  | 0            |           |             |              |   |  |    |
| P_000003       | Fun                | cionário: P_000003 |                      |                       |                  | 0            |           |             |              |   |  |    |
| P_000004       | Fun                | cionário: P_000004 |                      |                       |                  | 0            |           |             |              |   |  |    |
| P_000005       | Fun                | cionário: P_000005 |                      |                       |                  | 0            |           |             |              |   |  |    |
| P_000006       | Fun                | cionário: P_000006 |                      |                       |                  | 0            |           |             |              |   |  |    |
| P_000007       | Fun                | cionário: P_000007 |                      |                       |                  | 0            |           |             |              |   |  |    |
| P_000008       | Fun                | cionário: P_000008 |                      |                       |                  | 0            |           |             |              |   |  |    |
| P_000009       | Fun                | cionário: P_000009 |                      |                       |                  | 0            |           |             |              |   |  |    |
| P_000010       | Fun                | cionário: P_000010 |                      |                       |                  | 0            |           |             |              |   |  |    |
| P_000011       | Fun                | cionário: P_000011 |                      |                       |                  | 0            |           |             |              |   |  |    |
| P_000012       | Fun                | cionário: P_000012 |                      |                       |                  | 0            |           |             |              |   |  |    |
| P_000013       | Fun                | cionário: P_000013 |                      |                       |                  | 0            |           |             |              |   |  |    |
| P_000014       | Fun                | cionário: P_000014 |                      |                       |                  | 0            |           |             |              |   |  |    |
| P_000015       | Fun                | cionário: P_000015 |                      |                       |                  | 0            |           |             |              |   |  |    |
| P_000016       | Fun                | cionário: P_000016 |                      |                       |                  | 0            |           |             |              |   |  |    |
| P_000017       | Fun                | cionário: P_000017 |                      |                       |                  | 0            |           |             |              |   |  |    |
| P_000018       | Fun                | cionário: P_000018 |                      |                       |                  | 0            |           |             |              |   |  |    |
| P_000019       | Fun                | cionário: P_000019 |                      |                       |                  | 0            |           |             |              |   |  |    |
| P_000020       | Fun                | cionário: P_000020 |                      |                       |                  | 0            |           |             |              |   |  |    |
| P_000021       | Fun                | cionário: P_000021 |                      |                       |                  | 0            |           |             |              |   |  |    |
| P_000022       | Fun                | cionário: P_000022 |                      |                       |                  | 0            |           |             |              |   |  |    |
| P_000023       | Fun                | cionário: P_000023 |                      |                       |                  | 0            |           |             |              |   |  |    |
| P_000024       | Fun                | cionário: P_000024 |                      |                       |                  | 0            |           |             |              |   |  |    |
| P_000025       | Fun                | cionário: P_000025 |                      |                       |                  | 0            |           |             |              |   |  |    |
| P_000026       | Fun                | cionário: P_000026 |                      |                       |                  | 0            |           |             |              |   |  |    |
| P_000027       | Fun                | cionário: P_000027 |                      |                       |                  | 0            |           |             |              |   |  |    |
| P_000028       | Fun                | cionário: P_000028 |                      |                       |                  | 0            |           |             |              |   |  |    |
| P_000029       | Fun                | cionário: P_000029 |                      |                       |                  | 0            |           |             |              |   |  | _  |
| P_000030       | Fun                | cionário: P_000030 |                      |                       |                  | 0            |           |             |              |   |  | -  |
|                | 4                  |                    | Digite o             | nome do funcionário ( | que deseja local | izar 💦       |           |             |              |   |  |    |
|                | Voltar Concluir    |                    |                      |                       |                  | Buse         | ar        |             |              |   |  |    |
| -              |                    | ]                  | ,                    |                       |                  |              |           |             |              |   |  |    |
|                |                    | Usua               | ário Ativo: sualtech |                       | [                |              |           |             |              |   |  | 11 |

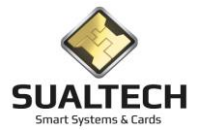

## Alteração de Data de Validade

Esta opção permite a Alteração de Data de Validade. Neste Processo temos a possibilidade de executá-lo para três tipos de Usuários: (Funcionários / Prestadores de Serviço / Outros Vínculos)

Ao ser acionada a opção, será apresentada a tela a seguir, as telas são semelhantes para qualquer tipo de usuário selecionado:

| 🔒 SES -       | - SualTech  | Escola Segura              | - Módulo C                | liente - Vers                | ão 3.2.9             |                                        |                  |                   |                              |                  |              |   |      | × |
|---------------|-------------|----------------------------|---------------------------|------------------------------|----------------------|----------------------------------------|------------------|-------------------|------------------------------|------------------|--------------|---|------|---|
| Arquivo       | Utilitário  | os Cadastros               | Módulos                   | Processos                    | Relatórios           | Controle de Ace                        | sso Visitantes   | Janelas Help      | )                            |                  |              |   |      |   |
| ୍ଟର୍<br>Aluno | •<br>s      | 🙀<br>Funcionários          | ✓ <sup>55</sup><br>Presta | dores O                      | 👷<br>)utros Vínculos | <ul> <li>₩</li> <li>Visitas</li> </ul> | E<br>Ler Cartão  | 🕅<br>Ctlr. Remoto | 📰<br>Dashboard               | 🔒<br>Credenciais | Jer. Eventos | • |      |   |
| Alteraçã      | io em Lote  | da Data de Val             | idade dos F               | uncionários                  |                      |                                        |                  |                   |                              |                  |              |   |      |   |
| Matríc        | :ula        | Nome do Funci              | ionário                   |                              |                      |                                        | Data de Validade |                   |                              |                  |              |   |      | ^ |
| ▶ F0000       | 01          | Funcionário FO             | 00001                     |                              |                      |                                        | 03/04/2021       |                   |                              |                  |              |   |      |   |
| P_000         | 001         | Funcionário: P_            | 000001                    |                              |                      |                                        | 01/01/2022       |                   |                              |                  |              |   |      |   |
| P_000         | 002         | Funcionário: P             | 000002                    |                              |                      |                                        | 01/01/2022       |                   |                              |                  |              |   |      |   |
| P_000         | 1003        | Funcionário: P_            | 000003                    |                              |                      |                                        | 01/01/2022       |                   |                              |                  |              |   |      |   |
| P_000         | 1004        | Funcionário: P_            | 000004                    |                              |                      |                                        | 01/01/2022       |                   |                              |                  |              |   |      |   |
| P_000         | 005         | Funcionário: P_            | 000005                    |                              |                      |                                        | 01/01/2022       |                   |                              |                  |              |   |      |   |
| P_000         | 006         | Funcionário: P_            | 000006                    |                              |                      |                                        | 01/01/2022       |                   |                              |                  |              |   |      |   |
| P_000         | 007         | Funcionário: P_            | 000007                    |                              |                      |                                        | 01/01/2022       |                   |                              |                  |              |   |      |   |
| P_000         | 008         | Funcionário: P_            | 000008                    |                              |                      |                                        | 01/01/2022       |                   |                              |                  |              |   |      |   |
| P_000         | 009         | Funcionário: P_            | 000009                    |                              |                      |                                        | 01/01/2022       |                   |                              |                  |              |   |      |   |
| P_000         | 010         | Funcionário: P_            | 000010                    |                              |                      |                                        | 01/01/2022       |                   |                              |                  |              |   |      |   |
| P_000         | 011         | Funcionário: P_            | 000011                    |                              |                      |                                        | 01/01/2022       |                   |                              |                  |              |   |      |   |
| P_000         | 012         | Funcionário: P_            | 000012                    |                              |                      |                                        | 01/01/2022       |                   |                              |                  |              |   |      |   |
| P_000         | 013         | Funcionário: P_            | 000013                    |                              |                      |                                        | 01/01/2022       |                   |                              |                  |              |   |      |   |
| P_000         | 1014        | Funcionário: P_            | 000014                    |                              |                      |                                        | 01/01/2022       |                   |                              |                  |              |   |      |   |
| P_000         | 015         | Funcionário: P_            | 000015                    |                              |                      |                                        | 01/01/2022       |                   |                              |                  |              |   |      |   |
| P_000         | 016         | Funcionário: P_            | 000016                    |                              |                      |                                        | 01/01/2022       |                   |                              |                  |              |   |      |   |
| P_000         | 017         | Funcionário: P_            | 000017                    |                              |                      |                                        | 01/01/2022       |                   |                              |                  |              |   |      |   |
| P_000         | 018         | Funcionário: P_            | 000018                    |                              |                      |                                        | 01/01/2022       |                   |                              |                  |              |   |      |   |
| P_000         | 019         | Funcionário: P_            | 000019                    |                              |                      |                                        | 01/01/2022       |                   |                              |                  |              |   |      |   |
| P_000         | 020         | Funcionário: P             | 000020                    |                              |                      |                                        | 01/01/2022       |                   |                              |                  |              |   |      |   |
| P_000         | 1021        | Funcionário: P_            | 000021                    |                              |                      |                                        | 01/01/2022       |                   |                              |                  |              |   |      |   |
| P_000         | 1022        | Funcionário: P_            | 000022                    |                              |                      |                                        | 01/01/2022       |                   |                              |                  |              |   |      |   |
| P_000         | 1023        | Funcionário: P_            | 000023                    |                              |                      |                                        | 01/01/2022       |                   |                              |                  |              |   |      |   |
| P_000         | 1024        | Funcionário: P_            | 000024                    |                              |                      |                                        | 01/01/2022       |                   |                              |                  |              |   |      |   |
|               |             |                            |                           |                              |                      |                                        |                  |                   |                              |                  |              |   | <br> | * |
| Usuários      | que vence   | m de: 01/01/20             | 00                        | Até: 01/01.                  | /2030                | Alterar pa                             | ara: 01/01/2023  | Número<br>Loc     | ) de Registros<br>calizados: | 52               |              |   |      |   |
| Status        | dos Usuário | 205 (C. A                  | - Marrial                 | C. A                         | Diamondan            | Data Final para o                      | ~ [] []          |                   |                              |                  |              |   |      |   |
|               | 202         | <ul> <li>Apena:</li> </ul> | smonnal                   | <ul> <li>Apenas t</li> </ul> | piodreggos           | E vento de Alteraç                     | ao:)——·—         |                   |                              |                  |              |   |      |   |
| Apenas        | do Departa  | mento                      |                           |                              | •                    | 💫 Listar Pessoas                       |                  | utar Alteração    | <b>⊴∭</b><br>Sair            |                  |              |   |      |   |
|               |             |                            |                           | Usuário A                    | tivo: sualtech       |                                        |                  |                   |                              |                  |              |   |      |   |

Digite a Data de Validade que desejamos alterar, pressionado o botão Listar Pessoas todos os Usuários com datas inferiores a Data de Validade informada serão listados. Digite a nova data de Validade e pressione "Executar Alteração".

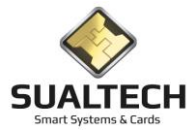

## Histórico de Marcações

Nesta tela temos o recurso de enviar para tabela de histórico o conteúdo das marcações. Retirando das tabelas anos anteriores ao atual. Temos a opção de enviar todos de uma vez ou por grupos específicos. Selecione o período que deseja transferir e pressione o botão <Enviar para Histórico>. Operação realizada pela equipe da Sualtech.

| Histórico de Marcações                                    |
|-----------------------------------------------------------|
| Processar periodo de: // II até: // II                    |
|                                                           |
|                                                           |
|                                                           |
| C Vistantes Status do processo:                           |
| C Leitores                                                |
| C Alunos                                                  |
|                                                           |
|                                                           |
|                                                           |
|                                                           |
|                                                           |
|                                                           |
|                                                           |
|                                                           |
|                                                           |
|                                                           |
|                                                           |
|                                                           |
|                                                           |
|                                                           |
|                                                           |
|                                                           |
| 😰 Erviar para Histórico 🔐 🙀 Recuperar do Histórico Sart 🕺 |
|                                                           |

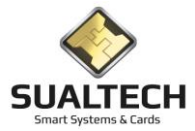

## Recuperação de Pacotes de Rede

Nesta tela temos a possibilidade de recuperar pacotes de rede que podem ter falhado considerados inválidos. Ao pressionar o botão <Executar> são levantados os pacotes armazenados e roda o programa Recuperando com Êxito ou não.

| Recuperação de Pacotes Inválidos |            |
|----------------------------------|------------|
| Pacotes Encontrados              |            |
| D                                |            |
| Pacotes Recuperados com Éxito    |            |
| 0                                |            |
| Pacotes não Recuperados          |            |
| 0                                |            |
|                                  |            |
|                                  |            |
|                                  |            |
|                                  |            |
|                                  |            |
|                                  |            |
|                                  |            |
|                                  |            |
|                                  |            |
|                                  |            |
|                                  |            |
|                                  |            |
|                                  |            |
|                                  | _          |
|                                  |            |
| V Executar                       | Sair Ajuda |

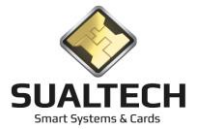

#### Importação e Exportação

#### Cadastro de Tarefas de Integração

Esta opção permite o Cadastro de Tarefas de Integração. Essas tarefas agendadas são realizadas periodicamente pelo módulo de integração presente no servidor de controle de acesso.

| Cadastro de Tarefas para Integração                                                                                                    | o de Sistemas                               |                      |                   |                |       |                                                 |   |
|----------------------------------------------------------------------------------------------------|---------------------------------------------|----------------------|-------------------|----------------|-------|-------------------------------------------------|---|
| Código Descrição da Tarefa<br>Integração de usuá                                                                                                    | rios                                        | Hora 06:15           | de Início<br>5:00 |                |       |                                                 |   |
| Tipo de Tarefa<br>C Integração de Categoria<br>e Importação de Usuários<br>Alteração de Categoria<br>C Exclusão de Alunos<br>C Recuperação de Pacotes de Ri<br>C Agendar Sala<br>C Integrar Areas de Acesso | ede C De Hora em Hora C Uma vez por Dia C N | a Ativa<br>im<br>Ião |                   |                |       |                                                 |   |
| Código Descrição da Tarefa                                                                                                    |                                             | Tipo                 | Ciclo             | Hora de Início | Ativo |                                                 | _ |
| <ul> <li>2 Integração de usuário</li> </ul>                                                                                                    | \$                                          | 1                    | 2                 | 06:15:00       | 1     | 1                                               |   |
| 3 Horas Extras e Plantö<br>4 Euskusão do Alimento                                                                                                    | es                                          | 2                    | 1                 | 10:00:00       | 1     | 1                                               |   |
| 4 Exclusabilite Alumos<br>5 Integração de Catego                                                                                                    | vias com o DGBH                             |                      | 0                 | 06:00:00       | 1     | 1                                               |   |
| 6 Recupera Packet                                                                                                    |                                             | 3                    | 1                 | 06:00:00       | 1     | 1                                               |   |
| 7 Agendamento Salas II                                                                                                    | EL                                          | 5                    | 0                 | 07:00:00       | 1     | 1                                               |   |
| 8 Integração IB                                                                                                    |                                             | 6                    | 0                 | 07:30:00       | 1     | 1                                               |   |
|                                                                                                    |                                             |                      |                   |                |       |                                                 |   |
| Primeiro Anterior Próximo Último                                                                                                    | Excluir Akerar Incluir Gravar Cancel        | lar <u>B</u> usca    | (B)<br>Imprimir   | Sair Ajuda     |       | Exporter Pare<br>⊂ Excel ← HTML<br>⊂ Word ← CSV | - |

Podemos definir o tipo de tarefa, o horário de início e a periodicidade da tarefa.

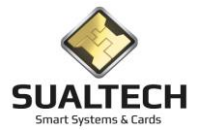

#### Cadastro de Padrões para Importação

Nesta opção podemos definir valores padrão para o tipo de usuários (Alunos e Funcionários) determinando perfil de acesso categoria de restaurante e data de validade. Caso o valor não seja informado durante a importação.

| Padrão para Importação de Dados                                                      |                                                                                |                                                                             |                                                  |               |                                                    |
|--------------------------------------------------------------------------------------|--------------------------------------------------------------------------------|-----------------------------------------------------------------------------|--------------------------------------------------|---------------|----------------------------------------------------|
| Código<br>1                                                                          |                                                                                |                                                                             |                                                  |               |                                                    |
| Selecione o Perfil que Deseja Associar aos Alunos<br>PADRAO GERAL UNICAMP            | Data de Validade para Alunos<br>31/12/2006                                     |                                                                             |                                                  |               |                                                    |
| Selecione a Categoria para Uso do Restaurante pelos Alunos                           |                                                                                |                                                                             |                                                  |               |                                                    |
| Selecione o Perfil que Deseja Associar aos Funcionários<br>PADRAO GERAL UNICAMP      | Data de Validade para Funcionários<br>31/12/2070                               |                                                                             |                                                  |               |                                                    |
| Selecione a Categoria para Uso do Restaurante pelos Funcionários<br>Categoria Padrão |                                                                                |                                                                             |                                                  |               |                                                    |
| Código Categoria Padrão para Alunos Categoria Padrão para Fi                         | uncionários Perfil de Acesso para Alunos Perfil<br>1 14                        | I de Acesso para Funcionários Data de Validade para Aluno:<br>14 31/12/2006 | Data de Validade para Funcionários<br>31/12/2070 |               | <u>^</u>                                           |
|                                                                                      |                                                                                |                                                                             |                                                  |               |                                                    |
| Primeiro Anterior Prógmo Ultimg Alterar                                              | <u>G</u> ravar <u>C</u> ancelar <b>S</b> 3 <b>(∰</b><br><u>B</u> usca Imprimir | Sair Aluda                                                                  |                                                  | Exp<br>©<br>C | Iortar Para<br>Excel C HTML<br>Word C CSV Exportar |

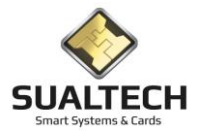

#### Relatório de Ponto

Nesta tela temos a possibilidade de gerar um relatório de ponto selecionando o equipamento de passagem. E temos dois formatos para o HC e CCUEC estipulados no início do projeto. Especificamos o período os departamentos dos funcionários e salvamos este arquivo.

| Eventorão do Ponistro do Donto                                      |                    |        |  |                       |
|---------------------------------------------------------------------|--------------------|--------|--|-----------------------|
| exportação de Registro de Ponto                                     |                    |        |  |                       |
| Salvar arquivo como                                                 |                    |        |  |                       |
|                                                                     | 📔 Salvar Como      |        |  |                       |
| <ul> <li>Exportar somente marcações de registro de ponto</li> </ul> | Selecione o layout |        |  |                       |
| B                                                                   | CCUEC              |        |  |                       |
| Data Inicial Data Final                                             | О НС               |        |  |                       |
| 20/01/2021                                                          |                    |        |  |                       |
| Selecione o Departamento ou deixe em branco para todos              |                    |        |  |                       |
|                                                                     | <b>v</b>           |        |  |                       |
| Códico Descrição de Leitor                                          |                    |        |  |                       |
|                                                                     |                    |        |  |                       |
| 117 BIOLOGIA CAT BB                                                 |                    |        |  |                       |
| 237 BIOLOGIA_PO_BL_A_ANATOMIA_1                                     |                    |        |  |                       |
| 269 BIOLOGIA_PO_BL_A_ANATOMIA_2                                     |                    |        |  |                       |
| □ 126 BIOLOGIA_PO_BL_C_MICROSCOPIA                                  |                    |        |  |                       |
|                                                                     |                    |        |  |                       |
|                                                                     | •                  |        |  |                       |
|                                                                     |                    |        |  |                       |
|                                                                     |                    |        |  |                       |
|                                                                     |                    |        |  |                       |
|                                                                     |                    |        |  |                       |
|                                                                     |                    |        |  |                       |
|                                                                     |                    |        |  |                       |
|                                                                     |                    |        |  |                       |
|                                                                     |                    |        |  |                       |
|                                                                     |                    |        |  |                       |
|                                                                     |                    |        |  |                       |
|                                                                     | ~                  | 1      |  | Exportar Para         |
| 🔁 Limpar Seleção                                                    | Exportar           | 🛃 Sair |  |                       |
|                                                                     |                    |        |  | O Word O LSV Exportar |

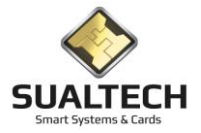

#### Importação de Extra – Quadro

Nesta tela temos o recurso de importar usuários para o cadastro de Extra - Quadros. Esta importação é baseado em um arquivo de texto.

| Importação de "Extra Quadro"                 |                |                                                             |
|----------------------------------------------|----------------|-------------------------------------------------------------|
|                                              |                |                                                             |
| Selecione o Diretório onde estão os Arquivos |                |                                                             |
|                                              |                |                                                             |
|                                              |                |                                                             |
|                                              |                |                                                             |
|                                              |                |                                                             |
|                                              |                |                                                             |
|                                              |                |                                                             |
|                                              |                |                                                             |
|                                              |                |                                                             |
|                                              |                |                                                             |
|                                              |                |                                                             |
|                                              |                |                                                             |
|                                              |                |                                                             |
|                                              |                |                                                             |
|                                              |                |                                                             |
|                                              |                |                                                             |
|                                              |                |                                                             |
|                                              |                |                                                             |
|                                              |                | 6                                                           |
| Iniciar Importação                           | 🛐 Sait 🛷 Ajuda | Exportar Para<br>• Excel C HTML<br>C Word C CSV<br>Exportar |

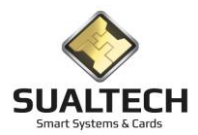

#### Empréstimo Computador

Nesta tela realizamos o empréstimo de computadores o processo é o seguinte. Se apresenta o cartão do responsável o cartão será lido e associado ao computador que será emprestado neste momento é retirado o acesso para que o mesmo não consiga sair das dependências sem que realize a devolução do item emprestado. Quando da devolução o seu acesso é normalizado este item foi solicitado pela FCA e Ciclo Básico.

| Emprestimo e                    | e Devolução de   | Computado                | res FCA     |         |                   |                    |                 |           |   |  |                                                          |
|---------------------------------|------------------|--------------------------|-------------|---------|-------------------|--------------------|-----------------|-----------|---|--|----------------------------------------------------------|
| C Func./Pre                     | est. O Vi        | itante                   | C Aluno     |         | C Outros          |                    |                 | i de      |   |  | 4                                                        |
| - Status do Car<br>O Não emitic | ntão<br>do CEmu  | :0 (                     | ) Cancelado | C Livre | :/Devolvido       | o do Cartão Versão |                 | PONNE     |   |  |                                                          |
| Matrícula / D                   | ocumento         | Nome do Usu              | iário       |         |                   |                    | NAOD            | 2         |   |  |                                                          |
| Departamento                    | / Turma          |                          |             |         |                   |                    | FOIO            |           |   |  |                                                          |
| ,<br>Selecione o C              | Computador       |                          |             |         |                   |                    |                 |           |   |  |                                                          |
| I                               |                  |                          |             |         |                   | <u> </u>           |                 |           |   |  |                                                          |
| Histórico de E                  | mpréstimos deste | Usuário<br>Ior Matricula | Cartão      | Versão  | Emprétimo         | Data Davolução     | Emprestado por  |           |   |  |                                                          |
|                                 | Intuin: Computer | ion matricula            | Caltao      | V 61300 | Empredino         | Data Devolução     | Emprestado por. |           |   |  |                                                          |
|                                 |                  |                          |             |         |                   |                    |                 |           |   |  |                                                          |
|                                 |                  |                          |             |         |                   |                    |                 |           |   |  |                                                          |
|                                 |                  |                          |             |         |                   |                    |                 |           |   |  |                                                          |
|                                 |                  |                          |             |         |                   |                    |                 |           |   |  |                                                          |
|                                 |                  |                          |             |         |                   |                    |                 |           |   |  |                                                          |
|                                 |                  |                          |             |         |                   |                    |                 |           |   |  |                                                          |
|                                 |                  |                          |             |         |                   |                    |                 |           |   |  |                                                          |
|                                 |                  |                          |             |         |                   |                    |                 |           |   |  |                                                          |
|                                 |                  |                          |             |         |                   |                    |                 |           |   |  |                                                          |
|                                 |                  |                          |             |         |                   |                    |                 |           |   |  | _                                                        |
|                                 |                  |                          |             |         |                   |                    |                 |           | - |  |                                                          |
|                                 |                  |                          |             |         |                   |                    |                 |           |   |  | 6                                                        |
| E                               | Ler Cartao       | E                        |             | no      | <u>D</u> evolução |                    | ancelar S       | air Ajuda |   |  | Exportar Para<br>© Excel C HTML<br>C Word C CSV Exportar |

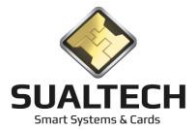

# Apresentando o Menu Relatórios

O Menu Relatórios presente no Menu Suspenso disponibiliza ao usuário várias Consultas com apresentação em Tela ou Impressora, de informações pertinentes ao Sistema. Abaixo listamos os relatórios disponíveis.

#### **Opções do Menu Relatórios:**

- Consulta de Apontamentos Funcionários
- Consulta de Apontamentos Alunos
- Consulta de Apontamentos Prestadores de Serviço
- Consulta de Apontamentos Visitantes
- Consulta de Apontamentos Visitantes (Autorização Especial)
- Consulta do Registro dos Visitantes HC
- Consulta de Eventos dos Leitores
- Consulta de Log de Operações
- Localizar Usuário Funcionários/Alunos/Prestadores de Serviço/Visitantes
- Relatório de Funcionários
- Relatório de Prestadores de Serviço
- Relatório de Alunos
- Relatório de Visitantes
- Relatórios de Quantidades de Visitas
- Relatório de Visitas pelo Número Externo do Cartão
- Relatório de Empréstimo Computadores
- Relatório de Cartões Cancelados
- Relatório de Cartões Alterados
- Relatório de Cartões Emitidos
- Relatório de Cartões Liberados e Bloqueados
- Relatório Sobre Cartões Provisórios Funcionários/Alunos/Prestadores de Serviço
- Relatório Sobre Cartões a Vencer
- Relatório de Acesso Remoto dos Equipamentos
- Relatório de Tarefas Executadas
- Relatório de Tarefas de Integração
- Relatório de Áreas de Acesso
- Relatório de Acesso Especial
- Relatório de Agrupamento de Turmas
- Relatórios de Áreas x Procedimentos

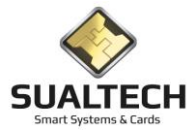

# *Consulta de Apontamentos de Funcionários / Prestadores de Serviço / Alunos / Visitantes / Visitantes (Autorização Especial)*

Temos uma tela para cada tipo de usuário, como a operação delas é igual, iremos detalhar apenas uma delas.

Abaixo temos a tela de Consulta de Apontamentos de Funcionários:

| Consulta Apor          | ntamentos  | de Funcionários |                                |         |                   |         |                          |            |                           |                        |                                 |                                          |      |
|------------------------|------------|-----------------|--------------------------------|---------|-------------------|---------|--------------------------|------------|---------------------------|------------------------|---------------------------------|------------------------------------------|------|
| Data                   | Hora       | Matrícula       | Funcionário                    | Cartão  | Versão            | Tipo    | Evento                   | E/S        | Área                      | Leitor                 | Departamento                    | Alarme                                   |      |
| 04/01/2021             | 10:51:28   | 204285657       | DANIEL MASSARO ONUSIC          | 4500    | 5                 | (       | ) Apontamento Normal     | Entrada    | CEB                       | CEB_PO_ESCADA_EMERGEN  | DIRETORIA DE SEGURANCA E SAUDE  | 0                                        |      |
| 04/01/2021             | 10:51:14   | 204304135       | BRUNA DE ALMEIDA BIANCHINI     | 596641  | 1                 | (       | ) Tentativa de Acesso Du | ç Saída    | CAISM - CTRL TEMPO        | CAISM_CAT_ESTAC_1      | FACULDADE DE CIENCIAS MEDICAS   | 1                                        |      |
| 04/01/2021             | 10:50:59   | 204167231       | CREUSA DA SILVA MENEZES        | 520345  | i 21              | (       | ) Apontamento Normal     | Entrada    | CAISM - UTI_VESTIARIOS    | CAISM_PO_UTI_NEO       | CENTRO DE ATENCAO INTEGRAL A SA | 0                                        |      |
| 04/01/2021             | 10:50:59   | 204304135       | BRUNA DE ALMEIDA BIANCHINI     | 596641  | 1                 | (       | ) Tentativa de Acesso Du | ¢ Saída ∣  | CAISM - CTRL TEMPO        | CAISM_CAT_ESTAC_2      | FACULDADE DE CIENCIAS MEDICAS   | 1                                        |      |
| 04/01/2021             | 10:50:46   | 204295823       | GABRIELA BARROS GONCALVES      | 527052  | : 6               | (       | ) Apontamento Normal     | Entrada    | CAISM - ALOJAMENTO        | CAISM_PO_ALOJAMENTO_1  | CENTRO DE ATENCAO INTEGRAL A SA | 0                                        |      |
| 04/01/2021             | 10:50:34   | 204268321       | CLAUDIO SILVA                  | 522116  | 8                 | (       | ) Apontamento Normal     | Entrada    | HC - ECOCARDIO            | HC_ECOCARDIO_PO        | HOSPITAL DE CLINICAS            | 0                                        |      |
| 04/01/2021             | 10:50:06   | 211176575       | JOSE DONIZETE BATISTA          | 512102  | : 4               | (       | ) Apontamento Normal     | Entrada    | CAISM - SERVICO           | CAISM_PO_SERVIÇO_TÉRRE | FUNCAMP                         | 0                                        |      |
| 04/01/2021             | 10:50:04   | 204306388       | LEONARDO FELIPPE RUFFING       | 716624  | 2                 | (       | ) Apontamento Normal     | Saída      | HC - PORTARIAS            | HC_F1_CAT_BD_2         | HOSPITAL DE CLINICAS            | 0                                        |      |
| 04/01/2021             | 10:49:46   | 211197679       | JANAINA APARECIDA DA SILVA     | 783371  | 2                 | (       | ) Apontamento Normal     | Entrada    | CAISM - UTI_VESTIARIOS    | CAISM_PO_UTI_NEO       | FUNCAMP                         | 0                                        |      |
| 04/01/2021             | 10:49:35   | 204232068       | MANUEL JOAQUIM EIRAS FALCAO    | 522860  | 1 1               | (       | ) Apontamento Normal     | Entrada    | HC - UTI                  | HC_UTI_D3_P0           | HOSPITAL DE CLINICAS            | 0                                        |      |
| 04/01/2021             | 10:49:32   | 204312461       | ROBERTO NARCISO BASSO          | 765142  | 5                 | (       | ) Apontamento Normal     | Entrada    | BIO - ANA -1              | BIOLOGIA_PO_BL_A_ANATO | INSTITUTO DE BIOLOGIA           | 0                                        |      |
| 04/01/2021             | 10:49:26   | 201312137       | THIAGO MARTINS SANTOS          | 762413  | 3                 | (       | ) Apontamento Normal     | Saída      | FCM_CANCELA               | FCM_CANCELA            | FACULDADE DE CIENCIAS MEDICAS   | 0                                        |      |
| 04/01/2021             | 10:49:10   | 201288118       | SERGIO ROCHA PIEDADE           | 553260  | 1 7               | (       | ) Apontamento Normal     | Saída      | FCM_CANCELA               | FCM_CANCELA            | FACULDADE DE CIENCIAS MEDICAS   | 0                                        |      |
| 04/01/2021             | 10:49:03   | 211179607       | KELY ROSARIA COELHO DA CONCEIC | 4529018 | 5                 | (       | ) Apontamento Normal     | Entrada    | HC - PORTARIAS            | HC_F1_CAT_BD_1         | FUNCAMP                         | 0                                        |      |
| 04/01/2021             | 10:48:59   | 211180282       | MARIA REGINA DOS SANTOS CAZELA | 634995  | i 3               | (       | ) Apontamento Normal     | Saída      | CAISM - CTRL TEMPO        | CAISM_CAT_ESTAC_2      | FUNCAMP                         | 0                                        |      |
| 04/01/2021             | 10:48:46   | 204289073       | STANISLAV MOCHKALEV            | 579183  | 3                 | (       | ) Aplicação de Evento de | Entrada    | CCS                       | CCS_PB_LABORATORIO     | CENTRO DE COMPONENTES SEMICON   | 0                                        |      |
| Departamento           |            |                 | Área                           |         |                   |         |                          | •          |                           |                        |                                 |                                          |      |
| Matrícula              |            |                 | Leitor                         |         |                   |         |                          | _          |                           |                        |                                 |                                          |      |
|                        |            |                 | ▼                              |         |                   |         |                          | -          |                           |                        |                                 |                                          |      |
| Funcionário            |            |                 | Cartão                         |         |                   |         |                          | _          |                           |                        |                                 |                                          |      |
|                        |            |                 | •                              |         |                   |         |                          | -          | Número                    |                        |                                 |                                          |      |
| Evento                 |            |                 | De                             | Até     |                   | Da      | s As                     | de         | e Registros<br>ocalizados |                        |                                 |                                          |      |
|                        |            |                 | ▼ 04/01/2021                   | 11      |                   |         | :                        | 10         | 3219                      |                        |                                 |                                          |      |
| Ordenar po<br>The Data |            | C Nome          |                                | 1       |                   |         |                          |            | 0210                      |                        |                                 |                                          |      |
| 🕒 <u>C</u> onsulta     | r Marcaçõe | s 🛛 🕄 Limp      | ar Seleção 🛛 🌋 Exportar        |         | <mark>X</mark> 00 | ultar i | Filtro                   | -∭<br>Sair | <b>∂</b><br>Ajuda         |                        | E<br>C                          | portar Para<br>Excel C HTM<br>Word C CSV | IL 📴 |

Para realizarmos a Consulta devemos preencher os filtros que desejamos e pressionar o Botão "Consultar Marcações".

Observe que podemos ordenar os acessos por Data da Ocorrência ou Por Nome do usuário. No caso da ordenação por Nome, os acessos sempre aparecerão em ordem Decrescente de Data da Ocorrência. Por exemplo: Se o usuário José Antônio tiver 10 acessos realizados no período, eles serão apresentados na ordem do mais recente para o mais antigo.

Ao consultar as marcações é gerada uma lista, acima dos filtros, com as marcações pertinentes à consulta.

Podemos, além desta visualização na Tela, exportar para o Formato de Planilha do Excel, pressionando o botão "Exportar".

Para Imprimir esta Consulta basta pressionar o botão "Imprimir"

O filtro de Data inicial e Data Final é obrigatório para limitar a quantidade de dados gerada na consulta.

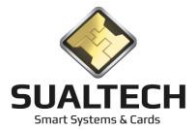

# Consulta do Registro dos Visitantes HC

Nas catracas do HC alguns visitantes e representantes comerciais entram no prédio com o seu registro no sistema via o aplicativo do SES Client e a catraca é liberada por intermédio de abertura de um portão ou mesmo liberada pela apresentação de um cartão da portaria mais esta entrada é registrada pelo sistema. E nesta tela temos a consulta destes registros.

| Consulta Registros de Visitantes HC                         |                                                                                                    |                                 |                        |                  |                   |                          |           |  |  |  |  |  |  |  |
|-------------------------------------------------------------|----------------------------------------------------------------------------------------------------|---------------------------------|------------------------|------------------|-------------------|--------------------------|-----------|--|--|--|--|--|--|--|
| Documento                                                   | Data                                                                                                    | Nome Visitante                  | Empresa Visitante      | Autorizado por : | Setor Visitado    | Ramal Leitor             | Sentido 🔺 |  |  |  |  |  |  |  |
| 432144420                                                   | 14/08/2020 12:53:57                                                                                                    | WAGNER CAMARGO                  | FRESENIUS MEDICAL CARE | MANUT            | HEMODIALISE AGUDA | 17285 U.F HC_F2_CAT_BD_3 | Entrada   |  |  |  |  |  |  |  |
| 309868166                                                   | 14/08/2020 12:38:11                                                                                                    | RODRIGO DOS SANTOS              | LIFEMED                | SAIDA            | F2                | 17348 U.F HC_F2_CAT_BD_2 | Entrada   |  |  |  |  |  |  |  |
| 309868166                                                   | 14/08/2020 12:27:09                                                                                                    | RODRIGO DOS SANTOS              | LIFEMED                | VIS TEC          | UNID RESP         | 17956 U.F HC_F2_CAT_BD_2 | Entrada   |  |  |  |  |  |  |  |
| 128391534                                                   | 14/08/2020 10:01:47                                                                                                    | ANATERCIA BLANCO                | BECKMAN COULTER        | DRA RONISE       | BIOQ              | 17582 U.F HC_F2_CAT_BD_1 | Entrada   |  |  |  |  |  |  |  |
| 32777289                                                    | 12777289 14/08/2020 08:57:01 FABIA DE SOUZA GC MEDICAL INSTRUMENTACAD CC 17654 U.F.HC_F2_CAT_BD_2 Entrada                                                                                                    |                                 |                        |                  |                   |                          |           |  |  |  |  |  |  |  |
| 501413182                                                   | 1413182 13/08/2020 12:00:18 JUNATHAN NASCIMENTO SCITECH SAIDA F2 17348 U.F.HC_F2_CAT_BD_2 Enhada                                                                                                    |                                 |                        |                  |                   |                          |           |  |  |  |  |  |  |  |
| 35258831                                                    | 255831 13/08/2020 11:59:27 VINICIUS MACHADO SISPACK SAIDA F2 17348 U.F.HC_F2_CAT_BD_2 Entrada                                                                                                    |                                 |                        |                  |                   |                          |           |  |  |  |  |  |  |  |
| 243314887                                                   | 243314887 13/08/2020 11:58:45 LILIAN CRISTINA COSTA MARCONDES SISPACK SAIDA F2 17348 U.F.HC_F2_CAT_BD_2 Entrada                                                                                                    |                                 |                        |                  |                   |                          |           |  |  |  |  |  |  |  |
| 16807684                                                    | 13/08/2020 11:47:32                                                                                                    | EDSON APARECIDO REIS            | SECRET. SAUDE CAMPINAS | SAIDA            | F2                | 17348 U.F HC_F2_CAT_BD_2 | Entrada   |  |  |  |  |  |  |  |
| 286383329                                                   | 13/08/2020 11:46:14                                                                                                    | ANDREZA BORGES SOARES           | ALUNA                  | SAIDA            | F2                | 17348 U.F HC_F2_CAT_BD_2 | Entrada   |  |  |  |  |  |  |  |
| 16807684                                                    | 13/08/2020 11:21:18                                                                                                    | EDSON APARECIDO REIS            | SECRET. SAUDE CAMPINAS | ENTREGA DOCS     | SUPERINTENDENCIA  | 18008 U.F HC_F2_CAT_BD_2 | Entrada   |  |  |  |  |  |  |  |
| 501413182                                                   | 13/08/2020 11:20:05                                                                                                    | JONATHAN NASCIMENTO             | SCITECH                | VIS TEC          | CONSIGNADO/CC     | 17654 U.F HC_F2_CAT_BD_2 | Entrada   |  |  |  |  |  |  |  |
| 35258831                                                    | 13/08/2020 11:18:28                                                                                                    | VINICIUS MACHADO                | SISPACK                | VIS TEC          | CME               | 17218 U.F HC_F2_CAT_BD_2 | Entrada   |  |  |  |  |  |  |  |
| 243314887                                                   | 13/08/2020 11:14:58                                                                                                    | LILIAN CRISTINA COSTA MARCONDES | SISPACK                | VIS TEC          | CME               | 17218 U.F HC_F2_CAT_BD_2 | Entrada   |  |  |  |  |  |  |  |
| Visitante Visitante Leitor De // Visitante // Leitor De /// | Jeconomic processor ministration processor ministration (ministration)     Image: Seter visitado:       Documento     Seter visitado:       Visitante     Image: Seter visitado:       De     Até       Das     As       Image: Training of the seter ministration of the seter ministration of |                                 |                        |                  |                   |                          |           |  |  |  |  |  |  |  |
| Consultar M                                                 | Consultar Marceções                                                                                                    |                                 |                        |                  |                   |                          |           |  |  |  |  |  |  |  |

Para realizarmos a Consulta devemos preencher os filtros que desejamos e pressionar o Botão "Consultar Marcações".

Observe que podemos ordenar os acessos por Data da Ocorrência ou Por Nome do usuário. No caso da ordenação por Nome, os acessos sempre aparecerão em ordem Decrescente de Data da Ocorrência.

Ao consultar as marcações é gerada uma lista, acima dos filtros, com as marcações pertinentes à consulta.

Podemos, além desta visualização na Tela, exportar para o Formato de Planilha do Excel, pressionando o botão "Exportar".

Para Imprimir esta Consulta basta pressionar o botão "Imprimir"

O filtro de Data inicial e Data Final é obrigatório para limitar a quantidade de dados gerada na consulta.

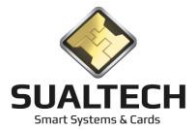

## Consulta de Eventos dos Leitores

Esta opção permite visualizar a Consulta de Eventos dos Leitores (equipamentos de acesso). Nela podemos definir filtros para selecionar filtros como período, leitor específico etc.

| 🔒 SES - Sua        | ITech Contr   | ole de Acesso - Módi | ulo Cliente - Vers | ão 3.2.7        |                   |             |            |                |                         |             | - | × |
|--------------------|---------------|----------------------|--------------------|-----------------|-------------------|-------------|------------|----------------|-------------------------|-------------|---|---|
| <u>A</u> rquivo Ut | ilitários Ca  | adastros Módulos     | Processos Re       | atórios Con     | trole de Acesso   | /isitantes  | Janelas    | <u>H</u> elp   |                         |             |   |   |
| 99                 |               | 8                    |                    | 1               | 3E \$             | i.          | A          | ß              |                         |             |   |   |
| Condôminos         | Prest         | adores 🕴 Outros Vír  | nculos Vis         | itas Le         | er Cartão Ctlr. R | emoto       | Credenciai | s Ger. Eventos | •                       |             |   |   |
| Consulta de        | Eventos dos   | Leitores             |                    |                 |                   |             |            |                |                         |             |   |   |
| Data               | Hora          | Evento               | Área               |                 | Leitor            |             |            |                |                         |             |   | ^ |
| 02/06/202          | 0 10:18:23    | POWER_ON             | Portaria           | Principal       | Catraca PP        | 02 - R400   | 0          |                |                         |             |   |   |
| 02/06/202          | 0 10:18:17    | OPERATOR_RESET       | Portaria           | Principal       | Catraca PP        | - 02 - R400 | 0          |                |                         |             |   |   |
| 02/06/202          | 0 10:18:16    | ETH_FAIL             | Portaria           | Principal       | Catraca PP        | - 02 - R400 | 0          |                |                         |             |   |   |
| 02/06/202          | 0 02:11:41    | POWER_ON             | Portaria           | Principal       | Catraca PP        | - 02 - R400 | 0          |                |                         |             |   |   |
| 02/06/202          | 0 02:11:35    | OPERATOR_RESET       | Portaria           | Principal       | Catraca PP        | - 02 - R400 | 0          |                |                         |             |   |   |
| 02/06/202          | 0 02:11:34    | ETH_FAIL             | Portaria           | Principal       | Catraca PP        | - 02 - R400 | 0          |                |                         |             |   |   |
| 01/06/202          | 0 18:04:58    | POWER_ON             | Portaria           | Principal       | Catraca PP        | - 02 - R400 | 0          |                |                         |             |   |   |
| 01/06/202          | 0 18:04:52    | ETH_FAIL             | Portaria           | Principal       | Catraca PP        | - 02 - R400 | 0          |                |                         |             |   |   |
| 01/06/202          | 0 18:04:52    | OPERATOR_RESET       | Portaria           | Principal       | Catraca PP        | - 02 - R400 | 0          |                |                         |             |   |   |
| 01/06/202          | 0 09:58:12    | POWER_ON             | Portaria           | Principal       | Catraca PP        | - 02 - R400 | 0          |                |                         |             |   |   |
| 01/06/202          | 0 09:58:07    | OPERATOR_RESET       | Portaria           | Principal       | Catraca PP        | 02 · R400   | D          |                |                         |             |   |   |
| 01/06/202          | 0 09:58:06    | ETH_FAIL             | Portaria           | Principal       | Catraca PP        | - 02 - R400 | 0          |                |                         |             |   |   |
| 01/06/202          | 0 01:51:26    | POWER_ON             | Portaria           | Principal       | Catraca PP        | - 02 - R400 | 0          |                |                         |             |   |   |
| 01/06/202          | 0 01:51:21    | OPERATOR_RESET       | Portaria           | Principal       | Catraca PP        | - 02 - R400 | 0          |                |                         |             |   |   |
| 01/06/202          | 0 01:51:20    | ETH_FAIL             | Portaria           | Principal       | Catraca PP        | - 02 - R400 | 0          |                |                         |             |   |   |
|                    |               |                      |                    |                 |                   |             |            |                |                         |             |   | ~ |
| Evento             |               |                      |                    | Área            |                   |             |            | _              |                         |             |   |   |
|                    |               |                      | •                  | ]               |                   |             |            | •              | Núm                     | nero        |   |   |
| Leitor             |               |                      |                    | De<br>01/06/202 | Até 20 09/06/2020 | Das<br>:    | As<br>:    |                | de Reg<br>Locali:<br>1! | izados<br>5 |   |   |
| Dor                | isultar Marca | ções 🛛 📿             | Limpar Seleção     |                 | 🄀 Exportar        |             |            | lmprimir Sai   | <b>1</b><br>ir          |             |   |   |
|                    |               |                      | Usuário Ativo:     | ualtech         |                   |             |            |                |                         |             |   |   |

Para realizarmos a Consulta devemos pressionar o Botão "Consultar Marcações".

E gerada uma lista, acima dos filtros, com as marcações pertinentes à consulta.

Podemos além desta visualização na Tela exportar para o Formato de Planilha do Excel, pressionando o botão "Exportar".

Para Imprimir esta Consulta basta pressionar o botão "Imprimir"

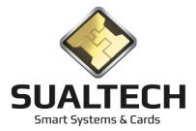

# Consulta de Log de Operações

Nesta consulta temos o registro de logs do sistema contendo data e hora da operação, qual o operador e operação realizada e, no caso de registros, as chaves utilizadas.

| 🕂 SES - SualTee                                                                                                    | ch Controle de | Acesso - I | Módulo Cliente - \ | /ersão 3 | 3.2.7       |            |              |                     |                 |               |               |                   |  | - | × |
|----------------------------------------------------------------------------------------------------|----------------|------------|--------------------|----------|-------------|------------|--------------|---------------------|-----------------|---------------|---------------|-------------------|--|---|---|
| Arquivo Utilitá                                                                                                    | rios Cadastro  | os Módu    | llos Processos     | Relató   | rios Contre | ole de Ace | sso Visita   | ntes <u>J</u> aneli | as <u>H</u> elp | •             |               |                   |  |   |   |
| 99                                                                                                    | 98             |            | 98                 | 40       |             | =          | 54           | A                   |                 | ß             |               |                   |  |   |   |
| Condôminos                                                                                                    | Prestadores    | - Outr     | os Vínculos        | Visitas  | Ler         | artão      | Ctir. Remoto | Creden              | ciais I         | Ger. Evento   | os 👻          |                   |  |   |   |
| Consulta Log de                                                                                                    | e Operações    |            |                    |          |             |            |              |                     |                 |               |               |                   |  |   | Ì |
| Data                                                                                                    |                | Usuário    |                    | Opera    | ção         |            | Módulo       |                     |                 |               |               | Dados do Registro |  |   | ^ |
| 09/06/2020 17                                                                                                    | 7:17:49        | sualtech   |                    | Acess    | o ao Módulo |            | Relatórios - | Consulta Log        | de Opera        | ções          |               |                   |  |   | _ |
| 09/06/2020 17                                                                                                    | 7:17:47        | sualtech   |                    | Saída    | a do Módulo |            | Relatórios - | Consulta E ve       | ntos dos        | Leitores      |               |                   |  |   |   |
| 09/06/2020 17                                                                                                    | 7:14:33        | sualtech   |                    | Acess    | o ao Módulo |            | Relatórios - | Consulta Eve        | entos dos       | Leitores      |               |                   |  |   | _ |
| 09/06/2020 17                                                                                                    | 7:09:08        | sualtech   |                    | Saída    | a do Módulo |            | Relatórios - | Consulta Apo        | Intamento       | s - Condôm    | inos          |                   |  |   | _ |
| 09/06/2020 17                                                                                                    | 7:09:04        | sualtech   |                    | Saída    | a do Módulo |            | Relatórios - | Consulta Apo        | Intamento       | s - Visitante | s             |                   |  |   | _ |
| 09/06/2020 17                                                                                                    | 7:08:42        | sualtech   |                    | Acess    | o ao Módulo |            | Relatórios - | Consulta Apo        | Intamento       | s - Visitante | s             |                   |  |   |   |
| 09/06/2020 17                                                                                                    | 7:04:42        | sualtech   |                    | Acess    | o ao Módulo |            | Relatórios - | Consulta Apo        | intamento       | s - Condôm    | inos          |                   |  |   |   |
| 09/06/2020 16                                                                                                    | 6:52:34        | sualtech   |                    | Saída    | a do Módulo |            | Relatórios - | Apontamento         | s por Tipo      | o e Período   |               |                   |  |   |   |
| 09/06/2020 16                                                                                                    | 6:51:40        | sualtech   |                    | Acess    | o ao Módulo |            | Relatórios - | Apontamento         | s por Tipo      | o e Período   |               |                   |  |   |   |
| 09/06/2020 16                                                                                                    | 5:13:44        | sualtech   |                    | Saída    | a do Módulo |            | Relatórios - | Consulta de l       | Pessoas P       | resentes      |               |                   |  |   |   |
| 09/06/2020 16                                                                                                    | 5:13:41        | sualtech   |                    | Acess    | o ao Módulo |            | Relatórios - | Consulta de l       | Pessoas P       | resentes      |               |                   |  |   |   |
| 09/06/2020 16                                                                                                    | 5:12:24        | sualtech   |                    | Saída    | a do Módulo |            | Relatórios - | Localização         | Condômi         | nos           |               |                   |  |   |   |
| 09/06/2020 16                                                                                                    | 6:12:12        | sualtech   |                    | Acess    | o ao Módulo |            | Relatórios - | Localização         | Condômi         | nos           |               |                   |  |   |   |
| 09/06/2020 16                                                                                                    | 6:09:33        | sualtech   |                    | Saída    | a do Módulo |            | Processos -  | Consultar Ac        | essos Re        | alizados por  | r Agendamento |                   |  |   |   |
| 09/06/2020 16                                                                                                    | 6:09:32        | sualtech   |                    | Acess    | o ao Módulo |            | Processos -  | Consultar Ac        | essos Re        | alizados por  | r Agendamento |                   |  |   |   |
| 09/06/2020 16                                                                                                    | 6:09:26        | sualtech   |                    | Saída    | a do Módulo |            | Processos -  | Agendament          | o de Sala       | s             |               |                   |  |   |   |
| 09/06/2020 16                                                                                                    | 6:09:16        | sualtech   |                    | Acess    | o ao Módulo |            | Processos -  | Agendament          | o de Sala       | s             |               |                   |  |   |   |
| 09/06/2020 16                                                                                                    | 6:08:40        | sualtech   |                    | Saída    | a do Módulo |            | Processos -  | Consulta de         | Dados da        | Integração    |               |                   |  |   |   |
| 09/06/2020 16                                                                                                    | 6:08:36        | sualtech   |                    | Acess    | o ao Módulo |            | Processos -  | Consulta de         | Dados da        | Integração    |               |                   |  |   |   |
| 09/06/2020 16                                                                                                    | 6:08:30        | sualtech   |                    | Saída    | a do Módulo |            | Processos -  | Importação d        | de Arquivo      | de Dados      |               |                   |  |   |   |
| 09/06/2020 16                                                                                                    | 6:07:33        | sualtech   |                    | Acess    | o ao Módulo |            | Processos ·  | Importação o        | de Arquivo      | de Dados      |               |                   |  |   |   |
| 09/06/2020 16                                                                                                    | 6:07:28        | sualtech   |                    | Saída    | a do Módulo |            | Processos -  | Cadastro de         | Padrões p       | oara Importa  | ação          |                   |  |   |   |
| 09/06/2020 16                                                                                                    | 6:06:37        | sualtech   |                    | Acess    | o ao Módulo |            | Processos -  | Cadastro de         | Padrões p       | oara Importa  | ação          |                   |  |   | ~ |
| <                                                                                                    |                |            |                    |          |             |            |              |                     |                 |               |               |                   |  |   | > |
| Heufrio                                                                                                    |                |            |                    |          | Mádula      |            |              |                     |                 |               |               |                   |  |   |   |
| - Country - Country - Coun |                |            |                    |          | modulo      |            |              |                     |                 |               | Número        | 1                 |  |   |   |
|                                                                                                    |                |            |                    | <u> </u> | 1           |            |              |                     |                 |               | de Registros  |                   |  |   |   |
| Uperaçao                                                                                                    |                |            |                    | _        | Ue<br>U     | Ate        |              |                     |                 |               | Localizados   |                   |  |   |   |
| 1                                                                                                    |                |            |                    | -        | 177         | 1//        |              |                     |                 | L             | 287           |                   |  |   |   |
|                                                                                                    | ar Marcações   |            | 🔁 Limpar Seleçã    | io       |             | 🔀 Expo     | tar          |                     | (Imprim         | ir s.         | A.<br>air     |                   |  |   |   |
|                                                                                                    |                |            | Usuário Ativ       | or sual  | tech        |            |              |                     |                 |               |               |                   |  |   | 1 |

Na área de filtros podemos especificar os seguintes Filtros: Usuário / Operação / Modulo e Período (Data e Hora).

Para realizarmos a Consulta devemos pressionar o Botão "Consultar Marcações".

E gerada uma lista, acima dos filtros, com as marcações pertinentes à consulta.

Podemos além desta visualização na Tela exportar para o Formato de Planilha do Excel, pressionando o botão "Exportar".

Para Imprimir esta Consulta basta pressionar o botão "Imprimir"

Quando nenhum filtro é ativado o conteúdo deste relatório será aplicado sobre todos os dados contidos na Base de Dados do Sistema.

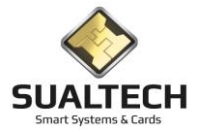

# Localizar Usuário – Funcionários / Prestadores de Serviço / Alunos / Visitantes

Essa função permite exibir os últimos acessos de uma determinada pessoa permitindo rastrear onde ela pode estar dentro das dependências da unidade. Existe uma tela para cada tipo de usuário, iremos demonstrar abaixo a tela de Funcionários, mas a operação nas demais telas é similar.

| 🗄 SES -      | - SualTech E | scola Segura   | - Módulo Clie                 | nte - Versã | o 3.2.9              |                    |                  |                   |                |                     |                 | — | × |
|--------------|--------------|----------------|-------------------------------|-------------|----------------------|--------------------|------------------|-------------------|----------------|---------------------|-----------------|---|---|
| Arquivo      | Utilitários  | Cadastros      | Módulos                       | Processos   | Relatórios           | Controle de Acesso | Visitantes       | Janelas Help      |                |                     |                 |   |   |
| ୍ଷର<br>Alunc | is T         | uncionários    | <ul> <li>Prestador</li> </ul> | res 🔨 Ou    | ss<br>Itros Vínculos | ♥<br>♥ Visitas     | EB<br>Ler Cartão | 🕅<br>Ctlr. Remoto | 📰<br>Dashboard | <br>is Ger. Evento: | •               |   |   |
| Localiza     | r Funcionár  | 0              |                               |             |                      |                    |                  |                   |                |                     |                 |   |   |
| Data         |              | Acesso         | Área                          |             |                      | Evento             |                  | Leitor            |                | Credencial          | Tipo Credencial |   | ^ |
| P            |              |                |                               |             |                      |                    |                  |                   |                |                     |                 |   |   |
|              |              |                |                               |             |                      |                    |                  |                   |                |                     |                 |   |   |
|              |              |                |                               |             |                      |                    |                  |                   |                |                     |                 |   |   |
|              |              |                |                               |             |                      |                    |                  |                   |                |                     |                 |   |   |
|              |              |                |                               |             |                      |                    |                  |                   |                |                     |                 |   |   |
|              |              |                |                               |             |                      |                    |                  |                   |                |                     |                 |   |   |
|              |              |                |                               |             |                      |                    |                  |                   |                |                     |                 |   |   |
|              |              |                |                               |             |                      |                    |                  |                   |                |                     |                 |   |   |
|              |              |                |                               |             |                      |                    |                  |                   |                |                     |                 |   |   |
|              |              |                |                               |             |                      |                    |                  |                   |                |                     |                 |   |   |
|              |              |                |                               |             |                      |                    |                  |                   |                |                     |                 |   |   |
|              |              |                |                               |             |                      |                    |                  |                   |                |                     |                 |   |   |
|              |              |                |                               |             |                      |                    |                  |                   |                |                     |                 |   |   |
|              |              |                |                               |             |                      |                    |                  |                   |                |                     |                 |   |   |
|              |              |                |                               |             |                      |                    |                  |                   |                |                     |                 |   |   |
|              |              |                |                               |             |                      |                    |                  |                   |                |                     |                 |   |   |
|              |              |                |                               |             |                      |                    |                  |                   |                |                     |                 |   |   |
|              |              |                |                               |             |                      |                    |                  |                   |                |                     |                 |   |   |
|              |              |                |                               |             |                      |                    |                  |                   |                |                     |                 |   |   |
|              |              |                |                               |             |                      |                    |                  |                   |                |                     |                 |   | ~ |
| Departa      | amento       |                |                               |             |                      |                    |                  |                   |                |                     |                 |   |   |
|              |              |                |                               | _           | •                    |                    |                  |                   |                |                     |                 |   |   |
| Selecio      | ne o Funcior | ario Desejado: |                               |             | <b>_</b>             | 💫 Localizar        |                  |                   |                |                     |                 |   |   |
|              |              |                |                               |             |                      |                    |                  |                   | Sair           |                     |                 |   |   |
|              |              |                |                               | Heuário At  | ivor sualtech        |                    |                  |                   | -              |                     |                 |   |   |

Para obter os últimos acessos basta preencher os 2 campos do filtro e clicar em Localizar. Caso existam acessos realizados, eles serão exibidos na lista.

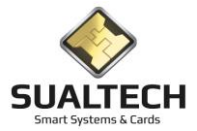

# Relatório de Funcionários / Prestadores de Serviço / Alunos

Nesta opção temos acesso aos relatórios de Funcionários, Prestadores de Serviço e Outros Vínculos. Para cada tipo de usuário temos os mesmos relatórios, portanto explicaremos a operação de apenas umas das telas.

Ao acessar essa opção no menu, será exibida a tela abaixo onde iremos montar um filtro (caso desejado) e selecionar o tipo do relatório:

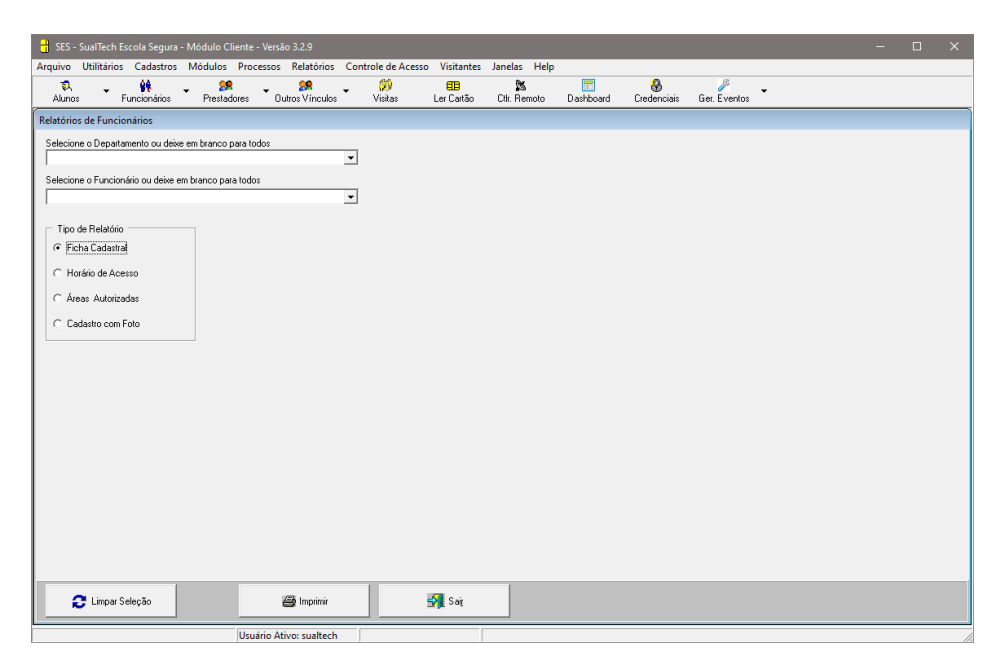

Ficha Cadastral: Exibe os dados de cadastro do usuário Horários de Acesso: Exibe a grade de horários autorizados para o usuário Áreas Autorizadas: Exibe o local e nível de acesso do usuário Cadastro com Foto: Cadastro simplificado contendo a foto do usuário

Abaixo um exemplo de cada relatório:

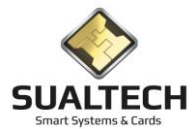

|                                                                                                    | Arquivo Utilitários Cadastros     | Módulos Processos Relatórios Controle de Acesso Visitar                                                                                                    | tes Janelas Help                                                                       |                                  |              | Arquivo Utilitários Cadastro                                                                                                    | os Módulos Processos Relat                                                                                                    | órios Controle de Acesso Visitantes Janelas He        | чp                     |                                 |                                 |
|----------------------------------------------------------------------------------------------------|-----------------------------------|----------------------------------------------------------------------------------------------------|----------------------------------------------------------------------------------------|----------------------------------|--------------|----------------------------------------------------------------------------------------------------|----------------------------------------------------------------------------------------------------|-------------------------------------------------------|------------------------|---------------------------------|---------------------------------|
|                                                                                                    | Akanos Funcionários               | Presidence Dutos Vinculos Vintas Las Carl                                                                                                    | ko Dit Ferroto Dashboard Credenciais                                                   | Ger. Eventos                     |              | Akaros Funcionários                                                                                                    | Prestadores Dubos Vie                                                                                                    | vodos Visitas Ler Cartão Dit: Revolu                  | Darboard Credenciais G | n. Eventoo                      |                                 |
|                                                                                                    | Relatório de Cadastro de Funcion  | nários                                                                                                    |                                                                                        |                                  |              | Relatório de Horários de Funci                                                                                                    | onários                                                                                                    |                                                       |                        |                                 |                                 |
|                                                                                                    |                                   |                                                                                                    |                                                                                        |                                  | -            |                                                                                                    |                                                                                                    |                                                       |                        |                                 | -                               |
|                                                                                                    |                                   | Sualtech Smart Systems & Cards<br>Successful Subscription (Section 2014)<br>Matricula F00001 Funcionalito                                                                                                    | dastro de Funcionários                                                                 | Data: 02/07/2020<br>Hora: 15:51  |              | SUALTECH<br>Matricula Fu                                                                                                    | iualtech Smart Systems & Ce<br>Incionário                                                                                                    | <sup>ards</sup><br>Relatório de Horários d            | e Funcionários         |                                 | Data: 02/07/2020<br>Hora: 15:52 |
|                                                                                                    |                                   | Data Cadastro 03/04/220 Documento<br>Telefone (11)514-0019 Raam 1009 Apello<br>Departamento Departamento de Matemilico<br>Denta Validade 03/04/221 C. Catagoria<br>Andar Dettino 6º Andar Chama Elevador Sin<br>Tipo Funcionino Status /<br>Observações                                                                                                    | CPF E-Mail laur<br>lo Cargo<br>Nú<br>Atho                                              | ence@sualtech.com.br<br>im. Ext. |              | F00001 Fill<br>Markride: 00<br>Sequeda texas to<br>Gaarta texas to<br>Secta texas<br>Secta texas<br>Debridad: texas<br>Periodo: texas<br>Periodo: texas | ncionário F00001           01         02         03         04         05           100         100         100         100         100         100           100         100         100         100         100         100         100           100         100         100         100         100         100         100         100           100         100         100         100         100         100         100         100         100         100         100         100         100         100         100         100         100         100         100         100         100         100         100         100         100         100         100         100         100         100         100         100         100         100         100         100         100         100         100         100         100         100         100         100         100         100         100         100         100         100         100         100         100         100         100         100         100         100         100         100         100         100         100         100         100 | 06 07 08 09 10 11 12 13                               | 14 15 16 17 18 1       | 9 20 21 22 23                   |                                 |
| Image: Control Procession         Image: Control Procession         Im                                                                                                    |                                   | Matricula P_000011         Functionário Funcionário           Data Cadastro 23/05/2020         Documento RG 1           Telefone 0000000         Ramal 1111         Apello           Departamento Secretaria         Dana Validode 01/01/02         Categoria           Data Validode 01/01/02         Categoria         Conserver of 00000           Data Validode 01/01/02         Categoria         Categoria           Observações         Status i         Observações | :P_00001<br>CPF E-Mail<br>Io P_1 Cargo<br>Ni<br>Mino                                   | m. Ext. 1                        |              | Periodic Para                                                                                                    | 01 02 03 04 05                                                                                                    | 06 07 08 09 10 11 12 13                               | 14 15 16 17 18 1       | 9 20 21 22 23                   |                                 |
|                                                                                                    |                                   |                                                                                                    |                                                                                        |                                  |              | Recision: 00                                                                                                    | 01 02 03 04 05                                                                                                    | 06 07 08 09 10 11 12 13                               | 14 15 16 17 18 1       | 9 20 21 22 23                   | -                               |
| Balls with hirds free table         Durate free table         Durate free table<                                                                                                    | N A Prigeiro Arterior Polgino     | N Ajuste do Zose Salvar                                                                                                    | 文 番 朝<br>Carligue Inginir Say                                                          | 1                                | •            | Piggelio Anterior Polgin                                                                                                    | e Otting                                                                                                    | Salvar Configure Ing                                  | 9 59<br>se 54          |                                 | >                               |
|                                                                                                    | I THE . Contract French Contra    | Usuario Ativo: sualtech                                                                                                    |                                                                                        |                                  | - <b>D</b> Y | A CCC - Conflicts Frank Com                                                                                                    | Usuário Ativo: su                                                                                                    | hech                                                  |                        |                                 | - <b>D</b> Y                    |
| No.       Particip       Particip       Partin       Partin       Partin </th <th>Arquivo Utilitários Cadastros</th> <th>Módulos Processos Relatórios Controle de Acesso Visitar</th> <th>tes Janelas Help</th> <th></th> <th>- 0 ^</th> <th>Arquive Utilitaries Cadastro</th> <th>os Módulos Processos Relat</th> <th>órios Controle de Acesso Visitantes Janelas Ha</th> <th>elp</th> <th></th> <th></th>                                                                                                    | Arquivo Utilitários Cadastros     | Módulos Processos Relatórios Controle de Acesso Visitar                                                                                                    | tes Janelas Help                                                                       |                                  | - 0 ^        | Arquive Utilitaries Cadastro                                                                                                    | os Módulos Processos Relat                                                                                                    | órios Controle de Acesso Visitantes Janelas Ha        | elp                    |                                 |                                 |
| Notice de Auer de Auer de Normal         Substant Spanne & Cardo         Deste de Normal         Deste de Normal <th>Alunos Funcionários</th> <th>Presidente Dubte Vincules Vintage Let Card</th> <th>io Dir Ferroris Darhboard Credenciais</th> <th>Ger. Eventos</th> <th></th> <th>Auros Funcionaitos</th> <th>Protectore Datase Via</th> <th>router 💛 🧰 🎉</th> <th>Dankaad Dedendak B</th> <th>. Fortes</th> <th></th>                                                                                                    | Alunos Funcionários               | Presidente Dubte Vincules Vintage Let Card                                                                                                    | io Dir Ferroris Darhboard Credenciais                                                  | Ger. Eventos                     |              | Auros Funcionaitos                                                                                                    | Protectore Datase Via                                                                                                    | router 💛 🧰 🎉                                          | Dankaad Dedendak B     | . Fortes                        |                                 |
| Subtrict Starts Spans & Carls         Date: 0.007/020<br>Inter. 100           Subtrict Meladorio de Áreas de Acesso do Funcionário           Subtrict Meladorio de Áreas de Acesso do Funcionário           Marcial         Funcionario         Ana do Anam         Not<br>10         Not<br>10                                                                                                    | Relatório de Áreas de Acesso do I | Funcionário                                                                                                    |                                                                                        | CHARLE FOR HER                   |              | Relatório de Funcionários com                                                                                                    | Feto                                                                                                    |                                                       |                        |                                 |                                 |
| Image: Control         Description         Description <thdescription< th=""></thdescription<>                                                                                                    |                                   |                                                                                                    |                                                                                        |                                  | -            |                                                                                                    |                                                                                                    |                                                       |                        |                                 | -                               |
| Matrixity     Processing Table 1     Acta de Access     North       1     Nortes Arrows     1       2     Nortes Arrows     1       3     Nortes Arrows     1       4     Nortes     1       5     Nortes Arrows     1       6     Nortes     1       7.3001     Nortes Arrows     1       7.3001     Nortes Arrows     1       7.3001     Nortes Arrows     1       7.3001     Nortes Arrows     1       7.3001     Nortes Arrows     1       7.3001     Nortes Arrows     1       1     Nortes Arrows     1       1     Nortes Arrows     1       1     Nortes Arrows     1       1     Nortes Arrows     1       1     Nortes Arrows     1       1     Nortes Arrows     1       1     Nortes Arrows     1       1     Nortes Arrows     1       1     Nortes Arrows     1       1     Nortes Arrows     1       2     Nortes Arrows     1       3     Nortes Arrows     1       3     Nortes Arrows     1       3     Nortes Arrows     1       3     Nortes Ar                                                                                                    |                                   | Sualtech Smart Systems & Cards                                                                                                    | de Acesso do Funciona                                                                  | Data: 02/07/2020<br>Hora: 15:52  |              |                                                                                                    |                                                                                                    | altech Smart Systems & Cards<br>Relatório de Funcioná | rios com Foto          | Data: 02/07/2020<br>Hora: 16:09 |                                 |
| North     North     North     North     Locatinge dia 1600       1     North State     1     North State     1       3     North State     1     1     North State     1       3     North State     1     1     North State     1       3     North State     1     1     North State     1       North     North State     North State     North State     North State       2     North State     1     1     1       3     North State     1     1     1       3     North State     1     1     1       3     North State     1     1     1       3     North State     1     1     1       3     North State     1     1     1       3     North State     1     1     1       3     North State     1     1     1       3     North State     1     1     1       3     North State     1     1     1       3     North State     1     1     1       3     North State     1     1     1       3     North State     1     1     1                                                                                                    |                                   | Matricula Funcionário                                                                                                    |                                                                                        |                                  |              |                                                                                                    |                                                                                                    |                                                       |                        |                                 |                                 |
| Image: Second P                                                                                                    |                                   | P000001 Punctonarie P000001                                                                                                    | Areas de Acesso 2 Porterie Livrarie 1 Porterie Principal 3 Portarie Subsolo 6 Porterie | Nivel<br>1<br>1<br>1             |              |                                                                                                    | FOCO21                                                                                                    | Functionário<br>Functionário F000001                  | Localização da Foto    |                                 |                                 |
| Matricial Functional?         Acad State         None         Acad State         None         Functional?         Functional?         Funconality # functional?         Funconality #                                                                                                    |                                   |                                                                                                    | 5 Portas 2                                                                             | 1                                |              |                                                                                                    | P_000001                                                                                                    | Funcienárie: P_00001                                  |                        |                                 |                                 |
| Image: 1 - 1 - 1 - 1 - 1 - 1 - 1 - 1 - 1 - 1                                                                                                    |                                   | Matricula Funcionário<br>P_000001 Funcionária: P_000001                                                                                                    | Áreas de Acesso<br>2 Portaria Livraria<br>1 Portaria Principal                         | Nivel<br>1                       |              |                                                                                                    | P_00002                                                                                                    | Funcionério: P_000012                                 |                        |                                 |                                 |
| Image: Space of the space of the s |                                   |                                                                                                    | 4 Portas                                                                               |                                  |              |                                                                                                    | P_000003                                                                                                    | Fancienárie: P_000013                                 |                        |                                 |                                 |
| Image: State in the state in the s |                                   | Matricula Funcionário<br>P_000002 Funcionárie P_000002                                                                                                    | 5 Portes 2<br>Áreas de Acesso<br>2 Portaria Uvraria<br>1 Portaria Piraciaal            | Nivel                            |              |                                                                                                    | P_00004                                                                                                    | funcenére: P_600014                                   |                        |                                 |                                 |
| Image: Image:  |                                   |                                                                                                    | 3 Portaria Subsolo<br>4 Divitas                                                        | : 1                              |              |                                                                                                    | P_000005                                                                                                    | Funcionárie: P_000015                                 |                        |                                 |                                 |
| Marcule Function/0         Function/0         Funct/0         Function/0         Fu                                                                                                    |                                   |                                                                                                    | 5 Portes 2                                                                             | i                                |              |                                                                                                    |                                                                                                    |                                                       |                        |                                 |                                 |
| N     4     b     N     Applete form     20     20     50       Pages Agent Piges Ungs     Images Agent Piges Ungs     Images Agent Piges Ungs                                                                                                    |                                   | Matricula Funcionário                                                                                                    |                                                                                        |                                  | •            |                                                                                                    | P_000006                                                                                                    | Puncionário: P_000006                                 |                        |                                 | v                               |
|                                                                                                    | Pigeiro Anterior Pidgimo          | N Ajuste do Zosa U<br>Oting U Salvar                                                                                                    | Corfigue Inginir Say                                                                   |                                  |              | Pignio Artinia Digin                                                                                                    | o Oing 100                                                                                                    | Sabar Corigua Ing                                     | en Sa                  |                                 |                                 |

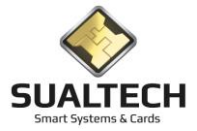

#### Relatório de Visitantes

Neste item podemos selecionar os visitantes com Status: Normal, Especial ou Todos O relatório pode ser emitido para todos os visitantes, para um específico ou por período do cadastro. Pode selecionar o Departamento visitado e também um funcionário específico.

| Relatório de Visitas                               |                |        |         |    |
|----------------------------------------------------|----------------|--------|---------|----|
| Selecione o Visitante ou deixe em branco para todo | ;              |        |         |    |
| Juma                                               |                |        |         |    |
| Selectorie o Departamento du deixe em branco para  | •              |        |         |    |
| Selecione o Funcionário ou deixe em branco para to | dos            |        |         |    |
|                                                    | <u>•</u>       |        |         |    |
| Tipo do Visitante                                  | Data da Visita |        |         |    |
| C Normal                                           | 7 /            |        |         |    |
|                                                    | Data Final     |        |         |    |
| (• Todos                                           | 11             |        |         |    |
|                                                    |                |        |         |    |
|                                                    |                |        |         |    |
|                                                    |                |        |         |    |
|                                                    |                |        |         |    |
|                                                    |                |        |         |    |
|                                                    |                |        |         |    |
|                                                    |                |        |         |    |
|                                                    |                |        |         |    |
|                                                    |                |        |         |    |
|                                                    |                |        |         | (E |
| C Limpar Seleção                                   | @ Imprimir     | 🚮 Sair | 🏈 Ajuda |    |

| Relatório de Visitas por Visitante               |                                                  |                                                         |                                   |                          |                           |                             |
|--------------------------------------------------|--------------------------------------------------|---------------------------------------------------------|-----------------------------------|--------------------------|---------------------------|-----------------------------|
|                                                  | Controle de Acesso                               |                                                         |                                   | Data: 0<br>Hora: 1       | 5/01/2021<br>0:07         |                             |
|                                                  |                                                  | Relatório de Visit                                      | as por Visitante                  |                          |                           |                             |
|                                                  | Visitante<br>Joice Silva<br>Modelo               | Documento<br>434201431O<br>Placa                        | Empresa<br>ALTERNATIVA            | T<br>N                   | <b>Fipo</b><br>Normal     |                             |
|                                                  | Visita Cadastrada por : FEM-                     | aguinaldo                                               |                                   |                          |                           |                             |
|                                                  | Departamento<br>Faculdade de engenharia mecanica | Visitado Rota<br>AGUINALDO RODRIGUES DIAS Rota FEM      | Motivo<br>Seniços Complementares  | Num Cartão<br>0000013433 | Data Visita<br>01/12/2020 |                             |
|                                                  |                                                  |                                                         | Total de Visitas do Visitante     | 1                        |                           |                             |
|                                                  | Visitante<br>PEDRO MOREIRA DA SILVA              | Documento<br>174355117M                                 | Empresa<br>MORISOM                | T<br>N                   | F <b>ipo</b><br>Normal    |                             |
|                                                  | Modelo<br>Visita Cadastrada por : EEM            | Placa                                                   |                                   |                          |                           |                             |
|                                                  | Departamento<br>FACULDADE DE ENGENHARIA MECANICA | Visitado Rota<br>AGUINALDO RODRIGUES DIAS Rota FEM BL.M | Motivo<br>Serviços Complementares | Num Cartão               | Data Visita               |                             |
|                                                  |                                                  |                                                         | Total de Visitas do Visitante     | 1                        |                           |                             |
|                                                  | <b>Visitante</b><br>Renato Soares Peireira       | Documento<br>342462921                                  | Empresa<br>AMERICA                | T<br>N                   | Fipo<br>Normal            |                             |
|                                                  | Modelo                                           | Placa                                                   |                                   |                          |                           | Exportar Para               |
| Primeiro Anterior Prógimo Último Apuste de Zoorr | Salvar Configurar Imprimir                       | Sai <u>r</u> Ajuda                                      |                                   |                          |                           | © Excel C H1<br>C Word C C9 |

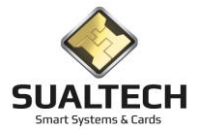

# Relatório de Quantidade de Visitas

Nesta tela podemos listar quantas visitas ocorreram por dia no período desejado.

| Suariecr                                                                                     | n Controle de Ao                                            | esso - Módulo Cliente -                                                                                                    | Versão 3.2.7                                                              |                                                               |                                                                                                    |                                                                                                    |                                                                                                    |   |                                 |   | × |
|----------------------------------------------------------------------------------------------|-------------------------------------------------------------|----------------------------------------------------------------------------------------------------|---------------------------------------------------------------------------|---------------------------------------------------------------|----------------------------------------------------------------------------------------------------|----------------------------------------------------------------------------------------------------|----------------------------------------------------------------------------------------------------|---|---------------------------------|---|---|
| Arquivo Utilitári                                                                            | os Cadastros                                                | Módulos Processos                                                                                                    | Relatórios                                                                | Controle de A                                                 | Acesso Visitantes                                                                                                    | s Janelas I<br>୍ର                                                                                                    | Help                                                                                                    |   |                                 |   |   |
| Condôminos                                                                                   | Prestadores                                                 | Outros Vínculos                                                                                                    | ₩¥<br>Visitas                                                             | Ler Cartão                                                    | Ctlr. Remoto                                                                                                    | Tredenciais                                                                                                    | Ger. Eventos                                                                                                    | • |                                 |   |   |
| Relatório de Visita                                                                          | 35                                                          |                                                                                                    |                                                                           |                                                               |                                                                                                    |                                                                                                    |                                                                                                    |   |                                 |   |   |
| Data da Visita<br>Data Inicial                                                               |                                                             |                                                                                                    |                                                                           |                                                               |                                                                                                    |                                                                                                    |                                                                                                    |   |                                 |   |   |
| 01/04/2020                                                                                   |                                                             |                                                                                                    |                                                                           |                                                               |                                                                                                    |                                                                                                    |                                                                                                    |   |                                 |   |   |
| Data Final<br>10/06/2020                                                                     |                                                             |                                                                                                    |                                                                           |                                                               |                                                                                                    |                                                                                                    |                                                                                                    |   |                                 |   |   |
| Ĺ                                                                                            |                                                             |                                                                                                    |                                                                           |                                                               |                                                                                                    |                                                                                                    |                                                                                                    |   |                                 |   |   |
|                                                                                              |                                                             |                                                                                                    |                                                                           |                                                               |                                                                                                    |                                                                                                    |                                                                                                    |   |                                 |   |   |
|                                                                                              |                                                             |                                                                                                    |                                                                           |                                                               |                                                                                                    |                                                                                                    |                                                                                                    |   |                                 |   |   |
|                                                                                              |                                                             |                                                                                                    |                                                                           |                                                               |                                                                                                    |                                                                                                    |                                                                                                    |   |                                 |   |   |
|                                                                                              |                                                             |                                                                                                    |                                                                           |                                                               |                                                                                                    |                                                                                                    |                                                                                                    |   |                                 |   |   |
|                                                                                              |                                                             |                                                                                                    |                                                                           |                                                               |                                                                                                    |                                                                                                    |                                                                                                    |   |                                 |   |   |
|                                                                                              |                                                             |                                                                                                    |                                                                           |                                                               |                                                                                                    |                                                                                                    |                                                                                                    |   |                                 |   |   |
|                                                                                              |                                                             |                                                                                                    |                                                                           |                                                               |                                                                                                    |                                                                                                    |                                                                                                    |   |                                 |   |   |
|                                                                                              |                                                             |                                                                                                    |                                                                           |                                                               |                                                                                                    |                                                                                                    |                                                                                                    |   |                                 |   |   |
|                                                                                              |                                                             |                                                                                                    |                                                                           |                                                               |                                                                                                    |                                                                                                    |                                                                                                    |   |                                 |   |   |
|                                                                                              |                                                             |                                                                                                    |                                                                           |                                                               |                                                                                                    |                                                                                                    |                                                                                                    |   |                                 |   |   |
|                                                                                              |                                                             |                                                                                                    |                                                                           |                                                               |                                                                                                    |                                                                                                    |                                                                                                    |   |                                 |   |   |
|                                                                                              |                                                             |                                                                                                    |                                                                           |                                                               |                                                                                                    |                                                                                                    |                                                                                                    |   |                                 |   |   |
| <b>A</b> 1500                                                                                | . C-l *-                                                    |                                                                                                    | 🦾 Imprimi                                                                 |                                                               | -Sale Sair                                                                                                    | 1                                                                                                    |                                                                                                    |   |                                 |   |   |
| Limpa                                                                                        | ir Seleçao                                                  |                                                                                                    |                                                                           |                                                               | <b>⊒√i</b> sai                                                                                                    |                                                                                                    |                                                                                                    |   |                                 |   |   |
|                                                                                              |                                                             | Usuário Ati                                                                                                    | ivo: sualtech                                                             |                                                               |                                                                                                    |                                                                                                    |                                                                                                    |   |                                 |   |   |
|                                                                                              |                                                             |                                                                                                    |                                                                           |                                                               |                                                                                                    |                                                                                                    |                                                                                                    |   |                                 |   |   |
| SES - SualTech                                                                               | n Controle de Ac                                            | esso - Módulo Cliente -                                                                                                    | Versão 3.2.7                                                              |                                                               |                                                                                                    |                                                                                                    |                                                                                                    |   |                                 | _ | × |
| SES - SualTech                                                                               | n Controle de Ac<br>os Cadastros                            | esso - Módulo Cliente -<br>Módulos Processos                                                                                                    | Versão 3.2.7<br>Relatórios                                                | Controle de A                                                 | Acesso Visitantes                                                                                                    | ; Janelas I                                                                                                    | Help                                                                                                    |   |                                 | - | × |
| SES - SualTech<br>Arquivo Utilitári<br>Condôminos                                            | n Controle de Ad<br>os Cadastros<br>St<br>Prestadores       | esso - Módulo Cliente -<br>Módulos Processos<br>Outros Vínculos                                                                                                    | Versão 3.2.7<br>Relatórios<br>Visitas                                     | Controle de A                                                 | Acesso Visitantes<br>%<br>Ctlr. Remoto                                                                                                    | Janelas I<br>T                                                                                                    | Help<br>Ger. Eventos                                                                                                    | • |                                 | - | × |
| SES - SualTech<br>Arquivo Utilitári<br>Condôminos<br>Relatório de Visita                     | n Controle de Ad<br>os Cadastros<br>98<br>Prestadores<br>35 | esso - Módulo Cliente -<br>Módulos Processos<br>Outros Vínculos                                                                                                    | Versão 3.2.7<br>Relatórios<br>Visitas                                     | Controle de A<br>a:<br>Ler Cartão                             | Acesso Visitantes<br>&<br>Ctir. Remoto                                                                                                    | ; Janelas I<br>P<br>Credenciais                                                                                                    | Help<br>Ger. Eventos                                                                                                    | • |                                 | - | × |
| SES - SualTech<br>Arquivo Utilitári<br>MR<br>Condôminos<br>Relatório de Visita               | n Controle de Ac<br>os Cadastros<br>Prestadores<br>ss       | esso - Módulo Cliente -<br>Módulos Processos<br>Se utros Vínculos                                                                                                    | Versão 3.2.7<br>Relatórios                                                | Controle de A                                                 | Acesso Visitantes<br>&<br>Ctir. Remoto                                                                                                    | ; Janelas I<br>T<br>Credenciais                                                                                                    | Help<br>Ø<br>Ger. Eventos                                                                                                    | • |                                 | - | × |
| SES - SualTech                                                                               | n Controle de Adores Cadastros                              | esso - Módulo Cliente -<br>Módulos Processos<br>Outros Vinculos                                                                                                    | Versão 3.2.7<br>Relatórios<br>Visitas<br>Sualtech                         | Controle de A                                                 | Acesso Visitantes                                                                                                    | ; Janelas I<br>T<br>Credenciais                                                                                                    | Help<br>Ger. Eventos                                                                                                    | • | Data: 10/06/2020                | - | × |
| SES - SualTech                                                                               | n Controle de Ad<br>os Cadastros<br>Prestadores<br>as       | Addulo Cliente -<br>Módulos Processos<br>Outros Vínculos                                                                                                    | Versão 3.2.7<br>Relatórios<br>Visitas<br>Sualtech                         | Controle de A                                                 | Acesso Visitantes<br>Chr. Remoto<br>ms & Cards<br>Relatóri                                                                                                    | ; Janelas I<br>Tredenciais                                                                                                    | telp<br>Ger. Eventos                                                                                                    | • | Data: 10/06/2020<br>Hora: 12:51 | - | × |
| SES - SualTech<br>Arquivo Utilitári<br>K<br>Condôminos<br>Relatório de Vísita                | n Controle de Ado<br>os Cadastros<br>Prestadores<br>ss      | esso - Módulo Cliente -<br>Módulos Processos<br>Outros Vínculos                                                                                                    | Versão 3.2.7<br>Relatórios<br>M<br>Visitas                                | Controle de A                                                 | Acesso Visitantes<br>Dtt: Remoto<br>ms & Cards<br><b>Relatóri</b>                                                                                                    | i Janelas I<br>Tredenciais                                                                                                    | telp<br>Ger. Eventos                                                                                                    | • | Data: 10/06/2020<br>Hora: 12:51 | - | × |
| SES - SualTech<br>Arquivo Utilitári<br>V <sup>R</sup><br>Condôminos<br>Relatório de Vísita   | n Controle de Ado<br>os Cadastros<br>Prestadores<br>as      | esso - Módulo Cliente -<br>Módulos Processos<br>Outros Vinculos<br>Outros Vinculos<br>SUALTECH<br>Derriodo: 01/0                                                                                                    | Versão 3.2.7<br>Relatórios<br>Visitas<br>Sualtech<br>4/2020 a             | Controle de A                                                 | Acesso Visitantes<br>Dit: Remoto<br>ms & Cards<br>Relatóri<br>0                                                                                                    | i Janelas I<br>Credenciais                                                                                                    | Telp<br>Ger: Eventos                                                                                                    | • | Data: 10/06/2020<br>Hora: 12:51 |   | × |
| SES - SualTech<br>Arquivo Utilitári<br>VE<br>Condôminos<br>Relatório de Vísita               | n Controle de Ad<br>os Cadastros<br>Prestadores<br>as       | esso - Módulo Cliente -<br>Módulos Processos<br>Dutros Vínculos<br>Dutros Vínculos<br>Exact Systems & Cause<br>Periodo: 01/0                                                                                                    | Versão 3.2.7<br>Relatórios<br>Visitas<br>Sualtech<br>4/2020 a             | Controle de A<br>a=<br>Ler Cartão<br>Smart Syste<br>10/06/202 | Acesso Visitantes<br>Dtr. Piemoto<br>ms & Cards<br><b>Relatóri</b><br>00<br>01/04/200<br>02/04/200<br>02/04/200                                                                                                    | i Janelas I<br>Credenciais<br>Do de V<br>20<br>20<br>20<br>20                                                                                                    | Help<br>Ger. Eventos<br><b>(isitas</b><br>457<br>435                                                                                                    | • | Data: 10/06/2020<br>Hora: 12:51 |   | × |
| SES - SualTech<br>Arquivo Utilitári<br>Condôminos<br>Relatório de Visita                     | n Controle de Arr<br>os Cadastros<br>Prestadores<br>ss      | Addulo Cliente -<br>Módulos Processos<br>Outros Vínculos<br>Cutros Vínculos<br>Exercisiona E Galas<br>Período: 01/0                                                                                                    | Versão 3.2.7<br>Relatórios<br>Martinos<br>Visitas<br>Sualtech<br>4/2020 a | Controle de A                                                 | Acesso Visitantes<br>Dtl: Remoto<br>ms & Cards<br><b>Relatóri</b><br>00<br>01/04/20:<br>03/04/20:<br>03/04/20:<br>04/04/20:                                                                                                    | i Janelas I<br>Tredenciais<br>To de V<br>20<br>20<br>20<br>20<br>20<br>20<br>20<br>20<br>20<br>20                                                                                                    | Help<br>Ger. Eventos                                                                                                    | • | Data: 10/06/2020<br>Hora: 12:51 |   | × |
| SES - SualTech<br>Arquivo Utilitári<br>Kes<br>Condôminos                                     | n Controle de Ad<br>os Cadastros<br>Prestadores<br>ss       | esso - Módulo Cliente -<br>Módulos Processos<br>Outros Vínculos                                                                                                    | Versão 3.2.7<br>Relatórios<br>#<br>Visitas<br>Sualtech<br>4/2020 a        | Controle de A                                                 | Acesso Visitantes<br>Ctt: Remoto<br>ms & Cards<br><b>Relatóri</b><br>10<br>01/04/20;<br>05/04/20;<br>06/04/20;<br>06/04/20;                                                                                                    | <ul> <li>Janelas I</li> <li>Credenciais</li> <li>Co de V</li> <li>20</li> <li>20</li></ul>                                                                                                    | telp<br>Ger. Eventos<br>(isitas)<br>457<br>435<br>456<br>454<br>454<br>495<br>435                                                                                                    | - | Data: 10/06/2020<br>Hora: 12:51 |   | × |
| SES - SualTech<br>Arquivo Utilitári<br>V <sup>E</sup><br>Condôminos<br>Relatório de Vísita   | n Controle de Acros                                         | esso - Módulo Cliente -<br>Módulos Processos<br>Dutos Vinculos<br>Dutos Vinculos<br>Exact System & Carlo<br>Período: 01/0                                                                                                    | Versão 3.2.7<br>Relatórios<br>\$<br>Visitas<br>Sualtech<br>4/2020 a       | Controle de A                                                 | Acesso Visitantes<br>Citr. Remoto<br>ms & Cards<br>Relatóri<br>0<br>01/04/20:<br>04/04/20:<br>04/04/20:<br>06/04/20:<br>08/04/20:<br>08/04/20:<br>08/04/20:                                                                                                    | Janelas I     Tredenciais                                                                                                    | telp<br>Ger. Eventos<br><b>(isitas</b><br>457<br>435<br>456<br>454<br>495<br>435<br>464<br>471                                                                                                    | • | Data: 10/06/2020<br>Hora: 12:51 |   | × |
| SES - SualTech<br>Arquivo Utilitári<br>VE<br>Condôminos<br>Relatório de Vísita               | n Controle de Ard<br>os Cadastros<br>Prestadores<br>ss      | esso - Módulo Cliente -<br>Módulos Processos<br>Outros Vínculos<br>Cutros Vínculos<br>Exact System & Carls<br>Período: 01/0                                                                                                    | Versão 3.2.7<br>Relatórios<br>Marcolas<br>Visikas<br>Sualtech<br>4/2020 a | Controle de A<br>⊒=<br>Ler Cartão<br>Smart Syste              | Acesso Visitantes<br>Citr. Remoto<br>ms & Cards<br>Relatóri<br>00<br>01/04/202<br>02/04/202<br>04/04/202<br>04/04/202<br>05/04/202<br>06/04/202<br>07/04/202<br>07/04/2   | Janelas I     Tredenciais                                                                                                    | telp<br>Ger. Eventos<br>(isitas<br>457<br>435<br>456<br>454<br>495<br>435<br>464<br>471<br>453<br>446                                                                                                    | - | Data: 10/06/2020<br>Hora: 12:51 |   | X |
| SES - SualTech<br>Arquivo Utilitári<br>Condôminos<br>Relatório de Vísita                     | n Controle de Arr<br>os Cadastros<br>Prestadores<br>55      | esso - Módulo Cliente -<br>Módulos Processos<br>Outros Vínculos<br>Dutros Vínculos<br>Escreta de Secondaria<br>Período: 01/0                                                                                                    | Versão 3.2.7<br>Relatórios<br>Visitas<br>Sualtech<br>4/2020 a             | Controle de A                                                 | Acesso Visitantes<br>Ctt: Remoto<br>ms & Cards<br>Relatóri<br>0<br>0<br>01/04/20;<br>03/04/20;<br>03/04/20;<br>03/04/20;<br>03/04/20;<br>03/04/20;<br>03/04/20;<br>03/04/20;<br>03/04/20;<br>03/04/20;<br>03/04/20;<br>03/04/20;<br>03/04/20;<br>04/04/20;<br>06/04/20;<br>06/04/ | i Janelas I<br>Credenciais<br>Co de V<br>20<br>20<br>20<br>20<br>20<br>20<br>20<br>20<br>20<br>20                                                                                                    | Help<br>Ger. Eventos                                                                                                    | • | Data: 10/06/2020<br>Hora: 12:51 |   | × |
| SES - SualTech<br>Arquivo Utilitári<br>Condôminos<br>Relatório de Visita                     | n Controle de Ad<br>os Cadastros<br>Prestadores<br>\$\$     | esso - Módulo Cliente -<br>Módulos Processos<br>Dutros Vínculos                                                                                                    | Versão 3.2.7<br>Relatórios<br>#<br>Visitas<br>Sualtech<br>4/2020 a        | Controle de A<br>E=<br>Ler Cartão                             | Acesso Visitantes<br>Cltr. Remoto<br>ms & Cards<br>Relatóri<br>0<br>01/04/20:<br>02/04/20:<br>03/04/20:<br>04/04/20:<br>06/04/20:<br>06/04/20:<br>06/04/20:<br>08/04/20:<br>08/04/20   | Janelas I     Tredenciais                                                                                                    | telp<br>Ger. Eventos<br><b>(isitas</b> )<br>457<br>435<br>456<br>454<br>495<br>435<br>464<br>471<br>453<br>446<br>315<br>152<br>165<br>146                                                                                                    | • | Data: 10/06/2020<br>Hora: 12:51 |   | × |
| SES - SualTech<br>Arquivo Utilitári<br>V <sup>EE</sup><br>Condôminos<br>Relatório de Visita  | n Controle de Acros                                         | esso - Módulo Cliente -<br>Módulos Processos<br>Dutros Vínculos<br>Dutros Vínculos<br>Exect System & Carls<br>Período: 01/0                                                                                                    | Versão 3.2.7<br>Relatórios<br>∲∦<br>Visitas<br>Sualtech<br>4/2020 a       | Controle de A<br>≣≡<br>Ler Cartão<br>Smart Syste              | Acesso Visitantes<br>Ctr. Fiemoto<br>ms & Cards<br>Relatóri<br>00<br>01/04/203<br>02/04/203<br>02/04/203<br>03/04/203<br>05/04/203<br>06/04/203<br>07/04/203<br>07/04/2   | Janelas I     Tredenciais      O OLE V      20      20      20      20      20      20      20      20      20      20      20      20      20      20      20      20      20      20      20      20      20      20      20      20      20      20      20      20      20      20      20      20      20      20      20      20      20      20      20      20      20      20      20      20      20      20      20      20      20      20      20      20      20      20      20      20      20      20      20      20      20      20      20      20      20      20      20      20      20      20      20      20      20      20      20      20      20      20      20      20      20      20      20      20      20      20      20      20      20      20      20      20      20      20      20      20      20      20      20      20      20      20      20      20      20      20      20      20      20      20      20      20      20      20      20      20      20      20      20      20      20      20      20      20      20      20      20      20      20      20      20      20      20      20      20      20      20      20      20      20      20      20      20      20      20      20      20      20      20      20      20      20      20      20      20      20      20      20      20      20      20      20      20      20      20      20      20      20      20      20      20      20      20      20      20      20      20      20      20      20      20      20      20      20      20      20      20      20      20      20      20      20      20      20      20      20      20      20      20      20      20      20      20      20      20      20      20      20      20      20      20      20      20      20      20      20      20      20      20      20      20      20      20      20      20      20      20      20      20      20      20      20      20      20      20      20      20      20      20      20      20      20      20      20      20      20      20      20      20      20   | Leip<br>Ger. Eventos<br>Cisitas<br>457<br>435<br>456<br>454<br>495<br>454<br>495<br>454<br>495<br>454<br>495<br>454<br>495<br>454<br>495<br>454<br>495<br>451<br>451<br>451<br>451<br>451<br>451<br>451<br>451<br>451<br>45                                                                                                    | • | Data: 10/06/2020<br>Hora: 12:51 |   | × |
| SES - SualTech<br>Arquivo Utilitári<br>V <sup>4</sup> E<br>Condôminos<br>Relatório de Vísita | n Controle de Arr<br>os Cadastros<br>Prestadores<br>ss      | esso - Módulo Cliente -<br>Módulos Processos<br>Outros Vínculos<br>Cutros Vínculos<br>Cutros Vínculos<br>Período: 01/0                                                                                                    | Versão 3.2.7<br>Relatórios<br>Visitas<br>Sualtech<br>4/2020 a             | Controle de A<br>⊒=<br>Ler Cartão                             | Acesso Visitantes<br>Cit: Remoto<br>ms & Cards<br>Relatóri<br>00<br>01/04/202<br>02/04/202<br>03/04/202<br>05/04/202<br>05/04/202<br>06/04/202<br>06/04/202<br>06/04/202<br>06/04/202<br>06/04/202<br>11/04/202<br>11/04/202<br>13/04/202<br>13/04/20   | Janelas I     Tredenciais                                                                                                    | Leip<br>Ger. Eventos<br>Lisitas<br>457<br>435<br>456<br>454<br>495<br>435<br>464<br>471<br>453<br>464<br>471<br>453<br>466<br>152<br>165<br>146<br>162<br>157<br>5663                                                                                                    | - | Data: 10/06/2020<br>Hora: 12:51 |   | × |
| SES - SualTech<br>Arquivo Utilitári<br>Condôminos<br>Relatório de Visita                     | n Controle de Arr<br>os Cadastros<br>Prestadores<br>ss      | esso - Módulo Cliente -<br>Módulos Processos<br>Outros Vínculos<br>Dutros Vínculos<br>Período: 01/0                                                                                                    | Versão 3.2.7<br>Relatórios<br>Marias<br>Sualtech<br>4/2020 a              | Controle de A<br>E=<br>Ler Catão                              | Acesso Visitantes<br>Ctt: Remoto<br>ms & Cards<br>Relatóri<br>0<br>0<br>01/04/202<br>02/04/202<br>03/04/202<br>03/04/202<br>03/04/202<br>03/04/202<br>06/04/202<br>06/04/202<br>06/04/202<br>06/04/202<br>09/04/202<br>09/04/202<br>00/04/202<br>00/04/ | i Janelas I<br>Credenciais<br>Credenciais<br>Co de V<br>20<br>20<br>20<br>20<br>20<br>20<br>20<br>20<br>20<br>20                                                                                                    | Help<br>Ger. Eventos                                                                                                    | • | Data: 10/06/2020<br>Hora: 12:51 |   | × |
| SES - SualTech<br>Arquivo Utilitári<br>V <sup>R</sup><br>Condôminos<br>Relatório de Vísita   | n Controle de Ad<br>os Cadastros<br>Prestadores<br>\$\$     | esso - Módulo Cliente -<br>Módulos Processos<br>Dutros Vínculos<br>Dutros Vínculos<br>Período: 01/0                                                                                                    | Versão 3.2.7<br>Relatórios<br>#<br>Visitas<br>Sualtech<br>4/2020 a        | Controle de A                                                 | Acesso Visitantes<br>Ctr. Pernoto<br>ms & Cards<br>Relatóri<br>00<br>01/04/201<br>02/04/201<br>03/04/201<br>03/04/201<br>06/04/201<br>07/04/201<br>11/04/201<br>13/04/202<br>14/04/201<br>15/04/201<br>16/04/201<br>Total de                                                                                                    | Janelas I     Tredenciais     Credenciais     O OC V     20     20     20     20     20     20     20     20     20     20     20     20     20     20     20     20     20     20     20     20     20     20     20     20     20     20     20     20     20     20     20     20     20     20     20     20     20     20     20     20     20     20     20     20     20     20     20     20     20     20     20     20     20     20     20     20     20     20     20     20     20     20     20     20     20     20     20     20     20     20     20     20     20     20     20     20     20     20     20     20     20     20     20     20     20     20     20     20     20     20     20     20     20     20     20     20     20     20     20     20     20     20     20     20     20     20     20     20     20     20     20     20     20     20     20     20     20     20     20     20     20     20     20     20     20     20     20     20     20     20     20     20     20     20     20     20     20     20     20     20     20     20     20     20     20     20     20     20     20     20     20     20     20     20     20     20     20     20     20     20     20     20     20     20     20     20     20     20     20     20     20     20     20     20     20     20     20     20     20     20     20     20     20     20     20     20     20     20     20     20     20     20     20     20     20     20     20     20     20     20     20     20     20     20     20     20     20     20     20     20     20     20     20     20     20     20     20     20     20     20     20     20     20     20     20     20     20     20     20     20     20     20     20     20     20     20     20     20     20     20     20     20     20     20     20     20     20     20     20     20     20     20     20     20     20     20     20     20     20     20     20     20     20     20     20     20     20     20     20     20     20     20     20     20     20     20     20     20     20     20     20     20     20     20 | telp<br>Ger. Eventos<br><b>Ser. Eventos</b><br><b>Ser. Eventos</b><br><b>Ser. Ser. Eventos</b><br><b>Ser. Ser. Ser. Ser. Ser. Ser. Ser. Ser. </b> | • | Data: 10/06/2020<br>Hora: 12:51 |   | × |
| SES - SualTech<br>Arquivo Utilitári<br>VE<br>Condôminos<br>Relatório de Visita               | n Controle de Ad<br>os Cadastros<br>Prestadores<br>ss       | An and a second second | Versão 3.2.7<br>Relatórios<br>Visikas<br>Sualtech<br>4/2020 a             | Controle de A                                                 | Acesso Visitantes<br>Dtr. Remoto<br>ms & Cards<br>Relatóri<br>0<br>01/04/202<br>02/04/202<br>04/04/202<br>05/04/202<br>07/04/202<br>07/04/202<br>07/04/202<br>10/04/202<br>13/04/202<br>13/04/202<br>13/04/202<br>15/04/202<br>15/04/202<br>16/04/202<br>16/04/202<br>Total de                                                                                                    | Janelas I     Tredenciais      O OCE V      20      20      20      20      20      20      20      20      20      20      20      20      20      20      20      20      20      20      20      20      20      20      20      20      20      20      20      20      20      20      20      20      20      20      20      20      20      20      20      20      20      20      20      20      20      20      20      20      20      20      20      20      20      20      20      20      20      20      20      20      20      20      20      20      20      20      20      20      20      20      20      20      20      20      20      20      20      20      20      20      20      20      20      20      20      20      20      20      20      20      20      20      20      20      20      20      20      20      20      20      20      20      20      20      20      20      20      20      20      20      20      20      20      20      20      20      20      20      20      20      20      20      3      3      3      4      4      4      4      4      4      4      4      4      4      4      4      4      4      4      4      4      4      4      4      4      4      4      4      4      4      4      4      4      4      4      4      4      4      4      4      4      4      4      4      4      4      4      4      4      4      4      4      4      4      4      4      4      4      4      4      4      4      4      4      4      4      4      4      4      4      4      4      4      4      4      4      4      4      4      4      4      4      4      4      4      4      4      4      4      4      4      4      4      4      4      4      4      4      4      4      4      4      4      4      4      4      4      4      4      4      4      4      4      4      4      4      4      4      4      4      4      4      4      4      4      4      4      4      4      4      4      4      4      4      4      4      4      4      4      4      4      4      4      4      4      4      4     | Leip<br>Ger. Eventos<br>Cisitas<br>457<br>435<br>456<br>454<br>495<br>435<br>454<br>495<br>435<br>464<br>471<br>453<br>464<br>471<br>453<br>464<br>471<br>453<br>464<br>471<br>453<br>466<br>152<br>165<br>146<br>165<br>157<br>5663                                                                                                    | - | Data: 10/06/2020<br>Hora: 12:51 |   | × |
| SES - SualTech<br>Arquivo Utilitári<br>VE<br>Condôminos<br>Relatório de Vísita               | n Controle de Arr<br>os Cadastros<br>Prestadores<br>ss      | Ajuste de<br>Uniting                                                                                                    | Versão 3.2.7<br>Relatórios<br>Visitas<br>Sualtech<br>4/2020 a             | Controle de A<br>Eer Cartão<br>Smart Syste<br>10/06/2022      | Acesso Visitantes<br>Ctir. Remoto<br>ms & Cards<br>Relatóri<br>0<br>0<br>01/04/20;<br>02/04/20;<br>03/04/20;<br>03/04/20;<br>03/04/20;<br>05/04/20;<br>06/04/20;<br>06/04/20;<br>06/04/20;<br>06/04/20;<br>06/04/20;<br>06/04/20;<br>06/04/20;<br>07/04/20;<br>06/04/20;<br>07/04/20;<br>06/04/20;<br>06/04/20;<br>07/04/20;<br>06/04/20;<br>06/04/20;<br>06/04/20;<br>07/04/20;<br>06/04/20;<br>06/04/20;<br>06/04/20;<br>07/04/20;<br>06/04/20;<br>06/04/20;<br>07/04/20;<br>06/04/20;<br>06/04/20;<br>07/04/20;<br>06/04/20;<br>06/04/20;<br>07/04/20;<br>06/04/20;<br>06/04/20;<br>06/04/20;<br>06/04/20;<br>06/04/20;<br>06/04/20;<br>07/04/20;<br>06/04/20;<br>06/04 | Janelas I     Tredenciais      O de V      20      20      20      20      20      20      20      20      20      20      20      20      20      20      20      20      20      20      20      20      20      20      20      20      20      20      20      20      20      20      20      20      20      20      20      20      20      20      20      20      20      20      20      20      20      20      20      20      20      20      20      20      20      20      20      20      20      20      20      20      20      20      20      20      20      20      20      20      20      20      20      20      20      20      20      20      20      20      20      20      20      20      20      20      20      20      20      20      20      20      20      20      20      20      20      20      20      20      20      20      20      20      20      20      20      20      20      20      20      20      20      20      20      20      20      20      20      20      20      20      20      20      20      20      20      20      20      20      20      20      20      20      20      20      20      20      20      20      20      20      20      20      20      20      20      20      20      20      20      20      20      20      20      20      20      20      20      20      20      20      20      20      20      20      20      20      20      20      20      20      20      20      20      20      20      20      20      20      20      20      20      20      20      20      20      20      20      20      20      20      20      20      20      20      20      20      20      20      20      20      20      20      20      20      20      20      20      20      20      20      20      20      20      20      20      20      20      20      20      20      20      20      20      20      20      20      20      20      20      20      20      20      20      20      20      20      20      20      20      20      20      20      20      20      20      20      20      20      20      20    | Help<br>Ger. Eventos                                                                                                    |   | Data: 10/06/2020<br>Hora: 12:51 |   | × |

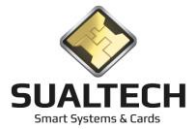

# Relatório de Visitas por Número Externo do Cartão

Nesta tela podemos listar as visitas que foram realizadas para um ou mais números de cartão. Podemos lista a última visita ou todas, o período, o status do cartão e quais números queremos verificar adicionando na lista.

| SES - SualTech Controle d                                                                                                    | le Acesso - Módulo C                                                                                                    | liente - Versão 3.                                                                                                    | 2.7                                                                                                    |                                                                                                    | M 5 1 1                                                                                                    |                                                                                                    |                                                                                                    |                                                                                                    |                                                                                              |   |              | -                          |      | $\times$ |
|----------------------------------------------------------------------------------------------------|----------------------------------------------------------------------------------------------------|----------------------------------------------------------------------------------------------------|----------------------------------------------------------------------------------------------------|----------------------------------------------------------------------------------------------------|----------------------------------------------------------------------------------------------------|----------------------------------------------------------------------------------------------------|----------------------------------------------------------------------------------------------------|----------------------------------------------------------------------------------------------------|----------------------------------------------------------------------------------------------|---|--------------|----------------------------|------|----------|
| rquivo Utilitarios Cadast                                                                                                    |                                                                                                    | _ fit                                                                                                    |                                                                                                    | e de Acess                                                                                                    | io Visitantes Ja                                                                                                    | anelas Help                                                                                                    | ß                                                                                                    |                                                                                                    |                                                                                              |   |              |                            |      |          |
| Condôminos Prestadore                                                                                                    | es Outros Vínculos                                                                                                    | s Visitas                                                                                                    | Ler Ca                                                                                                    | rtão C                                                                                                    | Ctir. Remoto Cre                                                                                                    | edenciais Ger. E                                                                                                    | ventos                                                                                               |                                                                                                    |                                                                                              |   |              |                            |      |          |
| elatório de Visitas pelo Núm                                                                                                    | iero Externo do Cartão                                                                                                    | 0                                                                                                    |                                                                                                    |                                                                                                    |                                                                                                    |                                                                                                    |                                                                                                    |                                                                                                    |                                                                                              |   |              |                            |      |          |
| Visualizar                                                                                                    | Status do cartão                                                                                                    |                                                                                                    |                                                                                                    |                                                                                                    |                                                                                                    |                                                                                                    |                                                                                                    |                                                                                                    |                                                                                              |   |              |                            |      |          |
| (• Ultima Visita                                                                                                    | (• Todos (                                                                                                    | C Cancelado                                                                                                    |                                                                                                    |                                                                                                    |                                                                                                    |                                                                                                    |                                                                                                    |                                                                                                    |                                                                                              |   |              |                            |      |          |
| C Todas as Visitas                                                                                                    | C Em Uso (                                                                                                    | C Livre                                                                                                    |                                                                                                    |                                                                                                    |                                                                                                    |                                                                                                    |                                                                                                    |                                                                                                    |                                                                                              |   |              |                            |      |          |
| Informe os números dos cartõe                                                                                                    | s para fazer a seleção.                                                                                                    |                                                                                                    |                                                                                                    |                                                                                                    |                                                                                                    |                                                                                                    |                                                                                                    |                                                                                                    |                                                                                              |   |              |                            |      |          |
| Cortão                                                                                                    | Adicionar                                                                                                    |                                                                                                    |                                                                                                    |                                                                                                    |                                                                                                    |                                                                                                    |                                                                                                    |                                                                                                    |                                                                                              |   |              |                            |      |          |
| 1000                                                                                                    |                                                                                                    |                                                                                                    |                                                                                                    |                                                                                                    |                                                                                                    |                                                                                                    |                                                                                                    |                                                                                                    |                                                                                              |   |              |                            |      |          |
|                                                                                                    |                                                                                                    |                                                                                                    |                                                                                                    |                                                                                                    |                                                                                                    |                                                                                                    |                                                                                                    |                                                                                                    |                                                                                              |   |              |                            |      |          |
|                                                                                                    |                                                                                                    |                                                                                                    |                                                                                                    |                                                                                                    |                                                                                                    |                                                                                                    |                                                                                                    |                                                                                                    |                                                                                              |   |              |                            |      |          |
|                                                                                                    | Remover                                                                                                    |                                                                                                    |                                                                                                    |                                                                                                    |                                                                                                    |                                                                                                    |                                                                                                    |                                                                                                    |                                                                                              |   |              |                            |      |          |
|                                                                                                    | Limpar Lista                                                                                                    |                                                                                                    |                                                                                                    |                                                                                                    |                                                                                                    |                                                                                                    |                                                                                                    |                                                                                                    |                                                                                              |   |              |                            |      |          |
| Data Inicial                                                                                                    | Data Final                                                                                                    | _                                                                                                    |                                                                                                    |                                                                                                    |                                                                                                    |                                                                                                    |                                                                                                    |                                                                                                    |                                                                                              |   |              |                            |      |          |
| // 15                                                                                                    | // 1                                                                                                    | 3                                                                                                    |                                                                                                    |                                                                                                    |                                                                                                    |                                                                                                    |                                                                                                    |                                                                                                    |                                                                                              |   |              |                            |      |          |
|                                                                                                    |                                                                                                    |                                                                                                    |                                                                                                    |                                                                                                    |                                                                                                    |                                                                                                    |                                                                                                    |                                                                                                    |                                                                                              |   |              |                            |      |          |
|                                                                                                    |                                                                                                    |                                                                                                    |                                                                                                    |                                                                                                    |                                                                                                    |                                                                                                    |                                                                                                    |                                                                                                    |                                                                                              |   |              |                            |      |          |
|                                                                                                    |                                                                                                    |                                                                                                    |                                                                                                    |                                                                                                    |                                                                                                    |                                                                                                    |                                                                                                    |                                                                                                    |                                                                                              |   |              |                            |      |          |
|                                                                                                    |                                                                                                    |                                                                                                    |                                                                                                    |                                                                                                    |                                                                                                    |                                                                                                    |                                                                                                    |                                                                                                    |                                                                                              |   |              |                            |      |          |
|                                                                                                    |                                                                                                    |                                                                                                    |                                                                                                    |                                                                                                    |                                                                                                    |                                                                                                    |                                                                                                    |                                                                                                    |                                                                                              |   |              |                            |      |          |
|                                                                                                    |                                                                                                    |                                                                                                    |                                                                                                    |                                                                                                    |                                                                                                    |                                                                                                    |                                                                                                    |                                                                                                    |                                                                                              |   |              |                            |      |          |
|                                                                                                    |                                                                                                    |                                                                                                    |                                                                                                    |                                                                                                    |                                                                                                    |                                                                                                    |                                                                                                    |                                                                                                    |                                                                                              |   |              |                            |      |          |
|                                                                                                    |                                                                                                    |                                                                                                    |                                                                                                    |                                                                                                    |                                                                                                    |                                                                                                    |                                                                                                    |                                                                                                    |                                                                                              |   |              |                            |      |          |
| 📿 Linen Calesão                                                                                                    |                                                                                                    | /=                                                                                                    |                                                                                                    | 1                                                                                                    | M cair                                                                                                    | 1                                                                                                    |                                                                                                    |                                                                                                    |                                                                                              |   |              |                            |      |          |
| Cimpar Seleção                                                                                                    |                                                                                                    | es 1                                                                                                    | nprimir                                                                                                    |                                                                                                    | 👬 Sai                                                                                                    |                                                                                                    |                                                                                                    |                                                                                                    |                                                                                              |   |              |                            |      |          |
|                                                                                                    |                                                                                                    |                                                                                                    |                                                                                                    |                                                                                                    |                                                                                                    |                                                                                                    |                                                                                                    |                                                                                                    |                                                                                              |   |              |                            |      |          |
|                                                                                                    | Usu                                                                                                    | iário Ativo: sualte                                                                                                    | ech                                                                                                    |                                                                                                    |                                                                                                    |                                                                                                    |                                                                                                    |                                                                                                    |                                                                                              |   |              |                            |      |          |
|                                                                                                    | Usu                                                                                                    | ário Ativo: sualte                                                                                                    | ech                                                                                                    |                                                                                                    |                                                                                                    |                                                                                                    |                                                                                                    |                                                                                                    |                                                                                              |   |              |                            |      |          |
| 🖞 SES - SualTech Escola Seg                                                                                                    | Usu<br>ura - Módulo Cliente                                                                                                    | a <mark>ário Ativo: sualt</mark> e<br>- Versão 3.2.9                                                                                                    | ech                                                                                                    |                                                                                                    | <u></u>                                                                                                    |                                                                                                    |                                                                                                    |                                                                                                    |                                                                                              |   |              |                            |      | ////     |
| SES - SualTech Escola Seg rquivo Utilitários Cadast                                                                                                    | Usu<br>ura - Módulo Cliente<br>ros Módulos Proc                                                                                                    | iário Ativo: sualte<br>- Versão 3.2.9<br>cessos Relatóri                                                                                                    | ech<br>os Controle                                                                                                    | e de Acess                                                                                                    | o Visitantes Ja                                                                                                    | nelas Help                                                                                                    |                                                                                                    |                                                                                                    | 8                                                                                            |   |              | -                          |      | ×        |
| ) SES - SualTech Escola Seg<br>rquivo Utilitários Cadast<br>Que été<br>Alunos Funcionáric                                                                                                    | Usu<br>ura - Módulo Cliente<br>ros Módulos Proc<br>se Prestadores                                                                                                    | iário Ativo: sualte<br>- Versão 3.2.9<br>cessos Relatóri<br>Outros Víncu                                                                                                    | ech<br>os Controle<br>ilos Vi                                                                                                    | e de Acess                                                                                                    | o Visitantes Ja<br>E<br>Ler Cartão I                                                                                                    | inelas Help<br>🌋<br>Ctir. Remoto Da                                                                                                    |                                                                                                    | and the second second s | Ger. Eventos                                                                                 | • |              | _                          |      | ///<br>× |
| SES - SualTech Escola Seg<br>rquivo Utilitários Cadast<br>Alunos Funcionáric<br>elatório de Visitas pelo Núm                                                                                                    | Usu<br>ura - Módulo Cliente<br>ros Módulos Proc<br>os Prestadores<br>ero Externo do Cartão                                                                                                    | iário Ativo: sualto<br>- Versão 3.2.9<br>cessos Relatóri<br>Outros Víncu<br>o                                                                                                    | ech<br>os Controli<br>ilos ▼ Vi                                                                                                    | e de Acess                                                                                                    | io Visitantes Ja<br>EB<br>Ler Cartão I                                                                                                  | anelas Help<br>🎦 Ctir. Remoto Da                                                                                                    | T. ashboard                                                                                          | Tredenciais                                                                                                    | Ger. Eventos                                                                                 | • |              |                            |      | ×        |
| SES - SualTech Escola Seg<br>rquivo Utilitários Cadast<br>Alunos Funcionáric<br>elatório de Visitas pelo Núm                                                                                                    | Usu<br>ura - Módulo Cliente<br>ros Módulos Proc<br>prestadores<br>rero Externo do Cartão                                                                                                    | iário Ativo: sualto<br>- Versão 3.2.9<br>cessos Relatóri<br>V Outros Víncu<br>o                                                                                                    | ech<br>os Controle<br>ilos Vi                                                                                                    | e de Acess                                                                                                    | o Visitantes Ja<br>IB<br>Ler Catão I                                                                                                    | nnelas Help<br>Ka<br>Ctir. Remoto De                                                                                                    | shboard                                                                                              | Credenciais                                                                                                    | Ger. Eventos                                                                                 | • |              | _                          |      | ×        |
| SES - SualTech Escola Seg<br>rquivo Utilitários Cadast<br>Alunos Funcionáric<br>celatório de Visitas pelo Núm                                                                                                    | Usu<br>ura - Módulo Cliente<br>ros Módulos Proc<br>se Prestadores<br>ero Externo do Cartão<br>Sujaltech Smart S                                                                                                    | - Versão 3.2.9<br>cessos Relatóri<br>Outros Víncu<br>o                                                                                                    | ech  <br>los Controld<br>alos ▼ Vi                                                                                                    | e de Acess                                                                                                    | o Visitantes Ja<br>EB<br>Ler Catão I                                                                                                    | inelas Help                                                                                                    | sshboard                                                                                             | and the second second s | Ger. Eventos                                                                                 | • | Date         |                            | 2020 | ×        |
| <ul> <li>SES - SualTech Escola Seg<br/>rquivo Utilitários Cadast</li> <li>Alunos - Funcionáric</li> <li>celatório de Visitas pelo Núm</li> </ul>                                                                                                    | Usu<br>ura - Módulo Cliente<br>ros Módulos Proc<br>s Prestadores<br>ero Externo do Cartão<br>Sualtech Smart S                                                                                                    | - Versão 3.2.9<br>cessos Relatóri<br>Outros Víncu<br>o                                                                                                    | ech  <br>los Controli<br>ilos Vi                                                                                                    | e de Acess                                                                                                    | io Visitantes Ja<br>EB<br>Ler Cartão I                                                                                                  | inelas Help<br>St. Remoto Da                                                                                                    |                                                                                                    | Credenciais                                                                                                    | Ger. Eventos                                                                                 | • | Data         |                            | 2020 | ×        |
| SES - SualTech Escola Seg<br>rquivo Utilitários Cadast<br>Aunos • Funcionáric<br>celatório de Visitas pelo Núm                                                                                                    | Usu<br>ura - Módulo Cliente<br>ros Módulos Proc<br>os Prestadores<br>ero Externo do Cartão<br>Sualtech Smart S                                                                                                    | - Versão 3.2.9<br>- Versão 3.2.9<br>cessos Relatóri<br>Outros Víncu<br>o<br>ystems & Carco<br>Relató                                                                                                    | ech (<br>os Control<br>ilos Vi<br>ils<br><b>rio de</b>                                                                                                    | e de Acess                                                                                                    | io Visitantes Ja<br>El<br>Ler Cartão I<br>tas pelo J                                                                                    | nelas Help                                                                                                    | ashboard<br>Extern                                                                                   | Credenciais                                                                                                    | Ger. Éventos                                                                                 | • | Data<br>Hora |                            | 2020 | ×        |
| SES - SualTech Escola Seg<br>rquivo Utilitários Cadast<br>Aunos • Funcionário<br>relatório de Visitas pelo Núm<br>velatório de Visitas pelo Núm<br>velatório de Visitas de Visitas<br>relatório de Visitas de Visitas<br>relatório de Visitas de Visitas<br>relatório de Visitas de Visitas<br>velatório de Visitas de Visitas<br>sent Systema & Casis                                                                                                    | Usu<br>ura - Módulo Cliente<br>ros Módulos Proc<br>os Prestadores<br>rero Externo do Cartão<br>Sualtech Smart S                                                                                                    | - Versão 3.2.9<br>- Versão 3.2.9<br>cessos Relatóri<br>▼ Outros Vínet<br>o<br>ystems & Carco<br>Relató                                                                                                    | is<br>rio de                                                                                                    | e de Acess                                                                                                    | o Visitantes Ja<br>Ler Catão I<br>tas pelo I                                                                                            | Inelas Help                                                                                                    | extern                                                                                               | Credenciais                                                                                                    | Ger. Éventos<br>Cartão                                                                       | • | Data         | <br>a: 02/07/2<br>a: 16:16 | 2020 |          |
| <ul> <li>SES - SualTech Escola Seg<br/>rquivo Utilitários Cadast</li> <li>Alunos          <ul> <li>Funcionária</li> <li>relatório de Visitas pelo Núm</li> </ul> </li> <li>Exant Systema &amp; Carlast</li> <li>Número do Cartão:<br/>Documento Nome</li> </ul>                                                                                                    | Usu<br>ura - Módulo Cliente<br>ros Módulos Proc<br>s Prestadores<br>vero Externo do Cartão<br>Sualtech Smart S<br>do Visitante                                                                                                    | - Versão 3.2.9<br>- Versão 3.2.9<br>cessos Relatóri<br>▼ Outros Víncu<br>o<br>ystems & Carco<br><i>Relató</i>                                                                                                    | ech<br>os Control<br>dos Vi<br>ds<br>rio de<br>lata Visita                                                                                                    | e de Acess<br>Sistas<br>Visita<br>Status                                                                                                    | tas pelo l<br>Data Devolução                                                                                                    | Inelas Help<br>Cit. Remoto Da<br>Número I<br>Departamento                                                                                                    | Extern<br>Visitado                                                                                   | Credenciais                                                                                                    | Ger. Eventos<br>Cartão                                                                       | • | Data<br>Hora |                            | 2020 | ×        |
| <ul> <li>SES - SualTech Escola Seg<br/>rquivo Utilitários Cadast</li> <li>Alunos          <ul> <li>Funcionária</li> <li>relatório de Visitas pelo Núm</li> </ul> </li> <li>Exant Systema &amp; Caraba</li> <li>Número do Cartão:<br/>Documento<br/>15 Vistan</li> </ul>                                                                                                    | Usu<br>ura - Módulo Cliente<br>ros Módulos Proc<br>s Prestadores<br>vero Externo do Cartão<br>Sualtech Smart S<br>do Visitante<br>te com RG núm.: 25368                                                                                                    | - Versão 3.2.9<br>- Versão 3.2.9<br>cessos Relatóri<br>✓ Outros Víncu<br>o<br>ystems & Carco<br>Relató<br>D<br>B<br>B<br>B<br>C<br>C<br>C<br>C<br>C<br>C<br>C<br>C<br>C<br>C<br>C<br>C<br>C                                                                                                    | ech<br>os Control<br>dos Vi<br>is<br>rio de<br>hata Visita<br>6/06/2020                                                                                                    | e de Acess<br>isitas<br>Visit<br>Status<br>EM USO                                                                                                    | tas pelo la<br>Data Devolução                                                                                                    | Inelas Help<br>Cit. Remoto Da<br>Número I<br>Departamento<br>Departamento de                                                                                                    | extern<br>Visitado<br>Matemático                                                                     | Credenciais                                                                                                    | Ger. Eventos<br>Cartão<br>Ista-0809                                                          | • | Data<br>Hora | <br>a: 02/07/2<br>a: 16:16 | 2020 | ×        |
| <ul> <li>SES - SualTech Escola Seg<br/>rquivo Utilitários Cadast</li> <li>Alunos          <ul> <li>Funcionária</li> <li>relatório de Visitas pelo Núm</li> </ul> </li> <li>Examt Ergeterna Acues</li> <li>Número do Cartão:<br/>Documento<br/>15 Vistan</li> </ul>                                                                                                    | Usu<br>ura - Módulo Cliente<br>ros Módulos Proc<br>Prestadores<br>Prestadores<br>ero Externo do Cartão<br>Sualtech Smart S<br>do Visitante<br>te com RG núm.: 25368                                                                                                    | - Versão 3.2.9<br>- Versão 3.2.9<br>cessos Relatóri<br>✓ Outros Vínce<br>o<br>ystems & Carco<br>Relató<br>B7070 2                                                                                                    | is<br>rio de<br>iata Visita<br>6/06/2020                                                                                                    | e de Acess<br>Sisitas<br>Visit<br>Status<br>EM USO                                                                                                    | to Visitantes Ja<br>El<br>Ler Catão I<br>tas pelo J<br>Data Devolução                                                                   | Inelas Help<br>Minelas Help<br>Cit. Remoto Da<br>Departamento de<br>Departamento de                                                                                                    | ashboard<br>Extern<br>Visitado<br>Matemático                                                         | Credenciais<br>Credenciais                                                                                                    | Ger. Eventos<br>Cartão<br>Hefone<br>1)5184-0809                                              | • | Data<br>Hora | <br>a: 02/07/2<br>a: 16:16 | 2020 | ×        |
| <ul> <li>SES - SualTech Escola Seg<br/>rquivo Utilitários Cadast</li> <li>Alunos          <ul> <li>Funcionária</li> <li>relatório de Visitas pelo Núm</li> </ul> </li> <li>Exercise Substante Substante Su</li></ul> | Usu<br>ura - Módulo Cliente<br>ros Módulos Proc<br>Prestadores<br>Prestadores<br>Prestadores<br>Sualtech Smart S<br>do Visitante<br>te com RG núm.: 25366<br>1000<br>do Visitanto                                                                                                    | - Versão 3.2.9<br>- Versão 3.2.9<br>cessos Relatóri<br>▼ Outros Vínce<br>o<br>ystems & Carco<br>Relató<br>B7070 2                                                                                                    | ech<br>os Control<br>dos Vi<br>is<br>rio de<br>hata Visita<br>6/06/2020                                                                                                    | e de Acess<br>Sisitas<br>Visit<br>Status<br>EM USO                                                                                                    | to Visitantes Ja<br>Eler Cartão I<br>f <b>as pelo f</b><br>Data Devolução                                                               | Inelas Help<br>Cit. Remoto Da<br>Número I<br>Departamento de<br>Departamento de                                                                                                    | extern<br>Visitado<br>Matemático                                                                     | Credenciais<br>Credenciais                                                                                                    | Ger. Eventos<br>Cartão<br>Hefone<br>1)5184-0809                                              | • | Data         | <br>a: 02/07/2<br>a: 16:16 | 2020 | ×        |
| <ul> <li>SES - SualTech Escola Seg<br/>rquivo Utilitários Cadast</li> <li>Alunos Funcionária</li> <li>relatório de Visitas pelo Núm</li> <li>sunat syntema Acues</li> <li>Número do Cartão:<br/>Documento<br/>15</li> <li>Noimer odo Cartão:<br/>Documento<br/>Socumento<br/>Documento<br/>Noimero</li> </ul>                                                                                                    | Usu<br>ura - Módulo Cliente<br>ros Módulos Proc<br>Prestadores<br>Prestadores<br>Erro Externo do Cartão<br>Sualtech Smart S<br>do Visitante<br>te com RG núm.: 25366<br>1000<br>do Visitante<br>te com RG núm.: 25366                                                                                                    | - Versão 3.2.9<br>- Versão 3.2.9<br>cessos Relatóri<br>▼ Outros Vínce<br>o<br>ystems & Carce<br>Relató<br>87070 2<br>0<br>87059 2                                                                                                    | ech os Control<br>dos Vi<br>is<br>rio de<br>hata Visita<br>6/06/2020                                                                                                    | e de Acess<br>istas<br>Visit<br>Status<br>EM USO<br>Status<br>EM USO                                                                                                    | tas pelo la<br>Data Devolução                                                                                                    | Inelas Help<br>Ctt. Remoto De<br>Departamento de<br>Departamento de<br>Departamento de                                                                                                    | eshboard<br>Extern<br>Visitado<br>Matemático                                                         | Credenciais<br>Credenciais                                                                                                    | Ger. Eventos<br>Cartão<br>Ilefone<br>1)5184-0809                                             | • | Data         | <br>a: 02/07/2<br>a: 16:16 | 2020 | ×        |
| SES - SualTech Escola Seg<br>rquivo Utilitários Cadast<br>Alunos Funcionáric<br>selatório de Visitas pelo Núm<br>Elatório de Visitas pelo Núm<br>Sualtecher<br>Sualtecher<br>Número do Cartão:<br>Documento Nome<br>15 Visitan<br>Número do Cartão:<br>Documento Nome<br>4 Visitan                                                                                                    | Usu<br>ura - Módulo Cliente<br>ros Módulos Proc<br>Prestadores<br>Prestadores<br>sero Externo do Cartão<br>Sualtech Smart S<br>do Visitante<br>te com RG núm.: 25368<br>1000<br>do Visitante<br>te com RG núm.: 25368                                                                                                    | - Versão 3.2.9<br>- Versão 3.2.9<br>Cessos Relatóri<br>✓ Outros Vínce<br>o<br>ystems & Carce<br>Relató<br>87070 2<br>87059 2                                                                                                    | is<br>rio de<br>iata Visita<br>2/04/2019                                                                                                    | e de Acess<br>intas<br>Visit<br>Status<br>EM USO<br>Status<br>EM USO                                                                                                    | tas pelo da<br>Data Devolução                                                                                                    | Inelas Help<br>Cit. Remoto Da<br>Número da<br>Departamento de<br>Departamento de<br>Departamento secretaria                                                                                                    | extern<br>Visitado<br>Visitado                                                                       | Credenciais<br>Credenciais                                                                                                    | Ger. Eventos<br>Cartão<br>Ilefone<br>1)5184-0809                                             | • | Data         | <br>a: 02/07/2<br>a: 16:16 | 2020 | ×        |
| SES - SualTech Escola Seg<br>rquivo Utilitários Cadast<br>Alunos Funcionáric<br>selatório de Visitas pelo Núm<br>Exametry a segunaria de Visitas<br>Número do Cartão:<br>Documento Nome<br>15 Visitan<br>Número do Cartão:<br>Documento Nome<br>4 Visitan                                                                                                    | Usu<br>ura - Módulo Cliente<br>ros Módulos Proc<br>Prestadores<br>ero Externo do Cartão<br>Sualtech Smart S<br>do Visitante<br>te com RG núm.: 25366<br>1000<br>do Visitante<br>te com RG núm.: 25366<br>1001                                                                                                    | <ul> <li>versão 3.2.9</li> <li>versão 3.2.9</li> <li>cessos Relatóri</li> <li>Outros Vínce</li> <li>o</li> </ul> ystems & Carce Relató 87070 2 87079 2                                                                                                    | is<br>rio de<br>iata Visita<br>2/04/2019                                                                                                    | e de Acess<br>initas<br>Visit<br>Status<br>EM USO<br>Status                                                                                                    | o Visitantes Ja<br>Ler Catão I<br>tas pelo J<br>Data Devolução<br>Data Devolução                                                        | Departamento<br>Departamento de<br>Departamento de                                                                                                    | extern<br>Visitado<br>Visitado                                                                       | Credenciais                                                                                                    | Ger. Eventos<br>Cartão<br>lefone<br>1)5184-0809                                              | • | Data         | <br>a: 02/07/2<br>a: 16:16 | 2020 | × -      |
| SES - SualTech Escola Seg<br>rquivo Utilitários Cadast<br>Alunos Funcionáric<br>telatório de Visitas pelo Núm<br>Example Substances<br>Número do Cartão:<br>Documento Nome<br>1 Número do Cartão:<br>Documento Nome<br>4 Visitan<br>Número do Cartão:<br>Documento Nome<br>1 Visitan                                                                                                    | Usu<br>ura - Módulo Cliente<br>ros Módulos Proc<br>sero Externo do Cartão<br>Sualtech Smart S<br>do Visitante<br>te com RG núm.: 25368<br>1000<br>do Visitante<br>te com RG núm.: 25368<br>1001<br>do Visitante<br>te com RG núm.: 25368<br>1001                                                                                                    | - Versão 3.2.9<br>- Versão 3.2.9<br>cessos Relatóri<br>✓ Outros Vínce<br>o<br>ystems & Carce<br><i>Relató</i><br>87070 2<br>87059 2<br>0<br>0<br>0<br>0<br>0<br>0<br>0<br>0<br>0<br>0<br>0<br>0<br>0                                                                                                    | ech interview interview in | e de Acess<br>initas<br>Visit<br>Status<br>EM USO<br>Status<br>EM USO<br>Status                                                                                                    | o Visitantes Ja<br>Ele Catão I<br>tas pelo J<br>Data Devolução<br>Data Devolução                                                        | Inelas Help<br>Cit. Remoto De<br>Número de<br>Departamento de<br>Departamento de<br>Departamento de<br>Departamento de<br>Departamento de                                                                                                    | Extern<br>Visitado<br>Visitado                                                                       | Credenciais                                                                                                    | Ger. Eventos<br>Cartão<br>Istone<br>1)5184-0809<br>Istone<br>1)5184-0809                     | • | Data         | <br>a: 02/07/2<br>a: 16:16 | 2020 |          |
| SES - SualTech Escola Seg<br>rquivo Utilitários Cadast<br>Alunos Funcionário<br>telatório de Visitas pelo Núm<br>Example Substances<br>Número do Cartão:<br>Documento Nome<br>1 Vistan<br>Número do Cartão:<br>Documento Nome<br>1 Vistan                                                                                                    | Usu<br>ura - Módulo Cliente<br>ros Módulos Proc<br>sero Externo do Cartão<br>Sualtech Smart Sc<br>do Visitante<br>tie com RG núm.: 25368<br>1000<br>do Visitante<br>tie com RG núm.: 25368<br>1001<br>do Visitante<br>tie com RG núm.: 25368                                                                                                    | - Versão 3.2.9     - Versão 3.2.9     cessos Relatóri     Outros Vínce o  ystems & Carce Relató  87070 2  87059 2  87059 1  0  0  0  0  0  0  0  0  0  0  0  0  0                                                                                                    | ech interview of the second second se | e de Acess<br>Sisilas<br>Visilas<br>Status<br>EM USO<br>Status<br>EM USO                                                                                                    | o Visitantes Ja<br>Ler Catão I<br>tas pelo J<br>Data Devolução<br>Data Devolução<br>15/06/2020                                          | Inelas Help<br>Citi: Remoto De<br>Número de<br>Departamento de<br>Departamento de<br>Departamento de<br>Departamento de                                                                                                    | Extern<br>Visitado<br>Visitado<br>Visitado                                                           | Credenciais<br>Credenciais                                                                                                    | Ger. Eventos<br>Cartão<br>Lefone<br>1)5184-0809<br>lefone<br>1)5184-0809                     | • | Date         | <br>a: 02/07/2<br>a: 16:16 | 2020 |          |
| SES - SualTech Escola Seg<br>rquivo Utilitários Cadast<br>Alunos Funcionário<br>telatório de Visitas pelo Núm<br>Escuencia Segunaria<br>Número do Cartão:<br>Documento Nome<br>1 Visitan<br>Número do Cartão:<br>Documento Nome<br>1 Visitan<br>Número do Cartão:<br>Documento Nome<br>1 Visitan                                                                                                    | Usu<br>ura - Módulo Cliente<br>ros Módulos Proc<br>sero Externo do Cartão<br>Sualtech Smart Sc<br>do Visitante<br>tie com RG núm.: 25366<br>1000<br>do Visitante<br>tie com RG núm.: 25366<br>1001<br>do Visitante<br>tie com RG núm.: 25366<br>1001                                                                                                    | - Versão 3.2.9     - Versão 3.2.9     cessos Relatóri     Outros Vínce o  ystems & Carce Relató  87070 2  87070 2  87059 2  87059 1  0  0  0  0  0  0  0  0  0  0  0  0  0                                                                                                    | ech interview of the second second se | e de Acess<br>Status<br>EM USO<br>Status<br>EM USO<br>Status<br>EM USO                                                                                                    | o Visitantes Ja<br>Ler Catão I<br>tas pelo J<br>Data Devolução<br>Data Devolução<br>15/06/2020                                          | Inelas Help<br>Cit. Remoto De<br>Número de<br>Departamento de<br>Departamento de<br>Departamento de<br>Departamento de                                                                                                    | Extern<br>Visitado<br>Visitado<br>Visitado                                                           | Credenciais<br>Credenciais                                                                                                    | Ger. Eventos<br>Cartão<br>Lefone<br>1)5184-0809<br>lefone<br>1)5184-0809                     | • | Date         | <br>a: 02/07/2<br>a: 16:16 | 2020 |          |
| SES - SualTech Escola Seg<br>rquivo Utilitários Cadast<br>Alunos Funcionário<br>telatório de Visitas pelo Núm<br>Escuencia de Visitas pelo Núm<br>Suarte yoterna Lunds<br>Número do Cartão:<br>Documento Nome<br>1 Visitan<br>Número do Cartão:<br>Documento Nome<br>1 Visitan<br>Número do Cartão:<br>Documento Nome<br>1 Visitan                                                                                                    | Usu<br>ura - Módulo Cliente<br>ros Módulos Proc<br>sero Externo do Cartão<br>Sualtech Smart S<br>do Visitante<br>tie com RG núm.: 25368<br>1000<br>do Visitante<br>tie com RG núm.: 25368<br>1001<br>do Visitante<br>tie com RG núm.: 25368<br>1005<br>do Visitante                                                                                                    | × Versão 3.2.9<br>× Versão 3.2.9<br>× Outros Vínce<br>o<br>ystems & Carce<br>Relató<br>87070 2<br>87059 2<br>87056 1<br>D                                                                                                    | ech<br>os Controle<br>dos Vi<br>is<br>río de<br>ata Visita<br>2/04/2019<br>ata Visita<br>2/04/2019<br>ata Visita                                                                                                    | e de Acess<br>Status<br>EM USO<br>Status<br>EM USO<br>Status<br>EM USO<br>Status<br>Status<br>Status<br>Status                                                                                                    | o Visitantes Ja<br>Ler Catão I<br>tas pelo J<br>Data Devolução<br>Data Devolução<br>15/06/2020                                          | Inelas Help<br>Cit: Remoto De<br>Cit: Remoto De<br>Número de<br>Departamento de<br>Departamento de<br>Departamento de<br>Departamento de<br>Departamento de                                                                                                    | Extern<br>Visitado<br>Visitado<br>Visitado<br>Visitado                                               | Credenciais<br>Credenciais                                                                                                    | Ger. Eventos<br>Cartão<br>Lefone<br>1)5184-0809<br>Hefone<br>1)5184-0809                     | • | Data         | <br>a: 02/07/2<br>a: 16:16 | 2020 |          |
| SES - SualTech Escola Seg<br>rquivo Utilitários Cadast<br>Alunos Funcionáric<br>telatório de Visitas pelo Núm<br>SUALTECH<br>Número do Cartão:<br>Documento Nome<br>1 Visitan<br>Número do Cartão:<br>Documento Nome<br>1 Visitan<br>Número do Cartão:<br>Documento Nome<br>1 Visitan<br>Número do Cartão:<br>Documento Nome<br>1 Visitan                                                                                                    | Usu<br>ura - Módulo Cliente<br>ros Módulos Proc<br>sero Externo do Cartão<br>Sualtech Smart S<br>do Visitante<br>te com RG núm.: 25368<br>1000<br>do Visitante<br>te com RG núm.: 25368<br>1001<br>do Visitante<br>te com RG núm.: 25368<br>1005<br>1005<br>do Visitante<br>te com RG núm.: 25368                                                                                                    | - Versão 3.2.9<br>- Versão 3.2.9<br>Cessos Relatóri<br>Outros Vínce<br>o<br>ystems & Carce<br>Relató<br>87070 2<br>87059 2<br>87056 1<br>0<br>1                                                                                                    | ech<br>os Controle<br>dos Vi<br>is<br>río de<br>ata Visita<br>2/04/2019<br>ata Visita<br>2/04/2019<br>ata Visita<br>5/06/2020                                                                                                    | e de Acess<br>Status<br>EM USO<br>Status<br>EM USO<br>Status<br>LIVRE                                                                                                    | o Visitantes Ja<br>Ler Cartão I<br>tas pelo J<br>Data Devolução<br>Data Devolução<br>15/06/2020<br>Data Devolução                       | Inelas Help<br>Cit: Remoto De<br>Cit: Remoto De<br>Número I<br>Departamento de<br>Departamento de<br>Departamento de<br>Departamento de<br>Departamento de                                                                                                    | Extern<br>Visitado<br>Visitado<br>Visitado<br>Visitado<br>Visitado<br>Visitado<br>Visitado           | Credenciais<br>Credenciais                                                                                                    | Ger. Eventos<br>Cartão<br>Lefone<br>1)5184-0809<br>Hefone<br>1)5184-0809                     | • | Date         | <br>a: 02/07/2<br>a: 16:16 | 2020 | ×        |
| SES - SualTech Escola Seg<br>rquivo Utilitários Cadast<br>Alunos Funcionário<br>elatório de Visitas pelo Núm<br>Suart system a Cartão:<br>Documento Nome<br>15 Nómero do Cartão:<br>Documento Nome<br>4 Visitan<br>Número do Cartão:<br>Documento Nome<br>1 Visitan<br>Número do Cartão:<br>Documento Nome<br>1 Visitan<br>Número do Cartão:<br>Documento Nome<br>1 Visitan                                                                                                    | Usu<br>ura - Módulo Cliente<br>ros Módulos Proc<br>sero Externo do Cartão<br>Sualtech Smart S<br>do Visitante<br>te com RG núm.: 25368<br>1000<br>do Visitante<br>te com RG núm.: 25368<br>1001<br>do Visitante<br>te com RG núm.: 25368<br>1001<br>do Visitante<br>te com RG núm.: 25368<br>1005                                                                                                    | × Versão 3.2.9<br>× Versão 3.2.9<br>× Outros Vínce<br>o<br>ystems & Carce<br>Relató<br>87070 2<br>87059 2<br>87056 1<br>0<br>1                                                                                                    | ech<br>os Controle<br>dos Vi<br>is<br>rio de<br>sta Visita<br>2/04/2019<br>lata Visita<br>2/04/2019<br>lata Visita<br>5/06/2020                                                                                                    | e de Acess<br>situs<br>Visit<br>Status<br>EM USO<br>Status<br>EM USO<br>Status<br>EM USO<br>Status<br>EM USO<br>Status<br>EM USO                                                                                                    | o Visitantes Ja<br>Ler Cartão I<br>tas pelo J<br>Data Devolução<br>Data Devolução<br>15/06/2020<br>Data Devolução                       | Inelas Help<br>Cit: Remoto De<br>Cit: Remoto De<br>Número de<br>Departamento de<br>Departamento de<br>Departamento de<br>Departamento de<br>Departamento de                                                                                                    | Extern<br>Visitado<br>Visitado<br>Visitado<br>Visitado<br>Visitado<br>Visitado<br>Visitado           | Credenciais<br>Credenciais<br>Te<br>(1<br>Te<br>(1<br>Te                                                                                                    | Ger. Eventos<br>Cartão<br>Lefone<br>1)5184-0809<br>Hefone<br>1)5184-0809<br>Hefone           | • | Date         | <br>a: 02/07/2<br>a: 16:16 | 2020 |          |
| SES - SualTech Escola Seg<br>rquivo Utilitários Cadast<br>Alunos Funcionáric<br>telatório de Visitas pelo Núm<br>SUALTECH<br>Número do Cartão:<br>Documento Nome<br>1 Visitan<br>Número do Cartão:<br>Documento Nome<br>1 Visitan<br>Número do Cartão:<br>Documento Nome<br>1 Visitan<br>Número do Cartão:<br>Documento Nome<br>1 Visitan<br>Número do Cartão:<br>Documento Nome<br>1 Visitan<br>Número do Cartão:<br>Documento Nome<br>1 Visitan<br>Número do Cartão:<br>Documento Nome<br>1 Visitan<br>Número do Cartão:<br>Documento Nome                                                                                                    | Usu<br>ura - Módulo Cliente<br>ros Módulos Proc<br>sero Externo do Cartão<br>Sualtech Smart S<br>do Visitante<br>te com RG núm.: 25366<br>1000<br>do Visitante<br>te com RG núm.: 25366<br>1001<br>do Visitante<br>te com RG núm.: 25366<br>1005<br>do Visitante<br>te com RG núm.: 25366<br>1005                                                                                                    | iário Ativo: sualta<br>- Versão 3.2.9<br>cessos Relatóri<br>✓ Outros Vínce<br>o<br>ystems & Carce<br>Relató<br>87070 2<br>87059 2<br>87056 1<br>0<br>1                                                                                                    | ech os Controle<br>dos Vi<br>las<br>rio de<br>ata Visita<br>2/04/2019<br>lata Visita<br>2/04/2019<br>lata Visita<br>5/06/2020                                                                                                    | e de Acess<br>initas<br>Visitas<br>Status<br>EM USO<br>Status<br>EM USO<br>Status<br>EM USO<br>Status<br>EM USO                                                                                                    | o Visitantes Ja<br>Ler Cartão I<br>tas pelo J<br>Data Devolução<br>Data Devolução<br>15/06/2020                                         | Inelas Help<br>Cit: Remoto De<br>Cit: Remoto De<br>Número I<br>Departamento de<br>Departamento de<br>Departamento de<br>Departamento de<br>Departamento de                                                                                                    | Extern<br>Visitado<br>Visitado<br>Visitado<br>Visitado<br>Visitado<br>Visitado                       | Credenciais<br>Credenciais<br>Credenciais<br>Te<br>(1)<br>Te<br>(1)<br>Te                                                                                                    | Ger. Eventos<br>Cartão<br>Lefone<br>1)5184-0809<br>Lefone<br>1)5184-0809<br>Lefone           | • | Date         | <br>a: 02/07/2<br>a: 16:16 | 2020 |          |
| SES - SualTech Escola Seg<br>rquivo Utilitários Cadast<br>Alunos Funcionáric<br>elatório de Visitas pelo Núm<br>Suart Systems A Carla<br>Número do Cartão:<br>Documento Nome<br>1 Visitan<br>Número do Cartão:<br>Documento Nome<br>1 Visitan<br>Número do Cartão:<br>Documento Nome<br>1 Visitan<br>Número do Cartão:<br>Documento Nome<br>1 Visitan<br>Número do Cartão:<br>Documento Nome<br>1 Subarto Systems A Carla<br>Número do Cartão:<br>Documento Nome<br>1 Subarto Nome                                                                                                    | Usu<br>ura - Módulo Cliente<br>ros Módulos Proc<br>sero Externo do Cartão<br>Sualtech Smart S<br>do Visitante<br>te com RG núm.: 25366<br>1000<br>do Visitante<br>te com RG núm.: 25366<br>1001<br>do Visitante<br>te com RG núm.: 25366<br>1005<br>do Visitante<br>te com RG núm.: 25366<br>1005<br>do Visitante<br>te com RG núm.: 25366<br>1005<br>do Visitante<br>te com SG núm.: 25366<br>1005<br>do Visitante<br>te com SG núm.: 25366<br>1005<br>do Visitante<br>te com SG núm.: 25366<br>1005<br>do Visitante<br>te com SG núm.: 25366<br>1005<br>do Visitante<br>te com SG núm.: 25366<br>1005<br>do Visitante<br>te com SG núm.: 25366<br>1005<br>do Visitante<br>te com SG núm.: 25366<br>1005<br>do Visitante<br>te com SG núm.: 25366<br>1005<br>do Visitante<br>te com SG núm.: 25366<br>1005<br>do Visitante<br>1006<br>do Visitante                                                                                                    | × Versão 3.2.9<br>cessos Relatóri<br>v Outros Vínco<br>vstems & Carce<br>Relató<br>87059 2<br>87056 1<br>1<br>1                                                                                                    | ech  <br>os Controle<br>dos Vi<br>is<br>rio de<br>rio de<br>ista Visita<br>2/04/2019<br>lata Visita<br>5/06/2020<br>lata Visita<br>5/06/2020                                                                                                    | e de Acess<br>de Acess<br>de A | o Visitantes Ja<br>Ler Cartão I<br>Cas pelo J<br>Data Devolução<br>Data Devolução<br>Data Devolução<br>Data Devolução<br>Data Devolução | Inelas Help  Cit. Remoto De  Cit. Remoto De  Número I  Departamento de  Departamento de  Departamento de  Departamento de  Departamento de  Departamento de  Departamento de  Departamento de  Departamento de  Departamento de                                                                                                    | Extern<br>Extern<br>Visitado<br>Visitado<br>Visitado<br>Visitado<br>Matemático<br>Visitado           | Credenciais<br>Credenciais                                                                                                    | Ger. Eventos<br>Cartão<br>Lefone<br>1)5184-0809<br>Lefone<br>1)5184-0809<br>Lefone<br>Lefone | • | Data         | <br>a: 02/07/2<br>a: 16:16 | 2020 |          |
| SES - SualTech Escola Seg<br>rquivo Utilitários Cadast<br>Alunos Funcionáric<br>telatório de Visitas pelo Núm<br>Euconationa de Visitas pelo Núm<br>Número do Cartão:<br>Documento Nome<br>1 Visitar<br>Número do Cartão:<br>Documento Nome<br>1 Visitar<br>Número do Cartão:<br>Documento Nome<br>1 Visitar<br>Número do Cartão:<br>Documento Nome<br>1 Visitar<br>Número do Cartão:<br>Documento Nome<br>1 Visitar<br>Número do Cartão:<br>Documento Nome<br>1 Visitar<br>Número do Cartão:<br>Documento Nome<br>1 Visitar<br>Número do Cartão:<br>Documento Nome                                                                                                    | Usu<br>ura - Módulos Cliente<br>ros Módulos Proc<br>sero Externo do Cartão<br>Sualtech Smart Sp<br>do Visitante<br>te com RG núm: 25366<br>1000<br>do Visitante<br>te com RG núm: 25366<br>1001<br>do Visitante<br>te com RG núm: 25366<br>1005<br>do Visitante<br>te com RG núm: 25366<br>1005<br>1005<br>1005<br>1006<br>1006<br>1 | Ativo: sualta     Versão 3.2.9     Cessos Relatóri     Outros Víne.     Outros Víne. | ech os Controle<br>dos Vi<br>is Vi<br>is rio de<br>lata Visita<br>2/04/2019<br>lata Visita<br>0/06/2020<br>lata Visita<br>5/06/2020                                                                                                    | e de Acess<br>sitas<br>Visit<br>Status<br>EM USO<br>Status<br>LIVRE<br>Status<br>LIVRE                                                                                                    | o Visitantes Ja<br>Ler Cartão I<br>Cas pelo J<br>Data Devolução<br>Data Devolução<br>15/06/2020<br>Data Devolução                       | Inelas Help Cit. Remoto De Cit. Remoto De Cit. Remoto De Cit. Remoto De Cit. Remoto De Cit. Remoto de Cit. Remoto de Cit. Remo | Extern<br>Extern<br>Visitado<br>Visitado<br>Visitado<br>Visitado<br>Visitado<br>Visitado<br>Visitado | Credenciais<br>Credenciais<br>Credenciais<br>Te<br>(1)<br>Te<br>(1)<br>Te<br>(1)<br>Te<br>(1)<br>Te                                                                                                    | Ger. Eventos<br>Cartão<br>lefone<br>1)5184-0809<br>lefone<br>1)5184-0809<br>lefone<br>lefone | • | Data         | <br>a: 02/07/2<br>a: 16:16 | 2020 | ×        |
| SES - SualTech Escola Seg<br>rquivo Utilitários Cadast<br>Alunos Funcionáric<br>lelatório de Visitas pelo Núm<br>Sumar Systema & Carla<br>Número do Cartão:<br>Documento Nome<br>15 Vistan<br>Número do Cartão:<br>Documento Nome<br>1 Vistan<br>Número do Cartão:<br>Documento Nome<br>1 Vistan<br>Número do Cartão:<br>Documento Nome<br>1 Vistan<br>Número do Cartão:<br>Documento Nome<br>1 Vistan<br>Número do Cartão:<br>Documento Nome<br>1 Vistan<br>Número do Cartão:<br>Documento Nome<br>1 Vistan<br>Número do Cartão:<br>Documento Nome<br>1 Vistan<br>Número do Cartão:<br>Documento Nome                                                                                                    | Usu<br>ura - Módulos Cliente<br>ros Módulos Proc<br>se Prestadores<br>ero Externo do Cartão<br>Sualtech Smart Sp<br>do Visitante<br>te com RG núm.: 25366<br>1000<br>do Visitante<br>te com RG núm.: 25366<br>1001<br>do Visitante<br>te com RG núm.: 25366<br>1005<br>do Visitante<br>te com RG núm.: 25366<br>1005<br>do Visitante<br>te com RG núm.: 25366<br>1005<br>do Visitante<br>te com RG núm.: 25366<br>1005<br>do Visitante<br>te com RG núm.: 25366<br>1005<br>do Visitante<br>te com RG núm.: 25366<br>1005<br>do Visitante<br>te com RG núm.: 25366<br>1005                                                                                                    | iário Ativo: sualta     · Versão 3.2.9     cessos Relatóri     Outros Víncu o  ystems & Carc Relató  B7059  B7059  D  B7056  D  D  L  L  L  L  L  L  L  L  L  L  L                                                                                                    | ech os Controle<br>dos Vi<br>is<br>rio de<br>lata Visita<br>2/04/2019<br>lata Visita<br>0/06/2020<br>lata Visita<br>0/06/2020<br>lata Visita<br>                                                                                                    | E de Acess<br>international<br>VISIT<br>Status<br>EM USO<br>Status<br>LIVRE<br>Status<br>LIVRE<br>Status<br>LIVRE                                                                                                    | o Visitantes Ja<br>Ler Catão I<br>Cas pelo J<br>Data Devolução<br>Data Devolução<br>15/06/2020<br>Data Devolução                        | Inelas Help Ctt. Remoto De Ctt. Remoto De Ctt. Remoto De Ctt. Remoto De Ctt. Remoto De Ctt. Remoto de Departamento de Departamento de Departamento de Departamento de Departamento de Departamento de Ctt. Remoto de Ctt. Remoto de Ctt | Extern<br>Extern<br>Visitado<br>Visitado<br>Visitado<br>Visitado<br>Visitado<br>Visitado<br>Visitado | Credenciais                                                                                                    | Ger. Eventos<br>Cartão<br>lefone<br>1)5184-0809<br>lefone<br>1)5184-0809<br>lefone           | • | Data         | <br>a: 02/07/2<br>a: 16:16 | 2020 | ×<br>-   |

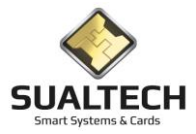

# Relatório Empréstimo de Computadores

Nesta tela temos o relatório de empréstimo de computadores, nesta consulta podemos filtrar pelo computador, responsável e período. Após selecionar pressione Consultar Marcações

| Con      | sulta Empr                                                                                                    | estimo Computa  | idores    |                                   |                 |                  |            |                     |  |  |  |  |  |  |
|----------|----------------------------------------------------------------------------------------------------|-----------------|-----------|-----------------------------------|-----------------|------------------|------------|---------------------|--|--|--|--|--|--|
| С        | ódigo                                                                                                    | Num. Computador | Matricula | Responsável                       | Código Cartão V | 'ersão Empréstim | ,          | Devolução           |  |  |  |  |  |  |
|          | 63                                                                                                    | 3               | 101102851 | FCA-Mariana Luz Goes              | 1635191         | 1 12/03/201      | 0 08:26:56 | 12/03/2010 10:47:35 |  |  |  |  |  |  |
|          | 116                                                                                                    | 3               | 101105994 | FCA-Mariana Luz Goes              | 1636565         | 1 12/03/201      | 0 13:55:24 | 16/03/2010 10:37:26 |  |  |  |  |  |  |
|          | 218                                                                                                    | 3               | 101102822 | 2 FCA-Mariana Luz Goes            | 1635210         | 1 16/03/201      | 0 10:39:17 | 16/03/2010 12:50:36 |  |  |  |  |  |  |
|          | 283                                                                                                    | 3               | 101104654 | FCA-Mariana Luz Goes              | 1635872         | 1 19/03/201      | 0 08:02:36 | 19/03/2010 10:47:42 |  |  |  |  |  |  |
|          | 337                                                                                                    | 3               | 101102909 | 3 FCA-Mariana Luz Goes            | 1636569         | 1 19/03/201      | 0 14:02:46 | 19/03/2010 15:41:26 |  |  |  |  |  |  |
| П        | 446                                                                                                    | 3               | 10193177  | <sup>7</sup> FCA-Mariana Luz Goes | 1618353         | 2 22/03/201      | 0 14:24:55 | 22/03/2010 17:55:31 |  |  |  |  |  |  |
|          | 523                                                                                                    | 3               | 101104741 | FCA-Mariana Luz Goes              | 1635873         | 1 23/03/201      | 0 08:09:36 | 23/03/2010 10:44:54 |  |  |  |  |  |  |
|          | 643                                                                                                    | 3               | 101103561 | FCA-Mariana Luz Goes              | 1635907         | 2 24/03/201      | 0 14:51:55 | 24/03/2010 16:21:31 |  |  |  |  |  |  |
|          | 696                                                                                                    | 3               | 101102256 | FCA-Mariana Luz Goes ،            | 1635185         | 1 26/03/201      | 0 08:35:53 | 26/03/2010 11:33:52 |  |  |  |  |  |  |
|          | 715                                                                                                    | 3               | 101105994 | FCA-Mariana Luz Goes              | 1636565         | 3 26/03/201      | 0 14:00:56 | 26/03/2010 16:01:20 |  |  |  |  |  |  |
|          | 783                                                                                                    | 3               | 10192426  | ۶ FCA-Mariana Luz Goes            | 1618329         | 2 29/03/201      | 0 14:03:38 | 29/03/2010 16:21:47 |  |  |  |  |  |  |
|          | 830                                                                                                    | 3               | 101104654 | FCA-Mariana Luz Goes              | 1635872         | 1 30/03/201      | 0 08:22:56 | 30/03/2010 10:29:36 |  |  |  |  |  |  |
|          | 891                                                                                                    | 3               | 101106614 | 1 FCA-Marcelo                     | 1637495         | 1 30/03/201      | 0 10:30:05 | 30/03/2010 12:12:16 |  |  |  |  |  |  |
| H-       | 969                                                                                                    | 3               | 10194476  | FCA-Mariana Luz Goes              | 1618345         | 2 05/04/201      | 0 14:06:38 | 05/04/2010 15:57:51 |  |  |  |  |  |  |
| H.       | 990                                                                                                    | 3               | 10190832  | 2 FCA-Marcelo                     | 1618290         | 2 05/04/201      | 0 15:58:25 | 05/04/2010 15:58:57 |  |  |  |  |  |  |
| H-       | 1055                                                                                                    | 3               | 101105155 | 5 FCA-Marcelo                     | 1635877         | 1 06/04/201      | 0 08:33:02 | 06/04/2010 10:40:54 |  |  |  |  |  |  |
| H-       | 1120                                                                                                    | 3               | 101101577 | 7 FCA-Mariana Luz Goes            | 1636561         | 2 06/04/201      | 0 10:42:20 | 06/04/2010 12:36:35 |  |  |  |  |  |  |
| H        | 1163                                                                                                    | 3               | 10196809  | FCA-Marcelo                       | 1621857         | 2 08/04/201      | 0.21.04.27 | 08/04/2010 21:15:30 |  |  |  |  |  |  |
|          | 1183                                                                                                    | 3               | 101102020 | 1 FCA-Marcelo                     | 1635179         | 2 09/04/201      | 0.08:06:14 | 09/04/2010 10:41:35 |  |  |  |  |  |  |
|          | 1233                                                                                                    | 3               | 101102352 | 3 FCA-Mariana Luz Goes            | 1635187         | 1 09/04/201      | 0 13:53:04 | 09/04/2010 16:11:09 |  |  |  |  |  |  |
| H.       | 1304                                                                                                    | 3               | 10194126  | S FCA-Marcelo                     | 1618727         | 1 09/04/201      | 0.21.04.18 | 09/04/2010 21:22:00 |  |  |  |  |  |  |
| H-       | 1344                                                                                                    | 3               | 101104741 | L ECA-Mariana Luz Goes            | 1635873         | 1 13/04/201      | 0.08/05/34 | 13/04/2010 10:31:37 |  |  |  |  |  |  |
| H        | 1438                                                                                                    | 3               | 101106135 | 5 FCA-Mariana Luz Goes            | 1636571         | 1 13/04/201      | 0 10:47:38 | 13/04/2010 12:27:45 |  |  |  |  |  |  |
| Co<br>Re | 1438         3         101106135         FCA-Mariana Luz Goes         1636571         1         13/04/2010 10.47.38         13/04/2010 12.27.45           Computador |                 |           |                                   |                 |                  |            |                     |  |  |  |  |  |  |
|          |                                                                                                    |                 |           |                                   | //              | //               |            | 26                  |  |  |  |  |  |  |
|          | 🕒 Consu                                                                                                    | lltar Marcações |           | 🕽 Limpar Seleção                  | <b>X</b> E      | Exportar         | Ir         | ngrimir Saig        |  |  |  |  |  |  |

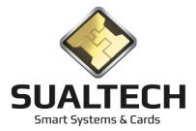

## Relatório de Cartões Cancelados

Esta opção permite visualizar todos os pedidos de cancelamento de cartões, os já executados ou não executados.

Os relatórios são separados por tipo de usuário. Para selecionar o tipo desejado basta clicar na Aba correspondente na parte superior da tela.

Podemos especificar a atuação dos seguintes Filtros:

Departamentos / Funcionário Turmas / Alunos Departamentos / Prestadores

Especificamos também o Status do pedido de Cancelamento: Executado / Não Executado / Todos e o Período desejado.

Quando um cancelamento está como EXECUTADO, significa que o pedido de Cancelamento foi cadastrado e o portador do cartão tentou passar por algum equipamento. Esse processo grava um dado no cartão para que ele não possa ser utilizado novamente sem que seja reemitido pelo módulo Cliente.

Para Imprimir esta Consulta basta pressionar o botão "Imprimir"

Quando nenhum filtro é ativado o conteúdo deste relatório será aplicado sobre todos os dados contidos na Base de Dados do Sistema.

| 🗄 SES -    | - SualTech Es | cola Segura    | - Módulo Cl                 | ente - Versã            | o 3.2.9         |                             |                |                   |           |             |              |   | _ | $\times$ |
|------------|---------------|----------------|-----------------------------|-------------------------|-----------------|-----------------------------|----------------|-------------------|-----------|-------------|--------------|---|---|----------|
| Arquivo    | Utilitários   | Cadastros      | Módulos                     | Processos               | Relatórios      | Controle de Ace             | sso Visitantes | Janelas Help      |           |             | e            |   |   | <br>     |
| 원<br>Aluno | is F          | uncionários    | <ul> <li>Prestad</li> </ul> | ores 🔽 Ou               | itros Vínculos  | ✓ <sup>(2)</sup><br>Visitas | Ler Cartão     | 🔊<br>Ctir. Remoto | Dashboard | Credenciais | Ger. Eventos | • |   |          |
| Relatório  | o de Cartões  | Cancelados     |                             |                         |                 |                             |                |                   |           |             |              |   |   |          |
| Cartões    | de Alunos 🛛 🕻 | artões de Fun  | cionários   Ca              | artões de Pres          | tadores   Cartô | ões de Usuários se          | m Categoria 🛛  |                   |           |             |              |   |   |          |
| Seleci     | one a Turma o | ou deixe em br | anco para tod               | 0\$                     |                 |                             |                |                   |           |             |              |   |   |          |
| Calaai     |               | , deive en br  |                             |                         | •               |                             |                |                   |           |             |              |   |   |          |
| Selecia    | one o Aluno o | u deixe em bra | anco para too               | 28                      | •               |                             |                |                   |           |             |              |   |   |          |
|            |               |                |                             |                         |                 |                             |                |                   |           |             |              |   |   |          |
|            | xecutado      |                |                             | Data de C<br>Data Inici | adastro<br>al   |                             |                |                   |           |             |              |   |   |          |
|            | lão Executad  |                |                             | _/_/_                   | _               |                             |                |                   |           |             |              |   |   |          |
| С Т        | odos          |                |                             | Data Fina               |                 | 1                           |                |                   |           |             |              |   |   |          |
|            |               |                |                             | _/_/_                   | _               |                             |                |                   |           |             |              |   |   |          |
|            |               |                |                             |                         |                 |                             |                |                   |           |             |              |   |   |          |
|            |               |                |                             |                         |                 |                             |                |                   |           |             |              |   |   |          |
|            |               |                |                             |                         |                 |                             |                |                   |           |             |              |   |   |          |
|            |               |                |                             |                         |                 |                             |                |                   |           |             |              |   |   |          |
|            |               |                |                             |                         |                 |                             |                |                   |           |             |              |   |   |          |
|            |               |                |                             |                         |                 |                             |                |                   |           |             |              |   |   |          |
|            |               |                |                             |                         |                 |                             |                |                   |           |             |              |   |   |          |
|            |               |                |                             |                         |                 |                             |                |                   |           |             |              |   |   |          |
|            |               |                |                             |                         |                 |                             |                |                   |           |             |              |   |   |          |
|            |               |                |                             |                         |                 |                             |                |                   |           |             |              |   |   |          |
|            | 🕃 Limpar St   | eleção         |                             |                         | 🞒 Imprimir      |                             | 🚮 Sair         |                   |           |             |              |   |   |          |
|            |               |                |                             | Usuário At              | vo: sualtech    |                             |                |                   |           |             |              |   |   |          |

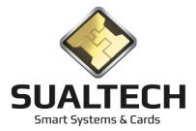

# Relatório de Cartões Alterados

Esta opção permite visualizar todos os pedidos de alteração de dados dos cartões, os já executados ou não executados.

Os relatórios são separados por tipo de usuário. Para selecionar o tipo desejado basta clicar na Aba correspondente na parte superior da tela.

Podemos especificar a atuação dos seguintes Filtros:

Departamentos / Funcionário Turmas / Alunos Departamentos / Prestadores Vínculos / Usuários outros Vínculos

Especificamos também o Status do pedido de Alteração: Executada / Não Executada / Todos e o Período desejado.

Quando uma Alteração está como EXECUTADA, significa que o durante a operação do sistema foi modificado algum dado do usuário e que este dado deve refletir no cartão dele. O sistema então gera um pedido de alteração que é enviado aos equipamentos. Na próxima vez que o usuário aproximar seu cartão do equipamento, este terminal irá regravar o cartão com os novos dados necessários.

Para Imprimir esta Consulta basta pressionar o botão "Imprimir"

Quando nenhum filtro é ativado o conteúdo deste relatório será aplicado sobre todos os dados contidos na Base de Dados do Sistema.

| 🗄 SES -      | SualTech Esc   | ola Segura      | - Módulo Clie                | nte - Versã  | o 3.2.9             |                       |                |                   |                |                  |              |   |       | × |
|--------------|----------------|-----------------|------------------------------|--------------|---------------------|-----------------------|----------------|-------------------|----------------|------------------|--------------|---|-------|---|
| Arquivo      | Utilitários    | Cadastros       | Módulos                      | Processos    | Relatórios          | Controle de Acesso    | Visitantes     | Janelas Help      |                |                  |              |   |       |   |
| Q.<br>Alunos | Fu             | 🙀<br>ncionários | <ul> <li>Prestado</li> </ul> | res 🔨 Ou     | 🥵<br>itros Vínculos | ♥ ₩ Visitas           | E Cartão       | 🕅<br>Ctlr. Remoto | 📰<br>Dashboard | G<br>Credenciais | Ger. Eventos | • |       |   |
| Relatório    | de Cartões A   | lterados        |                              |              |                     |                       |                |                   |                |                  |              |   |       |   |
| Cartões c    | le Alunos 🛛 Ca | rtões de Fun    | cionários   Car              | tões de Pre: | tadores   Cart      | ão de Usuário sem Cal | egoria         |                   |                |                  |              |   |       |   |
| Selecio      | ne a Turma ou  | ı deixe em br   | anco para todo               | IS .         |                     |                       |                |                   |                |                  |              |   |       |   |
| I I          |                |                 |                              |              | -                   |                       |                |                   |                |                  |              |   |       |   |
| Selecio      | ne o Aluno ou  | deixe em bra    | anco para todo:              | 8            | •                   |                       |                |                   |                |                  |              |   |       |   |
| 1            |                |                 |                              |              |                     |                       |                |                   |                |                  |              |   |       |   |
| - Tipo       |                |                 | 7                            | Data de C    | adastro             |                       |                |                   |                |                  |              |   |       |   |
|              | teração não e  | kecutada        |                              | Data Inici   | al                  | -                     |                |                   |                |                  |              |   |       |   |
| C AI         | teração execu  | tada            |                              | Data Fina    |                     |                       |                |                   |                |                  |              |   |       |   |
| • Te         | sopc           |                 |                              | _/_/_        | _                   | ]                     |                |                   |                |                  |              |   |       |   |
|              |                |                 |                              |              |                     |                       |                |                   |                |                  |              |   |       |   |
|              |                |                 |                              |              |                     |                       |                |                   |                |                  |              |   |       |   |
|              |                |                 |                              |              |                     |                       |                |                   |                |                  |              |   |       |   |
|              |                |                 |                              |              |                     |                       |                |                   |                |                  |              |   |       |   |
|              |                |                 |                              |              |                     |                       |                |                   |                |                  |              |   |       |   |
|              |                |                 |                              |              |                     |                       |                |                   |                |                  |              |   |       |   |
|              |                |                 |                              |              |                     |                       |                |                   |                |                  |              |   |       |   |
|              |                |                 |                              |              |                     |                       |                |                   |                |                  |              |   |       |   |
|              |                |                 |                              |              |                     |                       |                |                   |                |                  |              |   |       |   |
|              |                |                 |                              |              |                     |                       |                |                   |                |                  |              |   |       |   |
|              |                |                 |                              |              |                     |                       |                |                   |                |                  |              |   |       |   |
|              |                |                 |                              | _            |                     |                       |                |                   |                |                  |              |   | <br>_ |   |
| <pre>k</pre> | 🕽 Limpar Sel   | eção            |                              |              | 🖨 Imprimir          |                       | 🔩 Sai <u>r</u> |                   |                |                  |              |   |       |   |
|              |                |                 |                              | Usuário At   | vo: sualtech        |                       |                |                   |                |                  |              |   |       |   |

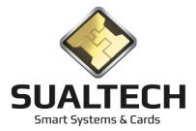

# Relatório de Cartões Emitidos

Nesta tela podemos imprimir relatórios sobre os cartões emitidos para cada tipo de usuário do Sistema.

Para isso devemos selecionar inicialmente a Aba desejada e definir os filtros e ordenação que desejamos para o relatório.

#### Com todos os dados preenchidos basta clicar em Imprimir

| 🔒 SES -         | SualTech Es               | cola Segura     | - Módulo Cli                 | ente - Versã  | o 3.2.9            |                             |                               |                   |                    |             |              |   | - |   | × |
|-----------------|---------------------------|-----------------|------------------------------|---------------|--------------------|-----------------------------|-------------------------------|-------------------|--------------------|-------------|--------------|---|---|---|---|
| Arquivo         | Utilitários               | Cadastros       | Módulos                      | Processos     | Relatórios         | Controle de Acess           | o Visitantes                  | Janelas H         | elp                |             |              |   |   |   |   |
| ୍ଟୁର୍<br>Aluno: | F F                       | uncionários     | <ul> <li>Prestado</li> </ul> | ores 🔽 Ou     | 👷<br>tros Vínculos | ✓ <sup>(j)</sup><br>Visitas | Eer Cartão                    | 🕅<br>Ctir. Remoto | Dashboard          | Credenciais | Ger. Eventos | • |   |   |   |
| Relatório       | de Cartões                | Emitidos        |                              |               |                    |                             |                               |                   |                    |             |              |   |   |   |   |
| Cartões o       | le Alunos 🛛 🖸             | artões de Fun   | cionários   Ca               | rtões de Pres | tadores   Carti    | ões de Visitantes   Ca      | artões de Usuáric             | s sem Categor     | ia                 |             |              |   |   |   |   |
| Selecio         | ne a Turma o              | ou deixe em br  | anco para tod                | SC            |                    | Data de Emissão             | Data Inicial                  |                   | Data Final         | _           |              |   |   |   |   |
|                 |                           |                 |                              |               | -                  |                             | _/_/                          |                   | _/_/               |             |              |   |   |   |   |
| Orde<br>• M     | nar seleção p<br>atrícula | 100             | C Nome                       |               |                    | Status do cartão            |                               | Ord               | enar relatório por |             |              |   |   |   |   |
| Calasia         |                           |                 |                              |               |                    | (• Lodos                    | <ul> <li>Cancelado</li> </ul> | 0                 | ) ata Emissão      |             |              |   |   |   |   |
| Seleciu         | rie a Mauricu             | la ou deixe ell | i biarico para               | .0005         | •                  | C Em Uso                    | ○ Livre                       | 0                 | ) ata Devolução    |             |              |   |   |   |   |
| ľ –             |                           |                 |                              |               | _                  | -                           |                               |                   |                    |             |              |   |   |   |   |
| Informa         | a matríoulau              |                 | lacão a tacla                | -ENTED.       |                    |                             |                               |                   |                    |             |              |   |   |   |   |
|                 | amatricala                |                 |                              | (enten)       |                    |                             |                               |                   | Adicionar          |             |              |   |   |   |   |
| Matrí           | cula                      | 1               | Nome Aluno                   |               |                    |                             |                               |                   |                    |             |              |   |   |   |   |
|                 |                           |                 |                              |               |                    |                             |                               |                   |                    |             |              |   |   |   |   |
|                 |                           |                 |                              |               |                    |                             |                               |                   |                    |             |              |   |   |   |   |
|                 |                           |                 |                              |               |                    |                             |                               |                   |                    |             |              |   |   |   |   |
|                 |                           |                 |                              |               |                    |                             |                               |                   | Hemover            |             |              |   |   |   |   |
|                 |                           |                 |                              |               |                    |                             |                               |                   | Limpar Lista       |             |              |   |   |   |   |
|                 |                           |                 |                              |               |                    |                             |                               |                   |                    |             |              |   |   |   |   |
|                 |                           |                 |                              |               |                    |                             |                               |                   |                    |             |              |   |   |   |   |
|                 |                           |                 |                              |               |                    |                             |                               |                   |                    |             |              |   |   |   |   |
|                 |                           |                 |                              |               |                    |                             |                               |                   |                    |             |              |   |   |   |   |
|                 |                           |                 |                              |               |                    |                             |                               |                   |                    |             |              |   |   |   |   |
|                 |                           |                 |                              |               |                    |                             |                               |                   |                    |             |              |   |   |   |   |
|                 | 🕽 Limpar Se               | eleção          |                              |               | 🚑 Imprimir         |                             | 🚮 Sair                        |                   |                    |             |              |   |   |   |   |
|                 |                           |                 |                              | Usuário At    | vo: sualtech       |                             |                               |                   |                    |             |              |   |   | _ |   |

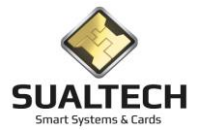

# Relatório de Cartões Liberados/Bloqueados

Esta opção permite visualizar todos os pedidos de Liberação ou Bloqueio para cartões de usuários. No sistema podemos liberar ou bloquear cartões em locais específicos e por períodos definidos.

Exemplo de Bloqueio: Se um usuário está afastado por 15 dias de suas funções, podemos cadastrar um bloqueio para seu cartão impedindo que ele tenha acesso a unidade no período do afastamento.

Exemplo de Liberação: Um usuário tem acesso as áreas comuns do local, mas durante 1 semana deverá ter acesso a uma área restrita. Podemos cadastrar esse acesso na forma de Liberação, ele então poderá acessar o local durante este período e após a data final o cartão não irá mais conseguir acesso.

Os relatórios são separados por tipo de usuário. Para selecionar o tipo desejado basta clicar na Aba correspondente na parte superior da tela.

Ao preencher os filtros desejados basta clicar em Imprimir

| 🔒 SES -      | SualTech Es   | cola Segura      | - Módulo Clie                 | nte - Versã  | o 3.2.9        |                             |                  |                   |             |             |              |   | - | ×    |
|--------------|---------------|------------------|-------------------------------|--------------|----------------|-----------------------------|------------------|-------------------|-------------|-------------|--------------|---|---|------|
| Arquivo      | Utilitários   | Cadastros        | Módulos                       | Processos    | Relatórios     | Controle de Acesso          | Visitantes       | Janelas Help      |             |             |              |   |   |      |
| ्रू<br>Aluno | s <b>T</b> F  | 🙀<br>uncionários | <ul> <li>Prestador</li> </ul> | res 🔽 Ou     | tros Vínculos  | ✓ <sup>(0)</sup><br>Visitas | EB<br>Ler Cartão | 🔉<br>Ctlr. Remoto | 0 Dashboard | Credenciais | Ger. Eventos | • |   |      |
| Relatório    | s de Liberaç  | ;ão e Bloquei    | 0                             |              |                |                             |                  |                   |             |             |              |   |   |      |
| Cartão d     | e Alunos 🛛 Ca | artão de Funci   | onários   Cartão              | o de Prestac | lores   Cartão | de Usuários sem Categ       | joria            |                   |             |             |              |   |   |      |
| Selecio      | ne a Turma o  | ou deixe em br   | anco para todo                | s            |                |                             |                  |                   |             |             |              |   |   |      |
|              |               |                  |                               |              | <b>-</b>       |                             |                  |                   |             |             |              |   |   |      |
| Selecio      | ne o Aluno o  | u deixe em bra   | anco para todos               | 8            | •              |                             |                  |                   |             |             |              |   |   |      |
|              |               |                  |                               |              |                |                             |                  |                   |             |             |              |   |   |      |
| - Tipe       |               |                  |                               | Data de C    | adastro        |                             |                  |                   |             |             |              |   |   |      |
| C B          | oqueado       |                  |                               | Data Inicia  | al             |                             |                  |                   |             |             |              |   |   |      |
|              | berado        |                  |                               | Data Final   |                |                             |                  |                   |             |             |              |   |   |      |
| • T          | odos          |                  |                               | _/_/_        | _              |                             |                  |                   |             |             |              |   |   |      |
|              |               |                  |                               |              |                |                             |                  |                   |             |             |              |   |   |      |
|              |               |                  |                               |              |                |                             |                  |                   |             |             |              |   |   |      |
|              |               |                  |                               |              |                |                             |                  |                   |             |             |              |   |   |      |
|              |               |                  |                               |              |                |                             |                  |                   |             |             |              |   |   |      |
|              |               |                  |                               |              |                |                             |                  |                   |             |             |              |   |   |      |
|              |               |                  |                               |              |                |                             |                  |                   |             |             |              |   |   |      |
|              |               |                  |                               |              |                |                             |                  |                   |             |             |              |   |   |      |
|              |               |                  |                               |              |                |                             |                  |                   |             |             |              |   |   |      |
|              |               |                  |                               |              |                |                             |                  |                   |             |             |              |   |   |      |
|              |               |                  |                               |              |                |                             |                  |                   |             |             |              |   |   |      |
|              |               |                  |                               |              |                |                             |                  |                   |             |             |              |   |   |      |
|              |               |                  |                               | _            |                | 1                           |                  |                   |             |             |              |   |   | <br> |
| :            | 🕃 Limpar S    | eleção           |                               |              | 🖨 Imprimir     |                             | 🚮 Sai <u>r</u>   |                   |             |             |              |   |   |      |
|              |               |                  |                               | Usuário Ati  | vo: sualtech   |                             |                  |                   |             |             |              |   |   |      |

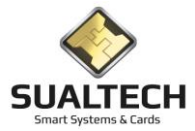

# Relatório sobre Cartões Provisórios - Funcionários / Prestadores de Serviço / Alunos

Aqui temos os relatórios separados em telas diferentes para cada tipo de usuário, iremos demonstrar a operação na tela de Funcionários, mas esta operação é similar em todas as outras telas.

Através dos filtros podemos localizar cartões não devolvidos, já devolvidos, filtrar por usuário, datas etc.

Com todos os dados preenchidos basta clicar em Imprimir

| 🛨 SES - SualTech Escola Segura - Módulo Cliente - Versão 3.2.9 —                                                                                                    |  |
|----------------------------------------------------------------------------------------------------|--|
| Arquivo Utilitários Cadastros Módulos Processos Relatórios Controle de Acesso Visitantes Janelas Help                                                                                                    |  |
| 🖏 🖌 🙀 🥦 🥵 🥬 📾 🖾 🗔 🦂 🥖<br>Alunos Funcionários Prestadores Outros Vínculos Vísitas Ler Cartão Citir. Remoto Dashboard Credenciais Ger. Eventos                                                                                                    |  |
| Relatório de Emissão de Provisório para Funcionários                                                                                                    |  |
| Selecione o Departamento ou deixe em branco para todos Situação C Devolvido C Não Devolvido C Todos                                                                                                    |  |
| Selecione o Funcionario ou deixe em branco para todos                                                                                                    |  |
| Image: Construction of the construction of the co |  |
| Informe a matrícula para fazer a seleção e tecle <enter> Adicionar</enter>                                                                                                    |  |
| Matrícula Nome Funcionário                                                                                                    |  |
|                                                                                                    |  |
|                                                                                                    |  |
| Remover                                                                                                    |  |
| Limpar Lista                                                                                                    |  |
|                                                                                                    |  |
|                                                                                                    |  |
|                                                                                                    |  |
|                                                                                                    |  |
|                                                                                                    |  |
|                                                                                                    |  |
| C Limpar Seleção                                                                                                    |  |
| Usuário Ativo: sualtech                                                                                                    |  |

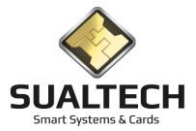

# Relatório sobre Cartões A Vencer

Nesta tela podemos imprimir relatórios sobre os cartões que estão perto de sua Data de Validade para cada tipo de usuário do Sistema.

Para isso devemos selecionar inicialmente a Aba desejada e definir os filtros e ordenação que desejamos para o relatório.

Com todos os dados preenchidos basta clicar em Imprimir

| 🔒 SES         | - SualTech Es | cola Segura      | - Módulo Client                 | e - Versão 3.2.9         |                        |                  |                   |                |             |              |   |  |  |
|---------------|---------------|------------------|---------------------------------|--------------------------|------------------------|------------------|-------------------|----------------|-------------|--------------|---|--|--|
| Arquivo       | Utilitários   | Cadastros        | Módulos Pr                      | ocessos Relatórios       | Controle de Acesso     | o Visitantes     | Janelas Help      |                |             |              |   |  |  |
| ୍ଟର୍<br>Alunc | is Fi         | 🙀<br>uncionários | <ul> <li>Prestadores</li> </ul> | : Dutros Vínculos        | ♥♥<br>Visitas          | EB<br>Ler Cartão | 🔀<br>Ctir. Remoto | 📰<br>Dashboard | Credenciais | Ger. Eventos | • |  |  |
| Relatóri      | o de Cartões  | a Vencer         |                                 |                          |                        |                  |                   |                |             |              |   |  |  |
| Cartões       | de Alunos 📔 C | artões de Fur    | ncionários   Cartõ              | es de Prestadores   Cart | tões de Usuários sem ( | Categoria        |                   |                |             |              |   |  |  |
| Seleci        | one a Turma o | u deixe em br    | anco para todos                 | •                        | ]                      |                  |                   |                |             |              |   |  |  |
| Seleci        | one o Aluno o | u deixe em bra   | anco para todos                 | •                        | ]                      |                  |                   |                |             |              |   |  |  |
| Perío         | do do Vencime | nto              |                                 |                          |                        |                  |                   |                |             |              |   |  |  |
| Data I        | nicial<br>_/  | _                |                                 |                          |                        |                  |                   |                |             |              |   |  |  |
| Data          | Final         | _                |                                 |                          |                        |                  |                   |                |             |              |   |  |  |
|               | /             |                  |                                 |                          |                        |                  |                   |                |             |              |   |  |  |
|               |               |                  |                                 |                          |                        |                  |                   |                |             |              |   |  |  |
|               |               |                  |                                 |                          |                        |                  |                   |                |             |              |   |  |  |
|               |               |                  |                                 |                          |                        |                  |                   |                |             |              |   |  |  |
|               |               |                  |                                 |                          |                        |                  |                   |                |             |              |   |  |  |
|               |               |                  |                                 |                          |                        |                  |                   |                |             |              |   |  |  |
|               |               |                  |                                 |                          |                        |                  |                   |                |             |              |   |  |  |
|               |               |                  |                                 |                          |                        |                  |                   |                |             |              |   |  |  |
|               |               |                  |                                 |                          |                        |                  |                   |                |             |              |   |  |  |
|               |               |                  |                                 |                          |                        |                  |                   |                |             |              |   |  |  |
|               | 🕃 Limpar Se   | leção            |                                 | 🚑 Imprimir               | r                      | 📲 Sair           |                   |                |             |              |   |  |  |
|               |               |                  | U                               | suário Ativo: sualtech   |                        |                  |                   |                |             |              |   |  |  |

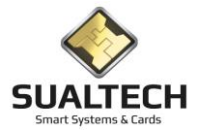

#### Relatório de Acesso Remoto dos Equipamentos

Permite visualizar o Relatório de Acesso Remoto dos Equipamentos realizados pelos Usuários do Sistema

Antes dos Relatórios uma tela de filtro é apresentada conforme indicação abaixo, onde podemos especificar a atuação dos seguintes Filtros: Usuário e Período (Data e Hora).

Quando nenhum filtro é ativado o conteúdo deste relatório será aplicado sobre todos os dados contidos na Base de Dados do Sistema.

| 🗄 SES       | - SualTech  | Controle de A     | cesso - Módulo    | Cliente - Versão 3.2.7 |                  |                  |               |                |   |  |      | × |
|-------------|-------------|-------------------|-------------------|------------------------|------------------|------------------|---------------|----------------|---|--|------|---|
| Arquivo     | Utilitário  | s Cadastros       | Módulos Pr        | ocessos Relatórios     | Controle de Ac   | esso Visitantes  | Janelas       | Help           |   |  |      |   |
| ∰<br>Condôr | ninos 👻     | 99<br>Prestadores | Dutros Víncu      | los Visitas            | ⊟≣<br>Ler Cartão | San Ctir. Remoto | - Credenciai: | s Ger. Eventos | • |  |      |   |
| Relatóri    | o de Acess  | o Remoto dos      | Equipamentos      |                        |                  |                  |               |                |   |  |      |   |
| Selecio     | one o Usuá  | io ou deixe em b  | oranco para todos |                        |                  |                  |               |                |   |  |      |   |
|             |             |                   |                   | <b>_</b>               |                  |                  |               |                |   |  |      |   |
| Data Ir     | nicial<br>7 |                   |                   |                        |                  |                  |               |                |   |  |      |   |
| Data F      | inal        |                   |                   |                        |                  |                  |               |                |   |  |      |   |
|             | /           |                   |                   |                        |                  |                  |               |                |   |  |      |   |
|             |             |                   |                   |                        |                  |                  |               |                |   |  |      |   |
|             |             |                   |                   |                        |                  |                  |               |                |   |  |      |   |
|             |             |                   |                   |                        |                  |                  |               |                |   |  |      |   |
|             |             |                   |                   |                        |                  |                  |               |                |   |  |      |   |
|             |             |                   |                   |                        |                  |                  |               |                |   |  |      |   |
|             |             |                   |                   |                        |                  |                  |               |                |   |  |      |   |
|             |             |                   |                   |                        |                  |                  |               |                |   |  |      |   |
|             |             |                   |                   |                        |                  |                  |               |                |   |  |      |   |
|             |             |                   |                   |                        |                  |                  |               |                |   |  |      |   |
|             |             |                   |                   |                        |                  |                  |               |                |   |  |      |   |
|             |             |                   |                   |                        |                  |                  |               |                |   |  |      |   |
|             |             |                   |                   |                        |                  |                  |               |                |   |  |      |   |
|             |             |                   |                   |                        |                  |                  |               |                |   |  |      |   |
|             |             |                   |                   |                        |                  |                  |               |                |   |  |      |   |
|             |             |                   |                   |                        |                  |                  |               |                |   |  |      |   |
|             |             | 1                 |                   | _                      | -                |                  | 1             |                |   |  | _    |   |
|             | 🔁 Limpa     | Seleção           |                   | 🚑 Imprimir             |                  | 🚀 Sair           |               |                |   |  |      |   |
|             |             |                   | U                 | suário Ativo: sualtech |                  |                  |               |                |   |  | <br> |   |

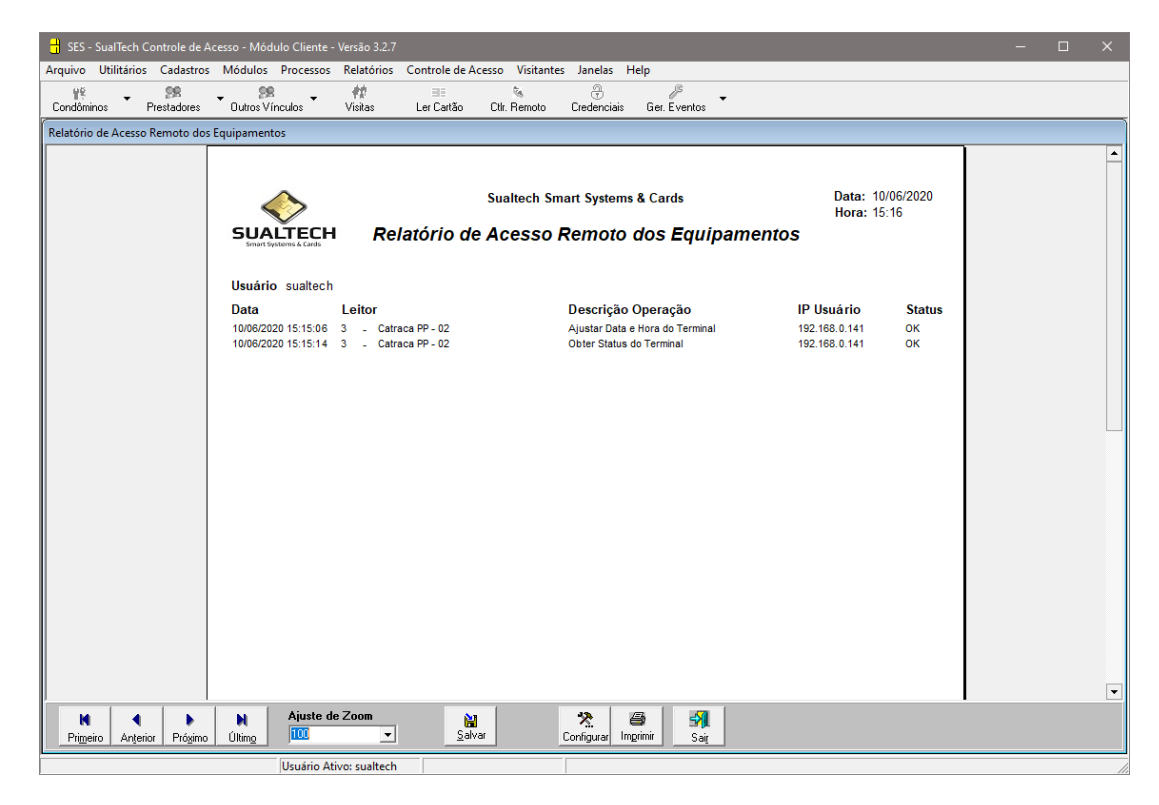

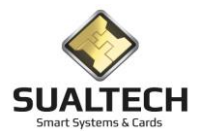

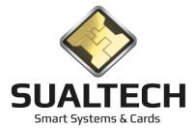

# Relatório de Tarefas Executadas

Permite visualizar as tarefas que foram realizadas pelo Servidor, sejam elas programadas ou não, com erro ou não e de forma analítica ou consolidada. Nesta tela temos diversos filtros que podem ser preenchidos para obter a informação da melhor forma desejada.

| 🚼 SES - SualTech Controle de Acesso - Módulo Cliente - Versão 3.2.7                                   |  |  |
|----------------------------------------------------------------------------------------------------|--|--|
| Arquivo Utilitários Cadastros Módulos Processos Relatórios Controle de Acesso Visitantes Janelas Help |  |  |
| YE SE MARTING Prestadores Dutros Vínculos Vísitas Ler Cartão Ctr. Remoto Credenciais Ger. Eventos     |  |  |
| Relatório de Tarefas Executadas                                                                       |  |  |
| Selecione a Tarefa ou deixe em branco para todas                                                      |  |  |
|                                                                                                    |  |  |
| Somente tarefas não programadas                                                                       |  |  |
| Selecione o Leitor ou deixe em branco para todos                                                      |  |  |
| Selecione o Usuário ou deixe em branco para todos                                                     |  |  |
|                                                                                                    |  |  |
| Status Data da Execução                                                                               |  |  |
| C Sem erro Data Inicial                                                                               |  |  |
| C Comerco                                                                                             |  |  |
| Ambos                                                                                                 |  |  |
| Tipo<br>G. Analiking                                                                                  |  |  |
| C Consolidado                                                                                         |  |  |
|                                                                                                    |  |  |
|                                                                                                    |  |  |
|                                                                                                    |  |  |
|                                                                                                    |  |  |
|                                                                                                    |  |  |
|                                                                                                    |  |  |
|                                                                                                    |  |  |
|                                                                                                    |  |  |
|                                                                                                    |  |  |
| C Limpar Seleção                                                                                      |  |  |
| Usuário Ativo: sualtech                                                                               |  |  |

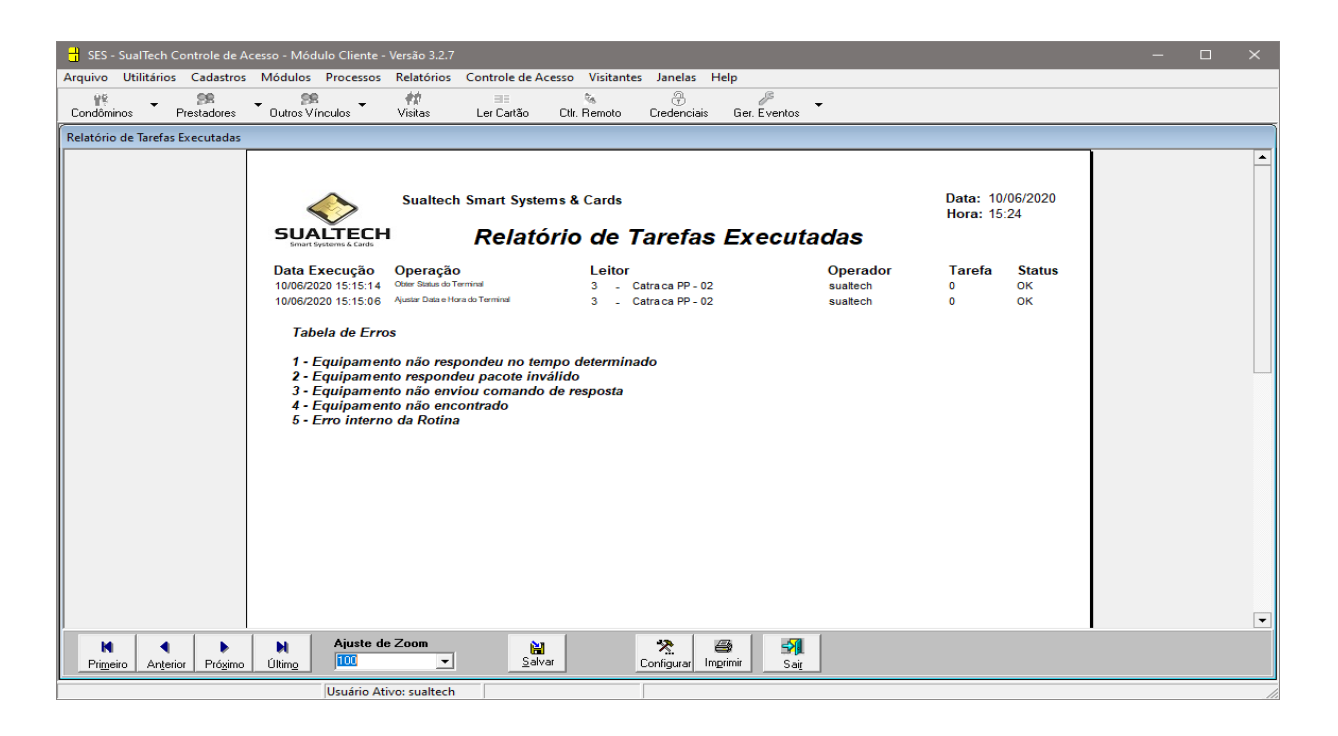

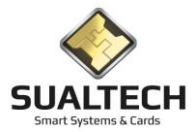

# Relatório de Tarefas de Integração

Neste relatório verificamos os logs dos processos realizados pelas Tarefas de Integração. Realizadas pela aplicação Ses\_integra instalada no servidor na nuvem junto com o servidor de comunicação.

| Verificação                    | do Log de Tarefas de Integração                                     |                     |       |                    |                   |
|--------------------------------|---------------------------------------------------------------------|---------------------|-------|--------------------|-------------------|
| Código                         | Descrição da Integração                                             | Data de Execução    | Ciclo | Horário Programado | Ativo             |
|                                | 2 Integração de usuários                                            | 04/01/2021 12:30:35 |       | 2 06:15            | 1                 |
|                                | 8 Integração IB                                                     | 04/01/2021 12:30:00 |       | 07:30              | 1                 |
|                                | 2 Integração de usuários                                            | 04/01/2021 12:27:00 |       | 2 06:15            | 1                 |
|                                | 2 Integração de usuários                                            | 04/01/2021 12:22:00 |       | 2 06:15            | 1                 |
|                                | 2 Integração de usuários                                            | 04/01/2021 12:17:01 |       | 2 06:15            | 1                 |
|                                | 2 Integração de usuários                                            | 04/01/2021 12:12:00 |       | 2 06:15            | 1                 |
|                                | 2 Integração de usuários                                            | 04/01/2021 12:07:00 |       | 2 06:15            | 1                 |
|                                | 2 Integração de usuários                                            | 04/01/2021 12:02:00 |       | 2 06:15            | 1                 |
|                                | 7 Agendamento Salas IEL                                             | 04/01/2021 12:00:00 | 1     | 07:00              | 1                 |
|                                | 2 Integração de usuários                                            | 04/01/2021 11:57:00 |       | 2 06:15            | 1                 |
|                                | 2 Integração de usuários                                            | 04/01/2021 11:52:00 |       | 2 06:15            | 1                 |
|                                | 2 Integração de usuários                                            | 04/01/2021 11:47:00 |       | 2 06:15            | 1                 |
|                                | 5 Integração de Categorias com o DGRH                               | 04/01/2021 11:45:00 |       | 06:45              | 1                 |
|                                | 2 Integração de usuários                                            | 04/01/2021 11:42:00 |       | 2 06:15            | 1                 |
| Selecione o<br>De<br>01/01/202 | Período Desejado ou deixe em Branco para todos<br>Até<br>05/@1/2021 |                     |       |                    |                   |
| <b></b>                        | Consultar Log                                                       |                     |       | Sair               | <b>∂</b><br>Ajuda |

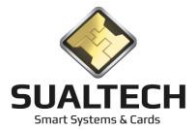

# Relatório de Áreas de Acesso

Nesta tela temos a possibilidade de verificar quais usuários estão cadastrados para as diversas áreas de acesso. Nela dividimos os usuários em 3 grupos. Alunos / Funcionários / Prestadores. Você pode aplicar filtros selecionando O usuário individualmente e sempre selecionando a área que quer verificar

| Relatório de Áreas de Acesso                            |                  |         |  |
|---------------------------------------------------------|------------------|---------|--|
| Selecione a Turma ou deixe em branco para todos         | <b>v</b>         |         |  |
| Selecione o Aluno ou deixe em branco para todos         | Y                |         |  |
| Selecione a Área de Acesso                              | •                |         |  |
| Tipo de Usuáios  C Alund  C Funcionarios  C Prestadores |                  |         |  |
|                                                         |                  |         |  |
| C Limpar Seleção                                        | nprimir 🧌 🚮 Sair | n Ajuda |  |

No relatório apresentamos a Matrícula, Nome, Departamento/Turma e Nível de acesso é possível estabelecer 3 níveis de acesso e colocar horários diferenciados para este níveis

| Relatório de Areas de Acesso                                                                                                    |                 |                                                                                                    |                       |                  |                                                           |
|----------------------------------------------------------------------------------------------------|-----------------|----------------------------------------------------------------------------------------------------|-----------------------|------------------|-----------------------------------------------------------|
|                                                                                                    |                 |                                                                                                    |                       |                  |                                                           |
|                                                                                                    |                 |                                                                                                    |                       | D-t 04/01/2021   |                                                           |
|                                                                                                    | Fábrica de Car  | tões                                                                                                    |                       | Data: 04/01/2021 |                                                           |
|                                                                                                    |                 |                                                                                                    |                       | Hora: 12:37      |                                                           |
|                                                                                                    |                 | Relatório de Áreas                                                                                                    | s de Acesso - Prestad | lores            |                                                           |
|                                                                                                    |                 |                                                                                                    |                       |                  |                                                           |
|                                                                                                    | Area de Acess   | o: 32 CCUEC - CONVIVIO                                                                                                    |                       |                  |                                                           |
|                                                                                                    | Matricula       | Nome                                                                                                    | Departamento          | Nível            |                                                           |
|                                                                                                    | 40343919555X    | ADRIANO DE ALMEIDA CIRILO DA SILVA                                                                                                    | CENTRO DE COMPUTACAO  | 1                |                                                           |
|                                                                                                    | 40304078485847  | ALDO NEGRO JUNIOR                                                                                                    | CENTRO DE COMPUTACAO  | 1                |                                                           |
|                                                                                                    | 403482069120    | ALINE CRISTINA ANTONIO DE SOUZA                                                                                                    | CENTRO DE COMPUTACAO  | 1                |                                                           |
|                                                                                                    | 403208934972    | ANA CELIA BARBOSA LIMA LEITE                                                                                                    | CENTRO DE COMPUTACAO  | 1                |                                                           |
|                                                                                                    | 403457775452    | ANDERSON ROGERIO DE SOUZA                                                                                                    | CENTRO DE COMPUTACAO  | 1                |                                                           |
|                                                                                                    | 403224129181    | APARECIDA CONCEICAO DOS SANTOS BENETTI                                                                                                    | CENTRO DE COMPUTACAO  | 1                |                                                           |
|                                                                                                    | 403295853281    | APARECIDA DA SILVA                                                                                                    | CENTRO DE COMPUTACAO  | 1                |                                                           |
|                                                                                                    | 40326325992-4   | CELIA DE PAULA RODRIGUES                                                                                                    | CENTRO DE COMPUTACAO  | 1                |                                                           |
|                                                                                                    | 403345901952    | CLEUSA DA SILVA RODRIGUES PINTO                                                                                                    | CENTRO DE COMPUTAÇÃO  | 1                |                                                           |
|                                                                                                    | 4031911177      | DEJANIRA MURICI                                                                                                    | CENTRO DE COMPUTAÇÃO  | 1                |                                                           |
|                                                                                                    | 403419803334    | DIRCEU DE SOUZA BRITO                                                                                                    | CENTRO DE COMPUTAÇÃO  | 1                |                                                           |
|                                                                                                    | 403401328922    | ELISANGELA APARECIDA BERENGUER DA SILVA                                                                                                    | CENTRO DE COMPUTAÇÃO  | 1                |                                                           |
|                                                                                                    | 403271826940    | EMILIA FRANCISCA DO AMARAL                                                                                                    | CENTRO DE COMPUTAÇÃO  | 1                |                                                           |
|                                                                                                    | 403405110340    | EVERTON AMARAL SANTOS                                                                                                    | CENTRO DE COMPUTAÇÃO  | 1                |                                                           |
|                                                                                                    | 40313181857-0   | HELENA FERREIRA DA SILVA OLIVEIRA                                                                                                    | CENTRO DE COMPUTAÇÃO  | 1                |                                                           |
|                                                                                                    | 40316509575     | HELENO DE SOUZA JUNIOR                                                                                                    | CENTRO DE COMPUTACAO  | 1                |                                                           |
|                                                                                                    | 40324.940.608-1 | Ilma Aparecida Viira de Andrade                                                                                                    | CENTRO DE COMPUTACAO  | 1                |                                                           |
|                                                                                                    | 403143875       | JOCELINA SILVA ALMEIDA                                                                                                    | CENTRO DE COMPUTACAO  | 1                |                                                           |
|                                                                                                    | 40313740985828  | JOSE AUGUSTO RUZENE                                                                                                    | CENTRO DE COMPUTACAO  | 1                |                                                           |
|                                                                                                    | 40377662568     | JOSE CARLOS DOS SANTOS                                                                                                    | CENTRO DE COMPUTACAO  | 1                |                                                           |
|                                                                                                    | 403212947658-92 | JUDITE DE ALMEIDA FERREIRA                                                                                                    | CENTRO DE COMPUTACAO  | 1                |                                                           |
|                                                                                                    | 403275791828    | JUDITE FERREIRA JOAQUIM                                                                                                    | CENTRO DE COMPUTACAO  | 1                |                                                           |
|                                                                                                    | 403374252944    | JULIANA TEIXEIRA                                                                                                    | CENTRO DE COMPUTAÇÃO  | 1                |                                                           |
|                                                                                                    | **********      |                                                                                                    | CENTRO DE CONDUTACAO  | · · · · ·        | E I D                                                     |
| N         Image: Angle of the state of the state of | Salvar C        | Imprimir         Imprimir         Imprimir |                       |                  | Exportar Para<br>Excel C HTML<br>C Word C CSV<br>Exportar |

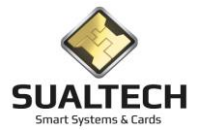

#### Relatório de Acesso Especial

Neste item temos o relatório de Acesso especial onde podemos liberar o cartão acessar um equipamento específico independente do usuário ter acesso na área. Apenas 3 equipamentos é possível cadastrar e estipular uma data de validade Para este acesso. É possível selecionar os 3 tipos de usuário, o equipamento , um usuário específico e a data de validade

| Relatório de Acesso Especial                    |                        |         |  |
|-------------------------------------------------|------------------------|---------|--|
| Selecione a Turma ou deixe em branco para todos |                        |         |  |
|                                                 | <u> </u>               |         |  |
| Selecione o Aluno ou deixe em branco para todos |                        |         |  |
|                                                 | ÷                      |         |  |
| Selecione o Equipamento de Acesso               |                        |         |  |
| IA_PB_PRINCIPAL                                 | <b>_</b>               |         |  |
| Data de Validade                                |                        |         |  |
| 01/01/2020                                      |                        |         |  |
|                                                 |                        |         |  |
| Tipo de Usuários                                |                        |         |  |
| Aluno                                           |                        |         |  |
| C Funcionarios                                  |                        |         |  |
| C Participa                                     |                        |         |  |
|                                                 |                        |         |  |
|                                                 |                        |         |  |
|                                                 |                        |         |  |
|                                                 |                        |         |  |
|                                                 |                        |         |  |
|                                                 |                        |         |  |
|                                                 |                        |         |  |
|                                                 |                        | 1       |  |
| 🔁 Limpar Seleção 🛛 🖓 Imj                        | nprimir 🚮 Sai <u>r</u> | i Ajuda |  |
|                                                 |                        | J J     |  |

| Relatório de Acesso Especial     |                        |                                          |                                   |                                 |                                                             |
|----------------------------------|------------------------|------------------------------------------|-----------------------------------|---------------------------------|-------------------------------------------------------------|
|                                  | Fábrica de Ca          | artões<br>F                              | Relatório de Acesso Especial- Ali | Data: 04/01/2021<br>Hora: 12:43 |                                                             |
|                                  | Equipamento            | ) de Acesso :                            | IA_PB_PRINCIPAL                   | Válido até :01/01/2020          |                                                             |
|                                  | 101166697<br>101183923 | Ariel Amaro De Fraga<br>Marina Davi Gama | MUSICA<br>MUSICA                  | 09/03/2020<br>09/03/2020        |                                                             |
|                                  |                        |                                          |                                   |                                 | _                                                           |
|                                  |                        |                                          |                                   |                                 |                                                             |
|                                  |                        |                                          |                                   |                                 |                                                             |
|                                  |                        |                                          |                                   |                                 |                                                             |
|                                  |                        |                                          |                                   |                                 |                                                             |
| Primeiro Anterior Prógimo Último | om 📔                   | Configurar Imprimir                      | Sait Ajuda                        |                                 | Exportar Para<br>© Excel © HTML<br>© Word © CSV<br>Exportar |

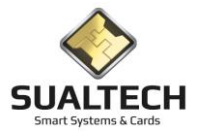

# Relatório de Agrupamento de Turmas

Neste relatório listamos as turmas que estão associadas ao grupo hoje apenas existe um grupo denominado Grupo FCA

| Relatório de Agrupamento de Turmas                                        |                                                                                                    |                                                             |
|---------------------------------------------------------------------------|----------------------------------------------------------------------------------------------------|-------------------------------------------------------------|
|                                                                           | Fábrica de Cartões Data: 05/01/<br>Hora: 10.42                                                                                                    | 2021                                                        |
|                                                                           | Relatório de Agrupamento de Turmas                                                                                                    |                                                             |
|                                                                           | Grupo das Turmas: 1 Grupo FCA                                                                                                    |                                                             |
|                                                                           | 11778         CIENCIAS DO ESPORTE           10807         Ciéncias do Esporte           10809         Engentana de Mauríatura           11131         ENCENNARIA DE PRODUCAO           10806         Engentaná de Producão                                                                                                    | _                                                           |
|                                                                           | 1149         Engenhaia Manufarua           11123         ENGENHARIA MANUPATURA           10803         Gestão de Conércio Internazional           11125         GESTAO DE EMPRESAS           10804         Gestão de Políticas Públicas           10805         Gestão de Agromeção           1182         GESTAO DO AGRONEGOCIO           1182         GESTAO DO AGRONEGOCIO           10805         Gestão de Agromeção |                                                             |
|                                                                           | 11273         GESTAD POLIT-PUBILCAS           11479         Gestão Polit. Públicas           11481         Gest. Com. Internacional           11120         GEST. COM. INTERVACIÓNAL           10995         Mestr. Ciñen. Nut. e de Sp. e Metabolismo           10973         Mestr. Ciñen. Nut. e de Sp. e Metabolismo           11405         MESSOPRACIONAL           11190         NUTRICAD                          |                                                             |
| N         Ajuste de Zor           Primeiro         Prógimo         Último | 10806 Nutrição<br>Salvar Configurar Imprimir Sair Ajuda                                                                                                    | Exportar Para<br>© Excel C HTML<br>C Word C CSV<br>Exportar |

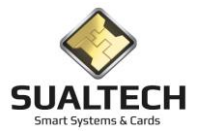

# Relatórios de Áreas x Procedimentos

Neste relatório apresentamos as áreas que são afetadas pelo procedimento. Selecione o procedimento e pressione imprimir

| Relatório Areas x Procedimento |            |      |         |   |
|--------------------------------|------------|------|---------|---|
| Selecione o Procedimento       |            |      |         |   |
| Empréstimo Computadores FCA    | •          |      |         |   |
|                                |            |      |         |   |
|                                |            |      |         |   |
|                                |            |      |         |   |
|                                |            |      |         |   |
|                                |            |      |         |   |
|                                |            |      |         |   |
|                                |            |      |         |   |
|                                |            |      |         |   |
|                                |            |      |         |   |
|                                |            |      |         |   |
|                                |            |      |         |   |
|                                |            |      |         |   |
|                                |            |      |         |   |
|                                |            |      |         |   |
|                                |            |      |         |   |
|                                |            |      |         | - |
|                                |            |      |         |   |
| 🔁 Limpar Seleção               | 🗃 Imprimir | Sair | niuda 🤣 |   |
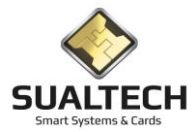

# Apresentando o Menu Controle de Acesso

O Menu Controle de Acesso presente no Menu Suspenso disponibiliza ao usuário o Gerenciamento e Cadastros dos Equipamentos, Áreas, Rotas, Alarmes que controlam o sistema de Acesso. Abaixo listamos as configurações disponíveis.

### Opções do Menu Controle de Acesso

- Áreas de Acesso.
- Equipamentos de Acesso
- Configurações dos Equipamentos
- Rotas de Acesso de Visitantes
- Controle Remoto dos Equipamentos
- Tarefas para o Servidor
- Configurações de Eventos de Acesso
- Monitoração de Alarmes
- Consulta de Status da Comunicação
- Consulta Log Server\_Task
- Ponto Eletrônico
- Consulta de Envio de Eventos
- Associa Área x Procedimento
- Biometria

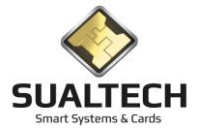

## Áreas de Acesso

Aqui podemos cadastrar as Áreas de Acesso. No sistema cada usuário tem acesso a Áreas de Acesso e não a equipamentos. Cada área de acesso pode ser composta por um ou mais equipamentos. Por exemplo, uma portaria pode ter 10 catracas, precisamos dar acesso apenas a área Portaria e não a cada catraca individualmente.

| Cadastro de Área de Acesso                                                                                   |                                                    |           |
|----------------------------------------------------------------------------------------------------|----------------------------------------------------|-----------|
| Código<br>Bescrição<br>BC_Porta<br>Pestrição da Área<br>C Não Restrita C Restrita<br>Mão Restrita C Restrita | ⊂ Tipo de Restaurante                              |           |
| L<br>Descrição da Área de Acesso                                                                             | Código da Área Restrição Restaurante               | ^         |
| BC_Porta                                                                                                    | 27 1 0                                             |           |
| BIO - ANA -1                                                                                                 | 110 1 0                                            |           |
| BIO - BGE - 1                                                                                                | 124 1 0                                            |           |
| BIO - BIOTERIO                                                                                               | 236 0 0                                            |           |
| BIO - BIQ - 1                                                                                                | 118 1 0                                            |           |
| BIO - BOT - 1                                                                                                | 116 1 0                                            |           |
| BIO - CEL -1                                                                                                 | 112 1 0                                            |           |
| BIO - CPG - 1                                                                                                | 117 1 0                                            |           |
| BIO - DOR                                                                                                    | 203 0 0                                            |           |
| BIO - E1 (SUPERIOR)                                                                                          | 163 1 0                                            |           |
| BIO · E2 (DIREITO)                                                                                           | 162 1 0                                            |           |
| BIO - FIS                                                                                                    | 3 1 0                                              |           |
| BIO - GEN - 1                                                                                                | 119 1 0                                            |           |
| BIO · HER · 1                                                                                                | 161 1 0                                            |           |
| BIO · HER · 2                                                                                                | 166 1 0                                            |           |
| BIO · HIS · 1                                                                                                | 120 1 0                                            |           |
| <u></u>                                                                                                    |                                                    |           |
| Primeiro Anțerior Prógimo Ulting Excluir Alterar                                                             | Gravar         Cancelar         Sa         Imprimi | Sai Aiuda |

Campos da Tela:

Código: neste campo é informado o código (auto numérico) da Área de Acesso.

**Descrição:** neste campo é informada a descrição da Área de Acesso. Este campo possui formatação livre e será armazenado na forma em que for digitado.

Restrição da Área: neste campo é informado se Área que estamos criando será restrita ou não.

Área é Restaurante: indicamos se está Área é um Restaurante e qual seu modo de operação.

Pressionando o botão Horários da Área a tela abaixo é acionada e é possível programar os horários para cada nível de acesso

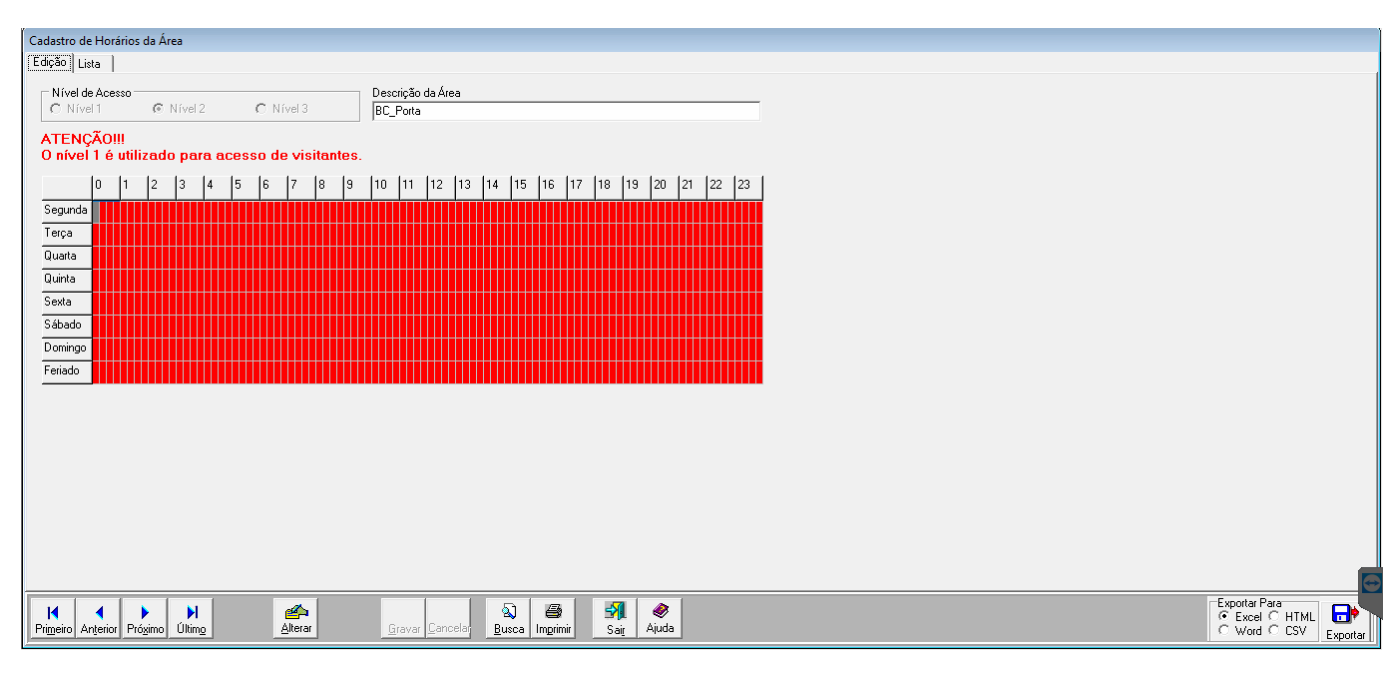

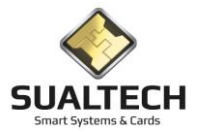

## Equipamentos de Acesso

Nesta tela é onde cadastramos e configuramos os equipamentos de acesso.

Campos da Tela – Aba Edição:

Código: neste campo é informado o código (auto numérico) do Equipamento Leitor.

**Descrição do Leitor:** neste campo é informada a Descrição do Leitor. Este campo possui formatação livre e será armazenado na forma em que for digitado.

**Descrição da Área onde está Localizado o Leitor:** neste campo é informada a descrição da Área de Acesso. Este campo possui formatação livre e será armazenado na forma em que for digitado.

Endereço IP do Leitor: neste campo é informado o endereço IP.

Máscara: neste campo é informada a máscara do endereço IP.

Gateway: neste campo é informado o gateway para comunicação

**Endereço IP do Servidor de Comunicação:** neste campo é informado o endereço IP do Servidor de Comunicação, o equipamento reportará todos seus eventos para esse endereço de IP.

**Configuração:** neste campo selecione dentro da lista de configurações existentes no Sistema, caso não tenhamos a configuração desejada podemos clicar no botão (+) para criar uma nova.

Patrimônio: neste campo colocamos o PI do equipamento para controle no Contrato de Manutenção.

Arquivo de Boot: neste campo colocamos o caminho do arquivo de programa de boot para enviar ao Equipamento se necessário.

Arquivo de Programa: neste campo colocamos o caminho do arquivo de programa para enviar ao Equipamento se necessário.

**Exige Acesso com Credencial:** define, para equipamentos bidirecionais, se é necessária a apresentação da credencial de acesso na Entrada e Saída, Apenas na Entrada, Apenas na Saída ou Nenhum. No caso de nenhum o equipamento ficará liberado.

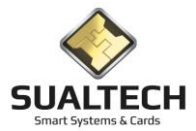

Valor Débito: valor de débito específico para aplicações com moeda eletrônica.

Não validar área de acesso: determinar início e fim em segundos

Liberar Eletroímã e Travar eletroímã: especificar horários destas operações.

Liberação do Equipamento: Define se o equipamento está liberado para: Nenhum / Entrada / Saída / Entrada e Saída. Alguns equipamentos podem ser configurados para <Nenhum> e irão apenas registrar a passagem da credencial gerando um registro de acesso (apontamento), isso é útil para, por exemplo, portas de anfiteatros, salas de reunião etc.

Funções do Leitor: Define flags que informam que tipos de validação serão efetuadas no acesso:
 Verificar Área de Acesso: verifica se o usuário tem acesso a área configurada no equipamento
 Cartão Cancelado: verifica se o cartão do usuário está com status Normal ou Cancelado
 Data de Validade: verifica a data de validade da credencial do usuário
 Horário: Verifica o horário do usuário
 Horário da Área: Além do horário do usuário, verifica se o equipamento pode ser autorizado neste horário

Modelo do Equipamento: definição do modelo do equipamento Sualtech que está sendo utilizado.

Ativo? determina se esse equipamento está em uso ou não

Em seguida listaremos as telas acionadas quando pressionamos o botão <Periféricos> e <Horários para Acesso Liberado>

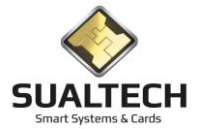

## **Equipamentos de Acesso - Periféricos**

Acionando o botão Periféricos temos alguns itens que podemos configurar de acordo com o tipo do equipamento e a funcionalidade desejada.

| Cadastro dos Perifério | os do Equipamento                                      |          |
|------------------------|--------------------------------------------------------|----------|
| Equipamento de Aces    |                                                        |          |
| COEC_PO_CONVIN         |                                                        |          |
| Código                 | Descrição do Periférico                                |          |
|                        | Cofre Coletor de Catões                                |          |
| 2                      | Exige Código para Acesso                               |          |
| 3                      | Sensor de Potta Abetta                                 |          |
| 4                      | Controle de Flag de Ent./Saí.                          |          |
| 5                      | Inverte Display                                        |          |
| □ <u>□</u> 6           | Finger                                                 |          |
| <u><u> </u></u>        | Pictograma Lado Esquerdo                               |          |
|                        | Ectograma Lado Direito                                 |          |
| 1111                   | Finger Fora de Horano                                  |          |
|                        | Area Hestina                                           |          |
|                        | Inverte Docigana                                       |          |
|                        | Lataca Denceme                                         |          |
| 17                     | naulia levau                                           |          |
| 18                     | Leouni Master                                          |          |
| 119                    | Terminal Nation Andro 1                                |          |
| 1 20                   | Terminal Stave - Modo 2                                |          |
| D 21                   | Permite Acesso por SENHA                               |          |
| 22                     | Aceita Supervisão                                      |          |
| -                      |                                                        |          |
|                        |                                                        |          |
|                        |                                                        |          |
|                        |                                                        |          |
|                        |                                                        |          |
|                        |                                                        |          |
|                        |                                                        |          |
|                        |                                                        |          |
|                        |                                                        |          |
|                        |                                                        |          |
|                        |                                                        |          |
|                        |                                                        |          |
|                        |                                                        |          |
|                        |                                                        |          |
| 14 4                   | Exportar Pas                                           |          |
| Primeiro Anterior      | rósimo Útimo Aferar Grevar Cancelar Busca Imprinir Sar | Exportar |
|                        |                                                        |          |

1 – Cofre Coletor de Cartões indica se o equipamento possui cofre e leitora para coletar cartões provisórios ou de visitantes

2 – Exige justificativa para Acesso indica se o usuário deverá digitar um código de 1 a 9 para justificar o motivo do acesso

3 – Sensor de porta aberta indica se o equipamento tem sensor para detectar a abertura da porta

4 – Controla de Flag de Ent. / Saí. esse item determina se o equipamento gerencia o sentido da abertura de acordo com a última passagem do usuário, se habilitado o usuário só pode sair se já entrou e só pode entrar se já saiu. Também conhecido como AntiPassBack

5 – Inverte Display do Terminal serve para determinar se o display fica normal ou invertido de acordo com a montagem em alguns equipamentos

6 – Finger indica que o leitor tem dispositivo de leitura digital.

- 7 e 8 indica se o equipamento possui indicativo externo de direção (entrada e saída)
- 13 Este flag é ativado automaticamente se o terminal estiver cadastrado em uma área restrita

14 – Inverte o Pictograma indicativo de direção

15 - Catraca Deficiente informa ao terminal que a catraca tem um acionamento diferente por ser de deficiente

16 - Habilitar teclado para os locais onde temos uso com senha

17 – Eletroímã indica para o terminal que o fecho de porta é do tipo eletroímã

18 – Terminal MASTER determina quem é o terminal principal em portas bidirecionais, o MASTER é quem controla o acionamento da fechadura

19 – Terminal SLAVE – Modo 1 indica que o terminal está conectado a um MASTER e deve solicitar a ele a abertura da porta

20 – Terminal SLAVE – Modo 2 – não está sendo utilizado no momento

21 – Permite acesso por Senha determina que esse terminal pode ser utilizado apenas colocando a senha pré-cadastrados para o usuário (cada usuário deve ter uma senha diferente de 6 dígitos)

22 - Aceita Supervisão determina que um supervisor pode

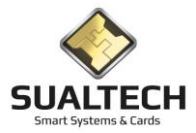

## Equipamentos de Acesso – Horários para Acesso Liberado

Nesta tela podemos configurar até 8 intervalos de horário e dia da semana para que o leitor fique liberado, ou seja, neste intervalo de horário e nos dias da semana selecionados o equipamento não irá solicitar credencial nenhuma.

Exemplo: Temos uma porta que fica aberta no horário comercial, mas fora desse horário e aos fins de semana deve ser acessada apenas com a credencial. Podemos cadastrar um intervalo de 8:00 até 18:00 de segunda a sexta para que o equipamento mantenha a porta aberta.

| adadastro de H   | orários para Ac | esso Libera | obe    |           |          |          |                   |            |           |                            |                 |
|------------------|-----------------|-------------|--------|-----------|----------|----------|-------------------|------------|-----------|----------------------------|-----------------|
| Terminal de /    | cesso           |             |        |           |          |          |                   |            |           |                            |                 |
| Cód. Lei         | tor Equipam     | ento de A   | cesso  |           |          |          |                   |            |           |                            |                 |
| 2                | 13 CCUEC        | PU_CON      | VÍVIO  |           |          |          |                   |            |           |                            |                 |
|                  |                 |             |        |           |          |          |                   |            |           |                            |                 |
| Intervalo de     | Liberação       |             | Dias o | nde o Tei | minal de | Acesso I | icará Lib         | erado (usu | uários pa | arão sem credencial)       |                 |
| Horário de Iníci | o Hora de te    | érmino      | E Sea  | inda 🖂 1  | [erca    | - Quarta |                   | nta 🗖      | Sevia     | Sábado 🗖 Domingo 🗖 Feriado |                 |
| 00:00            | 00:00           |             | , oug  |           | orga -   | quana    | 1 44              |            | oond      |                            |                 |
|                  |                 |             |        |           |          |          |                   |            |           |                            |                 |
| Horário Inicial  | Horário Final   | Segunda     | Terça  | Quarta    | Quinta   | Sexta    | Sábado            | Domingo    | Feriado   |                            |                 |
| J0:00<br>00:00   | 00:00           | N           | N      | N         | N        | N        | N                 | N          | N         |                            |                 |
| 00:00            | 00:00           | N           | N      | N         | N        | N        | N                 | N          | N         |                            |                 |
| 00:00            | 00:00           | N           | N      | N         | N        | N        | N                 | N          | N         |                            |                 |
| 00:00            | 00:00           | N           | N      | N         | N        | N        | N                 | N          | N         |                            |                 |
| 00:00            | 00:00           | N           | N      | N         | N        | N        | N                 | N          | N         |                            |                 |
| 00:00            | 00:00           | N           | N      | N         | N        | N        | N                 | N          | N         |                            |                 |
| 00:00            | 00:00           | N           | N      | N         | N        | N        | N                 | N          | N         |                            |                 |
|                  |                 |             |        |           |          |          |                   |            |           |                            |                 |
|                  |                 |             |        |           |          |          |                   |            |           |                            |                 |
|                  |                 |             |        |           |          |          |                   |            |           |                            |                 |
|                  |                 |             |        |           |          |          |                   |            |           |                            |                 |
|                  |                 |             |        |           |          |          |                   |            |           |                            |                 |
|                  |                 |             |        |           |          |          |                   |            |           |                            |                 |
|                  |                 |             |        |           |          |          |                   |            |           |                            |                 |
|                  |                 |             |        |           |          |          |                   |            |           |                            |                 |
|                  |                 |             |        |           |          |          |                   |            |           |                            |                 |
|                  |                 |             |        |           |          |          |                   |            |           |                            |                 |
|                  |                 |             |        |           |          |          |                   |            |           |                            |                 |
|                  |                 |             |        |           |          |          |                   |            |           |                            |                 |
|                  |                 |             |        |           |          |          |                   |            |           |                            |                 |
|                  |                 |             |        | <b>A</b>  | 1        |          |                   | 1          | ۵1        |                            | Exportar Para   |
| rimeiro Anteri   | or Próximo I    | Último      |        | Altera    |          |          | aravar <u>C</u> a | ncelar     | Busca     | morimir Sair               | C Word C CSV Ex |

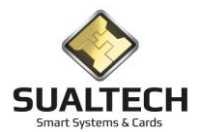

## Configurações dos Equipamentos

Ao ser acionada a opção será apresentada a tela a seguir onde poderemos criar configurações que serão posteriormente associadas aos equipamentos.

| 🕂 SES - SualTech Controle de Acesso - Módulo Cliente - Versão 3.2.7                                                                                                    | -      |             | ×        |
|----------------------------------------------------------------------------------------------------|--------|-------------|----------|
| Arquivo Utilitários Cadastros Módulos Processos Relatórios Controle de Acesso Visitantes Janelas Help                                                                                                    |        |             |          |
| tk <b>288 , th</b> ⊒≡ % ∂.<br>Condôminos Prestadores Dutros Vínculos Vísitas Ler Cartão Ctrl. Remoto Credenciais Ger. Eventos                                                                                                    |        |             |          |
| Cadastro de Configuração do Equipamento                                                                                                    |        |             |          |
| Código     Tipo do Equipamento       2     Controladora P4000     Ponto       Descrição     C Acesso com Datacaa     C Refeitório       Catraca DE 1 Leitor - Sem Colre     Catraca C     Presença em Sala       Consumo     C Presença em Evento |        |             |          |
| 1º Dispositivo de Leitura de Cartões 2º Dispositivo de Leitura de Cartões Posiçao de Entrada (corpo da catraca está do lado)                                                                                                    |        |             |          |
| Lettora de Lattões Sem Contato 💌 Nenhum 💌 Direito 💌                                                                                                    |        |             |          |
| Tempo de Abertura da Catraca Não utilizado Tempo Entre Acessos Configuração Principal?                                                                                                    |        |             |          |
| <sup>1</sup> _ jsegundos   <sup>1</sup> _ jsegundos   <sup>0</sup> _ minutos   ⊂ Aceita Saída de Visitantes?                                                                                                    |        |             |          |
| Código Descrição Tipo do Equipamento Dispositivo 1 Dispositivo 2 Giro Catraca Tempo 1 Tempo de Acesso Principal Vis                                                                                                    | itante |             | ^        |
| 2 Catraca DE 1 Leitor - Sem Cofre         1         1         0         1         6         10         0         0                                                                                                    | 0      |             |          |
| 4 Catraca ED 1 Leitor 1 1 1 0 6 10 0 0                                                                                                    | 0      |             |          |
| 3 Catraca ED 2 Leitores - Com Cofre 1 1 1 0 6 10 0 0                                                                                                    | 0      |             |          |
| 1 Catraca ED 2 Leitores - Sem Cofre 1 1 1 0 6 10 0 0                                                                                                    | 1      |             |          |
|                                                                                                    |        |             | ~        |
|                                                                                                    |        | Fotal de Re | egistros |
| Primeiro Anțerior Prógimo Último Excluir Alterar Incluir Gravar Cancelar Busca Imprimir Sair                                                                                                    |        | 4           |          |
| Usuário Ativo: sualtech                                                                                                    |        |             | //       |

Campos da Tela:

Código: neste campo é informado o código (auto numérico) da Configuração do Equipamento.

Descrição: neste campo é informado a Descrição para Configuração.

Primeiro Dispositivo de Leitura: neste campo selecione dentro dos diversos tipos de dispositivos existentes na lista.

Segundo Dispositivo de Leitura: neste campo selecione dentro dos diversos tipos de dispositivos existentes na lista.

Posição de Entrada: neste campo selecione entre: Esquerdo ou Direito.

Tempo de Abertura Catraca: neste campo é informado o tempo de abertura da catraca. Tempo em que o giro fica habilitado.

**Tempo de Abertura da Porta:** neste campo é informado o tempo de abertura da Porta. Tempo em que a Abertura fica habilitada.

Tempo Entre Acessos: neste campo é informado o tempo entre um acesso e o próximo.

Página 187

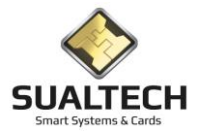

**Configuração Principal?:** neste campo indicamos marcando com um clique se é Configuração Principal.

Aceita Cartão de Visitante?: neste campo indicamos marcando com um clique se é Aceita Cartão de Visitantes.

**Tipo do Equipamento:** neste campo indique com um clique o tipo do Equipamento utilizado, dentro dos mencionados: Acesso com Catraca / Acesso com Porta / Acesso com Torniquete / Estacionamento / Consumo / Ponto / Refeitório ou Consulta de Vagas

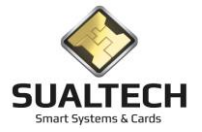

## Rotas de Acesso de Visitantes

Para o Acesso dos Visitantes o sistema permite a criação de rotas. As rotas servem para pré-definir quais as áreas por onde o visitante, ao ter uma visita cadastrada, poderá passar.

Por Exemplo:

Temos um visitante que pode acessar apenas a Rota Comum que configuramos para ter acesso apenas a Portaria Principal. Já um outro visitante pode ter acesso a Portaria Principal e a Sala de Reuniões.

Neste caso teremos cadastradas duas rotas: Rota Comum e Rota Reunião.

O Operador, ao cadastrar a visita, seleciona a rota desejada.

Através do uso de Rotas, impedimos o operador de portaria de conceder privilégios indesejados para um visitante.

| Cadastro de Rota | de Acesso para Visitante |                     |                           |                |      |   |
|------------------|--------------------------|---------------------|---------------------------|----------------|------|---|
| Código           |                          |                     |                           |                |      |   |
| 1                |                          |                     |                           |                |      |   |
| Descrição da Rot | a                        |                     |                           |                |      |   |
| Padrão           |                          |                     |                           |                |      |   |
| Área             | Descrição da Área        |                     |                           |                |      |   |
| <b>☑</b> 1       | Área Biométrica          |                     |                           |                |      |   |
| <b>2</b>         | Area Biometrica CPD      |                     |                           |                |      |   |
| <b>₩</b> 3       | Portaria                 |                     |                           |                |      |   |
| 4                | Hestaurante              |                     |                           |                |      |   |
|                  |                          |                     |                           |                |      |   |
|                  |                          |                     |                           |                |      |   |
|                  |                          | 1                   | 1                         |                |      |   |
| Descrição da Ro  | ta                       | Código da Ri        | ota<br>1                  |                |      | ^ |
| Padrao           |                          |                     |                           |                |      |   |
|                  |                          |                     |                           |                |      |   |
|                  |                          |                     |                           |                |      |   |
|                  |                          |                     |                           |                |      |   |
|                  |                          |                     |                           |                |      |   |
|                  |                          |                     |                           |                |      |   |
|                  |                          |                     |                           |                |      |   |
|                  |                          |                     |                           |                |      |   |
|                  |                          |                     |                           |                |      |   |
|                  |                          |                     |                           |                |      |   |
|                  |                          |                     |                           |                |      |   |
|                  |                          |                     |                           |                |      |   |
|                  |                          |                     |                           |                |      |   |
|                  |                          |                     |                           |                |      |   |
|                  |                          |                     |                           |                |      |   |
| ľ                |                          |                     |                           |                |      | • |
| Primeiro Anti    | erior Próximo Último     | Excluir Alterar Inc | )<br>Juir Gravar Cancelar | Busca Imprimir | Sair |   |
|                  | riegine ening            | Tuesda Tuesda Ino   |                           |                |      |   |

Campos da Tela:

Código: neste campo é informado o código (auto numérico) da Rota.

Descrição da Rota: neste campo é informada a descrição da Rota.

Lista com os Códigos das Áreas e Descrição as quais podem ser associadas à Rota.

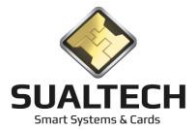

## Controle Remoto dos Equipamentos

Esta opção, acionada conforme indicação abaixo, permite atuar sobre o Controle Remoto dos Equipamentos conectados ao Sistema.

Ao ser acionada a opção será apresentada a tela a seguir:

Nesta Tela temos no lado esquerdo os controles que podemos exercer remotamente nos Equipamentos (Leitores) Divididos em: Envio de Arquivos / Processos / Outros

| 🖁 555 - SualTech Controle de Acesso - Módulo Cliente - Versão 3.2.7 — —                                                                                          | o x |
|----------------------------------------------------------------------------------------------------|-----|
| Arquivo Utilitários Cadastros Módulos Processos Relatórios Controle de Acesso Visitantes Janelas Help                                                            |     |
| 11° - 198 - 198 - 111 - 111 - 121 - 121 - 121<br>Condôminos Prestadores Dutros Vinculos Visitas Ler Catão Cit. Remoto Credenciais Ger. Eventos -                 |     |
| Controle Remoto dos Leitores de Acesso                                                                                                    |     |
| Envio de Arquivos Envio de Comandos                                                                                                    |     |
| Códeo Descrisão do Equipamento Status COM Endereco IP Emerga Libera Datávial Hora Área Cancel Hora Área Entrada Isaída UIX Status Loa Sensor Fecho Modelo Tipo   |     |
| Centrole de Usuários 3 Cataca PP - 02-R4000 192/1580.146 👜 👜 🚳 🚳 🚳 🚳 🚳 🚳 🚳 🖉 12/05/11.233 R4000 Catacaa                                                          |     |
| L4 Cataca PP-03-P4000 192.168.0.143 🐵 🐵 🐵 🐵 🐵 🐵 🐵 🐵 🥹 🗐 28/05.20.40.20 International Cataca                                                                      |     |
| Hotárias pro Area                                                                                                    |     |
|                                                                                                    |     |
| Conig Restaurante                                                                                                    |     |
|                                                                                                    |     |
| Agendamento de<br>Salas                                                                                                    |     |
|                                                                                                    |     |
| Senhas de Acesso                                                                                                    |     |
| 1.2                                                                                                    |     |
| Dias NaoUteis                                                                                                    |     |
|                                                                                                    |     |
| Acionamentos de Seree                                                                                                    |     |
|                                                                                                    |     |
| Nova do Leitor                                                                                                    |     |
|                                                                                                    |     |
| Direitos p/Academia                                                                                                    |     |
|                                                                                                    |     |
| Processos                                                                                                    |     |
| Outros                                                                                                    |     |
| Image: Selectionar Todos     Temp de Atual (seg)       60     Confirma         Atualizar Agora         Selectionar Todos         Finitiar Servidores         Sat |     |
| Usuário Ativo: sualtech                                                                                                    |     |

Para enviarmos qualquer comando, precisamos primeiramente marcar o equipamento na Lista, deixando seu item de seleção marcado como na imagem abaixo. Neste exemplo os comandos serão enviados para os leitores 2 e 3.

| Cód        | ligo Descrição do Equipamento | Status COM | Endereço IP   |
|------------|-------------------------------|------------|---------------|
| <b>V</b> 2 | Catraca PP - 01               |            | 192.168.0.142 |
| 🗸 З        | Catraca PP - 02 - R4000       |            | 192.168.0.146 |
| 4          | Catraca PP - 03 - P4000       |            | 192.168.0.143 |

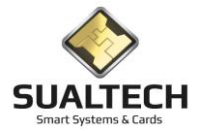

## Controle Remoto dos Equipamentos -> Comandos

Envio de Arquivos, neste item temos a possibilidade de enviar os seguintes Arquivos:

- Controle de Usuários: envia para os equipamentos selecionados os Cancelamentos, Alterações, Liberações e Bloqueios.
- Horários por Área: Para Áreas Restritas, envia os horários para os diferentes níveis de acesso
- Config. Restaurante: Para equipamentos de restaurante, envia as Configurações de Categorias de Uso dos Restaurantes
- Agendamento de Salas: Envia a agenda de uso da sala
- Senhas de Acesso: Envia os usuários e as senhas para quem possa acessar por esse método
- Dias Não-Uteis: Envia os dias não úteis cadastrados
- Acionamentos de Sirene: Envia a agenda de acionamento de sirenes
- Atualizar Eventos: Atualiza os Eventos do Módulo de Gerenciamento de Eventos
- Limpar Eventos: Remove todos os Eventos do Módulo de Gerenciamento de Eventos da memória do equipamento

Processos, neste item temos a possibilidade de executar os seguintes Processos:

- Criar Arquivos: Criar os arquivos necessários na memória flash do equipamento
- Atualizar Status: Envia uma atualização de status para o equipamento enviando os flags da configuração
- Configurar: Envia a configuração do equipamento
- Obter Status: Lê o status do equipamento
- Ajustar Relógio: Ajusta o relógio interno, mantido para retro compatibilidade com equipamentos mais antigos, nos novos o relógio interno é ajustado pelos pacotes de rede
- Reiniciar Leitor: Reinicia o equipamento de acesso
- Enviar Chaves: Envia as chaves dos cartões que foram cadastradas no sistema
- Limpar Biometrias: Remove todas as biometrias do módulo biométrico, pode demorar cerca de 1 minuto caso o número de biometrias seja muito alto.
- Enviar Biometrias: Envia de 1 a 1000 biometrias para o terminal. No servidor existe uma configuração para enviar automaticamente de tempos em tempos.
- Trocar Programa: Solicita que o Servidor substitua o software interno do equipamento por uma versão atualizada e/ou corrigida
- Obter Data e Hora: Lê a data e hora do equipamento
- Vínculos de Acesso: Envia as configurações de funcionamento por vínculo de acesso cadastradas no sistema

Outros

- Abrir Bloqueio: Libera uma passagem no equipamento sem o uso de cartão
- Horários para Acesso Liberado: Envia a agenda de Horários e Dias da semana em que o equipamento fica liberado sem a necessidade de uso de credenciais.

Vale ressaltar que o Operador deve ter acesso as funções além do acesso a esta tela, caso contrário ele poderá apenas monitorar.

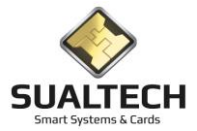

# Controle Remoto dos Equipamentos -> Outros Atalhos

Na parte inferior da tela temos outros atalhos, cada um deles será explicado abaixo:

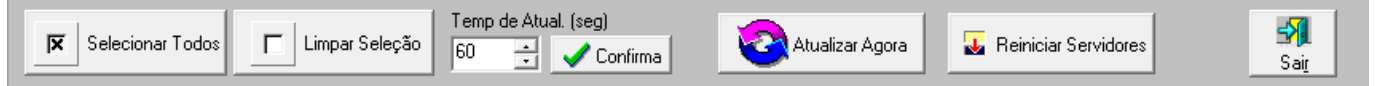

- Selecionar Todos: marca todos os equipamentos na lista de equipamentos
- Limpar Seleção: desmarca todos os equipamentos na lista de equipamentos
- **Tempo de Atual.(seg):** Determina de quanto em quanto tempo a tela dá um refresh para atualizar as informações. Para modificar o tempo, basta mudar o valor e clicar em Confirma. Se desejar pode clicar no botão Atualizar Agora para fazer um refresh imediato.
- **Reiniciar Servidores:** Permite que o software do servidor seja reiniciado para buscar novos equipamentos que tenham sido cadastrados ou novas tarefas que tenham sido criadas e/ou modificadas.

**ATENÇÃO:** O servidor se reinicia automaticamente uma vez ao dia em horário pré-determinado sem que haja necessidade de intervenção através desta tela.

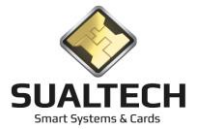

## Tarefas para o Servidor

Podemos criar tarefas agendadas para que o servidor do sistema as execute de forma automática. As tarefas podem ser executadas de hora em hora, uma vez por dia ou uma vez por semana.

Para cada tarefa devemos selecionar quais equipamentos receberão a atualização. Podemos criar tarefas para limpeza e reenvio do Controle de Usuários, Envio do Agendamento de Salas etc.

| Edição Lista<br>Código<br>Descrição<br>Descrição<br>Descrição<br>Deta de Início<br>Deta de Início<br>Toto de Execução<br>C De Hora em Hora<br>C De Hora em Hora<br>C Una vez por Dia<br>C Una vez por Semana<br>Una vez por Semana                                                                                                    | Cadastro de Tarefas para o Servidor de Comunicação |                              |
|----------------------------------------------------------------------------------------------------|----------------------------------------------------|------------------------------|
| Código Deração Deração Il 1/03/2020  Configuração Il 1/03/2020  Configuração Configuração Configuração Contributação Contributaç | Edição Lista                                       |                              |
| Descrição Descrição Descrição Deta de Início Deta de Início Configuração T1/03/2020 Clo de Execução Clo de Execução Clo de Execução Clo de Acrea em Hora Clo de Execução Clo de Acrea em Hora Clo avec por Deia Clo avec por Semana Clo avec por Semana                                                                                                    | Código                                             |                              |
| Data de Início   Data de Início   Cenfiguração   11/03/2020   I   Ciclo de Execução   C   De Hora em Hora   C   Uma vez por Dia   C   Uma vez por Semana                                                                                                    | l<br>Descrição                                     | Operação                     |
| Data de Início Hora de Início Configuração    11/03/2020                                                                                                    |                                                    |                              |
| Ciclo de Execução   C De Hora em Hora   C Uma vez por Dia   C Uma vez por Semana                                                                                                    | Data de Início Hora de Início                      | Configuração                 |
| C De Hora em Hora C Uma vez por Dia C Uma vez por Semana                                                                                                    |                                                    |                              |
| C Uma vez por Dia   C Uma vez por Semana     Image: Image: Image                                                          | C De Hora em Hora                                  | C Ativa C Inativa            |
| © Uma vez por Semana                                                                                                    | C Uma vez por Dia                                  |                              |
|                                                                                                    | C Uma vez por Semana                               |                              |
| Leitores                                                                                                    |                                                    |                              |
| Leitores                                                                                                    |                                                    |                              |
|                                                                                                    |                                                    |                              |
|                                                                                                    |                                                    |                              |
| <u>∎</u> Leitores<br>1 1 1 1 1 1 1 1 1 1 1 1 1 1 1 1 1 1 1                                                                                                     |                                                    |                              |
| Eeitores<br>1 1 1 1 1 1 1 1 1 1 1 1 1 1 1 1 1 1 1                                                                                                     |                                                    |                              |
| Image: Deltores         Image: Deltores           Image: Deltores         Image: Deltores           Image: Deltores         Image: Deltores                                                                                                    |                                                    |                              |
| ■         ■         ■         ■         ■         ■         ■         ■         ■         ■         ■         ■         ■         ■         ■         ■         ■         ■         ■         ■         ■         ■         ■         ■         ■         ■         ■         ■         ■         ■         ■         ■         ■         ■         ■         ■         ■         ■         ■         ■         ■         ■         ■         ■         ■         ■         ■         ■         ■         ■         ■         ■         ■         ■         ■         ■         ■         ■         ■         ■         ■         ■         ■         ■         ■         ■         ■         ■         ■         ■         ■         ■         ■         ■         ■         ■         ■         ■         ■         ■         ■         ■         ■         ■         ■         ■         ■         ■         ■         ■         ■         ■         ■         ■         ■         ■         ■         ■         ■         ■         ■         ■         ■         ■         ■         ■         ■                                                                                                            |                                                    |                              |
| ■         Image: Contract of the second second                                  |                                                    |                              |
|                                                                                                    | Leitores                                           |                              |
|                                                                                                    |                                                    | - <u>D</u> <u>B</u> <u>A</u> |

Campos da Tela:

Código: neste campo é informado o código (auto numérico) da Tarefa ao Servidor.

Descrição: neste campo é informada a descrição da Tarefa.

**Operação:** Listagem com as operações possíveis de serem designadas.

Data Início: neste campo é informada a Data de início para execução das tarefas.

Hora Início: neste campo é informada a Hora de início para execução das tarefas.

Configuração: listagem dos itens configurados em Configurações dos Equipamentos.

Ciclo de Execução: Período em que se realizara a tarefa em Hora em Hora / uma vez por Dia / uma vez por Semana.

Status: Status determinado se a atividade está ativa / Inativa.

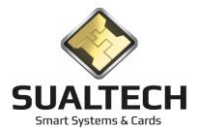

Após cadastrar a tarefa, devemos clicar no botão periféricos e selecionar os periféricos desejados.

| Leitores para Tarefas d | o Servidor de Comunicação          |                |                                 |                       |                  |   |      |
|-------------------------|------------------------------------|----------------|---------------------------------|-----------------------|------------------|---|------|
| Edição Lista            |                                    |                |                                 |                       |                  |   |      |
| Descrição da Tarefa     |                                    |                |                                 |                       |                  |   |      |
|                         | 1                                  |                |                                 |                       |                  |   | <br> |
| Código                  | Descrição do Leitor                |                |                                 |                       |                  |   |      |
|                         | Catraca Bio Super                  |                |                                 |                       |                  |   |      |
| 2                       | Porta Biométrica - Show            |                |                                 |                       |                  |   |      |
| 1 2 3                   | Porta Biométrica - P3              |                |                                 |                       |                  |   |      |
|                         | Catraca EsqDir                     |                |                                 |                       |                  |   |      |
|                         | Porta Jonathan                     |                |                                 |                       |                  |   |      |
|                         | Porta Ult<br>Cabasa D4000, 2-D1000 |                |                                 |                       |                  |   |      |
|                         | Catraca F4000 - 3xh 1000           |                |                                 |                       |                  |   |      |
|                         | Colinas 110 P4000 - 3xh 1000       |                |                                 |                       |                  |   |      |
|                         | Colinas 112 P4000 - 3xR1000        |                |                                 |                       |                  |   |      |
|                         | Colinas 113 P4000 - 3xB1000        |                |                                 |                       |                  |   |      |
| 13                      | Colinas 114 P4000 - 3xR1000        |                |                                 |                       |                  |   |      |
| 14                      | Colinas 115 P4000 - 3xR1000        |                |                                 |                       |                  |   |      |
| 15                      | Colinas 116 P4000 · 3xR1000        |                |                                 |                       |                  |   |      |
| 16                      | Colinas 117 P4000 - 3xR1000        |                |                                 |                       |                  |   |      |
| 17                      | Colinas 118 P4000 - 3xR1000        |                |                                 |                       |                  |   |      |
| 18                      | Colinas 119 P4000 - 3xR1000        |                |                                 |                       |                  |   |      |
| 19                      | CCV Card Validate                  |                |                                 |                       |                  |   |      |
|                         |                                    |                |                                 |                       |                  |   |      |
|                         |                                    |                |                                 |                       |                  |   |      |
|                         |                                    |                |                                 |                       |                  |   |      |
|                         |                                    |                |                                 |                       |                  |   |      |
|                         |                                    |                |                                 |                       |                  |   |      |
|                         |                                    |                |                                 |                       |                  |   |      |
| 2                       |                                    |                | 1 1                             | D G                   |                  | 1 |      |
|                         |                                    | <u>Alterar</u> | <u>G</u> ravar <u>C</u> ancelar | Say ⊜<br>Busca Imprir | mir Sai <u>r</u> |   |      |

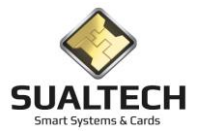

# Configurações de Eventos de Acesso.

Permite atuar sobre Configurações de Eventos de Acesso determinando se estes Eventos geram Alarmes ou não.

|   | nfiguração<br>iódigo<br>escrição do<br>Apontamento<br>Evento Gen<br>O Sim<br>O Não | de Alarmes do Sistema                                |                             |                                       |   |
|---|------------------------------------------------------------------------------------|------------------------------------------------------|-----------------------------|---------------------------------------|---|
|   | Código                                                                             | Descrição do Evento                                  | Alarmes                     | ^                                     |   |
| Þ | 0                                                                                  | Apontamento Normal                                   | Não                         |                                       | 4 |
| Н |                                                                                    | Fora de Horario de Acesso                            | Sim                         |                                       |   |
| H | 2                                                                                  | Supervisão                                           | Sim                         |                                       |   |
| Н | 4                                                                                  | Apontamento Supervisionado                           | Sim                         |                                       |   |
| Н | 5                                                                                  | Senha Incorreta                                      | Sim                         |                                       |   |
| H | 6                                                                                  | Data de Validade Expirou                             | Sim                         |                                       |   |
|   | 7                                                                                  | Usuário Supervisionado não Efetuou o Acesso          | Sim                         |                                       |   |
|   | 8                                                                                  | Supervisor Tentou se Supervisionar                   | Sim                         |                                       |   |
| Ц | 9                                                                                  | Apresentação de Cartão Cancelado                     | Sim                         |                                       |   |
| Ц | 10                                                                                 | Usuário não Efetuou o Acesso                         | Sim                         |                                       |   |
| Ц | 11                                                                                 | Acesso Efetuado por Tabela de Liberação              | Não                         |                                       |   |
| Ц | 12                                                                                 | Acesso Liberado por Tabela de Liberação não Efetuado | Sim                         |                                       |   |
| Н | 13                                                                                 | Porta Aberta Além do Tempo Permitido                 | Sim                         |                                       |   |
| Н | 14                                                                                 | Acesso Autorizado pela Agenda                        | Não                         |                                       |   |
| Н | 15                                                                                 | Saída de Visitante - Cartão no Cofre                 | Não                         |                                       |   |
| Н | 16                                                                                 | Veículo não efetuou o acesso autorizado              | Sim                         |                                       |   |
| μ | 17                                                                                 | l entativa de Acesso Duplo no mesmo sentido          | Sim                         | · · · · · · · · · · · · · · · · · · · | , |
|   | Pri <u>m</u> eiro                                                                  | Anterior Prógimo Último                              | <u>G</u> ravar <u>C</u> anc | elar Busca Imgrimir Sait              |   |

Campos da Tela:

Código: neste campo é informado o código (auto numérico) dos Eventos de Acesso.

Descrição: neste campo é informada a descrição do Evento de Acesso.

#### Evento Gera Alarmes: Sim/Não

Lista com todos Eventos Pré-Gravados.

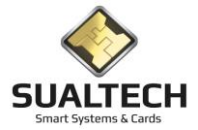

## Monitoração de Alarmes

Nesta tela temos a possibilidade de apresentar alguns alarmes que estão sendo indicados pelo servidor de comunicação. Esta operação está desativada.

| Verificado   Data e Hora   Descrição do Alarme   Leitor   Descrição   Tipo   Cartão   Versão |  |
|----------------------------------------------------------------------------------------------|--|
|                                                                                              |  |
|                                                                                              |  |
|                                                                                              |  |
|                                                                                              |  |
|                                                                                              |  |
|                                                                                              |  |
|                                                                                              |  |
|                                                                                              |  |
|                                                                                              |  |
|                                                                                              |  |
|                                                                                              |  |
|                                                                                              |  |
|                                                                                              |  |
|                                                                                              |  |
|                                                                                              |  |
|                                                                                              |  |
|                                                                                              |  |
|                                                                                              |  |
|                                                                                              |  |
|                                                                                              |  |
|                                                                                              |  |
|                                                                                              |  |
|                                                                                              |  |
|                                                                                              |  |
|                                                                                              |  |
|                                                                                              |  |
|                                                                                              |  |
|                                                                                              |  |
|                                                                                              |  |
|                                                                                              |  |
| Baules Acting 294                                                                            |  |

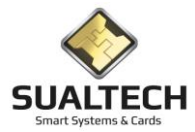

## Consulta de Status da Comunicação

Nesta tela podemos consultar o status da comunicação dos equipamentos. O registro de falha de comunicação é gerado pelo servidor quando esse não consegue falar com o equipamento por mais de X minutos, onde X é configurado no servidor.

Podemos deixar essa tela fazendo refresh automático.

| Consulta de Atividade de Rede por Hora                                                           |                          |                                                                                                    |                     |  |  |  |  |  |
|--------------------------------------------------------------------------------------------------|--------------------------|----------------------------------------------------------------------------------------------------|---------------------|--|--|--|--|--|
| Data da Ocorrência                                                                               | Descrição da Ocorrência  | Leitor                                                                                                    | Área ^              |  |  |  |  |  |
| 03/03/2020 17:01:59                                                                              | Sem resposta do Terminal | Porta Uff                                                                                                    | Area Biometrica CPD |  |  |  |  |  |
| 03/03/2020 17:01:59                                                                              | Sem resposta do Terminal | Porta Jonathan                                                                                                    | Portaria            |  |  |  |  |  |
| 03/03/2020 17:01:59                                                                              | Sem resposta do Terminal | Porta Biométrica - Show                                                                                                    | Area Biometrica CPD |  |  |  |  |  |
| 03/03/2020 17:01:59                                                                              | Sem resposta do Terminal | Porta Biométrica - P3                                                                                                    | Área Biométrica     |  |  |  |  |  |
| 03/03/2020 17:01:59                                                                              | Sem resposta do Terminal | Colinas 119 P4000 - 3xR1000                                                                                                    | Portaria            |  |  |  |  |  |
| 03/03/2020 17:01:59                                                                              | Sem resposta do Terminal | Colinas 118 P4000 - 3xR1000                                                                                                    | Portaria            |  |  |  |  |  |
| 03/03/2020 17:01:59                                                                              | Sem resposta do Terminal | Colinas 117 P4000 - 3xR1000                                                                                                    | Portaria            |  |  |  |  |  |
| 03/03/2020 17:01:59                                                                              | Sem resposta do Terminal | Colinas 116 P4000 - 3xR1000                                                                                                    | Portaria            |  |  |  |  |  |
| 03/03/2020 17:01:58                                                                              | Sem resposta do Terminal | Colinas 115 P4000 - 3xR1000                                                                                                    | Portaria            |  |  |  |  |  |
| 03/03/2020 17:01:58                                                                              | Sem resposta do Terminal | Colinas 114 P4000 - 3xR1000                                                                                                    | Portaria            |  |  |  |  |  |
| 03/03/2020 17:01:58                                                                              | Sem resposta do Terminal | Colinas 113 P4000 - 3xR1000                                                                                                    | Portaria            |  |  |  |  |  |
| 03/03/2020 17:01:58                                                                              | Sem resposta do Terminal | Colinas 112 P4000 - 3xR1000                                                                                                    | Portaria            |  |  |  |  |  |
| 03/03/2020 17:01:58                                                                              | Sem resposta do Terminal | Colinas 111 P4000 - 3xR1000                                                                                                    | Portaria            |  |  |  |  |  |
| 03/03/2020 17:01:58                                                                              | Sem resposta do Terminal | Colinas 110 P4000 - 3xR1000                                                                                                    | Portaria            |  |  |  |  |  |
| 03/03/2020 17:01:58                                                                              | Sem resposta do Terminal | Catraca P4000 - 3xR1000                                                                                                    | Portaria            |  |  |  |  |  |
| 03/03/2020 17:01:58                                                                              | Sem resposta do Terminal | Catraca EsqDir                                                                                                    | Portaria            |  |  |  |  |  |
| 03/03/2020 17:01:58                                                                              | Sem resposta do Terminal | Catraca Bio Super                                                                                                    | Área Biométrica     |  |  |  |  |  |
| 03/03/2020 15:26:20                                                                              | Sem resposta do Terminal | Porta Uff                                                                                                    | Area Biometrica CPD |  |  |  |  |  |
| 03/03/2020 15:26:20                                                                              | Sem resposta do Terminal | Porta Jonathan                                                                                                    | Portaria            |  |  |  |  |  |
| 03/03/2020 15:26:20                                                                              | Sem resposta do Terminal | Porta Biométrica - Show                                                                                                    | Area Biometrica CPD |  |  |  |  |  |
| 03/03/2020 15:26:20                                                                              | Sem resposta do Terminal | Porta Biométrica - P3                                                                                                    | Área Biométrica     |  |  |  |  |  |
| 03/03/2020 15:26:20                                                                              | Sem resposta do Terminal | Colinas 119 P4000 - 3xR1000                                                                                                    | Portaria            |  |  |  |  |  |
| 03/03/2020 15:26:20                                                                              | Sem resposta do Terminal | Colinas 118 P4000 - 3xR1000                                                                                                    | Portaria            |  |  |  |  |  |
| <                                                                                                |                          |                                                                                                    | >                   |  |  |  |  |  |
| Área                                                                                             | Leitor                   | Milder a                                                                                                    |                     |  |  |  |  |  |
|                                                                                                  | -                        | ▼ de Regi                                                                                                    | stros               |  |  |  |  |  |
| Ľ                                                                                                | Localizados              |                                                                                                    |                     |  |  |  |  |  |
| De     Até       / /     / /       ✓     Refresh Automático a Cada:       60     →       minutos |                          |                                                                                                    |                     |  |  |  |  |  |
| En Country Att                                                                                   |                          | Canada and a second second s |                     |  |  |  |  |  |
| Lonsultar Ativ                                                                                   | idade Limpar Seleção     | sair                                                                                                    |                     |  |  |  |  |  |

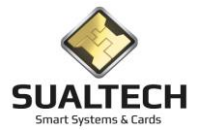

## Consulta Log Server\_Task

Nesta tela temos o registro de log e mensagens de erro no servidor de comunicação denominado Server\_Task Podemos filtrar pelo Leitor Função e período.

| Consulta de Eventos do Servidor de Comunicação |                                                                                                    |  |  |  |  |  |
|------------------------------------------------|----------------------------------------------------------------------------------------------------|--|--|--|--|--|
| Data do Evento Nome da Função                  | Mensagem de Erro                                                                                                    |  |  |  |  |  |
| ▶ 05/01/2021 14:52:46 GravaApontamento         | General SQL error.ERRD: duplicar valor da chave viola a restrição de unicidade "xpktbmarcacao_funcionario".Error while executing the query |  |  |  |  |  |
| 05/01/2021 14:52:45 SendPacketMulti            | Host Lookup Canceled                                                                                                    |  |  |  |  |  |
| 05/01/2021 14:52:15 SendPacketMulti            | Host Lookup Canceled                                                                                                    |  |  |  |  |  |
| 05/01/2021 14:51:45 SendPacketMulti            | Host Lookup Canceled                                                                                                    |  |  |  |  |  |
| 05/01/2021 14:51:15 SendPacketMulti            | Host Lookup Canceled                                                                                                    |  |  |  |  |  |
| 05/01/2021 14:50:46 GravaApontamento           | General SQL error.ERRD: duplicar valor da chave viola a restrição de unicidade "xpktbmarcacao_funcionario",Error while executing the query |  |  |  |  |  |
| 05/01/2021 14:50:45 SendPacketMulti            | Host Lookup Canceled                                                                                                    |  |  |  |  |  |
| 05/01/2021 14:50:26 GravaApontamento           | General SQL error.ERRO: duplicar valor da chave viola a restrição de unicidade "xpktbmarcacao_funcionario",Error while executing the query |  |  |  |  |  |
| 05/01/2021 14:50:15 SendPacketMulti            | Host Lookup Canceled                                                                                                    |  |  |  |  |  |
| 05/01/2021 14:49:45 SendPacketMulti            | Host Lookup Canceled                                                                                                    |  |  |  |  |  |
| 05/01/2021 14:49:15 SendPacketMulti            | Host Lookup Canceled                                                                                                    |  |  |  |  |  |
| 05/01/2021 14:48:45 SendPacketMulti            | Host Lookup Canceled                                                                                                    |  |  |  |  |  |
| 05/01/2021 14:48:15 SendPacketMulti            | Host Lookup Canceled                                                                                                    |  |  |  |  |  |
| 05/01/2021 14:47:45 SendPacketMulti            | Host Lookup Canceled                                                                                                    |  |  |  |  |  |
| 05/01/2021 14:47:26 GravaApontamento           | General SQL error.ERRO: duplicar valor da chave viola a restrição de unicidade "xpktbmarcacao_funcionario".Error while executing the query |  |  |  |  |  |
| 05/01/2021 14:47:15 SendPacketMulti            | Host Lookup Canceled                                                                                                    |  |  |  |  |  |
| 05/01/2021 14:46:45 SendPacketMulti            | Host Lookup Canceled                                                                                                    |  |  |  |  |  |
| 05/01/2021 14:46:15 SendPacketMulti            | Host Lookup Canceled                                                                                                    |  |  |  |  |  |
| 05/01/2021 14:45:45 SendPacketMulti            | Host Lookup Canceled                                                                                                    |  |  |  |  |  |
| 05/01/2021 14:45:15 SendPacketMulti            | Host Lookup Canceled                                                                                                    |  |  |  |  |  |
| 05/01/2021 14:44:45 SendPacketMulti            | Host Lookup Canceled                                                                                                    |  |  |  |  |  |
| 05/01/2021 14:44:15 SendPacketMulti            | Host Lookup Canceled                                                                                                    |  |  |  |  |  |
| <                                              | >                                                                                                    |  |  |  |  |  |
| Funcão                                         |                                                                                                    |  |  |  |  |  |
| -                                              | Número                                                                                                    |  |  |  |  |  |
| Leitor De                                      | Atá de Registros                                                                                                    |  |  |  |  |  |
| - 05/0                                         | Localizados                                                                                                    |  |  |  |  |  |
|                                                | 401/6                                                                                                    |  |  |  |  |  |
| 🕒 Consultar Marcações 🤁 Limpar Seleção         | Exportar Sag Ajuda CSV Exportar                                                                                                    |  |  |  |  |  |

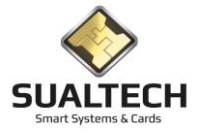

## Ponto Eletrônico

Neste item são abertas 3 opções a primeira de cadastro dos equipamentos que serão utilizados como ponto e se estes equipamentos atenderiam usuários da Unicamp e Funcamp.

Na segunda opção temos o cadastro das categorias de usuários que seriam utilizadas.

Na terceira opção se listava quais os eventos que seriam registrados pelo equipamento de ponto. (Operação desativada no momento)

| Descrição do Equipamento de Ponto                                                                                                    |                       |
|----------------------------------------------------------------------------------------------------|-----------------------|
| UF DGRH_RU_SAIDA                                                                                                    |                       |
|                                                                                                    |                       |
| I runcamp                                                                                                    |                       |
| CD_LEITOR CD_EMPRESA DESC_LEITOR IDENT                                                                                                    | ^                     |
| 66 2 U F DGHH PU SADA                                                                                                    |                       |
| 58 1 DAC PO CICLO BASICO ENTRADA                                                                                                    |                       |
| OS ZUAL-PULILU_BASIU_ENIARA                                                                                                    |                       |
|                                                                                                    |                       |
|                                                                                                    |                       |
|                                                                                                    |                       |
|                                                                                                    |                       |
|                                                                                                    |                       |
|                                                                                                    |                       |
|                                                                                                    |                       |
|                                                                                                    |                       |
|                                                                                                    |                       |
|                                                                                                    |                       |
|                                                                                                    |                       |
|                                                                                                    | Exportar Para         |
| Primeiro Anterior Prówno Ulino Excuta Aterar Inchir Grever Concele Bucca Imgrinir Sair Avida                                                                                                    | C Word C CSV Exporter |
|                                                                                                    |                       |
|                                                                                                    |                       |
|                                                                                                    |                       |
| Cadastro de Eventos para o Ponto                                                                                                    |                       |
| Cadastro de Eventos para o Ponto Descrição do Evento Selecionado:                                                                                                    |                       |
| Cadastro de Eventos para o Ponto Descrição do Evento Selecionado: Apontamento Normal                                                                                                    |                       |
| Cadastro de Eventos para o Ponto Descrição do Evento Selecionado: Papontamento Normal Unicamp                                                                                                    |                       |
| Cadastro de Eventos para o Ponto Descrição do Evento Selecionado:                                                                                                    |                       |
| Cadastro de Eventos para o Ponto         Descrição do Evento Selecionado:         [Apontamento Norma]         Unicamp         Vinicamp         [CD_EVENTO[CD_EMPRESA[DESC_EVENTO]         [DENT]                                                                                                    |                       |
| Cadastro de Eventos para o Ponto         Descrição do Evento Selecionado:                                                                                                    |                       |
| Cadastro de Eventos para o Ponto         Descrição do Evento Selecionado:         Apontamento Normal         Image: Unicamp         Funcamp         CD_EVENTO [CD_EMPRESA]DESC_EVENTO         Image: Discussion of the section of the section o                                                                                                    |                       |
| Cadastro de Eventos para o Ponto         Descrição do Evento Selecionado:         Apontamento Normal         Unicamp         Funcamp         CD_EVENTO [CD_EMPRESA]DESC_EVENTO         0       2 Apontamento Normal         0       1 Apontamento Normal                                                                                                    |                       |
| Cadastro de Eventos para o Ponto         Descrição do Evento Selecionado:         Apontamento Normal         Unicamp         Funcamp         CD_EVENTO [CD_EMPRESA]DESC_EVENTO         0       2 Apontamento Normal         0       1 Apontamento Normal                                                                                                    |                       |
| Cadastro de Eventos para o Ponto         Descrição do Evento Selecionado:         Aportamento Normal         Unicamp         V Funcamp         CD_EVENTO [CD_EMPRESA]DESC_EVENTO         0       1 Aportamento Normal         0       1 Aportamento Normal                                                                                                    |                       |
| Cadastro de Eventos para o Ponto  Descrição do Evento Selecionado:  Aportamento Norma  Unicamp  Funcamp  CD_EVENT0 CD_EMPRESA DESC_EVENT0 D 2 Aportamento Normal 0 1 Aportamento Normal 0 1 Aportamento Normal                                                                                                    |                       |
| Cadastro de Eventos para o Ponto  Descrição do Evento Selecionado:  Apontamento Norma  CD_EVENTO CD_EMPRESA DESC_EVENTO 0 2 Apontamento Normal 0 1 Apontamento Normal                                                                                                    |                       |
| Cadastro de Eventos para o Ponto  Descrição do Evento Selecionado:  Apontamento Norma  CD_EVENTO CD_EMPRESA DESC_EVENTO  0 2 Apontamento Normal  0 1 Apontamento Normal                                                                                                    |                       |
| Cadastro de Eventos para o Ponto  Descrição do Evento Selecionado:  Apontamento Norma  CD_EVENTO CD_EMPRESA DESC_EVENTO  0 2 Apontamento Normal  0 1 Apontamento Normal                                                                                                    |                       |
| Cadastro de Eventos para o Ponto  Desorição do Evento Selecionado:  Apontamento Norma  CD_EVENTO CD_EMPRESA DESC_EVENTO  0 2 Apontamento Normal  0 1 Apontamento Normal                                                                                                    |                       |
| Cadastro de Eventos para o Ponto Descrição do Evento Selecionado: Descrição do Evento Normal  Cucervento Normal  Descrição do Evento Selecionado: Descrição do Evento Normal  Descrição do Evento Normal  Descrição do Evento Norm |                       |
| Cadastro de Eventos para o Ponto  Descrição do Evento Selecionado:  Descrição do Evento Normal  Culeivento Romad  CD_EVENTO CD_EMPRESA (DESC_EVENTO D 2. Aportamento Normal D 1   Aportamento Normal D 1   Aportamento Normal |                       |
| Cadastro de Eventos para o Ponto  Descrição do E vento Selecionado:                                                                                                    |                       |

Exportar Para © Excel O HTML O Word O CSV Expr

► ► Pró<u>x</u>imo Último

Excluir Alterar

Signature
 Busca Imprimi

Sair Ajuda

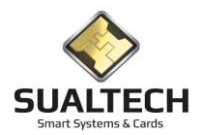

## Consulta de Envio de Eventos

Permite visualizar a quantidade de registros de Liberação, Bloqueio, Alteração e Cancelamento que foram enviados para cada equipamento, caso a situação esteja como verificar, deve-se checar a conectividade de rede do equipamento, se estiver OK, acessar o Controle Remoto de Equipamentos e enviar manualmente o Controle de Usuários para este equipamento.

Para atualizar a tela, clique no botão <Consultar Envio>

| Gerenciamento do envio de Controle de Usuarios para os Equipamentos |                             |          |              |           |       |  |  |
|---------------------------------------------------------------------|-----------------------------|----------|--------------|-----------|-------|--|--|
| Leitor                                                              | Descrição                   | Enviados | Não Enviados | Situação  |       |  |  |
| 1                                                                   | Catraca Bio Super           | 3        | 0            | OK        |       |  |  |
| 2                                                                   | Porta Biométrica - Show     | 0        | 3            | Verificar |       |  |  |
| 3                                                                   | Porta Biométrica - P3       | 0        | 3            | Verificar |       |  |  |
| 4                                                                   | Catraca EsgDir              | 0        | 3            | Verificar |       |  |  |
| 5                                                                   | Porta Jonathan              | 0        | 3            | Verificar |       |  |  |
| 6                                                                   | Porta Uff                   | 0        | 3            | Verificar |       |  |  |
| 8                                                                   | Catraca P4000 - 3xR1000     | 3        | 0            | OK        |       |  |  |
| 9                                                                   | Colinas 110 P4000 - 3xR1000 | 3        | 0            | OK        |       |  |  |
| 10                                                                  | Colinas 111 P4000 - 3xR1000 | 2        | 1            | OK        |       |  |  |
| 11                                                                  | Colinas 112 P4000 - 3xR1000 | 0        | 3            | Verificar |       |  |  |
| 12                                                                  | Colinas 113 P4000 - 3xR1000 | 0        | 3            | Verificar |       |  |  |
| 13                                                                  | Colinas 114 P4000 - 3xR1000 | 3        | 0            | OK        |       |  |  |
| 14                                                                  | Colinas 115 P4000 - 3xR1000 | 3        | 0            | OK        |       |  |  |
| 15                                                                  | Colinas 116 P4000 - 3xR1000 | 3        | 0            | OK        |       |  |  |
| 16                                                                  | Colinas 117 P4000 - 3xR1000 | 0        | 3            | Verificar |       |  |  |
| 17                                                                  | Colinas 118 P4000 - 3xR1000 | 0        | 3            | Verificar |       |  |  |
| 18                                                                  | Colinas 119 P4000 - 3xR1000 | 0        | 3            | Verificar |       |  |  |
| 19                                                                  | CCV Card Validate           | 3        | 0            | OK        |       |  |  |
|                                                                     |                             |          |              |           |       |  |  |
|                                                                     |                             |          |              |           |       |  |  |
|                                                                     |                             |          |              |           |       |  |  |
|                                                                     |                             |          |              |           |       |  |  |
|                                                                     |                             |          |              |           |       |  |  |
|                                                                     |                             |          |              |           |       |  |  |
|                                                                     |                             |          |              |           |       |  |  |
|                                                                     |                             |          |              |           |       |  |  |
|                                                                     |                             |          |              |           |       |  |  |
|                                                                     |                             |          |              |           |       |  |  |
|                                                                     |                             |          |              |           |       |  |  |
|                                                                     |                             |          |              |           |       |  |  |
|                                                                     |                             |          |              |           |       |  |  |
|                                                                     |                             |          |              |           |       |  |  |
|                                                                     |                             |          |              |           |       |  |  |
|                                                                     |                             |          |              |           |       |  |  |
|                                                                     |                             |          |              |           |       |  |  |
|                                                                     |                             |          |              |           |       |  |  |
|                                                                     |                             |          |              |           |       |  |  |
| ·                                                                   |                             |          |              |           |       |  |  |
|                                                                     |                             |          |              |           |       |  |  |
| 🗎 🗎                                                                 | Consultar Envio             |          |              |           | C nit |  |  |
|                                                                     |                             |          |              |           | au    |  |  |
|                                                                     |                             |          |              |           |       |  |  |

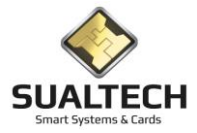

# Associar Área x Procedimento

Nesta tela associamos as áreas que sofrerão bloqueio conforme Procedimento selecionado.

Exemplo: O procedimento de empréstimo de computadores na FCA bloqueava a saída de um respectivo prédio no local. Nesta tela associávamos qual área seria afetada pelo procedimento. Empréstimos do Ciclo Básico afetariam áreas do local

| Associar Areas x Procedimento                |            |
|----------------------------------------------|------------|
| Descripão da Area                            | 5          |
|                                              | 1 P        |
| 🗆 BIO - ANA -1                               | <b>.</b> P |
| BIO - BGE - 1                                | <b>4</b>   |
|                                              | ľ          |
|                                              | 1          |
| 🗖 810 - 807 - 1                              | 1          |
| 🗆 810 - CEL -1                               | 1          |
| 🗆 810 - CPG - 1                              | 1          |
|                                              | 1          |
| DID E1 (SUPERIOR)                            | 1          |
| 0 810 - E2 (DIREITO)                         | 1          |
|                                              | 1          |
| 00 - GEN - 1                                 | 1          |
| 00 - HER - 1                                 | 1          |
| 100 - HER - 2                                | 1          |
| DID - HIS - 1                                | 1          |
| BIO - LBQ - 1                                | 1          |
| □ BIO - MIC - 1                              | ľ          |
| 🔲 BIO - MIC - 2                              | ľ          |
|                                              | P          |
| BIO - OBESIDADE                              | P          |
| 00 - PAR - 1                                 | ľ          |
| □ B10 - R2                                   | ľ          |
| DID - TROP - SUB                             | ľ          |
| BIO - VEG                                    | ľ          |
| D 810 - 200                                  | 1          |
| □ BI0 - 200 - 2                              | P          |
| BBLIOTECAS                                   | P          |
| BORA                                         | P          |
|                                              |            |
|                                              |            |
| Selectore o Procedimento                     |            |
| Sair Concluir Selecione Procedimento   Ajuda |            |

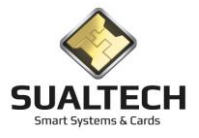

## Biometria

Nesta tela cadastramos os usuários que terão acesso aos equipamentos com leitor biométrico. E gerenciamos estas biometrias nos equipamentos. Transmitindo/Alterando ou mesmo Apagando estas biometrias que ficam armazenadas nos leitores.

| Cadastramento Acess                                     | o Biometria                                                           |                               |            |               |                       |                                 |                                                           |
|---------------------------------------------------------|-----------------------------------------------------------------------|-------------------------------|------------|---------------|-----------------------|---------------------------------|-----------------------------------------------------------|
| Matrícula                                               | Nome do Usuário                                                       |                               |            |               |                       |                                 |                                                           |
| 40304078485847                                          | ALDO NEGRO JUNIOR                                                     |                               | 1          |               |                       |                                 |                                                           |
| ,<br>Data da Cadastro                                   |                                                                       |                               |            |               |                       |                                 |                                                           |
| 20/02/2020 11:35:59                                     | <ul> <li>I Ipo de Usuario</li> <li>Funcionarios - Prestado</li> </ul> | res C Alunos                  |            |               |                       |                                 |                                                           |
| Leitor Selecionado                                      |                                                                       |                               |            |               |                       |                                 |                                                           |
| BORA_PO_SEGUND                                          | 0                                                                     | -                             |            |               |                       |                                 |                                                           |
| Status<br>© Ok<br>C Transmitir<br>C Alterar<br>C Apagar |                                                                       |                               |            |               |                       |                                 |                                                           |
| NOME                                                    |                                                                       | MATRICULA                     | USUARIO    | CODIGO LEITOR | STATUS DATA STATUS    | STATUS TRANSMISSAD DATA TRANSMI | SAO LEITOR SELECIONADO                                    |
| ALDO NEGRO JUNI                                         | )R                                                                    | 40304078485847                | 0          | 224           | 0 20/02/2020 11:35:59 | 0 20/02/2020 11:3               | 59 BORA_PO_SEGUNDO                                        |
| ALINE ASSENCIO                                          |                                                                       | 204300605                     | 0          | 224           | 0 28/02/2020 18:15:08 | 0 28/02/2020 18:1               | 5:08 BORA_PO_SEGUNDO                                      |
| CELIA APARECIDA F                                       | RODRIGUES                                                             | 204253294                     | 0          | 224           | 0 28/02/2020 18:15:07 | 0 28/02/2020 18:1               | 5:07 BORA_PO_SEGUNDO                                      |
| DANIELLE THIAGO                                         | FERREIRA                                                              | 204283484                     | 0          | 224           | 0 23/06/2020 17:39:05 | 0 23/06/2020 17:3               | 805 BORA_PO_SEGUNDO                                       |
| ELIANE KIYOMI OH                                        | ,                                                                     | 204304898                     | 0          | 224           | 0 28/02/2020 18:15:08 | 0 28/02/2020 18:1               | 5:08 BORA PO SEGUNDO                                      |
| FERNANDA CRISTI                                         | A FESTA MIRA                                                          | 204298248                     | 0          | 224           | 0 28/02/2020 18:15:07 | 0 28/02/2020 18:1               | 5:07 BORA_PO_SEGUNDO                                      |
| ISABELLA NASCIME                                        | NTO PEREIRA                                                           | 204303497                     | 0          | 224           | 0 28/02/2020 18:15:08 | 0 28/02/2020 18:1               | 5:08 BORA_PO_SEGUNDO                                      |
| VALERIA DOS SANT                                        | OS GOUVEIA MARTINS                                                    | 204271535                     | 0          | 224           | 0 28/02/2020 18:15:06 | 0 28/02/2020 18:1               | 5:06 BORA_PO_SEGUNDO                                      |
| ALDO NEGRO JUNI                                         | DR                                                                    | 40304078485847                | 0          | 259           | 0 09/03/2018 12:21:57 | 0 09/03/2018 12:2               | I:57 HEMOCENTRO_PO_HC_BIO_IRRADIADOR_MEST                 |
| ALEXANDRA GREC                                          | ) AGUIARI                                                             | 204261238                     | 0          | 259           | 0 09/03/2018 12:21:53 | 0 09/03/2018 12:2               | 1:53 HEMOCENTRO_PO_HC_BIO_IRRADIADOR_MEST                 |
| ALINI CAMARGO TU                                        | CUNDUVA                                                               | 204309524                     | 0          | 259           | 0 15/03/2018 13:34:01 | 0 15/03/2018 13:3               | 01 HEMOCENTRO_PO_HC_BIO_IRRADIADOR_MEST                   |
| ANA CAROLINA TEL                                        | ES DE SOUSA                                                           | 204294108                     | 0          | 259           | 0 09/03/2018 12:21:59 | 0 09/03/2018 12:2               | 1:59 HEMOCENTRO_PO_HC_BIO_IRRADIADOR_MEST                 |
| ANA KELE BORGES                                         | LESSA                                                                 | 211183225                     | 0          | 259           | 0 09/03/2018 12:22:02 | 0 09/03/2018 12:2               | 202 HEMOCENTRO_PO_HC_BIO_IRRADIADOR_MEST                  |
| ANDRE FATTORI                                           |                                                                       | 204283641                     | 0          | 259           | 0 09/03/2018 12:21:54 | 0 09/03/2018 12:2               | 1:54 HEMOCENTRO_PO_HC_BIO_IRRADIADOR_MEST                 |
| <                                                       |                                                                       |                               |            |               |                       |                                 | > Ç                                                       |
| Primeiro Anterior Pro                                   | ▶ ▶ 👔<br>iximo Último Excluir                                         | Dincluir Gravar Cancelar Buse | a Imprimir | Sair Ajuda    |                       |                                 | Exportar Para<br>Excel C HTML<br>C Word C CSV<br>Exportar |

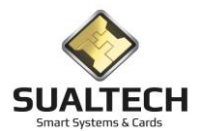

# Apresentando o Menu Manutenção

O Menu Manutenção presente no Menu Suspenso foi criado para substituir os relatórios de manutenção realizados nos equipamentos da Unicamp que eram feitos em duas vias e em papel. Estes relatórios mencionados são confeccionados no atendimento das manutenções tanto como manutenções preventivas como corretivas.

Visando a economia de papel e um armazenamento mais adequado no banco de dados. Criamos este menu o qual facilita as consultas e a verificação do serviço pelo responsável do equipamento.

### Opções do Menu Manutenção

- Ordem de Serviço
- Relatório da Manutenção
- Consulta Relatórios

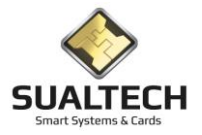

## Ordem de Serviço

Ordem de Serviço através desta tela se dá o início da abertura do processo para realização de um Atendimento de Manutenção.

A princípio este item ficara disponibilizado apenas para o pessoal da **Sualtech** que realiza as manutenções na Unicamp. Através dele é inserido os dados para abertura do chamado criando a OS, neste os seguintes dados são inseridos. O Código da OS é um número gerado automaticamente, selecionamos a área que o equipamento pertence, qual leitor apresentou problema, damos uma breve descrição do problema relatado pelo responsável. Informamos também a origem deste chamado com os dados do Solicitante e seu ramal. Apontamos a Forma do chamado e sua situação A situação nasce sempre como "Em Aberto" e muda para "Finalizado" quando associamos um relatório de Manutenção para esta OS.

### Segue tela do sistema.

| Emissão de Ordem de Servico                                                                                                    |              |
|----------------------------------------------------------------------------------------------------|--------------|
| Edo50 Litta                                                                                                    |              |
| Códgo OS<br>1 CCUEC - CONVIVIO                                                                                                    |              |
| Leitor                                                                                                    |              |
| CCUEC_PU_CONV/VIO                                                                                                    |              |
| Descripao do Problema (max 255)                                                                                                    |              |
| faha no eletroima                                                                                                    |              |
| Ranal         Solicitante           12295         JÜSE MIGUEL                                                                                                    |              |
| Forma de Acionamento     Situação do Chamado       © Contato Telefonico     C Em Abeno       © Acionado por E-mail     Finalizado       © Inserido no Sistema     C Pendemte                                                      |              |
|                                                                                                    |              |
| Primeiro     Artenico     Prógimo     Dilling     Image: Local display     Local display     Local display     Local display       Primeiro     Artenico     Prógimo     Ultimg     Excluir     Alterar     Incluir     Erroreita | C Word C CSV |

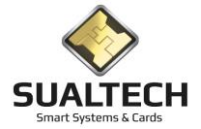

## Relatório da Manutenção

Relatório de Manutenção através desta tela criamos os relatórios com os mesmos dados que eram preenchidos nos relatórios emitidos em papel.

Ao incluir um novo relatório devemos associar a OS que lhe deu origem. Neste momento a área que o equipamento pertence, o equipamento que sofreu a manutenção já é preenchido. Continue o preenchimento determinando o tipo da Manutenção Corretiva ou Preventiva, colocando a descrição do serviço realizado, a descrição da peça trocada, data da manutenção a hora de início do trabalho e seu término. O valor da soma das peças trocadas (observação este valor é uma referência com valores contratuais não são cobrados). Segue com o preenchimento do técnico da Sualtech que realizou o serviço. Todos estes dados listados acima apenas podem ser modificados pelo técnico cadastrado no sistema.

Apenas 2 itens da tela ficam habilitados para o responsável pelo chamados ou pelos equipamentos.

Este usuário deve dar um ok nestes relatórios e no serviço realizado.

Estes usuários devem ser cadastrados no sistema e terão acesso apenas nos itens correspondentes.

Os usuários apenas visualizam os relatórios que tem direito de manipular.

O procedimento para validar o relatório é:

Entre na tela do sistema busque os relatórios que não foram checados com as setas ou mesmo via Lista.

Pressionar o botão <ALTERAR> e ticar no item Verificado pelo Responsável e indicar o item sim.

No item inferior Responsável Unicamp aparecera todos os usuários que podem dar este ok para este equipamento. Selecione o seu nome. Depois só pressionar o botão <GRAVAR >.

Segue tela do sistema.

| Relatório de Manutenção                                                                                                    |                                                                                                    |
|----------------------------------------------------------------------------------------------------|----------------------------------------------------------------------------------------------------|
| Edição Lista                                                                                                    |                                                                                                    |
| Código OS correpondente 4 Area FFGW - CCIDR Leitor FFGW_CCIDR,FB_INFORMÁTICA  Destriçado do Serviço (max 255) Troca da Fonte 12V | Tipo Manutençao       Image: Corretiva       Image: Preventiva         Verificado pelo Responsável       Image: Risponsável       Image: Risponsável |
| Descriçao das Peças (max 255)<br>fonte de 12/                                                                                    | Responsavel Unicamp                                                                                                    |
| I Data Inicio Final Valor Peças<br>[08/08/2020 ]] [12:00 [15:30 R\$ 45,00<br>Técnico Suatech<br>MARIVON NOGUEIRA BASTOS          |                                                                                                    |
|                                                                                                    |                                                                                                    |
| Primetro Arterior Prógimo Ultimo Excluir Alterer Incluir Grever Cencelo Busca                                                    | Ingrimi Sai Ajuda                                                                                                    |

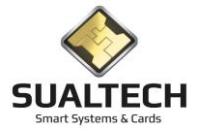

## **Consulta Relatórios**

Consulta do Relatórios através desta tela visualizamos todos os relatórios já realizados e lançados no sistema.

Estes relatórios serão vistos pelos técnicos da Sualtech e pelos responsáveis pelos equipamentos.

Os usuários terão acesso apenas aos equipamentos que tiverem direito de controle.

Nesta tela é possível utilizar alguns filtros como área de acesso, equipamento que sofreu manutenção, técnico da Sualtech e responsável pelo equipamento. Também podemos selecionar data e período da manutenção.

Nesta tela as linhas em vermelho indicam que o responsável pelo equipamento ainda não deu um ok no relatório.

Para consultar os relatórios aplique o filtro necessário e pressione o botão Consulta Relatórios.

| Consulta Relatorios de Manutenção                                                                                                    |                       |                  |       |                     |                                                    |                                             |  |
|----------------------------------------------------------------------------------------------------|-----------------------|------------------|-------|---------------------|----------------------------------------------------|---------------------------------------------|--|
| CODIGO AREA                                                                                                    | LEITOR                | DATA II          | NICIO | FIM                 | SERVIÇO REALIZADO                                  | PEÇAS SUBSTITUIDAS                          |  |
| 38 IMECC - Salas de Aula                                                                                                    | IMECC_PO_SALA_224     | 25/08/2020 0     | 08:00 | 20:00               | Preventiva. Upgrade.Realizado por equipe técnica   |                                             |  |
| 36 IMECC - Salas de Aula                                                                                                    | IMECC_P0_SALA_222     | 25/08/2020 0     | 08:00 | 20:00               | Preventiva. Upgrade.Realizado por equipe técnica.  |                                             |  |
| 27 IMECC - EPIFISMA                                                                                                    | IMECC_PO_EPIFISMA     | 25/08/2020 0     | 08:00 | 20:00               | Preventiva. Upgrade.Realizado por equipe técnica.  |                                             |  |
| 32 IMECC - Salas de Aula                                                                                                    | IMECC_PO_SALA_124     | 25/08/2020 0     | 08:00 | 20:00               | Preventiva. Upgrade.Realizado por equipe técnica.  |                                             |  |
| 35 IMECC - Sala Impressão                                                                                                    | IMECC_PO_SALA_16      | 25/08/2020 0     | 08:00 | 20:00               | Preventiva. Upgrade.Realizado por equipe técnica.  |                                             |  |
| 28 IMECC - Prédio Anexo                                                                                                    | IMECC_PO_PREDIO_ANEXO | 25/08/2020 0     | 08:00 | 20:00               | Preventiva. Upgrade.Realizado por equipe técnica.  |                                             |  |
| 33 IMECC - Laboratórios Graduação                                                                                                    | IMECC_PO_SALA_150     | 25/08/2020 0     | 08:00 | 20:00               | Preventiva. Upgrade.Realizado por equipe técnica.  |                                             |  |
| 34 IMECC - Salas de Aula                                                                                                    | IMECC_PO_SALA_151     | 25/08/2020 0     | 08:00 | 20:00               | Preventiva. Upgrade.Realizado por equipe técnica.  |                                             |  |
| 26 HC - PORTARIAS                                                                                                    | HC_F1_CAT_BD_1        | 25/08/2020 1     | 7:00  | 17:30               | Limpeza bocal (saída)                              |                                             |  |
| 42 IMECC - Salas de Aula                                                                                                    | IMECC_PO_SALA_322     | 25/08/2020 0     | 08:00 | 20:00               | Preventiva. Upgrade.Realizado por equipe técnica.  |                                             |  |
| 31 IMECC - Salas de Aula                                                                                                    | IMECC_PO_SALA_123     | 25/08/2020 0     | 08:00 | 20:00               | Preventiva. Upgrade.Realizado por equipe técnica.  |                                             |  |
| 41 IMECC - Sala 28                                                                                                    | IMECC_PO_SALA_28      | 25/08/2020 0     | 08:00 | 20:00               | Preventiva. Upgrade.Realizado por equipe técnica.  |                                             |  |
| 25 HC - DPC                                                                                                    | HC_DPC2_P0_SLAVE      | 25/08/2020 1     | 7:30  | 18:00               | Troca placa R4000.                                 | Placa R4000.                                |  |
| 30 IMECC - Laboratórios Pós Graduação                                                                                                    | IMECC_P0_SALA_122     | 25/08/2020 0     | 08:00 | 20:00               | Preventiva. Upgrade.Realizado por equipe técnica.  |                                             |  |
| 43 IMECC - Salas de Aula                                                                                                    | IMECC_PO_SALA_323     | 25/08/2020 0     | 08:00 | 20:00               | Preventiva. Upgrade. Realizado por equipe técnica. |                                             |  |
| 40 IMECC - Salas de Aula                                                                                                    | IMECC_PO_SALA_226     | 25/08/2020 0     | 08:00 | 20:00               | Preventiva. Upgrade.Realizado por equipe tácnica.  | >                                           |  |
| Área                                                                                                    | Equipamento           |                  |       |                     |                                                    |                                             |  |
| 1                                                                                                    | <b>•</b>              |                  |       |                     | •                                                  |                                             |  |
| Tecnico Sualtech                                                                                                    | Responsavel Unicamp   |                  |       |                     |                                                    |                                             |  |
|                                                                                                    | <b>_</b>              |                  |       |                     | •                                                  |                                             |  |
| De         Até         Número           / /         / /         Até         Número           de Registros         Localizados         249 |                       |                  |       |                     |                                                    |                                             |  |
| CNão CSim ©Todos                                                                                                    |                       |                  |       |                     |                                                    |                                             |  |
| 🕒 Consultar Relatórios 🛛 🔁 Limpar Seleç                                                                                                   | xão 🔀 Exportar        | 🔀 Ocultar Filtro |       | <b>a</b><br>mgrimir | Sair Ajuda                                         | Exportar Para<br>Excel C HTML<br>Word C CSV |  |

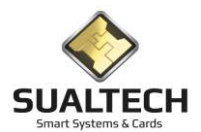

# Apresentando o Menu Visitante

O Menu Visitante presente no Menu Suspenso disponibiliza ao usuário o Gerenciamento e Cadastro das operações relacionadas aos Visitantes.

### **Opções do Menu Visitantes**

- Motivo de Visita
- Visitante
- Agenda de Visitas
- Visitas
- Visitas HC
- Autorização Especial

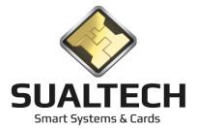

## Motivos de Visita

Nesta tela podemos cadastrar os motivos de visita, após a instalação teremos pré-cadastrado o item 1 – Motivo não Informado. Ele pode ser alterado e novos motivos podem ser incluídos.

Exemplos de motivos: Reunião, Consulta Médica, Visita as instalações etc.

| Cadastro de Motivos para Visita                                                              |   |
|----------------------------------------------------------------------------------------------|---|
| Código                                                                                       |   |
|                                                                                              |   |
| Descrição<br>Mativa Não Informado                                                            |   |
|                                                                                              |   |
| Código Descrição                                                                             | ^ |
| 1 Motivo Não Informado                                                                       |   |
|                                                                                              |   |
|                                                                                              |   |
|                                                                                              |   |
|                                                                                              |   |
|                                                                                              |   |
|                                                                                              |   |
|                                                                                              |   |
|                                                                                              |   |
|                                                                                              |   |
|                                                                                              |   |
|                                                                                              |   |
|                                                                                              |   |
|                                                                                              |   |
|                                                                                              |   |
| <u></u>                                                                                      | ¥ |
|                                                                                              |   |
| Primeiro Anterior Prógimo Último Excluir Alterar Incluir Gravar Cancelar Busca Imprimir Sait |   |

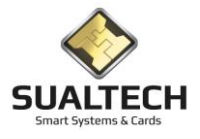

### Visitantes

Aqui temos todos os visitantes que já foram cadastrados no sistema. Normalmente não se faz o cadastro de um visitante por esta tela, eles são automaticamente cadastrados em sua primeira visita.

Nesta tela temos algumas funções importantes no quesito segurança.

**Normal:** O visitante pode efetuar visitas normalmente, nada é informado ao operador no momento do cadastro da visita

**Bloqueado:** O Operador não consegue cadastrar uma visita para este visitante, ao tentar ele receberá uma mensagem que este visitante está Bloqueado pela Administração do Sistema.

**Visitante VIP:** Este visitante não necessita devolver seu cartão diariamente como um visitante normal apenas no último dia da validade colocada no cartão as catracas não recolhem seus cartões. Apenas na data final.

| Cadastro de Visitante |                                                                 |                                  |                  |      |           |               |         |                                                         |
|-----------------------|-----------------------------------------------------------------|----------------------------------|------------------|------|-----------|---------------|---------|---------------------------------------------------------|
| Documento             | Nome do Visitante                                               |                                  |                  |      |           |               |         |                                                         |
| 13963768878           | antonio                                                         |                                  | in in            |      |           |               |         |                                                         |
|                       |                                                                 | 1                                | Nº JAI           |      |           |               |         |                                                         |
| I eletone             | Nome da Empresa                                                 | . <u>o</u> r                     | , O <sup>t</sup> |      |           |               |         |                                                         |
| [[19]97092021         |                                                                 | 151                              | 015.             |      |           |               |         |                                                         |
| Tipo do Visitante     | pecial Bloqueado? Visitante VIP<br>recial GNão C Sim GNão C Sim | FOTOWAOL                         | FOLOWROL         |      |           |               |         |                                                         |
| Documento             | Nome do Visitante                                               | Telefone                         | Nome da Empresa  | Tipo | Blogueado | ? Visitante V | 1P Foto | ~                                                       |
| 13963768878           | antonio                                                         | (19)97092021                     |                  |      | 0         | 0             | 0       |                                                         |
| 343520688-88          | Juliana Almeida Leite                                           | (19)35216288                     |                  |      | 0         | 0             | 0       |                                                         |
| 263258440             | ALEXANDRE BAPTISTA DA SILVA                                     | (1)978050078                     | SOROCAMP         |      | 0         | 1             | 0       |                                                         |
| 244585933             | Andre Agostinho                                                 | (1)982263644                     | CPQD             |      | 0         | 0             | 0       |                                                         |
| RG 32.821.454-1       | Andrea Aparecida de Aro                                         | (1)996263200                     |                  |      | 0         | 0             | 0       |                                                         |
| 11321633              | Antonio Adami                                                   | (1)178625300                     | IA               |      | 0         | 0             | 0       |                                                         |
| AUDITORIO             | AUDITORIO                                                       | (19)35212200                     | VISITANTE        |      | 0         | 0             | 0       |                                                         |
| 4178                  | auditorio 9                                                     | (1)937882200                     | UNUCAMP          |      | 0         |               |         |                                                         |
| 1314                  | auditório 92                                                    | (1)935212200                     |                  |      | 0         |               |         |                                                         |
| AUDITORIO46           | AUDITORIO46                                                     | (1)935212200                     |                  |      | 0         | 0             | 0       |                                                         |
| AUDITORIO47           | AUDITORIO47                                                     | (1)935212200                     |                  |      | 0         | 0             | 0       |                                                         |
| AUDITORIO48           | AUDITORIO48                                                     | (1)935212200                     |                  |      | 0         | 0             | 0       |                                                         |
| AUDITORIO49           | AUDITORIO49                                                     | (1)935212200                     |                  |      | 0         | 0             | 0       |                                                         |
| AUDITORIO50           | AUDITORI050                                                     | (1)935212200                     |                  |      | 0         | 0             | 0       |                                                         |
| AUDITORI051           | AUDITORI051                                                     | (1)935212200                     |                  |      | 0         | 0             | 0       |                                                         |
| AUDITORI052           | AUDITORI052                                                     | (1)935212200                     |                  |      | 0         | 0             | 0       |                                                         |
| AUDITORI057           | AUDITORI057                                                     | (1)935212200                     |                  |      | 0         | 0             | 0       |                                                         |
| AUDITORI059           | AUDITORI059                                                     | (1)935212200                     |                  |      | 0         | 0             | 0       |                                                         |
| AUDITORIO60           | AUDITORI059                                                     | (1)935212200                     |                  |      | 0         | 0             | 0       |                                                         |
| AUDITORIO61           | AUDITORIO61                                                     | (1)935212200                     |                  |      | 0         | 0             | 0       |                                                         |
| AUDITORIO62           | AUDITORIO62                                                     | (1)935212200                     |                  |      | 0         | 0             | 0       |                                                         |
| <                     |                                                                 |                                  |                  |      |           |               |         | >                                                       |
| Primeiro Anterior     | Prógimo Útting Excluir Alterar Incluir Gra                      | var <u>C</u> ancelar <u>Busc</u> | a Ingrimir Sait  |      |           |               |         | Exportar Para<br>Excel C HTML<br>Word C CSV<br>Exportar |

#### Campos da Tela:

Documento: neste campo é informado o Documento que é associado ao Visitante RG, Passaporte, RNE etc.

Nome do Visitante: neste campo é informada o Nome do Visitante. Este campo possui formatação livre e será armazenado na forma em que for digitado.

Telefone: neste campo é informado o Telefone para localização do Visitante.

**Nome da Empresa:** neste campo é informada o Nome da Empresa do Visitante. Este campo possui formatação livre e será armazenado na forma em que for digitado.

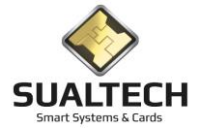

## Agenda de Visitas

No SES podemos agendar visitas, o que facilita a operação por parte das portarias. Podemos agendar visitas para novos visitantes e/ou visitantes que já estiveram no local antes.

Para isso devemos localizar o visitante digitando o número do Documento dele, ao clicar a tecla <TAB> no campo documento o sistema tentará localizar o visitante. Você pode também localizar através do botão com uma lupa ao lado do nome do visitante. Neste botão será aberta a tela de busca onde podemos localizar por nome, caso necessário.

Na primeira aba devemos preencher os dados do visitante, empresa (se desejado), entre outras informações, os campos em amarelo são obrigatórios.

| Agendamento de Vis                      | tas                                                                                                    |                                         |
|-----------------------------------------|----------------------------------------------------------------------------------------------------|-----------------------------------------|
| Edição Lista                            |                                                                                                    |                                         |
| Documento                               | Visitante                                                                                                    |                                         |
| Telefone<br>(19)3521-3859               | Nome de Empresa do Visitante Tipo do Visitante C Romal C Especial                                                                                                    |                                         |
| Departamento<br>ABASTECIMENTO           | Visitado Ramal<br>Visitado Ramal<br>Selecione a Determina para uno dos Beata unos dos Beata unos dos Beata unas dos Beata unos dos Beata unos dos |                                         |
| Rota CCUEC Padrã                        |                                                                                                    |                                         |
| Motivo da Visita<br>Motivo não informad | Data da Visita Data de Validade<br>o                                                                                                    |                                         |
| Selecione os horário<br>0 1             | autorizados para este visiante<br> 2  3  4  5  6  7  8  9  10  11  12  13  14  15  16  17  18  19  20  21  22  23                                                                                                    |                                         |
|                                         |                                                                                                    |                                         |
|                                         |                                                                                                    |                                         |
|                                         |                                                                                                    |                                         |
|                                         |                                                                                                    |                                         |
|                                         |                                                                                                    |                                         |
|                                         |                                                                                                    | <br>- Function December 2               |
| Primeiro Anterior                       | Image: Notice of the sector of the sector of the                             | © Excel C HTML<br>C Word C CSV Exportar |

Ao término do preenchimento dos dados do visitante, vamos para os demais dados relativos à data da visita, rota, horário previsto etc.

**ATENÇÃO:** O campo <Data da Visita> virá sempre preenchido com o dia seguinte ao atual, deve-se prestar atenção para cadastrar a visita no dia correto que ela irá acontecer.

Ao término do preenchimento basta clicarmos em <Gravar>

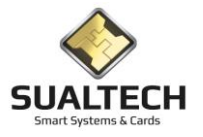

### **Visitas**

A ideia é que o operador de portaria não precise operar nenhuma tela, exceto esta, para gerenciar as visitas durante a operação.

Na primeira aba temos o cadastro em si das visitas que serão realizadas, abaixo da imagem daremos início as explicações de como utilizar o cadastro de visitas.

| Cadastro do Visitante / Visita                                                                                         |                                                          |
|----------------------------------------------------------------------------------------------------|----------------------------------------------------------|
| Edošo Liata                                                                                                    |                                                          |
| Documento Nome do Visitante Telefone Nome da Empresa Visitante Tipo do Vizitante Especial                              |                                                          |
| Departamento Visitado Ramal                                                                                            |                                                          |
|                                                                                                    |                                                          |
| Motivo da Visita Valdade do Cartão Núm. Cartão :<br>↓ (66/01/2021 3) ✓ Agendado Dogervações                            |                                                          |
| Selecione os horáñios autorizados para este visitante<br>0 1 2 3 4 5 6 7 8 9 10 11 12 13 14 15 16 17 18 19 20 21 22 23 |                                                          |
|                                                                                                    |                                                          |
|                                                                                                    |                                                          |
|                                                                                                    |                                                          |
|                                                                                                    |                                                          |
|                                                                                                    |                                                          |
|                                                                                                    |                                                          |
|                                                                                                    |                                                          |
| Gravar Cartão                                                                                                    |                                                          |
| Progetio Antenior Prógimo Ulting Exclusion Antenior Stavar Canceler Busca Imperimir Say                                | Exportar Para<br>C Excel C HTML<br>C Word C CSV Exportar |

Cadastrando uma Visita:

- 1. Preencher o número do Documento sem pontos, traços etc. Ao clicar na tecla <TAB> o sistema tentará localizar o visitante caso este já tenha sido cadastrado antes. Se encontrado irá preencher todos os dados, se não encontrado você deverá preencher os demais dados.
- Após preencher os dados do visitante, devemos preencher os dados do Departamento que ele irá visitar, qual o Funcionário deste Departamento (se desejado), qual a rota de acesso que ele irá utilizar, o motivo da visita, número do cartão.
- 3. Podemos ter 2 tipos de visitas, o Visitante Normal e o Especial, segue abaixo a explicação sobre cada um:
  - a. Normal: Maioria das visitas, neste caso o visitante recebe um cartão que é válido para apenas uma entrada e na saída deve ser colocado no cofre coletor da catraca. Sempre que temos este tipo de visitante, devemos nos atentar ao campo Tempo Máximo de Permanência, que determina até que horas esse visitante pode sair. O tempo da visita pode ser modificado arrastando o Slide do campo Tempo Máximo de Permanência.
  - b. Visitante Especial: Quando temos um visitante especial este pode acessar as instalações da unidade por mais de um dia. Neste caso a credencial dele permite entrar e sair sem que ela seja cancelada ou seja necessário colocá-la no cofre. Apenas no último dia da validade é que a credencial deverá ser colocada no cofre no momento da saída. Outra mudança é que no caso do visitante especial, ele poderá ter acesso no intervalo de horários definidos na grade de horários autorizados.
- 4. Ao terminar de preencher todos os dados da Visita, devemos clicar no botão <Gravar>. O sistema então irá solicitar se o operador deseja capturar a foto do visitante apresentando a tela abaixo:

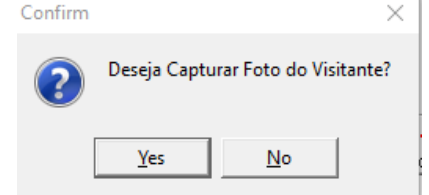

5. Em caso afirmativo, o sistema abrirá uma nova tela com a câmera em funcionamento conforme abaixo:

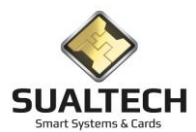

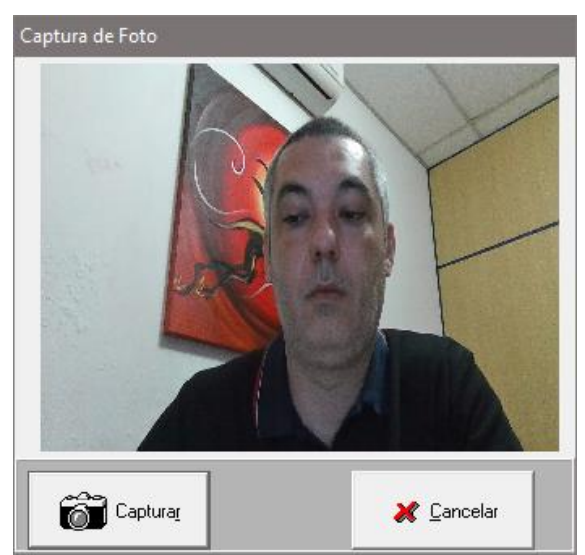

6. Após clicar no botão Capturar, o sistema irá finalizar a visita e abrir a tela para gravação do cartão (caso a credencial seja do tipo cartão), conforme abaixo:

| Emissão de Cartão de Visitantes |                           |
|---------------------------------|---------------------------|
|                                 |                           |
| Gravando Cartão de: L           | aurence dos Santos Martin |
| Coloque o cartão no le          | itor                      |
|                                 |                           |

7. Basta colocar o cartão na leitora e aguardar o término da emissão.

Caso ocorra qualquer erro durante o processo, basta clicar novamente em Gravar Cartão para repetir a gravação do cartão.

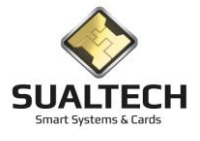

## Visitas HC

Nesta tela registramos as visitas no HC ele é valido para registro nos apontamentos dos equipamentos no banco de dados, pois antigamente planilhas eram preenchidas sem integração com o sistema, não são gravados cartões. A entrada é liberada através de permissão com um cartão da portaria ou mesmo liberação de um portão. Os dados em amarelo são obrigatórios o preenchimento. Os dados serão associados ao um equipamento de acesso selecionado. Existem dois tipos de visitantes Visita Comercial e Visita ao Paciente. Conforme seleção a tela sofre alterações.

| adastro do Visitante Hospital<br>dição 🛙 Lista                                                 |                         |            |
|------------------------------------------------------------------------------------------------|-------------------------|------------|
| Documento Nome do Visitante                                                                    |                         |            |
| Autorizado por :<br>Nome da Empresa do Visitante                                               | Setor Visitado          | Ranal      |
| Dados para Liberação<br>Selecione o Leitor que será liberado<br>Sentido ?<br>☞ Entrada ← Saída |                         |            |
|                                                                                                |                         |            |
|                                                                                                |                         |            |
|                                                                                                | Incluir Gravar Cancelar | 500<br>Say |

Campos da Tela Visitante Comercial:

Documento: neste campo é informado o Documento que é associado ao Visitante RG, Passaporte, RNE etc.

Nome do Visitante: neste campo é informada o Nome do Visitante. Este campo possui formatação livre e será armazenado na forma em que for digitado.

Tipo de Visitante: neste campo é informado visitante Comercial ou a um Paciente.

Autorizado por: neste campo é informado o Nome de quem autorizou a visita.

Setor visitado: neste campo informamos o setor que foi visitado.

Ramal: neste campo é informado o Telefone para localização do Visitante.

**Nome da Empresa do visitante:** neste campo é informada o Nome da Empresa do Visitante. Este campo possui formatação livre e será armazenado na forma em que for digitado.

A seguir temos a opção Visitante ao Paciente

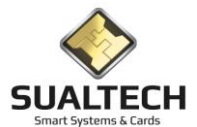

| Cadastro do Visitante Hospital                                                                 |                      |       |  |
|------------------------------------------------------------------------------------------------|----------------------|-------|--|
| Edição Lista                                                                                   |                      |       |  |
| Documento Nome do Visitante                                                                    | ]                    |       |  |
| Nome do Paciente :                                                                             | Leito / Enfermaria : | -     |  |
| Dados para Liberação<br>Selecione o Leitor que seró liberado<br>Sentido ?<br>C Entrada ⊂ Saída |                      |       |  |
|                                                                                                |                      |       |  |
|                                                                                                | Cuir Gravar Cancelar | Sar . |  |

#### **Campos da Tela Visitante Paciente:**

Documento: neste campo é informado o Documento que é associado ao Visitante RG, Passaporte, RNE etc.

Nome do Visitante: neste campo é informada o Nome do Visitante. Este campo possui formatação livre e será armazenado na forma em que for digitado.

Tipo de Visitante: neste campo é informado visitante Comercial ou a um Paciente.

Nome do Paciente: neste campo é informado o Nome do Paciente visitado.

Leito / Enfermaria: neste campo informamos o Leito correspondente ou qual enfermaria visitada.

Após o preenchimento dos dados selecione o equipamento em que registraremos a entrada ou saída. Este equipamento será listado nos relatórios de visitantes do HC já mencionado no menu relatórios. Esta operação estava sendo realizada na portaria F2 do HC.

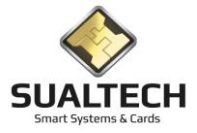

## Autorização Especial

Neste módulo será gerada uma autorização de uma rota para um usuário que já possui um cartão. É gravada a autorização diretamente no cartão do usuário, por isso, é necessário ter o cartão em mãos. Após gravar a autorização, é gerado um evento de cancelamento dessa autorização para a data que escolher para validade. Assim, após criado o evento, quando o usuário passar seu cartão por algum equipamento, seu cartão será atualizado. É recomendado usar este módulo para autorizações momentâneas, de curto prazo, pois esta autorização é gravada somente no cartão do usuário e não no banco de dados, portanto se ocorrer deter que trocar o cartão, por queima ou uma nova via ou gravar um provisório, esta autorização não vira no novo cartão, sendo necessário entrar neste módulo novamente e gravar a autorização para novo cartão.

| Autorização Especial de Acesso                                                     |
|------------------------------------------------------------------------------------|
| Tipo           C Funo./Prest.         C Visitante         C Aluno         C Outros |
| Status do Catão Como Concelado Cuivre/Devolvido Cotão Versão                       |
| Matricula / Documento Nome do Usuário                                              |
| Selecione a Ricta a ser Autorizada Validade da Autorização<br>06/01/2021 33        |
|                                                                                    |
|                                                                                    |
|                                                                                    |
|                                                                                    |
| Ler Carlao Gancelar Sat                                                            |
| Lee Castao                                                                         |

#### Dar uma autorização especial

- Colocar o cartão na leitora.
- Clique sobre o botão < Ler Cartão). Após o Sistema ler o cartão com sucesso, exibirá uma mensagem dizendo para preencher a rota que deseja dar acesso e a validade do acesso. Os primeiros campos da tela são apenas para visualização/identificação do usuário.
- No campo Rota selecione a rota que o visitante poderá ter acesso. Esta lista é preenchida conforme cadastro de Rotas de Acesso para visitante.
- No campo Validade da Autorização digite ou selecione, através do calendário, a data da validade da autorização da rota selecionada.
- Ao gravar a autorização, será gerado um evento para cancelamento desta autorização com a data que colocar na validade da autorização.
- Se o usuário possuir um histórico de autorizações, será exibido na Lista abaixo dos campos.
- Para gravar a autorização clique sobre o botão < Gerar Autorização> eaguarde a mensagem Cartão emitido com sucesso na parte inferior da tela.

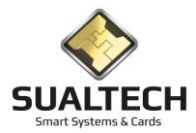

# Apresentando o Menu Janelas

Este Menu permite facilmente a navegação dentro das, telas abertas, janelas no sistema conforme indicação:

| Jan          | elas Help                                  |
|--------------|--------------------------------------------|
|              | 1 Consulta Geral de Prestadores            |
|              | 2 Consulta Geral de Usuários sem Categoria |
|              | 3 Leitura de Cartões de Usuários           |
|              | 4 Gerenciamento de Credenciais por Usuário |
| -            | 5 Controle Remoto dos Leitores de Acesso   |
| $\checkmark$ | 6 Cadastro de Visita                       |

Para voltar a tela desejada basta clicar no nome dela.
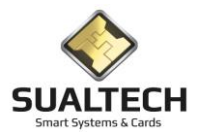

# Apresentando o Menu Help

O Menu Help presente no Menu Suspenso, permite o acesso aos itens Sobre e Solicitar Assistência Remota

| Help | 0                            | _ |
|------|------------------------------|---|
| ?    | Sobre                        | 1 |
|      | Solicitar Assistência Remota | L |

#### Opções do Menu Help

- Sobre
- Solicitar Assistência Remota
- Abrir o Manual em PDF

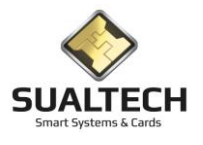

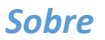

Exibe a tela com os dados da Sualtech para contatos e suporte

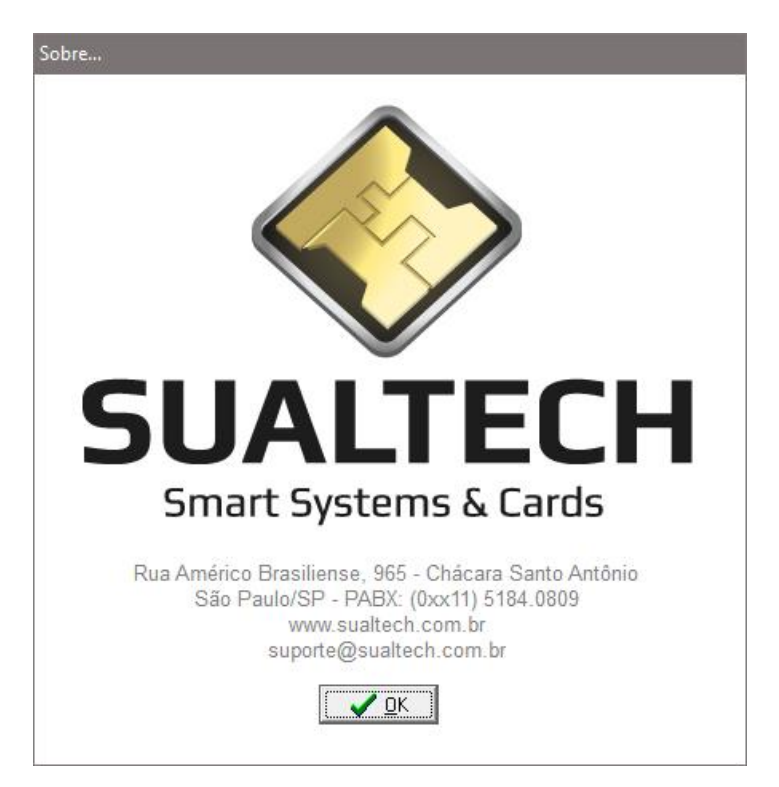

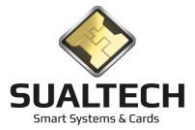

## Solicitar Assistência Remota

Permite que o operador forneça acesso a tela de seu computador ao técnico da Sualtech. Esse acesso é monitorado pelo operador e não pode ser realizado sem o consentimento dele.

Ao solicitar a assistência remota será apresentada a tela abaixo:

| 🖸 Sualtech Suporte Re 🗕 🗖 🗙                                                                                                    |
|----------------------------------------------------------------------------------------------------|
| SUALTECH<br>Smart Systems & Cards                                                                                                    |
| Permitir controle remoto                                                                                                    |
| Informe ao nosso atendente o Código da<br>Sessão e aguarde a conexão.<br>Código da sessão<br>\$77-647-221<br>Seu nome<br>Administrador<br>Cancelar |
| www.teamviewer.com                                                                                                    |
| <ul> <li>Pronto para a conexão (conexão segura)</li> </ul>                                                                                         |

Assim que o técnico Sualtech efetuar a tentativa de acesso o operador do sistema visualizará a mensagem abaixo:

| 0 | laurence.sualtech - Controle remoto                                                          |
|---|----------------------------------------------------------------------------------------------|
| 1 | laurence.sualtech gostaria de ver e controlar sua área de trabalho.<br>Deseja permitir isso? |
|   | Permitir Cancelar (23)                                                                       |

Somente após o operador do sistema clicar em Permitir é que compartilhará sua tela com o técnico.

Observação: A assistência remota baseia-se no software Team Viewer devidamente licenciado para a Sualtech.

#### Abrir o Manual em PDF

Abre este Manual. A computador deve possuir algum visualizador de PDF como Adobe Reader ou um Browser como Chrome, Edge, Firefox, etc.

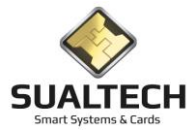

# Atualização de Versões

Quando novas versão forem disponibilizadas ao iniciar o sistema ele detecta que a versão instalada na máquina está desatualizada. E a informação abaixo é apresentada solicitando atualização do sistema e indicando qual a versão correta

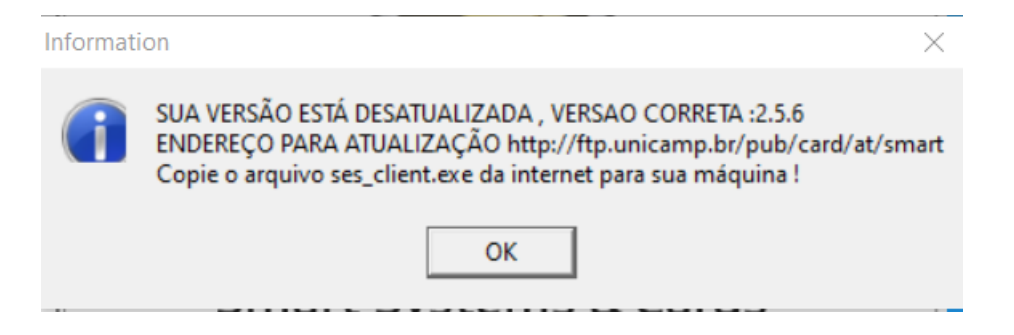

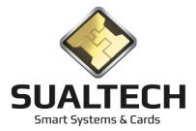

# Instalação do Ses\_Client com Banco Postgree

## Instalação do Stunnel

O Stunnel é aplicação que é usada para fornecer conexões criptografadas seguras para clientes ou servidores. A versão do Stunnel deve ser a 5.36. Se já tiver na máquina uma versão diferente será necessária a atualização. Antes de substituir deve desinstalar a versão atual utilizando o uninstall.exe no diretório que se encontra o stunnel. Depois buscar no <u>ftp.unicamp.br/pub/card/at/smart/PostGre</u> o instalador com o nome do arquivo "stunnel-5.36-installer.exe". Durante a instalação uma tela de DOS é aberta, solicitando alguns dados de localização de "enter" para todos. O arquivo stunnel.conf deve ter a configuração da figura abaixo, configuração estabelecida após migração a nuvem.

client = yes
[smart]
accept = 127.0.0.1:5500
connect = tunelnv.unicamp.br:5500

Obs.: Coloque o atalho do stunnel no inicializar do Windows da mesma forma que a versão antiga estava.

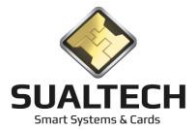

## Instalar o drive do Postgree para conexão via ODBC

No <u>ftp.unicamp.br/pub/card/at/smart/postgre</u> temos o arquivo de instalação do drive para conexão via Fonte de Dado ODBC (32bits) este arquivo tem a seguinte nome "psqlodbc\_09\_05\_0400-x86.zip" ele deve ser copiado para a máquina e executada sua instalação. Descompacte o conteúdo do ZIP em qualquer diretório e execute o arquivo psqlodbc\_x86.msi para iniciar a instalação. Prossiga clicando em Next.

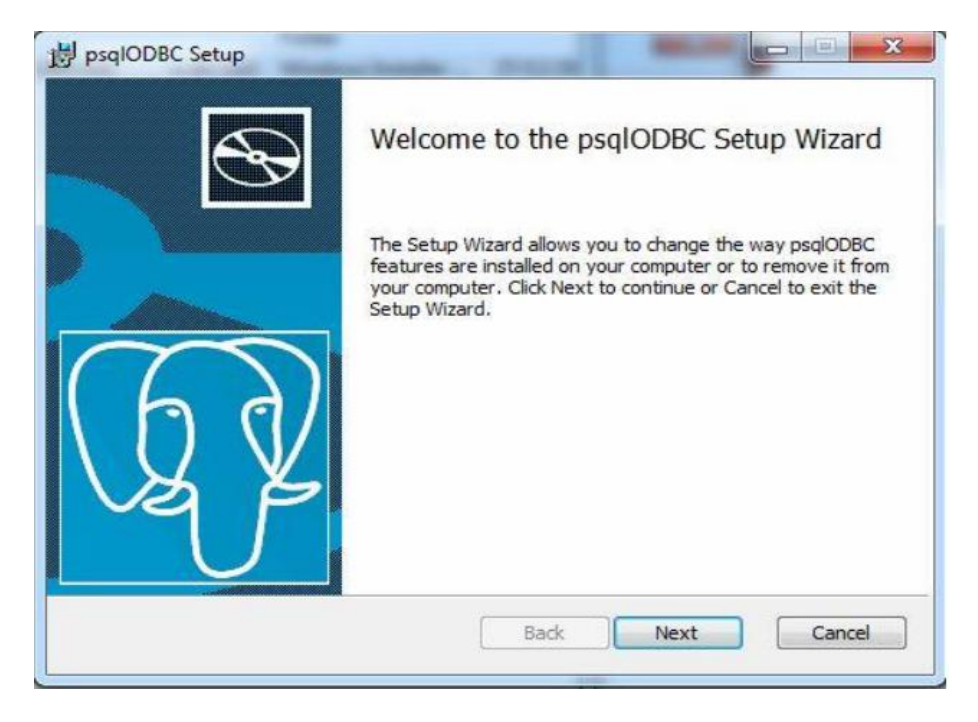

Instalação do driver psqlODBC Selecione se deseja instalar a documentação. É possível também alterar o diretório padrão da instalação ou visualizar a utilização do espaço em disco clicando no botão Disk Usage. A instalação padrão, ou seja, somente o driver ocupará pouco mais de 4mb de espaço em disco e a documentação consome cerca de 170kb. Clique em Next para prosseguir.

| psqIODBC Setup                     |                               |                                                             |                                                                                  | - 0 💽                          |
|------------------------------------|-------------------------------|-------------------------------------------------------------|----------------------------------------------------------------------------------|--------------------------------|
| Custom Setup<br>Select the way you | u want features to be install | ed.                                                         | $\setminus$                                                                      | Q ¥                            |
| Click the icons in th              | e tree below to change the    | way features v<br>psqlODB0<br>Driver                        | vill be installed.<br>C - The Postgre                                            | SQL ODBC                       |
|                                    |                               | This feat<br>hard driv<br>subfeatu<br>subfeatu<br>hard driv | ure requires OK<br>e. It has 1 of 2<br>res selected. TI<br>res require 478<br>e. | B on your<br>he<br>7KB on your |
| Location:                          | C:\Program Files\psqlODBC\    |                                                             |                                                                                  | Browse                         |
|                                    |                               |                                                             |                                                                                  |                                |

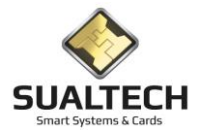

Na tela Abaixo Clique em Install para iniciar a instalação do driver.

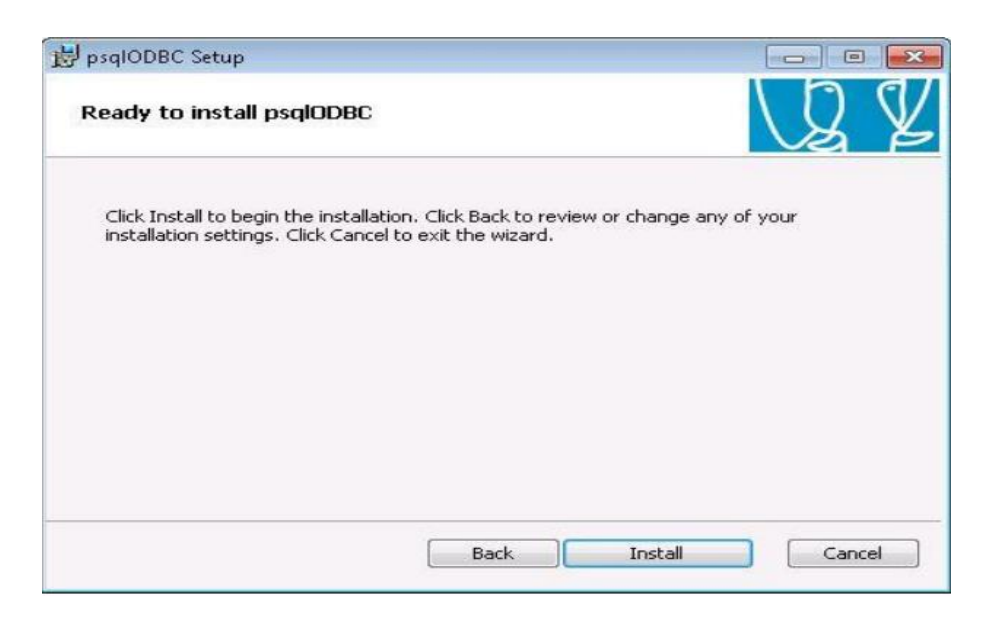

#### Iniciar instalação

A instalação é rápida e não demora nem 1 minuto.

| 😼 psqIODBC Setup |                                                   |
|------------------|---------------------------------------------------|
|                  | Completed the psqlODBC Setup Wizard               |
|                  | Click the Finish button to exit the Setup Wizard. |
|                  |                                                   |
| US X             |                                                   |
|                  |                                                   |
|                  | Back Finish Cancel                                |

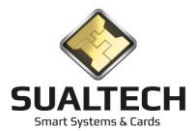

Instalação concluída. Após esta instalação o drive será relacionado no Administrador de Fonte de Dados ODBC (32 bits). Conforme figura abaixo.

| SN de Usuário                                                            | DSN de Sistema                            | DSN de Arquivo                           | Drivers                                                                                                    | Drivers Rastreamento Pool de Conexões Sobre |                                                                          |                 |   |            |
|--------------------------------------------------------------------------|-------------------------------------------|------------------------------------------|----------------------------------------------------------------------------------------------------|---------------------------------------------|--------------------------------------------------------------------------|-----------------|---|------------|
| Drivers ODBC q                                                           | ue estão instalados                       | no sistema:                              |                                                                                                    |                                             |                                                                          |                 |   |            |
| Nome                                                                     |                                           |                                          | Versão                                                                                                    |                                             | presa                                                                    |                 | ~ |            |
| Microsoft Para                                                           | dox-Treiber (*.db )                       |                                          | 10.00.14                                                                                                    | 393.00 Mid                                  | crosoft Corporation                                                      |                 |   |            |
| Microsoft Text                                                           | Driver (*.bd; *.csv)                      |                                          | 10.00.14                                                                                                    | 393.00 Mid                                  | crosoft Corporation                                                      |                 |   |            |
| Microsoft Text                                                           | -Treiber (*.txt; *.csv                    | )                                        | 10.00.14393.00                                                                                                    |                                             | crosoft Corporation                                                      |                 |   |            |
| Microsoft Visu                                                           | al FoxPro Driver                          |                                          | Não marcado                                                                                                    |                                             | Não marcado                                                              |                 |   |            |
| Microsoft Visual FoxPro-Treiber<br>PostgreSQL ANSI<br>PostgreSQL Unicode |                                           |                                          | Não marcado         Não marcado           9.05.04.00         PostgreSQL Global Development C           9.05.04.00         PostgreSQL Global Development C |                                             |                                                                          |                 |   |            |
|                                                                          |                                           |                                          |                                                                                                    |                                             | PostgreSQL Global Development Grou<br>PostgreSQL Global Development Grou |                 |   |            |
|                                                                          |                                           |                                          |                                                                                                    |                                             |                                                                          |                 |   | SQL Server |
| SQL Server N                                                             | ative Client 11.0                         |                                          | 2011.110                                                                                                    | .2100.60 Mid                                | crosoft Corporation                                                      |                 | ~ |            |
| <                                                                        |                                           | ш                                        |                                                                                                    |                                             |                                                                          | >               |   |            |
| Um<br>dad                                                                | driver ODBC permit<br>os ODBC. Para insta | e que os programa<br>alar novos drivers, | s habilitad<br>use o prog                                                                                                    | os por ODBC o<br>grama de instal            | btenham informaçõ<br>ação do driver.                                     | es de fontes de | • |            |

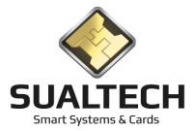

# Configurar o Administrador de Dados ODBC (32 bits)

Utilizando o Administrador de Dados ODBC (32 bits). Posicione na aba DSN de Usuário pressione o Botão Adicionar. OBS: Caso vários usuários acessam a mesma máquina faça a mesma operação só que usando a aba **DSN de Sistema** 

|                    | DSN de Sistema      | a DSN de Arquivo                    | Drivers   | Rastreamento          | Pool de    | Conexões    | Sobre       |
|--------------------|---------------------|-------------------------------------|-----------|-----------------------|------------|-------------|-------------|
| ntes de dado       | s de usuário:       | D                                   |           |                       |            |             |             |
| vome<br>voel Files | Flataton<br>64 bits | Microsoft Exce                      | Driver (* | de <b>*vlev</b> *vlem | • yle      | Adici       | onar        |
| MS Access Da       | atabase 64 bits     | Microsoft Access Driver (*.mdb, *.a |           | *.mdb, *.accdb)       |            | Ren         | iover       |
|                    |                     |                                     |           |                       |            | Confi       | gurar       |
| (                  |                     | Ш                                   |           |                       | >          |             |             |
|                    | iver deste DSN d    | e Usuário tem uma v                 | versão de | 54 bits disponíve     | I. Ele pod | e apenas se | er removido |

Selecione o driver PostgeSql ANSI e clique em Concluir.

| riar nova fonte de dao | os                                                                   | ×      | es Sobre         |
|------------------------|----------------------------------------------------------------------|--------|------------------|
|                        | Selecione um driver para o qual deseja configurar ur fonte de dados. | na     | dicionar         |
|                        | Nome                                                                 | V ^    |                  |
|                        | Microsoft Paradox-Treiber (*.db )                                    | 1      | Remover          |
| 011                    | Microsoft Text Driver (*.bd; *.csv)                                  | 1      |                  |
|                        | Microsoft Text-Treiber (*.bxt; *.csv)                                | 1      | pnfigurar        |
|                        | Microsoft Visual FoxPro Driver                                       | N      |                  |
|                        | Microsoft Visual FoxPro-Treiber                                      | N      |                  |
|                        | PostgreSQL ANSI                                                      | 9 =    |                  |
|                        | PostgreSQL Unicode                                                   | 9      |                  |
|                        | < III                                                                | >      |                  |
|                        |                                                                      |        |                  |
|                        |                                                                      |        | a ao provedor de |
|                        |                                                                      |        | ser usada no     |
|                        |                                                                      |        |                  |
|                        | < Voltar Concluir Ca                                                 | ncelar |                  |

Configurar conforme figura abaixo:

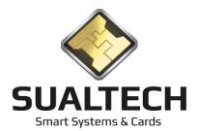

| SN de Usu      | ário DSN de S    | istema | DSN de Arquivo   | Drivers    | Rastream | mento  | Pool de Conexõ | es Sobre | ]      |
|----------------|------------------|--------|------------------|------------|----------|--------|----------------|----------|--------|
| ontes de c     | lados de usuário |        |                  |            |          |        |                |          |        |
| Nome<br>DBCA   | PostgreSQL Al    | ISI OD | BC Driver (psqlO | DBC) Set   | цр       |        |                | x        |        |
| Excel<br>MS Ac |                  |        |                  |            | _        |        |                |          |        |
|                | Data Source      | DBCA   | POSTGRE          | Desc       | ription  |        |                |          |        |
| - 8            | Database         | smartd | Ь                | SSL        | Mode di  | isable |                | ~        |        |
| - 8            | Server           | 127.0. | 0.1              |            | Port 55  | 500    |                |          |        |
|                | User Name        | sual   |                  | Pas        | sword    |        |                |          |        |
| <              | Options          |        |                  |            |          |        | T              |          |        |
| (and           | Datasource       |        | Global Mar       | hage DSN   | 1        | -      | 10             | est      | lor de |
|                |                  |        |                  | lago o o l |          | Sa     | ave Car        | ncel     | 10     |
| -              |                  |        |                  | 3          |          |        |                |          |        |

Pressione o botão Save e tudo Ok podemos ir para o próximo passo.

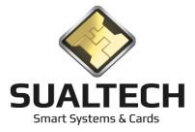

## Instalando o Ses\_Client

Para instalar o programa SES Client para Windows 7 64 bits, siga os seguintes passos: 1-No CD de instalação, abra o diretório Install win 64 bits. Clique e execute o arquivo ses\_client\_instalador.exe. Será então apresentada a seguinte tela:

| 🕑 SES Client - InstallAware W | fizard                                                                           |
|-------------------------------|----------------------------------------------------------------------------------|
| 3                             | Welcome to the InstallAware Wizard for SES<br>Client                             |
|                               | The InstallAware Wizard will install SES Client on your<br>computer.             |
|                               | WAF:NING: This program is protected by copyright law and international treaties. |
|                               | To continue, dick Next.                                                          |
|                               | < Back Next > Cancel                                                             |

Pressione Next e na tela seguinte aparecerá:

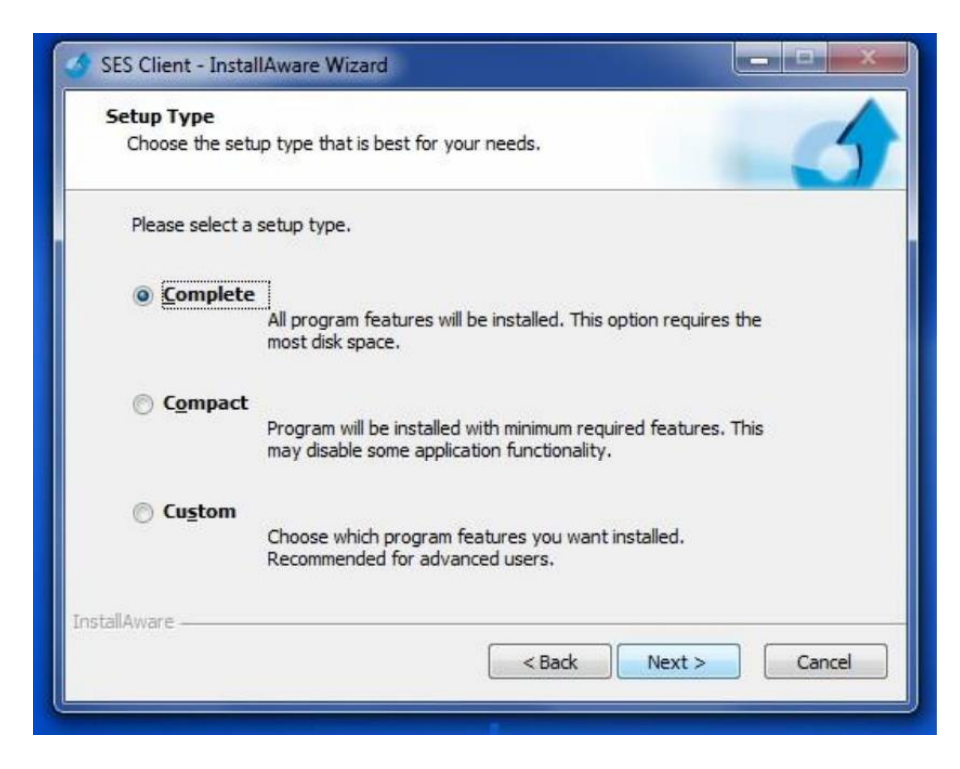

Selecione a tipo COMPLETE e Next novamente:

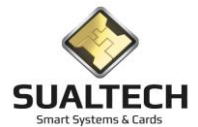

| 🔮 SES Client - InstallAware Wi | zard                                                                              |
|--------------------------------|-----------------------------------------------------------------------------------|
| <                              | Completing the InstallAware Wizard for SES<br>Client                              |
|                                | The InstallAware Wizard is now ready to configure SES Client<br>on this computer. |
|                                | - Click Next to begin configuration                                               |
|                                | - Click Back to change settings                                                   |
|                                | - Click Cancel to exit                                                            |
|                                | < Back Next > Cancel                                                              |

Next para tela final:

| 🔮 SES Client - InstallAware W | izard                                                                      |
|-------------------------------|----------------------------------------------------------------------------|
| 3                             | Completing the InstallAware Wizard for SES<br>Client                       |
|                               | You have successfully completed the InstallAware Wizard for<br>SES Client. |
|                               | ☑ Run SES Client now                                                       |
|                               | To close this wizard, click Finish.                                        |
|                               | < Back Finish Cancel                                                       |

Após esta sequência de instalação, localize o diretório do Ses\_Client em C:\Arquivos de Programas\Sualtech\Ses\_Client e execute o programa BDEInfoSetup.exe.

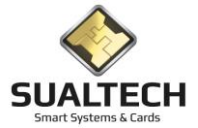

# Configurar o BDE Administrador

Execute o programa BDEADMIN.EXE no diretório C:\Arquivos de Programas\(x86)\Borland\Common Files\BDE e faça as configurações necessárias.

Caso o Database não esteja configurado. Va na aba Databases e clique no Menu suspenso o item Object e selecione New.

| 💐 BDE Adminis                                                                                                    | trator C:\Delphi\BDE\ID | API.CFG  |
|----------------------------------------------------------------------------------------------------|-------------------------|----------|
| Object Edit                                                                                                    | View Options Help       |          |
| $rac{1}{2}$                                                                                                    | 0                       |          |
| All Database Alias                                                                                                    | es                      |          |
| Databases Con                                                                                                    | figuration              |          |
| E-Database                                                                                                    |                         |          |
|                                                                                                    | Open                    |          |
|                                                                                                    | Close                   |          |
| teren and the teres of the teres of teres of teres of teres | Refresh                 | Ctrl+R   |
| i ⊡⊸s‡a Del<br>i ⊡⊸s‡a IBI                                                                                                    | New                     | Ctrl+N   |
|                                                                                                    | Delete                  | Ctrl+D   |
|                                                                                                    | Rename                  | Ctrl+M   |
|                                                                                                    | Apply                   | Ctrl+A   |
|                                                                                                    | Cancel                  | Alt+BkSp |
|                                                                                                    | Save As                 | Ctrl+S   |
|                                                                                                    | ODBC Administrato       | r        |
|                                                                                                    | Open Configuration      | <b></b>  |
|                                                                                                    | Merge Configuratio      | n        |
|                                                                                                    | Save As Configurati     | on       |
|                                                                                                    | Options                 |          |
| 1                                                                                                    |                         |          |

Selecione o Database Drive Name como PostgreSQLANSI e pressione o botão OK

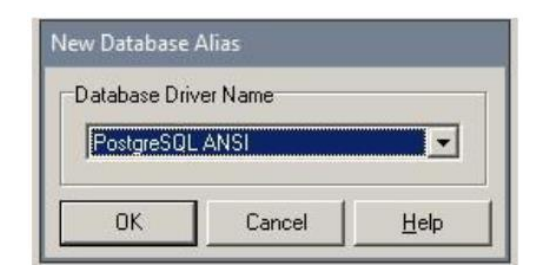

Um novo item será criado ODBC1 renomeie para DBCA\_POSTGRE e configure conforme figura abaixo

| All Database Aliases                                                                                                    | Definition of DBCA_POSTGRE  |                   |  |
|----------------------------------------------------------------------------------------------------|-----------------------------|-------------------|--|
| Databases Configuration                                                                                                    | Definition                  |                   |  |
| 🖃 👦 Databases                                                                                                    | Туре                        | PostgreSQL ANSI   |  |
| 🖻 💏 DBCA                                                                                                    | BATCH COUNT                 | 200               |  |
| 🕀 👸 DBCA_POSTGRE                                                                                                    | BLOB SIZE<br>BLOBS TO CACHE | 32<br>64          |  |
| 🖻 👪 DBCA_RECARGA                                                                                                    |                             |                   |  |
| DBCA_RECARGA_POSTGRE                                                                                                    | DATABASE NAME               |                   |  |
| E BCA_SERVER                                                                                                    | ENABLE BCD                  | FALSE             |  |
| DBCA_SERVER_POSTGRE                                                                                                    | ENABLE SCHEMA CACHE         | FALSE             |  |
| DBCA_ST                                                                                                    | LANGDRIVER                  |                   |  |
| Excel Files                                                                                                    | MAX ROWS                    | -1                |  |
| 🗄 👸 MS Access Database                                                                                                    | ODBC DSN                    | DBCA_POSTGRE      |  |
| HALL REPORTED AND A CONTRACT OF A CONTRACT OF A CONTRACT O | OPEN MODE                   | READ/WRITE        |  |
|                                                                                                    | ROWSET SIZE                 | 20                |  |
|                                                                                                    | SCHEMA CACHE DIR            |                   |  |
|                                                                                                    | SCHEMA CACHE SIZE           | 8                 |  |
|                                                                                                    | SCHEMA CACHE TIME           | -1                |  |
|                                                                                                    | SQLPASSTHRU MODE            | SHARED AUTOCOMMIT |  |
|                                                                                                    | SQLQRYMODE                  |                   |  |
|                                                                                                    | USER NAME                   |                   |  |

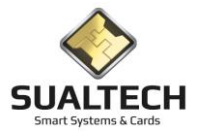

# Procedimentos para liberar Acesso nas Áreas Restritas

## Autorizar o usuário acessar a nova área (Individual)

Utilizando o menu suspenso Processos no item **Consulta Gerais**, devemos selecionar o grupo de usuários que iremos trabalhar Funcionários/Prestadores ou Alunos.

Devemos Selecionar o usuário por sua Matrícula ou por seu Nome, após selecioná-lo devemos pressionar o botão denominado "Consultar Cadastro"

Na tela de cadastro devemos pressionar o botão denominado **"Área de Acesso".** Na tela de Áreas de acesso pressionar o **botão "Alterar"** e buscar na lista apresentada a área a qual você deseja dar acesso Ex (Restaurante RU) caso tenha direito de alterar o acesso nesta área terá no final da linha uma coluna pintada de verde caso contrário terá a indicação vermelha. **Para dar acesso ao usuário** clique com o ponteiro do mouse na coluna que tem a indicação **de Nível 1**. Nesta coluna aparecerá a letra **"S"**.

Caso deseja retirar o acesso deve se clicar da coluna Sem Acesso. Após realizar esta operação pressione o botão "GRAVAR". Aparecera a mensagem "Os direitos de acesso do usuário foram modificados. Deseja gerar evento de alteração para o cartão?"

Caso **não tenha o cartão** do usuário em mãos **digite sim**, quando ele passar por um equipamento de controle de acesso terá seu cartão modificado.

Caso tenha o cartão em mãos é preferível responder não e gravar o cartão com a leitora de mesa.

#### Autorizar o usuário acessar a nova área (Processo em Lote)

Utilizando o menu suspenso **Processos** no **item Associação Área de Acesso**, devemos selecionar o grupo de usuários que iremos trabalhar Funcionários/Prestadores ou Alunos.

Devemos selecioná-los filtrando pelo Departamento ou Turma após selecionar os usuários determinar qual área de acesso que iremos autorizar (IQM - ESTACIONAMENTO). Para **retirada de Acesso** devemos selecionar o item **Sem Acesso**. Para dar o acesso devemos selecionar o nível desejado (Restaurante RU) **nível 1,** caso seja necessário podemos estipular novos níveis.

Está operação atualiza o banco de dados do cadastro do usuário com a nova informação.

Para refletir está operação no chip do cartão devemos regravar este cartão em um leitor de mesa acoplado ao computador ou enviar um evento para que os leitores de acesso realizem esta operação.

Após um período de alteração dos cartões realizamos o fechamento definitivo do local, tornando a área restrita e pedindo para o leitor passar a validar está informação.

### Gravação dos cartões modificados:

Utilizando o menu **suspenso Consulta Gerais**, devemos selecionar o grupo de usuários que iremos trabalhar Funcionários/Prestadores ou Alunos.

Devemos Selecionar o usuário por sua Matrícula ou por seu Nome, após selecioná-lo devemos pressionar o botão denominado "Gravar Cartão Definitivo"

Ou "Gravar cartão Provisório" dependendo do tipo de cartão que o usuário tem em mãos.

Caso o cartão seja **provisório** ficar atento com a **data de validade**.

Podemos antes de gravá-lo, realizar a leitura deste cartão para colocar a data igual a qual estava determinada no chip. Em casos de alunos se for o caso é necessária realizar a transferência de saldo para o cartão no aluno.

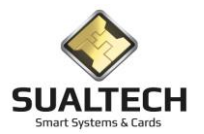

# Notas de Versão

#### Versão 2.3.6

- Preparação do sistema para leitura de cartões de contato e mifare simultaneamente para transição dos cartões na Unicamp.
- Mudança na tela de leitura de cartões para efetuar este trabalho de transferência de conteúdo de um chip contato para o outro sistema de aproximação (mifare).
- Alerta no início do programa avisando que relatórios de Manutenção estão pendentes para os usuários responsáveis de tratá-los.
- Novos campos criados campos para entrada de ramal e solicitante na tela da manutenção;
- Corrigido cabeçalho da aba lista com nome mais adequados dos campos tela Ordem de Serviço;
- Modificado Consulta Manutenção criado novos campos no relatório incorporando dados do chamado. Problema / Solicitante / Ramal apresentação dos Campos com tamanhos mais adequados.
- Todas as telas que contenham filtros com Data foram revisadas estipulando abrir com a data atual.
- Incorporado da Consulta Geral um botão que remete a Consulta do Saldo em Tela já passando os parâmetros da consulta.
- Operações realizadas no sistema Ses\_Caixa foram incorporadas no menu do Moedeiro Eletronico.